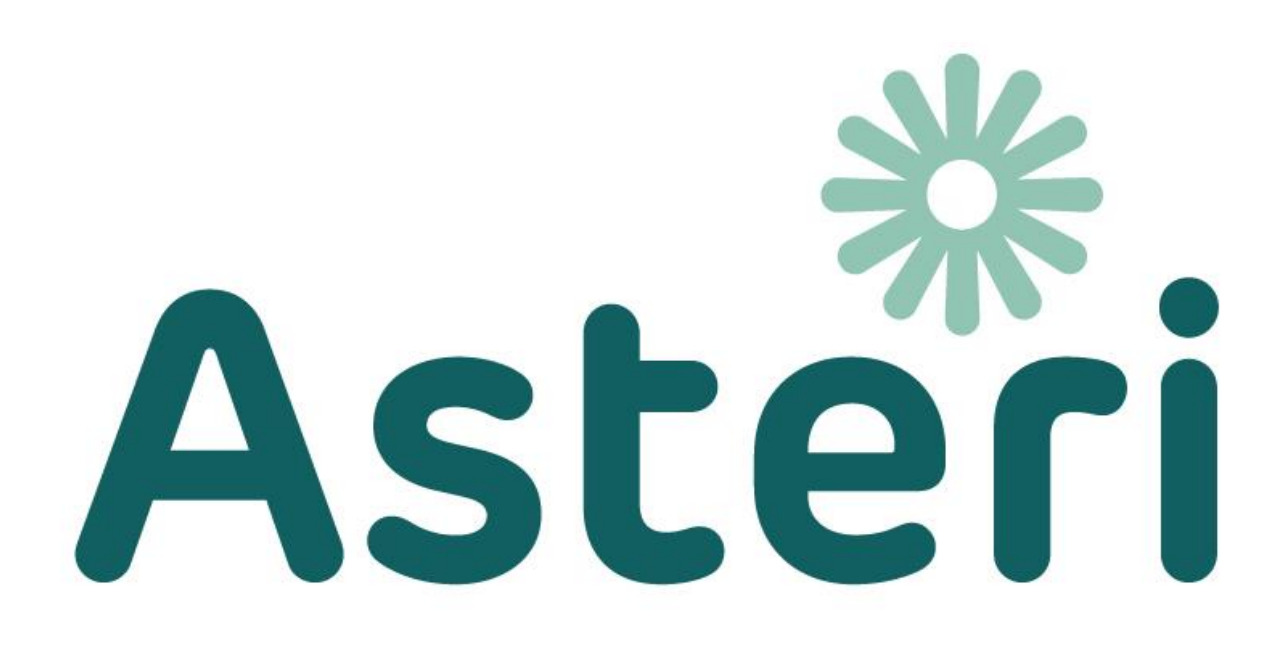

# **ASTERI KIRJANPITO**

# KÄYTTÖOHJEET

# 03/2023

Atsoft Oy Mäkinen Puh (09) 350 7530

atsoft@atsoft.fi

www.asteri.fi

# SISÄLLYSLUETTELO

| T                                                           | UKI                                                                                                    | JA INTERNET                                                                                                    |                                                                                                    |
|-------------------------------------------------------------|----------------------------------------------------------------------------------------------------|----------------------------------------------------------------------------------------------------|----------------------------------------------------------------------------------------------------|
| 1                                                           | LIS                                                                                                    | SENSSIEHDOT                                                                                                    |                                                                                                    |
| 2                                                           | ASI                                                                                                    | ENTAMINEN                                                                                                    |                                                                                                    |
| 2.1<br>2.2<br>2.3<br>2.4<br>2.5<br>2                        | Ase<br>Ase<br>Tar<br>Kirj<br>Pilv<br>.5.1                                                                                      | NTAMINEN YHDELLE KONEELLE<br>NTAMINEN VERKKOON<br>VITTAVAT LISENSSIT<br>JANPITOAINEISTOT ERI KANSIOSSA KUIN OHJELMA<br>VIKÄYTTÖ<br>Kävttäiäkohtainen levvasema.                                                                                                    |                                                                                                    |
| 2                                                           | .5.2                                                                                                    | Käyttäjäkohtaiset tulostimet                                                                                                    |                                                                                                    |
| 3                                                           | ME                                                                                                    | NETELMÄKUVAUS                                                                                                    |                                                                                                    |
| 3.1<br>3.2<br>3<br>3<br>3<br>3<br>3<br>3<br>3<br>3.3<br>3.3 | TIET<br>KIRJ<br>.2.1<br>.2.2<br>.2.3<br>.2.4<br>.2.5<br>.2.6<br>.2.7<br>.2.8<br>.2.9<br>.2.10<br>.2.11<br>.2.12<br>KIRJ<br>SYÖ | TOJÄRJESTELMÄN YLEISKUVAUS<br>IAUSTEN SUORITTAMISTAPA<br>Uuden kirjanpidon perustaminen<br>Tilinavaus<br>Päiväkirjan kirjaus<br>Päiväkirjan kirjaus<br>Päiväkirjan kirjaus<br>Selitepakko<br>Selite tilinnimestä jälkikäteen<br>Selite tilinnimestä jälkikäteen<br>Järjestäminen<br>Järjestäminen<br>Järjestäminen<br>Tositerivien korjaamisen nopeuttaminen<br>Tositerivien korjaamisen nopeuttaminen<br>Kuukauden päättäminen<br>Kuukauden päättäminen<br>Kuukauden päättäminen<br>Kuukauden päättäminen<br>Tulinpäätös ja välitilinpäätös<br>IAUSKETJU | $     \begin{array}{r}         & 19 \\         & 20 \\         & 20 \\         & 20 \\         & 20 \\         & 20 \\         & 20 \\         & 20 \\         & 21 \\         & 21 \\         & 21 \\         & 21 \\         & 23 \\         & 24 \\         & 24 \\         & 24 \\         & 24 \\         & 24 \\         & 24 \\         & 24 \\         & 24 \\         & 25 \\         & 26 \\         & 26 \\         & 27 \\         & 26 \\         & 27 \\         & 26 \\         & 27 \\         & 28 \\         & 28 \\         & 28 \\         & 29 \\     \end{array} $ |
| 3.5                                                         | Kirj                                                                                                    | IANPIDON OIKEELLISUUTTA JA TÄYDELLISYYTTÄ VARMISTAVAT TARKI                                                                                                    | STUKSET                                                                                                    |
| JA T.<br>3.6<br><i>3</i><br>3.7<br><b>4</b>                 | ÄSMÄ<br>TIET<br>.6.1<br>.6.2<br>KIRJ<br><b>KÄ</b>                                                                              | YTYKSET<br>OVARASTOT<br><i>Tilikausitietokanta</i><br><i>Muut tiedostot</i><br>IANPITOAINEISTON SÄILYTTÄMINEN<br><b>YTTÖLIITTYMÄ</b>                                                                                                    |                                                                                                    |
| 4.1                                                         | YLE                                                                                                    | ISKUVA KÄYTTÖLIITTYMÄSTÄ                                                                                                    |                                                                                                    |
| 4.2<br>4.3<br>4.4<br>4.5                                    | Käy<br>Tau<br>Tul<br>Vaa                                                                                                    | TTÖLIITTYMÄN OSAT<br>LUKKOJEN TAUSTAVÄRI JA FONTTI<br>OSTEET<br>KATULOSTEET.                                                                                                    |                                                                                                    |
| 4.6<br>4.7                                                  | TUL<br>AST                                                                                                    | LOSTIMIEN NÄKYMINEN<br>TERI VALIKKO OHJELMIEN KÄYNNISTÄMISEEN                                                                                                    |                                                                                                    |

| 5                                                                                                    | UUDEN KIRJANPIDON PERUSTAMINEN                                                                                                    | 51                                                                                                    |
|----------------------------------------------------------------------------------------------------|----------------------------------------------------------------------------------------------------|----------------------------------------------------------------------------------------------------|
| 5.1                                                                                                    | UUDEN YRITYKSEN PERUSTAMINEN                                                                                                    | 51                                                                                                    |
| 5.2                                                                                                    | UUDEN TILIKAUDEN PERUSTAMINEN                                                                                                    | 53                                                                                                    |
| 5.                                                                                                    | 2.1 Tilipuitteistojen katselu                                                                                                    | 55                                                                                                    |
| 5.                                                                                                    | 2.2 Ohjelman mukana tulevat tilikartat ja tilirungot                                                                                                    | 56                                                                                                    |
| 5.                                                                                                    | 2.3 Uusi tilikausi edellisen tilikauden perusteella                                                                                                    | 58                                                                                                    |
| 5.                                                                                                    | 2.4 Uusi tilikausi muun yrityksen perusteella                                                                                                    | 59                                                                                                    |
| 5.                                                                                                    | 2.5 Uusi tilikausi yhtiömuotojen malleista                                                                                                    | 59                                                                                                    |
| 5.                                                                                                    | 2.6 Uusi tilikausi vaiheittain                                                                                                    | 61                                                                                                    |
| 5.3                                                                                                    | VERTAILUAINEISTON LUOMINEN VANHOISTA TILIKAUSISTA                                                                                                    | 63                                                                                                    |
| 6                                                                                                    | VARMUUSKOPIOINTI JA PALAUTTAMINEN                                                                                                    | 65                                                                                                    |
| 6.1                                                                                                    | AUTOMAATTINEN VARMUUSKOPIOINTI                                                                                                    | 65                                                                                                    |
| 6.2                                                                                                    | OHJELMAN VARMUUSKOPIOINTI                                                                                                    | 67                                                                                                    |
| 6.3                                                                                                    | VARMUUSKOPIOINTI USB-MUISTITIKULLE                                                                                                    | 68                                                                                                    |
| 6.4                                                                                                    | VARMUUSKOPIOINTI TIEDOSTOPALVELIMELLE                                                                                                    | 68                                                                                                    |
| 6.5                                                                                                    | KÄYNNISTETÄÄN ERILLINEN CD:N POLTTO-OHJELMA                                                                                                    | 69                                                                                                    |
| 6.6                                                                                                    | VARMUUSKOPIOINTI USB-TIKULLE RESURSSIENHALLINNALLA                                                                                                    | 70                                                                                                    |
| 7                                                                                                    | OHJELMAN SIIRTÄMINEN UUDELLE KONEELLE                                                                                                    | 71                                                                                                    |
| 7.1                                                                                                    | AINEISTON SIIRTÄMINEN                                                                                                    | 71                                                                                                    |
| 7.2                                                                                                    | OHJELMAN ASENTAMINEN                                                                                                    | 72                                                                                                    |
| 7.3                                                                                                    | HUOMIOITAVAA                                                                                                    | 72                                                                                                    |
|                                                                                                    |                                                                                                    |                                                                                                    |
| 8                                                                                                    | SALASANA TYÖNTEKIJÄ- JA YRITYSKOHTAISESTI                                                                                                    | 73                                                                                                    |
| 8<br>9                                                                                                    | SALASANA TYÖNTEKIJÄ- JA YRITYSKOHTAISESTI<br>SIIRTYMINEN DOS-VERSIOSTA                                                                                                    | 73<br>75                                                                                                    |
| 8<br>9<br>10                                                                                                    | SALASANA TYÖNTEKIJÄ- JA YRITYSKOHTAISESTI<br>SIIRTYMINEN DOS-VERSIOSTA                                                                                                    | 73<br>75<br>76                                                                                                    |
| 8<br>9<br>10                                                                                                    | SALASANA TYÖNTEKIJÄ- JA YRITYSKOHTAISESTI<br>SIIRTYMINEN DOS-VERSIOSTA<br>TILINPÄÄTÖSRUNGON KOODAAMINEN                                                                               | 73<br>75<br>76                                                                                                    |
| 8<br>9<br>10<br>11                                                                                                    | SALASANA TYÖNTEKIJÄ- JA YRITYSKOHTAISESTI<br>SIIRTYMINEN DOS-VERSIOSTA<br>TILINPÄÄTÖSRUNGON KOODAAMINEN<br>ARVONLISÄVERON KOODAAMINEN                                                 | 73<br>75<br>76<br>82                                                                                                    |
| 8<br>9<br>10<br>11<br>11.1                                                                                                    | SALASANA TYÖNTEKIJÄ- JA YRITYSKOHTAISESTI<br>SIIRTYMINEN DOS-VERSIOSTA<br>TILINPÄÄTÖSRUNGON KOODAAMINEN<br>ARVONLISÄVERON KOODAAMINEN<br>ALV:n kirjaamisperiaate                      | 73<br>75<br>76<br>82<br>82                                                                                                    |
| 8<br>9<br>10<br>11<br>11.1<br>11.2                                                                                                    | SALASANA TYÖNTEKIJÄ- JA YRITYSKOHTAISESTI<br>SIIRTYMINEN DOS-VERSIOSTA<br>TILINPÄÄTÖSRUNGON KOODAAMINEN<br>ARVONLISÄVERON KOODAAMINEN<br>ALV:n kirjaamisperiaate<br>ALV:n koodaaminen | 73<br>75<br>76<br>82<br>82<br>82                                                                                                    |
| <b>8</b><br><b>9</b><br><b>10</b><br><b>11</b><br>11.1<br>11.2<br>11.3                                                                                                    | SALASANA TYÖNTEKIJÄ- JA YRITYSKOHTAISESTI<br>SIIRTYMINEN DOS-VERSIOSTA                                                                                                    | 73<br>75<br>76<br>82<br>82<br>82<br>82<br>82                                                                                                    |
| <b>8</b><br><b>9</b><br><b>10</b><br><b>11</b><br>11.1<br>11.2<br>11.3<br>11.4                                                                                                    | SALASANA TYÖNTEKIJÄ- JA YRITYSKOHTAISESTI<br>SIIRTYMINEN DOS-VERSIOSTA                                                                                                    | 73<br>75<br>76<br>82<br>82<br>82<br>82<br>86<br>86                                                                                                    |
| <b>8</b><br><b>9</b><br><b>10</b><br><b>11</b><br>11.1<br>11.2<br>11.3<br>11.4<br><i>1</i> .4                                                                                                    | SALASANA TYÖNTEKIJÄ- JA YRITYSKOHTAISESTI<br>SIIRTYMINEN DOS-VERSIOSTA                                                                                                    | 73<br>75<br>76<br>82<br>82<br>82<br>86<br>86<br>86                                                                                                    |
| <b>8</b><br><b>9</b><br><b>10</b><br><b>11</b><br>11.1<br>11.2<br>11.3<br>11.4<br><i>1</i>                                                                                                    | SALASANA TYÖNTEKIJÄ- JA YRITYSKOHTAISESTI<br>SIIRTYMINEN DOS-VERSIOSTA                                                                                                    | 73<br>75<br>76<br>82<br>82<br>82<br>86<br>86<br>86<br>87                                                                                                    |
| 8<br>9<br>10<br>11<br>11.1<br>11.2<br>11.3<br>11.4<br>1.<br>1.1                                                                                                    | SALASANA TYÖNTEKIJÄ- JA YRITYSKOHTAISESTI<br>SIIRTYMINEN DOS-VERSIOSTA                                                                                                    | 73<br>75<br>76<br>76<br>82<br>82<br>82<br>82<br>86<br>86<br>86<br>87                                                                                                    |
| 8<br>9<br>10<br>11<br>11.1<br>11.2<br>11.3<br>11.4<br>1<br>1.4<br>1<br>1.1<br>1.1                                                                                                    | SALASANA TYÖNTEKIJÄ- JA YRITYSKOHTAISESTI         SIIRTYMINEN DOS-VERSIOSTA                                                                                                    | 73<br>75<br>76<br>76<br>82<br>82<br>82<br>82<br>86<br>86<br>86<br>87<br>87<br>87                                                                                                    |
| 8<br>9<br>10<br>11<br>11.1<br>11.2<br>11.3<br>11.4<br>1.1<br>1.1<br>1.1<br>1.1<br>1.1<br>1.1<br>1.1                                                                                                    | SALASANA TYÖNTEKIJÄ- JA YRITYSKOHTAISESTI         SIIRTYMINEN DOS-VERSIOSTA                                                                                                    | 73<br>75<br>76<br>76<br>82<br>82<br>82<br>82<br>82<br>82<br>87<br>87<br>87                                                                                                    |
| 8<br>9<br>10<br>11.1<br>11.2<br>11.3<br>11.4<br>1.<br>1.1<br>1.1<br>1.1<br>1.1<br>1.1                                                                                                    | SALASANA TYÖNTEKIJÄ- JA YRITYSKOHTAISESTI<br>SIIRTYMINEN DOS-VERSIOSTA                                                                                                    | 73<br>75<br>76<br>76<br>76<br>82<br>82<br>83<br>83<br>83<br>83<br>83<br>83<br>83<br>83<br>83<br>                                                                                                    |
| 8<br>9<br>10<br>11<br>11.1<br>11.2<br>11.3<br>11.4<br>1.<br>1.1<br>1.1<br>1.1<br>1.1<br>1.1<br>1.1<br>1.1<br>1.1                                                                                       | SALASANA TYÖNTEKIJÄ- JA YRITYSKOHTAISESTI         SIIRTYMINEN DOS-VERSIOSTA                                                                                                    | 73<br>75<br>76<br>76<br>76<br>82<br>82<br>82<br>82<br>82<br>82<br>86<br>86<br>87<br>87<br>87<br>87<br>87<br>87<br>87<br>88                                                                                                    |
| 8<br>9<br>10<br>11<br>11.1<br>11.2<br>11.3<br>11.4<br>1.<br>1.1<br>1.1<br>1.1<br>1.1<br>1.1<br>1.1<br>1.1<br>1.1                                                                                       | SALASANA TYÖNTEKIJÄ- JA YRITYSKOHTAISESTI         SIIRTYMINEN DOS-VERSIOSTA                                                                                                    | 73<br>75<br>76<br>76<br>76<br>82<br>82<br>87<br>87<br>87<br>87<br>87<br>87<br>87<br>                                                                                                    |
| 8<br>9<br>10<br>11<br>11.1<br>11.2<br>11.3<br>11.4<br>1.<br>1.1<br>1.1<br>1.1<br>1.1<br>1.1<br>1.1<br>1.1<br>1.1                                                                                       | SALASANA TYÖNTEKIJÄ- JA YRITYSKOHTAISESTI         SIIRTYMINEN DOS-VERSIOSTA                                                                                                    | 73<br>75<br>76<br>76<br>82<br>82<br>87<br>87<br>87<br>88<br>88<br>88<br>88<br>88<br>88<br>88<br>88<br>88<br>88<br>88<br>88<br>89<br>89<br>89<br>89<br>89<br>89<br>89<br>89<br>89<br>89<br>89<br>89<br>89 |
| <b>8</b><br><b>9</b><br><b>10</b><br><b>11</b><br>11.1<br>11.2<br>11.3<br>11.4<br><i>1</i><br><i>1</i><br><i>1</i><br><i>1</i><br><i>1</i><br><i>1</i><br><i>1</i><br><i>1</i><br><i>1</i><br><i>1</i> | SALASANA TYÖNTEKIJÄ- JA YRITYSKOHTAISESTI         SIIRTYMINEN DOS-VERSIOSTA                                                                                                    | 73<br>75<br>76<br>76<br>82<br>82<br>82<br>82<br>82<br>82<br>82<br>82<br>82<br>82<br>87<br>87                                                                                                    |
| <b>8</b><br><b>9</b><br><b>10</b><br><b>11</b><br>11.1<br>11.2<br>11.3<br>11.4<br><i>1</i><br><i>1</i><br><i>1</i><br><i>1</i><br><i>1</i><br><i>1</i><br><i>1</i><br><i>1</i><br><i>1</i><br><i>1</i> | SALASANA TYÖNTEKIJÄ- JA YRITYSKOHTAISESTI         SIIRTYMINEN DOS-VERSIOSTA                                                                                                    | 73<br>75<br>76<br>76<br>76<br>82<br>82<br>82<br>82<br>82<br>82<br>82<br>82<br>82<br>86<br>87<br>87<br>87<br>87<br>87<br>87<br>87<br>87<br>87<br>87<br>87<br>87<br>87<br>87<br>87<br>87<br>87<br>87<br>87<br>87<br>87<br>87<br>87<br>87<br>87<br>87<br>87<br>87<br>87<br>87<br>87<br>87<br>87<br>                                                                                                    |

| 11.8.2 EU-ostojen, maahantuonnin ja rakentamispalvelun automaattinen   |     |
|------------------------------------------------------------------------|-----|
| verokirjaus                                                            | 95  |
| 11.8.3 ALV-alarajahuojennus                                            | 95  |
| 11.8.4 ALV-laskelmakirjaus                                             | 96  |
| 11.8.5 ALV-tarkistuslaskelma                                           | 96  |
| 11.8.6 ALV-veroilmoitus                                                | 96  |
| 11.8.7 Sähköinen ALV-veroilmoitus                                      | 98  |
| 11.8.8 ALV-toimet niputettuna                                          | 99  |
| 11.8.9 ALV-kirjausten tositelaji                                       | 100 |
| 11.8.10 ALV-kirjausvirheiden etsintä                                   | 100 |
| 11.8.11 ALV-laskelmaan tiedot maksamista varten                        | 100 |
| 11.9 ALV-LASKELMAN KIELI                                               | 101 |
| 11.10 UUSIEN ALV-TILIEN JA VEROKANTOJEN LISÄÄMINEN JA VANHOJEN         |     |
| POISTAMINEN                                                            | 102 |
| 11.10.1 Tilien lisääminen                                              | 103 |
| 11.10.2 Tarpeettomaksi käyneiden alv-tilien poistaminen                | 108 |
| 12 OMA-ALOITTEISET VEROT JA SÄHKÖINEN ALV-                             |     |
| VEROILMOITUS                                                           | 112 |
| 12.1. Μι τα λιλνιλκού τα τέξη σαινάκισιαν?                             | 112 |
| 12.2 ΡΙΤΑ ΆΚΟ ΑΡΥΟΝΊ Ι SÄVEPOI I ISET ΤΑΡΑΗΤΙΜΑΤ ΚΙΡΙΑΤΑ ΒΡΙΙΤΤΟ- ΥΑΙ  | 112 |
| NETTOKIRIALIKSIN?                                                      | 112 |
| 12.3 MITEN TEEN ALV-BRUTTOKIRIAUSTEN VEROKIRIAUKSEN?                   | 112 |
| 12.4 MITEN TEEN EU-KAUPAN VEROKIRIAUKSEN?                              | 113 |
| 12.5 MITEN SAAN PÄIVÄKIRJAAN ALV-LASKELMAKIRJAUKSET?                   | 113 |
| 12.6 MITEN TULOSTAN ALV-VEROILMOITUKSEN LUVUT?                         | 113 |
| 12.7 MITEN TEEN SÄHKÖISEN ILMOITUSTIEDOSTON VEROHALLINNOLLE?           | 117 |
| 12.8 NIPPULÄHETTÄMINEN VEROHALLINTOON                                  | 117 |
| 12.9 PITÄÄKÖ ALV:N JA TYÖNANTAJASUORITUSTEN SÄHKÖINEN VEROILMOITUS     |     |
| LÄHETTÄÄ SAMASSA TIEDOSTOSSA?                                          | 118 |
| 12.10MITEN TOIMITAAN, JOS TULI ANNETTUA VIRHEELLINEN ALV-VEROILMOITUS? | 118 |
| 12.11 MITEN TEEN ALV-TARKISTUSLASKELMAN?                               | 119 |
| 12.12OMAVERON TILANNE JA ARVIO                                         | 119 |
| 12.13OMAVERON KÄSITTELY KIRJANPIDOSSA                                  | 121 |
| 12.14esimerkkejä OMAVERON käsittelyyn                                  | 121 |
| 13 TILINAVAUS                                                          | 123 |
| 13.1 VAIHTOEHTOISET TEKOTAVAT                                          | 123 |
| 13.2 TILINAVAUKSEN TEKEMINEN                                           | 123 |
| 13.2.1 Edellisen tilikauden tai toisen vritvksen perusteella           | 124 |
| 13.2.2 Yhtiömuotojen malleista                                         | 124 |
| 13.2.3 Vaiheittain                                                     | 125 |
| 13.3 TILINAVAUS TILIKARTTAAN                                           | 125 |
| 13.4 TILINAVAUS PÄIVÄKIRJAKSI                                          | 127 |

| 14 PÄIVÄKIRJAN KIRJAUSTILA                                                  | 128 |
|-----------------------------------------------------------------------------|-----|
| 14.1 Yleistä                                                                | 128 |
| 14.2 PÄIVÄKIRIAN KIRIAAMISEN VAIHEET                                        | 130 |
| 14.3 TOSITTEIDEN KIRJAAMINEN                                                | 131 |
| 14.3.1 Sarakkeisiin kiriattavat tiedot                                      | 131 |
| 14.3.2 Sarakkeiden asettelu                                                 | 133 |
| 14.3.3 Liikkuminen Päiväkirja-ikkunassa                                     | 134 |
| 14.3.4 Päiväkirjassa hiiren kakkospainikkeen valikko                        | 135 |
| 14.3.5 Kaksipuoleinen ja toispuoleinen kirjaus                              | 136 |
| 14.3.6 Tositteen jakaminen prosenttisuhteessa                               | 137 |
| 14.3.7 Päiväkirjan yhdistäminen                                             | 138 |
| 14.3.8 Arvonlisäverollisten tapahtumien kirjaaminen                         | 138 |
| 14.3.9 Nettokirjaus yksirivisesti                                           | 140 |
| 14.3.10 Nettokirjauksen määritys                                            | 141 |
| 14.3.11 Monta tiliä samassa tositteessa                                     | 142 |
| 14.3.12 Alv-nettokirjaus kun tiedetään vain alv tai veron peruste           | 143 |
| 14.3.13 Arvonlisäveron kirjaaminen bruttokirjauksena                        | 144 |
| 14.3.14 Pankkitilin debet- ja kreditsaldojen kirjaaminen vasta tiliotteelta | 145 |
| 14.3.15 Tilikarttaikkunat kirjaamisen aikana                                | 148 |
| 14.3.16 Tositteen kuvan näyttäminen                                         | 148 |
| 14.3.17 Päiväkirjan eteenlisäystoiminto                                     | 149 |
| 14.3.18 Nettosumman ALV 24%                                                 | 150 |
| 14.4 KIRJAAMISEN NOPEUTTAMINEN JA HELPOTTAMINEN                             | 150 |
| 14.4.1 Ikkunan piirtymisen nopeuttaminen                                    | 150 |
| 14.4.2 Solun kopiointi                                                      | 151 |
| 14.4.3 Pikakirjaukset eli kirjausmakrot                                     | 151 |
| 14.4.4 Aputekstit eli lunttilista                                           | 151 |
| 14.4.5 Päiväkirjan lukitseminen                                             | 152 |
| 14.4.6 Näppäinkäyttö (hiirestä eroon)                                       | 153 |
| 14.4.7 Iskusanat tilinumeron etsimiseksi                                    | 154 |
| 14.4.8 Selite tilinnimestä jälkikäteen                                      | 155 |
| 14.4.9 Pikakäynnistys                                                       | 155 |
| 14.4.10 Arvonlisävero                                                       | 155 |
| 14.4.10.1 Alv-nettokirjaus päiväkirjaa korjattaessa                         | 155 |
| 14.4.10.2 Tunniste-sarakkeen näyttäminen                                    | 157 |
| 14.4.10.3 Osittainen alv-velvollisuus                                       | 158 |
| 14.4.10.4 Arvonlisäveron viitenumero                                        | 159 |
| 14.4.10.5 Tilitoimiston asiakkaalle alv-maksulappu                          | 160 |
| 14.4.11 Päiväkirjan kirjaamisen nopeuttaminen                               | 160 |
| 14.4.12 Usean tilin lisääminen kerrallaan                                   | 160 |
| 14.4.13 Tilikartan vaihtaminen                                              | 161 |
| 14.4.14 Suosikit valikko                                                    | 162 |
| 14.4.15 Hakuikkuna: Hae edellinen / seuraava avoimesta päiväkirjasta        | 163 |
| 14.4.16 Laskutoimituksia summa-kentässä $(=7*7)$                            | 163 |
| 14.5 ULKOISET YHTEYDET                                                      | 164 |
| 14.5.1 Konekielinen tiliote                                                 | 164 |

| 14.5.     | 1.1 Johdanto                                                 | 164 |
|-----------|--------------------------------------------------------------|-----|
| 14.5.     | 1.2 Yleistä                                                  | 165 |
| 14.5.     | 1.3 Konekielisen tiliotteen määritykset                      | 165 |
| 14.5.     | 1.4 Konekielisen tiliotteen lukeminen päiväkirjaan jatkeeksi | 168 |
| 14.5.2    | Päiväkirja leikepöydälle                                     | 170 |
| 14.5.3    | Päiväkirja leikepöydältä                                     | 173 |
| 14.5.4    | Poista Enter/sarkain                                         | 173 |
| 14.5.5    | Aineiston tuominen muusta järjestelmästä                     | 174 |
| 14.5.6    | CSV-muotoisen päiväkirjan yhdistäminen                       | 178 |
| 14.5.7    | Liitä verkkotiliote (OP, Aktia, Handelsbanken)               | 179 |
| 14.5.8    | Tapahtumat netistä -ohjelma                                  | 182 |
| 14.5.9    | Liitä KTL-viitesuoritustiedosto                              | 184 |
| 14.5.10   | Nordnet-salkun tapahtumat kirjanpitoon                       | 189 |
| 14.5.11   | Asteri Monipankki -ohjelma                                   | 189 |
| 14.5.12   | Sähköinen tuloveroilmoitus                                   | 191 |
| 14.5.13   | Johdon raportointi                                           | 191 |
| 14.6 TARK | LISTELU JA KORJAILU                                          | 193 |
| 14.6.1    | Korjaamisen vaatimat toimenpiteet                            | 193 |
| 14.6.2    | Viennin etsiminen päiväkirjasta                              | 194 |
| 14.6.3    | Debet-kredit -erottavien tositteiden etsintä                 | 194 |
| 14.6.4    | Tilin tapahtumien ja saldon tarkastelu                       | 195 |
| 14.6.5    | Tilikartan ja tilinpäätösrungon ristiin tarkistus            | 196 |
| 14.6.6    | Saldojen tarkistuslaskenta                                   | 196 |
| 14.6.7    | Tositerivien korjaamisen nopeuttaminen                       | 197 |
| 14.6.8    | Vientimuistio                                                | 198 |
| 14.6.9    | Poista välit tilinumeroista -toiminto                        | 198 |
| 14.6.10   | Monen rivin poisto päiväkirjasta                             | 198 |
| 14.6.11   | Tarkista kassa ja omavero                                    | 199 |
| 14.7 TULO | STEET                                                        | 200 |
| 14.7.1    | Kuunvaihdeajo                                                | 200 |
| 14.7.2    | Päiväkirjan sarakkeiden tulostusjärjestys                    | 201 |
| 14.7.3    | Päiväkirjaan tositteiden väliin viiva tai tyhjä rivi         | 202 |
| 14.7.4    | Päiväkirja tilinnimin                                        | 203 |
| 14.7.5    | Pääkirja, jossa debet- ja kredit-summat eri sarakkeissa      | 204 |
| 14.7.6    | Tilin tapahtumat valitulta jaksolta                          | 205 |
| 14.7.7    | SQL-Kyselytilastot                                           | 206 |
| 14.7.8    | Sivunumeron tulostuminen päälle/pois                         | 207 |
| 14.8 TULC | OSTUSFONTIN MÄÄRITYS – TOSITERIVIT JA ERÄÄT VÄLIOTSIKOT      | 207 |
| 14.9 Pape | RITULOSTEET PDF-TIEDOSTOKSI                                  | 208 |
| 14.10Pape | RITON KIRJANPITO                                             | 212 |
| 14.11PRO  | JEKTITULOSTE                                                 | 215 |
| 14.12TILI | KAUSITULOSTE HTML-MUOTOON                                    | 216 |

| 15   | <b>BUDJETTI</b>                                      |     |
|------|------------------------------------------------------|-----|
| 15.1 | Yleistä                                              | 219 |
| 15.2 | BUDJETIN ALUSTAMINEN                                 | 219 |
| 15.3 | BUDJETIN LUKUJEN KIRJAAMINEN                         | 219 |
| 15.4 | BUDJETTIVERTAILU                                     | 221 |
| 16   | <b>KUSTANNUSPAIKKAERITTELY</b>                       |     |
| 16.1 | Yleistä                                              | 222 |
| 16.2 | KUSTANNUSPAIKKOJEN PERUSTAMINEN                      | 223 |
| 16.3 | KUSTANNUSPAIKKOJEN KIRJAAMINEN JA SYÖTTEEN TARKISTUS | 225 |
| 16.4 | KUSTANNUSPAIKKOJEN TULOSLASKELMAVERTAILUT            | 225 |
| 16.5 | KUSTANNUSPAIKOITTAISET TIETOKANNAT LUOVA TOIMINTO    | 227 |
| 16   | 5.5.1 Kustannuspaikkaerittelyn ajaminen              | 227 |
| 16   | 5.5.2 Kustannuspaikkaerittelyn tulosteet             | 227 |
| 17   | SALDORESKONTRA                                       |     |
| 17.1 | SALDORESKONTRA-TOIMINNON PERIAATE                    | 229 |
| 17.2 | TOSITTEIDEN KIRJAAMINEN SALDORESKONTRAA AJATELLEN    | 229 |
| 17.3 | SALDORESKONTRAN PÄIVITTÄMINEN                        | 230 |
| 17.4 | SALDORESKONTRAN MUOKKAUS                             | 232 |
| 17.5 | SALDORESKONTRAN TULOSTEET                            | 232 |
| 18   | <b>TASEEN JA TULOSLASKELMAN TULOSTUS</b>             |     |
| 18.1 | Yleistä                                              | 233 |
| 18.2 | TILINPÄÄTÖSTULOSTEIDEN MÄÄRITTELEMINEN               | 234 |
| 18.3 | TILIRUNGON KOODAUSTEN AUTOMAATTITARKISTUS            | 236 |
| 19   | D TILINPÄÄTÖS                                        | 237 |
| 19.1 | YLEISTÄ                                              | 237 |
| 19.2 | TILINPÄÄTÖKSEN (ENT. TASEKIRJAN) KOKOAMINEN          |     |
| 19   | 9.2.1 Tase ja tuloslaskelma – vertailutiedot         | 241 |
| 19   | 9.2.2 Tilinpäätöksen (ent. Tasekirjan) loppuosa      | 242 |
| 19.3 | TASE JA TULOSLASKELMA KAKSI KAUTTA RINNAN            | 243 |
| 19.4 | TASE JA TULOSLASKELMA TILEITTÄIN ERITELTYNÄ          | 244 |
| 19.5 | TASE-ERITTELYT                                       | 245 |
| 19.6 | LISÄYS- JA VÄHENNYSERITTELY                          | 247 |
| 19.7 | Konsernin perustaminen ja konsernitilinpäätös        | 249 |
| 20   | KIRJAPITO MUULLA KIELELLÄ KUIN SUOMI                 |     |

| 21 TOIMINTA PULMATILANTEISSA                           |  |
|--------------------------------------------------------|--|
| 21.1 Yleistä                                           |  |
| 21.2 Ohjelmalta tulevia virheilmoituksia               |  |
| USEIN KYSYTTYJÄ KYSYMYKSIÄ:                            |  |
| 21.3 ALV                                               |  |
| 21.4 KUSTANNUSPAIKKAERITTELY                           |  |
| 21.5 TILINPÄÄTÖS                                       |  |
| 21.6 Sähköinen tiedonsiirto                            |  |
| 21.6.1 Arvonlisäveron valvontailmoitus sähköisesti     |  |
| 21.6.2 Aineiston tuominen Asteri Windows Kirjanpitoon  |  |
| 21.6.3 Aineiston vieminen Asteri Windows Kirjanpidosta |  |
| 21.7 Ulkoiset yhteydet                                 |  |
| 21.8 BUDJETTI TILIKARTASSA                             |  |
| 21.9 Muita                                             |  |
| 22 OHJELMAPÄIVITYKSET, KÄYTTÖTUKI                      |  |
| 22.1 Käyttäjätuki                                      |  |
| 22.2 Ylläpitosopimus                                   |  |
| 22.3 Ohjesivut internetissä                            |  |
| 22.4 Ohjelmapäivitykset imuroitavissa netistä          |  |
| 22.5 ETÄTUKI                                           |  |
| 23 AAKKOSELLINEN HAKEMISTO                             |  |

## TUKI JA INTERNET

Yhteystiedot: Puh (09) 350 7530 atsoft@atsoft.fi <u>www.asteri.fi</u>

Internet-sivuiltamme löydät kattavasti <u>ajankohtaisia neuvoja</u>, <u>etätuen</u>, <u>päivitykset</u> ja <u>ohjekirjat</u>

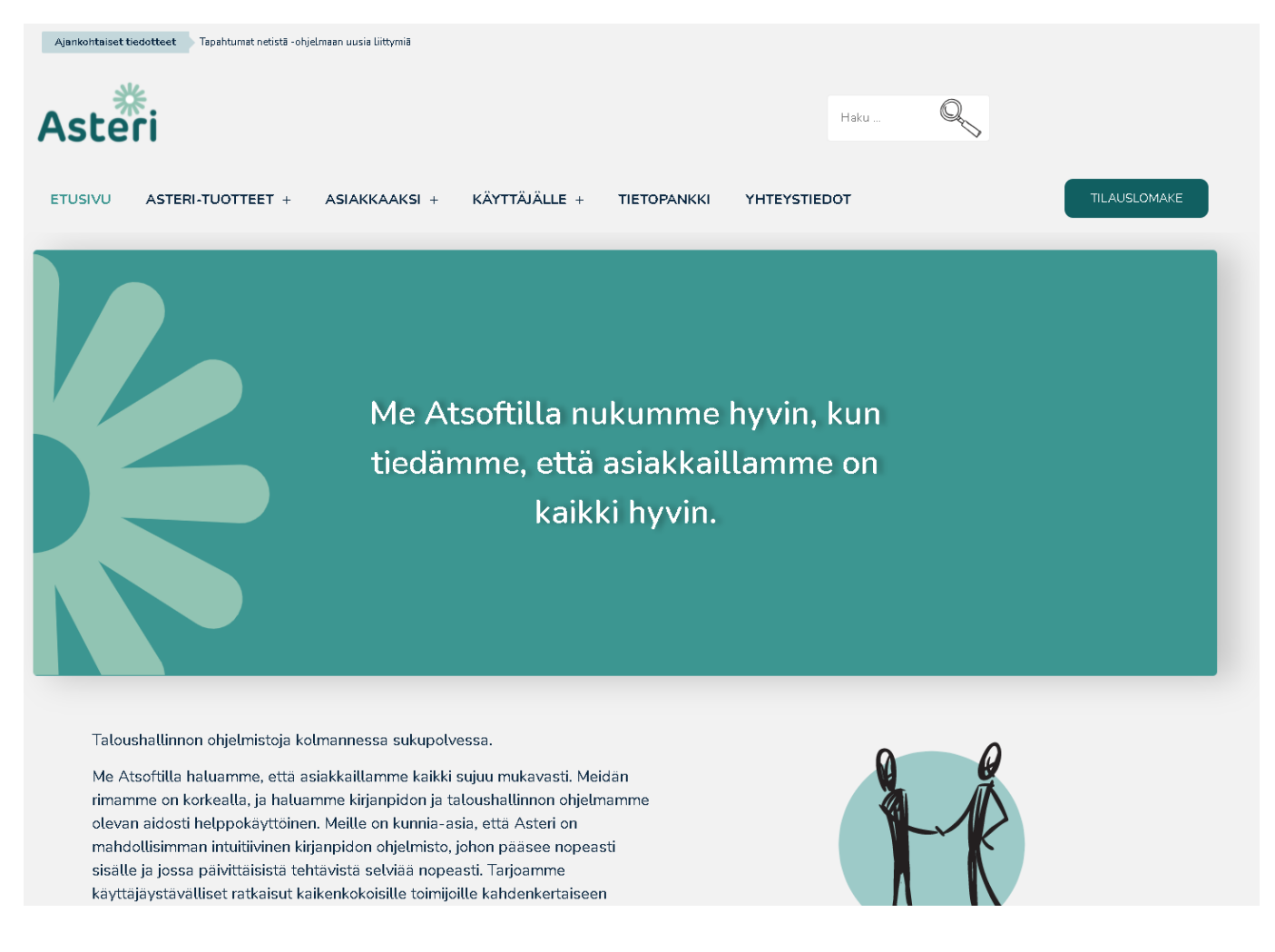

Vinkki! Valitse Yritysluettelo-ikkunasta Ohje|Avaa ohjekirja. Tämä aukaisee koneellesi ohjekirjan pdf-muodossa. Siitä hakeminen on nopeampaa ja helpompaa kuin paperisesta versiosta.

Vinkki! Manuaalityyppiset online-käyttöohjeet löytyvät sivulta https://asteri.fi/kayttajalle/kayttotuki/kirjanpito/

## 1 LISENSSIEHDOT

#### Ajantasaiset lisenssiehdot luettavissa https://asteri.fi/asiakkaaksi/kayttooikeussopimus/

#### ATSOFT

Atsoft Oy Mäkinen, Y-tunnus 0705493-3. Ohjelmiston tekijänoikeuksien haltija.

#### LOPPUKÄYTTÄJÄ

Se luonnollinen tai oikeushenkilö, joka on ostanut ohjelmiston Atsoftista.

#### KÄYTTÖOIKEUS

Tämän käyttöoikeussopimuksen mukaisesti saatte käyttää yhtä Asteri ohjelmistoa ("Ohjelmisto") yksittäisessä tietokoneessa, edellyttäen kuitenkin että Ohjelmisto on käytössä ainoastaan yhdessä tietokoneessa samaan aikaan. Ohjelmisto on käytössä tietokoneessa kun se on luettu tietokoneen muistiin (RAM muistiin) tai asennettu kovalevylle (tai muulle vastaavalle). Ohjelmaa ei saa asentaa verkkopalvelimeen jaettavaksi työasemien kesken. Tällaiseen käyttöön tarvitsette erillisen käyttöoikeussopimuksen. Ohjelmisto lisensioidaan yhtenä tuotteena. Sen ohjelmia (EXE tiedostoja) ei saa milloinkaan erottaa käytettäväksi useammassa kuin yhdessä tietokoneessa. Ohjelman tuottamaa aineistoa ei ole luvallista siirtää käyttäjältä toiselle. Työasemaversion käyttö oikeus koskee työasemaversiota, pilviversion pilviversiota.

#### PÄIVITYKSET

Kaikkia ohjelmistoon liittyviä päivityksiä koskevat samat säännöt kuin ohjelmistoa. Ohjelmiston alkuperäiset toimituslevyt, asennustiedostot ja kaikki päivityslevyt muodostavat jakamattoman kokonaisuuden.

#### TEKIJÄNOIKEUS

Ohjelmiston omistaa Atsoft ja se on suojattu tekijänoikeuslailla. Siksi Teidän on käsiteltävä Ohjelmistoa kuten mitä tahansa tekijänoikeudellisesti suojattua materiaalia.

## KÄYTTÖOHJEET – Asteri Kirjanpito

#### RAJOITUKSET

Teillä ei ole oikeutta vuokrata ohjelmistoa. Teillä ei ole oikeutta Ohjelmiston koodin muuttamiseen tai ohjelman tuottaman aineiston käsittelyyn kolmannen osapuolen sovelluksilla. Myös ohjelman tuottaman aineiston, kuten tietokantojen, avaaminen kolmannen osapuolen sovelluksilla on ehdottomasti kiellettyä. Ohjelmien käyttöoikeus edellyttää maksettua lisenssimaksua. Eräiden ohjelmistojen käyttö edellyttää ylläpitosopimusta. Työasemaversioiden käyttöjärjestelmä on Windows.

#### KONKURSSI / SELVITYSTILA

Ohjelmiston käyttöoikeus lakkaa konkurssin tai selvitystilan vuoksi. Konkurssipesällä ei ole oikeutta myydä ohjelmistoa. Konkurssipesälle annettava käyttäjätuki ei sisälly ylläpitoon, vaan on erillisveloitetttavaa.

#### LIIKETOIMINTAKAUPPA, Y-TUNNUS VAIHTUU

Tilanteissa, joissa liiketoiminta myydään (Y-tunnus vaihtuu) ja liiketoiminnan ostanut asiakas jatkaa Asterin käyttämistä, liiketoiminnan ostajan tulee hankkia uudet täysihintaiset lisenssit Asteriin.

#### TAKUU

Atsoft takaa, että ohjelmisto suoriutuu toimitushetkellä olennaisilta osin niistä tehtävistä, joihin se on suunniteltu sekä toimii toimitushetkellä niissä ympäristöissä, joissa ohjelmaa on ajettu todetusti toimivasti.

## VASTUU VÄLILLISISTÄ VAHINGOISTA

Missään tapauksessa Atsoft ei ole vastuussa mistään taloudellisesta tappiosta tai vahingoista, jotka syntyvät suoraan tai välillisesti Asteri ohjelman käytöstä. Korvauksen enimmäismäärä vahinkotilanteissa on kolmen kuukauden yhden käyttäjän ylläpitomaksua vastaava summa.

## OHJELMISTON KÄYTTÖOIKEUDEN SIIRTO

Ohjelmiston käyttöoikeus ei ole siirrettävissä. Ohjelmiston ostajalla on ohjelmaan käyttöoikeus. Omistusoikeus on Atsoft Oy Mäkisellä Helsingissä. Ohjelman käyttäjällä ei ole oikeutta myydä tai luovuttaa (esimerkiksi lainaamalla tai vuokraamalla) Asteri ohjelmia tai mitään ohjelman osaa kolmannelle osapuolelle.

## 2 ASENTAMINEN

#### 2.1 ASENTAMINEN YHDELLE KONEELLE

Ohjelma toimitetaan halutessa cd-levyllä, jossa on asennusohjelma. Cd-levyltä löytyy mm.

Ensiasennuspaketti hakemistossa \Winkp6

Käyttöohjeet PDF-muodossa \Winkp\Ohje

Ohjelman voi myös asentaa netistä <u>https://asteri.fi/kayttajalle/paivitykset/</u> Asennusta varten tarvitaan tunnukset, ota yhteyttä Atsoftiin niiden saamiseksi.

Ohjelma asennetaan seuraavasti:

- 1) Käynnistä Windows.
- 2) Sammuta käynnissä olevat ohjelmat.
- Laita levy cd-rom-asemaan. Jos asennusikkuna ei avaudu hetken kuluttua, valitse Käynnistä|Suorita x:\asenna.exe (x on esimerkissämme cd-rom-aseman tunnus, vaihda tämän tilalle oikea, esim. d).
- 4) Aloita ohjelman asennus painamalla **Asenna ensiasennus** -painiketta. Valitse Jatka. Jos asennus tässä vaiheessa herjaa käynnissä olevista ohjelmista, käynnistä tietokone uudestaan, sammuta kaikki käynnissä olevat ohjelmat ja kokeile asentamista uudestaan.
- 5) Asennusohjelma ehdottaa hakemistoksi c:\winkp-hakemistoa. Hyväksy tämä painamalla **Asenna**-painiketta.
- 6) Asennusohjelma luo tarvittavat hakemistot, kopioi tarvittavat tiedostot sekä luo Käynnistä-valikkoon uuden ohjelmaryhmän ja käynnistyskuvakkeen ohjelmaa varten.
- Siirrä pikakuvake työpöydälle klikkaamalla sitä avautuneesta ikkunasta hiiren oikealla painikkeella kerran ja valitsemalla Lähetä|Työpöytä (luo pikakuvake). Sulje pikakuvakeikkuna ruksista. Sulje cd-levyn valikko valitsemalla Sulje.
- 8) Ohjelma on käyttövalmis. Käynnistä se napsauttamalla hiiren vasemmanpuoleista painiketta tai valitsemalla käynnistyskuvake ja painamalla ENTER.

## 2.2 ASENTAMINEN VERKKOON

Asteri ohjelmien ylläpitosopimus kattaa Asteri ohjelmien käytön neuvonnan. Verkkoasennukset, niiden tekeminen, opastaminen tai ongelmien selvittely ei sisälly ylläpitosopimuksen neuvontapalveluihin.

Asteri ohjelmien verkkokäyttöä varten käyttäjällä tulee olla mikrotukihenkilö, joka tekee verkkoasennuksen ja vastaa verkkokäyttöön liittyvistä asioista.

Asteri Windows Kirjanpito voidaan asentaa verkkokäyttöiseksi siten, että usealta työasemalta päästää käsittelemään samoja aineistoja. Asentamisen voi tehdä mm. sellaisessa tilanteessa, kun toimistolla on jo ollut vanhassa koneessa kirjanpito-ohjelma ja on hankittu toinen uudelle työntekijälle. Erillinen serveri ei ole välttämätön.

## 2.3 TARVITTAVAT LISENSSIT

Asentaminen verkkokäyttöön edellyttää, että käytössä on tarvittava määrä lisenssejä. Jokaista työasemaa kohden tarvitaan lisenssi. Lisätietoja osoitteessa <u>https://asteri.fi/asiakkaaksi/monen-kayttajan-lisenssit/</u>

**Tapa 1: Asentaminen palvelimelle (''sama levyasematunnus'')** Tässä tavassa "Asentaminen palvelimelle" tarkoittaa sitä, että kaikki työasemat näkevät kirjanpidon samalla levyasematunnuksella, esim. **S:\WINKP** 

- Määritä jokainen työasema siten, että työasemat näkevät palvelimen hakemiston samalla kirjaimella, esim. **S:** (kirjaimella ei ole muuta väliä kuin että se on sama jokaiselle työasemalle)
- Asenna Asteri Kirjanpito jokaiselta työasemalta palvelimelle **S:\WINKP-**hakemistoon:
  - Asennus on tehtävä jokaiselta työasemalta, jotta kirjanpitoohjelma rekisteröityy oikein työaseman Windowsiin
  - Kirjanpito on asennettava alihakemistoon (esim. S:\WINKP ei suoraan päähakemistoon S:\)

- Työasemien käyttöjärjestelmät voivat olla eri Windows-versioita
- Palvelinkoneella ei tarvitse asentaa kirjanpitoa: asennus tehdään työasemilta

Malliyritys on määritetty toimimaan C:-asemassa. Mikäli haluat käyttää malliyritystä (yleensä ei ole tarpeen), käy poistamassa malliyrityksen perustietoihin tilinpäätösrungon nimen alusta levyasematunnus.

#### Tapa 2: Asentaminen yhdelle työasemalle, joka toimii palvelimena muille ("eri levyasematunnus")

Tämä tilanne soveltuu esim. kun olet jo käyttänyt kirjanpito-ohjelmaa yhdessä koneessa ja hankit toimistolle lisenssin toiselle koneelle.

Jaa palvelimena toimivan työaseman kovalevy muille koneille.

- Perustilanteessa kirjanpito on asennettu palvelimena toimivan työasemaan C:\WINKP-hakemistoon. Jotta muilta työasemilta voisi käyttää palvelimen kirjanpitohakemistoa, tulee palvelimelta jakaa C:\-asema eikä C:\WINKP-hakemistoa.
- Kirjanpitohakemistoa ei pidä jakaa siten, että palvelimena toimiva työasema näkee kirjanpitohakemiston C:\WINKP ja muut työasemat näkisivät kirjanpidon hakemiston juurihakemistona S:\
- Oleellista on, että työasemat näkevät palvelimen kirjanpidon hakemiston alihakemistona eikä suoraan juurihakemistona, siis esim. S:\WINKP eikä suoraan S:\

Tässä esimerkissä kirjanpito-ohjelma asennetaan C:\-asemalle (tai se on jo sinne asennettu):

- 1. Jaa palvelimena toimivan työaseman C:-asema luku- ja kirjoitusoikeuksin.
- 2. Asenna kirjanpito palvelimena toimivalle työasemalle C:\WINKP-hakemistoon (jos sitä ei ole jo aiemmin asennettu).

- 3. Määritä työasema näkemään palvelimena toimivan työaseman kirjanpitolevyasema S-kirjaimella (kirjaimella ei ole väliä, esimerkissä käytetty S-kirjainta).
- 4. Asenna työasemalle S:\WINKP-hakemistoon (olemassa olevan päälle, asennus korvaa malliyrityksen kirjanpitoaineiston).
- 5. Vedä S:\WINKP hakemistosta pikakuvake Windowsin työasemalle.
- 6. Asenna tarvittaessa muille työasemille.

Nyt työasemilta pääsee käsiksi samaan kirjanpitoaineistoon. Vielä pitää tehdä yksi muutos jokaiseen kirjanpitoyritykseen. Yrityksen perustietoihin on määritetty tilinpäätösrungon nimeen hakemistopolku, joka tulee poistaa:

- 1. Käynnistä kirjanpito työasemalta (jotta näet että se käynnistyy).
- 2. Yritysten hakemistojen tulisi nyt olla S:\WINKP\MALLI
- 3. Siirry yritykseen.
- 4. Siirry kirjaamaan tilikautta.
- 5. Lue viimeisin päiväkirja.
- 6. Kuittaa 'path not found' virheilmoitus [OK]-painikkeella
- 7. Valitse valikkoriviltä Työvaihe|Omien tietojen määritys|Tilinpäätösrunko -kohdan alusta C: pois jotta toimii C: ja S: asemissa.

Nyt kirjanpidon tulisi olla käyttökunnossa.

## Huomioitavaa

- Asteri Kirjanpidon Windows versiota käytetään useissa tilitoimistoissa verkkokäytössä.
- Käytössä on sekä kahden (tai useamman) työaseman (vanha kone + uusi kone) että erilliselle palvelimelle tehtyjä asennuksia.
- Asteri-ohjelmien kannalta verkkokäyttöisyys ei edellytä erillistä palvelinta.
- Kaikki verkkoprotokollat käyvät.
- Ainoa vaatimus on, että jokainen työasema näkee levyaseman kirjaimella, esim. S: (eikä UNC-nimellä, esim. \\SERVERI\C-ASEMA) ja saa luku- ja kirjoitusoikeudet sekä jokainen työasema näkee kirjanpitohakemiston alihakemistona eikä suoraan juurihakemistona (esim. S:\WINKP eikä S:\).

#### 2.4 KIRJANPITOAINEISTOT ERI KANSIOSSA KUIN OHJELMA

Jos Sinulla on erityinen tarve pitää koneellasi kirjanpitoaineistot eri kansiossa kuin missä Asteri Kirjanpito on (*winkp*-kansio), voit toimia seuraavasti:

Luo muistiossa AINEHAKE.OMA -niminen tiedosto, ja tallenna se ohjelmakansioon: C:\WINKP\AINEHAKE.OMA

Ainehake.oma-tiedostossa on oltava yksi rivi, joka osoittaa kansion, jonka alikansiossa ovat yrityksen aineistot.

Esimerkiksi:

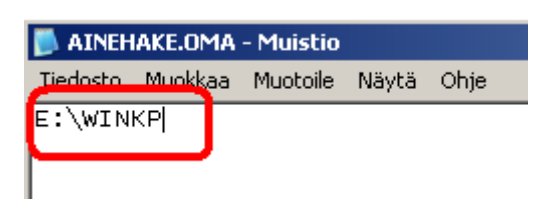

- Aineisto on E:\WINKP-kansion alla

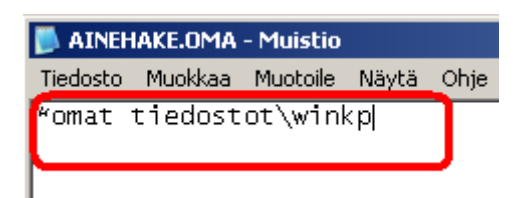

- Aineisto on Omat tiedostot -kansion WINKP-alikansiossa

## **2.5 PILVIKÄYTTÖ**

Asteri-ohjelmia voi käyttää myös pilvessä. Katso tarkempia ohjeita nettisivuilta <u>https://asteri.fi/pilviversio/</u>

#### 2.5.1 Käyttäjäkohtainen levyasema

Yritysluettelo-ikkunaan **Määritä|Käyttäjäkohtainen levyasema** toiminnolla voit valita, mikä levyasemakirjain on mäpätty käyttäjäkohtaiseksi "omaksi" levyasemaksi.

#### 2.5.2 Käyttäjäkohtaiset tulostimet

Pilvessä voi olla useita tulostimia, joita ei haluta kaikkia näyttää kaikille käyttäjille.

Asteri Kirjanpidossa on mahdollisuus säätää siten, että tulostimenkysymisasetusta ei edes näytetä, jolloin asiaankuulumattomia tulostimia ei tule esille. Pilven ylläpitäjä saa tähän ohjeet kysymällä Atsoftista.

# 3 MENETELMÄKUVAUS

#### 3.1 TIETOJÄRJESTELMÄN YLEISKUVAUS

Asteri Kirjanpito Windows-ympäristöön on kotimainen kahdenkertaisen kirjanpidon tekemiseen tarkoitettu ohjelma. Se soveltuu kirjanpitoon yritysmuodosta riippumatta. Tilikartta ja tilinpäätöksen tulostumismuoto ovat käyttäjän määrättävissä. Ohjelmalla voidaan tehdä mm. osakeyhtiön, kommandiittiyhtiön, avoimen yhtiön, ammatinharjoittajan, liikkeenharjoittajan, taloyhtiön, maanviljelijän ja yhdistyksen kirjanpidot. Kyseiset mallitilipuitteistot toimitetaan ohjelman mukana.

Ohjelmalla voi tehdä yhtä tai useampaa kirjanpitoa. Ohjelma ja mallitilipuitteet asennetaan kiintolevylle valittuun hakemistoon, esim. *c:\winkp*. Kunkin yrityksen kirjanpitoaineisto talletetaan omaan alihakemistoonsa, esim. *c:\winkp\firma*. Erillisiä levykkeitä/muistitikkuja käytetään ainoastaan varmuuskopiointi- ja siirtämistarkoituksiin.

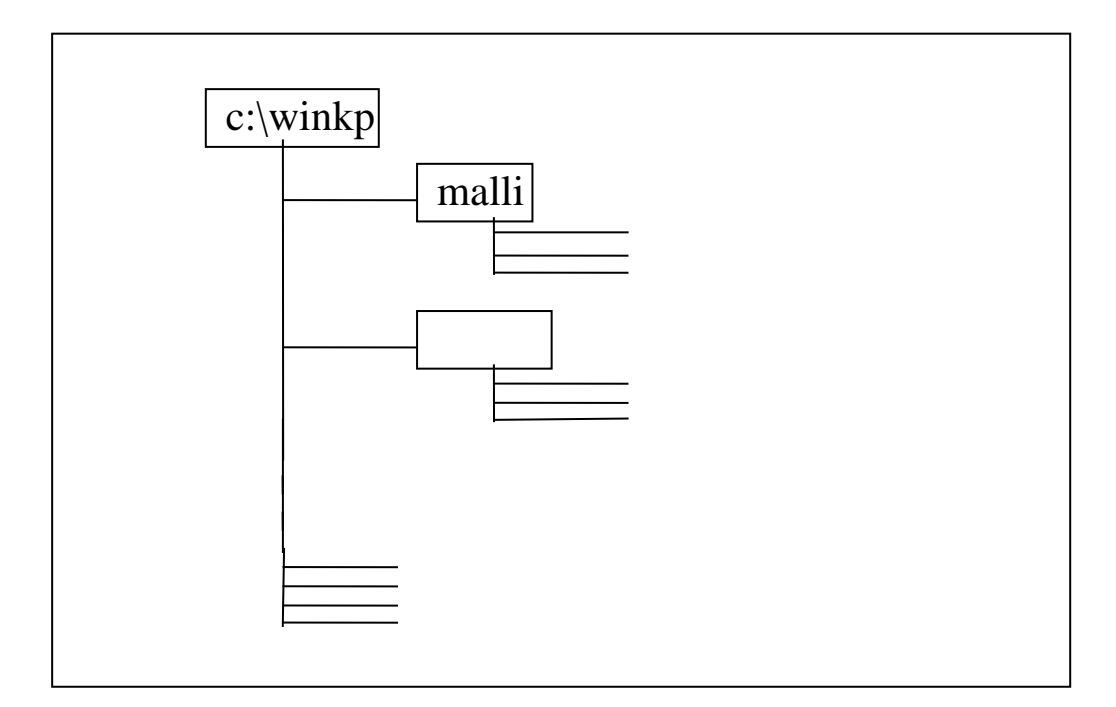

KUVA 2. Hakemistorakenne

## KÄYTTÖOHJEET – Asteri Kirjanpito

Ohjelma toimii Windows-käyttöjärjestelmäisissä pöytätietokoneissa ja kannettavissa tietokoneissa. Nykyisin myynnissä olevien koneiden suorituskyky ja tallennuskapasiteetti riittävät ohjelmalle varsin hyvin.

Yritystä varten määritellään otsikkotiedot, tilinpäätösrunko ja tilikartta. Tilinpäätösrunko määrää tuloslaskelman ja taseen muodon. Siinä määritellään otsikkotekstit ja ilmoitetaan, minkä tilien saldojen summat lasketaan kunkin otsikon kohdalle. Tilikartta on luettelo tilien numeroista ja nimistä. Tilikohtainen ALV-käyttäytyminen määritellään tilikartan ALV-koodein.

Kunkin kuukauden tapahtumista kirjataan päiväkirja. Tositteet tallentuvat kirjaamisen yhteydessä kiintolevylle tilikauden tietokantaan automaattisesti riviä vaihdettaessa. Samalla tallentuu kunkin tilin jokaisen kuukauden debet- ja kredit-saldo tilikauden tietokannassa olevaan tilikarttaan.

#### 3.2 KIRJAUSTEN SUORITTAMISTAPA

#### 3.2.1 Uuden kirjanpidon perustaminen

Uudelle yritykselle tehdään oma alihakemisto c:\winkp:n alle.

Jokainen tilikausi luodaan erilliseksi omaksi tiedostokseen yrityksen sisälle.

Kutakin tilikautta aloitettaessa tilikartan pohjaksi voidaan valita jokin ohjelman mukana toimitettu mallitilikartta, tällä ohjelmalla tehdyn edellisen tilikauden tilikartta, jonkin toisen tällä ohjelmalla tehdyn yrityksen tilikartta tai Asteri Kirjanpidon DOS-versiolla tehty tilikartta. Tilikarttaan tehdyt muutokset tallentuvat riviä vaihdettaessa automaattisesti tilikauden tietokantaan.

Perustamisvaiheessa tilikaudelle valitaan myös tilirunko. Pohjaksi voidaan ottaa jokin ohjelman mukana toimitettu mallitilirunko, tällä ohjelmalla tehdyn edellisen tilikauden tilirunko tai jonkin toisen tällä ohjelmalla tehdyn yrityksen tilirunko. Tilirunkoa voidaan muokata tarpeen mukaan. Muutokset tallennetaan tilirunkoon valinnalla **Tiedosto**|**Tallenna** tai

**Tiedosto**|**Tallenna nimellä**. Jokaisen tulostuksen yhteydessä ohjelma antaa valita, mitä runkoa tulostuksessa halutaan käyttää.

#### 3.2.2 Tilinavaus

Tilinavaus tehdään kirjaamalla edellisen tilikauden päättävä tase joko tilikartan tilinavaussaldoiksi tai tilinavauspäiväkirjaksi. Jos edellinen tilikausi on tehty tällä ohjelmalla tai Asteri Kirjanpidon DOS-versiolla, tilinavaussaldot voidaan siirtää automaattisesti.

Tilinavauksen tulosteet ovat saldoluettelo ja avaava tase.

#### 3.2.3 Päiväkirjan kirjaus

Tositteet kirjataan Päiväkirjan kirjaus -työvaiheen Päiväkirja-ikkunan taulukkoon.

Kuukauden kirjaaminen aloitetaan luomalla uusi päiväkirja. Ohjelma laskee kuukauden alkusaldoiksi summat tilinavauksen ja edeltävien kuukausien saldoista. Jos koko kuukautta ei kirjata saman istunnon aikana, voidaan päiväkirja myöhemmin avata vapaasti muokattavaksi, jatkettavaksi ja korjattavaksi.

**ENTER** ja **TAB** liikuttavat kohdistinta taulukossa eteenpäin, **SHIFT+TAB** taaksepäin. **PgDn** siirtää kohdistinta näkyvissä olevan taulukon verran alaspäin, **PgUp** ylöspäin. **HOME** vie kohdistimen rivin alkuun ja **END** rivin loppuun. Taulukossa voi myös liikkua nuolinäppäimin tai hiiren avulla. Taulukon sarakkeiden leveys ja järjestys on käyttäjän määriteltävissä hiirtä käyttäen.

Tositteesta pitää kirjata tositenumero, päiväys, selite, debet-tilin numero, kredit-tilin numero ja summa. Lisäksi on mahdollista syöttää tositelaji, kustannuspaikka, laskunnumero ja selite 2. Ohjelma ehdottaa seuraavaa vapaata tositenumeroa sekä edellisen tositerivin päivämäärää ja tositelajia. Käyttäjän vaihtaessa tositelajia ohjelma ehdottaa tositenumeroksi ko. tositelajissa seuraavan vapaan tositenumeron.

## KÄYTTÖOHJEET – Asteri Kirjanpito

Toispuoleisissa kirjauksissa ohjelma ehdottaa tositenumeroksi edellisen rivin tositenumeroa ja ilmoittaa debet-kredit -eron suuruuden. Kirjoitettaessa Summa-sarakkeeseen tähti (\*) ohjelma kirjaa rahamääräksi debet-kredit -eron. Summan voi myös itse syöttää.

Kirjaamisen nopeuttamiseksi voidaan ylemmän rivin solussa oleva teksti kopioida kirjoittamalla solun alkuun piste (.) tai pilkku (,). Solun sisällön voi kopioida toiseen soluun hiirellä vedä-ja-pudota -menetelmällä.

Kirjausmakro-ikkunassa voi tallettaa pikakirjauksia, joita voi kutsua näppäinyhdistelmin, hiiren kaksoisnäpäytyksellä tai vedä-ja-pudota menetelmällä. Lunttilista-ikkunassa voi tallettaa tekstejä, joita voi hiirellä vetäen tuoda johonkin päiväkirjan soluun.

Tiliöinnin helpottamiseksi voidaan Päiväkirja-ikkunan Debet- ja Kreditsarakkeisiin kirjoittaa tilin nimen alkua, jolloin ohjelma etsii ensimmäisen sopivan tilin. Sopivaa tiliä voidaan myös etsiä Debettili- ja Kredittili ikkunoista selaamalla tai hakutoiminnon avulla. Tilin löydyttyä sen numero voidaan siirtää päiväkirjaan hiirellä kaksoisnäpäyttämällä tiliä tilikarttaikkunassa, vedä-ja-pudota -menetelmällä tai näppäilemällä normaalisti.

Tilien saldot päivittyvät Debet- ja Kredittili-ikkunoihin sitä mukaa, kun tositteita kirjataan.

Oikean tilinumeron löytymistä helpottaa myös Iskusanat-toiminto. Päiväkirjan kirjaustilassa valinnalla **Muokkaa|Iskusanat** voidaan määrittää sanoja tai kirjaimia, jotka tuovat tietyn tilinumeron, kun kirjaat tositteita. Kirjoita iskusana debet- tai kredit-sarakkeeseen ja paina enteriä, niin ohjelma hakee oikean tilinumeron. Näin esim. tietyltä yritykseltä tehdyt ostokset on helppo kirjata joka kerta samalle tilille.

## 3.2.4 Selitepakko

Jos jollekin tilille kirjattuihin tapahtumiin on pakko syöttää selite, voit määrittää tilikarttaan kyseiselle tilille selitepakon:

| 🗊 ASTERI                | I KIRJANPITO -                                                                                                    | - Asunto Oy                                                                            | Asteritalo                              | - 1.131                          | .12.1999 (EURO)                                                              |                |               |            |           |        |
|-------------------------|----------------------------------------------------------------------------------------------------|----------------------------------------------------------------------------------------|-----------------------------------------|----------------------------------|------------------------------------------------------------------------------|----------------|---------------|------------|-----------|--------|
| <u>T</u> iedosto        | <u>M</u> uokkaa Ta <u>p</u> a                                                                                                    | ihtumat Työy                                                                           | aihe <u>Y</u> ritys                     | <u>I</u> kkuna                   | <u>O</u> hje                                                                 |                |               |            |           |        |
| 🛐 Päivä                 | <u>E</u> tsi tili                                                                                                    |                                                                                        |                                         |                                  |                                                                              |                |               |            |           |        |
| <b>To</b> :<br>▶ 1<br>* | <u>Muuta nimi, A</u><br>Lisää tili<br>Poista tili<br><u>K</u> opioi leikepö<br>Sarakkeet alk                                                         | LV-tunnus, ta:<br>ydälle<br>uasetelmaan                                                | se-er                                   | Lsno                             | Selite 1                                                                     |                | Selite 2      | Debet      | Kredit    | Summa  |
| 膏 Debet                 | tili                                                                                                    |                                                                                        |                                         |                                  |                                                                              |                |               |            |           |        |
| Tilinu                  | mero                                                                                                    | ALVtunnus                                                                              | Tilinnimi                               |                                  |                                                                              | Ku             | un alkusaldo  | ) K        | uun debet | Kuun k |
| 1610                    |                                                                                                    |                                                                                        | muut arv                                | opape                            | rit rah.om.                                                                  |                | 0,00          |            | 0,00      | (      |
| 1640                    | l                                                                                                    |                                                                                        | osuudet                                 | konse                            | rniyrityksissä                                                               |                | 0,00          |            | 0,00      |        |
| 1650                    |                                                                                                    |                                                                                        | omat os                                 | akkeet                           | ja osuudet                                                                   |                | 0,00          |            | 0,00      | (      |
| 1700                    |                                                                                                    |                                                                                        | kassa                                   |                                  |                                                                              |                | 0,00          |            | 0,00      | (      |
| 1700                    |                                                                                                    |                                                                                        | pankki l                                |                                  |                                                                              |                | 0,00          |            | 0,00      | (      |
| 1771                    |                                                                                                    | 1                                                                                      | DANKKI Z                                |                                  |                                                                              | I              |               |            |           |        |
| E Muut<br>T:<br>A<br>T  | a tilin tietoja<br>ilinumero<br>LV-tunnus<br>ilin nimi<br>se-erittelyyn n<br>O vain tilin k<br>O koko tilika<br>O kahden vi<br>O tilinavaus:<br>© ei | 1710<br> pank<br>nukaan<br>oppusaldo (<br>auden kaikk<br>imeisen päiv<br>saldo, lisäyk | ki 1<br>S)<br>i tapahtun<br>väkirjan ta | nat ja lo<br>pahtum<br>ä rivinä, | <u>O</u> K<br>Peruuta<br>ppusaldo (T)<br>at ja loppusaldo<br>, vähennykset y | (2)<br>htenä r | ivinä ja lop  | pusaldo (1 | <u>×</u>  |        |
|                         | Selitepakl                                                                                                    | ko (eli ei tul                                                                         | e automaa                               | ittista ti                       | li - tili -selitettä,                                                        | kun ki         | rjataan tälle |            |           |        |

Kun kirjaat päiväkirjaan ko. tilille, riville ei tule automaattisesti selitettä:

|      | ASTERI KIR.                                                                                                    | JANPITO - Asunto | o Oy As | steritalo - | 1.131 | .12.1999 (EUR | :0)      |          |       |        |          |
|------|----------------------------------------------------------------------------------------------------|------------------|---------|-------------|-------|---------------|----------|----------|-------|--------|----------|
| Tiec | <u>T</u> iedosto <u>M</u> uokkaa <u>A</u> LV T <u>u</u> losta Työ <u>v</u> aihe <u>Y</u> ritys <u>I</u> kkuna <u>O</u> hje |                  |         |             |       |               |          |          |       |        |          |
|      | 🖥 Päiväkirja: tammikuu 2005                                                                                                |                  |         |             |       |               |          |          |       |        |          |
|      | Tosno                                                                                                    | Päivämäärä       | Laji    | KustP       | Lsno  | Selite 1      |          | Selite 2 | Debet | Kredit | Summa    |
|      | 1                                                                                                    | 1.1.2005         |         |             |       | kassa         | - myynt  |          | 1700  | 3000   | 1 220,00 |
|      | 2                                                                                                    | 1.1.2005         |         |             |       |               |          |          | 1710  | 3000   | 234,00   |
|      | 3                                                                                                    | 1.1.2005         |         |             |       | pankki 2      | - myyn   |          | 1720  | 3000   | 3 245,00 |
|      | 4                                                                                                    | 1.1.2005         |         |             |       | ostot ALV     | 22% - pŧ |          | 4000  | 1720   | 23,20    |
|      | 5                                                                                                    | 1.1.2005         |         |             |       | ostot ALV     | 17% - pε |          | 4001  | 1720   | 4,56     |
|      | 6                                                                                                    | 1.1.2005         |         |             |       |               |          |          | 4000  | 1710   | 23,56    |
|      | 7                                                                                                    | 1.1.2005         |         |             |       | konttoritar   | v pank   |          | 6900  | 1720   | 12,23    |
|      | 8                                                                                                    | 1.1.2005         |         |             |       |               |          |          |       |        |          |
| *    | <u>.</u>                                                                                                    |                  |         |             |       |               |          |          |       |        |          |

Tyhjät selitteet on helppo huomata ja täydentää.

#### 3.2.5 Selite tilinnimestä jälkikäteen

Kun syötät päiväkirjassa debet- tai kredit-sarakkeeseen s1700 eli s ja tilinumero, ohjelma kirjoittaa selitteeksi ko. tilin nimen ja debet/kredit-sarakkeeseen pelkän tilinumeron.

|   | 5      | 03.01.00             | 12/99 ennakonpid. ja sotu                     |   | ****         | 1710 | 15 700,00 |
|---|--------|----------------------|-----------------------------------------------|---|--------------|------|-----------|
|   | 6      | 07.01.00             | käteismyynti                                  |   | 1700         | 3000 | 12 460,00 |
| I | 6      | 07.01.00             |                                               | / | s6620        |      |           |
| - |        |                      |                                               |   |              |      |           |
|   |        |                      |                                               | - |              |      |           |
|   | 6      | 07.01.00             | käteismyynti                                  |   | 1700         | 3000 | 12 460,00 |
| • | 6<br>6 | 07.01.00<br>07.01.00 | käteismyynti<br>kolmen vuoden ALV 22% kalusto |   | 1700<br>6620 | 3000 | 12 460,00 |

#### 3.2.6 Järjestäminen

Päiväkirjan järjestäminen on mahdollista myös kahden kentän perusteella (esim. tositelajin ja tositenumeron mukaan).

| 🐂 Päiväkirjan aakkostus           |                          | ×          |
|-----------------------------------|--------------------------|------------|
| kenttä, jonka mukaan järjestetään | toissijainen kenttä      |            |
| Tositenumero                      | Paivamaara 🔽             | <u>0</u> K |
| Suunta                            | Suunta                   | Peruuta    |
| 💿 pienimmästä suurimpaan          | 💿 pienimmästä suurimpaan |            |
| O suurimmasta pienimpään          | 🔿 suurimmasta pienimpään |            |

#### 3.2.7 Tositerivien korjaamisen nopeuttaminen

Jos ohjelma toimii joissakin kohdin liian hitaasti, esimerkiksi verkkokäytössä, voit kytkeä pois automaattisen saldonpäivityksen. Tarvittaessa voit ajaa erikseen toiminnon **Muokkaa**|**Päivitä kaikki saldot** tai **tämän kuun saldot**.

Verkkokäyttöä voi nopeuttaa myös säätämällä virustorjuntaa niin, ettei se tarkista Asterin tekemää tilikausitietokantaa, ks. tarkemmin artikkeli kirjanpidon tukisivulta.

Jos joudut korjaamaan nopealla vauhdilla ison joukon peräkkäisiä tositerivejä, esimerkiksi tuotuasi ulkoista aineistoa kuten konekielisen tiliotteen tms., rivin vaihtamisessa saattaa kestää liian kauan eli esim. sekunti. Tämä johtuu siitä, että riviä vaihdettaessa tilikartan saldot päivitetään.

Tällöin voit määrittää saldonpäivittymisen tuolta kohdalta pois, jolloin rivin vaihtuminen nopeutuu. Saldojen tarkistuslaskenta tulee myöhemmässä kohdassa kuitenkin automaattisesti vastaan, mm. aina tulosteita otettaessa.

Määritys tehdään Tilikaudet-ikkunan toiminnolla Määritä|Saldonpäivitys:

| TILIKAUDET - Asteri Ma                                                                                                    | lliyrit 🐂 Määritä automaattinen saldonpäivitys                                                                                                    | × |
|----------------------------------------------------------------------------------------------------|----------------------------------------------------------------------------------------------------|---|
| Asteri Maliyritys Oy<br>Asteri Maliyritys Oy<br>Asteri Maliyritys Oy<br>Asteri Maliyritys Oy<br>Asteri Maliyritys Oy<br>Asteri Maliyritys Oy<br>Asteri Maliyritys Oy<br>Asteri Maliyritys Oy<br>Asteri Maliyritys Oy | viteler       Päivitetään kuukauden saldot         ivitys.       ✓ päiväkirjaa avattaessa         trilinu       ✓ päiväkirjaa muokattaessa (yhdistämiset, kirjausmakrot, poistamiset)         kp       ✓ tositeriviä korjattaessa         bb       ✓ ennen arvonlisäverokirjausten laskemista         aa       ✓ tulostamisen aluksi |   |
|                                                                                                    | Päivitetään koko tilikauden saldot<br>✓ tilikautta avattaessa ja siitä poistuttaessa<br>✓ tulostamisen aluksi (vuoden päiväkirja, vuoden pääkirja yms.)<br><u> □K</u> <u> P</u> eruuta                                                                                                    |   |

25/270

#### 3.2.8 Arvonlisävero

Arvonlisäverokäyttäytyminen on tässä ohjelmassa tilikohtainen ominaisuus, joka määritellään tilikartan ALV-koodein. Ostojen ALV kirjataan ostojen ALV-saamistileille, myyntien ALV vastaavasti myyntien ALV-velkatileille. Kutakin verokantaa varten on omat saamis- ja velkatilit.

Kirjaukset voidaan tehdä päiväkirjaan joko netto- tai bruttokirjauksina. Nettokirjauksissa ohjelma jakaa heti bruttosumman ALV:n osuuteen ja netto-osuuteen automaattisesti. Bruttokirjauksissa tositteet syötetään bruttosummin. Kuun lopussa tulostetaan ALV:n kirjaus, jolla ALV:t siirretään velka- ja saamistileille. Näin tilien saldo tuloslaskelmassa ovat kuukauden päätteeksi ALV:n nettoperiaatteen mukaisesti ilman ALV:ia. Ohjelma tekee ALV-kirjauksista paperitulosteet ja päiväkirjaviennit.

Halutessa ohjelma tekee myös EU-ostojen, maahantuonnin ja rakentamispalvelun suoritettavan ja vähennettävän ALV:n automaattikirjauksen.

Kuukauden lopussa tulostetaan ALV-veroilmoitus. Tällöin ohjelma tyhjentää velka- ja saamistilit ja kirjaa erotuksen ALV-velkatilille sekä tulostaa paperille arvonlisäverolaskelman ja alv-veroilmoituksen. Ohjelma tekee haluttaessa ALV-tarkistuslaskelman, joka vertaa, täsmäävätkö myyntien ja ostojen kirjatut ja laskennalliset verot keskenään.

#### 3.2.9 Kuukauden päättäminen

Tositteiden kirjaamisen jälkeen tehdään ALV-toimet ja sen jälkeen tulostetaan päiväkirja, pääkirja, saldoluettelo sekä tarvittaessa toiset ALVtulosteet ja välitilinpäätös. Tulosteet voidaan ottaa erikseen tai kuunvaihdeajona perätysten. Kuunvaihdeajo-tulostenipun saa halutessaan myös ilman kansilehteä.

Kuun lopussa voidaan haluttaessa eritellä kustannuspaikat ja päivittää saldoreskontra. Kuukausittaisten päiväkirja- ja pääkirjatulosteiden sijaan voidaan tulostaa tilikauden lopuksi koko tilikauden päiväkirja ja koko tilikauden pääkirja.

#### 3.2.10 Kustannuspaikkaerittely

Päiväkirjaan kirjattavat tositteet voidaan kohdentaa kustannuspaikoille kirjaamalla Kustannuspaikka-sarakkeeseen kustannuspaikan tunnus. Yksittäinen tositerivi voi kuulua useaan kustannuspaikkaan, koska ohjelma voi seuloa kustannuspaikat lukien Kustannuspaikka-sarakkeen tekstiä osina.

Kuukausittain tai tilikausittain voidaan ajaa Kustannuspaikkaerittelytoiminto. Siinä ohjelma tutkii, mitä kustannuspaikkoja on käytetty, ja perustaa kullekin kustannuspaikalle oman tietokannan, johon kustannuspaikan tapahtumat seuloutuvat. Jos kustannuspaikan tulosteiksi riittävät taseet ja/tai tuloslaskelmat, ne saa tulostettua suoraan valinnalla Tiedosto|Kustannuspaikkaerittely|Tulosta taseet ja tuloslaskelmat.

Kustannuspaikoille syntyneitä tietokantoja voi käsitellä kuin ne olisivat kirjattuja kokonaisia yrityksiä. Niistä saadaan samat tulosteet kuin koko yrityksen kirjanpidosta, jopa ALV-tulosteet kustannuspaikoittain. Tilinpäätöstulosteisiin voidaan valita kustannuspaikkoja vertailukausiksi (päiväkirjassa **Tulosta|Tilinpäätöstulosteet** tai **Tulosta|Projektituloste**).

#### 3.2.11 Saldoreskontra

Saldoreskontratoiminnolla voidaan seurata jonkin tilin tapahtumia, esimerkiksi mistä myyntisaamisista on saatu suoritukset ja mitkä ovat vielä avoimia. Ajon voi tehdä joka kuukausi tai useammasta kuukaudesta kerrallaan.

Päiväkirjan Laskunnumero-sarakkeeseen voidaan kirjata laskun, asiakkaan tai tavarantoimittajan tunniste, jonka perusteella ohjelma päivittää saldoreskontran. Laskunnumero-sarakkeeseen voi syöttää esimerkiksi sekä asiakkaan että laskun numeron, koska ohjelma voi päivittää saldoreskontran verraten Laskunnumero-sarakkeen tekstiä osina.

Saldoreskontra ajetaan reskontranpäivitystoiminnolla. Käyttäjä valitsee mahdollisen alkavan reskontratiedoston, määrittelee, miltä kuukausilta reskontraa päivitetään, mitä tiliä seurataan ja mitä osaa Laskunnumerosarakkeesta verrataan. Ohjelma näyttää ruudulla alkavan ja lisäytyneen

27/270

listan, päivittää reskontran ja näyttää päättävän listan. Kaikissa vaiheissa reskontra voidaan tulostaa paperille. Lopuksi tallennetaan päättävä reskontratiedosto mahdollista myöhempää käyttöä varten.

#### 3.2.12 Tilinpäätös ja välitilinpäätös

Tilinpäätöstä ja välitilinpäätöstä varten voidaan tulostaa tase sekä tuloslaskelma ja liitetiedoksi tase- ja tuloslaskelmaerittelyt. Ohjelma kysyy käytettävän tilinpäätösrungon nimeä tarjoten tilikaudelle määriteltyä oletustilirunkoa.

Tilinpäätöstulosteet-toiminnolla voidaan tulostaa monipuolisia tilinpäätösvertailuja, enintään viisi (5) kautta ja kolme (3) laskentaa rinnakkain. Kausiksi voidaan valita haluttu jakso kirjattavasta tilikaudesta, edellisestä tai muusta tilikaudesta, budjetista tai eri kustannuspaikoista. Laskennoiksi voidaan valita kahden kauden erotus, kausi prosentteina toisesta kaudesta, kauden luvut prosentteina liikevaihdosta, muutosprosentti tai kahden kauden yhteenlaskenta. Tulostus voidaan määritellä normaalissa lyhyessä muodossa tai tileittäin eriteltynä pitkässä muodossa.

Tilinpäätöstä (ent. Tasekirjaa) varten tulostetaan tase ja tuloslaskelma kaksi (2) kautta rinnan sekä liitteeksi tase ja tuloslaskelma tileittäin eriteltynä tilinpäätöstulosteet-toiminnolla. Haluttujen tilien tapahtumat tulostetaan päiväkirjaikkunassa **Tulosta|Tilin tapahtumat jaksolta** tai Debet-tili- ja Kredit-tili-ikkunoiden toiminnolla **Tapahtumat|Valitulta jaksolta**. Saldoreskontra-toiminnosta saatu avoimien laskujen luettelo toimii myyntisaamisten ja ostovelkojen tase-erittelynä.

## 3.3 KIRJAUSKETJU

Kirjauksen yhteys tilinpäätökseen todetaan seuraavasti:

- Päiväkirjassa on tositteen numero, päiväys, selite, selite2, debet- ja kredit-tilien numerot ja summa.

- Pääkirja on tulostettu samasta aineistosta. Tapahtumat ovat sekä debetettä kredit-tilin kohdalla. Pääkirjassa on tilien kuukauden alkavat saldot, kauden saldot ja päättävät saldot.
- Pääkirjan saldoluettelossa on samat saldot helpommin luettavassa muodossa.
- Päiväkirjan, pääkirjan ja saldoluettelon lopussa olevat kauden saldot ovat keskenään saman suuruiset.
- Saldoluettelon alkusaldot ovat edellisen kuukauden päättävät saldot.
- Tuloslaskelma- ja tase-erittelyn eli pitkän tuloslaskelman ja taseen tilien saldot täsmäävät saldoluettelon kanssa.

## 3.4 SYÖTTÖ- JA TULOSTUSAINEISTO

Syöttöaineistoa ovat päivätyt ja numeroidut tositteet.

Tilinavauksen tulosteet ovat

- saldoluettelo
- avaava tase

#### Kuukauden tulosteet ovat

- päiväkirja
- pääkirja
- saldoluettelo
- vaihtoehtoisesti tilikauden lopuksi tulostettavat koko tilikauden päiväkirja ja koko tilikauden pääkirja

Tositteina kuukauden lopussa

- bruttona kirjattujen ALV-kirjaus
- EU-ostojen, maahantuonnin ja rakentamispalvelun ALV-kirjaus
- ALV-laskelmakirjaus
- ALV-veroilmoitus
- ALV-tarkistuslaskelma

Tilinpäätöksen (ent. Tasekirjan tulosteet) (o = ohjelma tekee, x = muulla tavalla tehtäviä)

- Tilinpäätös:
  - o tase ja tuloslaskelma kaksi kautta rinnan
  - x taseen ja tuloslaskelman liitetiedot
  - x toimintakertomus (jos vaaditaan)
  - x luettelo käytetyistä kirjapitokirjoista, tositelajeista sekä tieto niiden säilytystavoista
  - x allekirjoitukset
  - x tilinpäätösmerkintä

Tase-erittelyn tulosteet

- o pitkä tase (tase-erien tilikohtainen erittely)
- o tilien tapahtumakohtainen (sisältöinen) erittely
- o saatavien luettelo
- o velkojien luettelo
- o siirtovelkojen erittely
- o siirtosaamisten erittely
- x jne.
- Muut tulosteet (Ne tulosteet joita ei liitetä Tilinpäätökseen (ent. Tasekirjaan) eikä tase-erittelyihin).
  - o pitkä tuloslaskelma
  - x tase-erien todennus (pankin tiliote, lainanmaksukuitti, jne.)
  - o tiliöintitosite
  - x kalustoluettelo, inventaario
  - o tilikartta, tilinpäätösrunko
  - o muistiotosite
  - o haluttujen tilien erittely valitulta jaksolta
  - o tilinpäätöstulosteet (tilinpäätösvertailut)
  - o johdon raportti (kuukausittainen tase ja tuloslaskelma tuhannen euron tarkkuudella)
  - o kustannuspaikkakohtaiset tulosteet
  - o saldoreskontran tulosteet

## 3.5 KIRJANPIDON OIKEELLISUUTTA JA TÄYDELLISYYTTÄ VARMISTAVAT TARKISTUKSET JA TÄSMÄYTYKSET

Kuukauden tulosteista tarkistetaan, että:

- Päiväkirjassa on tositteen numero, päiväys, selite, debet- ja kredit-tilin numero ja summa. Tositelaji, kustannuspaikka, laskunnumero ja selite 2 ovat valinnaisia.
- Päiväkirjan lopussa olevat debet- ja kreditkirjausten summat ovat keskenään yhtä suuret.
- Samat saldot esiintyvät sekä saldoluettelon että pääkirjan lopussa kauden saldoina.
- Kuukauden tilien alkavat saldot ovat edellisen kuukauden päättävät saldot. Tämä tarkistetaan saldoluetteloista.

Arvonlisäveron tarkistus:

- Arvonlisäveron tarkistuslaskelmalla tarkistetaan, että kirjattu vero ja laskennallinen vero ovat keskenään saman suuruisia. Muutamien senttien heittoja saa olla.
- Arvonlisäveron bruttokirjausten tarkistuslistalla tarkistetaan että ALV on merkitty tositteisiin oikein.
- Arvonlisäveron tulosteella "Nettokirjausten virheet" saadaan esille virheellisiä nettokirjauksia.

Tilinpäätöksestä tarkistetaan, että:

- Taseen vastaava ja vastattava ovat keskenään yhtä suuret. Ellei näin ole, virhe on toispuoleisissa kirjauksissa, tilikartan ja tilinpäätösrungon sovituksessa tai jossakin muussa. Tilikartan ja tilinpäätösrungon yhteensopivuus tarkistetaan Tilinpäätösrunko-ikkunan toiminnolla Muokkaa|Tarkista kartta ja runko.
- Tase ja tuloslaskelma on tehty oikeista saldoista. Tase ja tuloslaskelmaerittelyissä eli pitkässä taseessa ja tuloslaskelmassa on kunkin tilin saldot.

Tarkistukset kirjaustilassa:

- Tositteita kirjattaessa tilien saldot päivittyvät Debettili- ja Kredittiliikkunoihin, jolloin voidaan verrata saldoja esimerkiksi tiliotteisiin tai kassakirjaan.
- Debettili- ja Kredittili-ikkunoiden Tapahtumat|Tältä kuukaudeltatoiminnolla saadaan valitun tilin tapahtumat ruudulle, jolloin voidaan verrata kirjauksia esimerkiksi tiliotteisiin tai kassakirjaan. Kaksoisnäpäytettäessä virheellistä riviä tilin tapahtumien luettelossa ohjelma siirtyy suoraan päiväkirjaan korjaamista vaativalle kohdalle.
- Debettili- ja Kredittili-ikkunoiden **Tapahtumat**|**Valitulta jaksolta**toiminnolla saadaan valittujen tilien tapahtumat halutulta jaksolta paperille tai leikepöydälle.
- Päiväkirja-ikkunan toiminnolla Muokkaa|Etsi haetaan kirjauksia, joissa esiintyy annettu teksti tai summa. Kaksoisnäpäytettäessä Haun tulos ikkunassa jotakin riviä ohjelma siirtyy päiväkirjaan ko. tositerivin kohdalle.
- Päiväkirja-ikkunan toiminnolla **Muokkaa|Etsi DK-erottavat koko tilikaudesta** selvitetään, missä tositteissa debet- ja kredit- viennit eivät mene tasan.

Kun päiväkirjan kirjausvirhe on löydetty, siirrytään korjaamaan ko. vientiä joko edellä mainituin kaksoisnäpäytyksin tai vierittämällä päiväkirja korjattavaan kohtaan. Tietynnumeroiseen tositteeseen voidaan siirtyä myös Päiväkirja-ikkunan toiminnolla **Muokkaa**|**Siirry tositteeseen**.

Päiväkirjaan tehdyt korjaukset päivittyvät levylle heti riviä vaihdettaessa. Samalla tallentuvat korjatut saldot tilikarttaan.

## **3.6 TIETOVARASTOT**

## 3.6.1 Tilikausitietokanta

Ohjelma luo perustettavaa tilikautta varten tietokannan yrityksen omaan alikansioon. Tietokannan nimeksi suositellaan nelimerkkistä nimeä, tarkenteena .*wkp*, esimerkiksi Oy Uusi Yritys Ab:n vuoden 2011 tilikausi voi olla nimeltään vaikkapa *uy11.wkp*. Älä häiriinny ohjekirjassa olevista 33/270

vanhoista vuosiluvuista ja malliaineistoista. Se kuvastaa osaltaan Asterin pitkäjänteisyyttä.

Ohjelma tekee kustannuspaikkaerittelyajossa jokaisesta kustannuspaikasta oman tilikausitietokannan. Ohjelma luo ja nimeää kustannuspaikkojen tietokannat automaattisesti. Olkoot esimerkiksi em. yrityksen kustannuspaikat AA, BB ja CC. Tällöin ohjelma erittelee koko yrityksen aineiston tietokannoiksi *uyllaa.wkp*, *uyllbb.wkp* ja *uyllcc.wkp*.

Budjettivertailuja varten käyttäjä voi laatia talousarvion, joka syötetään myös omaksi tilikausitietokannakseen.

Tietokanta sisältää erillisinä taulukoina:

- yrityksen omat tiedot (yrityksen nimi, tilikauden nimi, oletustilirungon nimi)
- ALV-prosentit ja -koodit
- kirjausmakrot
- lunttilistan
- tilikartan kuukausittaisine debet- ja kredit-saldoineen
- 0..99 kpl päiväkirjoja

## 3.6.2 Muut tiedostot

Tilinpäätösrungot ovat erillisiä .*wtr*-tarkenteisia tekstimuotoisia tiedostoja. Atsoftin toimittamat eri yhtiömuotojen mallitilirungot ovat hakemistossa *c:\winkp* nimillä esimerkiksi *oy11.wtr*, *ky11.wtr*.

Mallitilikartat ovat erillisiä .*tka*-tarkenteisia tekstimuotoisia tiedostoja. Tilikautta perustettaessa tilikartan pohjaksi valitaan jokin tilikartta, jolloin ohjelma kopioi .*tka*-tiedoston sisällön tilikausitietokannan Tilikarttataulukkoon.

Saldoreskontra-toimintoa käytettäessä talletetaan kunkin jakson päättävä reskontra tekstimuotoiseen .*wrm*-tarkenteiseen myyntireskontratiedostoon tai .*wro*-tarkenteiseen ostoreskontratiedostoon.

Ohjelma käyttää aputiedostoinaan .*oma-*, .*ldb-* ja .*tmp-*tarkenteisia tiedostoja, joiden olemassaolosta tai olemattomuudesta käyttäjän ei tarvitse välittää.

## 3.7 **KIRJANPITOAINEISTON SÄILYTTÄMINEN**

Kirjanpitoaineistoa ovat paperille tehdyt tulosteet. Ne säilytetään siten kuin voimassa oleva lainsäädäntö säilyttämisestä määrää.

Tietokoneeseen tallennettu aineisto on kirjanpitoa tehtäessä syntynyttä oheismateriaalia, jota ei tarvitse säilyttää. Aineisto voidaan säilyttää, jotta seuraavina vuosina voidaan tehdä tulosteita verraten edellisen vuoden vastaaviin kausiin. Sitä tarvitaan myös, jos tehdään jälkikäteen kustannuspaikkaerittelyä tai päivitetään osto- ja myyntireskontraa.

Aineisto voidaan voimassa olevan lain määräysten puitteissa vaihtoehtoisesti säilyttää koneellisella tietovälineellä. Tietokoneessa oleva Asteri Kirjanpidon aineisto ei ole tuota koneelliselle tietovälineelle tallennettavaa aineistoa, vaan sitä on esim. pdf-tiedostot, jotka on tehty ao. ohjelmalla paperin sijaan.

# 4 KÄYTTÖLIITTYMÄ

## 4.1 YLEISKUVA KÄYTTÖLIITTYMÄSTÄ

Ohjelma on tyypillinen Windows-ohjelma ikkunoineen, valikkoineen, painikkeineen jne.

| sto Salasa | <b>JANPITO - yritys</b><br>ana Määritä Oh                                                                                                    | sluettelo<br>nje                                                                                                    |                                                                                                    |                                                                                                    |                                                                                                    |                                                                      |          | j              | <u>-0×</u>                                                                                                    |                                                                                                    |                                                                                                    |
|------------|----------------------------------------------------------------------------------------------------|----------------------------------------------------------------------------------------------------|----------------------------------------------------------------------------------------------------|----------------------------------------------------------------------------------------------------|----------------------------------------------------------------------------------------------------|----------------------------------------------------------------------|----------|----------------|----------------------------------------------------------------------------------------------------|----------------------------------------------------------------------------------------------------|----------------------------------------------------------------------------------------------------|
| Yrituk     | sen nimi                                                                                                    |                                                                                                    | IH                                                                                                    | akemist                                                                                                    | D                                                                                                    |                                                                      |          |                |                                                                                                    |                                                                                                    |                                                                                                    |
| As Oy      | y Asterikatu                                                                                                    | C                                                                                                    | c:\winkp\asoya<br>c:\winkp\asoya                                                                                                    |                                                                                                    |                                                                                                    |                                                                      |          |                |                                                                                                    |                                                                                                    |                                                                                                    |
| Asteri     | i Malliyritys Oy                                                                                                    | с                                                                                                    |                                                                                                    |                                                                                                    |                                                                                                    |                                                                      |          |                |                                                                                                    |                                                                                                    |                                                                                                    |
|            | KAUDET Actori                                                                                                    | Malliusitus Ou                                                                                                    |                                                                                                    |                                                                                                    |                                                                                                    |                                                                      |          |                |                                                                                                    |                                                                                                    |                                                                                                    |
| Tiedosto   | o Määritä Yritys                                                                                                    | : Ohje                                                                                                    |                                                                                                    |                                                                                                    |                                                                                                    |                                                                      |          |                |                                                                                                    |                                                                                                    |                                                                                                    |
| l r        | Yrituksen nimi                                                                                                    | Tilikausi                                                                                                    | Tier                                                                                                    | losto                                                                                                    | Bunko II                                                                                                    | Kartta                                                               | Avaus    | -<br>Husin kuu |                                                                                                    |                                                                                                    |                                                                                                    |
|            | Asteri Malliuritus                                                                                                    | Ov 1.131.12.2017                                                                                                    | mv1                                                                                                    | 4.wkp                                                                                                    | ON                                                                                                    | ON                                                                   | kartassa | Kesäkuu 2      | 2017                                                                                                    |                                                                                                    |                                                                                                    |
|            | Asteri Mallivritys                                                                                                    | Ov 1.1.31.12.2013                                                                                                    | mv1                                                                                                    | 3.wkp                                                                                                    |                                                                                                    | ON                                                                   | kartassa | Tilinpäätös    | skiriaukset                                                                                                    |                                                                                                    |                                                                                                    |
|            | Asteri Malliyritys                                                                                                    | Oy Talousarvio 201                                                                                                    | 4 bd1                                                                                                    | 4.wkp                                                                                                    | ON I                                                                                                    | ON                                                                   |          | Tilikausi 20   | 014                                                                                                    |                                                                                                    |                                                                                                    |
|            | Tinda da Ara                                                                                                    |                                                                                                    |                                                                                                    |                                                                                                    |                                                                                                    |                                                                      |          |                |                                                                                                    |                                                                                                    |                                                                                                    |
|            | Päiväkirj                                                                                                    | okkaa ALV Tulosta<br>ja: Kesäkuu 2017                                                                                                    | Työvaih<br>Omie                                                                                                    | ie Yrity<br>n tietoje                                                                                                   | rs Ikkuna Oh<br>In määritys                                                                                                    | nje                                                                  |          |                |                                                                                                    |                                                                                                    |                                                                                                    |
|            | Päiväkirj                                                                                                    | okkaa ALV Tulosta<br>ja <b>: Kesäkuu 2017</b><br>Päivämäärä Lk                                                                                                    | Työvaih<br>Omie<br>Yrityl                                                                                                    | ie Yrity<br>n tietoje<br>ksen per                                                                                       | rs Ikkuna Oh<br>:n määritys<br>ustiedot                                                                                                    |                                                                      |          | Selite 2       | Debet                                                                                                    | Kredit                                                                                                    | l Sur                                                                                                    |
|            | Päiväkirj                                                                                                    | okkaa ALV Tulosta<br>ja: Kesäkuu 2017<br>Päivämäärä La<br>2.6.2017                                                                                                    | Työvaih<br>Omie<br>Yrityl<br>Asetr                                                                                                    | ie Yrity<br>n tietoje<br>ksen per<br>ukset                                                                              | rs Ikkuna Oh<br>:n määritys<br>ustiedot                                                                                                    | nje                                                                  |          | Selite 2       | Debet                                                                                                    | Kredit<br>1710                                                                                                    | Sur<br>1 20                                                                                                    |
|            | Päiväkirj<br>Tosno<br>151<br>152                                                                                                    | okkaa ALV Tulosta<br>ja: Kesäkuu 2017<br>Päivämäärä La<br>2.6.2017<br>2.6.2017                                                                                                    | Työvaih<br>Omie<br>Yrityl<br>Aseti<br>Tilinp                                                                                                    | n tietoje<br>ksen per<br>ukset<br>äätösru                                                                               | rs Ikkuna Oh<br>in määritys<br>ustiedot<br>ngon muokkaus                                                                                                    | nje<br>in<br>in                                                      | LV 24    | Selite 2       | Debet<br>1122<br>1500                                                                                                    | Kredit<br>1710<br>3000                                                                                                    | Su<br>1 20<br>62 00                                                                                                    |
|            | Tosno<br>151<br>152<br>153                                                                                                    | okkaa ALV Tulosta<br>ja: Kesäkuu 2017<br>Päivämäärä La<br>2.6.2017<br>2.6.2017<br>2.6.2017                                                                                                    | Työvaih<br>Omie<br>Yrityl<br>Aseti<br>Tilinp<br>Tilika                                                                                                    | e Yrity<br>n tietoje<br>ksen per<br>ukset<br>äätösru<br>rtan muo                                                        | rs Ikkuna Oh<br>in määritys<br>ustiedot<br>ngon muokkaus<br>okkaus                                                                                                    | nje<br>In<br>In<br>Inti A                                            | LV 24    | Selite 2       | Debet<br>1122<br>1500<br>6105                                                                                                    | Kredit<br>1710<br>3000<br>1710                                                                                                    | Sur<br>1 20<br>62 00<br>1 99                                                                                                    |
|            | Tosno<br>151<br>152<br>153<br>154                                                                                                    | okkaa ALV Tulosta<br>a: Kesäkuu 2017<br>Päivämäärä La<br>2.6.2017<br>2.6.2017<br>2.6.2017<br>2.6.2017                                                                                                    | Työvaih<br>Omie<br>Yrityl<br>Asetr<br>Tilinp<br>Tilika<br>Tämä                                                                                                    | e Yrity<br>n tietoje<br>ksen per<br>ukset<br>äätösruu<br>rtan muo<br>in kaude                                           | rs Ikkuna Oh<br>in määritys<br>ustiedot<br>ngon muokkaus<br>okkaus<br>in tilinavaus                                                                                                    | nje<br>in<br>vnti A                                                  | LV 24    | Selite 2       | Debet<br>1122<br>1500<br>6105<br>1710                                                                                                 | Kredit<br>1710<br>3000<br>1710<br>1700                                                                                                    | Sur<br>1 20<br>62 00<br>1 99<br>2 10                                                                                              |
|            | Tosno<br>151<br>152<br>153<br>154<br>155                                                                                                    | okkaa ALV Tulosta<br>a: Kesäkuu 2017<br>Päivämäärä La<br>2.6.2017<br>2.6.2017<br>2.6.2017<br>2.6.2017<br>2.6.2017<br>2.6.2017                                                                                                    | Työvaih<br>Omie<br>Yrityl<br>Asetu<br>Tilinp<br>Tilika<br>Tämä                                                                                                    | e Yrity<br>n tietoje<br>ksen per<br>ukset<br>äätösru<br>rtan muo<br>in kaude<br>ikirjan ki                              | rs Ikkuna Oh<br>in määritys<br>ustiedot<br>ngon muokkaus<br>okkaus<br>in tilinavaus<br>rijaus                                                                                                    | nje                                                                  | LV 24    | Selite 2       | Debet<br>1122<br>1500<br>6105<br>1710<br>6705                                                                                         | Kredit<br>1710<br>3000<br>1710<br>1700<br>1700                                                                                                    | Sur<br>1 20<br>62 00<br>1 99<br>2 10<br>18                                                                                        |
|            | Tosno<br>151<br>152<br>153<br>154<br>155<br>156                                                                                                    | okkaa ALV Tulosta<br>a: Kesäkuu 2017<br>Päivämäärä L.<br>2.6.2017<br>2.6.2017<br>2.6.2017<br>2.6.2017<br>2.6.2017<br>6.6.2017                                                                                                    | Työvaih<br>Omie<br>Yrityl<br>Asetu<br>Tilinp<br>Tilika<br>Tämä<br>V Päivä<br>Määr                                                                                           | e Yrity<br>n tietoje<br>ksen per<br>ukset<br>äätösruu<br>rtan muo<br>in kaude<br>ikirjan ki<br>itä TITO                 | rs Ikkuna Oh<br>in määritys<br>ustiedot<br>Ingon muokkaus<br>okkaus<br>in tilinavaus<br>r <b>jaus</b><br>kiriaus                                                                                                    | nje<br>in<br>vnti A                                                  | LV 24    | Selite 2       | Debet<br>1122<br>1500<br>6105<br>1710<br>6705<br>1700                                                                                 | Kredit<br>1710<br>3000<br>1710<br>1700<br>1700<br>3000                                                                                                    | Su<br>1 20<br>62 00<br>1 99<br>2 10<br>18<br>5 50                                                                                 |
| -          | Tosno<br>151<br>152<br>153<br>154<br>155<br>156<br>156                                                                                                    | okkaa ALV Tulosta<br>a: Kesäkuu 2017<br>Päivämäärä L:<br>2.6.2017<br>2.6.2017<br>2.6.2017<br>2.6.2017<br>2.6.2017<br>6.6.2017<br>6.6.2017                                                                                                    | Työvaih<br>Omie<br>Yrityl<br>Asetu<br>Tilinp<br>Tilika<br>Tämä<br>V Päivä<br>Määr                                                                                           | e Yrity<br>n tietoje<br>ksen per<br>ukset<br>äätösruu<br>rtan muo<br>in kaude<br>ikirjan ki<br>itä TITO                 | is Ikkuna Oh<br>in määritys<br>ustiedot<br>ngon muokkaus<br>okkaus<br>in tilinavaus<br>rjaus<br>kirjaus<br>joodaveika                                                                                                    | nje<br>in<br>vnti A<br>24                                            | LV 24    | Selite 2       | Debet<br>1122<br>1500<br>6105<br>1710<br>6705<br>1700<br>2462                                                                         | Kredit<br>1710<br>3000<br>1710<br>1700<br>1700<br>3000<br>****                                                                                                    | Su<br>1 20<br>62 00<br>1 99<br>2 10<br>18<br>5 50<br>16                                                                           |
| -          | Tosno<br>151<br>152<br>153<br>154<br>155<br>156<br>156<br>157<br>157                                                                                                    | okkaa ALV Tulosta<br>a: Kesäkuu 2017<br>Päivämäärä La<br>2.6.2017<br>2.6.2017<br>2.6.2017<br>2.6.2017<br>2.6.2017<br>6.6.2017<br>6.6.2017<br>6.6.2017                                                                                                    | Työvaih<br>Omie<br>Yrityl<br>Asetu<br>Tilinp<br>Tilika<br>Tämä<br>Päivä<br>Määr                                                                                             | e Yrity<br>n tietoje<br>ksen per<br>ukset<br>äätösruu<br>rtan muo<br>in kaude<br>ikirjan ki<br>itä TITO                 | is Ikkuna Oh<br>in määritys<br>ustiedot<br>ngon muokkaus<br>okkaus<br>in tilinavaus<br>rjaus<br>jaouaveika<br>Ennakonpidäty                                                                                                    | nje                                                                  | LV 24    | Selite 2       | Debet<br>1122<br>1500<br>6105<br>1710<br>6705<br>1700<br>2462<br>2461                                                                 | Kredit<br>1710<br>3000<br>1710<br>1700<br>1700<br>3000<br>****<br>****                                                                                                    | Sur<br>1 20<br>62 00<br>1 99<br>2 10<br>18<br>5 50<br>16<br>4 07                                                                  |
| -          | Tosno<br>151<br>152<br>153<br>154<br>155<br>156<br>157<br>157<br>157                                                                                                    | okkaa ALV Tulosta<br>a: Kesäkuu 2017<br>Päivämäärä La<br>2.6.2017<br>2.6.2017<br>2.6.2017<br>2.6.2017<br>2.6.2017<br>6.6.2017<br>6.6.2017<br>6.6.2017<br>6.6.2017                                                                                                    | Työvaih<br>Omie<br>Yrityl<br>Asetr<br>Tilinp<br>Tilika<br>Tämä<br>Määr<br>cc<br>cc<br>cc                                                                                    | e Yrity<br>n tietoje<br>ksen per<br>ukset<br>äätösruu<br>rtan muo<br>in kaude<br>ikirjan ki<br>itä TITO                 | rs Ikkuna Oh<br>in määritys<br>ustiedot<br>ngon muokkaus<br>okkaus<br>in tilinavaus<br>rjaus<br>kirjaus<br>jouuveika<br>Ennakonpidäty<br>Pankki 1                                                                                                    | nje<br>in<br>rnti A<br>24<br>rsvelka                                 | LV 24    | Selite 2       | Debet<br>1122<br>1500<br>6105<br>1710<br>6705<br>1700<br>2462<br>2461<br>××××                                                         | Kredit<br>1710<br>3000<br>1710<br>1700<br>1700<br>3000<br>****<br>****<br>****<br>1710                                                                                                    | Su<br>1 20<br>62 00<br>1 99<br>2 10<br>18<br>5 50<br>16<br>4 07<br>4 24                                                           |
| -          | Tosno<br>151<br>152<br>153<br>154<br>155<br>156<br>157<br>157<br>157<br>157<br>157                                                                                                    | okkaa         ALV         Tulosta           ja:         Kesäkuu 2017           Päivämäärä         Li           2.6.2017         2.6.2017           2.6.2017         2.6.2017           2.6.2017         2.6.2017           6.6.2017         6.6.2017           6.6.2017         6.6.2017           6.6.2017         12.6.2017                                                                                                    | Työvaih<br>Omie<br>Yrityl<br>Asetr<br>Tilinp<br>Tilika<br>Tämě<br>V<br>Řář<br>¢<br>Cc<br>cc<br>cc<br>bb                                                                     | e Yrity<br>n tietoje<br>ksen per<br>ukset<br>äätösruu<br>rtan muu<br>in kaude<br>ikirjan ki<br>itä TITO                 | rs Ikkuna Oh<br>n määritys<br>ustiedot<br>ngon muokkaus<br>okkaus<br>en tilinavaus<br><b>rjaus</b><br><del>jotuveika</del><br>Ennakonpidäty<br>Pankki 1<br>taximatka                                                                                                    | nje<br>in<br>vnti A<br>24<br>svelka                                  | LV 24    | Selite 2       | Debet<br>1122<br>1500<br>6105<br>1710<br>6705<br>1700<br>2462<br>2461<br>××××<br>6380                                                 | Kredit<br>1710<br>3000<br>1710<br>1700<br>1700<br>3000<br>****<br>****<br>1710<br>1700                                                                                                    | Su<br>1 20<br>62 00<br>1 99<br>2 10<br>18<br>5 50<br>16<br>4 07<br>4 24<br>7                                                      |
|            | Tosno<br>151<br>152<br>153<br>154<br>155<br>156<br>157<br>157<br>157<br>157<br>157<br>157<br>157<br>157                                                                                                   | okkaa         ALV         Tulosta           ja:         Kesäkuu 2017           2.6.2017         2.6.2017           2.6.2017         2.6.2017           2.6.2017         2.6.2017           2.6.2017         6.6.2017           6.6.2017         6.6.2017           6.6.2017         12.6.2017           12.6.2017         12.6.2017                                                                                                    | Työvaih<br>Omie<br>Yrityl<br>Asetu<br>Tilinp<br>Tilika<br>Tämě<br>V Päivä<br>Määr<br>cc<br>cc<br>cc<br>bb                                                                   | e Yrity<br>n tietoje<br>«sen per<br>ukset<br>äätösruu<br>rtan muo<br>in kaude<br>ikirjan ki<br>itä TITO                 | is Ikkuna Oh<br>in määritys<br>ustiedot<br>ngon muokkaus<br>okkaus<br>in tilinavaus<br>rjaus<br>Sotuveika<br>Ennakonpidäty<br>Pankki 1<br>taximatka<br>ALV-velka - Pa                                                                                                   | nje<br>in unti A<br>24<br>Isvelka                                    | LV 24    | Selite 2       | Debet<br>1122<br>1500<br>6105<br>1710<br>6705<br>1700<br>2462<br>2461<br>****<br>6380<br>2464                                         | Kredit           1710           3000           1710           1700           1700           3000           *****           1710           1710           1700           1700           1700           1710           1710           1710           1710           1710           1710                                                                                                    | Su<br>1 20<br>62 00<br>1 99<br>2 10<br>18<br>5 50<br>16<br>4 07<br>4 24<br>7<br>3 90                                              |
|            | Tosno<br>151<br>152<br>153<br>154<br>155<br>156<br>157<br>157<br>157<br>157<br>157<br>157<br>157<br>157                                                                                                   | okkaa         ALV         Tulosta           ja:         Kesäkuu 2017           2.6.2017         2.6.2017           2.6.2017         2.6.2017           2.6.2017         2.6.2017           2.6.2017         6.6.2017           6.6.2017         6.6.2017           6.6.2017         12.6.2017           12.6.2017         12.6.2017           12.6.2017         12.6.2017                                                                                                    | Työvaih<br>Omie<br>Yrityl<br>Asetu<br>Tilinp<br>Tilika<br>Tämä<br>V Päivä<br>Räär<br>CC<br>CC<br>CC<br>bb                                                                   | e Yrity<br>n tietoje<br>ksen per<br>ukset<br>äätösru<br>rtan mud<br>in kaude<br>ikirjan ki<br>itä TITO<br>2106          | s Ikkuna Oh<br>in määritys<br>ustiedot<br>ngon muokkaus<br>okkaus<br>in tilinavaus<br>rjaus<br>Ennakonpidäty<br>Pankki 1<br>taximatka<br>ALV-velka - Pa<br>Simon sukka O                                                                                                | nje<br>in<br>vnti A<br>svelka<br>nkki 1                              | LV 24    | Selite 2       | Debet<br>1122<br>1500<br>6105<br>1710<br>6705<br>1700<br>2462<br>2461<br>****<br>6380<br>2464<br>3000                                 | Kredit           1710           3000           1710           1700           1700           1700           1700           1700           1710           1700           1700           1700           1700           1700           1710           1710           1710           2430                                                                                                    | Su<br>1 20<br>62 00<br>1 99<br>2 10<br>18<br>5 50<br>16<br>4 07<br>4 24<br>7<br>3 90<br>3 50                                      |
|            | Tosno<br>151<br>152<br>153<br>154<br>155<br>155<br>156<br>157<br>157<br>157<br>157<br>157<br>157<br>157<br>157                                                                                            | okkaa         ALV         Tulosta           päivämäärä         L/           2.6.2017         2.6.2017           2.6.2017         2.6.2017           2.6.2017         2.6.2017           2.6.2017         6.6.2017           6.6.2017         6.6.2017           6.6.2017         6.6.2017           12.6.2017         12.6.2017           12.6.2017         12.6.2017           12.6.2017         12.6.2017           12.6.2017         12.6.2017                                                                                                    | Työvaih<br>Omie<br>Yrityl<br>Asetr<br>Tilinp<br>Tilika<br>Tilika<br>Tämä<br>Käär<br>CC<br>CC<br>CC<br>bb<br>bc<br>CC<br>bb                                                  | e Yrity<br>n tietoje<br>ksen per<br>ukset<br>äätösrur<br>rtan mud<br>in kaude<br>ikirjan ki<br>itä TITO<br>2106<br>1109 | is Ikkuna Oh<br>in määritys<br>ustiedot<br>ngon muokkaus<br>okkaus<br>in tilinavaus<br>rjaus<br>Ennakonpidäty<br>Pankki 1<br>taximatka<br>ALV-velka - Pa<br>Simon sukka O<br>Pankki 1 - Myyi                                                                            | nje<br>n<br>vnti A<br>svelka<br>svelka<br>nkki 1<br>ly<br>ntisaamise | LV 24    | Selite 2       | Debet<br>1122<br>1500<br>6105<br>1710<br>6705<br>1700<br>2462<br>2461<br>××××<br>6380<br>2464<br>3000<br>1710                         | Kredit           1710           3000           1710           1700           3000           1700           1700           1700           1700           1700           1700           1700           1700           1710           1710           1710           1710           1710           1500                                                                                            | Su<br>1 20<br>62 00<br>1 99<br>2 10<br>18<br>5 50<br>16<br>4 07<br>4 24<br>7<br>3 90<br>3 50<br>62 00                             |
|            | Tosno           151           152           153           154           155           156           157           157           157           158           159           160           161               | okkaa         ALV         Tulosta           päivämäärä         L/           2.6.2017         2.6.2017           2.6.2017         2.6.2017           2.6.2017         2.6.2017           2.6.2017         6.6.2017           6.6.2017         6.6.2017           6.6.2017         12.6.2017           12.6.2017         12.6.2017           12.6.2017         12.6.2017           12.6.2017         12.6.2017           12.6.2017         12.6.2017           12.6.2017         12.6.2017                                                                           | Työvaih<br>Omie<br>Yrityl<br>Asetr<br>Tilinp<br>Tilika<br>▼ Päivä<br>Määr<br>CC<br>CC<br>CC<br>bb<br>cc<br>bb<br>bc<br>cc<br>bb                                             | e Yrity<br>n tietoje<br>ksen per<br>ukset<br>äätösrur<br>rtan mud<br>in kaude<br>ikirjan ki<br>itä TITO<br>2106<br>1109 | s Ikkuna Oh<br>n määritys<br>ustiedot<br>ngon muokkaus<br>okkaus<br>en tilinavaus<br>rjaus<br>Ennakonpidäty<br>Pankki 1<br>taximatka<br>ALV-velka - Pa<br>Simon sukka O<br>Pankki 1 - Myyi<br>Atk-laitteita                                                             | nje<br>n<br>n<br>nti A<br>24<br>svelka<br>svelka<br>ntisaamise       | LV 24    | Selite 2       | Debet<br>1122<br>1500<br>6105<br>1710<br>6705<br>1700<br>2462<br>2461<br>××××<br>6380<br>2464<br>3000<br>1710<br>6920                 | Kredit           1710           3000           1710           1700           1700           30000           ****           ****           ****           1710           1700           3000           ****           ****           1710           1710           1710           1710           1710           1710           1700           1710           2430           1500           1700 | Su<br>1 20<br>62 00<br>1 99<br>2 10<br>18<br>5 50<br>16<br>4 07<br>4 24<br>7<br>3 90<br>3 50<br>62 00<br>18                       |
|            | Tosno           151           152           153           154           155           156           157           157           158           159           160           161           162               | okkaa         ALV         Tulosta           päivämäärä         L/           2.6.2017         2.6.2017           2.6.2017         2.6.2017           2.6.2017         2.6.2017           2.6.2017         2.6.2017           2.6.2017         6.6.2017           6.6.2017         6.6.2017           6.6.2017         12.6.2017           12.6.2017         12.6.2017           12.6.2017         12.6.2017           12.6.2017         12.6.2017           12.6.2017         12.6.2017           12.6.2017         12.6.2017           12.6.2017         12.6.2017 | Työvaih<br>Omie<br>Yrityl<br>Asetr<br>Tilinp<br>Tilika<br>▼ Päivä<br>Määr<br>CC<br>CC<br>CC<br>CC<br>bb<br>bb<br>cc<br>bb<br>aa<br>bb<br>cc                                 | e Yrity<br>n tietoje<br>ksen per<br>ukset<br>äätösrur<br>rtan mud<br>in kaude<br>ikirjan ki<br>itä TITO<br>2106<br>1109 | s Ikkuna Oh<br>n määritys<br>ustiedot<br>ngon muokkaus<br>okkaus<br>en tilinavaus<br>rjaus<br>Ennakonpidäty<br>Pankki 1<br>taximatka<br>ALV-velka - Pa<br>Simon sukka O<br>Pankki 1 - Myyi<br>Atk-laitteita<br>Siirto kassasta                                          | nje<br>n<br>vnti A<br>24<br>svelka<br>nkki 1<br>ly<br>ntisaamise     | LV 24    | Selite 2       | Debet<br>1122<br>1500<br>6105<br>1710<br>6705<br>1700<br>2462<br>2461<br>××××<br>6380<br>2464<br>3000<br>1710<br>6920<br>1710         | Kredit<br>1710<br>3000<br>1710<br>1700<br>1700<br>3000<br>****<br>****<br>1710<br>1700<br>1700<br>1710<br>2430<br>1500<br>1700<br>1700<br>1700                                                                                                    | Su<br>1 20<br>62 00<br>1 99<br>2 10<br>18<br>5 50<br>16<br>4 07<br>4 24<br>7<br>3 90<br>3 50<br>62 00<br>18<br>10 00              |
|            | Tosno           151           152           153           154           155           156           157           157           159           160           161           162           163           164 | okkaa         ALV         Tulosta           Päivämäärä         L           2.6.2017         2.6.2017           2.6.2017         2.6.2017           2.6.2017         2.6.2017           2.6.2017         2.6.2017           2.6.2017         0.6.2017           6.6.2017         0.6.2017           12.6.2017         12.6.2017           12.6.2017         12.6.2017           12.6.2017         12.6.2017           12.6.2017         12.6.2017           12.6.2017         12.6.2017           12.6.2017         12.6.2017           12.6.2017         12.6.2017 | Työvaih<br>Omie<br>Yrityl<br>Asetr<br>Tilinp<br>Tilika<br>Tämä<br>V Päivä<br>Määr<br>CC<br>CC<br>CC<br>CC<br>CC<br>CC<br>CC<br>bb<br>bb<br>aa<br>bb<br>cc<br>bb<br>aa<br>bb | e Yrity<br>n tietoje<br>ksen per<br>ukset<br>äätösrur<br>rtan muo<br>in kaude<br>ikirjan ki<br>itä TITO<br>2106<br>1109 | s Ikkuna Oh<br>n määritys<br>ustiedot<br>ngon muokkaus<br>okkaus<br>en tilinavaus<br>rjaus<br>kirjaus<br>Sotuveika<br>Ennakonpidäty<br>Pankki 1<br>taximatka<br>ALV-velka - Pa<br>Simon sukka O<br>Pankki 1 - Myy<br>Atk-laitteita<br>Siirto kassasta<br>mainos kesäleh | nje<br>n<br>n<br>nti A<br>24<br>svelka<br>svelka<br>ntisaamise       | LV 24    | Selite 2       | Debet<br>1122<br>1500<br>6105<br>1710<br>6705<br>1700<br>2462<br>2461<br>××××<br>6380<br>2464<br>3000<br>1710<br>6920<br>1710<br>6500 | Kredit<br>1710<br>3000<br>1710<br>1700<br>1700<br>3000<br>****<br>1710<br>1700<br>1700<br>1710<br>2430<br>1500<br>1700<br>1700<br>1700<br>1700<br>1700<br>1700                                                                                                    | Su<br>1 20<br>62 00<br>1 99<br>2 10<br>18<br>5 50<br>16<br>4 07<br>4 24<br>4 7<br>7<br>3 90<br>3 50<br>62 00<br>18<br>10 00<br>13 |

#### Yritysluettelo-ikkunassa

Voidaan valita käsiteltävä yritys tai luoda uusi. Ohjelma käynnistyy tähän ikkunaan. Muualta ohjelmasta tähän pääsee valitsemalla **Yritys**|**Vaihda yritys**.

Voit hakea yritystä yrityksen nimen ja kansion perusteella tai pelkän nimen perusteella

## KÄYTTÖOHJEET – Asteri Kirjanpito

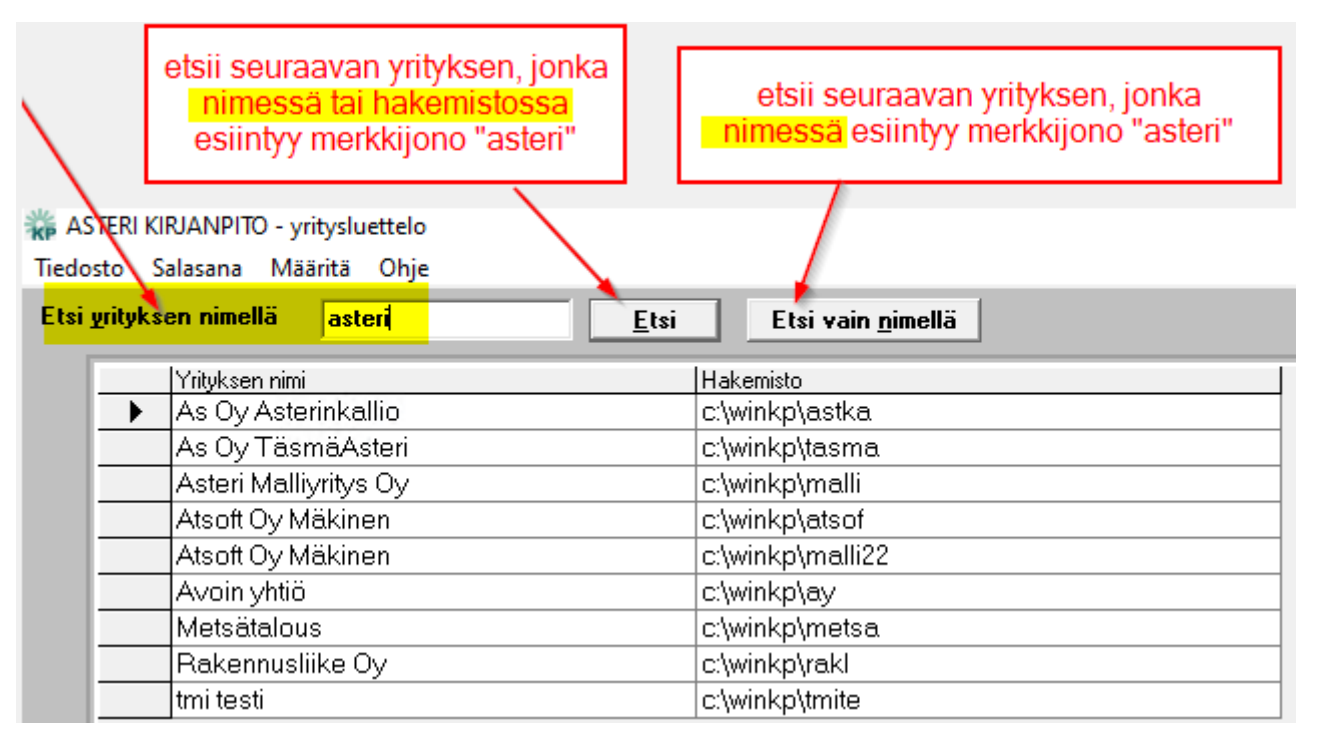

#### Yrityksen tilikaudet -ikkunassa

Näkyvät kyseisen yrityksen tilikaudet ja vaihe, johon niitä on työstetty. Ikkunassa voidaan valita käsiteltävä tilikausi tai luoda uusi tilikausi. Tähän ikkunaan päästään Yritysluettelo-ikkunasta valitsemalla yritys tai luomalla uusi ja kaikista muista työvaiheista valitsemalla **Yritys**|**Vaihda tilikausi**.

#### Työvaihe: Omien tietojen määritys

Tässä työvaiheessa määritellään yrityksen omat tiedot kuten nimi, tilikausi, oletustilirunko ja rahayksikkö. Tähän työvaiheeseen päästään valitsemalla **Työvaihe**|**Omien tietojen määritys**.

#### Työvaihe: Yrityksen perustiedot

Tässä työvaiheessa voidaan syöttää yrityksen perustietoja sekä mm. ALVmaksujen maksutiedot kuten viitenumero ja saajan tilinumero.

#### Työvaihe: Tilinpäätösrungon muokkaus

Tässä työvaiheessa voidaan tilirunkoja avata, muokata, tallettaa jne. Tähän työvaiheeseen päästään valitsemalla **Työvaihe**| **Tilinpäätösrungon muokkaus**.
#### Työvaihe: Tilikartan muokkaus

Tässä työvaiheessa voidaan tilikartta kopioida sisään tietokantaan ja muokata. Tilien arvonlisäverokäyttäytyminen määritellään täällä, samoin arvonlisäveroprosentit. Jos tilinavausta ei ole tehty eikä yhtään päiväkirjaa luotu, tähän vaiheeseen päästään valitsemalla **Työvaihe**|**Tilikartan muokkaus**. Jos tilinavaus tai päiväkirjoja on jo olemassa, tilikartan muokkaus tapahtuu päiväkirjan kirjaus -työvaiheen Tilikartta-ikkunassa.

## Työvaihe: Tämän kauden tilinavaus

Tilinavaussaldot voidaan syöttää suoraan tilikarttaan kunkin tilin kohdalle. Tähän työvaiheeseen päästään valitsemalla **Työvaihe**|**Tilinavaus**.

**Huom!** Tilinavauksen voi tehdä myös päiväkirjan kirjaus -työvaiheessa tilinavauspäiväkirjaksi. Tällöin tilikauden ensimmäiseksi päiväkirjaksi perustetaan 'tilinavaus'. Jos tässä vaiheessa edellistä tilikautta ei ole vielä päätetty, päiväkirja jätetään toistaiseksi tyhjäksi. Vasta tämän jälkeen perustetaan tilikauden ensimmäisen kuukauden päiväkirja.

#### Työvaihe: Päiväkirjan kirjaus

Tässä työvaiheessa tehdään ylivoimaisesti suurin osa kirjanpidon työmäärästä.

## Työvaihe: Määritä TITO-kirjaus

Tässä työvaiheessa voidaan määrittää konekielisen tiliotteen luku kirjanpidon päiväkirjaksi.

**Päiväkirja-ikkunassa** luodaan uudet ja avataan vanhat päiväkirjat, kirjataan tositteet, suoritetaan ALV-kirjaukset, tulostetaan päiväkirja, pääkirja, saldoluettelo, ALV-tositteet, tase ja tuloslaskelma, tilinpäätöstulosteet, seurataan reskontraa, eritellään kustannuspaikat jne.

**Debet- ja Kredittili-ikkunoissa** nähdään tilikartat saldoineen, muokataan tilikarttaa, kysellään tilin tapahtumia, tulostetaan tase-erittelyt jne.

**Arvonlisäverokannat-ikkunassa** nähdään ja muokataan ALV-prosentit ja -koodit.

37/270

38/270

**Kirjausmakro-ikkunassa** syötetään pikakirjaukset, joita voidaan näppäimin tai hiirellä siirtää päiväkirjaan rivi kerrallaan. Kirjausmakrot voidaan myös kopioida jostain aiemmasta tilikausitietokannasta.

**Lunttilista-ikkunassa** syötetään vakiotekstinpätkiä, joita voidaan siirtää hiirellä vetämällä ja pudottamalla päiväkirjaan.

Tilinpäätösrungon muokkaus -ikkunassa muokataan tilinpäätösrunkoja.

# 4.2 KÄYTTÖLIITTYMÄN OSAT

Ohjelmassa käytetään Windows-ohjelmille tyypilliseen tapaan ikkunoita, valikkoja, painikkeita jne.

Tavallisimmat ikkunatyypit ovat

- yksittäiset ikkunat
   \*esim. Yritysluettelo ja Yrityksen tilikaudet
- valintaikkunat \*esim. tiedostonvalintaikkunat, Etsi-, Lajittele- tms.
- **pääikkuna useine sisällä olevine työikkunoineen** \*kuten kappaleessa 4.1 mainituissa Työvaihe-kohdissa

Ikkunoiden käsittely, koon muuttaminen, minimointi, maksimointi yms. on yleistä Windowsin käytön hallintaa, jota voi tarvittaessa opetella alan käsikirjoista tai opetusohjelmista.

**Vinkki:** Helppo tapa löytää jokin ikkuna tai järjestellä ikkunoita on käyttää Ikkuna-valikkoa.

Ikkunoissa käytetään tavallisia Windowsin käyttöliittymäohjaimia, kuten

- valikkoja
- painikkeita
- valintapainikkeita
- tekstikenttiä
- luetteloita
- alasvetoluetteloita
- yhdistelmäkenttiä ja
- vierityspalkkeja

Myös näiden käyttö on tarvittaessa syytä opetella Windowsin ohjekirjoista tai opetusohjelmasta.

**Vinkki:** Useissa kohdissa saat hiiren oikeanpuoleisella painikkeella tilannekohtaisen valikon.

Kuvassa on esitetty taulukko, jollaista käytetään useissa ikkunoissa.

|              | kkaa ALV T  | ulosta    | Työvaih       | e Yritys        | Ikkuna        | Ohje                |             |             |        |            |                |
|--------------|-------------|-----------|---------------|-----------------|---------------|---------------------|-------------|-------------|--------|------------|----------------|
| iiväkirja: S | yyskuu 2016 |           |               |                 |               |                     |             |             |        |            |                |
| Tosno        | Päivämäärä  | Laji      | KustP         | Lsno            | Selite 1      |                     | Selite 2    | Debet       | Kredit | Summa      |                |
| 145          | 29.9.2016   | 122-94/20 | aa            | 1129            | Viertolan V   | alinta Ky           | 03522550    | 1500        | XXXX   | 1 248,06   |                |
| 145          | 30.9.2016   |           | ab            | 1128            | Asunto Oy     | Helenenhovi         | 10          | 1500        | ****   | 1 215,20   |                |
| 145          | 30.9.2016   | 12        | aab           | 1124            | Carpentteri   | Asteri Ov           |             | 1500        | ****   | 2 473,80   |                |
| 145          | 30.9.2016   | 18 1      | aacc          | 1126            | T:mi Villen   | Kioski              |             | 1500        | ****   | 2 408,27   |                |
| 145          | 30.9.2016   |           | ab            | 1131            | Mikko Viulu   | Inkieli             |             | 1500        | ****   | 1 976,49   |                |
| 145          | 30.9.2016   |           | aab           | 1127            | Kuusioavai    | n Oy                |             | 1500        | ****   | 4 703,87   |                |
| 145          | 30.9.2016   |           | 1             |                 | Myynnin Al    | V-velka 24%         |             | ××××        | 2466   | 3 360,26   |                |
| 145          | 30.9.2016   |           | 1             |                 | Myynri ALV    | 24%                 |             | ****        | 3010   | 14 001,03  |                |
| 146          | 30.9.2016   |           | 1             |                 | Bruttokirjatt | ujen ALV-velka      | 8           | 3000        | 2466   | 1 103,23   |                |
| 146          | 30.9.2016   |           | 1             |                 | Bruttokirjatt | ujen ALV-saaminen   | 12          | 1536        | 6500   | 29,03      |                |
| 146          | 30.9.2016   | 12        |               | 10              | Bruttokirjatt | ujen ALV-saaminen   | 8           | 1536        | 6920   | 97,09      |                |
| 147          | 30.9.2016   | 8 3       |               | 8               | Bruttokirjatt | ujen ALV-velka      |             | 3002        | 2467   | 135,09     |                |
| 148          | 30.9.2016   |           |               |                 | Bruttokirjatt | ujen ALV-saaminen   |             | 1540        | 6380   | 20,06      |                |
| 149          | 30.9.2016   |           | 1             | Ŭ.              | vhteisöhan    | <.suoritettava vero |             | 4060        | 2465   | 1 176.00   |                |
| 149          | 30.9.2016   |           | 1             | 1               | yhteisöhan    | <.vähennettävä vero |             | 1535        | 4060   | 1 176,00   |                |
| 150          | 30.9.2016   |           | 1             |                 | Myynnin 24    | % ALV-velka         |             | 2466        | xxxx   | 4 463.49   |                |
| 150          | 30.9.2016   |           | 1             | 2               | Myynnin 14    | % ALV velka         | 8           | 2467        | ****   | 135.09     |                |
| 150          | 30.9.2016   |           | 1             |                 | Yhteisöhan    | kintoien ALV-velka  | ić.         | 2465        | ****   | 1 176.00   |                |
| 150          | 30.9.2016   | 12 1      |               | 1               | Ostoien 24    | % ALV-saaminen      | ŝ.          | ****        | 1536   | 126.12     |                |
| 150          | 30.9.2016   | 18 1      |               | 3               | Ostoien 10    | % ALV-saaminen      | 8           | ****        | 1540   | 20.06      |                |
| 150          | 30.9.2016   |           | 1             |                 | Yhteisöhan    | k. ALV-saaminen     |             | ****        | 1535   | 1 176.00   |                |
| 150          | 30.9.2016   |           | 1             | Ŭ.              | ALV-velka     |                     |             | ****        | 2464   | 4 452,40   |                |
|              |             |           | 1             |                 |               |                     |             |             | 1      |            |                |
| 10           | 20<br>2     |           | ÷             |                 |               |                     |             | 20<br>20    |        |            |                |
|              |             |           |               |                 |               |                     |             |             |        |            |                |
| bettili      |             |           |               |                 |               |                     |             |             |        |            |                |
| Tilinumero   | Al Viunnus  | Tilinnim  | ท่            |                 | -             | Kuun alkusaldol     | Kuun deheti | Kuun kredit | ĺ.     | oppusaldol | Tilinavausdebe |
| 1500         |             | Mountis   | saamiset luk  | nutaik          |               | 44 635.92           | 17.361.29   | 20 198 66   |        | 41 798 55  | 17 820 00      |
| 1510         | 8           | Lainas    | aamiset luh   | utaik.          |               | 0.00                | 0.00        | 0.00        |        | 0.00       | 0.00           |
| 1512         |             | Osaka     | slainat luhut | aik.            |               | 0.00                | 0.00        | 0.00        |        | 0.00       | 0.0            |
| 1520         |             | Siirtosa  | amiset luhu   | utaik           |               | 0.00                | 0.00        | 0.00        |        | 0.00       | 0.00           |
| 1530         |             | Muut s    | aamiset luh   | utaik           |               | 0.00                | 0.00        | 0.00        |        | 0.00       | 0.0            |
| 1531         |             | Selvitte  | elutili       | 10000           |               | 0.00                | 0.00        | 0.00        |        | 0.00       | 0.0            |
| 1533         | BV          | Bak.pa    | alveluosto A  | LV-saamir       | nen           | 0.00                | 0.00        | 0.00        |        | 0.00       | 0.0            |
| 11504        | 100         | len ir    | 1             | 0 1             |               | 0.00                | 0.00        | 0.00        |        | 0.00       | 0.00           |
|              |             |           |               |                 |               |                     |             |             |        |            |                |
| edittili     |             |           |               |                 |               |                     |             |             |        |            |                |
| Tilipume     |             | Tilinni   | mi            |                 | _             | Kuun alkusaldol     | Kuun debet  | Kuun kradit |        | oppusaldo  | Tilinavausdab  |
| 2464         | AV          | ALV-V     | elka          |                 |               | 1 856 93            | 10 171 59   | 4 452 40    | 12     | 7 576 12   |                |
| 2465         | YS          | Yhteis    | ohankintoi    | en Al V-ve      | lka           | 0.00                | 1 176 00    | 1 176 00    |        | 0.00       | 0,0            |
| 2466         | MA24        | Muunr     | hin 24% AI    | V-velka         |               | 0.00                | 4 463 49    | 4 463 49    |        | 0.00       | 0.0            |
| 2467         | MA14        | Muuse     | nin 14% AL    | V velka         |               | 0,00                | 135.09      | 135.09      |        | 0.00       | 10             |
|              | MATO        | Muupe     | nin 10% AL    | V-velka         |               | 0.00                | 0.00        | 0.00        |        | 0.00       | 10             |
| 2470         |             |           | MILLING OF    | x x G (1) G (1) |               |                     | ~ 0,00 p    | 0,001       |        | 0,001      |                |
| 2470         | BS          | Bakin     | alveluosto    | Al V-velka      | i.            | 0.00                | 0.00        | 0.00        |        | 0.00       | 10             |

Taulukkoa käytetään

- peräkkäistiedostojen muokkaukseen
   tilinpäätösrungon muokkauksessa
- 2) tietokannan taulukkojen muokkaukseen
  - tilikartan muokkauksessa
  - ALV-prosenttien ja -koodien muokkauksessa

## KÄYTTÖOHJEET – Asteri Kirjanpito

- tilinavauksen syöttämisessä tilikarttaan
- päiväkirjan muokkauksessa
- kirjausmakroikkunassa
- lunttilista-ikkunassa

3) tietokannan taulukon tai sen osan sisällön pelkkään näyttämiseen

- päiväkirjan kirjaus -työvaiheen tilikarttaikkunoissa
- päiväkirjasta tositteiden haun tulosten näyttämisessä
- tilin tapahtumien ruudulla näyttämisessä
- 4) muun asian näyttämiseen
  - Yritysluettelo
  - Yrityksen tilikaudet -ikkuna

Taulukossa liikutaan seuraavasti:

| nuolinäppäimet    | - ylös, alas, eteenpäin, taaksepäin                  |
|-------------------|------------------------------------------------------|
| TAB               | - eteenpäin                                          |
| SHIFT+TAB         | - taaksepäin                                         |
| ENTER             | - eteenpäin                                          |
| HOME              | - rivin alkuun                                       |
| END               | - rivin loppuun                                      |
| PAGE UP           | - ruudullinen ylöspäin                               |
| PAGE DOWN         | - ruudullinen alaspäin                               |
| <b>CTRL+ENTER</b> | - seuraavan rivin alkuun (vain päiväkirja-ikkunassa) |

Taulukkoa voidaan selata myös vierityspalkin avulla.

Hiirellä osoittamalla ja painamalla voidaan siirtyä haluttuun ruutuun. Taulukon sarakkeiden leveyksiä voidaan muuttaa ja sarakkeita piilottaa hiirellä muokkaamalla. Sarakkeiden asetukset tallentuvat päiväkirjaikkunassa, muualla eivät.

Kohtien 1 ja 2 mukaisissa tapauksissa taulukossa olevien tietojen muokkaus tapahtuu yksinkertaisesti siirtämällä kohdistin oikeaan ruutuun ja kirjoittamalla tekstiä. Alla oleva teksti katoaa, paitsi päiväkirjaikkunassa. Päiväkirja-ikkunassa on lisäksi mahdollisuus valita päällekirjoituksen ja väliinkirjoituksen välillä (PÄÄLLE/VÄLIIN) käyttäen **INSERT**-näppäintä.

Kohdan 1 mukaisessa tapauksessa (tilirungon muokkaus) tehdyt muutokset on muistettava tallentaa.

# 4.3 TAULUKKOJEN TAUSTAVÄRI JA FONTTI

Taulukkojen taustavärin ja fontin ruudulla voit määrittää Yritysluetteloikkunan Määritä-valikosta:

| ASTERI KIRJANPITO - yritysluettelo                                           |                                              |                                |                      |            |
|------------------------------------------------------------------------------|----------------------------------------------|--------------------------------|----------------------|------------|
| <u>T</u> iedosto S <u>a</u> lasana <u>M</u> ääritä <u>E</u> uro <u>O</u> hje |                                              |                                |                      |            |
| Taulukkojen <u>fontti</u><br>Taulukkojen tausta <u>v</u> äri                 |                                              |                                |                      |            |
| Yrityksen nimi<br>Asteri Malliyritys Dy<br>English Company Ltd               | Hakemisto<br>c:\winkp\malli<br>C.winkp\engli |                                |                      |            |
|                                                                              | c:\winkp\pihvi                               |                                |                      |            |
| Väri ? 🗙                                                                     | T.                                           | ontti                          |                      | ? 🔀        |
| Per <u>u</u> svärit:                                                         |                                              | <u>F</u> ontti:                | Fonttityyli:         | Koko:      |
|                                                                              |                                              | MS Sans Serif<br>MS Sans Serif | Normaali             |            |
|                                                                              |                                              | MS Serif<br>10m MT Extra       | Kursivoitu           | 10 Peruuta |
|                                                                              |                                              | Ø MV Boli<br>Relating Lingtupe | Lihavoitu Kursivoitu | 14         |
|                                                                              |                                              | T Playbill<br>D Baavi          | ~                    | 24         |
|                                                                              |                                              | ,                              | _ Malli              |            |
| Mukautetut värit:                                                            |                                              |                                |                      |            |
|                                                                              |                                              |                                | AaBbÄäÖö             |            |
|                                                                              |                                              |                                | Merkistö:            |            |
| Mää <u>r</u> itä mukautetut värit >>                                         | Lun musi mitus                               |                                | Länsimainen          | •          |
| OK Peruuta                                                                   | Ean ansi Autha                               |                                |                      |            |

Voit esimerkiksi suurentaa tekstityypin siten, että se näkyy paremmin kuvaruudulla:

| I AS   | STERI KIRJANPITO - yritysluettelo                               |                |  |
|--------|-----------------------------------------------------------------|----------------|--|
| Tiedos | sto S <u>a</u> lasana <u>M</u> ääritä <u>E</u> uro <u>O</u> hje |                |  |
|        |                                                                 |                |  |
|        | Yrityksen nimi                                                  | Hakemisto      |  |
|        | Asteri Malliyritys Oy                                           | c:\winkp\malli |  |
|        | English Company Ltd                                             | c:\winkp\engli |  |
|        |                                                                 | c:\winkp\pihvi |  |

KÄYTTÖOHJEET – Asteri Kirjanpito

#### 4.4 TULOSTEET

Ohjelmasta saadaan tulosteita

- paperille kirjanpidon virallisiksi dokumenteiksi ym.
- ruudulle esikatselua ja tarkistamista varten
- leikepöydälle muihin Windows-ohjelmiin siirtämistä ja niissä jatkokäsittelemistä varten
- levytiedostoon muihin ohjelmiin siirtämistä varten
- pdf-tiedostoksi jos käytettävissä on joku pdf-tulostin

Leikepöydälle tai tiedostoon tulostettaessa on seuraavat vaihtoehdot:

- tasaväl. jolloin asettelu on toteutettu välilyöntien avulla. Tulosteesta saadaan siisti esim. siirtämällä se johonkin tekstinkäsittelyohjelmaan ja käyttämällä tasavälistä kirjasintyyppiä (esim. Courier New)
- **tab** jolloin asettelu on toteutettu sarkain-merkeillä. Tulosteesta saadaan siisti esim. siirtämällä se johonkin taulukkolaskentaohjelmaan, jolloin sarkaimella erotellut tiedot osuvat eri soluihin.

Kun liität Asteri Kirjanpidosta tehtyjä leikepöytätulosteita muihin ohjelmiin, esimerkiksi taulukkolaskentaan, kuten Exceliin, vastaanottava ohjelma saattaa vaatia desimaalierottimeksi joko pilkun tai pisteen, jotta summa tulkittaisiin oikein.

Yritysluettelo-ikkunan **Määritä**|**Leikepöydän desimaalierotin, tositteen pvm tarkistus,..** -toiminnolla voit valita mm. käytetäänkö tab-eroteltujen leikepöytätulosteiden rahamäärien desimaalierottimena pilkkua vai pistettä. Valinnan takaa löytyy myös muita vaihtoehtoja, mm. ESCnäppäimen käytön määrittely joko ikkunan esille tuovana tai tekstin peruuttamisena.

| ASTERI KIRJANPITO - vritysluettelo                                                                                                    |                                                                                             |
|----------------------------------------------------------------------------------------------------|---------------------------------------------------------------------------------------------|
| Tiedosto Salasana Määritä Euro Ohje                                                                                                    | 🐂 Määritä leikepöytä- ja levytulosteiden desimaalierotin                                    |
| Yrityksen i       Tulukkojen fontti         Yrityksen i       Tallukkojen taustaväri         ammatinki       Tuluttimen kysyminen / vaakatu         As Oy Osi       Aikaleiman työntekijännimen kys         Asteri Mall       Aikaleiman työntekijän nimi         Holhoustili       Liittyesiten reintöväs pyrantaan.         JuhaMaKoe       Juhan malli | Tab-eroteltujen leikepöytä- ja levytulosteiden desimaalierotin         Pilkku         Piste |

Tiedostoon tulostettaessa on lisäksi vaihtoehto:

 erotin jolloin käyttäjä voi valita käytettävän erottimen. Esim. jos erotin on ;-merkki, asettelu on seuraava: 'tieto';'toinen tieto';'kolmas tieto';'jne'

**Paperitulosteita** otettaessa ohjelma voidaan määrittää kysymään tulostin aina ennen tulostamista Yritysluettelo-ikkunan valinnalla **Määritä|Tulostimen kysyminen**.

Kun ohjelma on määritetty kysymään tulostinta, voidaan aineisto haluttaessa tulostaa esim. pdf-tiedostoksi valitsemalla tulostimista pdftulostin, ks. ohje kappaleesta 14.9. Paperitulosteet pdf-tiedostoksi.

Samassa kohdassa voidaan määrittää erityinen kirjoitinajuri vaakatulosteita varten, jos kirjoitinajuri ei osaa kääntää tulostetta vaakaan, ks. kappale 4.5.

Ohjelmassa on mm. seuraavia leikepöydän käyttömahdollisuuksia:

Tämän kauden tilinavaus -työvaiheessa

- saldoluettelo leikepöydälle tab-erottimella
- tase ja tuloslaskelma leikepöydälle tab-erottimella

Päiväkirjan kirjaustilan Debet- ja Kredit-tilikarttaikkunoissa on toiminto **Muokkaa**|**Kopioi leikepöydälle**, jolla saat tilikartan leikepöydälle.

Tilinpäätösrungon muokkaus -ikkunassa on toiminnot

- Muokkaa|Kopioi leikepöydälle
- Muokkaa|Liitä leikepöydältä

Kun perustetaan uutta tilikautta vaiheittain, Tilikartan muokkaus -ikkunassa on toiminnot:

- Muokkaa|Kopioi leikepöydälle
- Muokkaa|Liitä leikepöydältä

#### Ohjelmasta saadaan seuraavia tulosteita:

- Tilinpäätösrungon muokkaus -ikkunasta
   \*tilinpäätösrunko
   \*tilikartan ja -rungon tarkistustuloste
- **Tilikartan muokkaus -ikkunasta** \*tilikartta

# - Tilinavaus-ikkunasta

\*tilinavaussaldot \*tase ja tuloslaskelma

## - Päiväkirja-ikkunasta

\*päiväkirja

\*saldoluettelo

\*pääkirja

\*bruttona kirjattujen ALV-kirjaus

\* EU-ostojen, maahantuonnin ja rakentamispalvelun ALVkirjaus

\* ALV-laskelma

\*ALV-laskelma ja ALV-veroilmoitus

\*ALV-tarkistuslaskelma

\*maksulappu oma-aloitteisista veroista

\*tase ja tuloslaskelma

\*tilinpäätösvertailut useita kausia ja laskentoja rinnan

\*kuunvaihdeajo

\*saldoreskontran tulosteet

\*tiliöintitosite

\*päiväkirja koko tilikaudelta

\*pääkirja koko tilikaudelta

\*johdon raportti

\*projektituloste

\*tositetarrat

\*tilin tapahtumat halutulta jaksolta

# - Debet- ja Kredittili-ikkunoista

\*tilikartta

\*haluttujen tilien tapahtumat valitulta jaksolta

#### 4.5 VAAKATULOSTEET

Eräät kirjoitinajurit eivät noudata Asterin lähettämää ohjetta kääntää tulostetta vaakaan. Vaakatuloste saadaan näin:

- 1. Asenna Windowsin tulostimiin uusi kirjoitin (esim. jos sinulla on jo Hp LaserJet 1015, asenna uusi kirjoitin HP LaserjJet 1015 säilyttäen koneessa jo oleva kirjoitinajuri).
- 2. Anna kirjoittimelle nimeksi esim. "vaakatulostus"
- 3. Määritä kirjoitinajurin ominaisuuksista tulostussuunta vaakaan
- 4. Käynnistä kirjanpito ja valitse Yritysluettelo-ikkunassa Määritä|Tulostimen kysyminen|Vaakatulostimen määritys
- 5. Laita ruksi kohtaan **Vaakatulosteelle oma kirjoitinmääritys** ja valitse pudotuslistalta vaakaan tulostava kirjoitinmääritys
- 6. Kun otat tulostetta, joka tulostuu vaakaan, Asteri Kirjanpito käyttää tekemääsi kirjoitinmääritystä vaakatulosteissa

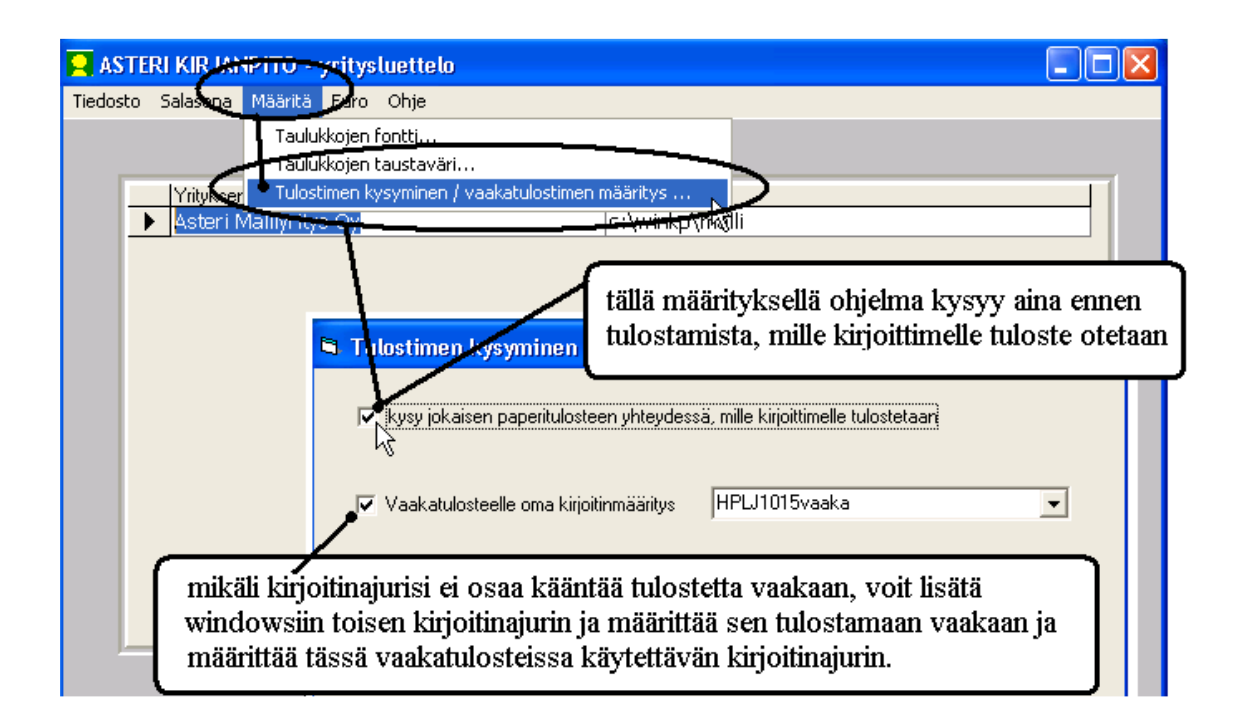

# 4.6 TULOSTIMIEN NÄKYMINEN

Miten Asterin tulostusnäkymästä saa pois vanhat joskus Windowsissa esiintyneet printterit pois?

45/270

# Tapa 1: Listaa ne tulostimet, jotka näytetään

Tulostimen valintalistalle tulevat tulostimet voi rajata määrittämällä ne tulostimet, jotka halutaan näkymään. Määritys on ohjelmakohtainen. Jos käytät Asteri Kirjanpitoa ja Asteri Palkanmaksua, tee määritykset molempiin ohjelmiin. Määritystiedosto tulostimet.oma tallentuu ohjelmahakemistoon.

Valitse Yritysluettelossa Määritä|Tulostimen kysyminen

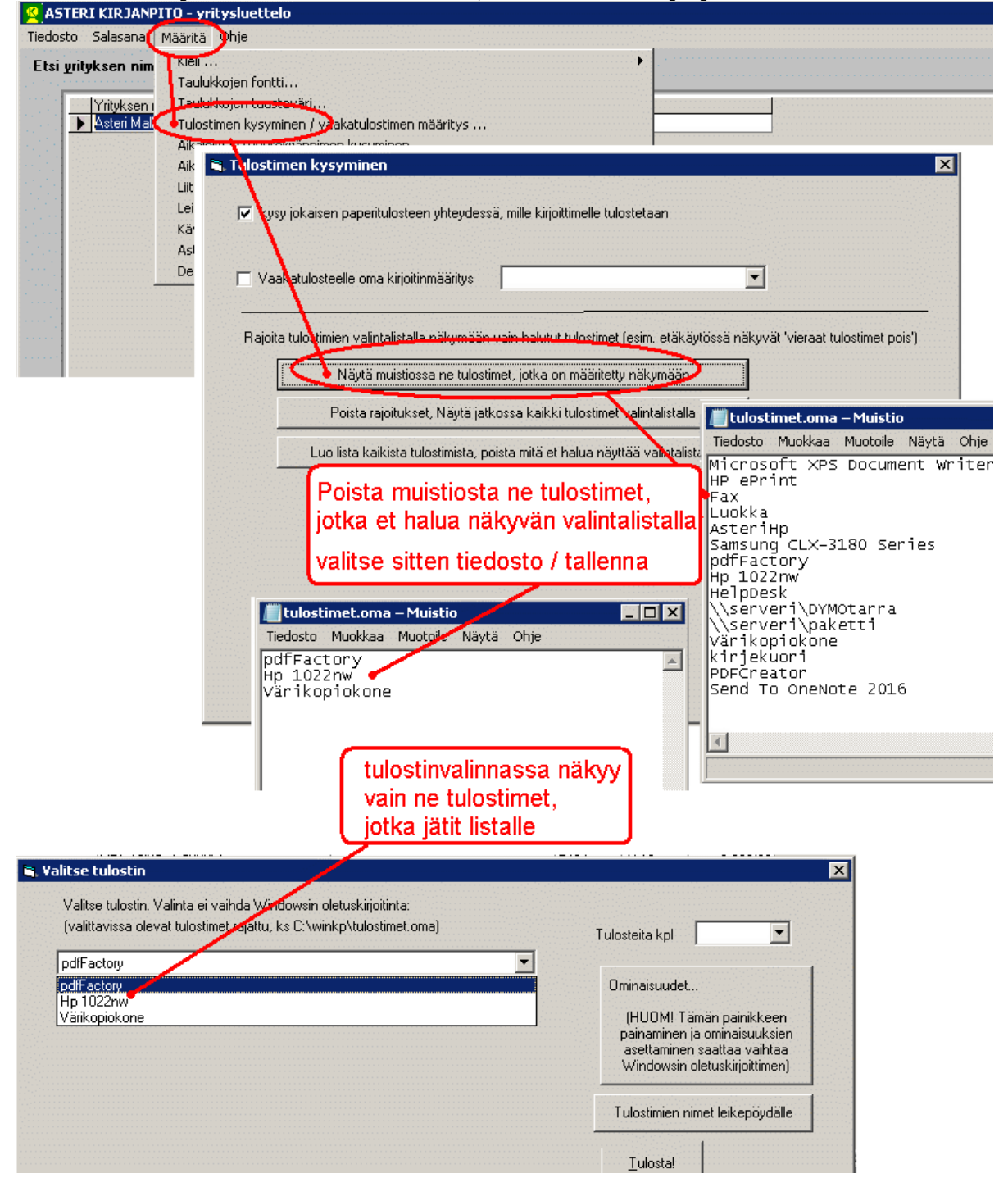

Määrityksen voi tehdä myös tulostusikkkunassa painikkeella [Tulostimien nimet leikepöydälle]

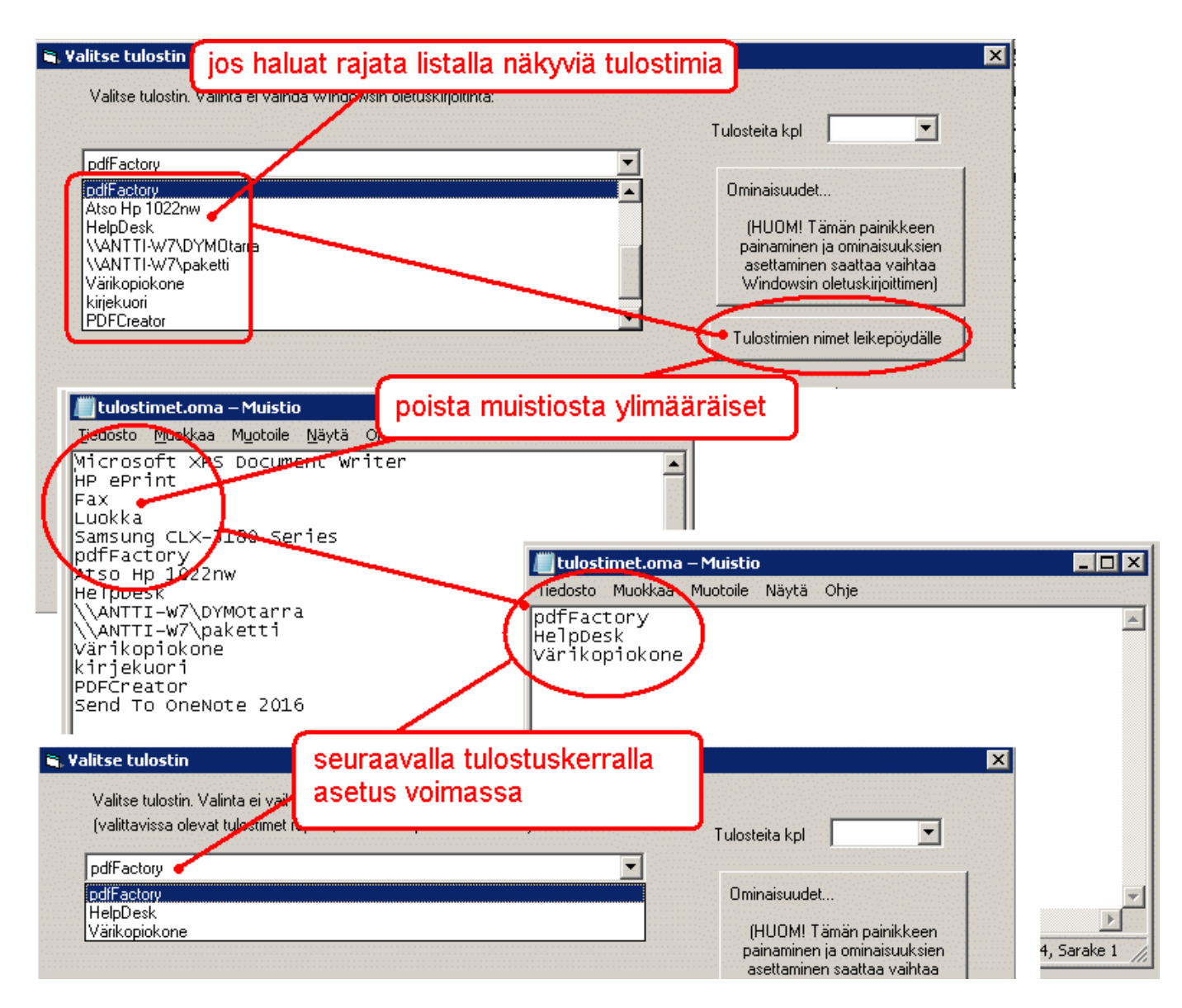

Tapa 2: Redirected -tulostimet pois valintalistalta

Jos haluat listalta pois vain ne tulostimet, joiden nimen lopussa lukee "(redirected", ruksaa tulostimen valintaikkunassa oik.yläkulman valinta "piilota (redirected -tulostimet"

| 🖹, Valitse tulostin                                                                                                    | ×                                                                                                    |
|----------------------------------------------------------------------------------------------------|----------------------------------------------------------------------------------------------------|
| Valitse tulostin. Valinta ei vaihda Windowsin oletuskirjoitinta:<br>(valittavissa olevat tulostimet rajattu, ks C:\winkp\tulostimet.oma)<br>[pdfFactory | Tulosteita kpl                                                                                                    |
|                                                                                                    |                                                                                                    |
| Jos haluat listalta pois vain ne tulostimet,<br>joiden nimen lopussa lukee "(redirected",                                                               | (HUOM! Taman painikkeen<br>painaminen ja ominaisuuksien<br>asettaminen saattaa vaihtaa<br>Windowsin oletuskirjoittimen) |
| "[x] piilota (redirected -tulostimet"                                                                                                    | Tulostimien nimet leikepöydälle                                                                                         |
|                                                                                                    | <u>I</u> ulosta!                                                                                                    |
|                                                                                                    | Peruuta                                                                                                    |
|                                                                                                    |                                                                                                    |
|                                                                                                    |                                                                                                    |
|                                                                                                    |                                                                                                    |

Tapa 3: Windows 7:ssa vanhat "haamutulostimet" saa pois Tulostuksen hallinta valinnalla

Valitse Käynnistä, kirjoita hakuluukkuun Tulostuksen hallinta ja valitse listalta "Tulostuksen hallinta"

Laajenna "Tulostuspalvelimet"

Laajenna työaseman nimen kohdalta

Napsauta tulostimet

Napsauta oik.puolen listalta poistettavaa tulostinta ja poista se del näppäimellä

| Vanhojen tulostimien           | poisto Win7:                       |            |         |                         |
|--------------------------------|------------------------------------|------------|---------|-------------------------|
| Tiedosto Toiminto Näytä        | äynnistä / tulostukse              | n hallinta | ]       |                         |
| 🔚 Tulostaksen hallinta         | Tulostimen nimi                    | Jonotila   | Jonoss  | Palve                   |
| 🕀 😨 Mukautetut suodattimet     | 🖶 A3 suurennos                     | Offline    | 0       | Etade                   |
| 🔁 🚊 Tulostuspalvelimet         | 🖶 A3 vihkotaitto                   | Offline    | 0       | Etade                   |
| 🕖 📄 Etademo-juha-W7 (paikallii | 🖶 A4 2s. arkille 2-puol            | Offline    | 0       | Etade                   |
| 🛨 🙀 Ohjaimet                   | 🖶 A4 4s. arkille 2-puol            | Offline    | 0       | Etade                   |
|                                | 🛲 A4 irtolehti 1-puol              | Offline    | 0       | Etade                   |
| + Portit                       | 🖶 A4 irtolehti 2-puol              | Offline    | 0       | Etade                   |
|                                | 🖶 A4 kirja (2x niitti)             | Offline    | 0       | Etade                   |
| Rayttobriotetat talostimet     | 🖷 A4 kirja+rei'itys                | Offline    | 0       | Etade                   |
|                                | poista vanhat                      | "haamutulo | stimet" | Etade<br>Etade<br>Etade |
|                                | 🖶 A4 rei'itys 2-puol (mappivalmis) | Offline    | 0       | Etade                   |

# 4.7 ASTERI VALIKKO OHJELMIEN KÄYNNISTÄMISEEN

Pikakuvakkeiden sijaan voit käyttää Asteri Valikkoa ohjelmien käynnistämiseen.

Tarkemmat ohjeet artikkelissa Asteri Valikko ohjelmien käynnistämiseen.

| 63                                    | 7             | * Acteri Valikko (ver 14 10 2021 X           |                                                               |
|---------------------------------------|---------------|----------------------------------------------|---------------------------------------------------------------|
| Roskakom                              | Asten Valikko |                                              |                                                               |
|                                       |               | Kirjanpito                                   | Asteri valikko on anu obiolma obiolmion                       |
|                                       |               | Tapahtumat Netistä                           | käynnistämiseen piitävises                                    |
| A A A A A A A A A A A A A A A A A A A |               | Tuloveroilmoitus                             | Yankosta kaynnistamisen sijaan                                |
| Edge                                  |               | Monipankki                                   | Voit määrittää painikkeet<br>käynnistämään haluamasi ohjelmat |
| 0.N                                   |               | Palkat                                       | Toimii muidenkin,<br>kuin Asteri Ohielmien kanssa             |
| 2                                     |               | Ostoreskontra                                |                                                               |
| emi                                   | 14            | Laskutus                                     |                                                               |
|                                       |               | Tilaustenkäsittely                           |                                                               |
|                                       |               | Isännöinti                                   |                                                               |
| sammula                               |               | AsteriApix                                   |                                                               |
|                                       |               | Tilinimero IBAN <> kansallinen (Sepasteri)   |                                                               |
|                                       |               | Tulkitse viivakoodi (WinBarPura)             |                                                               |
|                                       |               | asteri.fi                                    |                                                               |
|                                       |               | ilmoitin, fi                                 |                                                               |
| 1                                     |               | OmaVero                                      |                                                               |
|                                       |               | tulorekisteri. fi                            |                                                               |
|                                       | 1             | (cmd /c start https://www.tulorekisteri.fi/) |                                                               |
|                                       |               | Käynnistys ok!                               |                                                               |
|                                       |               |                                              | 720                                                           |
|                                       |               | P 🗖 🗖 🗖 🗖 🖬 🖬                                | ▲ * * * * * * 14.10.2021                                      |

Asteri Valikkoon voit määrittää käynnistyskäskyt haluamillesi ohjelmille

# 5 UUDEN KIRJANPIDON PERUSTAMINEN

#### 5.1 UUDEN YRITYKSEN PERUSTAMINEN

- Paina Yritysluettelossa **Luo uusi yritys** -painiketta

| 🛤 ASTE           | RI KIRJANI        | PITO - yr       | ityslue        | ettelo       |                                  |                    |                 |       |
|------------------|-------------------|-----------------|----------------|--------------|----------------------------------|--------------------|-----------------|-------|
| <u>T</u> iedosto | S <u>a</u> lasana | <u>M</u> ääritä | <u>E</u> uro   | <u>O</u> hje |                                  |                    |                 |       |
|                  |                   |                 |                |              |                                  |                    |                 |       |
| _                |                   |                 |                |              |                                  |                    |                 |       |
|                  | Yrityksen         | nimi            |                |              | Hakemisto                        |                    |                 |       |
|                  | Asteri Mal        | iyritys Oy      |                |              | c:\winkp\malli                   |                    |                 |       |
|                  |                   |                 |                |              |                                  |                    |                 |       |
|                  |                   |                 |                |              |                                  |                    |                 |       |
|                  |                   |                 |                |              |                                  |                    |                 | .     |
|                  |                   |                 |                |              | 🛍 Luo uusi yritys                |                    | ×               |       |
|                  |                   |                 |                |              |                                  |                    |                 |       |
|                  |                   |                 |                |              | <b>*</b> 7 •. • • •              |                    |                 |       |
|                  |                   |                 |                |              | Yrityksen nimi                   | Asteri ohjelmatalo |                 |       |
|                  |                   |                 |                |              |                                  |                    |                 |       |
|                  |                   |                 |                |              | Hakemiston nimi                  | Aster              |                 |       |
|                  |                   |                 |                |              |                                  |                    |                 |       |
|                  |                   |                 |                |              |                                  |                    | <b>n</b> .      |       |
|                  |                   |                 |                |              |                                  | <u>U</u> K         | <u>P</u> eruuta |       |
|                  |                   |                 |                |              |                                  |                    |                 |       |
|                  |                   |                 |                |              |                                  |                    |                 | -   - |
|                  |                   |                 |                |              |                                  |                    |                 |       |
|                  |                   |                 |                |              |                                  |                    |                 |       |
|                  |                   |                 |                |              |                                  |                    |                 |       |
|                  |                   |                 |                |              |                                  |                    |                 |       |
|                  |                   |                 |                |              |                                  |                    |                 |       |
|                  |                   |                 | <u>S</u> iirry | yritykseer   | n (  <u>L</u> uo uusi yritys   ) |                    |                 |       |
|                  |                   |                 |                |              |                                  |                    |                 |       |
|                  |                   |                 |                |              |                                  |                    |                 |       |

- Syötä yrityksen nimi, esim. *Asteri Malliyritys Oy.* Ohjelma tarjoaa yritykselle perustettavan alikansion nimeksi viittä ensimmäistä merkkiä nimestä, esim. *aster.* Tarvittaessa kirjoita tilalle jokin kuvaavampi, enintään 8-merkkinen nimi, esim. *malli.*
- Paina **OK**.

#### Yrityksen perustiedot

Yrityksen perustiedot voi syöttää uutta yritystä perustettaessa, Tilikaudet - ikkunan painikkeella ja kirjaustilassa **Työvaihe**|**Yrityksen perustiedot**.

| 💐 Yrityksen perustiedot               |                       |                               |                        |                    | × |
|---------------------------------------|-----------------------|-------------------------------|------------------------|--------------------|---|
| Yrityksen nimi                        | Asteri Malliyritys Oy |                               |                        | ок                 |   |
| Katuosoite                            |                       |                               |                        |                    |   |
| Postinumero ja -toimipaikka           |                       |                               |                        | <u>P</u> eruuta    |   |
| Y-tunnus                              |                       | 🔲 Tulosta Y-tunnus paperitulo | osteisiin              |                    |   |
| Kotipaikka                            |                       |                               |                        |                    |   |
| Puh                                   |                       |                               |                        |                    |   |
| Fax                                   |                       |                               |                        | P <u>a</u> perille |   |
| Gsm                                   |                       |                               |                        |                    | 1 |
| Sähköposti                            |                       |                               |                        | Leikepöydälle      |   |
| Kotisivut                             |                       |                               |                        |                    |   |
| ALV-saajan pankkiyhteys               |                       |                               | ALV-maksun viitenumero |                    |   |
| -> ALV-saajan IBAN                    |                       | 2014                          | Viitenumero            |                    |   |
| ALV-saajan BIC                        |                       | *                             |                        |                    |   |
| ALV-saajan (veroviraston) nimi        |                       |                               |                        |                    |   |
|                                       |                       |                               |                        |                    |   |
| ALV-yhteyshenkilön puhelinnumero      |                       |                               |                        |                    |   |
| Yrityksen nimi kuvaruudulla           | Asteri Malliyritys Oy |                               |                        |                    |   |
| Yr. nimi kuunvaihdeajon kansilehdessä | <u></u>               |                               |                        |                    |   |
| Lisätieto 1                           |                       |                               |                        |                    |   |
| Lisätieto 2                           | <u></u>               |                               |                        |                    |   |
| Toimiala Omistuspohja                 | Hallitus              | Tilintarkastajat              | Lisätieto 3            |                    |   |
|                                       |                       |                               |                        |                    |   |
|                                       |                       |                               |                        |                    |   |
|                                       |                       |                               |                        |                    |   |
| 1                                     | 1                     |                               |                        |                    |   |

Tiedot voi syöttää tarpeellisin osin. Useimmat tässä olevista tiedoista ovat informatiivisia tietoja kirjanpitäjälle ("muistiotietoja") eivätkä ne tulostu muualle.

Y-tunnuksen voi valita tulostumaan kaikkiin tulosteisiin.

ALV-tietoja ohjelma käyttää tulostaessaan alv-veroilmoitusta tai maksulappua oma-aloitteisista veroista.

Yrityksen nimi kuvaruudulla -kohtaan voit syöttää sen nimen, jonka haluat näkyvän kuvaruudulla. Kun syötät tähän pelkän numerokoodin, vaikkapa 101, kuvaruudulla ei näy yrityksen oikeaa nimeä ollenkaan eikä satunnainen ohikulkija pääse näkemään, minkä yritysten kirjanpitoja hoidat. Paperitulosteisiin tulee silti yrityksen oikea nimi. Napsauta lopuksi OK.

#### 5.2 UUDEN TILIKAUDEN PERUSTAMINEN

Uuden tilikauden perustamisessa luot tilikauden tietokannan, valitset ja muokkaat tilinpäätösrungon ja tilikartan. Mahdollisesti teet myös tilinavauksen ja alat kirjata ensimmäistä päiväkirjaa.

Uuden tilikauden perustaminen tulee kyseeseen, kun mm.

- alat tehdä uuden tilikauden kirjanpitoa
- haluat tehdä uudelle tilikaudelle vertailutiedoiksi budjetin
- haluat siirtää vanhoja tilikausia Windows-versioon

Toisin sanoen uusi tilikausi, vanha tilikausi ja budjetti perustetaan kukin omaksi tilikaudekseen. Budjetin luominen on selostettu yksityiskohtaisemmin kappaleessa 15, vanhan Asteri Kirjanpidon DOSaineiston siirtäminen kappaleessa 9.

Tässä kappaleessa esitetään uuden tilikauden perustaminen ja seuraavassa alakohdassa selostetaan vanhojen tilikausien vertailutietojen luominen. Älä häiriinny ohjeissa ja kuvissa mahdollisesti olevista vanhoista vuosiluvuista ja malliaineistoista. Se kuvastaa osaltaan Asterin pitkäjänteisyyttä.

Näin perustat uuden tilikauden

 Siirry siihen yritykseen, jolle haluat luoda tilikauden, ja Yrityksen tilikaudet -ikkunaan. Jos olet vasta perustanut yrityksen, ohjelma on vienyt Sinut ko. ikkunaan automaattisesti. Jos olet vasta käynnistänyt ohjelman tai olet jo Yritysluettelo-ikkunassa, valitse oikea yritys kaksoisnäpäyttämällä tai painamalla Siirry yritykseen. Jos olet muualla ohjelmassa, käytä toimintoja Yritys|Vaihda yritys ja Yritys|Vaihda tilikausi. Yrityksen tilikaudet -ikkunassa on neljä painiketta, joista voit valita, millä tavalla perustat uuden tilikauden nopeasti ja kätevästi:

| Tieda   | LIKAUDET - Asteri Mal                                                                                                    | liyritys Oy                |                        |             |                  |                 |                         | <u>_     ×</u> |
|---------|----------------------------------------------------------------------------------------------------|----------------------------|------------------------|-------------|------------------|-----------------|-------------------------|----------------|
| Tiedo   | sco <u>E</u> uro <u>M</u> aarica <u>Y</u> ric                                                                                                    | ys <u>O</u> nje            |                        |             |                  |                 |                         |                |
|         | La tracción de la composición de la composicinde la composición de la composición de la composición de | 1                          | 1                      | 1           | 1                | 1.              | 1                       |                |
|         | <ul> <li>Yrityksen nimi</li> <li>Asteri Malliyritys Oy</li> </ul>                                                                                                    | Tilikausi<br>1.131.12.2004 | Tiedosto<br>my04.wkp   | Runko<br>ON | Kartta<br>ON     | Avaus<br>pvk:na | Uusin kuu<br>tilinavaus | _              |
|         | Asteri Malliyritys Oy                                                                                                    | 1.131.12.2000              | my00.wkp               | ON          | ON               |                 | helmikuu 2000           |                |
|         |                                                                                                    |                            |                        |             |                  |                 |                         |                |
|         |                                                                                                    |                            |                        |             |                  |                 |                         |                |
|         |                                                                                                    |                            |                        |             |                  |                 |                         |                |
|         |                                                                                                    |                            |                        |             |                  |                 |                         |                |
|         |                                                                                                    |                            |                        |             |                  |                 |                         |                |
|         |                                                                                                    |                            |                        |             |                  |                 |                         |                |
|         |                                                                                                    |                            |                        |             |                  |                 |                         |                |
|         |                                                                                                    |                            |                        |             |                  |                 |                         |                |
|         |                                                                                                    |                            |                        |             |                  |                 |                         |                |
|         |                                                                                                    |                            |                        |             |                  |                 |                         |                |
|         |                                                                                                    |                            |                        |             |                  |                 |                         |                |
|         |                                                                                                    |                            |                        |             |                  |                 |                         |                |
|         | J                                                                                                    | 1                          |                        |             |                  |                 |                         |                |
|         | <u>K</u> irjaa tilikautta                                                                                                    |                            | kausi                  |             |                  | _               |                         |                |
|         |                                                                                                    | my04                       | .wkp:n_ <u>p</u> erusi | teella      | Y <u>h</u> tiömu | lotojen mall    | eista                   |                |
| Y       | rityksen <u>p</u> erustiedot                                                                                                    |                            |                        |             |                  | aikaittain      |                         |                |
| r.      | ateolo tilipuittoistoia                                                                                                    | <u>muun y</u>              | myksen peru            | steella     | <u>¥</u>         | amentan         |                         |                |
| <u></u> |                                                                                                    |                            | _                      |             |                  |                 |                         |                |

**Katsele tilipuitteistoja** painikkeella pääset katselemaan mallitilikarttoja ja -tilinpäätösrunkoja.

#### 5.2.1 Tilipuitteistojen katselu

Tilipuitteistojen katseluominaisuudella voit selailla eri tilikarttoja ja tilinpäätösrunkoja nähdäksesi miltä ne näyttävät ja mihin ne soveltuvat.

Toiminto löytyy Yritysluettelo- sekä yrityksen Tilikaudet -ikkunasta ja tilikautta luotaessa vanhan tilikauden perusteella, muun yrityksen perusteella tai vaiheittain.

|                                                                                                    | eri Malliyritys Oy                                                                                                    |                                                                                                    |             |                                                                                                    |                                                                                                    | . 🗆 🗙                                                                                                    |                                                                                                    |                                                                                                    |
|----------------------------------------------------------------------------------------------------|----------------------------------------------------------------------------------------------------|----------------------------------------------------------------------------------------------------|-------------|----------------------------------------------------------------------------------------------------|----------------------------------------------------------------------------------------------------|----------------------------------------------------------------------------------------------------|----------------------------------------------------------------------------------------------------|----------------------------------------------------------------------------------------------------|
| Tiedosto Euro Yritys                                                                                                    | Ohie                                                                                                    |                                                                                                    |             |                                                                                                    |                                                                                                    |                                                                                                    | 1                                                                                                    |                                                                                                    |
|                                                                                                    | 011,0                                                                                                    |                                                                                                    |             |                                                                                                    |                                                                                                    |                                                                                                    |                                                                                                    |                                                                                                    |
|                                                                                                    |                                                                                                    |                                                                                                    |             |                                                                                                    |                                                                                                    |                                                                                                    |                                                                                                    |                                                                                                    |
|                                                                                                    |                                                                                                    |                                                                                                    |             |                                                                                                    |                                                                                                    |                                                                                                    |                                                                                                    |                                                                                                    |
| Yrityksen nin                                                                                                    | ni Tilikausi                                                                                                    | Tiedosto                                                                                                    | Runko (K    | Cartta Avaus                                                                                                    | Uusin kuu                                                                                                    |                                                                                                    |                                                                                                    |                                                                                                    |
| 🕒 🕨 Asteri Mall                                                                                                    | iyritys ( 1.131.12.2000 👘                                                                                                    | my00.wkp                                                                                                    | DN C        | DN N                                                                                                    | maaliskuu 2000                                                                                                    |                                                                                                    |                                                                                                    |                                                                                                    |
| Asteri Mall                                                                                                    | ivritvs ( 1.1.2001                                                                                                    | mv01.wkp                                                                                                    | DN C        | )N kartassa                                                                                                    | tilinavaus 2001                                                                                                    |                                                                                                    |                                                                                                    |                                                                                                    |
|                                                                                                    | · · ·                                                                                                    |                                                                                                    |             |                                                                                                    |                                                                                                    |                                                                                                    |                                                                                                    |                                                                                                    |
|                                                                                                    |                                                                                                    |                                                                                                    |             |                                                                                                    |                                                                                                    |                                                                                                    |                                                                                                    |                                                                                                    |
|                                                                                                    |                                                                                                    |                                                                                                    |             |                                                                                                    |                                                                                                    |                                                                                                    |                                                                                                    |                                                                                                    |
|                                                                                                    |                                                                                                    |                                                                                                    |             |                                                                                                    |                                                                                                    |                                                                                                    |                                                                                                    |                                                                                                    |
|                                                                                                    |                                                                                                    |                                                                                                    |             |                                                                                                    |                                                                                                    |                                                                                                    |                                                                                                    |                                                                                                    |
|                                                                                                    |                                                                                                    |                                                                                                    |             |                                                                                                    |                                                                                                    |                                                                                                    |                                                                                                    |                                                                                                    |
|                                                                                                    |                                                                                                    |                                                                                                    |             |                                                                                                    |                                                                                                    | · ·                                                                                                    |                                                                                                    |                                                                                                    |
|                                                                                                    | Luo uusi tilikausi                                                                                                    | i                                                                                                    |             |                                                                                                    |                                                                                                    |                                                                                                    |                                                                                                    |                                                                                                    |
| <u>K</u> irjaa tilikau                                                                                                    | tta                                                                                                    |                                                                                                    |             |                                                                                                    |                                                                                                    |                                                                                                    |                                                                                                    |                                                                                                    |
|                                                                                                    |                                                                                                    | n nerusteella                                                                                                    | Yhtiön      | nuotoien malleista                                                                                                    |                                                                                                    |                                                                                                    |                                                                                                    |                                                                                                    |
|                                                                                                    | myoo.mp.                                                                                                    | n <u>P</u> orascoolia                                                                                                    |             |                                                                                                    |                                                                                                    |                                                                                                    |                                                                                                    |                                                                                                    |
| Yutyksen perustiet                                                                                                    |                                                                                                    |                                                                                                    | 1           |                                                                                                    | 1                                                                                                    |                                                                                                    |                                                                                                    |                                                                                                    |
| /                                                                                                    | <u>Muun ynityks</u>                                                                                                    | sen perusteella                                                                                                    |             | Vaiheittain                                                                                                    |                                                                                                    |                                                                                                    |                                                                                                    |                                                                                                    |
| Katsele tilipuitteist                                                                                                    | pia 1                                                                                                    |                                                                                                    |             |                                                                                                    |                                                                                                    |                                                                                                    |                                                                                                    |                                                                                                    |
| <b>∖</b> [                                                                                                    |                                                                                                    | Voit ava                                                                                                    | ta tilikart | toja ja                                                                                                    |                                                                                                    |                                                                                                    |                                                                                                    |                                                                                                    |
|                                                                                                    |                                                                                                    | tilimmkoi                                                                                                    | a katselt   | avaksi                                                                                                    |                                                                                                    |                                                                                                    |                                                                                                    |                                                                                                    |
| E Tilinuitterstoien                                                                                                    | categlu                                                                                                    | umumoj                                                                                                    | u Kutovit   | u v uix.51                                                                                                    |                                                                                                    |                                                                                                    |                                                                                                    |                                                                                                    |
| - Inspantosotojon                                                                                                    |                                                                                                    |                                                                                                    |             |                                                                                                    |                                                                                                    |                                                                                                    |                                                                                                    |                                                                                                    |
| 1                                                                                                    |                                                                                                    | 1                                                                                                    |             |                                                                                                    |                                                                                                    |                                                                                                    |                                                                                                    |                                                                                                    |
| Avaa <u>k</u> artta                                                                                                    | Tilikartta Poi                                                                                                    | stu                                                                                                    |             | Tilin                                                                                                    | päätösrunko                                                                                                    | Avaag                                                                                                    | runko                                                                                                    |                                                                                                    |
|                                                                                                    |                                                                                                    |                                                                                                    |             |                                                                                                    |                                                                                                    |                                                                                                    |                                                                                                    |                                                                                                    |
|                                                                                                    |                                                                                                    |                                                                                                    |             |                                                                                                    | F                                                                                                    |                                                                                                    |                                                                                                    |                                                                                                    |
| c:\winkp\malli\my00.wl                                                                                                    |                                                                                                    |                                                                                                    |             |                                                                                                    | c:                                                                                                    | \winkp\mal                                                                                                    | li\my00.wtr                                                                                                    |                                                                                                    |
| c:\winkp\malli\my00.wl                                                                                                    | به<br>میا ا ۲:۱۱ مانید:                                                                                                    |                                                                                                    |             | тпгосгас                                                                                                    | с:<br>                                                                                                    | \winkp\mal                                                                                                    | lli\my00.wtr                                                                                                    |                                                                                                    |
| c:\winkp\malli\my00.wl                                                                                                    | di Tilin nimi<br>nega utemismenet                                                                                                    | Tase-eritte                                                                                                    |             | TULOSLAS                                                                                                    | C:<br>KELMA                                                                                                    | \winkp\mal                                                                                                    | lli\my00.wtr                                                                                                    |                                                                                                    |
| c:\winkp\malli\my00.wl                                                                                                    | (p<br>bdi Tilin nimi<br>perustamismenot<br>butinumenant                                                                                                    | Tase-eritte                                                                                                    |             | T U L O S L A S<br>**LIIKEVAIHTO                                                                                                    | C:                                                                                                    | \winkp\mal                                                                                                    | lii\my00.wtr<br>3099                                                                                                    | -1                                                                                                    |
| c:\winkp\malli\my00.wl                                                                                                    | pdi Tilin nimi<br>perustamismenot<br>tutkimusmenot                                                                                                    | Tase-eritte                                                                                                    |             | T U L O S L A S<br>**LIIKEVAIHTO                                                                                                    | C:                                                                                                    | \winkp\mal                                                                                                    | lli\my00.wtr<br>3099                                                                                                    | -1                                                                                                    |
| c:\winkp\malli\my00.wl     Tilinumero  ALV-kor     1000     1010     1015     1000                                                                                                    | podi Tilin nimi<br>perustamismenot<br>tutkimusmenot<br>kehittämismenot                                                                                                    | Tase-eritte                                                                                                    |             | T U L O S L A S<br>**LIIKEVAIHTO<br>**                                                                                                    | C:                                                                                                    | \winkp\mal                                                                                                    | lli\my00.wtr                                                                                                    | -1<br><br>vertailusunma                                                                               |
| c:\winkp\malli\my00.wl     Tilinumero ALV-kor     1000     1010     1015     1020     1020                                                                                                    | podi Tilin nimi<br>perustamismenot<br>tutkimusmenot<br>kehittämismenot<br>aineettomat oikeudet                                                                                                    |                                                                                                    |             | T U L O S L A S<br>**LIIKEVAIHTO<br>**<br>**Valmistevaras                                                                                                    | C:<br>K E L M A<br>tojen muutos                                                                                                    | winkp\mal                                                                                                    | 3099<br>3199                                                                                                    | -1<br><br>vertailusumma<br>-1                                                                         |
| c:\winkp\malli\my00.wl<br>Tilinumero ALV-kor<br>1000<br>1010<br>1015<br>1020<br>1030                                                                                                    | podi Tilin nimi<br>perustamismenot<br>tutkimusmenot<br>kehittämismenot<br>aineettomat oikeudet<br>liikearvo                                                                                                    |                                                                                                    |             | T U L O S L A S<br>**LIIKEVAIHTO<br>**<br>**Valmistevaras'<br>**Valmistus oma:                                                                                                    | C<br>K E L M A<br>tojen muutos<br>an käyttöön                                                                                                    | \winkp\mal<br>3000<br>3100<br>3200                                                                                                    | 3099<br>3199<br>3299                                                                                                    | -1<br><br>vertailusumma<br>-1<br>-1                                                                   |
| c:\winkp\malli\my00.wl     Tilinumero ALV-koo     1000     1010     1015     1020     1030     1040                                                                                                    | pdi Tilin nimi<br>perustamismenot<br>tutkimusmenot<br>kehittämismenot<br>aineettomat oikeudet<br>liikearvo<br>muut pitkävaikutteiset menot                                                                                                    |                                                                                                    |             | T U L O S L A S<br>**LIIKEVAIHTO<br>**<br>**Valmistevaras4<br>**Valmistus oma4<br>**Liiketoiminna                                                                                                    | C<br>KELMA<br>tojen muutos<br>an käyttöön<br>n muut tuotot                                                                                                    | 3000<br>3100<br>3200<br>3300                                                                                                    | 3099<br>3199<br>3299<br>3399                                                                                                    | -1<br><br>vertailusumma<br>-1<br>-1<br>-1<br>-1                                                       |
| c:\winkp\malli\my00.wl     Tilinumero ALV-koo     1000     1015     1020     1030     1040     1050                                                                                                    | p<br>di Tilin nimi<br>perustamismenot<br>tutkimusmenot<br>kehitämismenot<br>aineettomat oikeudet<br>liikearvo<br>muut pitkävaikutteiset menot<br>ennakkomaksut aineett.hyöd                                                                                                    | Tase-eritte                                                                                                    |             | T U L O S L A S<br>**LIIKEVAIHTO<br>**<br>**Valmistevaraso<br>**Valmistus oma:<br>**Liiketoiminnas<br>**Materiaalit j;                                                                                                    | C<br>KELMA<br>tojen muutos<br>an käyttöön<br>n muut tuotot<br>a palvelut                                                                                                    | 3000<br>3100<br>3200<br>3300                                                                                                    | 3099<br>3199<br>3299<br>3399                                                                                                    | -1<br><br>vertailusumma<br>-1<br>-1<br>-1                                                             |
| c:\winkp\malli\my00.wl     Tilinumero ALV-koo     1000     1010     1015     1020     1030     1040     1050     1050     1100                                                                                                    | p<br>di Tilin nimi<br>perustamismenot<br>tutkimusmenot<br>kehittämismenot<br>aineettomat oikeudet<br>liikearvo<br>muut pitkävaikutteiset menot<br>ennakkomaksut aineett.hyöd<br>maa- ja vesialueet                                                                                                    | Tase-eritte                                                                                                    |             | T U L O S L A S<br>**LIIKEVAIHTO<br>**<br>**Valmistevaras<br>**Valmistus oma:<br>**Liiketoiminnaa<br>**Materiaalit j:<br>***Ostot tilika                                                                                                    | C:<br>KELMA<br>tojen muutos<br>an käyttöön<br>n muut tuotot<br>a palvelut<br>uden aikana                                                                                                    | 3000<br>3100<br>3200<br>3300<br>4000                                                                                                    | 3099<br>3199<br>3299<br>3399<br>4099                                                                                                 | -1<br><br>vertailusumma<br>-1<br>-1<br>-1<br>-1                                                       |
| c:\winkp\malli\my00.wl     Tilinumero ALV-kor     1000     1010     1015     1020     1030     1030     1040     1050     1100     1110     1110                                                                                                    | poli Tilin nimi<br>perustamismenot<br>tutkimusmenot<br>kehittämismenot<br>aineettomat oikeudet<br>liikearvo<br>muut pitkävaikutteiset menot<br>ennakkomaksut aineett.hyöd<br>maa- ja vesialueet<br>rakennukset ja rakennelmat                                                                                                    | Tase-eritte                                                                                                    |             | T U L O S L A S<br>**LIIKEVAIHTO<br>**<br>**Valmistevarast<br>**Liiketoiminnaa<br>**Materiaalit j:<br>***Ostot tilikau<br>***Varastojen m<br>***Ulkovuolieet                                                                                                    | C:<br>KELMA<br>tojen muutos<br>an käyttöön<br>n muut tuotot<br>a palvelut<br>uden aikana<br>uutos<br>nalvelut                                                                                                    | 3000<br>3100<br>3200<br>3300<br>4000<br>4100<br>4200                                                                                                    | 3099<br>3199<br>3299<br>3399<br>4099<br>4199                                                                                         | -1<br><br>vertailusumma<br>-1<br>-1<br>-1<br>-1<br>-1<br>-1<br>-1                                     |
| c:\winkp\malli\my00.wl<br>Tilinumero ALV-ko<br>▶ 1000<br>1010<br>1015<br>1020<br>1030<br>1040<br>1050<br>1100<br>1110<br>1110<br>1120 A0822                                                                                                    | p<br>di Tilin nimi<br>perustamismenot<br>tutkimusmenot<br>kehittämismenot<br>aineettomat oikeudet<br>liikearvo<br>muut pitkävaikutteiset menot<br>ennakkomaksut aineett.hyöd<br>maa- ja vesialueet<br>rakennukset ja rakennelmat<br>koneet ja kalusto ALV                                                                                                    | I ase-eritte                                                                                                    |             | T U L O S L A S<br>**LIIKEVAIHTO<br>**<br>**Valmistevaras<br>**Liiketoiminnai<br>**Materiaalit j;<br>***Ostot tilikaa<br>***Varastojen m<br>***Ukopuoliset<br>**Henkilöstökul)                                                                                                    | C<br>K E L M A<br>tojen muutos<br>an käyttöön<br>n muut tuotot<br>a palvelut<br>uden aikana<br>uutos<br>palvelut<br>ut                                                                                                    | 3000<br>3100<br>3200<br>3300<br>4000<br>4100<br>4200                                                                                                    | 3099<br>3199<br>3299<br>3399<br>4099<br>4199<br>4299                                                                                 | -1<br><br>vertailusumma<br>-1<br>-1<br>-1<br>-1<br>-1<br>-1<br>-1                                     |
| c:\winkp\malli\my00.wl           Tilinumero         ALV-kor           1000         1010           1015         1020           1030         1040           1050         1100           1110         1110           1120         AOB22           1125         1125                                                                                                    | p<br>di Tilin nimi<br>perustamismenot<br>tutkimusmenot<br>kehittämismenot<br>aineettomat oikeudet<br>liikearvo<br>muut pitkävaikutteiset menot<br>ennakkomaksut aineett.hyöd<br>maa- ja vesialueet<br>rakennukset ja rakennelmat<br>koneet ja kalusto ALV<br>koneet ja kalusto                                                                                                    | I ase-eritte                                                                                                    |             | T U L O S L A S<br>**LIIKEVAIHTO<br>**<br>**Valmistevaras<br>**Valmistus oma:<br>**Liiketoiminna:<br>**Materiaalit j:<br>***Ost tilika:<br>***Varastojen m<br>***Ulkopuoliset<br>**Henkilöstöku!;<br>***Palkat ja pa                                                                                                    | C<br>K E L M A<br>tojen muutos<br>an käyttöön<br>n muut tuotot<br>a palvelut<br>uden aikana<br>uutos<br>palvelut<br>ut<br>ikkiot                                                                                                    | winkp\mal<br>3000<br>3100<br>3200<br>3300<br>4000<br>4100<br>4200<br>6000                                                                                  | 3099<br>3199<br>3299<br>3399<br>4099<br>4199<br>4299<br>6019                                                                         | -1<br><br>vertailusumma<br>-1<br>-1<br>-1<br>-1<br>-1<br>-1<br>-1<br>-1                               |
| c:\winkp\malli\my00.wl           Tilinumero         ALV-kor           1000         1010           1015         1020           1030         1030           1040         1050           1100         1110           1112         A0822           1125         1130                                                                                                    | perustamismenot     tutkimusmenot     tutkimusmenot     tutkimusmenot     aineettomat oikeudet     liikearvo     muut pitkävaikutteiset menot     ennakkomaksut aineett.hyöd     maa- ja vesialueet     rakennukset ja rakennelmat     koneet ja kalusto ALV     koneet ja kalusto     muut aineelliset hyödykkeet                                                                                                    | iyk.                                                                                                    |             | T U L O S L A S<br>**LIIKEVAIHTO<br>**<br>**Valmistevaras<br>**Valmistus oma:<br>**Liiketoiminnai<br>**Materiaalit j:<br>***0stot tilikau<br>***Varastojen m<br>***Ulkopuoliset<br>**Enkilöstökul<br>***Palkat ja pa.                                                                                                    | C<br>K E L M A<br>tojen muutos<br>an käyttöön<br>n muut tuotot<br>a palvelut<br>uden aikana<br>uutos<br>palvelut<br>ut<br>lkkiot                                                                                                    | 3000<br>3100<br>3200<br>3300<br>4000<br>4100<br>4200<br>6000<br>6020                                                                                       | 3099<br>3199<br>3299<br>3399<br>4099<br>4199<br>4299<br>6019<br>6029                                                                 | -1<br><br>vertailusumma<br>-1<br>-1<br>-1<br>-1<br>-1<br>-1<br>-1<br>-1<br>-1<br>-1                   |
| c:\winkp\malli\my00.wl           Tilinumero         ALV-kor           1000         1010           1015         1020           1030         1040           1050         1100           1100         1110           1110         1125           1125         1130           1130         1140                                                                                                    | perustamismenot     tutkimusmenot     tutkimusmenot     tutkimusmenot     aineettomat oikeudet     liikearvo     muut pitkävaikutteiset menot     ennakkomaksut aineett.hyöd     maa- ja vesialueet     rakennukset ja rakennelmat     koneet ja kalusto ALV     koneet ja kalusto     muut aineelliset hyödykkeet     enn.maksut, ja keskener.han                                                                                                    | Tase-eritte                                                                                                    |             | T U L O S L A S<br>**LIIKEVAIHTO<br>**<br>**Valmistevarast<br>**Valmistus oma:<br>**Nateriaalit j:<br>***Ostot tilika:<br>***Vostot tilika:<br>***Ustot tilika:<br>***Valkatojen m:<br>***Palkat ja pa.<br>***Bläkekulut<br>***Blakekulut                                                                                                    | C:<br>KELMA<br>tojen muutos<br>an käyttöön<br>n muut tuotot<br>a palvelut<br>uden aikana<br>uutos<br>palvelut<br>ut<br>lkkiot<br>sivukulut                                                                                                    | 3000<br>3100<br>3200<br>3300<br>4000<br>4200<br>6000<br>6020<br>6030                                                                                       | 3099<br>3199<br>3299<br>3399<br>4099<br>4199<br>4299<br>6019<br>6029                                                                 | -1<br><br>vertailusumma<br>-1<br>-1<br>-1<br>-1<br>-1<br>-1<br>-1<br>-1<br>-1<br>-1<br>-1<br>-1       |
| c:\winkp\malli\my00.wl     Tilinumero ALV-ko     1000     1015     1020     1030     1040     1050     1100     1110     1120     A0B22     1125     1130     1140     1200                                                                                                    | privatamismenot     tutkimusmenot     tutkimusmenot     tutkimusmenot     kehittämismenot     aineettomat oikeudet     liikearvo     muut pitkävaikutteiset menot     ennakkomaksut aineett.hyöd     maa- ja vesialueet     rakennukset ja rakennelmat     koneet ja kalusto ALV     koneet ja kalusto     muut aineelliset hyödykkeet     enn.maksut, ja keskener.han     muut osakkeet ja osuudet                                                                                                    | T ase-eritte                                                                                                    |             | T U L O S L A S<br>**LIIKEVAIHTO<br>**<br>**Valmistevarast<br>**Ualmistus oma:<br>**Ualmistus oma:<br>**Ualmistus oma:<br>**Ualmistus oma:<br>**Ostot tilika:<br>***Ostot tilika:<br>***Ostot tilika:<br>***Ualmistoja m:<br>***Palkat ja pa:<br>***Bakkalut<br>***Poistot ja ar:<br>**Poistot ja ar:                                                                                                    | C:<br>KELMA<br>tojen muutos<br>an käyttöön<br>n muut tuotot<br>a palvelut<br>uden aikana<br>uutos<br>palvelut<br>ut<br>lkkiot<br>sivukulut<br>vonalentumiset                                                                                                    | 3000<br>3100<br>3200<br>3300<br>4000<br>4100<br>4200<br>6000<br>6020<br>6030                                                                               | 3099<br>3199<br>3299<br>3399<br>4099<br>4199<br>4299<br>6019<br>6029<br>6099                                                         | -1<br><br>vertailusumma<br>-1<br>-1<br>-1<br>-1<br>-1<br>-1<br>-1<br>-1<br>-1<br>-1<br>-1<br>-1<br>-1 |
| c:\winkp\malli\my00.wl<br>Tilinumero ALV-ko<br>1000<br>1010<br>1015<br>1020<br>1030<br>1040<br>1050<br>1100<br>1110<br>1120 A0822<br>1125<br>1130<br>1140<br>1200<br>1210                                                                                                    | p<br>di Tilin nimi<br>perustamismenot<br>tutkimusmenot<br>kehittämismenot<br>aineettomat oikeudet<br>liikearvo<br>muut pitkävaikutteiset menot<br>ennakkomaksut aineett.hyöd<br>maa- ja vesialueet<br>rakennukset ja rakennelmat<br>koneet ja kalusto ALV<br>koneet ja kalusto ALV<br>koneet ja kalusto ALV<br>koneet ja kalusto ALV<br>muut aineelliset hyödykkeet<br>enn.maksut, ja keskener.han<br>muut saamiset                                                                                                    | I ase-eritte                                                                                                    |             | T U L O S L A S<br>**LIIKEVAIHTO<br>**<br>**Valmistevarast<br>**Valmistus oma:<br>**Tolstor tilikat<br>***Ostot tilikat<br>***Vukopuoliset<br>***Ulkopuoliset<br>***Palkat ja pa.<br>***Pläkekulut<br>***Pläkekulut<br>***Pläkekulut<br>***Poistot ja ar<br>***Suunnitelman                                                                                                    | C:<br>KELMA<br>tojen muutos<br>an käyttöön<br>n muut tuota<br>a palvelut<br>uden aikana<br>uutos<br>palvelut<br>ut<br>lkkiot<br>sivukulut<br>vonalentumiset<br>mukaiset poist                                                                                                    | winkp\mail       3000       3100       3200       3300       4000       4100       4200       6000       6020       6030       7000                        | 3099<br>3199<br>3299<br>3399<br>4099<br>4199<br>4299<br>6019<br>6029<br>6099<br>7049                                                 | -1<br>                                                                                                |
| c:\winkp\malli\my00.wl           Tilinumero         ALV-kor           1000         1010           1015         1020           1030         1040           1050         1100           1110         000           1110         1120           1120         A0822           1130         1140           1200         1210           1240         1240                                                                                                    | perustamismenot     perustamismenot     tutkimusmenot     tutkimusmenot     kehittämismenot     aineettomat oikeudet     liikearvo     muut pitkävaikutteiset menot     ennakkomaksut aineett.hyöd     maa- ja vesialueet     rakennukset ja rakennelmat     koneet ja kalusto ALV     koneet ja kalusto     muut aineelliset hyödykkeet     enn.maksut, ja keskener.han     muut saamiset     osuudet konserniyrityksissä                                                                                                    | IVALUE IN INTERNAL INTERNAL IN                                                                                                    |             | T U L O S L A S<br>**LIIKEVAIHTO<br>**<br>**Valmistevarast<br>**Valmistus oma:<br>**Liiketoiminmai<br>**Materiaalit j;<br>***Ostot tilikaa<br>***Varastojen m<br>***Ulkopuoliset<br>***Ulkopuoliset<br>***Parastojen m<br>***Eläkekulut<br>***Fläkekulut<br>***Fläkekulut<br>***Fläkekulut<br>***Fläkekulut<br>***Poistot ja arv<br>***Suumitelman<br>***Arvonal. pys                                                                                                    | C:<br>K E L M A<br>tojen muutos<br>an käyttöön<br>n muut tuotot<br>a palvelut<br>uden aikana<br>uutos<br>palvelut<br>ut<br>lkkiot<br>sivukulut<br>vonalentumiset<br>mukaiset poist<br>.vast. hyödykk.                                                                                                   | winkp\mail<br>3000<br>3100<br>3200<br>3300<br>4000<br>4100<br>4200<br>6020<br>6030<br>6030<br>7000<br>7050                                                 | 3099<br>3199<br>3299<br>3399<br>4099<br>4199<br>4299<br>6019<br>6029<br>6099<br>7049<br>7059                                         | -1<br>                                                                                                |
| <ul> <li>c:\winkp\malli\my00.wl</li> <li>Tilinumero ALV-koo</li> <li>1000</li> <li>1010</li> <li>1015</li> <li>1020</li> <li>1030</li> <li>1040</li> <li>1050</li> <li>1100</li> <li>1110</li> <li>1120</li> <li>AOB22</li> <li>1125</li> <li>1130</li> <li>1140</li> <li>1200</li> <li>1210</li> <li>1210</li> <li>1240</li> <li>1250</li> </ul>                                                                                                    | perustamismenot     tutkimusmenot     tutkimusmenot     tutkimusmenot     kehittämismenot     aineettomat oikeudet     liikearvo     muut pitkävaikutteiset menot     ennakkomaksut aineett.hyöd     maa- ja vesialueet     rakennukset ja rakennelmat     koneet ja kalusto ALV     koneet ja kalusto ALV     koneet ja kalusto     muut aineelliset hyödykkeet     enn.maksut, ja keskener.han     muut osakkeet ja osuudet     muut saamiset     osuudet konserniyrityksissä     saamiset konserniyrityksissä                                                                                                    | Tase-eritte                                                                                                    |             | T U L O S L A S<br>**LIIKEVAIHTO<br>**<br>**Valmistevarast<br>**Valmistus oma:<br>**Tiiketoiminna:<br>**Materiaalit j:<br>***Ostot tilika:<br>***Ukopuoliset<br>***Ukopuoliset<br>***Ukopuoliset<br>***Eläkekulut<br>***Bläkekulut<br>***Paikat ja pa:<br>***Eläkekulut<br>***Muut henkilö:<br>**Poistot ja ar<br>***Sunnitelman<br>***Sunnitelman<br>***Arvonal. pys<br>***Vaiht.vast.po                                                                                                    | C<br>K E L M A<br>tojen muutos<br>an käyttöön<br>n muut tuotot<br>a palvelut<br>uden aikana<br>uutos<br>palvelut<br>ut<br>lkkiot<br>sivukulut<br>vonalentumiset<br>mukaiset poist<br>.vast. hyödykk.<br>oik.arv.al.                                                                                     | winkp\mail<br>3000<br>3100<br>3200<br>3300<br>4000<br>4100<br>4200<br>6020<br>6030<br>7000<br>7050<br>7060                                                 | 3099<br>3199<br>3299<br>3399<br>4099<br>4199<br>4299<br>6019<br>6029<br>6099<br>7049<br>7059<br>7099                                 | -1<br>                                                                                                |
| <ul> <li>c:\winkp\malli\my00.wl</li> <li>Tilinumero ALV-koo</li> <li>1000</li> <li>1015</li> <li>1020</li> <li>1030</li> <li>1040</li> <li>1050</li> <li>1100</li> <li>1110</li> <li>1112</li> <li>A0822</li> <li>1125</li> <li>1130</li> <li>1140</li> <li>1200</li> <li>1210</li> <li>1210</li> <li>1260</li> </ul>                                                                                                    | perustamismenot     tutkimusmenot     tutkimusmenot     tutkimusmenot     kehittämismenot     aineettomat oikeudet     liikearvo     muut pitkävaikutteiset menot     ennakkomaksut aineett.hyöd     maa- ja vesialueet     rakennukset ja rakennelmat     koneet ja kalusto ALV     koneet ja kalusto     muut akeskener.han     muut osakkeet ja osuudet     muut saamiset     osuudet konserniyrityksitsä     saamiset konserniyrityksitä                                                                                                    | Tase-eritte                                                                                                    |             | T U L O S L A S<br>**LIIKEVAIHTO<br>**<br>**Valmistevarast<br>**Valmistevarast<br>**Valmistus oma:<br>**Viketoiminnaa<br>**Materiaalit j:<br>***Ostot tilika:<br>***Vostot tilika:<br>***Vostot tilika:<br>***Vostot tilika:<br>***Palkat ja pa.<br>***Baläkekulut<br>***Palkat ja pa.<br>***Baläkekulut<br>***Bukekulut<br>***Bukekulut<br>***Suumitelman<br>***Auronal. pys<br>***Vaiht.vast.py.                                                                                                    | C:<br>K E L M A<br>tojen muutos<br>an käyttöön<br>n muut tuotot<br>a palvelut<br>uden aikana<br>uutos<br>palvelut<br>ut<br>lkkiot<br>sivukulut<br>vonalentumiset<br>mukaiset poist<br>.vast. hyödykk.<br>oik. arv. al.<br>n muut kulut                                                                  | 3000<br>3100<br>3200<br>3300<br>4000<br>4200<br>6020<br>6020<br>6030<br>7050<br>7050<br>7050<br>7050<br>6100                                               | 3099<br>3199<br>3299<br>3399<br>4099<br>4199<br>4299<br>6019<br>6029<br>6099<br>7049<br>7059<br>7099<br>6999                         | -1<br>                                                                                                |
| <ul> <li>c:\winkp\malli\my00.wl</li> <li>Tilinumero ALV-koo</li> <li>1000</li> <li>1015</li> <li>1020</li> <li>1030</li> <li>1040</li> <li>1050</li> <li>1100</li> <li>1110</li> <li>1120</li> <li>A0822</li> <li>1125</li> <li>1130</li> <li>1140</li> <li>1200</li> <li>1210</li> <li>1240</li> <li>1250</li> <li>1260</li> <li>1260</li> <li>1270</li> </ul>                                                                                                    | poli     Tilin nimi     perustamismenot     tutkimusmenot     tutkimusmenot     tutkimusmenot     kehittämismenot     aineettomat oikeudet     liikearvo     muut pitkävaikutteiset menot     ennakkomaksut aineett.hyöd     maa- ja vesialueet     rakennukset ja rakennelmat     koneet ja kalusto ALV     koneet ja kalusto ALV     koneet ja kalusto ALV     koneet ja kalusto ALV     koneet ja kalusto ALV     koneet ja kalusto MUV     koneet ja kalusto MUV     koneet ja kalusto SLV     muut aineelliset hyödykkeet     enn.maksut. ja keskener.han     muut osakkeet ja osuudet     muut saamiset     osuudet konserniyrityksissä     saamiset konserniyrityksissä     saamiset on uht urityksiltä                                                                                                    | Tase-eritte           -           -           -           -           -           -           -           -           -           -           -           -           -           -           -           -           -           -           -           -           -           -           -           -           -           -           -           -           -           -           -           -           -           -           -           -           -           -           -           -           -           -           -           -           -           -           -           -           -           -           -           - <td< td=""><td></td><td>T U L O S L A S<br/>**LIIKEVAIHTO<br/>**<br/>**Valmistevarast<br/>**Valmistevarast<br/>**Valmistus oma:<br/>**Uatevarastojen m<br/>**Ostot tilika:<br/>***Ostot tilika:<br/>***Uatastojen m<br/>***Ulkopuoliset<br/>***Palkat ja pa:<br/>***Bakkat ja pa:<br/>***Bakkat ja pa:<br/>****Bakkat ja pa:<br/>***Bakkat ja pa:<br/>***Bakkat ja pa:<br/>****Bakkat ja pa:<br/>****Bakkat ja pa:<br/>****Bakkat ja pa:<br/>****Bakkat ja pa:<br/>************************************</td><td>C:<br/>K E L M A<br/>tojen muutos<br/>an käyttöön<br/>n muut tuotot<br/>a palvelut<br/>uden aikana<br/>uutos<br/>palvelut<br/>ut<br/>lkkiot<br/>sivukulut<br/>vonalentumiset<br/>mukaiset poist<br/>.vast. hyödykk.<br/>oik.arv.al.<br/>n muut kulut</td><td>3000<br/>3100<br/>3200<br/>3300<br/>4000<br/>4100<br/>4200<br/>6000<br/>6020<br/>6030<br/>7050<br/>7060<br/>6100</td><td>3099<br/>3199<br/>3299<br/>3399<br/>4099<br/>4199<br/>4299<br/>6019<br/>6029<br/>6099<br/>7049<br/>7059<br/>6999</td><td>-1<br/><br/>vertailusumma<br/>-1<br/>-1<br/>-1<br/>-1<br/>-1<br/>-1<br/>-1<br/>-1<br/>-1<br/>-1<br/>-1<br/>-1<br/>-1</td></td<> |             | T U L O S L A S<br>**LIIKEVAIHTO<br>**<br>**Valmistevarast<br>**Valmistevarast<br>**Valmistus oma:<br>**Uatevarastojen m<br>**Ostot tilika:<br>***Ostot tilika:<br>***Uatastojen m<br>***Ulkopuoliset<br>***Palkat ja pa:<br>***Bakkat ja pa:<br>***Bakkat ja pa:<br>****Bakkat ja pa:<br>***Bakkat ja pa:<br>***Bakkat ja pa:<br>****Bakkat ja pa:<br>****Bakkat ja pa:<br>****Bakkat ja pa:<br>****Bakkat ja pa:<br>************************************ | C:<br>K E L M A<br>tojen muutos<br>an käyttöön<br>n muut tuotot<br>a palvelut<br>uden aikana<br>uutos<br>palvelut<br>ut<br>lkkiot<br>sivukulut<br>vonalentumiset<br>mukaiset poist<br>.vast. hyödykk.<br>oik.arv.al.<br>n muut kulut                                                                    | 3000<br>3100<br>3200<br>3300<br>4000<br>4100<br>4200<br>6000<br>6020<br>6030<br>7050<br>7060<br>6100                                                       | 3099<br>3199<br>3299<br>3399<br>4099<br>4199<br>4299<br>6019<br>6029<br>6099<br>7049<br>7059<br>6999                                 | -1<br><br>vertailusumma<br>-1<br>-1<br>-1<br>-1<br>-1<br>-1<br>-1<br>-1<br>-1<br>-1<br>-1<br>-1<br>-1 |
| c:\winkp\malli\my00.wl     Tilinumero ALV-ko     1000     1010     1015     1020     1030     1040     1050     1100     1110     1120     A0822     1125     1130     1140     1200     1210     1220     1250     1270     1270     1290                                                                                                    | perustamismenot     tutkimusmenot     tutkimusmenot     tutkimusmenot     kehittämismenot     aineettomat oikeudet     liikearvo     muut pitkävaikutteiset menot     ernakkomaksut aineett.hyöd     maa- ja vesialueet     rakennukset ja rakennelmat     koneet ja kalusto ALV     koneet ja kalusto ALV     koneet ja kalusto ALV     koneet ja kalusto auut osakkeet ja osuudet     muut osakkeet ja osuudet     muut saamiset     osuudet konserniyrityksissä     saamiset konserniyrityksitä     osuudet om.yht.yrityksitä                                                                                                    | Tase-eritte           -           -           -           -           -           -           -           -           -           -           -           -           -           -           -           -           -           -           -           -           -           -           -           -           -           -           -           -           -           -           -           -           -           -           -           -           -           -           -           -           -           -           -           -           -           -           -           -           -           -           -           - <td< td=""><td></td><td>T U L O S L A S<br/>**LIIKEVAIHTO<br/>**<br/>**Valmistevarast<br/>**Valmistevarast<br/>**Toliketoiminnai<br/>**Materiaalit j:<br/>***Ostot tilikai<br/>***Vgarastojen m<br/>***Ulkopuoliset<br/>***Ulkopuoliset<br/>***Palkat ja pa<br/>***Pläkekulut<br/>***Palkat ja pa<br/>***Bläkekulut<br/>***Poistot ja ar:<br/>***Suunitelman<br/>***Vaiht.vast.p;<br/>**Vaiht.vast.p;<br/>**Uiketoiminnai</td><td>C<br/>K E L M A<br/>tojen muutos<br/>an käyttöön<br/>n muut tuotot<br/>a palvelut<br/>uden aikana<br/>uutos<br/>palvelut<br/>ut<br/>lkkiot<br/>sivukulut<br/>vonalentumiset<br/>mukaiset poist<br/>.vast. hyödykk.<br/>oik.arv.al.<br/>n muut kulut<br/>-TAPPIO)</td><td>Wwinkp\mail 3000 3100 3200 3200 3300 4000 4100 4200 6000 6020 6030 7000 7060 6100</td><td>3099<br/>3199<br/>3299<br/>3399<br/>4099<br/>4199<br/>4299<br/>6019<br/>6029<br/>6019<br/>6029<br/>6099<br/>7049<br/>7059<br/>7059<br/>7099<br/>6999</td><td>-1<br/></td></td<>                                                                                                    |             | T U L O S L A S<br>**LIIKEVAIHTO<br>**<br>**Valmistevarast<br>**Valmistevarast<br>**Toliketoiminnai<br>**Materiaalit j:<br>***Ostot tilikai<br>***Vgarastojen m<br>***Ulkopuoliset<br>***Ulkopuoliset<br>***Palkat ja pa<br>***Pläkekulut<br>***Palkat ja pa<br>***Bläkekulut<br>***Poistot ja ar:<br>***Suunitelman<br>***Vaiht.vast.p;<br>**Vaiht.vast.p;<br>**Uiketoiminnai                                                                                                    | C<br>K E L M A<br>tojen muutos<br>an käyttöön<br>n muut tuotot<br>a palvelut<br>uden aikana<br>uutos<br>palvelut<br>ut<br>lkkiot<br>sivukulut<br>vonalentumiset<br>mukaiset poist<br>.vast. hyödykk.<br>oik.arv.al.<br>n muut kulut<br>-TAPPIO)                                                         | Wwinkp\mail 3000 3100 3200 3200 3300 4000 4100 4200 6000 6020 6030 7000 7060 6100                                                                          | 3099<br>3199<br>3299<br>3399<br>4099<br>4199<br>4299<br>6019<br>6029<br>6019<br>6029<br>6099<br>7049<br>7059<br>7059<br>7099<br>6999 | -1<br>                                                                                                |
| c:\winkp\malli\my00.wl     Tilinumero ALV-ko     1000     1015     1020     1030     1040     1050     1100     1110     1120     A0822     1125     1130     1140     1200     1210     1240     1250     1260     1270     1290     1400                                                                                                    | perustamismenot     tutkimusmenot     tutkimusmenot     tutkimusmenot     kehittämismenot     aineettomat oikeudet     liikearvo     muut pitkävaikutteiset menot     ennakkomaksut aineett.hyöd     maa- ja vesialueet     rakennukset ja rakennelmat     koneet ja kalusto ALV     koneet ja kalusto ALV     koneet ja kalusto MUV     koneet ja kalusto MUV     koneet ja kalusto SUV     koneet ja kalusto SUV | Tase-eritte           -           -           -           -           -           -           -           -           -           -           -           -           -           -           -           -           -           -           -           -           -           -           -           -           -           -           -           -           -           -           -           -           -           -           -           -           -           -           -           -           -           -           -           -           -           -           -           -           -           -           -           - <td< td=""><td></td><td>T U L O S L A S<br/>**LIIKEVAIHTO<br/>**<br/>**Valmistevarast<br/>**Valmistevarast<br/>**Valmistus oma:<br/>**Toiketoiminnai<br/>**Metriaalit j;<br/>***Ostot tilikai<br/>***Varastojen m<br/>***Ulkopuoliset<br/>***Pulkat ja pa.<br/>***Eläkekulut<br/>***Pukat ja pa.<br/>***Bläkekulut<br/>***Pukat ja pa.<br/>***Poistot ja ar:<br/>**Poistot ja ar:<br/>***Sunnitelman<br/>***Arvonal. pys<br/>***Vaiht.vast.p:<br/>***Vaiht.vast.p:<br/>***Liiketoiminnai<br/>**LiikeVOITTO (**</td><td>C<br/>K E L M A<br/>tojen muutos<br/>an käyttöön<br/>n muut tuotot<br/>a palvelut<br/>uden aikana<br/>uutos<br/>palvelut<br/>ut<br/>lkkiot<br/>sivukulut<br/>vonalentumiset<br/>mukaiset poist<br/>.vast. hyödykk.<br/>oik.arv.al.<br/>n muut kulut<br/>-TAPPIO)<br/>t ja -kulut</td><td>winkp\mail<br/>3000<br/>3100<br/>3200<br/>3300<br/>4000<br/>4100<br/>4200<br/>6020<br/>6030<br/>7000<br/>7050<br/>7060<br/>6100</td><td>3099<br/>3199<br/>3299<br/>3399<br/>4099<br/>4199<br/>4299<br/>6019<br/>6029<br/>6099<br/>7049<br/>7059<br/>7099<br/>6999</td><td>-1<br/></td></td<>                                                                                                    |             | T U L O S L A S<br>**LIIKEVAIHTO<br>**<br>**Valmistevarast<br>**Valmistevarast<br>**Valmistus oma:<br>**Toiketoiminnai<br>**Metriaalit j;<br>***Ostot tilikai<br>***Varastojen m<br>***Ulkopuoliset<br>***Pulkat ja pa.<br>***Eläkekulut<br>***Pukat ja pa.<br>***Bläkekulut<br>***Pukat ja pa.<br>***Poistot ja ar:<br>**Poistot ja ar:<br>***Sunnitelman<br>***Arvonal. pys<br>***Vaiht.vast.p:<br>***Vaiht.vast.p:<br>***Liiketoiminnai<br>**LiikeVOITTO (**                                                                                                    | C<br>K E L M A<br>tojen muutos<br>an käyttöön<br>n muut tuotot<br>a palvelut<br>uden aikana<br>uutos<br>palvelut<br>ut<br>lkkiot<br>sivukulut<br>vonalentumiset<br>mukaiset poist<br>.vast. hyödykk.<br>oik.arv.al.<br>n muut kulut<br>-TAPPIO)<br>t ja -kulut                                          | winkp\mail<br>3000<br>3100<br>3200<br>3300<br>4000<br>4100<br>4200<br>6020<br>6030<br>7000<br>7050<br>7060<br>6100                                         | 3099<br>3199<br>3299<br>3399<br>4099<br>4199<br>4299<br>6019<br>6029<br>6099<br>7049<br>7059<br>7099<br>6999                         | -1<br>                                                                                                |
| <ul> <li>c:\winkp\malli\my00.wl</li> <li>Tilinumero ALV-koo</li> <li>1000</li> <li>1010</li> <li>1015</li> <li>1020</li> <li>1030</li> <li>1040</li> <li>1050</li> <li>1100</li> <li>1110</li> <li>1120</li> <li>AOB22</li> <li>1125</li> <li>1130</li> <li>1140</li> <li>1200</li> <li>1210</li> <li>1210</li> <li>1260</li> <li>1250</li> <li>1260</li> <li>1270</li> <li>1290</li> <li>1410</li> </ul>                                                                                                    | perustamismenot     tutkimusmenot     tutkimusmenot     tutkimusmenot     kehittämismenot     aineettomat oikeudet     liikearvo     muut pitkävaikutteiset menot     ennakkomaksut aineett.hyöd     maa- ja vesialueet     rakennukset ja rakennelmat     koneet ja kalusto ALV     koneet ja kalusto ALV     koneet ja kalusto ALV     koneet ja kalusto aLV     koneet ja kalusto aLV     saamiset konserniyrityksiltä     osuudet konserniyrityksiltä     omat osakkeet tai osuudet     aineet ja tarvikkeet     koneet ja tarvikkeet                                                                                                    | Tase-eritte                                                                                                    |             | T U L O S L A S<br>**LIIKEVAIHTO<br>**<br>**Valmistevaras!<br>**Valmistus oma:<br>**Valmistus oma:<br>**Valmistus oma:<br>**Valmistus oma:<br>**Valmistus oma:<br>**Materiaalit j:<br>***Ostot tilika:<br>***Valkat ja pa:<br>***Ukopuoliset<br>***Palkat ja pa:<br>***Palkat ja pa:<br>***Palkat ja pa:<br>***Palkat ja pa:<br>***Palkat ja pa:<br>***Palkat ja pa:<br>***Palkat ja pa:<br>***Palkat ja pa:<br>***Palkat ja pa:<br>***Palkat ja pa:<br>***Suumitelman<br>***Suumitelman<br>***Vaiht.vast.p;<br>***Liiketoiminnai<br>**LIIKEVOITTO (<br>**Rahoitustuotoi                                                                                                    | C:<br>K E L M A<br>tojen muutos<br>an käyttöön<br>n muut tuotot<br>a palvelut<br>uden aikana<br>uutos<br>palvelut<br>ut<br>likkiot<br>sivukulut<br>vonalentumiset<br>mukaiset poist<br>.vast. hyödykk.<br>oik.arv.al.<br>n muut kulut<br>-TAPPIO)<br>t ja -kulut<br>sista konserniy<br>sista konserniy  | Wwinkp\mail       3000       3100       3200       3200       4000       4100       4200       6020       6030       7060       6100       7150            | 3099<br>3199<br>3299<br>3399<br>4099<br>4199<br>4299<br>6019<br>6029<br>6099<br>7049<br>7059<br>7099<br>6999                         | -1<br>-1<br>-1<br>-1<br>-1<br>-1<br>-1<br>-1<br>-1<br>-1<br>-1<br>-1<br>-1<br>-                       |
| <ul> <li>c:\winkp\malli\my00.wl</li> <li>Tilinumero ALV-koo</li> <li>1000</li> <li>1010</li> <li>1015</li> <li>1020</li> <li>1030</li> <li>1040</li> <li>1050</li> <li>1100</li> <li>1110</li> <li>1120</li> <li>AOB22</li> <li>1120</li> <li>1120</li> <li>AOB22</li> <li>1120</li> <li>1120</li> <li>AOB22</li> <li>1120</li> <li>1120</li> <li>AOB22</li> <li>1120</li> <li>1120</li> <li>AOB22</li> <li>1120</li> <li>1120</li> <li>AOB22</li> <li>1120</li> <li>1120</li> <li>AOB22</li> <li>1120</li> <li>1200</li> <li>1210</li> <li>1260</li> <li>1270</li> <li>1290</li> <li>1400</li> <li>1410</li> <li>1410</li> </ul> | perustamismenot     tutkimusmenot     tutkimusmenot     tutkimusmenot     kehittämismenot     aineettomat oikeudet     liikearvo     muut pitkävaikutteiset menot     ennakkomaksut aineett.hyöd     maa- ja vesialueet     rakennukset ja rakennelmat     koneet ja kalusto ALV     koneet ja kalusto ALV     koneet ja kalusto     muut aineelliset hyödykkeet     enn.maksut, ja keskener.han     muut osakkeet ja osuudet     muut saamiset     osuudet konserniyrityksiitä     osuudet om.yht.yrityksiitä     omat osakkeet tai osuudet     aineet ja tarvikkeet     keskeneräiset tuotteet     keskeneräiset tuotteet                                                                                                    | Tase-eritte                                                                                                    |             | T U L O S L A S<br>**LIIKEVAIHTO<br>**<br>**Valmistevarast<br>**Valmistevarast<br>**Valmistevarast<br>**Valmistevarast<br>**Valmistevarast<br>**Valmistevarast<br>**Nateriaalit j:<br>***Ostot tilikat<br>***Valkat ja pa<br>***Valkat ja pa<br>***Palkat ja pa<br>***Bakekulut<br>***Palkat ja pa<br>***Bakekulut<br>***Palkat ja pa<br>***Eläkekulut<br>***Nuthenkilö<br>**Poistot ja arv<br>***Suunnitelman<br>***Avonal. pys<br>***Vaiht.vast.py<br>**LLIKEVOITTO (-<br>**Rahoitustuotoi<br>**Tuotot osuuk:<br>**Tuotot osuuk:                                                                                                    | C:<br>K E L M A<br>tojen muutos<br>an käyttöön<br>n muut tuotot<br>a palvelut<br>uden aikana<br>uutos<br>palvelut<br>ut<br>lkkiot<br>sivukulut<br>vonalentumiset<br>mukaiset poist<br>.vast. hyödykk.<br>oik. arv. al.<br>n muut kulut<br>-TAPPIO)<br>t ja -kulut<br>sista konserniy<br>sista om.yht.yr | Wwinkp\mail       3000       3100       3200       3300       4000       4200       6020       6030       7050       7060       6100       7150       7110 | 3099<br>3199<br>3299<br>3399<br>4099<br>4199<br>4299<br>6019<br>6029<br>6099<br>7049<br>7049<br>7059<br>6999<br>7159<br>7159<br>7149 | -1<br><br>vertailusumma<br>-1<br>-1<br>-1<br>-1<br>-1<br>-1<br>-1<br>-1<br>-1<br>-1<br>-1<br>-1<br>-1 |

# 5.2.2 Ohjelman mukana tulevat tilikartat ja tilirungot

Tilikartan nimi muodostuu siten, että kaksi ensimmäistä kirjainta kuvastaa yhtiömuotoa (esim. oytk18.tka), kaksi seuraavaa kirjainta tk = tilikartta ja kaksi viimeistä numeroa vuosilukua jolloin karttaa on viimeksi muokattu.

Tilinpäätösrungon nimi muodostuu samantapaisesti (esim. oy18.wtr), kaksi ensimmäistä kirjainta kuvastaa yhtiömuotoa ja kaksi seuraavaa vuosilukua. Jos kyseessä on pitkän kaavan mukainen tilinpäätösrunko, vuosiluvun perässä on l-kirjain, joka kuvastaa laajaa tasetta.

Tilikarttojen arvonlisäverokoodaukset ovat pääosin bruttokirjausten mukaisia. Käyttäjä muuttaa ja lisää koodauksia tarpeen mukaan. Tarpeettomalta tuntuvia tilejä ei välttämättä tarvitse poistaa, tilin nollasaldo kertoo, ettei kyseistä erää ole.

Seuraavassa on lueteltu uusimpia tilipuitteistoja. Vanhempia tilipuitteistoja voit tiedustella Atsoftista sähköpostilla.

Keskeisimmät tilipuitteistot Asteri Kirjanpito-ohjelmaan. Valtaosa puitteistoista toimitetaan ohjelman mukana.

Kirjanpitoasetuksen 1. luvun 1 § liitteen 1 mukaiset

- Osakeyhtiö (oy) (<u>lataa</u> kaikki)
- Perusmalli (<u>esikatsele</u> / <u>lataa</u>)
- Bruttotulos (<u>esikatsele</u> / <u>lataa</u>)
- Välisummin 1 (<u>esikatsele</u> / <u>lataa</u>)
- alv-nettotilit (<u>esikatsele</u> / <u>lataa</u>)
- laaja tase (<u>esikatsele</u> / <u>lataa</u>)
- Kommandiittiyhtiö (ky) (esikatsele / lataa)
- Liikkeenharjoittaja (lh) (esikatsele / lataa)
- Avoin yhtiö (ay) (<u>esikatsele</u> / <u>lataa</u>)
- Osuuskunta (osk) (<u>esikatsele</u> / <u>lataa</u>)
- Kiinteistöyhtiö (ki) (esikatsele / lataa)
- Aktiebolag (ab) (<u>esikatsele</u> / <u>lataa</u>)

Kirjanpitoasetuksen 1. luvun 3 § liitten 4 mukaiset

- Yhdistys (yh) (esikatsele / lataa)
- Föreningen (fo) (esikatsele / lataa)

- Yhdistys ALV (yb (esikatsele / lataa)
- Urheiluseura, kaava 1 (u1) (esikatsele / lataa)
- Urheiluseura, kaava 2 (u2) (esikatsele / lataa)
- Urheiluseura, kaava 3 (u3) (esikatsele / lataa)
- Urheiluseura, alv kaava (ubl) (<u>esikatsele</u> / <u>lataa</u>)

Kirjanpitoasetuksen 1. luvun 4 § liitteen 3 mukaiset

Asunto-osakeyhtiö (as) (<u>esikatsele</u> / <u>lataa</u>)
 Muita

- Liikekirjuri, tiivistetty (lk) (esikatsele / lataa)
- Riistanhoitoyhdistys 2020 (ri) (esikatsele / lataa)
- Yhteismetsä (ym) (<u>esikatsele</u> / <u>lataa</u>)
- Konkurssipesä (ko) (<u>esikatsele</u> / <u>lataa</u>)
- Tiekunta tilinpitovelvollinen (te) (esikatsele / lataa)
- Tiekunta vanha malli (tk) (<u>esikatsele</u> / <u>lataa</u>)
- Holhoustili / edunvalvojan tilitys / vuositili (ho) (esikatsele / lataa)
- Metsätalous (me) (<u>esikatsele</u> / <u>lataa</u>)
- Maatalouden veromuistiinpanot (mv) (esikatsele / lataa)

Numerot tilipuitteistojen nimissä tarkoittavat vuosilukua, jolloin tilipuitteistoa on uudistettu. Käytä viimeisintä.

Tilikartat ovat tarkoituksella suhteellisen suppeita. Alakohtaisia tilikarttoja emme ole tehneet. Käyttäjä lisää kunkin toimialan vaatimat tilit tarvittaviin kohtiin katsoen tilinpäätösrungosta oikean tilinumerovälin.

Arvonlisäverokoodaukset ovat pääosin bruttokirjausten mukaisia. Käyttäjä muuttaa ja lisää koodauksia tarpeen mukaan.

Tarpeettomalta tuntuvia tilejä ei välttämättä tarvitse poistaa. Tilin nollasaldo kertoo sen tiedon, että kyseistä erää ei ole.

Vuosien varrella olemme tehneet pöytälaatikkoon harvinaisempiakin puitteistoja. Kysy, jos tarpeesi mukaista runkoa ei löydy ohjelmasta tai listalta!

#### 5.2.3 Uusi tilikausi edellisen tilikauden perusteella

Siirry Tilikaudet-ikkunassa sen tilikauden kohdalle, jonka perusteella haluat luoda uuden tilikauden. Paina esimerkiksi **my09.wkp:n perusteella** -painiketta, missä *my09.wkp* muuttuu sen mukaan, minkä tilikauden kohdalla olet. Älä häiriinny ohjeissa ja kuvissa esiintyvistä vanhoista vuosiluvuista ja malliaineisoista. Se kuvastaa osaltaan Asterin pitkäjänteisyyttä.

| 🐃 Perustetaan uusi tilikausi vanhan peruste | ella                                                 |           |               | ſ               | x |
|---------------------------------------------|------------------------------------------------------|-----------|---------------|-----------------|---|
| Uuden tiedoston nimi: c:\winkp\malli\       | my10.wkp                                             |           |               |                 |   |
| Yrityksen nimi                              | Asteri Malliyritys Oy                                |           | K ateolo tili | nuitteistoia    |   |
| Tilikausi                                   |                                                      |           |               | pointeistoja    |   |
| Tilinpäätösrungoksi otetaan                 | c:\winkp\malli\my09.wtr                              |           | Selaa         | 1               |   |
| ja se tallennetaan nimelle                  | c:\winkp\malli\my10.wtr                              |           |               | -               |   |
| Ensimmäisen päiväkirjan nimi                | Tammikuu 2010                                        |           | <u>L</u> uo!  | <u>P</u> eruuta |   |
| Tilinavaus tilikarttaan                     |                                                      |           |               |                 |   |
| 💿 įei tehdä tilikarttaan, vaan päiväkirjaks | si TAI tehdään tilikarttaan myöhe                    | mmini     |               |                 |   |
| C tehdään nyt: Taseen tilit ovat v          | C tehdään nyt: Taseen tilit ovat välillä 1000 - 2999 |           |               |                 |   |
| Ed. tilikauden tulo                         | Ed. tilikauden tulos kirjataan tilille 2020          |           |               |                 |   |
| Yksityistilien, kalu                        | Yksityistilien, kaluston ym. avaaminen, esim.        |           |               |                 |   |
| Tilit 2600-2699,28                          | 300,2900-2999 avataan tilille 260                    | )0        |               |                 |   |
| Tilit                                       |                                                      | avataan t | ilille        | _               |   |
| Tilit                                       |                                                      | avataan t | ilille        |                 |   |
| Tilit                                       |                                                      | avataan t | ilille        |                 |   |
| Tilit                                       |                                                      | avataan t | ilille        |                 |   |
| Tilit                                       |                                                      | avataan t | ilille        |                 |   |
| Tilit                                       |                                                      | avataan t | ilille        |                 |   |
|                                             |                                                      |           |               |                 |   |

Tarkista ohjelman ehdottamat tiedot:

- uuden tiedoston nimi
- yrityksen nimi
- mikä tilinpäätösrunko otetaan
- mille nimelle se tallennetaan
- mikä annetaan ensimmäisen päiväkirjan nimeksi

Täydennä tilikauden jakso, esimerkiksi 1.1.-31.12.2010.

Tilinavauksen voit valita joko tehtäväksi myöhemmin, kun edellisen tilikauden tilinpäätös on tehty, tai heti.

Kun painat Luo!, siirryt suoraan aloittamaan päiväkirjan kirjaamista.

Tarkempi kuvallinen ohje sivulla <u>https://asteri.fi/uuden-tilikauden-perustaminen-vanhan-perusteella-ja-tilinavauksen-uudistaminen/</u>

sekä video sivulla https://www.youtube.com/watch?v=tqK5OThEJDQ&t=154s

#### 5.2.4 Uusi tilikausi muun yrityksen perusteella

Luominen menee samaan tapaan. Ilmoita vain, minkä yrityksen kansiosta ja mikä tilikausi otetaan pohjaksi.

#### 5.2.5 Uusi tilikausi yhtiömuotojen malleista

Jos haluat perustaa tilikauden nopeasti käyttäen pohjana Atsoftin toimittamia eri yhtiömuotojen malleja, paina **Yhtiömuotojen malleista**.

| 💐 Luo tilikausi                 |                          |              |                         |               |                              |                          | × |
|---------------------------------|--------------------------|--------------|-------------------------|---------------|------------------------------|--------------------------|---|
| Yhtiömuoto                      | Osakeyhtiö               |              |                         | •             |                              | Luo!<br>Peruuta          |   |
| Tilikartan<br>Tilinpäätösrungon | vuosimalli<br>vuosimalli | 2016<br>2016 |                         |               | •<br>•                       | Katsele tilipuitteistoja |   |
| ι                               | Juden tiedost            | on nimi:     | c:\winkp\m<br>Yrityksen | alli\<br>nimi | ma17.wkp<br>Asteri Malliyril | tys Oy                   |   |
|                                 |                          |              | Tilika                  | ausi          | 1.131.12.20                  | 17                       |   |
|                                 | Tilinpäätös              | runko talle  | ennetaan nim            | elle          | c:\winkp\ma                  | lli∖ma17.wtr             |   |
|                                 | En                       | simmäiser    | n päiväkirjan i         | nimi          | Tammikuu 20                  | 017                      |   |
|                                 |                          |              |                         |               |                              |                          |   |

Kun olet valinnut yhtiömuodon, voit valita, minkä vuoden mallin mukaisen tilikartan ja tilinpäätösrungon otat pohjaksi:

| 🖺 Luo tilikausi              |                                                              |            |                        | × |
|------------------------------|--------------------------------------------------------------|------------|------------------------|---|
| Yhtiömuoto Osakeyhtiö        | <b></b>                                                      |            | Luo!<br>Peruuta        |   |
| Tilikartan vuosimalli        | 2016                                                         | <b>•</b>   | Matanta (Basilyaistais |   |
| Tilinpäätösrungon vuosimalli | 2016                                                         | •          |                        |   |
| Uuden tiedos                 | 2014<br>2014, laaja tase<br>2016<br>2016<br>2016, laaja tase | p          | ritys Oy               |   |
|                              | Tilikausi                                                    |            |                        |   |
| Tilinpäätö                   | srunko tallennetaan nimelle                                  | c:\winkp\m | alli\ma17.wtr          |   |
| Er                           | nsimmäisen päiväkirjan nimi                                  |            |                        |   |
|                              |                                                              |            |                        |   |

Ohjelma ehdottaa yrityksen nimeä ja antaa oletuksena lyhyen kaavan mukaisen taseen. Korjaa ja täydennä ohjelman antamat ehdotukset, esimerkiksi:

| 🐂 Luo tilikausi                                                                                                    | ×                                                                                               |
|----------------------------------------------------------------------------------------------------|-------------------------------------------------------------------------------------------------|
| Yhtiömuoto Osakeyhtiö                                                                                                    | Luo!<br>Peruuta                                                                                 |
| Tilikartan vuosimalli     2010       Tilinpäätösrungon vuosimalli     2010, laaja tase                                                        | Katsele tilipuitteistoja                                                                        |
| Uuden tiedoston nimi: c:\winkp\malli\<br>Yrityksen nimi<br>Tilikausi<br>Tilinpäätösrunko tallennetaan nimelle<br>Ensimmäisen päiväkirjan nimi | ma10.wkp<br>Asteri Malliyritys Oy<br>1.1 31.12.2010<br>c:\winkp\malli\ma10.wtr<br>Tammikuu 2010 |
|                                                                                                    |                                                                                                 |

Kun painat Luo!, siirryt suoraan aloittamaan päiväkirjan kirjaamista.

#### 5.2.6 Uusi tilikausi vaiheittain

- Paina Vaiheittain -painiketta
- Varmista, että yrityksen nimi on oikein. Syötä tilikauden nimeksi vapaamuotoinen teksti, esim. 1.1. 31.12.2010 tai 1.4.09- 31.3.10. Jos olet perustamassa budjettia, syötä tilikauden nimen alkuun jokin sopiva tunniste, esim. tilikauden nimi = *budjetti 2010* tai *By 1.4.2009 31.3.2010*. Paina **OK**.
- Nimeä perustettava tilikausitietokanta. Suositeltava nimi on neljän merkin mittainen ja kuvaa yritystä ja sen tilikautta, esimerkiksi Asteri Malliyritys Oy:n vuosi 2010 voisi olla *as10.wkp* tai *am10.wkp* tai *ma10.wkp* tai *my10.wkp*.

Neljämerkkisyyttä puolustaa se, että esimerkiksi kustannuspaikkojen tilikausien nimeämisrutiini estää pidempien kuin 4-merkkisten tiedostonimien käyttämisen.

Tarkennetta .wkp ei ole pakko syöttää, ohjelma lisää sen tarvittaessa.

#### Paina OK.

- Tilinpäätösrungon valinta ja muokkaus

Lue tilinpäätösrungon muokkauksen ohjeet kpl 10. Paina **OK**. Valitse pohjaksi sopiva tilinpäätösrunko, esimerkiksi ohjelman mukana toimitettu mallitilirunko tai jollekin muulle tilikaudelle tai yritykselle muokkaamasi tilirunko. Ohjelma ei ymmärrä Asteri Kirjanpidon DOS-version tilirunkoja. Älä häiriinny kuvissa ja ohjeissa esiintyvistä vanhoista vuosiluvuista ja malliaineistoista. Se kuvastaa osaltaan Asterin pitkäjänteisyyttä.

Tilirungon nimi muodostuu seuraavasti: nimen kaksi ensimmäistä kirjainta kuvastavat yhtiömuotoa, kaksi seuraavaa vuotta ja mahdollinen l-kirjain laajaa tasetta. Ohjelman mukana toimitettavia mallitilirunkoja näet kappaleesta 5.2.2.

## KÄYTTÖOHJEET – Asteri Kirjanpito

Mallitilirungot löytyvät ohjelman päähakemistosta, esim. *c:\winkp*. Itse muokkaamasi tilirungot löytynevät ko. yritysten omista alihakemistoista, esim. *c:\winkp\firma*.

Useimmiten mallitilirunko kelpaa sellaisenaan eikä sitä tarvitse muokata lainkaan. Halutessasi voit lisäillä rivejä (**Muokkaa**|**Lisää**) ja poistaa rivejä (**Muokkaa**|**Poista**). Kaikkia tekstejä voit muokata suoraan kirjoittamalla. Tilinpäätösrungon koodaus on esitetty kappaleessa 10.

Jos haluat määritellä tilirungon vasta myöhemmin, valitse tässä vaiheessa mikä tahansa mallitilirunko ja paina **Jatka!** Voit vaihtaa oletus-tilirungon myöhemmin valinnalla **Työvaihe**|**Omien tietojen määritys**. Voit muokata tilirunkoja myöhemmin valinnalla **Työvaihe**|**Tilinpäätösrungon muokkaus**.

Kun olet tyytyväinen tilinpäätösrunkoon, paina **Jatka**. Tällöin ohjelma ehdottaa tallettavansa tilinpäätösrungon yrityksen omaan alihakemistoon tilikausitietokannan nimeä vastaavalla nimellä. Esimerkiksi jos tilikausitietokannan nimi on *c:\winkp\firma\fi09.wkp*, ohjelma ehdottaa tilinpäätösrungon nimeksi *c:\winkp\firma\fi09.wtr*. Hyväksy tämä painamalla **OK** tai muuta tilalle haluamasi tiedostonimi.

Samassa yhteydessä ohjelma merkitsee ko. tilirungon kyseisen tilikauden oletustilirungoksi. Kun tulostat tilinpäätöksiä, ohjelma ehdottaa käytettäväksi oletustilirunkoa. Tämän sijaan voit aina halutessasi valita jonkin muun tilirungon. Näin saat tarvittaessa tulostettua samasta kirjanpitoaineistosta erilaisen kaavan mukaisia laskelmia.

-Tilikartan valinta ja muokkaus

Ilmoita, haluatko valita tilikartan pohjaksi ohjelman mukana toimitetun mallitilikartan (tai muun Asteri Kirjanpidon DOS-version muotoisen tilikartan) vai toisessa tällä Windows-ohjelmalla tehdyssä tilikaudessa käytetyn tilikartan. Valintasi mukaan ohjelma kopioi ko. tilikartan tilinumero-, ALV-tunnus- ja tilin nimitiedot perustettavan tilikausitietokannan sisään. Halutessasi voit luoda tilikartan täysin tyhjästä.

Tilikartan nimi muodostuu seuraavasti: nimen kaksi ensimmäistä kirjainta kuvastavat yhtiömuotoa, kaksi seuraavaa kertovat että kyseessä on

tilikartta (=tk), kaksi seuraavaa vuotta ja mahdollinen 1-kirjain laajaa. Ohjelman mukana toimitettavia mallitilirunkoja ovat mm. kappaleessa 5.2.2 olevat rungot. Tiedostonimien vuosiluvut voivat vaihtua tietysti vuosittain.

Käytännössä mallitilikartta on yleensä hyvä pohja yrityskohtaisen tilikartan laadinnassa. Tässä vaiheessa voit lisätä tilikarttaan tarvittavia tilejä, poistaa tarpeettomia tilejä, muokata tilien nimiä, ALV-koodeja jne. Tilikartan ALV-koodaus on selostettu tarkemmin kappaleessa 11. Tässä vaiheessa voit vielä vaihtaa tilikartan kokonaan.

Koska tilikartta on kiinteästi tilikausikohtainen, et voi vaihtaa sitä enää kokonaan sen jälkeen kun olet luonut ensimmäisen päiväkirjan. Myöhemmin voit kylläkin yksitellen lisätä tilejä, muokata tiliennimiä ja ALV-tunnuksia sekä poistaa tilejä, joille ei ole kirjattu tapahtumia tilikauden aikana.

-Tilinavauksen tekeminen on selostettu kappaleessa 13. -Päiväkirjojen kirjaaminen on selostettu kappaleessa 14.

## 5.3 VERTAILUAINEISTON LUOMINEN VANHOISTA TILIKAUSISTA

Aiempien tilikausien kirjanpitoaineistoa on usein tarpeen käyttää vertailuaineistona erilaisissa tilinpäätöstulosteissa.

Riippuen siitä, miten aiempien tilikausien kirjanpito on tehty ja millä tarkkuudella vertailuja halutaan tehdä, saadaan erilaisia tilanteita:

- Jos aiemmat tilikaudet on tehty tällä ohjelmalla, säästä kovalevylläsi ja/tai varmuuskopiomuistitikulla ko. tilikausitietokannat.
- Jos aiemmat tilikaudet on tehty Asteri Kirjanpidon DOS-versiolla
   \* ja jos haluat vertailuaineistoa kuukausittaisella tarkkuudella, siirrä koko kirjanpitoaineisto aidoksi Windows-aineistoksi kappaleen 9 opastamalla tavalla

#### KÄYTTÖOHJEET – Asteri Kirjanpito

\* tai jos Sinulle riittää tilikausittainen tarkkuus, siirrä koko aiemman tilikauden saldot omaan tilikauteensa ikään kuin tilinavaukseksi tilikarttaan tai päiväkirjaksi. Tarkemmat ohjeet voit lukea kappaleesta 12. Muista kuitenkin siirtää kaikkien tilien saldot; ei vain taseen tilien.

- Jos aiemmat tilikaudet on tehty muulla ohjelmalla, niin tee edellisestä tilikaudesta oma erillinen tilikautensa. Syötä siihen yksi päiväkirja, vaikkapa "tilikausi nn". Syötä siihen kaikkien tilien loppusaldot yksinä vienteinä.

# **6 VARMUUSKOPIOINTI JA PALAUTTAMINEN**

Normaalisti kirjanpitoaineisto on koneesi kiintolevyllä. Varmuuden vuoksi on syytä pitää kaikesta aineistosta varmuuskopiot siltä varalta, että kone rikkoutuu, varastetaan tms.

Jos haluat varmuuskopion kaikesta yrityksen kirjanpitoaineistosta, kopioi koko ko. yrityksen alihakemisto, esim. *c:\winkp\firma*, sisältöineen. Voit myös kopioida koko *c:\winkp*-kansion, jolloin varmuuskopioit kaikki winkp:n alla olevat yritykset ja niiden aineistot.

Jos haluat varmuuskopion yhdestä tilikaudesta, kopioi

- tilikauden tietokanta (.*wkp*)
- tilinpäätösrunko/rungot (.wtr)
- mahdolliset kustannuspaikkojen tietokannat (.wkp)
- mahdolliset reskontratiedostot (.wrm, .wro)

Varmuuskopion voit tehdä usb-muistitikulle, ulkoiselle kovalevylle, muistikortille, palvelimelle tai polttaa cd-levylle sen mukaan kuin laitteistosi sallii.

Varmuuskopioinnin voit suorittaa Windowsin Resurssienhallintaohjelmalla tai DOSin copy-komennolla.

Varmuuskopion palauttamisen voi tehdä resurssienhallinnassa kopioimalla varmuuskopioista tarvittavat tiedostot (tilanteesta riippuen tilikausitietokanta, tilinpäätösrunko, mahdolliset kustannuspaikka- tai saldoreskontra tietokannat, kaikki yritykset jne.), ja liittämällä sekä korvaamalla ne varsinaisen aineiston tilalle.

## 6.1 AUTOMAATTINEN VARMUUSKOPIOINTI

Ohjelma tekee yrityksen aineistosta automaattisesti varmuuskopion aina kun poistutaan yrityksestä tai tilikaudesta taikka lopetetaan ohjelma.

Varmuuskopio menee saman kovalevyn asterivarmuus-nimiseen kansioon, esim. c:\asterivarmuus tai verkkokäytössä esim. s:\asterivarmuus

-kansioon.

Levylle jää talteen kunkin aineiston ensimmäinen käyttökerta kustakin kalenterikuukaudesta, esim. c:\asterivarmuus\200809\winkp\firma-kansioon

Jos käytät samaa aineiston kaksi kertaa kuussa tai useammin, tallentuu uudempi aineisto päivänumeron kansioon, esim. c:\asterivarmuus\17\winkp\firma-kansioon.

Mikäli joudut palauttamaan varmuuskopion, löydät aina kuukauden ensimmäisen käyttökerran kuukauden kansiosta. Jossain tapauksessa löydät vielä uudemman aineiston päivänumeron kansiosta. Uusimman aineiston löytämiseksi voit käyttää Windowsin etsimistoimintoa: **Käynnistä|Etsi|Tiedostoja ja kansioita**. Syötä etsittäväksi tiedostoksi esim. fi08.wkp (yrityksen tilikausitietokanta). Hakutuloksissa näet myös tiedostojen päivämäärän. Siitä voit havaita, mistä kansiosta uusin aineisto löytyy, esim. c:\asterivarmuus\22\winkp\firma\fi08.wkp voi olla uudempi kuin c:\asterivarmuus\200810\winkp\firma\fi08.wkp

Jos automaattinen varmuuskopio tuntuu vievän liikaa kovalevytilaa tai aikaa, saat poistettua sen käytöstä valitsemalla Yritysluettelo-ikkunassa **Tiedosto**|**Määritä automaattinen varmuuskopiointi**. Samassa ikkunassa voit määrittää levyaseman ja hakemistopolun minne automaattinen varmuuskopio tallentuu.

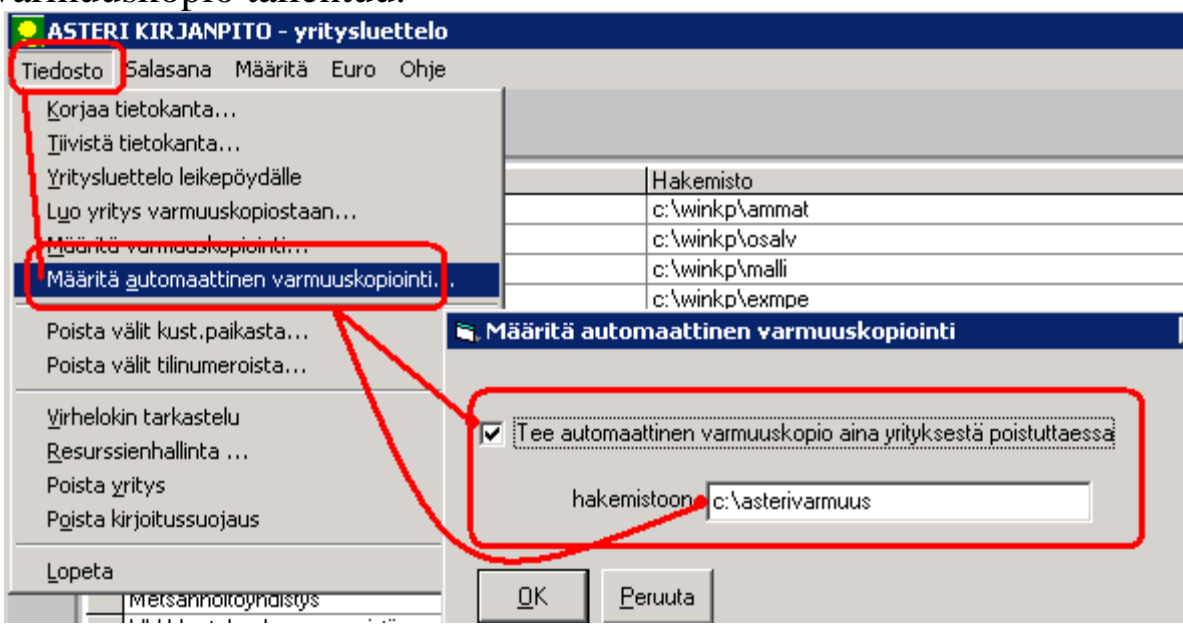

HUOM! Jos kovalevysi vioittuu, myös automaattinen varmuuskopio voi kadota. Sen vuoksi Sinun kannattaa tehdä säännöllisesti varmuuskopioita myös muille tietovälineille, esim. cd-levylle, nauhalle, usealle muistitikulle tai toiselle kovalevylle.

## 6.2 OHJELMAN VARMUUSKOPIOINTI

Lue tiivistetysti https://asteri.fi/varmuuskopiointi/

Varmuuskopiotoiminnolla voidaan tehdä varmuuskopio kopioimalla aineisto toiselle levyasemalle/toiseen hakemistoon tai käynnistää erillinen varmuuskopiointiohjelma.

Varmuuskopiointiin pääset Tilikaudet-ikkunassa

Tiedosto|Varmuuskopioi ja kirjaustilasta poistumalla.

Yritysluetteloikkunan **Tiedosto**|**Määritä varmuuskopiointi** -toiminnolla voit määritellä, tarjoaako ohjelma varmuuskopion tekemistä aina ohjelmaa lopetettaessa tai yritystä vaihdettaessa:

| Tehdään varmuuskopio                                                   |                                              |                                                 |                                               |
|------------------------------------------------------------------------|----------------------------------------------|-------------------------------------------------|-----------------------------------------------|
| C. T Yee Y Without I found the allowed with                            | na a anna (anistaisas tara anlastat          | •                                               | lla TiadastalDalasta (caras undersia)         |
|                                                                        | ina aasemaan (pennieinen iapa, palautei      | tavissa orijelman toiminno                      | ila Tiedostoji aladia vaimuuskopioj           |
| j I allenna vanhan paalle                                              | a kysymatta                                  |                                                 |                                               |
|                                                                        |                                              |                                                 |                                               |
| Sopioimalla <u>hakemistoon</u>                                         |                                              |                                                 |                                               |
| Mitä kopioidaan?                                                       | Mihin alikansioon kopioidaan?                |                                                 |                                               |
| ○ <u>T</u> ämä tilikausi                                               | Suoraan ylläolevan polun alle                | E:\WINKP                                        |                                               |
| ○ Tämä vritus                                                          | C Päivänumeron kansioon                      | E:\15\WINKP                                     |                                               |
| <ul> <li>Kaikki uritukaat</li> </ul>                                   | C Kuukauden kansioon                         | E:\11\WINKP                                     |                                               |
|                                                                        | C Päivämäärän kansioon                       | E-\20041115\\W/INK                              | P                                             |
|                                                                        | O Kuun ia päivän kansioon                    | E-\1115\W/INKP                                  | ·                                             |
|                                                                        |                                              | E. 1113 Willio                                  |                                               |
|                                                                        |                                              |                                                 |                                               |
| Mabdollisuus omaa uksilöllistä va                                      | armuuskopiointimenetelmää varten:            |                                                 |                                               |
| Manabiliodus offica ykololiista yk                                     | Ohielma                                      |                                                 | Argumentit ja/tai tiedosto                    |
|                                                                        |                                              |                                                 |                                               |
| O Suorittamalla                                                        |                                              | Selaa                                           | Selaa                                         |
| C Suojittamalla                                                        |                                              | <u>S</u> elaa                                   | Selaa                                         |
| C Suorittamalla  <br>esimerkki 1:                                      | aran Eileat Bauist Faar (D. Craster St.Faar) | <u>Selaa</u><br>cmd                             | /k kopioi.bat                                 |
| C Suorittamalla<br>esimerkki 1:<br>esimerkki 2: C:\Pro                 | )gram Files\Roxio\Easy CD Creator 5\Easy (   | <u>S</u> elaa<br>cmd<br>CD Creator\Creatr50.exe | /k kopioi.bat                                 |
| O Suorittamalla<br>esimerkki 1:<br>esimerkki 2: C:\Pro<br>esimerkki 3: | ogram Files\Roxio\Easy CD Creator 5\Easy (   | Selaa<br>cmd<br>CD Creator\Creatr50.exe         | Selaa       /k kopioi.bat       /varmuus.bat  |
| C Suorittamalla<br>esimerkki 1:<br>esimerkki 2: C:\Pro<br>esimerkki 3: | ogram Files\Roxio\Easy CD Creator 5\Easy (   | Selaa<br>cmd<br>CD Creator\Creatr50.exe         | /k kopioi.bat<br>/k kopioi.bat<br>varmuus.bat |

# 6.3 VARMUUSKOPIOINTI USB-MUISTITIKULLE

Hanki varmuuskopiointia varten muutama USB-muistitikku, jolle teet vuorokerroin varmuuskopiot. Esimerkissämme muistitikun levyasematunnus on E:\ ja varmuuskopiointi tekee varmuuskopiot kaikista yrityksistä:

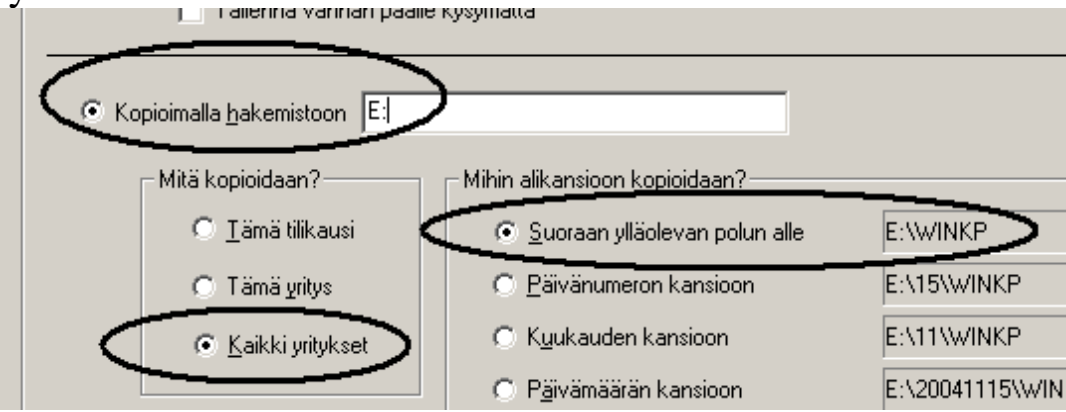

Tällainen varmuuskopio palautetaan kopioimalla tarvittavat tiedostot (tilanteesta riippuen tilikausitietokanta, tilinpäätösrunko, mahdolliset kustannuspaikka- tai saldoreskontra tietokannat, kaikki yritykset jne.) resurssienhallintaa käyttäen.

## 6.4 VARMUUSKOPIOINTI TIEDOSTOPALVELIMELLE

Esimerkissämme käytössä on "suunnattoman suuri" tiedostopalvelin, jonne kopioidaan varmuuskopiot vuoden ajalta kaikista yrityksistä. Varmuuskopio tallennetaan kuukauden ja päivämäärän mukaan nimettyihin kansioihin, vuoden kuluttua (saman kuukauden samana päivänä) tehtävä varmuuskopio tallentuu edellisen päälle.

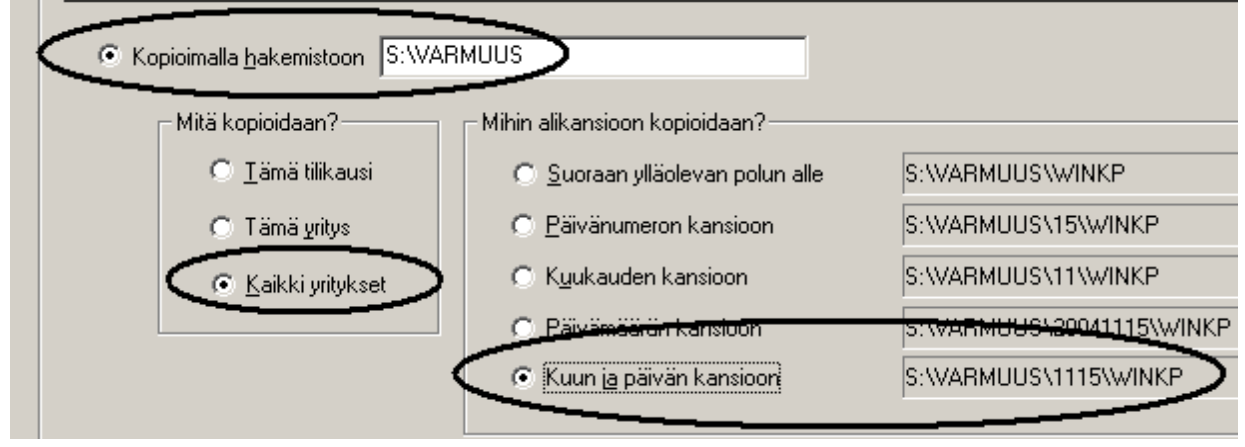

Tällainen varmuuskopio palautetaan kopioimalla tarvittavat tiedostot (tilanteesta riippuen tilikausitietokanta, tilinpäätösrunko, mahdolliset kustannuspaikka- tai saldoreskontra tietokannat, kaikki yritykset jne.) resurssienhallintaa käyttäen.

# 6.5 KÄYNNISTETÄÄN ERILLINEN CD:N POLTTO-OHJELMA

Tässä esimerkissä varmuuskopiointiin käytetään erillistä CD:n polttoohjelmaa, joka käynnistetään varmuuskopiotoiminnolla, mutta käyttäjä suorittaa CD:lle polton:

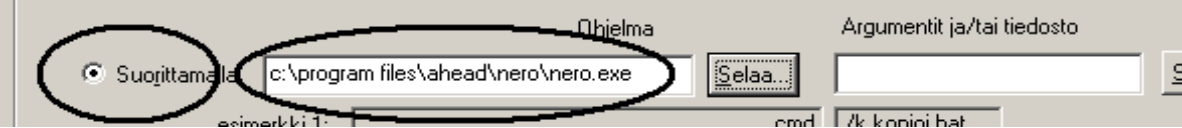

Tällainen varmuuskopio palautetaan kopioimalla tarvittavat tiedostot (tilanteesta riippuen tilikausitietokanta, tilinpäätösrunko, mahdolliset kustannuspaikka- tai saldoreskontra tietokannat, kaikki yritykset jne.) resurssienhallintaa käyttäen.

Jos palautettu aineisto ei näytä toimivan vaan ilmoittaa *couldn't open file*... -pulmaa, rompulta palautettaessa tiedostoihin on ilmeisesti jäänyt kirjoitussuojaus päälle. Sen voit poistaa Yritysluettelo-ikkunan toiminnolla **Tiedosto**|**Poista kirjoitussuojaus**. Silloin poistuu kirjoitussuojaus kaikista c:\winkp-kansiossa ja sen alikansioissa olevista tiedostoista ja aineisto on jälleen käytettävissä.

#### 6.6 VARMUUSKOPIOINTI USB-TIKULLE RESURSSIENHALLINNALLA

Varmuuskopion USB-tikulle tehdään resurssienhallintaohjelmalla **lähettämällä tai kopioimalla** koko Asteri Kirjanpidon kansio eli WINKPkansio muistitikulle.

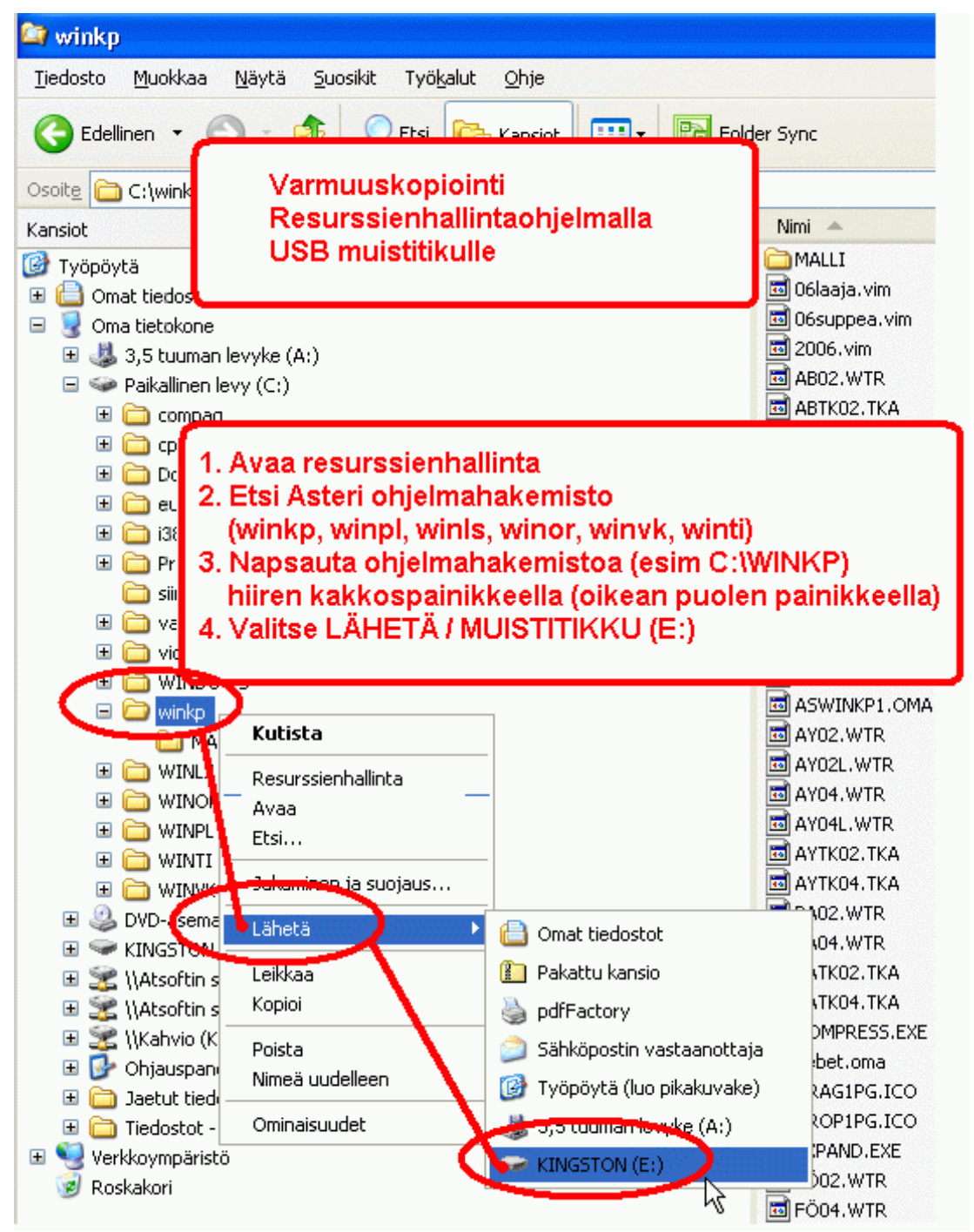

Tällainen varmuuskopio palautetaan kopioimalla tarvittavat tiedot resurssienhallintaa käyttäen.

# 7 OHJELMAN SIIRTÄMINEN UUDELLE KONEELLE

Pikaohjeistus sivulla <u>https://asteri.fi/kayttajalle/ohjelmat-uuteen-koneeseen/</u>

Perusperiaate on, että ohjelma täytyy kertaalleen asentaa työasemalle. Aineiston voi ensin siirtää uudelle koneelle resurssienhallinnassa kopioimalla. Paras tilanne on, jos hakemistopolku ei muutu koneelta toiselle siirrettäessä, näistä tilanteista ohjeet kappaleessa 7.3

# 7.1 AINEISTON SIIRTÄMINEN

Kopioi ensin vanhalta koneelta muistitikulle C:\WINKP-kansio kaikkine alikansioineen. Kopioinnin voi tehdä Windowsin resurssienhallinnassa. Siirrä muistitikulta WINKP-kansio uuden koneen C-asemalle.

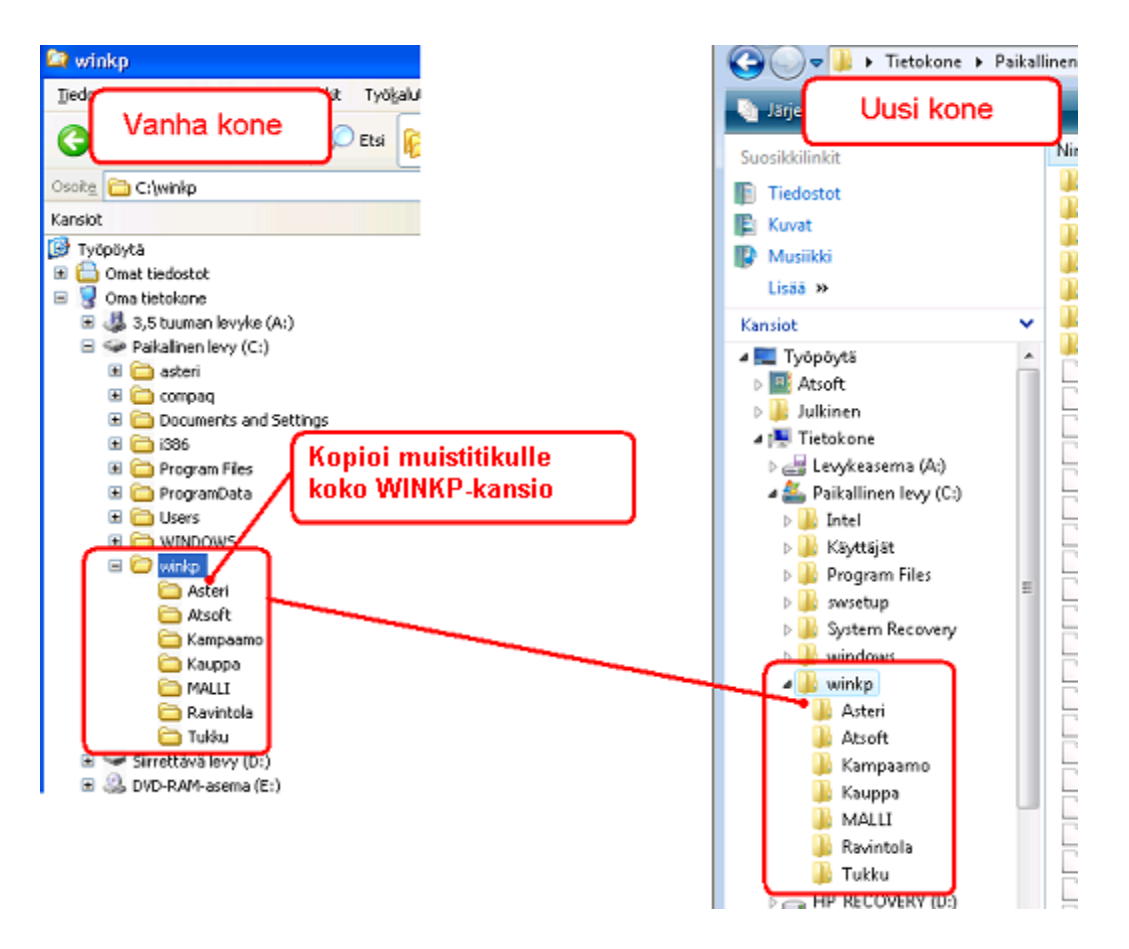

#### 7.2 OHJELMAN ASENTAMINEN

Aineiston siirron jälkeen asenna kirjanpito-ohjelma ensiasennuksena uuteen koneeseen, katso ohje kappaleesta 1.

# 7.3 HUOMIOITAVAA

Kun siirretään ohjelma toiselle koneelle, helpoin tilanne olisi jos hakemistopolut eivät muutu matkalla. Jos kuitenkin saat jonkin ao. virheilmoituksen päiväkirjaa avatessa, on ohjelma uudessa koneessa eri paikassa kuin vanhalla koneella. Valitse tilinpäätösrungon polku uudelleen päiväkirjan kirjaustilassa valinnalla **Työvaihe**|**Omien tietojen määritys** ja paina lopuksi OK. Tilirungon voi ilmoittaa myös pelkkänä tiedostonimenä ilman polkua eli syöttää esim. "my14.wtr", mikä helpottaa erilaisia verkko- ja pilvikäyttötilanteita.

| 💐 Pulma                                                                                        | X                          | 1                                                  |
|------------------------------------------------------------------------------------------------|----------------------------|----------------------------------------------------|
| Disk not ready<br>(virhe 71)<br>Kutsurivi 114<br>Moduulista<br>Rutiinista<br>HyppaaTilirunkoon |                            |                                                    |
|                                                                                                | <u>e</u> täAsteri          | ASTERI KIRJANPITO - Asteri Malliyritys 0 🔀         |
|                                                                                                | Lopeta <u>N</u> ettineuvot | Kansiota ei löydy. Korjaa tilinpäätösrungon polku. |
|                                                                                                | <u>O</u> K <u>I</u> ulosta | OK                                                 |

| 🖷, Pulma                                                      | ×                          |
|---------------------------------------------------------------|----------------------------|
| Path not<br>found<br>(virhe 76)                               |                            |
| Kutsurivi<br>471<br>Moduulista<br>formTilirunko<br>Rutiinista |                            |
| Form_Load                                                     | <u>e</u> täAsteri          |
|                                                               | Lopeta <u>N</u> ettineuvot |
|                                                               | <u>OK</u> <u>I</u> ulosta  |
## 8 SALASANA TYÖNTEKIJÄ- JA YRITYSKOHTAISESTI

Salasana on määriteltävissä työntekijä- ja yrityskohtaisesti:

Pääkäyttäjä näkee Salasana-valikossa:

- Aseta pääkäyttäjän salasana -toiminnon
- Käyttäjänimet ja salasanat -toiminnon, jossa voit lisätä ja poistaa käyttäjänimiä ja muuttaa heidän salasanojaan

| E | 🖹 Käyttäjänimet ja salasanat 🛛 🗙 🗙 |                                                                               |                                                                           |                                                    |          |  |
|---|------------------------------------|-------------------------------------------------------------------------------|---------------------------------------------------------------------------|----------------------------------------------------|----------|--|
|   | Täs<br>poi:<br>laid                | ssä voit lisätä käyttäjiä<br>staminen tapahtuu mu<br>an valitsinsaraketta, jo | ja muuttaa salasanoja<br>staamalla rivi napsautt<br>onka jälkeen näppäimi | a. Käyttäjän<br>samalla vasemman<br>stöltä DELETE. |          |  |
|   |                                    | Käyttäjänimi                                                                  | Salasana                                                                  |                                                    | Tallenna |  |
|   |                                    | matti                                                                         | m4g3Z                                                                     |                                                    |          |  |
|   |                                    | niina                                                                         | uSg76T                                                                    |                                                    | Danuata  |  |
|   |                                    | jaakko                                                                        | 9j8KHg7                                                                   |                                                    | Peruuta  |  |
|   | *                                  |                                                                               |                                                                           |                                                    |          |  |
|   |                                    |                                                                               |                                                                           | ·                                                  |          |  |

- Oikeudet yrityksiin -toiminnon, jossa voit ruksata, kuka käyttäjä pääsee mihinkin yritykseen

| N, M | 🖹 Määritä käyttäjänimien oikeudet eri yrityksiin 🔀 🔀 |  |                              |                         |                |                |                      |
|------|------------------------------------------------------|--|------------------------------|-------------------------|----------------|----------------|----------------------|
|      | Käyttäjänimi:                                        |  | Merkitse rastilla (x) ne yri | itykset, joihin ko. käj | yttäjä pääsee: | Rastita kaikki | Poista kaikki rastit |
|      | matti                                                |  | Yrityksen nimi               | Kansio                  | Sallittu       |                |                      |
|      | niina<br>jaakko                                      |  |                              | C:\winkp\MALLI          | ×              |                |                      |
|      |                                                      |  | 🕨 Oy Uusi Yritys Ab          | C:\winkp\0yUus          |                |                |                      |
|      |                                                      |  | Oy Verovelvollinen A         | C:\winkp\vero           | x              |                |                      |
|      |                                                      |  |                              | -                       |                |                |                      |

Alikäyttäjä pääsee vaihtamaan oman salasanansa. Alikäyttäjä pääsee vain niihin yrityksiin, jotka pääkäyttäjä on hänelle ruksannut sallituiksi.

Kun pääkäyttäjä luo uuden yrityksen, sinne pääsee vain pääkäyttäjä, ennen kuin hän ruksaa sen sallituksi alikäyttäjille.

Kun alikäyttäjä luo uuden yrityksen, sinne pääsee vain hän ja pääkäyttäjä, ennen kuin tämä ruksaa muille sallituksi.

Ohjelman käynnistyessä tulevaan salasanankysymisikkunaan

- pääkäyttäjä vastaa jättämällä käyttäjänimen tyhjäksi ja syöttämällä pelkän salasanan

| 🐂 Syötä käyttäjänimi ja salasana 🛛 💈 |                                                             |  |  |  |
|--------------------------------------|-------------------------------------------------------------|--|--|--|
| HUOM! Jos o<br>tyhjäksi ja syö       | olet pääkäyttäjä, jätä Käyttäjänimi<br>ötä pelkkä salasana. |  |  |  |
| Käyttäjänimi                         |                                                             |  |  |  |
| Salasana                             | ×××                                                         |  |  |  |
|                                      | <u>o</u> k                                                  |  |  |  |

- alikäyttäjä vastaa syöttämällä käyttäjänimen ja salasanan

| 🖹 Syötä käyttäjänimi ja salasana 🛛 🗙 |                                                             |  |  |  |
|--------------------------------------|-------------------------------------------------------------|--|--|--|
| HUOM! Jos o<br>tyhjäksi ja syi       | olet pääkäyttäjä, jätä Käyttäjänimi<br>ötä pelkkä salasana. |  |  |  |
| Käyttäjänimi                         | matti                                                       |  |  |  |
| Salasana                             | ******                                                      |  |  |  |
|                                      | <u>0</u> K                                                  |  |  |  |

**Salasana**|**Kursorin sijainti** -toiminnolla voit määritellä, meneekö kursori ensin käyttäjänimeen vai salasanaan silloin, kun käynnistyssalasanaa kysytään.

## 9 SIIRTYMINEN DOS-VERSIOSTA

Asteri Kirjanpidon DOS-versio tallentaa kirjanpitoaineiston erilaisiin tiedostoihin kuin Windows-versio. Tämän vuoksi kirjanpitoaineisto on erikseen siirrettävä Windows-ohjelman käyttämään muotoon seuraavasti:

- 1) Luo uusi yritys (ellei sopivaa jo ole)
- 2) Luo uusi tilikausi
- 3) Ota oletustilirungoksi sopivin Atsoftin toimittama .wtr
- 4) Ota tilikartaksi DOS-versiolla tehty .tka
- 5) Luo uusi päiväkirja
- 6) Valitse **Tiedosto|Yhdistä DOS-päiväkirja**. Napsauttele oikea dospäiväkirja (tarkenne on .*pvk*)
- 7) Valitse käytettävä rahamäärien muunto. Markkoja ei enää tarvitse muuntaa euroiksi.
- 8) Toista vaiheet 5-7 kunnes koko tilikausi on siirretty
- 9) Toista vaiheet 2-8 kunnes kaikki yrityksen tilikaudet on siirretty
- 10) Toista vaiheet 1-9 kunnes kaikki yritykset on siirretty

DOS-versiolla muokattua tilinpäätösrunkoa ei ohjelma kykene lukemaan. Tilinpäätösrungoksi kannattaa valita sopivin Atsoftin toimittamista mallitilirungoista ja muokata sitä tarpeen mukaan.

DOS-versiolla määritellyt omat tiedot ja vakiokirjaukset eivät siirry automaattisesti, vaan ne on syötettävä uudelleen. Kun vakiokirjaukset on kertaalleen kirjoittanut Windows-ympäristössä, ne voidaan lukea sisään toisiin tilikausitietokantoihin Päiväkirjan kirjaus -työvaiheen Kirjausmakro-ikkunan valinnalla **Tiedosto**|**Kopioi toisesta tilikaudesta**.

## 10 TILINPÄÄTÖSRUNGON KOODAAMINEN

Ohjelman mukana toimitetaan eri yhtiömuotojen mallitilirungot (.*wtr*), ks. kappale 5.2. Usein riittää, että niistä valitaan sopiva. Tarvittaessa tilinpäätösrunkoa voidaan muokata sopivammaksi tilinpäätösrungon muokkaus -työvaiheessa. Tilinpäätösrunko määrittelee tuloslaskelman ja taseen tulostumistavan seuraavasti:

| ASTERI KIRJANPITO - Asteri Malliyritys Oy - 1.13     | 31.12.2017 (EURO) - | [Tilinpäätösrungor | muokkaus]     |
|------------------------------------------------------|---------------------|--------------------|---------------|
| 🕏 Tiedosto Muokkaa Työvaihe Yritys Ikkuna Ohje       |                     |                    |               |
| Tilinpäätösrunko c:\winkp\                           | oy16.wtr            |                    |               |
| Teksti                                               | Pienin tili         | Suurin tili        | Kerroin       |
| ▶ TULOSLASKELMA                                      |                     |                    |               |
|                                                      |                     |                    |               |
| **LIIKEVAIHTO                                        | 3000                | 3099               | -1            |
|                                                      |                     |                    |               |
| **                                                   |                     |                    | vertailusumma |
| **Valmistevarastojen muutos                          | 3100                | 3199               | -1            |
| **Valmistus omaan käyttöön                           | 3200                | 3299               | -1            |
| **Liiketoiminnan muut tuotot                         | 3300                | 3399               | -1            |
| **Materiaalit ja palvelut                            |                     |                    |               |
| ***Ostot tilikauden aikana                           | 4000                | 4099               | -1            |
| ***Varastojen muutos                                 | 4100                | 4199               | -1            |
| ***Ulkopuoliset palvelut                             | 4200                | 4299               | -1            |
| **Henkilöstökulut                                    |                     |                    |               |
| ***Palkat ja palkkiot                                | 6000                | 6019               | -1            |
| ***Eläkekulut                                        | 6020                | 6029               | -1            |
| ***Muut henkilösivukulut                             | 6030                | 6099               | -1            |
| **Poistot ja arvonalentumiset                        |                     |                    |               |
| ***Suunnitelman mukaiset poistot                     | 7000                | 7049               | -1            |
| ***Arvonal. pvs.vast. hvodvkk.                       | 7050                | 7059               | -1            |
| ***Vaiht.vast.poik.arv.al.                           | 7060                | 7099               | -1            |
| **Liiketoiminnan muut kulut                          | 6100                | 6999               | -1            |
|                                                      |                     |                    |               |
| **LIIKEVOITTO (-TAPPIO)                              |                     |                    | summa         |
| **Bahoitustuotot ja -kulut                           |                     |                    |               |
| ***Tuotot osuuksista konsemiutituksissä              | 7150                | 7159               | -1            |
| ***Tuotot osuuksista om vht vrituksissä              | 7160                | 7199               | -1            |
| ***Tuotot muista pus vast, sijoituksista /konserniur | 7110                | 7149               | -1            |
| ***Tuotot muista pys. vast. sii. muilta              | 7100                | 7109               |               |
| ***Muut korko- ja rahoitustuotot /konserniur         | 7391                | 7399               | -1            |
| ***Muut korko- ja rahoitustuotot /muilta             | 7200                | 7390               | -1            |
| ***Arvonalentumiset nus vast siinituksista           | 7600                | 7649               | -1            |
| ***Arvonalentumiset vaibt vast rab arv nan           | 7650                | 7699               | -1            |
| ***Korkokulut ja muut rahoituskulut /konserni        | 7560                | 7599               | -1            |
| ***Korkokulut ja muut rahoituskulut muilta           | 7400                | 7550               | -1            |
| - Kontokalat ja maatrahoitaskalat maita              | 1400                | 1000               | - 1           |

Tilinpäätösrungon muokkausikkunan taulukossa on neljä saraketta: teksti, pienin tili, suurin tili ja kerroin. Taulukkoon mahtuu enintään 1000 riviä.

Tilinpäätösrunkoon tehtävät muutokset tulee tallentaa valinnalla **Tiedosto|Tallenna** tai **Tiedosto|Tallenna nimellä**. **Tuloslaskelmaan ja taseeseen tulostuvat otsikot** kirjoitetaan Tekstisarakkeeseen.

**Tuloslaskelman ja taseen asettelu sisennyksineen** määrätään tekstisarakkeen alkuun kirjoitettavilla tähdillä (\*). Kukin tähti tarkoittaa yhtä sisennystä (vrt. sarkain-merkki).

# Tuloslaskelman ja taseen otsikoiden kohdalle tulostuvat summat määritellään seuraavasti:

Tähtien määräämälle alimmalle hierarkiatasolle merkitään tiliväli, jonka alueella olevien tilien saldot lasketaan yhteen teksti-sarakkeen määräämän otsikon alle. Kerroin-sarakkeeseen merkitään kertoimeksi -1, jos ollaan tuloslaskelman tai taseen vastattavan alueella. Jos taas ollaan taseen vastaavan alueella, kertoimeksi merkitään 1. Näin ohjelma osaa kääntää tilikartan saldojen etumerkit siten, että summat tulostuvat oikein. Tähtien määräämien ylempien hierarkiatasojen summat ohjelma laskee heti perässä olevien alempien otsikoiden summana, esim. kuvassa 5 otsikon *Muuttuvat kulut* kohdalle tulostuisi otsikoiden *Tavaraostot … Muut muuttuvat kulut* kohdalla olevien lukujen summa. Huomaa myös lohko alkaa ja lohko päättyy –tekstien käyttö.

#### Tuloslaskelman ja taseen tulostumista määrääviä ohjausmerkkejä

ovat lisäksi seuraavat kerroin-sarakkeeseen kirjoitettavat tunnukset:

|                      | tulostetaan yksinkertainen alleviiv    | aus       |
|----------------------|----------------------------------------|-----------|
| ===                  | tulostetaan kaksoisalleviivaus         |           |
| summa                | lasketaan ja tulostetaan välisumma     | ì         |
| vertailusumma        | edellisen lisäksi toimii vertailusun   | ımana     |
|                      | tilinpäätöstulosteissa ('% liikevaih   | dosta')   |
| laske voitto/tappio- | asketaan ja tulostetaan tilikauden ti  | los       |
|                      | (sillehän ei ole omaa tiliä tilikartas | ssa)      |
| näytä voitto/tappio  | tulostetaan em. laskettu tulos         |           |
| sivunvaihto          | vaihdetaan sivua                       |           |
| nollaus              | nollataan välisummien laskenta; tä     | imä on    |
|                      | oltava tuloslaskelman ja taseen väl    | lissä     |
|                      | ja taseen vastaavan ja vastattavan     | välissä   |
| lohko alkaa          | kertoo mistä välisummien laskenta      | ı alkaa   |
| lohko päättyy        | kertoo mihin välisummien laskent       | a päättyy |
|                      |                                        |           |

### KÄYTTÖOHJEET – Asteri Kirjanpito

#### Väkisin tulostuva otsikkoteksti

Tuloslaskelmiin ja taseisiin ei normaalisti tulostu nollasummaisia otsikoita näkyviin. Jos kuitenkin haluat jonkin nollasummaisen otsikon näkyviin, lisää tilinpäätösrunkoon #-merkki ko. otsikkotekstiin.

#### Esimerkiksi

\*\*\*Liiketoiminnan muut tuotot#

tulostaa aina otsikon "Liiketoiminnan muut tuotot" näkyviin, vaikka saldo olisi nolla

#### Enemmän tähtiä käytettävissä

Tilinpäätösrungon muokkauksessa voit käyttää myös enemmän tähtiä eli saat entistä useampia hierarkiatasoja käyttöösi.

Paperille otettavissa tilinpäätöstulosteissa tähtiä ja kausia voi olla enintään seuraavasti:

tähtiä 3 (tai 2 ja tileittäin) -> kausia 4 tähtiä 4 (tai 3 ja tileittäin) -> kausia 3 tähtiä 5 (tai 4 ja tileittäin) -> kausia 2 tähtiä 6 (tai 5 ja tileittäin) -> kausia 2 tähtiä 7 (tai 6 ja tileittäin) -> kausia 2

Ruutu-, leikepöytä- ja levy-tulosteissa voi tähtiä olla rajaton määrä.

#### Monta tiliväliä saman otsikon alle

Jos haluat taseeseen tai tuloslaskelmaan saman otsikon alle tilejä, jotka eivät ole tilikartassa peräkkäin, syötä Pienin tili -sarakkeeseen tilit eroteltuina viivoilla ja pilkuilla, esim. 1700,1730-1799. Tällöin ohjelma ei ota huomioon Suurin tili -saraketta vaan voit jättää sen tyhjäksi.

#### Esimerkki

"Oma pääoma yhteensä" ja "Vieras pääoma yhteensä" -tekstit saat tilinpäätöstulosteisiin seuraavasti:

Lisää tilinpäätösrunkoon yksi tähti kullekin Vieras pääoma -otsikon alle kuuluvalle riville siten, että rivit näyttävät seuraavalta:

Näille ri∨eille on lisätty kullekin yksi tähti

|   | **Vieras pääoma                |      |      |    |
|---|--------------------------------|------|------|----|
| 7 | ***Pitkäaikainen               |      |      |    |
| ſ | ****Lainat rahoituslaitoksilta | 2300 | 2339 | -1 |
| L | ****Saadut ennakkomaksut       | 2340 | 2349 | -1 |
| T | ****Ostovelat                  | 2350 | 2359 | -1 |
| Ţ | ****Muut pitkäaikaiset velat   | 2360 | 2399 | -1 |
| L | ***Lyhytaikainen               |      |      |    |
|   | ****Lainat rahoituslaitoksilta | 2400 | 2419 | -1 |
| I | ****Saadut ennakkomaksut       | 2420 | 2429 | -1 |
| Ţ | ****Ostovelat                  | 2430 | 2439 | -1 |
| C | ****Muut lyhytaikaiset velat   | 2440 | 2499 | -1 |
| _ |                                |      |      |    |

Tee samanlainen muutos Oma pääoma -otsikon alle.

Tallenna muuttamasi tilinpäätösrunko valitsemalla **Tiedosto**|**Tallenna**.

Tilinpäätöstuloste yksisaraisesti näyttää myös "Vieras pääoma yhteensä" -summan:

| Vieras pääoma              |              |
|----------------------------|--------------|
| Pitkäaikainen              |              |
| Lainat rahoituslaitoksilta | 202 134,00   |
| Muut pitkäaikaiset velat   | 81 500,00    |
| Pitkäaikainen yhteensä     | 283 634,00   |
| Lyhytaikainen              |              |
| Lainat rahoituslaitoksilta | 350 000,00   |
| Saadut ennakkomaksut       | 39 500,00    |
| Ostovelat                  | 319 750,00   |
| Muut lyhytaikaiset velat   | 36 507 ,28   |
| Lyhytaikainen yhteensä     | 745 757,28   |
| Vieras pääoma yhteensä     | 1 029 391,28 |
| ζ                          |              |

#### Pysyvät vastaavat yhteensä ym. välisummat

Saat taseeseen (tai tuloslaskelmaan) tulostettua haluamiesi lohkojen välisummia lisäämättä tilirungossa olevien tähtien määrää.

Lohkon alkavalle riville kirjoita tilirunkoon kerroin-sarakkeeseen "lohko alkaa".

Lohkon päättyvälle riville kirjoita teksti-sarakkeeseen esim. kaksi tähteä ja otsikko ja kerroin-sarakkeeseen kirjoita "lohko päättyy".

| T  | ASE                          |      |      |                              |
|----|------------------------------|------|------|------------------------------|
| Ň  | /astaavaa                    |      |      |                              |
| ×F | YSYVÄT VASTAAVAT             |      |      | lohko alkaa 🧲 🚬              |
| ×× | Aineettomat hyödykkeet       | 1000 | 1099 | 1                            |
| ×× | Aineelliset hyödykkeet       | 1100 | 1199 | 1                            |
| ×× | Sijoitukset                  | 1200 | 1299 | 1                            |
| ×× | PYSYVÄT VASTAAVAT YHTEENSÄ   |      |      | lohko päättyy <del>∠ 👘</del> |
| ×\ | /AIHTUVAT VASTAAVAT          |      |      | lohko alkaa🤫                 |
| ×× | Vaihto-omaisuus              | 1400 | 1499 | 1                            |
| ×× | Saamiset                     |      |      |                              |
| ×× | Pitkäaikaiset                |      |      |                              |
| ×× | *Myyntisaamiset              | 1560 | 1569 | 1                            |
| ×× | *Laskennalliset verosaamiset | 1599 | 1599 | 1                            |
| ×× | *Muut saamiset               | 1570 | 1598 | 1                            |
| ×× | Lyhytaikaiset                |      |      |                              |
| ×× | *Myyntisaamiset              | 1500 | 1509 | 1                            |
| ×× | *Laskennalliset verosaamiset | 1559 | 1559 | 1                            |
| ×× | *Muut saamiset               | 1510 | 1558 | 1                            |
| ×× | Rahoitusarvopaperit          | 1600 | 1699 | 1                            |
| ×× | Rahat ja pankkisaamiset      | 1700 | 1999 | 1                            |
| ×× | VAIHTUVAT VASTAAVAT YHTEENSÄ |      |      | lohko päättyy 🚩              |
|    |                              |      |      |                              |
| ×× |                              |      |      | summa                        |
|    |                              |      |      | ===                          |
|    |                              |      |      | nollaus                      |

Tämä ominaisuus on erityisen hyödyllinen, jos haluat tulostaa esim. seuraavat summat:

pysyvät vastaavat yhteensä vaihtuvat vastaavat yhteensä oma pääoma yhteensä vieras pääoma yhteensä

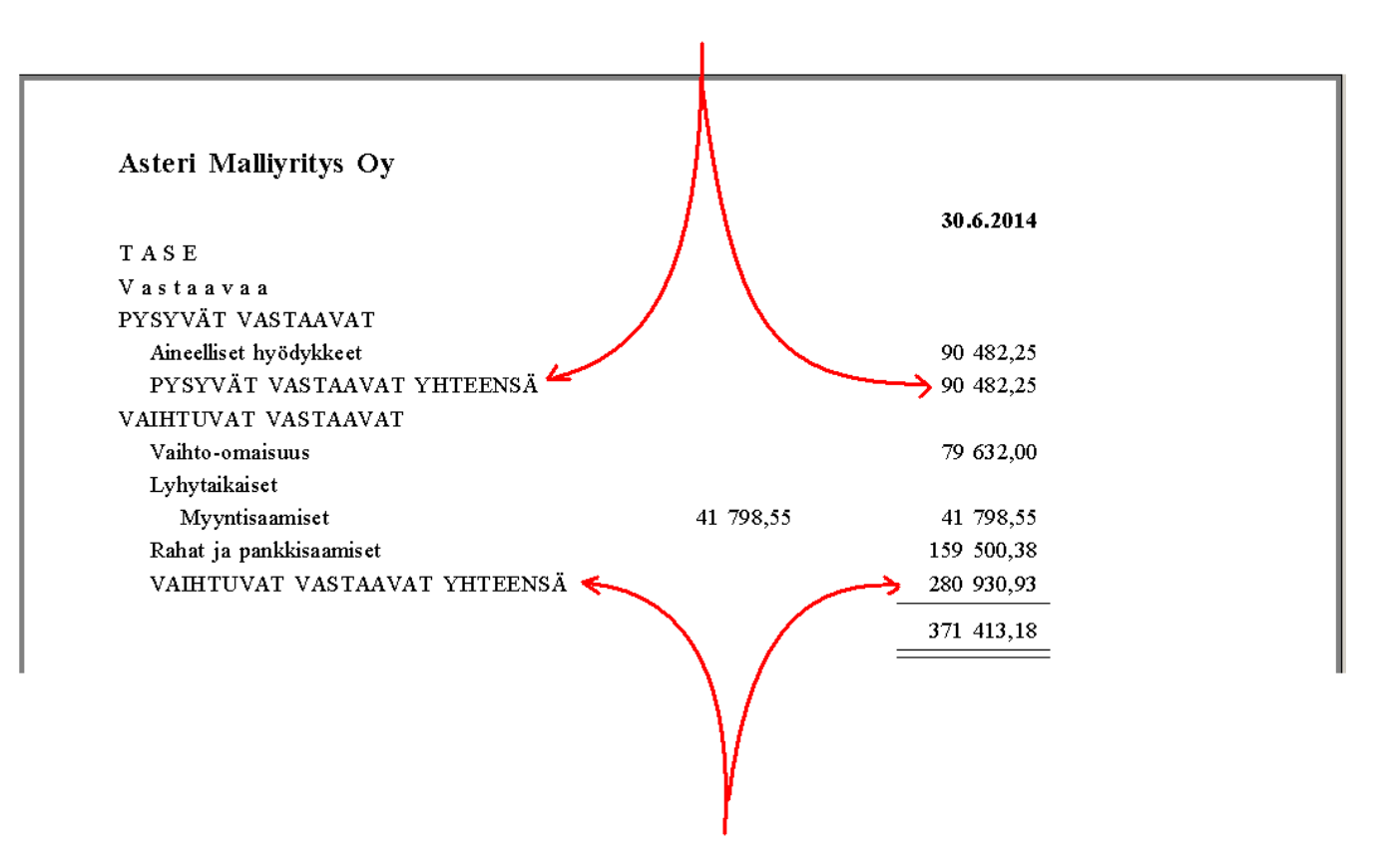

Tätä ominaisuutta on käytetty osakeyhtiön mallirungoissa, jotka on nimetty OC...

Kirjanpitolaki ja kirjanpitoasetus eivät määrää, että em. yhteissummat on tilinpäätöksessä esitettävä. Kilan lausunto antaa luvan, että ne saa esittää.

Tilinpäätösrunko OC... tekee taseeseen nämä lohkojen summat viimeiseen sarakkeeseen lisäämättä sarakkeita. Tuloste mahtuu paperille niin kuin muutkin mallirunkomme mukaiset tulosteet.

Aiemmin tehty tilinpäätösrunkomme OB... tekee taseen, jossa kyseiset summat esitetään. Siinä tähtien lukumäärää lisäämällä saadaan halutut summat esitettyä. Malli on hankala käyttää monisarakkeisessa tulostuksessa, koska summat tulostuvat omaan sarakkeeseensa. Tulosteesta tulee niin leveä, että tuloste "kaksi kautta rinnakkain" ei mahdu paperille. Yksisarakkeisena sitä voi käyttää.

## 11 ARVONLISÄVERON KOODAAMINEN

#### 11.1 ALV:N KIRJAAMISPERIAATE

Myynneistä maksettavat ALV:t kirjataan taseeseen veloiksi. Ostojen vähennettävät ALV:t kirjataan taseeseen saamisiksi. Kutakin eri verokantaa varten on oma velka- ja saamistilinsä. Kuukauden lopussa tehdään ALV-laskelma/kirjaus, jossa kyseiset velka- ja saamistilit tyhjennetään ja erotus kirjataan ALV-velka -nimiselle tilille. Kun vero aikanaan maksetaan, se kirjataan tältä tililtä.

Tase ja tuloslaskelma tulostuvat nettoperiaatteella eli liikevaihto ja kulut näkyvät verottomin summin ja ALV-velka ja -saaminen näkyvät taseessa. Kuukauden tapahtumat voit kirjata joko netto- tai bruttokirjausmenetelmällä. Nettokirjauksissa ohjelma laskee ja kirjaa ALV:n tapahtumakohtaisesti. Bruttokirjauksissa kirjaat tapahtumat veroineen ao. tulo- ja kulutileilleen. Näin tileille tulee kirjattua sekä veron osuus että netto-osuus. Verot siirretään kuukauden lopussa taseeseen bruttokirjausten ALV:n kirjauksella, jolloin tuloslaskelma tulostuu nettosummin.

### 11.2 ALV:N KOODAAMINEN

Tilien arvonlisäverokäyttäytyminen määritellään tilikartassa. Muokkaus tapahtuu tilikautta perustettaessa Tilikartan muokkaus -työvaiheen Tilikartta- ja Arvonlisäveroprosentti-ikkunoissa.

Atsoftin toimittamissa mallitilikartoissa on seuraavan laisia ALV-koodauksia:

#### Kotimaan ostot ja myynnit Tilinro ALV-koodi Tilin nimi

| 2464 | AV   | ALV-velka                |
|------|------|--------------------------|
| 2466 | MA24 | Myynnin 24% Alv velka    |
| 2467 | MA14 | Myynnin 14% Alv velka    |
| 2470 | MA10 | Myynnin 10% Alv velka    |
| 1536 | OA24 | Ostojen 24% Alv saaminen |
| 1537 | OA14 | Ostojen 14% Alv saaminen |
| 1540 | OA10 | Ostojen 10% Alv saaminen |
|      |      |                          |

| 3010 | AMN24 | Myynti alv 24% nettokirjaus  |
|------|-------|------------------------------|
| 3012 | AMN14 | Myynti alv 14% nettokirjaus  |
| 3014 | AMN10 | Myynti alv 10% nettokirjaus  |
| 3000 | AMB24 | Myynti alv 24% bruttokirjaus |
| 3002 | AMB14 | Myynti alv 14% bruttokirjaus |
| 3004 | AMB10 | Myynti alv 10% bruttokirjaus |
| 4010 | AON24 | Osto alv 24% nettokirjaus    |
| 4012 | AON14 | Osto alv 14% nettokirjaus    |
| xxxx | AON10 | Osto alv 10% nettokirjaus    |
| 4000 | AOB24 | Osto alv 24% bruttokirjaus   |
| 4002 | AOB14 | Osto alv 14% bruttokirjaus   |
| 4004 | AOB10 | Osto alv 10% bruttokirjaus   |

## EU-Tavaraostot ja tavaramyynti Tilinro ALV-koodi Tilin nimi

| 1535 | YV    | Yhteisöhankintojen ALV-saaminen (vähennettävä vero). Tälle tilille kirjataan/kirjautuu yhteisöhankintojen johdosta vähennettävä vero. |
|------|-------|----------------------------------------------------------------------------------------------------|
| 2465 | YS    | Yhteisöhankintojen ALV-velka (suoritettava vero). Tälle tilille                                                                       |
|      |       | kirjataan/kirjautuu yhteisöhankintojen johdosta maksettava vero.                                                                      |
| 4060 | YHV24 | Yhteisöosto, josta suoritetaan ja vähenn. vero 24%                                                                                    |
| XXXX | YHV14 | Yhteisöosto, josta suoritetaan ja vähenn. vero 14%                                                                                    |
| XXXX | YHV10 | Yhteisöosto, josta suoritetaan ja vähenn. vero 10%                                                                                    |
| XXXX | YHS24 | Yhteisöosto, josta suoritetaan (ei vähennetä) vero 24%                                                                                |
| XXXX | YHS14 | Yhteisöosto, josta suoritetaan (ei vähennetä) vero 14%                                                                                |
| XXXX | YHS10 | Yhteisöosto, josta suoritetaan (ei vähennetä) vero 10%                                                                                |
| XXXX | YHM   | Manuaalikirjauksena tehtävä yhteisöosto, josta suoritetaan ja vähenn.                                                                 |
|      |       | vero 23%                                                                                                    |
| XXXX | YHE   | Yhteisöosto, ALV-säädösten nojalla veroton                                                                                            |
| 3040 | ΥM    | Yhteisömyynti                                                                                                    |
| XXXX | MU    | Tavaran myynti yhteisön ulkopuolelle                                                                                                  |
|      |       |                                                                                                    |

## EU-Palveluostot ja palvelumyynti Tilinro ALV-koodi Tilin nimi

| 1534 | PV    | EU-palv.ost. ALV-saaminen                        |
|------|-------|--------------------------------------------------|
| 2463 | PS    | EU-palv.ost. ALV-velka                           |
| 3041 | PM    | EU-palvelumyynti                                 |
| XXXX | PHM   | EU-palv.osto (käsikirjaus)                       |
| 4052 | PHV24 | EU-palveluosto 24% (suoritetaan+vähennetään ALV) |
| XXXX | PHV14 | EU-palveluosto 14% (suoritetaan+vähennetään ALV) |
| XXXX | PHV10 | EU-palveluosto 10% (suoritetaan+vähennetään ALV) |
| XXXX | PHE   | EU-palveluosto veroton                           |
| XXXX | PHS24 | EU-palveluosto 24% (suoritetaan ALV)             |
| XXXX | PHS14 | EU-palveluosto 14% (suoritetaan ALV)             |
| XXXX | PHS10 | EU-palveluosto 10% (suoritetaan ALV)             |
|      |       |                                                  |

#### 0-Verokannan myynti, myynti ulkomaille ja veroton myynti Tilinro ALV-koodi Tilin nimi

| 1 111110 |    |                                                                          |
|----------|----|--------------------------------------------------------------------------|
| 3021     | NO | Sellainen veroton myynti, johon liittyviin ostoihin sisältyvät           |
|          |    | arvonlisäverot on oikeus vähentää kohdassa 307                           |
| XXXX     | MU | Tavaran myynti EU:n ulkopuolelle, johon liittyviin ostoihin sisältyvät   |
|          |    | arvonlisäverot on oikeus vähentää kohdassa 307                           |
| 3020     | VM | Sellainen myynti, johon ei sisälly arvonlisäveroa ja johon liittyviin    |
|          |    | ostoihin sisältyvää arvonlisäveroa ei saa vähentää ja jota ei raportoida |
|          |    | kausiveroilmoituksella. (Kohdevuodesta 2011 alkaen ei alv-               |
|          |    | kausiveroilmoituksessa ole enää kohtaa 310 Muu arvonlisäveroton          |
|          |    | liikevaihto eli alv-koodia VM vastaavat asiat eivät tuolloin enää näy    |
|          |    | kausiveroilmoituksella)                                                  |

#### Rakentamispalveluiden käännetty alv

Tilinro ALV-koodi Tilin nimi

| 1533 | RV    | Rak.palv.ost. alv-saaminen, kausiveroilmoituksen kohtaan 307  |
|------|-------|---------------------------------------------------------------|
| 2478 | RS    | Rak.palv.ost. alv-velka, kausiveroilmoituksen kohtaan 318     |
| 3042 | RM    | Rak.palv.myynti, kausiveroilmoituksen kohtaan 319             |
| XXXX | RHM   | Rak.palv.osto (käsikirjaus)                                   |
| 4055 | RHV24 | Rak.palv.osto 24% suor+väh, kausiveroilmoituksen kohdassa 320 |
| XXXX | RHV13 | Rak.palv.osto 14% suor+väh, kausiveroilmoituksen kohdassa 320 |
| XXXX | RHV10 | Rak.palv.osto 10% suor+väh, kausiveroilmoituksen kohdassa 320 |
| XXXX | RHE   | Rak.palvelun osto veroton, kausiveroilmoituksen kohdassa 320  |
| XXXX | RHS24 | Rak.palv.osto 24% ei väh., kausiveroilmoituksen kohdassa 320  |
| XXXX | RHS14 | Rak.palv.osto 14% ei väh., kausiveroilmoituksen kohdassa 320  |
| XXXX | RHS10 | Rak.palv.osto 10% ei väh., kausiveroilmoituksen kohdassa 320  |
|      |       |                                                               |

#### Maahantuonnin arvonlisäverotus

#### Tilinro ALV-koodi Tilin nimi

| 1532 TV maahantuonnin a     | alv-saaminen                                  |
|-----------------------------|-----------------------------------------------|
| 2471 TS maahantuonnin a     | alv-velka                                     |
| 4070 TUV24 maahantuonti, jo | sta suoritetaan ja vähennetään alv 24%        |
| 4071 TUV14 maahantuonti, jo | sta suoritetaan ja vähennetään alv 14%        |
| 4072 TUV10 maahantuonti, jo | sta suoritetaan ja vähennetään alv 10%        |
| 4073 TUS24 maahantuonti, jo | sta suoritetaan muttei vähennetä alv 24%      |
| 4074 TUS14 maahantuonti, jo | sta suoritetaan muttei vähennetä alv 14%      |
| 4075 TUS10 maahantuonti, jo | sta suoritetaan muttei vähennetä alv 10%      |
| 4076 TUM maahantuonti ma    | anuaalikirjaus                                |
| 4077 TUE maahantuonti alv   | v-säädösten nojalla veroton                   |
| 4078 maahantuonnin a        | apu/vastatili 4070-4077 tileille kirjattaessa |

**Vinkki:** Jos olet vasta perustamassa tilikautta ja määrittelemässä siihen tilikarttaa, saat helppokäyttöisen ALV-koodien valitsemiseen tarkoitetun valikon siirtämällä hiiren kohdistimen ALV-sarakkeen päälle ja painamalla hiiren oikeanpuoleista painiketta.

#### ALV-koodit kirjanpidossa, kohdistuminen ALV-veroilmoitukselle:

VERO SKATT

ALV koodien kohdistuminen

oma-aloitteisten verojen ilmoitukselle

Lomake palautetaan osoitteeseen: Verohallinto Oma-aloitteisten verojen optinen lukupalvelu PL 5000 00053 VERO VEROILMOITUS OMA-ALOITTEISISTA VEROISTA

Jos korjaat aiemmin ilmoitettuja tietoja, ilmoita korjattavan osion, esimerkiksi arvonlisäveron tietojen, kaikki tiedot uudelleen oikeansuuruisina.

| Verovelvollisen nimi (arvonlisäverovelvollinen/työnantaja) | Y-tunnus tai henkilötunnus |
|------------------------------------------------------------|----------------------------|
|                                                            |                            |

#### ARVONLISÄVERON TIEDOT

| ]    | Verokausi                                                                             |          | Vuosi                       |       | Arvonlisäveron alarajahuojennukse              | een oikeutettu täyttää |     |
|------|---------------------------------------------------------------------------------------|----------|-----------------------------|-------|------------------------------------------------|------------------------|-----|
| 1    |                                                                                       |          |                             |       |                                                | euroa                  | snt |
|      | Vero kotimaan muunnistä                                                               |          | euroa                       | snt   | Alarajahuojennukseen<br>oikeuttava liikevaihto |                        |     |
|      | verokannoittain                                                                       |          | MADA                        |       | Alarajahuojennukseen                           |                        |     |
|      | 24 %:n vero                                                                           | 301      | WA24                        |       | oikeuttava vero                                |                        |     |
|      | 14 %:n vero                                                                           | 302      | MA12                        |       |                                                |                        |     |
|      | 10 %:n vero                                                                           | 303      | MA10                        |       |                                                |                        |     |
|      | Vero tavaraostoista<br>muista EU-maista                                               | 305      | YS                          |       |                                                |                        |     |
| ÷    | Vero palveluostoista<br>muista EU-maista                                              | 306      | PS                          |       |                                                |                        |     |
| 4001 | Vero tavaroiden maahan-<br>tuonneista EU:n ulkopuolelt                                | 304<br>a | TS                          |       |                                                |                        |     |
|      | Vero rakentamispalvelun ja<br>metalliromun ostoista<br>(käännetty verovelvollisuus)   | 318      | RS                          |       |                                                |                        |     |
|      | Verokauden<br>vähennettävä vero                                                       | 307      | OA24+OA14+OA1               | 0+YV  | +PV+RV+TV                                      |                        |     |
|      | Alarajahuojennuksen määrä<br>Maksettava vero /<br>Palautukseen<br>oikeuttava vero (–) |          |                             |       |                                                |                        |     |
| 1    | 0-verokannan alainen<br>liikevaihto                                                   | 309      | NO+MU                       |       |                                                |                        |     |
|      | Tavaroiden myynnit<br>muihin EU-maihin                                                | 311      | YM                          |       |                                                |                        |     |
|      | Palveluiden myynnit<br>muihin EU-maihin                                               | 312      | PM                          |       |                                                |                        |     |
|      | Tavaraostot muista<br>EU-maista                                                       | 313      | YHV24+YHV14+Y               | HV10  | +YHS24+YHS14+YHS10+YH                          | M+YHE                  |     |
|      | Palveluostot muista<br>EU-maista                                                      | 314      | PHV24+PHV14+P               | HV10  | +PHS24+PHS14+PHS10+PH                          | HM+PHE                 |     |
|      | Tavaroiden maahantuonnit<br>EU:n ulkopuolelta                                         | 310      | TUV24+TUV14+T               | UV10+ | +TUS24+TUS14+TUS10+TU                          | M+TUE                  |     |
|      | Rakentamispalvelun ja<br>metalliromun myynnit<br>(käännetty verovelvollisuus)         | 319      | RM                          |       |                                                |                        |     |
|      | Rakentamispalvelun ja<br>metalliromun ostot<br>(käännetty verovelvollisuus)           | 320      | RHV24+RHV14+R               | HV10  | +RHS24+RHS14+RHS10+RI                          | HM+RHE                 |     |
| 1    |                                                                                       |          |                             |       |                                                |                        |     |
|      | Paivāys                                                                               |          | Allekirjoitus ja nimenselve | nnys  |                                                | Puhelin                |     |
|      |                                                                                       |          |                             |       |                                                |                        |     |

VEROH 4001/1 1.2018

## 11.3 ARVONLISÄVEROKANTOJEN KOODAMINEN

Arvonlisäverokannat koodataan arvonlisäveroprosentti-ikkunassa joko tilikartan muokkaus tai päiväkirjan kirjaus -työvaiheessa.

Jokaisella arvonlisäverokannalla on tunnus sekä arvonlisäverokantaa vastaava prosentti. Oletuksena on prosenttia vastaava tunnus. Arvonlisäverokannat on ilmoitettava ylhäältä alaspäin suuremmasta pienempään.

Esimerkki

| Prosentti |
|-----------|
| 24        |
| 14        |
| 10        |
|           |

## 11.4 ARVONLISÄVEROLLISTEN TILIEN PERUSTAMINEN

#### 11.4.1 ALV-koodin poiminta

Vaihda tilin nimi -ikkunassa ja Lisää tili -ikkunassa on Poimi-painike, josta saat poimittua alv-koodin.

| 🖺, Lisää tili                          |                    |                                     |                                                | × |
|----------------------------------------|--------------------|-------------------------------------|------------------------------------------------|---|
| Tilinumero 3000                        |                    | <u>0</u> K                          | J                                              |   |
| ALV-koodi                              | ज्ञ<br>Osto ▶      | <u>P</u> eruuta                     |                                                |   |
| Tilin nimi myynti alv 24% bru          | Myynti 🕨 🚺         | Bruttokirjaus<br>Nettokirjaus       | <ul> <li>kanta 24</li> <li>kanta 14</li> </ul> |   |
|                                        |                    | ALV-velka                           | <ul> <li>kanta 10</li> </ul>                   |   |
| Etaas arittaluus mukaas                |                    | 0-verokannan alainen                |                                                |   |
| tase-enttelyyn mukaan                  |                    | Tavaramyynti muihin EU-maihin       |                                                |   |
| 🔿 vain tilin loppusaldo (S)            |                    | Palvelumyynti muihin EU-maihin      |                                                |   |
| O haba silihandan haildi karakturat    | :- !               | Rakentamispalvelu                   |                                                |   |
|                                        | la ioppusai        | Ulkomaille                          |                                                |   |
| O kahden viimeisen päiväkirjan tapa    | htumat ja lop      | pusaldo (2)                         |                                                |   |
| O tilinavaussaldo, lisävkset yhtenä ri | vinä, vähenr       | ukset uhtenä rivinä ja loppus       | aldo (Y)                                       |   |
|                                        | ranon              | groot gritona irrina ja ioppao      |                                                |   |
| () ei                                  |                    |                                     |                                                |   |
|                                        |                    |                                     |                                                |   |
|                                        |                    |                                     |                                                |   |
| 🔲 Selitepakko (eli ei tule automaattis | ta tili - tili -se | litettä, kun kirjataan tälle tilill | e)                                             |   |
|                                        |                    |                                     |                                                |   |
|                                        |                    |                                     |                                                |   |
|                                        |                    |                                     |                                                |   |

Vaiheittain perustamisen tilikartta-ikkunassa on myös alv-koodi-valikko, josta saat poimittua alv-koodin.

#### 11.4.2 Myynnistä suoritettavat verot

Arvonlisäverolliset myyntitilit koodataan kirjausperiaatteen ja verokannan koodeilla seuraavasti:

- nettokirjausmenetelmällä kirjattavien tilien koodi alkaa AMN
- bruttokirjausmenetelmällä kirjattavien tilien koodi AMB
- kirjausmenetelmäkoodin jälkeen on verokannan tunnus, esim. AMN24 (verokanta on tunnukselle määritetty **Prosentti**)
- jokaiselle verokannalle perustetaan tili, jolle kirjataan kyseisen verokannan ALV-velka. Tili koodataan MA ja verokannan tunniste, esim. MA24

## 11.4.3 Kohdekuukauden vähennettävät verot

Arvonlisäverolliset vähennykseen oikeuttavat ostotilit koodataan kirjausperiaatteen ja verokannan koodeilla seuraavasti:

- nettokirjausmenetelmällä kirjattavien tilien koodi alkaa AON
- bruttokirjausmenetelmällä kirjattavien tilien koodi alkaa AOB
- kirjausmenetelmäkoodin jälkeen on verokannan ilmoittava tunnus, esim. **AON24** (verokanta on tunnukselle määritetty **Prosentti**)
- jokaiselle verokannalle perustetaan tili, jolle kirjataan kyseisen verokannan ALV-saaminen. Tili koodataan OA ja verokannan tunniste, esim. OA24

## 11.4.4 Arvonlisäverovelka/tilitettävä vero

Tili, jolle ohjelma kirjaa ostojen ALV-velkatilien ja myynnin ALV-saamistilien saldot, koodataan  $\mathbf{AV}$ 

## 11.4.5 Veroton myynti

VM-koodattujen tilien tapahtumia ei ilmoiteta ALV-veroilmoituksella.

87/270

#### **11.4.6 0-verokannan alainen liikevaihto**

#### NO

Sellainen veroton myynti, johon liittyviin ostoihin sisältyvät arvonlisäverot on oikeus vähentää kohdassa 307

#### MU

Tavaran myynti EU:n ulkopuolelle, johon liittyviin ostoihin sisältyvät arvonlisäverot on oikeus vähentää kohdassa 307.

#### 11.4.7 Maahantuonnin arvonlisäverotus

Maahantuonnin arvonlisäverotus siirtyi vuoden 2018 alusta alkaen Tullilta Verohallinnolle.

Tavaroiden maahantuonti EU:n ulkopuolelta raportoidaan oma-aloitteisten verojen veroilmoituksessa, jossa on sitä varten tunnukset:

304 = Vero tavaroiden maahantuonneista EU:n ulkopuolelta 310 = Tavaroiden maahantuonnit EU:n ulkopuolelta

Tarkemmat ohjeet maahantuonnin arvonlisäverotuksesta antaa Verohallinto, ks. <u>www.vero.fi</u>

Lisäksi voit seurata Atsoftin antamaa lisäohjeistusta, mm. osoitteessa <u>https://asteri.fi/kirjausohjeita/</u>

Asteri Kirjanpidon tilikartassa voit käyttää alv-koodeja:

| TS    | maahantuonnin alv-velka                                  |
|-------|----------------------------------------------------------|
| TV    | maahantuonnin alv-saaminen                               |
| TUVxx | maahantuonti, josta suoritetaan ja vähennetään alv xx%   |
| TUSxx | maahantuonti, josta suoritetaan muttei vähennetä alv xx% |
| TUM   | maahantuonti manuaalikirjaus                             |
| TUE   | maahantuonti alv-säädösten nojalla veroton               |
|       |                                                          |

| 2 A9  | 5TERI K | IRJAN   | PITO - | - Asteri N               | 1alliyritys | Oy - 1. | 131.12      | .2017 (  | EURO)        |     |               |
|-------|---------|---------|--------|--------------------------|-------------|---------|-------------|----------|--------------|-----|---------------|
| Tiedo | isto Mu | Jokkaa  | ALV    | Tulosta                  | Työvaihe    | Yritys  | Ikkuna      | Ohje     |              |     |               |
| an P  | äiväkir | ja: Tou | AL     | .V-toimet r              | hiputettuna |         |             |          |              |     |               |
|       | Tosn    | o Pá    | Kir    | jaa brutti<br>rjaa EU-os | tojen, maal | hantuon | nin ja rako | entamisp | alvelun ALV. | . e | 1             |
|       | 150     | 31      | AL     | V-alarajal               | nuojennus   |         |             |          |              | u   | uin 14% ALV v |

### 11.5 YHTEISÖKAUPAN ARVONLISÄVERO

Maahantuotaessa tavaraa yhteisömaista (EU) on tuojan oma-aloitteisesti suoritettava ALV. Sama ALV saadaan yleensä saman tien vähentää.

Asteri Windows Kirjanpidossa yhteisökaupan tileille kirjataan aina bruttokirjausmenetelmän mukaisesti. Yhteisökaupan ALV:tä varten tilikartassa on seuraavat ALV-koodit:

- **YV** Yhteisöhankintojen ALV-saaminen (vähennettävä vero). Tälle tilille kirjataan/kirjautuu yhteisöhankintojen johdosta vähennettävä vero.
- **YS** Yhteisöhankintojen ALV-velka (suoritettava vero). Tälle tilille kirjataan/kirjautuu yhteisöhankintojen johdosta maksettava vero.

Ohjelma laskee ja kirjaa suoritettavat ja vähennettävät verot automaattisesti, kun yhteisöhankinnat kirjataan seuraavasti koodatuille tileille:

| YHM   | Yhteisöhankinta, ALV kirjataan manuaalisesti            |
|-------|---------------------------------------------------------|
| YHE   | Yhteisöhankinta, ALV-säädösten nojalla veroton          |
| YHV24 | Yhteisöhank., josta suoritetaan ja vähenn. vero 24%     |
| YHV14 | Yhteisöhank., josta suoritetaan ja vähenn. vero 14%     |
| YHV10 | Yhteisöhank., josta suoritetaan ja vähenn. vero 10%     |
| YHS24 | Yhteisöhank., josta suoritetaan (ei vähenn.) vero 24%   |
| YHS14 | Yhteisöhank., josta suoritetaan (ei vähenn.) vero 14%   |
| YHS10 | Yhteisöhank., josta suoritetaan (ei vähennetä) vero 10% |
|       |                                                         |

ALV-laskelmaa varten määritellään myös seuraavat tilit:

- YM Yhteisömyynti
- MU Myynti yhteisön ulkopuolelle

### 11.6 PALVELUN OSTO EU:N ULKOPUOLELTA TAIKKA EU:STA

Jos palvelua ostetaan EU:n ulkopuolelta taikka EU:sta siten, että sen osalta ostovähennys tulee sisällyttää kotimaan ostovähennyksiin ja vastakirjaus myynnin verosta tulee sisältyä kotimaan myynnin veroihin, niin menetellään esimerkiksi seuraavasti:

### KÄYTTÖOHJEET – Asteri Kirjanpito

Palvelun osto kirjataan asianomaiselle ulkomaisten ostojen tilille, jolla ei ole lainkaan ALV-koodauksia. Kirjaus tehdään huomioimatta ALV:a siten kuin tapahtuma kirjanpitoon kuuluukin.

Koska asian teoreettinen vero pitää saada näkyviin ALV-ilmoitukseen kotimaan ostoihin ja myynteihin, tehdään sitä tarkoitusta varten ylimääräiset kirjaukset tileille, joissa on toisessa myynnin ALV-koodaus ja toisessa ostojen ALV-koodaus. Huomioitava on, että ilmeisesti esimerkiksi 1000 euron ostosta kirjataan ALV:lla lisätty summa 1240 euroa, jotta kuun lopussa tehtävän verokirjauksen jälkeen veron perusteeksi jää 1000 euroa. Nämä tilit kuulunevat molemmat ostojen alueelle, vaikka toinen sisältääkin myynnin koodauksen. Kyseessähän on palvelun osto, mutta ei missään nimessä sen myynti. Sen vuoksi myyntiä ei pidä tuloslaskelmaan kasvattaa.

Sen sijaan EU:n alueelta ostetut palvelut kirjataan ohjeen <u>https://asteri.fi/kirjausohjeita/</u> mukaisesti tileille, joissa alv-koodi on Palkuinen.

#### 11.7 RAKENTAMISPALVELUN KÄÄNNETTY ALV-VELVOLLISUUS

Rakentamispalvelun käännetty arvonlisäverovelvollisuus on otettu käyttöön 1.4.2011. Soveltamisohjeet siihen löytyy verottajan sivulta.

#### **ALV-veroveroilmoitus**

Tällainen myynti on ALV-veroilmoituksessa merkittävä kohtaan 319. Siihen kohtaan kertyy summa niiden tilien kirjauksista joiden ALVkoodina on RM. Ostaja ilmoittaa kyseiset ostot kohdassa 320. Niiden osalta suoritettavan arvonlisäveron ostaja ilmoittaa kohdassa 318. Vastaavan vähennettävän arvonlisäveron ostaja ilmoittaa kohdassa 307 muiden vähennettävien arvonlisäverojen kanssa yhteissummana.

#### Tarvittavat tilit kirjanpidossa ovat esimerkiksi

1533 RV Rakentamispalvelun ostojen ALV saaminen (vähennettävä vero)
2478 RS Rakentamispalvelun ostojen ALV velka (suoritettava vero)
3042 RM Rakentamispalvelun myynti
4055 RHV24 Rakentamispalvelun ostot 24%

#### Kirjausohje

- Kirjaa tällaiset rakentamispalvelun myynnit tilille, jossa on koodina RM
- Kirjaa tällaiset rakentamispalvelun ostot tilille, jonka koodina on RHV24
- Tee kuukauden lopussa automaattinen rakentamispalvelun ALV:n kirjaus
- Yleensä tarvitaan vain yllämainitut 4 tiliä koodeineen

Kaiken varalta Asteri Kirjanpidossa on rakentamispalvelua varten myös alv-koodit:

- RV Rak.palv.ost. ALV-saaminen
- RS Rak.palv.ost. ALV-velka
- RM Rak.palvelumyynti
- RHM Rak.palv.osto (käsikirjaus
- RHV24 Rak.palveluosto 24% (suoritetaan+vähennetään ALV)
- RHV14 Rak.palveluosto 14% (suoritetaan+vähennetään ALV)
- RHV10 Rak.palveluosto 10% (suoritetaan+vähennetään ALV)
- RHE Rak.palveluosto veroton
- RHS24 Rak.palveluosto 24% (suoritetaan ALV)
- RHS14 Rak.palveluosto 14% (suoritetaan ALV)
- RHS10 Rak.palveluosto 10% (suoritetaan ALV)

Tilit 1533, 2478, 3042 ja 4055 sisältyvät mallitilikarttaan oy18

Lisätietoa sivulla https://asteri.fi/rakentamispalvelun-kaannetty-alv/

#### Esimerkki käsittelystä kirjanpidossa

Esimerkki aliurakoitsijasta 1, joka teettää saamansa aliurakan aliurakoitsijalla 2.

Rakennuspalvelun osto kirjataan tilille 4055 RHV23 Rakennuspalvelun osto, josta suoritetaan ja vähennetään alv

Rakennuspalvelun myynti kirjataan tilille 3042 RM Rakennuspalvelun myynti.

| Rakentajat Oy - 1.13)<br>Työvaihe Yritys Ikkur | <b>1.12.2011 (E</b> l<br>na Ohje                 | URO)                                                                     |                                                                                                    |
|------------------------------------------------|--------------------------------------------------|--------------------------------------------------------------------------|----------------------------------------------------------------------------------------------------|
| Työvaihe Yritys Ikkur                          | na Ohje                                          |                                                                          |                                                                                                    |
|                                                |                                                  |                                                                          |                                                                                                    |
|                                                |                                                  |                                                                          |                                                                                                    |
| Selite 1                                       | Debet K                                          | Kredit                                                                   | Summal                                                                                                    |
| Rakennuspalvelun osto                          | 4055 2                                           | 2430                                                                     | 1 000,00                                                                                                    |
| Rakennuspalvelun myynti                        | 1500 3                                           | 3042                                                                     | 1 200,00                                                                                                    |
|                                                | **** *                                           | ****                                                                     |                                                                                                    |
|                                                |                                                  |                                                                          |                                                                                                    |
|                                                | Rakennuspalvelun osto<br>Rakennuspalvelun myynti | Rakennuspalvelun osto 4055 :<br>Rakennuspalvelun myynti 1500 :<br>**** : | Rakennuspalvelun osto     4055     2430       Rakennuspalvelun myynti     1500     3042       ****     ****     **** |

Kuukauden lopuksi kirjataan rakennuspalveluista suoritettava ja vähennettävä vero.

Metalliromun ja -jätteen myyntiin sovelletaan 1.1.2015 alkaen käännettyä verovelvollisuutta.

Aiheeseen liittyvä ohjeemme löytyy osoitteesta <u>https://asteri.fi/kirjausohjeita/</u>

|                            |                                                                                                    | 31.12.2017 (FURC)                                              |         |                                       |                           |          |
|----------------------------|----------------------------------------------------------------------------------------------------|----------------------------------------------------------------|---------|---------------------------------------|---------------------------|----------|
| osto Muokkaa ALV           | Tulosta Työvaibe Yritys Ikl                                                                                                    | kuna Obie                                                      |         |                                       |                           |          |
| ALC                        |                                                                                                    |                                                                |         |                                       |                           |          |
| Päiväkirja: Heil           | iriaa bruttokiriattujoo ALV                                                                                                    |                                                                |         |                                       |                           |          |
| Tosno Päiv                 | (iriaa yhteisöhankintoien ja rakent)                                                                                                    | amisnalvelun ALV                                               | Debet   | Kredit                                | Summa                     | а        |
| 166 4.7.2                  | anjaa yhteisonaniantojen ja rakena                                                                                                    |                                                                | 4055    | 2430                                  | 1 000,00                  | <u>]</u> |
| 167 4.7.2                  | NV V-laskelmakirjaus 2010. alkaen                                                                                                    |                                                                | 1500    | 3042                                  | 1 200,00                  | <u> </u> |
| 168 4.7.2 *                | ALVHASNOIHIANI JAUS 2010 AINACH                                                                                                    |                                                                |         |                                       |                           |          |
|                            | NV-veroilmoitus 2017 alkaen                                                                                                    | •                                                              |         |                                       |                           | -        |
| ¢<br>YF<br>To              | ALV-veroilmoitus 2017 alkaen<br>ITEISÖHANKINTOJEN<br>site no 168                                                                                            | JA RAKENTAMI                                                   | ISPALVE | LUN VERO                              | KIRJAU                    | S        |
| K<br>YH<br>To<br>As<br>Päi | ALV-veroilmoitus 2017 alkaen<br>ITEISÖHANKINTOJEN<br>site no 168<br>teri Malliyritys Oy<br>väkirja = Heinäku                                                | JA RAKENTAMI                                                   | ISPALVE | LUN VERO                              | KIRJAU                    | s<br>    |
| YF<br>To<br>As<br>Päi      | ALV-veroilmoitus 2017 alkaen<br>ITEISÖHANKINTOJEN<br>site no 168<br>teri Malliyritys Oy<br>väkirja = Heinäku<br>FEISÖHANKINNOISTA JA RAKEI                  | JA RAKENTAMI<br>u 2017<br>NTAMISPALVELUSTA SUC                 | SPALVE  | LUN VERO<br>EN VEROJEN K              | KIRJAU<br>IRJAUS          | s<br>    |
| YH<br>Tu<br>YH<br>TIL      | ALV-veroilmoitus 2017 alkaen<br>ITEISÖHANKINTOJEN<br>site no 168<br>teri Malliyritys Oy<br>väkirja = Heinäku<br>FEISÖHANKINNOISTA JA RAKEI<br>I TILINSELITE | JA RAKENTAMI<br>u 2017<br>NTAMISPALVELUSTA SUC<br>KAUDEN SALDO | SPALVE  | LUN VERO<br>EN VEROJEN K<br>SUOR.VERO | KIRJAU<br>IRJAUS<br>DEBET | S        |

| INIE | ISOHANKINNOIS IA JA KAK | EN IAMISFALVELOSIA VA | AUFUATI | AVIEN VEROJEN | VIO NO2 |        |
|------|-------------------------|-----------------------|---------|---------------|---------|--------|
| TILI | TILINSELITE             | KAUDEN SALDO          | ALV%    | VÄH.VERO      | DEBET   | KREDIT |
| 4055 | Rakentamispalvelunostot | 1000,00               | 24%     | 240,00        | 1533    | 4055   |

#### Ohjelma laskee ja kirjaa suoritettavan ja vähennettävän veron.

Jolloin ohjelma laskee ja kirja tilin saldon perusteella suoritettavan ja vähennettäväm arvonlisäveron

| ASTERI KIRJANPITO - Asteri Malliyritys Oy - 1.131.12.2017 (EURO) |               |                            |       |       |           |  |  |
|------------------------------------------------------------------|---------------|----------------------------|-------|-------|-----------|--|--|
| iedosto Muokkaa ALV Tul                                          | osta Työvaihe | Yritys Ikkuna Ohje         |       |       |           |  |  |
| 🖥 Päiväkirja: Heinäkuu 2017                                      |               |                            |       |       |           |  |  |
| Tosno Päivämäärä                                                 | Laji Kust Ls  | no Selite 1                | Debet | Kreut | Summa     |  |  |
| 166 4.7.2017                                                     |               | Rakentamispalvelun osto    | 4055  | 2430  | 1 000,00  |  |  |
| 167 4.7.2017                                                     |               |                            | 1500  | 2012  | 1 200 00  |  |  |
| 168 31.7.2017                                                    |               | rak.palv.suoritettava vero | 4055  | 2478  | 240,00    |  |  |
| 168 31.7.2017                                                    |               | rak.palv.vähennettävä vero | 1533  | 4055  | \$ 240,00 |  |  |
|                                                                  |               | · ·                        |       |       |           |  |  |

# Rakentamispalveluiden osto, myynti ja vähennettävä vero raportoidaan ALV-veroilmoituksella:

| lukemat veroilmoitukselle oma-aloitteisista veroista / arvonlisäveron tiedot |         |       |         |  |  |  |
|------------------------------------------------------------------------------|---------|-------|---------|--|--|--|
| Verokauden pituus Kuukausi Verokausi 7                                       | Vuosi 2 | 2017  |         |  |  |  |
| Vero kotimaan myynnistä verokannoittain                                      |         |       |         |  |  |  |
| 24 %:n vero                                                                  |         | 301 = | 0,00    |  |  |  |
| 14 %:n vero                                                                  |         | 302 = | 0,00    |  |  |  |
| 10 %:n vero                                                                  |         | 303 = | 0,00    |  |  |  |
| Vero tavaraostoista muista EU-maista                                         |         | 305 = | 0,00    |  |  |  |
| Vero palveluostoista muista EU-maista                                        |         | 306 = | 0,00    |  |  |  |
| Vero rakentanispalvelun ja metalliromun ostoista                             | RS      | 318=  | 240,00  |  |  |  |
| Verokauden vähennettävä vero                                                 | +RV     | 307 = | 240,00  |  |  |  |
| Maksettava vero (+)/ Palautukseen oikeuttava vero (-)                        |         | 308 = | 0,00    |  |  |  |
|                                                                              |         |       |         |  |  |  |
| 0-verokannan alainen liikevaihto                                             |         | 309 = | 0,00    |  |  |  |
| Tavaroiden myynnit muihin EU-maihin                                          |         | 311 = | 0,00    |  |  |  |
| Palvehiden myynnit muihin EU-maihin                                          |         | 312=  | 0,00    |  |  |  |
| Tavaraostot muista EU-maista                                                 |         | 313=  | 0,00    |  |  |  |
| Palvehiostot miista EU-maista                                                |         | 314 = | 0,00    |  |  |  |
| Rakentamispalvelun ja metalliromun myynnit                                   | RM      | 319 = | 1200,00 |  |  |  |
| Rakentamispalvelun ja metalliromun ostot                                     | RH*     | 320 = | 1000,00 |  |  |  |

#### ARVONLISÄVERON TIEDOT

#### TYÖNANTAJASUORITUSTEN TIEDOT

|    | 050 Ilmoitusiakso                                                                      | 052 Kobdokauri | 052 Vuoci | 050 Ilmoitusiakso 052 Kobdol                                     | auri 052 Vuori               | _                                        |
|----|----------------------------------------------------------------------------------------|----------------|-----------|------------------------------------------------------------------|------------------------------|------------------------------------------|
|    | 030 minortusjakso                                                                      | UJZ KUNUEKausi | 033 1005  | 030 Infoliusjakso 032 Ronder                                     | ausi 055 vuosi               |                                          |
| 11 | kausi nesvuosi Vuosi                                                                   |                |           | Kuukausi Neljännesvuosi                                          |                              |                                          |
|    | Vero kotimaan myynnistä                                                                | euro           | snt       |                                                                  | euro s                       | nt                                       |
|    | verokannoittain                                                                        | MA24           |           | 601 Ennakonpidätyksen alaiset                                    |                              |                                          |
|    | 301 24 %:n vero                                                                        |                |           | pa kat la muut suoritukset                                       |                              |                                          |
|    | 302 14 %:n vero                                                                        | MA14           |           | Rakennusalan käännetty arvonlis                                  | äverovelvol                  | lisuus 1.4.2011 alkaen                   |
|    | 303 10 %:n vero                                                                        | MA10           |           | Tilinumeroineen lisäykset voivat                                 | olla esimeri                 | kiksi seuraavat:                         |
|    | 305 Vero tavaraostoista<br>muista EU-maista                                            | YS             |           | 1533 RV Rak.palv.ost. ALV-saamii                                 | ien                          |                                          |
|    | 306 Vero palveluostoista<br>muista EU-maista                                           | PS             |           | 2478 RS Rak.palv.ost ALV-velka                                   |                              |                                          |
|    | 318 Vero rakentamispalvelun<br>ostoista 1.4.2011 alkaen<br>(käänetty verovelvollisuus) | RS             |           | 3042 RM Rak.palvelumyynti                                        |                              |                                          |
|    | 307 Kohdekauden<br>vähennettävä vero                                                   | 0A* +YV+       | PV+RV     | 4049 RHM Rak.palv.osto (käsikirja                                | ius)                         |                                          |
| В  | Alarajahuojennuksen määrä<br>(siirretään kohdasta 317)                                 |                |           | 4055 RHV24 Rak.palveluosto 24%                                   | (suoritetaar                 | 1+vähennetään ALV)                       |
|    | 308 Maksettava vero /<br>Palautukseen<br>oikeuttava vero (-)                           |                |           | 4056 RHV14 Rak.palveluosto 14%<br>4057 RHV10 Rak.palveluosto 10% | (suoritetaar<br>(suoritetaar | n+vähennetään ALV)<br>n+vähennetään ALV) |
|    | 309 O-verokannan alainen<br>liikevaihto                                                | NO+MU          |           | 4079 RHF Rak palveluosto veroto                                  | n                            |                                          |
|    | 311 Tavaroiden myynnit<br>muihin EU-maihin                                             | YM             |           |                                                                  |                              |                                          |
|    | 312 Palveluiden myynnit<br>muihin EU-maihin                                            | PM             |           | 4085 RHS24 Rak.palveluosto 24%<br>4085 RHS14 Rak.palveluosto 14% | (suoritetaan<br>(suoritetaan | ALV)<br>ALV)                             |
|    | 313 Tavaraostot muista<br>EU-maista                                                    | YH*            |           | 4085 RH\$10 Rak.palveluosto 10%                                  | (suoritetaan                 | ALV)                                     |
|    | 314 Palveluostot muista<br>EU-maista                                                   | PH*            |           |                                                                  |                              |                                          |
|    | 319 Rakentamispalvelun myynnit<br>1.4.2011 alkaen<br>(xäännetty verovelvoTisuus)       | RM             |           | Arvonlisäveron alarajahuojennukseen oikeutet                     | tu täyttää                   |                                          |
|    | 320 Rakentamispalvelun ostot<br>1.4.2011 alkaen<br>(käännetty verovelvollisuus)        | RH*            |           | этэ жагајапиојенnukseen                                          | uro s                        | nt                                       |

#### 11.8 ALV-TOIMET KUUKAUDEN LOPUKSI

Kun kuukauden tositteet on kirjattu, tehdään päiväkirja-ikkunassa ALVkirjaukset joko yksitellen tai niputettuna. Ohjeet seuraavissa kappaleissa.

#### 11.8.1 Bruttokirjausperiaatteella kirjattujen tilien ALV:n kirjaus

Valinnalla **ALV**|**Kirjaa bruttokirjattujen ALV** tulostuu tosite, joka kirjaa bruttokirjausmenetelmällä kirjattujen ostojen ja myyntien ALV:n osuuden ao. tileille taseeseen.

# **11.8.2** EU-ostojen, maahantuonnin ja rakentamispalvelun automaattinen verokirjaus

Valinnalla **ALV**|**Kirjaa EU-ostojen, maahantuonnin ja rakentamispalvelun ALV** tulostuu EU-ostojen, maahantuonnin sekä rakentamispalvelun käänteisen ALV:n automaattinen verokirjaus. Valinta kirjaa automaattisesti päiväkirjaan suoritettavan ja vähennettävän veron.

#### 11.8.3 ALV-alarajahuojennus

ALV:n alarajahuojennuksen saat alv-veroilmoitukselle seuraavasti: Valitse **ALV**|**ALV-alarajahuojennus**: ohjelma laskee 317-kentän arvon perustuen 315- ja 316-kenttien lukuihin. Voit myös syöttää arvonlisäveron alarajahuojennuksen määrän käsin tilanteissa, joissa sovelletaan suhteutettua liikevaihtoa, kun tilikausi on muu kuin 12 kk.

| 🖪. Arvonlisäveron alarajahuoj                                 | jennus - frmALValarajahuojennus                                                                                                    |                                                                                                    |                                                                                    |          |                                                                                                    |
|---------------------------------------------------------------|----------------------------------------------------------------------------------------------------|----------------------------------------------------------------------------------------------------|------------------------------------------------------------------------------------|----------|----------------------------------------------------------------------------------------------------|
| Syötä tähän ikkunaan ALV-ala<br>Alarajahuojennuksen viennin k | arajahuojennuksen luvut. Ohjelma tulostaa ne kausive<br>kirjanpitoon teet käsin näppäilemällä.                                                 | oilmoitukseen silloin, kun ilmoitusta tehdessäs                                                          | irastitat kyseisen kohdan.                                                         |          | Verohallinnon laskuri 2021                                                                                                    |
| Vuosi<br>2021<br>*                                            | 315 Alarajahuojennukseen oikeuttava liikevahto<br>2000.00<br>Syötä tilikauden alkan<br>alarajahuojennukseen oikeu<br>sekä alarajahuojennukseen | 316 Alarajahuojennukseen oikeuttava vero<br>4800.00<br>nisvuosi,<br>ttava liikevaihto<br>oikeuttava vero | 317 Alarajahuojennuksen määrä<br>3200.00<br>ohjelma laskee<br>ahuojennuksen märään | - L<br>( | Verohallinnon ohje 2021<br>askenta<br>Ohjelma laskee alarajahuojennuksen määrän.<br>Tilkauden tulee olla 12 kk mittainen<br>Fillasketa automaattisesti Käuttää suöttää |
|                                                               |                                                                                                    |                                                                                                    |                                                                                    |          | Ei isästeia automaatusesti. Kayla syöttää<br>Jalarajahuojen luksen määrän (tilikausi ei ole 12 kk<br>mittainen, sovelletaan suhteutettua liikevaihtoa)                 |

Kun teet alv-veroilmoitusta paperille, ruudulle tai sähköiseksi ilmoitustiedostoksi, rastita, että haluat huojennuksen tulostuvan juuri tällä kertaa mukaan.

#### 11.8.4 ALV-laskelmakirjaus

Valinnalla **ALV**|**ALV-laskelmakirjaus** kirjautuu ALV-kirjaus ja tulostuu alv-laskelmakirjaustosite. ALV-laskelma sisältää arvonlisäveron veroilmoitukseen tarvittavat tiedot.

### 11.8.5 ALV-tarkistuslaskelma

Valinnoilla **ALV**|**Tarkistuslaskelma** tulostuu arvonlisäveron tarkistuslaskelma, josta nähdään täsmäävätkö kirjatut arvonlisäverot laskennallisten verojen kanssa.

Kirjatuissa ja laskennallisissa veroissa saa olla muutamien senttien eroja. Jos erot ovat suurempia on kyseessä kirjausvirhe, joka on oikaistava.

Jos ALV kirjausten jälkeen havaitaan virhe aikaisemmissa kirjauksissa tai tehdään uusi kirjaus joka sisältää ALVia, korjataan siten että ALV kirjaukset poistetaan. Sitten tehdään korjaukset tai muutokset päiväkirjaan, jonka jälkeen tehdään uudestaan ALV kirjaukset.

### 11.8.6 ALV-veroilmoitus

Valinnalla **ALV**|**ALV-veroilmoitus** tulostuu alv-veroilmoitus. Alv-saajan IBAN ja BIC on syötettävissä yrityksen perustietoihin, ja se tulostuu alv-laskelmiin ja oma-aloitteisten verojen maksulappuun.

#### ARVONLISÄVEROLASKELMA

#### Tosite no 150

| Aste       | ri Malliyrity | s Oy                         |                 |      |         |  |  |
|------------|---------------|------------------------------|-----------------|------|---------|--|--|
| Päiväkirja |               | = Toukokuu 2017              | = Toukokuu 2017 |      |         |  |  |
| 150        | 31.5 2017     | Myynnin 24% ALV-velka        | 2466            | **** | 4463,49 |  |  |
| 150        | 31.5.2017     | Myynnin 14% ALV velka        | 2467            | **** | 135,09  |  |  |
| 150        | 31.5.2017     | Yhteisöhankintojen ALV-velka | 2465            | **** | 1176,00 |  |  |
| 150        | 31.5.2017     | Ostojen 24%ALV-saaminen      | ****            | 1536 | 126,12  |  |  |
| 150        | 31.5.2017     | Ostojen 10%ALV-saaminen      | ****            | 1540 | 20,06   |  |  |
| 150        | 31.5.2017     | Yhteisöhank ALV-saaminen     | ****            | 1535 | 1176,00 |  |  |
| 150        | 31.5.2017     | ALV-velka                    | ****            | 2464 | 4452,40 |  |  |

#### LUKEMAT VEROILMOITUKSELLE OMA-ALOITTEISISTA VEROISTA / ARVONLISÄ VERON TIEDOT

| Verokæiden pitæis    | Kuukausi         | Verokausi           | 5 | Vuosi | 2017  |                  |
|----------------------|------------------|---------------------|---|-------|-------|------------------|
| Vero kotimaan myyn   | nistäverokann    | oittain             |   |       |       |                  |
| 24 %:n vero          | 1                |                     |   |       | 301 = | 4463,49          |
| 14 %:n vero          | 1                |                     |   |       | 302 = | 135,09           |
| 10 %:n vero          | 1                |                     |   |       | 303 = | 0,00             |
| Vero tavaraostoistar | mista EU-mais    | ;ta                 |   |       | 305 = | 1176,00          |
| Vero palvehiostoista | muista EU-ma     | ista                |   |       | 306 = | 0,00             |
| Vero rakentamispalv  | ebin ja metallii | romin ostoista      |   |       | 318 = | 0,00             |
| Verokauden vähenne   | ettävä vero      |                     |   |       | 307 = | 1322,18          |
| Maksettava vero (+)  | / Palautukseen   | oikeuttava vero (-) |   |       | 308 = | 4452,40          |
| 0-verokannan alaine  | nliikevaihto     |                     |   |       | 309 = | 0,00             |
| Tavaroiden myynnit   | muihin EU-ma     | ihin                |   |       | 311 = | 0,00             |
| Palvebiiden myynnit  | miihin EU-m      | aihin               |   |       | 312=  | 0,00             |
| Tavaraostot miista B | U-maista         |                     |   |       | 313 = | 4900,00          |
| Palvebiostot miistal | EU-maista        |                     |   |       | 314 = | 0,00             |
| Rakentamispalvelun   | ja metalliromu   | n myynnit           |   |       | 319 = | 0,00             |
| Rakentamispalvelun   | ja metalliromu   | nostot              |   |       | 320 = | 0,00             |
| Yhteyshenkilönpuh    | elinnumero       |                     |   |       | 042 = | puh(09) 350 7530 |

#### Asteri Malliyritys Oy

#### TIEDOT ARVONLISÄVERON MAKSAMISTA VARTEN

Saajan pankkiyhteys: Saajan IBAN: Saajan BIC: Saajan nimi: Viitemumero: Eräpäivä: Summa:

12.7.2017 4452,40

## Jos maksettava alv on negatiivinen, voit itse määritellä tulostuvan vinkkitekstin valitsemalla **ALV**|**Määritä ALV-laskelman kieli**.

#### 11.8.7 Sähköinen ALV-veroilmoitus

Arvonlisäveron kuukausittaisen kausiveroilmoituksen saat sähköiseen muotoon toiminnolla **ALV**|**Sähköinen ALV-veroilmoitus**. Jos sähköisessä veroilmoituksessa kaikki luukut ovat nollia, ohjelma tekee sähköisen "ei-alv-toimintaa"-ilmoituksen.

| , Konekielinen kausiveroilmoitus (Arvonlisäveron tiedot)                                                                                                    | × |
|----------------------------------------------------------------------------------------------------|---|
| Tällä toiminnolla teet ALV-kk-ilmoituksen konekieliseksi tiedostoksi koneesi kovalevylle.<br>Lähetä tiedosto edelleen TYVI-palveluntarjoajasi avulla verohallinnolle.<br>Huolehdi, että tiedostosta jää Sinulle varmuuskopio.                                                              |   |
| Luodaan yrityksen kansioon tiedosto:<br>c:\winkp\malli\_alv0503.oma<br>Vinkki: Menee kätevästi varmuuskopiolevylle, jos tarkenne on .oma                                                                                                    |   |
| Tehdään sama aineisto myös TYVI-lähettämistä varten nimelle:<br>c:\wc3\out\mall0503.100 <u>S</u> elaa                                                                                                    |   |
| <ul> <li>Tulostetaan ALV:n alarajahuojennus tähän kausiveroilmoitukseen (syötä valikossa ALV   ALV-alarajahuojennus)</li> <li>Käynnistetään Ilmoitin nettiselaimeen</li> <li>Kopioidaan ilmoitustiedoston nimi leikepöydälle, josta voit liittää sen Ilmoittimen tekstikenttään</li> </ul> |   |
| Jatka Peruuta                                                                                                    |   |

Ohjelma ehdottaa, että tiedostosta tehdään yksi kappale yrityksen kansioon, josta se menee varmuuskopiolle, ja toinen kappale TYVIlähetyskansioon, joka joillakin operaattoreilla tyhjenee lähetettäessä. Sähköisessä alv-veroilmoituksessa voit rastittaa, että Ilmoitin käynnistetään nettiselaimeen ja että ilmoitustiedoston nimi kopioidaan leikepöydälle, josta se on näppärää liittää Ilmoittimeen. Tiedostossa on samat lukuarvot kuin tulostetussa alv-veroilmoituksessa. Sen lisäksi ohjelma tekee aikaleiman (tunnus 198) automaattisesti muodostaen sen todellisesta tiedostonluontihetkestä muodossa PPKKVVVVHHNNSS. Lähetä syntynyt tiedosto verohallinnolle <u>www.ilmoitin.fi</u> -palvelussa tai TYVI-operaattorisi avulla.

#### 11.8.8 ALV-toimet niputettuna

Toiminnolla **ALV**|**ALV-toimet niputettuna** saat tehtyä automaattisesti peräkkäin bruttokirjattujen verokirjauksen, EU-ostojen, maahantuonnin ja rakentamispalvelun verokirjauksen, alv-laskelmakirjauksen ja alvveroilmoituksen paperille/ruudulle/levylle ja sähköiseksi ilmoitustiedostoksi

Voit rastittaa, mitkä ALV-toimet haluat tehtävän ja tulostetaanko ko. raportit paperille, ruudulle tms. sekä kuinka monta kutakin tulostetta tehdään.

| 🐃 ALY-toimet niputettuna                                                                                                    | ×                               |
|----------------------------------------------------------------------------------------------------|---------------------------------|
| Tällä toiminnolla voit tehdä alv-toimet TÄSTÄ PÄIVÄKIRJASTA. Jos haluat tehdä<br>kausiveroilmoituksen useamman päiväkirjan jaksolta, käytä ALV-valikon erillisiä toimintoja.                                                                                                    | 🦳 Maksulappu verotilille 📘 kpl  |
| Tehdään TÄSTÄ PÄIVÄKIRJASTA:                                                                                                    | Tarkistuslaskelma               |
| <ul> <li>✓ Kirjaa bruttokirjattujen alv</li> <li>✓ ja tulosta se paperille</li> <li>1</li> <li>kpl</li> <li>✓ Kirjaa EU-kaupan ja rakentamispalvelun alv</li> <li>✓ ja tulosta se paperille</li> <li>1</li> <li>kpl</li> </ul>                                                                                                    |                                 |
| ALV-laskelmakirjaus 🔽 ja tulosta se paperille 📔 kpl                                                                                                    |                                 |
| ✓ Kausiveroilmoitus tästä päiväkirjasta       Tämä päiväkirja sisältää         ja tulosta se       Image: second second secon | Bruttokirjausten tarkistuslista |
| Tulostetaan ALV:n alarajahuojennus tähän kausiveroilmoitukseen     (syötä valikossa ALV   ALV-alarajahuojennus)     Konekielinen kausiveroilmoitus tästä päiväkiriasta                                                                                                    |                                 |
|                                                                                                    |                                 |
| Luodaan yrityksen kansioon tiedosto:                                                                                                    |                                 |
| c:\winkp\malii\_alv1411.oma<br>Vinkki: Menee kätevästi varmuuskopiolevylle, jos tarkenne on .oma                                                                                                    | <u>D</u> K <u>P</u> eruuta      |
| Kopioidaan sama tiedosto myös TYVI-lähettämistä varten nimelle:                                                                                                    |                                 |
| c:\wc3\out\mail1411.100                                                                                                    |                                 |
| Vinkki: Esim. Sonera WebConnect;ia varten sopiva kansio on c:\wc3\out\                                                                                                    |                                 |
| 🔽 Käynnistetään Ilmoitin nettiselaimeen                                                                                                    |                                 |
| ✓ Kopioidaan ilmoitustiedoston nimi leikepöydälle, josta voit liittää sen Ilmoittimen tekstikenttään                                                                                                    |                                 |

#### 11.8.9 ALV-kirjausten tositelaji

Määritä | ALV-kirjausten tositelaji -toiminnolla voit syöttää ohjelman tekemille ALV-automaattikirjauksille mahdollisen oman tositelajin.

#### 11.8.10 ALV-kirjausvirheiden etsintä

ALV-nettokirjauksissa olevat kirjausvirheet paljastuvat helposti toiminnolla **ALV**|**Nettokirjausten virheet**|**Ruudulle**, Paperille tai Leikepöydälle. Sillä tulostuvat tositteet, joissa myynnin ja ostojen nettokirjaustileillä olevat veronperusteet eivät täsmää samoissa tositteissa olevien alv:ien kanssa.

ALV-bruttokirjauksissa olevia virheitä voi etsiä **ALV**|**Bruttokirjausten tarkistuslista**|**Ruudulle/Leikepöydälle** -toiminnolla. Se näyttää päiväkirjassa olevat bruttokirjaustileille kirjatut myynnit ja ostot. Viimeiseen sarakkeeseen on laskettu rivin alv-velka tai alv-saaminen, josta voi tarkistaa veron määrän vertaamalla kyseiseen osto/myynti-tositteeseen.

#### 11.8.11 ALV-laskelmaan tiedot maksamista varten

Arvonlisäverolaskelmaan tulostuu kohdekuukauden nimi ja tiedot maksamista varten. Osa tiedoista haetaan yrityksen perustiedoista, jotka voi täydentää päiväkirjatilan valinnalla **Työvaihe**|**Yrityksen perustiedot**.

Mm. saajan eli veroviraston suomalaisesta pankkitilinumerosta saa nuolinäppäimellä muodostettua IBANin ja BICin.

Ikkunassa voi syöttää myös ALV-maksun viitenumeron. Jos kohta "Näytä muistiossa viesti ALV:n maksajalle" on ruksattuna, aukeaa ikkuna missä näkyy myös virtuaaliviivakoodi Muistiossa.

#### 11.9 ALV-LASKELMAN KIELI

ALV-laskelman tulostuskieleksi voi valita suomen, ruotsin tai tilikaudet ikkunassa valitun. Tällä ominaisuudella voit tulostaa ruotsinkielisen alvlaskelman, jos asiakkaasi niin tarvitsee. Valinta tapahtuu kirjaustilassa ottamalla **ALV**|**Määritä ALV-laskelman kieli**. Huomaa, että tekstit alvveroilmoitukseen tulevat tilikartasta ja c:\winkp\kielipap.csv sanastoluettelosta, jota voit muokata tarpeen mukaan.

#### MERVÄRDESSKAT TEBERÄKNING

#### Verifikat nr 150

| Aste   | ri Malliyrity | s Oy                         |                 |      |         |  |  |
|--------|---------------|------------------------------|-----------------|------|---------|--|--|
| Dagbok |               | = Toukokuu 2017              | = Toukokuu 2017 |      |         |  |  |
| 150    | 31.52017      | Myynnin 24% ALV-velka        | 2466            | **** | 4463,49 |  |  |
| 150    | 31.5.2017     | Myynnin 14% ALV velka        | 2467            | **** | 135,09  |  |  |
| 150    | 31.5.2017     | Yhteisöhankintojen ALV-velka | 2465            | **** | 1176,00 |  |  |
| 150    | 31.52017      | Ostojen 24%ALV-saaninen      | ****            | 1536 | 126,12  |  |  |
| 150    | 31.52017      | Ostojen 10%ALV-saaminen      | ****            | 1540 | 20,06   |  |  |
| 150    | 31.52017      | Yhteisöhank ALV-saaminen     | ****            | 1535 | 1176,00 |  |  |
| 150    | 31.52017      | ALV-velka                    | ****            | 2464 | 4452,40 |  |  |

#### SIFFRORNA TILL DEKLARATION AV SKATTER PÅ EGET INITIATIV / UPPGIFTER OM MERVÄRDESSKATT

| Skatteperiodens längd Månad                        | Skatteperiod 5 | År 2017 |                  |  |  |  |  |  |
|----------------------------------------------------|----------------|---------|------------------|--|--|--|--|--|
| Skatt på inhemsk försäljning enligt skattesatserna |                |         |                  |  |  |  |  |  |
| 24 %:s moms                                        |                | 301 =   | 4463,49          |  |  |  |  |  |
| 14 %:s mons                                        |                | 302 =   | 135,09           |  |  |  |  |  |
| 10 %:s mons                                        |                | 303 =   | 0,00             |  |  |  |  |  |
| Mons på varuinköp från andra EU-länder             |                | 305 =   | 1176,00          |  |  |  |  |  |
| Mons på inköp av tjänster från andra EU-lä         | nder           | 306 =   | 0,00             |  |  |  |  |  |
| Mons på inköp avbyggtjänster och metallsk          | æot            | 318 =   | 0,00             |  |  |  |  |  |
| Mons som ska dras av för skatteperioden            |                | 307 =   | 1322,18          |  |  |  |  |  |
| Mons att betala/Mons somberättigar till å          | terbäring(-)   | 308 =   | 4452,40          |  |  |  |  |  |
| Omsättningenligt0-skattesats                       |                | 309 =   | 0,00             |  |  |  |  |  |
| Varuförsäljning till andra EU-länder               |                | 311 =   | 0,00             |  |  |  |  |  |
| Försäljningar av tjänster till andra EU-lände:     | r              | 312=    | 0,00             |  |  |  |  |  |
| Varuinköp från andra EU-länder                     |                | 313=    | 4900,00          |  |  |  |  |  |
| Inköp av tjänster från andra EU-länder             |                | 314 =   | 0,00             |  |  |  |  |  |
| Försäljningar av byggtjänster och metallskro       | t              | 319 =   | 0,00             |  |  |  |  |  |
| Inköp av byggtjänster och metallskrot              |                | 320 =   | 0,00             |  |  |  |  |  |
| Kontaktpersonenstelefonnummer                      |                | 042=    | puh(09) 350 7530 |  |  |  |  |  |

Asteri Malliyritys Oy

#### UPPGIFTER FÖR BETALNING AV MERVÄRDESSKATT

Mottagarenskontommer: Mottagarens IBAN: Mottagarens BIC: Mottagare: Referens minimer: Förfallodag: 12.7.2017 Belopp: 4452,40

### 11.10 UUSIEN ALV-TILIEN JA VEROKANTOJEN LISÄÄMINEN JA VANHOJEN POISTAMINEN

Ohjelmassa on ominaisuus, jolla saat lisättyä automaattisesti uusien verokantojen mukaiset tilit kaikkine koodauksineen vanhoja verokantoja mukaillen. Muutos tehdään tilikausikohtaisesti ja siten jokaiseen yritykseen erikseen. Toiminto löytyy Tilikaudet-ikkunan Tiedostovalikosta. Lisäys toimii automaattisesti eikä vie montaa napin painallusta.

Ohjelma lisää tuloslaskelman tilien lisäksi myös taseeseen tarvittavat tilit sekä alv-verokantojen taulukkoon uudet verokannat.

Ohjelma antaa uudelle tilille alkuperäisestä tilistä seuraavan vapaan tilin numeron ja tarkistaa, että lisätty tili sopii tilinpäätösrungon aiemmin käytettyyn tilinumeroväliin. Jos tiliväliin ei mahdu uusia tilejä, ohjelma ottaa käyttöön 5-numeroisen tilinumeron.

Ohjelma ei lisää verokannan tilejä, jos verokanta on jo perustettu. Se ei myöskään poista tilejä, joissa on tilikauden aikana kirjauksia. Vahinkojen estämiseksi ohjelma tekee tilikaudesta ensin automaattisesti varmuuskopion.

#### 11.10.1 Tilien lisääminen

#### Tapa 1: Alv-tilien lisäystoiminnolla

Tällä tavalla käsittelet nopeasti ja yksilöllisesti kunkin yrityksen, mikä on erityisen sopivaa, jos eri yrityksissä on toisistaan poikkeavia tilejä.

- Mene Tilikaudet-ikkunaan painamalla **Siirry yritykseen** tai valitsemalla **Yritys|Vaihda tilikausi**.
- Siirry sen tilikauden riville, jota haluat käsitellä
- Valitse Tiedosto|Lisää uudet ALV-tilit

| TTTTKAUDET - Asteri Malliyritys Oy                                                                                                    |                                                          |                                      |                                                                             |                                                                                                    |                                                                                                    |
|----------------------------------------------------------------------------------------------------|----------------------------------------------------------|--------------------------------------|-----------------------------------------------------------------------------|----------------------------------------------------------------------------------------------------|----------------------------------------------------------------------------------------------------|
| Viiedosto Määritä Yritys Ohje<br>Varmuuskopioi kirjanpitoaineistoa                                                                                                    |                                                          |                                      |                                                                             |                                                                                                    |                                                                                                    |
| Poista tilikausi                                                                                                    |                                                          | Kartta                               | Avaus<br>kartasea                                                           | Uusin kuu<br>Maaliskuu 2007                                                                                                    | -                                                                                                    |
| Clisää uudet ALV-tilit)<br>Poista ALV-tilitä                                                                                                    |                                                          |                                      | kartassa                                                                    | Heinäkuu 2010<br>Tammikuu 2008                                                                                                    |                                                                                                    |
| Lopel S. Lisää uudet ALV-tilit<br>Tällä oiminnolla voit lisätä tilikarttaan uusien alv-kantoj<br>Tämä tominto kopioi olemassa olevat tilit uusien verok<br>Tilinnimen vastaamaan uutta verokantaa. Tilinumerok<br>vapaa tilinumero. Vanhat tili säilyöte ennallaan.<br>Tilikaustietokanta johon lisätään c. Winkp\mall\my<br>Nykyinen ALV Luotava uusi ALV<br>23 24<br>13 14<br>19 10<br>Tilinpäätösrunko, josta katsotaan sallitut tilivälit C.\\\ | en vaatimia<br>antojen tileil<br>i tulee jokin<br>13.wkp | tilejä.<br>samalla tilin<br>Lisää al | n ALVtunnuks<br>ungon tilivälillä<br>v-tilit tilikarttaa<br><u>P</u> eruuta | en ja<br>oleva<br>ni<br>ni<br>ni<br>ni<br>ni<br>ni<br>ni<br>ni<br>ni<br>en ja<br>C Luotettavas<br>Muodostamalla<br>C 5 nu<br>e 4-nu | sti tutkien antamalla seuraava vapaa numero tiiiväiittä<br>5-numeroisen tilinumeron 4-numeroisesta lisäämällä numeron 1<br>meroinen saa uuden ALV koodin, 4 numeroinen säilyy entisenä<br>Esim: 3000 AMB22 Myynti Alv 23% bruttokirjaus<br>30001 AMB23 Myynti Alv 24% bruttokirjaus<br>meroinen tilinumero saa uuden ALV koodin, vanhasta ALV tilistä tulee 5 numeroinen<br>Esim: 3000 AMB23 Myynti Alv 24% bruttokirjaus<br>30001 AMB22 Myynti Alv 24% bruttokirjaus |

### KÄYTTÖOHJEET – Asteri Kirjanpito

- Syötä taulukkoon vanhojen verokantojen viereen vastaavat uudet verokannat niille riveille, joita haluat muokata .
- Valitse oikealta puolelta lisäystapa:

Jos käytät kustannuspaikkojen erittelyä niin tapa 3 ei ole käytettävissä sellaisissa tapauksissa, joissa tilikaudessa on kirjauksia kummallakin alv-kannalla yhdelle tilille (esim. jos tilikausi on kalenterivuodesta poikkeava tms.). Käytä silloin tapaa 2 tai alkuperäistä tapa 1:tä.

Muissa tapauksissa suosittelemme käytettäväksi tilinlisäysautomaatin tapaa 3, jossa vanhan tilin verokannaksi tulee uusi verokanta ja vanhoja verokantoja varten tulee uudet 5-numeroiset tilit. Tämä vaatii tarkkuutta, että ALV kirjauksia ei tehdä enää edellisen verokannan aikaisiin päiväkirjoihin tilanteissa, joissa tilikauden ajanjakso on muuta kuin kalenterivuosi. Mitään estettä ei ole alkuperäisen, tapa 1:n, käyttämisessä. Myös tapa 2 on mahdollinen.

#### - Paina Lisää alv-tilit tilikarttaan!

- Riippuen lisäystavasta tulee kuittaus lisätyistä tileistä tai ikkuna lisättävistä tileistä. Paina Lisätään!! tai OK tai Jatka!
- Kun menet kirjaamaan ko. tilikautta, näet uudet tilit Debettili- ja Kredittili-ikkunoissa.
- Näet myös uudet arvonlisäverokannat valitsemalla **Ikkuna** | **Arvonlisäverokannat**.

| 8 | 🖥 Arvonlisäverokannat 📃 🗖 🗙 |           |  |  |  |  |
|---|-----------------------------|-----------|--|--|--|--|
|   | Koodi                       | Prosentti |  |  |  |  |
|   | 24                          | 24        |  |  |  |  |
|   | 14                          | 14        |  |  |  |  |
|   | 10                          | 10        |  |  |  |  |
|   | 23                          | 23        |  |  |  |  |
|   | 13                          | 13        |  |  |  |  |
|   | 9                           | 9         |  |  |  |  |
| * |                             |           |  |  |  |  |

- Jos Sinun tarvitsee palauttaa ennen lisäämistä vallinnut tilanne, siihen on kaksi mahdollisuutta:
  - o Käytä alempana esiteltyä alv-tilien poistotoimintoa TAI
  - palauta automaattisesti syntynyt varmuuskopio kansiosta c:\asterivarmuus\c\_\_winkp\_firma\_20100312123456, missä numerosarja on päiväys ja kellonaika muodossa VVVVKKPPTTMMSS. Varmuuskopion voit palauttaa kopioimalla ko. kansiossa olevan wkp-tietokannan tavalliseen kirjanpitokansioosi, esim. c:\winkp\firma

## Tapa 2: Käytöstä poistuneiden alv-kantojen käyttöönotto uusille verokannoille

Onko Sinulla tilikartoissa mukana hyvin vanhat 22%, 12% ja 8% alv-tilit, joille et ole enää kirjannut? Ovatko kätevät lyhyet nelinumeroiset tilinumerot juuri noilla tileillä ja haluaisitko ko. tilinumerot jatkossa käyttöön 24%, 14% ja 10% alv-tileille?

| e, | 🖥 Debettili |                  |                              |  |  |  |
|----|-------------|------------------|------------------------------|--|--|--|
|    | Tilinumero  | <b>ALVtunnus</b> | Tilinnimi                    |  |  |  |
|    | 1536        | 0A22             | ostojen 22% ALV-saaminen     |  |  |  |
|    | 15361       | 0A23             | ostojen 23% ALV-saaminen     |  |  |  |
|    | 1537        | 0A12             | ostojen 12% ALV-saaminen     |  |  |  |
|    | 15371       | 0A13             | ostojen 13% ALV-saaminen     |  |  |  |
|    | 1539        | 0A17             | ostojen 17% ALV-saaminen     |  |  |  |
|    | 1540        | OA8              | ostojen 8% ALV-saaminen      |  |  |  |
|    | 15401       | 0A9              | ostojen 9% ALV-saaminen      |  |  |  |
|    | 1550        |                  | saamiset konserni. lyhytaik. |  |  |  |
| ◀  |             | i                |                              |  |  |  |

| 3                                                                                                    | Korv  | vaa vanhat alv-ka                                | nnat tilikartassa                                   |                                     |                                                                                          | ×                     |
|----------------------------------------------------------------------------------------------------|-------|--------------------------------------------------|-----------------------------------------------------|-------------------------------------|------------------------------------------------------------------------------------------|-----------------------|
| Korvataan vanhat arvonlisäverokannat uusilla (esim. 22 -> 24)<br>tilikartan alv-koodeissa, tilinnimissä ja alv-kantojen taulukossa.<br>verokantoja (esim. 22, 12 ja 8) sella<br>nelimmeroilla, jotka k |       |                                                  |                                                     |                                     | inteeseen,<br>ömiä                                                                       |                       |
|                                                                                                    |       | Vanha verokanta<br>22                            | Korvataan kannalla<br>24                            |                                     | nelinumeroisilla tilinumeroilla, jotka halua<br>käyttöön uusille verokannoille (esim. 24 | at nyt<br>, 14 ja 10) |
|                                                                                                    |       | 12                                               | 14                                                  |                                     |                                                                                          |                       |
|                                                                                                    |       | 8                                                | 10                                                  |                                     |                                                                                          |                       |
|                                                                                                    | *     |                                                  |                                                     |                                     |                                                                                          |                       |
|                                                                                                    |       |                                                  |                                                     |                                     |                                                                                          |                       |
|                                                                                                    |       |                                                  |                                                     |                                     |                                                                                          |                       |
|                                                                                                    |       |                                                  |                                                     |                                     |                                                                                          |                       |
|                                                                                                    |       |                                                  |                                                     |                                     |                                                                                          |                       |
|                                                                                                    |       |                                                  |                                                     |                                     |                                                                                          |                       |
|                                                                                                    |       |                                                  |                                                     |                                     |                                                                                          |                       |
|                                                                                                    |       |                                                  |                                                     |                                     |                                                                                          |                       |
|                                                                                                    |       |                                                  |                                                     |                                     |                                                                                          |                       |
|                                                                                                    |       |                                                  |                                                     |                                     |                                                                                          |                       |
|                                                                                                    |       |                                                  | Lin I                                               | - 2                                 |                                                                                          |                       |
|                                                                                                    | - MII | nin tilikausitietokantoi                         | nin korvaaminen tendaa                              | n?                                  |                                                                                          |                       |
|                                                                                                    |       | C kaikkiin kansiossi                             | a 📃                                                 | Selaa                               | esim. c:\winkp                                                                           |                       |
|                                                                                                    |       |                                                  |                                                     |                                     |                                                                                          |                       |
|                                                                                                    |       | ja sen alikansiois:                              | sa oleviin wkp-tietokanto                           | hin                                 |                                                                                          |                       |
|                                                                                                    |       |                                                  |                                                     |                                     |                                                                                          |                       |
|                                                                                                    |       | 🔿 kaikkiin kansioss                              | a                                                   | <u>S</u> elaa                       | esim. c:\winkp                                                                           |                       |
|                                                                                                    |       | :B:-:-:-                                         |                                                     |                                     | un ballanti                                                                              |                       |
|                                                                                                    |       | ja sen alikansiois                               | sa oleviln wkp-tietokanto                           | oinin, joiden nimessa (             |                                                                                          |                       |
|                                                                                                    |       |                                                  |                                                     |                                     |                                                                                          |                       |
|                                                                                                    |       | vain tietokantaan                                | c:\wipkp\malli\mu13;                                | wkp                                 | Salaa                                                                                    |                       |
|                                                                                                    |       |                                                  | per unan any rec                                    | intp                                |                                                                                          |                       |
|                                                                                                    |       |                                                  |                                                     |                                     |                                                                                          |                       |
|                                                                                                    | HU    | JUM! Uhjelma jattaa l<br>hin tietokantoihin, jos | korvaamisen automaatti:<br>sa vanhoilla verokannoil | sesti tekematta<br>Ialon kiriauksia |                                                                                          |                       |
|                                                                                                    |       |                                                  |                                                     | a on migantoia.                     |                                                                                          |                       |
|                                                                                                    |       |                                                  |                                                     |                                     |                                                                                          |                       |
|                                                                                                    | :     | Aloita ! <u>P</u> eru                            | uuta                                                |                                     |                                                                                          |                       |
|                                                                                                    |       |                                                  |                                                     |                                     |                                                                                          |                       |

Tällöin voit käyttää Yritysluettelo-ikkunan toimintoa Tiedosto|Korvaa vanhat alv-kannat uusilla (esim. 22 -> 24).

Voit valita, tehdäänkö korvaaminen yhteen tilikausitietokantaan vai yhteen yritykseen vai kaikkiin yrityksiin.

Kun painat Aloita!, tilien alv-koodeissa, tilinnimissä ja arvonlisäverokannoissa korvautuu vanhat verokannat uusilla, mikäli vanhoihin verokantoihin ei ole kirjattu mitään.

| ē, | 🖥 Debettili |           |                              |  |  |  |
|----|-------------|-----------|------------------------------|--|--|--|
|    | Tilinumero  | ALVtunnus | Tilinnimi                    |  |  |  |
| ►  | 1536        | 0A24      | ostojen 24% ALV-saaminen     |  |  |  |
|    | 15361       | 0A23      | ostojen 23% ALV-saaminen     |  |  |  |
|    | 1537        | 0A14      | ostojen 14% ALV-saaminen     |  |  |  |
|    | 15371       | 0A13      | ostojen 13% ALV-saaminen     |  |  |  |
|    | 1539        | 0A17      | ostojen 17% ALV-saaminen     |  |  |  |
|    | 1540        | 0A10      | ostojen 10% ALV-saaminen     |  |  |  |
|    | 15401       | OA9       | ostojen 9% ALV-saaminen      |  |  |  |
|    | 1550        |           | saamiset konserni. lyhytaik. |  |  |  |
|    |             | 1         | 1                            |  |  |  |

Tarkempia ohjeita ja vinkkejä saat sivulta https://asteri.fi/alv-kantojen-muutokset-asteri-ohjelmissa/

Arvonlisäverolaskelmat ym. tulosteet ottavat huomioon myös uudet verokannat.

#### Tapa 3: Käsin näppäilemällä

Voit lisätä tilejä tilikausiin myös yksitellen:

- Siirry yritykseen ja kirjaamaan tilikautta
- Napsauta Debettili-ikkuna aktiiviseksi
- Valitse Muokkaa|Lisää tili

| 🖣 Lisää tili       |                                                                                         | × |  |  |  |
|--------------------|-----------------------------------------------------------------------------------------|---|--|--|--|
| Tilinumero         | 30001 <u>O</u> K                                                                        |   |  |  |  |
| ALV-koodi          | AMB24 Pojmi Peruuta                                                                     |   |  |  |  |
| Tilin nimi         | Myynti a                                                                                |   |  |  |  |
| Etaco orittoluun r | nuk 228                                                                                 |   |  |  |  |
| tase-entitelyyn r  | lukddfi                                                                                 |   |  |  |  |
| 🔿 vain tilin l     | O vain tilin loppusaldo (S)                                                             |   |  |  |  |
| 🔿 koko tilika      | O koko tilikauden kaikki tapahtumat ja loppusaldo (T)                                   |   |  |  |  |
| 🔿 kahden vi        | O kahden viimeisen päiväkirjan tapahtumat ja loppusaldo (2)                             |   |  |  |  |
| O tilinavaus       | O tilinavaussaldo, lisäykset yhtenä rivinä, vähennykset yhtenä rivinä ja loppusaldo (Y) |   |  |  |  |
| 🖲 ei               | • ei                                                                                    |   |  |  |  |
|                    |                                                                                         |   |  |  |  |
|                    |                                                                                         |   |  |  |  |
| Selitepakk         | o (eli ei tule automaattista tili - tili -selitettä, kun kirjataan tälle tilille)       |   |  |  |  |
|                    |                                                                                         |   |  |  |  |
|                    |                                                                                         |   |  |  |  |

#### 11.10.2 Tarpeettomaksi käyneiden alv-tilien poistaminen

Ohjelmassa on ominaisuus, jolla saat kerralla poistettua tilikaudesta tarpeettomien verokantojen tilit ja verokannat. Tätä ominaisuutta voit käyttää mahdollisesti esimerkiksi 22%, 17%, 12% ja 8%:n verokantojen poistamiseen tilikaudesta 2011.

Kun 17%, 22%, 12% ja 8% verokantojen tileille ei enää tule kirjauksia missään vaiheessa tilikauden aikana, ko. tilit voi poistaa.

Käyttämällä alv-tilien poistotoimintoa, voit käsitellä nopeasti ja yksilöllisesti kunkin yrityksen:

- Mene Tilikaudet-ikkunaan painamalla **Siirry yritykseen** tai valitsemalla **Yritys|Vaihda tilikausi.**
- Siirry sen tilikauden riville, jota haluat käsitellä.
- Valitse Tiedosto|Poista ALV-tilejä.
- Taulukossa näkyy verokannat, joita tilikausitietokannassa on. Valitse poistettavat verokannat mustatuiksi napsauttamalla taulukon vasemman reunan valitsinsaraketta. Saat useamman rivin valittua kerralla, kun pidät ctrl-näppäintä pohjassa. Lopuksi paina **Poista alv-tilit tilikartasta**.
- Tilien poistaminen etenee vaiheittain: ensin poistuvat tuloslaskelman tilit sekä AON/AMN..-koodatut tilit. Sitten poistuvat OA- ja MA-tilit, jos ne ovat jääneet tarpeettomiksi. Lopuksi poistuvat tarpeettomiksi jääneet verokannat.
- Ohjelma ehdottaa poistettavia tuloslaskelman ym. tilejä. Jos taulukossa näkyy jokin tili, jota et halua poistaa, napsauta ko. rivi aktiiviseksi ja paina näppäimistöltä delete. Voit tulostaa listauksen paperille tai leikepöydälle. Lopuksi paina **Poistetaan**.
| oistettavia tul                                                                         | oslaskelman tilejä ti                                                                      | ietokannasta c:\mik4\                                                                                                    | winkp\1003\m | y10.wkp    |                                         |
|-----------------------------------------------------------------------------------------|--------------------------------------------------------------------------------------------|----------------------------------------------------------------------------------------------------|--------------|------------|-----------------------------------------|
| Paperille                                                                               | Leikepöydälle                                                                              | nap                                                                                                    | sauta lop    | uksi       | Poistetaan!!!                           |
| Tilinumero                                                                              | ALVtunnus                                                                                  | Tilinnimi                                                                                                    | Oletusdebet  | Oletu 🔺    |                                         |
| 1123                                                                                    | YHV22                                                                                      | Kalusto-ostot Eu                                                                                                    | Y            |            | Peruuta                                 |
| 1125                                                                                    | AON22                                                                                      | kaluston ostot ALV                                                                                                    | Y            |            |                                         |
| 1126                                                                                    | AMN22                                                                                      | kaluston myynti ALV                                                                                                    | Y            |            |                                         |
| 3000                                                                                    | AMB22                                                                                      | myynti ALV 22%                                                                                                    |              |            |                                         |
| 3001                                                                                    | AMB17                                                                                      | myynti ALV 17%                                                                                                    |              |            | Vinkki: Voit estää tilin poistamisen    |
| 3002                                                                                    | AMB12                                                                                      | Myynti ALV 12%                                                                                                    |              |            | deletoimalla ko. rivin viereisestä      |
| 3004                                                                                    | AMB8                                                                                       | myynti ALV 8%                                                                                                    |              |            | taulukosta napsauttamalla vasemma       |
| 3010                                                                                    | AMN22                                                                                      | muunti ALV 22% netti                                                                                                    |              |            | laidan valitsinsaraketta siten, etta ko |
| 3 003                                                                                   | et nalua por                                                                               | 5 a                                                                                                    | i, vantoci   | Cotolica - |                                         |
| 3 ja pa<br>3054                                                                         | aina Delete, j                                                                             | Jolloin tili poist                                                                                                    | luu poisto   | olistalta  | J                                       |
| 3 ja pa<br>3 <sup>054</sup><br>3200                                                     | Aina Delete,<br>AMB8<br>AMB22                                                              | JOIIOIN TIII DOIS<br>alennukset ALV 8%<br>valm. om. käyttöön A                                                                                                    |              |            |                                         |
| 3 ja pa<br>3054<br>3200<br>3300                                                         | Aina Delete,<br>AMB8<br>AMB22<br>AMB22                                                     | JOIIOIN TIII DOISI<br>alennukset ALV 8%<br>valm. om. käyttöön A<br>muut tuotot ALV 22%                                                                                                    |              |            |                                         |
| 3 ja pa<br>3054<br>3200<br>3300<br>4000                                                 | Aina Delete,<br>AMB8<br>AMB22<br>AMB22<br>AOB22                                            | JOIIOIN TIII DOISI<br>alennukset ALV 8%<br>valm. om. käyttöön A<br>muut tuotot ALV 22%<br>ostot ALV 22% brutto                                                                                          |              |            | .)                                      |
| 3 ja pa<br>3054<br>3200<br>3300<br>4000<br>4001                                         | Amba Delete,<br>Amba<br>Amb22<br>Amb22<br>Aob22<br>Aob22<br>Aob17                          | JOIIOIN TIII DOISI<br>alennukset ALV 8%<br>valm. om. käyttöön A<br>muut tuotot ALV 22%<br>ostot ALV 22% brutto<br>ostot ALV 17% brutto                                                                  |              |            |                                         |
| 3 ja pa<br>3054<br>3200<br>3300<br>4000<br>4001<br>4002                                 | Amba Delete,<br>Amba<br>Amb22<br>Amb22<br>Aob22<br>Aob22<br>Aob17<br>Aob12                 | JOIIOIN TIII DOISI<br>alennukset ALV 8%<br>valm. om. käyttöön A<br>muut tuotot ALV 22%<br>ostot ALV 22% bruttc<br>ostot ALV 17% bruttc<br>Ostot ALV 12%                                                 |              |            |                                         |
| 3 ja pa<br>3054<br>3200<br>3300<br>4000<br>4001<br>4001<br>4002<br>4004                 | Amba Delete,<br>Amba<br>Amb22<br>Amb22<br>Aob22<br>Aob22<br>Aob17<br>Aob12<br>Aob88        | JOIIOIN TIII DOISI<br>alennukset ALV 8%<br>valm. om. käyttöön A<br>muut tuotot ALV 22%<br>ostot ALV 22% brutto<br>ostot ALV 17% brutto<br>Ostot ALV 12%<br>ostot ALV 8% bruttok                         |              |            |                                         |
| 3 ja pa<br>3054<br>3200<br>3300<br>4000<br>4001<br>4001<br>4002<br>4004<br>4004<br>4010 | Amba Delete,<br>Amba<br>Amb22<br>Amb22<br>Aob22<br>Aob17<br>Aob12<br>Aob8<br>Aob8<br>Aob22 | JOIIOIN TIII DOISI<br>alennukset ALV 8%<br>valm. om. käyttöön A<br>muut tuotot ALV 22%<br>ostot ALV 22% brutto<br>ostot ALV 17% brutto<br>Ostot ALV 12%<br>ostot ALV 22% nettol<br>ostot ALV 22% nettol |              |            |                                         |

 Ohjelma näyttää tilit, joita ei voitu poistaa, koska niille oli kirjattu tapahtumia. Voit tulostaa listauksen paperille tai leikepöydälle. Paina OK.

| Paperille  | Leikepöydälle |                    |             |          |      |
|------------|---------------|--------------------|-------------|----------|------|
| Tilinumero | ALVtunnus     | Tilinnimi          | Oletusdebet | Oletuskr | or 1 |
| 6101       | AOB22 🖕       | konevuokrat ALV 22 |             |          | UK   |
|            |               |                    |             |          |      |

### KÄYTTÖOHJEET – Asteri Kirjanpito

- Seuraavaksi ohjelma ehdottaa poistettavia OA- ja MA-tilejä (alv-velka ja -saamistilejä) sen mukaan, mitä verokantoja vastaavia alv-tilejä ei ole enää olemassa. Jos taulukossa näkyy jokin tili, jota et halua poistaa, napsauta ko. rivi aktiiviseksi ja paina näppäimistöltä delete. Voit tulostaa listauksen paperille tai leikepöydälle. Lopuksi paina **Poistetaan**.

| Poista ALV-tilejä<br>Tällä toiminnolla voit poista tilikartasta tarpeett                                        | tomien alv-kantojen tilejä.                                                |
|----------------------------------------------------------------------------------------------------|----------------------------------------------------------------------------|
| Mustaa poistettavat ALV-kannat napsauttama<br>valitsinsaraketta. Kun pidät CTRL-näppäintä<br>pidä Ctrl pohjassa | alla taulukon vasemman laidan<br>pohjassa, aiemmat valinnat säilyvät.<br>a |
| Tilikausitietokanta, josta poistetaan c:\m<br>ALV kannat<br>23<br>22<br>17<br>13                                | ik4\winkp\1003\my10.wkp<br>Poista alv-tilit tilikartasta!<br>Peruuta       |
| 12<br>9<br>8<br>Musta<br>ja nap                                                                                 | aa poistetta∨at<br>osauta [Poista]                                         |

| Tilinumero | ALVtunnus | Tilinnimi            | Oletusdebet | Oletuskr |                                                        |
|------------|-----------|----------------------|-------------|----------|--------------------------------------------------------|
| 1537       | 0A12      | Ostojen12% ALV saa   |             |          | Peruuta                                                |
| 1538       | 0A23      | ostojen 23% ALV-saa  | S           |          |                                                        |
| 1539       | 0A17      | ostojen 17% ALV-saa  | S           |          |                                                        |
| 1540       | 0A8       | ostojen 8% ALV-saar  | S           |          |                                                        |
| 2467       | MA12      | Myynnin 12% ALV ve   |             |          | Vinkki: Voit estää tilin poistamisen                   |
| 2468       | MA23      | myynnin 23% ALV-ve   | S           |          | deletoimalla ko, rivin viereisestä                     |
| 2469       | MA17      | myynnin 17% ALV-ve   | S           |          | taulukosta napsauttamalla vasemma                      |
| 2470       | MAS       | muunnin 8% Al V-vell | c           |          | laidan valitsinsaraketta siten, että ko                |
| 12.110     | meo       |                      | 5           |          | rivin tummenee ja painamalla<br>näppäimistöltä DELETE. |
| 12.110     | 1000      | Tryyrum Goorde y You | 3           |          | rivin tummenee ja painamalla<br>näppäimistöltä DELETE. |

- Ohjelma poistaa ko. OA- ja MA-tilit sekä niitä vastaavat alv-kannat.
- Kun menet kirjaamaan ko. tilikautta, näet jäljelle jääneet tilit Debettilija Kredittili-ikkunoissa ja verokannat valitsemalla Ikkuna|Arvonlisäverokannat.
- Jos Sinun tarvitsee palauttaa ennen poistamista vallinnut tilanne, löydät automaattisesti syntyneen varmuuskopion kansiosta c:\asterivarmuus\c\_\_winkp\_firma\_20100312123456, missä numerosarja on päiväys ja kellonaika muodossa VVVVKKPPTTMMSS. Varmuuskopion voit palauttaa kopioimalla ko. kansiossa olevan wkptietokannan tavalliseen kirjanpitokansioosi, esim. c:\winkp\firma

## 12 OMA-ALOITTEISET VEROT JA SÄHKÖINEN ALV-VEROILMOITUS

### 12.1 MILTÄ AJANJAKSOLTA TEEN PÄIVÄKIRJAN?

Jos yrityksesi on pieni, on verohallinto voinut määrätä tekemään arvonlisäveron alv-veroilmoituksen neljännesvuodelta tai kalenterivuodelta.

Tästä huolimatta voit tehdä päiväkirjat niiltä ajanjaksoilta kuin ennenkin, esim. kuukausittain. Asteri Kirjanpidossa on mahdollisuus valita ne päiväkirjat, joiden luvut lasketaan yhteen alv-veroilmoitusta varten. Asteri tarjoaa valittavaksi yrityksen kaikkien tilikausien päiväkirjat, joten vuoden pituinen ilmoitusjakso onnistuu, vaikka yrityksen tilikausi olisi esim. helmikuun alusta tammikuun loppuun. Samoin neljännesvuosittain ilmoittaminen onnistuu, vaikka tilikausi päättyisi esim. toukokuun loppuun.

Jos tilikausi päättyy keskellä kuukautta, ilmoittaminen onnistuu silloinkin. Vanhaan tilikauteen olet tehnyt esim. kirjaukset 1.-15. päiviltä. Uuteen tilikauteen olet tehnyt 16.-31. päiviltä. ALV-veroilmoitukseen tulee kokonaisten kuukausien lukuja, jolloin Sinun tulee poimia molemmat em. päiväkirjat samaan ilmoitukseen.

### 12.2 PITÄÄKÖ ARVONLISÄVEROLLISET TAPAHTUMAT KIRJATA BRUTTO- VAI NETTOKIRJAUKSIN?

Tältä osin mikään ei muutu entiseen nähden. Voit käyttää ihan samoja kirjaustapoja eli mm. valita vapaasti, käytätkö alv-bruttokirjauksia vai nettokirjauksia

### 12.3 MITEN TEEN ALV-BRUTTOKIRJAUSTEN VEROKIRJAUKSEN?

Valitsemalla ALV|Kirjaa bruttokirjattujen ALV.

### **12.4 MITEN TEEN EU-KAUPAN VEROKIRJAUKSEN?**

Valitsemalla **ALV**|**Kirjaa EU-ostojen, maahantuonnin ja rakentamispalvelun ALV**. Asteri Kirjanpito käsittelee tällöin myös palveluostot EU-maista yms.

### 12.5 MITEN SAAN PÄIVÄKIRJAAN ALV-LASKELMAKIRJAUKSET?

#### Valitse ALV|ALV-laskelmakirjaus.

Aiemmin tositerivit synnytettiin samalla toiminnolla kuin tulostettiin alvlaskelma. Versiosta 20.10.2009 alkaen on erillinen toiminto tälle tositerivien luomiselle ja erillinen toiminto ALV-veroilmoituksen lukujen tulostamiselle.

### **12.6 MITEN TULOSTAN ALV-VEROILMOITUKSEN LUVUT?**

#### Valitse ALV|ALV-veroilmoitus.

Voit valita esim. "**Tästä päiväkirjasta (verokauden pituus kalenterikuukausi)**", jolloin näet kuukauden luvut joko kuukausittaista ilmoittamista varten tai omaa tarkistustasi varten. Voit valita myös kohdan "Kirjausketjun tarkastelu ruudulle Muistioon", jolloin tulee näkyviin erittely, mistä tileistä alv-veroilmoituksen minkäkin kentän saldo on yhteenlaskettu.

Toinen vaihtoehto on "**Valituista päiväkirjoista (mikä verokauden pituus tahansa**)", jolloin pääset poimimaan päiväkirjat, jos ilmoitusjaksosi on vaikkapa neljännesvuosi tai vuosi. Tällöin voit myös rastittaa, että ruudulla Muistiossa näkyy sama tuloste myös jaettuna kuukausittaisiin lukuihin, jolloin voit tarkistaa, mistä luvuista ilmoitus koostuu.

### Esimerkki:

Yrityksen tilikausi päättyy tammikuun lopussa ja yritys ilmoittaa alv:n neljännesvuosittain.

Ensimmäisen neljännesvuoden ilmoitus saadaan valitsemalla päiväkirjoja kahdesta eri tilikaudesta:

| - Ilmoitusjak so                                 | Päivä | kirjat 🔽   | Näytä ruudulla Muistio: | ssa myös kuukausien yhtee | enlasku  |                             |
|--------------------------------------------------|-------|------------|-------------------------|---------------------------|----------|-----------------------------|
| 🔿 kuukausi                                       |       | Päiväys    | Kuukausi                | Tilikausi                 | Tiedosto | Taulukko                    |
| G                                                |       | 31.7.2017  | Heinäkuu 2017           | 1.131.12.2017             | MY14.WKP | pvk07_Heinäkuu 2017         |
| • Anosineilanues                                 |       | 16.6.2017  | Kesäkuu 2017            | 1.131.12.2017             | MY14.WKP | pvk06_Kesäkuu 2017          |
| 👝 kalenterivuosi tai                             |       | 31.5.2017  | Toukokuu 2017           | 1.131.12.2017             | MY14.WKP | pvk05_Toukokuu 2017         |
| poronhoitovuosi                                  |       | 31.12.2014 | Tilikausi 2014          | Talousarvio 2014          | BD14.WKP | pvk01_Tilikausi 2014        |
|                                                  |       | 30.4.2014  | Huhtikuu 2014           | 1.131.12.2017             | MY14.WKP | pvk04_Huhtikuu 2014         |
|                                                  |       | 31.3.2014  | Maaliskuu 2014          | 1.131.12.2017             | MY14.WKP | pvk03_Maaliskuu 2014        |
|                                                  |       | 28.2.2014  | Helmikuu 2014           | 1.131.12.2017             | MY14.WKP | pvk02_Helmikuu 2014         |
| <u>UK</u> <u>P</u> eruuta                        |       | 31.1.2014  | Tammikuu 2014           | 1.131.12.2017             | MY14.WKP | pvk01_Tammikuu 2014         |
|                                                  |       | 31.12.2013 | Tilinpäätöskirjaukset   | 1.131.12.2013             | MY13.WKP | pvk13_Tilinpäätöskirjaukset |
|                                                  |       | 31.12.2013 | Joulukuu 2013           | 1.131.12.2013             | MY13.WKP | pvk12_Joulukuu 2013         |
| VINKKI: Päiväkirjavalintoja voit                 |       | 30.11.2013 | Marraskuu 2013          | 1.131.12.2013             | MY13.WKP | pvk11_Marraskuu 2013        |
| mustata taulukosta monta riviä                   |       | 31.10.2013 | Lokakuu 2013            | 1.131.12.2013             | MY13.WKP | pvk10_Lokakuu 2013          |
| kerrallaan.                                      |       | 30.9.2013  | Syyskuu 2013            | 1.131.12.2013             | MY13.WKP | pvk09_Syyskuu 2013          |
| Mustaaminen/mustanpoisto                         |       | 31.8.2013  | Elokuu 2013             | 1.131.12.2013             | MY13.WKP | pvk08_Elokuu 2013           |
| tapantuu napayttamalla niirella                  |       | 31.7.2013  | Heinäkuu 2013           | 1.131.12.2013             | MY13.WKP | pvk07_Heinäkuu 2013         |
| saraa Pitämällä CTBL-nännäin                     |       | 30.6.2013  | Kesäkuu 2013            | 1.131.12.2013             | MY13.WKP | pvk06 Kesäkuu 2013          |
| pohjassa aiemmat valinnat                        |       | 31.5.2013  | Toukokuu 2013           | 1.131.12.2013             | MY13.WKP | pvk05_Toukokuu 2013         |
| säilyvät. Monta peräkkäistä riviä                |       | 30.4.2013  | Huhtikuu 2013           | 1.131.12.2013             | MY13.WKP | pvk04_Huhtikuu 2013         |
| saat mustattua napsauttamalla                    |       | 31.3.2013  | Maaliskuu 2013          | 1.131.12.2013             | MY13.WKP | pvk03_Maaliskuu 2013        |
| ensimmäisellä halutulla rivillä                  |       | 28.2.2013  | Helmikuu 2013           | 1.131.12.2013             | MY13.WKP | pvk02_Helmikuu 2013         |
| vasemmanpuoleisinta saraa ja                     |       | 31.1.2013  | Tammikuu 2013           | 1.131.12.2013             | MY13.WKP | pvk01_Tammikuu 2013         |
| halutun rivin jotakin tavallista<br>tekstisaraa. |       |            |                         |                           |          |                             |

ALV-veroilmoituksen luvut voidaan tulostaa paperille, josta ne voidaan edelleen näppäillä verohallinnon OmaVero-palveluun tai kirjoittaa käsin paperilomakkeelle:

#### ARVONLISÄVEROLASKELMA

Asteri Malliyritys Oy

Päiväkirja = Toukokuu 2017, Kesäkuu 2017, Heinäkuu 2017

LUKEMAT VEROILMOITUKSELLE OMA-ALOITTEISISTA VEROISTA / ARVONLISÄVERON TIEDOT

| Verokauden pituus    | Neljännesvuosi      | Verokausi       | 3 Vuosi | 2017          |                  |  |  |  |
|----------------------|---------------------|-----------------|---------|---------------|------------------|--|--|--|
| Vero kotimaan myyn   | nistäverokannoitta  | in              |         |               |                  |  |  |  |
| 24 %:n vero          | )                   |                 | 301 =   | 4463,49       |                  |  |  |  |
| 14 %:n vero          | )                   |                 | 302 =   | 135,09        |                  |  |  |  |
| 10 %:n vero          | )                   |                 | 303 =   | 0,00          |                  |  |  |  |
| Vero tavaraostoista: | muista EU-maista    |                 | 305 =   | 1176,00       |                  |  |  |  |
| Vero palvebiostoista | a muista EU-maista  |                 |         | 306 =         | 0,00             |  |  |  |
| Vero rakentamispalv  | ælun ja metalliromi | nostoista       |         | 318=          | 240,00           |  |  |  |
| Verokauden vähenne   | ettävä vero         |                 |         | 307 = 1562,18 |                  |  |  |  |
| Maksettava vero (+)  | / Palautukseen oike | uttava vero (-) |         | 308 =         | 4452,40          |  |  |  |
| 0-verokannan alaine  | enliikevaihto       |                 |         | 309 =         | 0,00             |  |  |  |
| Tavaroiden myynnit   | muihin EU-maihin    |                 |         | 311 =         | 0,00             |  |  |  |
| Palvehiden myynnit   | muihin EU-maihin    |                 |         | 312=          | 0,00             |  |  |  |
| Tavaraostot muista I | CU-maista           |                 |         | 313 =         | 4900,00          |  |  |  |
| Palvehiostot miista  | EU-maista           |                 |         | 314 =         | 0,00             |  |  |  |
| Rakentamispalvebin   | ja metalliromin mj  | zynnit          |         | 319=          | 1200,00          |  |  |  |
| Rakentamispalvelun   | ja metalliromun ost | ot              |         | 320 =         | 1000,00          |  |  |  |
| Yhteyshenkilönpuh    | elinnumero          |                 |         | 042=          | puh(09) 350 7530 |  |  |  |

Asteri Malliyritys Oy

TIEDOT ARVONLISÄVERON MAKSAMISTA VARTEN

| Saajan pankkiyhteys: |            |
|----------------------|------------|
| Saajan IBAN:         |            |
| Saajan BIC:          |            |
| Saajan nimi:         |            |
| Viitenumero:         |            |
| Erăpăivă:            | 12.11 2017 |
| Summa:               | 4452,40    |
|                      |            |

Samalla saadaan ruudulle laskelma, miten neljännesvuoden luvut koostuvat yksittäisten kuukausien luvuista:

| 📕 ~alvyhtl.tmp – Muistio                                                                                  |                    | 🔿 💶 🗙    |
|----------------------------------------------------------------------------------------------------|--------------------|----------|
| Tiedosto Muokkaa Muotoile Näytä Ohje                                                                      |                    |          |
| YHTEENVETOLASKELMA KAUSIVEROILMOITUKSE                                                                    | N ARVONLISÄVEROSTA | <u> </u> |
| 050 Ilmoitusjakso Neljän<br>052 Kohdekausi 3<br>053 Vuosi 2017                                            | nesvuosi           |          |
| vero kotimaan myynnistä verokannoittai                                                                    | n                  |          |
| 24 %:n vero<br>Toukokuu 2017 4 463,49<br>Kesäkuu 2017 0,00<br>Heinäkuu 2017 0,00                          | 301 = 4 463,49     |          |
| 14 %:n vero<br>Toukokuu 2017 135,09<br>Kesäkuu 2017 0,00<br>Heinäkuu 2017 0,00                            | 302 = 135,09       |          |
| 10 %:n vero<br>Toukokuu 2017 0,00<br>Kesäkuu 2017 0,00<br>Heinäkuu 2017 0,00                              | 303 = 0,00         |          |
| Vero tavaraostoista muista EU-maista<br>Toukokuu 2017 1 176,00<br>Kesäkuu 2017 0,00<br>Heinäkuu 2017 0,00 | 305 = 1 176,00     |          |
| Vero palveluostoista muista EU-maista<br>Toukokuu 2017 0,00<br>Kesäkuu 2017 0,00<br>Heinäkuu 2017 0,00    | 306 = 0,00         |          |
| Vero rakentamispalvelun ostoista<br>Toukokuu 2017 0,00<br>Kesäkuu 2017 0,00<br>Heinäkuu 2017 240,00       | 318 = 240,00       |          |
| Kohdekauden vähennettävä vero<br>Toukokuu 2017 1 322,18<br>Kesäkuu 2017 0,00<br>Heinäkuu 2017 0,00        | 307 = 1 322,18     |          |
| Maksettava vero / Negatiivinen vero                                                                       | 308 = 4 692,40     |          |
| 0-verokannan alainen liikevaihto<br>Toukokuu 2017 0,00<br>Kesäkuu 2017 0,00<br>Heinäkuu 2017 0,00         | 309 = 0,00         |          |
| Tavaran myynti muihin EU-maihin<br>Toukokuu 2017 0,00<br>Kesäkuu 2017 0,00<br>Heinäkuu 2017 0,00          | 311 = 0,00         |          |
| Palveluiden myynti muihin EU-maihin<br>Toukokuu 2017 0,00<br>Kesäkuu 2017 0,00<br>Heinäkuu 2017 0,00      | 312 = 0,00         |          |
| Tavaraostot muista EU-maista<br>Toukokuu 2017 4 900,00<br>Kesäkuu 2017 0,00<br>Heinäkuu 2017 0,00         | 313 = 4 900,00     | _        |
| T                                                                                                    |                    |          |

### 12.7 MITEN TEEN SÄHKÖISEN ILMOITUSTIEDOSTON VEROHALLINNOLLE?

#### Valitse ALV|Sähköinen ALV-veroilmoitus.

Voit valita esim. "Tästä päiväkirjasta (verokauden pituus kalenterikuukausi)", jos ilmoitusjaksosi on kuukausi.

Toinen vaihtoehto on "Valituista päiväkirjoista (mikä verokauden pituus tahansa)", jolloin pääset poimimaan päiväkirjat, jos ilmoitusjaksosi on vaikkapa neljännesvuosi tai vuosi.

Sähköinen ALV-veroilmoitus toimitetaan verohallinnolle Ilmoitin.fi - palvelua apuna käyttäen.

| 📗 mall1705.100 – Muistio                                                                                                    | $\Leftrightarrow$ |          |
|----------------------------------------------------------------------------------------------------|-------------------|----------|
| Tiedosto Muokkaa Muotoile Näytä Ohje                                                                                                    |                   |          |
| 000:VSRALVKV<br>014:0705493-3_WK<br>048:Aster1 WK 2.3.2017<br>010:Y 6606755-8<br>050:K<br>052:5<br>053:2017<br>301:4463,49<br>302:135,09<br>305:1176,00<br>307:1322,18<br>308:4452,40<br>313:4900,00<br>042:puh (09) 350 7530 |                   | ×        |
| ्र<br>र                                                                                                    |                   | <b>▼</b> |

### 12.8 NIPPULÄHETTÄMINEN VEROHALLINTOON

Nyt voit lähettää samalla kertaa useita ilmoituksia Ilmoittimella Verohallintoon.

#### **Tapa 1:**

Jos tiedosto on jo olemassa, voit vastata, ettei tehdä vanhan päälle, jolloin ohjelma kysyy, tehdäänkö vanhan tiedoston jatkeeksi. Näin voit kerätä jatkeeksi kaikki tiedostot.

### KÄYTTÖOHJEET – Asteri Kirjanpito

#### *Tapa 2:*

Tee eri yritysten eri ajanjaksojen ilmoitukset c:\ilmoitin-kansioon.

Kun kaikki ilmoitukset on tehty, valitse ALV|Niputa sähköiset ilmoitukset jolloin ilmoitukset yhdistyvät yhdeksi tiedostoksi esim. c:\ilmoitin\lahetys\nippu.nip, jonka voit lähettää Ilmoittimella Verohallintoon.

Käytetyt osailmoitukset siirtyvät esim. c:\ilmoitin\osaset-kansioon.

### 12.9 PITÄÄKÖ ALV:N JA TYÖNANTAJASUORITUSTEN SÄHKÖINEN VEROILMOITUS LÄHETTÄÄ SAMASSA TIEDOSTOSSA?

Palkanmaksun ja arvonlisäveron kausi-ilmoitukset voidaan lähettää erikseen verohallintoon sähköisesti. Myöskään niiden maksamista ei tarvitse yhdistää. Molemmat verot voidaan laittaa maksuun ajallaan, silloin kun toisaalla palkanmaksu on valmis, tai kun ALV on valmis. Maksamisen ja ilmoittamisen kannalta oma-aloitteisten verojen palvelu ei olennaisesti muuta aikaisempaa menettelyä.

### 12.10 MITEN TOIMITAAN, JOS TULI ANNETTUA VIRHEELLINEN ALV-VEROILMOITUS?

Verohallinto antaa ohjeet ALV-veroilmoituksen korjaamiseen. Tarkista aina verohallinnosta kuinka se tapahtuu. Käytännössä ohje kuuluu seuraavasti: "Vuonna 2017 samalta verovelvolliselta, samalta tilityspisteeltä, samalta verokaudelta annettu arvonlisäveron veroilmoitus KORVAA verohallinnon järjestelmissä alkuperäisen ilmoituksen kokonaan eli alkuperäinen ilmoitus poistuu ja jäljelle jää vain viimeisimpänä lähetetty ilmoitus."

Vuonna 2017 verovelvollinen ilmoittaa myös korjaamisen syyn.

Asteri Kirjanpitoon on lisätty mahdollisuus täplällä valita, onko kyseessä alkuperäinen vai korvaava ilmoitus ja mikä on mahdollisen korjaamisen syy.

### 12.11 MITEN TEEN ALV-TARKISTUSLASKELMAN?

Aivan kuten ennenkin eli valitsemalla **ALV**|**Tarkistuslaskelma**. Asteri Kirjanpidon versio 20.10.2009 ja uudempi käsittelee tällöin myös palveluostot EU-maista yms.

### 12.12 OMAVERON TILANNE JA ARVIO

Arvonlisäveroni on negatiivinen ja työnantajamaksuja on maksettavana. Miten tiedän maksettavan nettosumman? Entä mistä voin verrata kirjanpidossa laskemiani arvonlisäveroja ja OmaVerossa näkyviä arvonlisäveroja? Mistä näen OmaVeron saldon? Entä arvion, mitä se tulee olemaan, ellen maksa lisää?

OmaVeron saldon saat parhaiten selville omaveropalvelun eri tulosteista. Asterin Oma-aloitteisten verojen tilanne -ikkuna on toistaiseksi koekäytössä. Todennäköisesti ominaisuutta ei tarvita, eikä sitä edelleen kehitetä.

Valitse **ALV**|**Oma-aloitteisten verojen tilanne**. Tämä ikkuna ei ole yhteydessä verohallintoon. Siihen ei tule tietoja verohallinnosta eikä siitä lähde tietoja verohallintoon, vaan ikkuna palvelee omaa tarkistamistasi ja maksamisen suunnittelua.

Aina kun muutat syöttötietoja, paina "PÄIVITÄ LASKELMA!!!".

Syötä alkupäiväksi 1.1.2010, joka on verotilimenettelyn voimaantulopäivä. Voit myös syöttää jonkin myöhemmän päivän, jolloin tiedät verotilin saldon olleen nolla. Aiemmankin päivän voit syöttää esim. testailumielessä.

Syötä yrityksen kirjanpidon polku, esim. c:\winkp\firma\ ja palkanmaksun polku, esim. c:\winpl\yritys\

Valitse alv:n ja työnantajasuoritusten ilmoitusjaksot, ja syötä verohallinnon määräämät hyvityskorot ja viivästyskorot yms. sekä omaveroon maksamasi summat. Kun painat "**PÄIVITÄ LASKELMA!!!**", oikean alakulman taulukkoon tulee listaus omaveron tapahtumista.

Näkyvissä on myös omaveron loppusaldo.

Voit myös syöttää päivämäärän, jolta omaveron saldo lasketaan. Jos syötät päivämääräksi vaikkapa seuraavan 12. päivän, näet, minkä verran Sinun tulee omaveroon maksaa, jotta saldo tulisi nollaksi.

### Esimerkki:

Ilmoitusjakso on kuukausi. Helmikuun arvonlisävero on negatiivinen. Maaliskuulta on maksettavia työnantajamaksuja. Paljonko on maksettava 12.4.2010 mennessä, kun aiemmat maksut on maksettu tasan?

| 🛢 Laskelma Asteri Kirjanpidon ja Asteri Palkanmak | sun tuottamista maksuista ¥erotilille |                                                                                                    |                                                                                                    | ×                                                                                                    |
|---------------------------------------------------|---------------------------------------|----------------------------------------------------------------------------------------------------|----------------------------------------------------------------------------------------------------|----------------------------------------------------------------------------------------------------|
| Laskelman aloituspäivä (esim. 1.1.2010) 1.1.2010  | _                                     |                                                                                                    |                                                                                                    |                                                                                                    |
|                                                   | Leikepöydälle Exceliin Paperille      | Sulje                                                                                                    |                                                                                                    | Leikepöydälle Exceliin Paperille                                                                               |
| Vouksen kirjanpitoaineistot poet kansiossa        | Arvonlisävero                         | Yrityksen palkka-aineistot overt kansiossa                                                                                                    | Ty                                                                                                    | önantajasuoritukset                                                                                            |
|                                                   | Päiväys ALV                           | a Vurian Russet IV                                                                                                    | Päiväys Selite                                                                                                    | Määrä<br>2220.25                                                                                               |
| C:\Winkp\verotili\ Selaa                          | 31.1.2010 308,42                      | c. winprverodity                                                                                                    | 29.1.2010 Ennako                                                                                                    | ituryamaksu 1/2010 2330,25                                                                                     |
|                                                   | 28.2.2010 -464.17                     | <b>*</b> • • • • • • • • • •                                                                                                    | 26.2.2010 Ennako                                                                                                    | onpidätys 2/2010 2775,31                                                                                       |
| Arvonlisaveron ilmoitusjakso                      | 31.3.2010 370,94                      | l yonantajasuoritusten ilmoitusjak.so                                                                                                    | 26.2.2010 Sosiaal                                                                                                    | iturvamaksu 2/2010 205,84                                                                                      |
| 🖲 Kuukausi                                        |                                       | <ul> <li>Kuukausi</li> </ul>                                                                                                    | 31.3.2010 Ennako                                                                                                    | onpidätys 3/2010 2787,03                                                                                       |
| O Neliännesvuosi                                  |                                       | C Neliännesvuosi                                                                                                    | 51.5.2010 508idai                                                                                                    | Kurvamaksu 3/2010 177,30                                                                                       |
| C Your                                            |                                       | - Holanico Facos                                                                                                    |                                                                                                    |                                                                                                    |
| U Vuosi                                           |                                       |                                                                                                    |                                                                                                    |                                                                                                    |
|                                                   |                                       |                                                                                                    |                                                                                                    |                                                                                                    |
|                                                   |                                       |                                                                                                    |                                                                                                    |                                                                                                    |
|                                                   |                                       |                                                                                                    | 2 707 00                                                                                                    | II                                                                                                    |
| Kopioi Liitä Exceliin Paperille                   | Kopioi Liitä Exceliin                 | Paperille                                                                                                    | 2 101,00                                                                                                    | Leikepöydälle Exceliin Paperille                                                                               |
| Verohallinnon määräämät                           | Itse maksetut                         | Saldo paivana: 12.4.2010                                                                                                    | - 2 337,00                                                                                                    |                                                                                                    |
| Päiväys Selite                                    | Määrä Päiväys                         | Määr                                                                                                    | Vertaa tätä verotiliottee                                                                                                    | eseesi                                                                                                    |
| *                                                 | ▶ 12.2.2010                           | 2527,64 Kirjauspäivä Selite                                                                                                    |                                                                                                    | Määrä Maksamatta                                                                                               |
|                                                   | 12.3.2010                             | 3387 12.5.2010 Arvonii                                                                                                    | savero 3/2010                                                                                                    | -370,94                                                                                                    |
|                                                   | *                                     | 12.4.2010 Arvonii<br>12.4.2010 Seeiee                                                                                                    | savero 2/2010                                                                                                    | 404,17                                                                                                    |
|                                                   |                                       | 12.4.2010 SUSIda                                                                                                    | iitui valnaksu 372010                                                                                                    |                                                                                                    |
|                                                   |                                       | 12.4.2010 Eppak                                                                                                    | oppidätus 3/2010                                                                                                    | .2787.03                                                                                                    |
|                                                   |                                       | 12.4.2010 Ennak<br>12.3.2010 Omem                                                                                                    | onpidätys 3/2010                                                                                                    | -2787,03                                                                                                    |
|                                                   |                                       | 12.4.2010 Ennak<br>12.3.2010 Oma m<br>12.3.2010 Arvooli                                                                                                    | onpidätys 3/2010<br>aksu<br>sävero 1/2010                                                                                                    | -2787,00<br>-308,42                                                                                            |
|                                                   |                                       | 12.4.2010 Ennak<br>12.3.2010 Oma m<br>12.3.2010 Arvonii<br>12.3.2010 Arvonii                                                                                                  | onpidätys 3/2010<br>aksu<br>sävero 1/2010<br>sävero 1/2010                                                                                                    |                                                                                                    |
|                                                   |                                       | 12.4.2010 Ennak<br>12.3.2010 Oma m<br>12.3.2010 Arvonii<br>12.3.2010 Arvonii<br>12.3.2010 Arvonii                                                                             | onpidätys 3/2010<br>iaksu<br>sävero 1/2010<br>sävero 1/2010<br>liturvamaksu 2/2010                                                                               | -2787.03<br>-2787.03<br>-308.42<br>-0.00<br>-2005.64                                                           |
|                                                   |                                       | 12.4.2010 Ernak<br>12.3.2010 Oma m<br>12.3.2010 Arvonii<br>12.3.2010 Arvonii<br>12.3.2010 Sosiaa<br>12.3.2010 Ernak                                                           | onpidätys 3/2010<br>aksu<br>sävero 1/2010<br>sävero 1/2010<br>liturvamaksu 2/2010<br>onpidätvs 2/2010                                                            |                                                                                                    |
|                                                   |                                       | 12.4.2010 Ernak<br>12.3.2010 Oman<br>12.3.2010 Arvoni<br>12.3.2010 Arvoni<br>12.3.2010 Sosiaa<br>12.3.2010 Ernak<br>12.2.2010 Oman                                            | onpidätys 3/2010<br>vaksu<br>sävero 1/2010<br>sävero 1/2010<br>liturvamaksu 2/2010<br>onpidätys 2/2010<br>aksu                                                   |                                                                                                    |
|                                                   |                                       | 12.4.2010 Ernak<br>12.3.2010 Oma m<br>12.3.2010 Arveni<br>12.3.2010 Arveni<br>12.3.2010 Sosia<br>12.3.2010 Ernak<br>12.2.2010 Oma m<br>12.2.2010 Sosia                        | onpidätys 3/2010<br>aksu aksu<br>sävero 1/2010<br>sävero 1/2010<br>liturvamaksu 2/2010<br>onpidätys 2/2010<br>aksu iliturvamaksu 1/2010                          |                                                                                                    |
|                                                   |                                       | 12.4.2010 Ernak<br>12.3.2010 Joma m<br>12.3.2010 Avronii<br>12.3.2010 Sosiaa<br>12.3.2010 Ernak<br>12.3.2010 Ernak<br>12.2.2010 Sosiaa<br>12.2.2010 Ernak                     | onpidätys 3/2010<br>aksu asivero 1/2010<br>säivero 1/2010<br>liiturvamaksu 2/2010<br>onpidätys 2/2010<br>aksu asivery 1/2010<br>onpidätys 1/2010                 | -1775<br>-2787.03<br>-308.42<br>-0.00<br>-205.84<br>-2775.31<br>-2527.64<br>-133.46<br>-2330.25                |
|                                                   |                                       | 12.4.2010 Ernak<br>12.3.2010 Oma m<br>12.3.2010 Arvoni<br>12.3.2010 Arvoni<br>12.3.2010 Sosiaa<br>12.3.2010 Ernak<br>12.2.2010 Sosiaa<br>12.2.2010 Ernak                      | onpidätys 3/2010<br>aksu<br>sävero 1/2010<br>sävero 1/2010<br>liturvamaksu 2/2010<br>onpidätys 2/2010<br>aksu<br>liturvamaksu 1/2010<br>onpidätys 1/2010         | -117.53<br>-2787.03<br>-3387.00<br>-308,42<br>-0.00<br>-205,84<br>-2775,31<br>-2527,64<br>-133,46<br>-2330,25  |
|                                                   |                                       | 12.4.2010 Ernak<br>12.3.2010 Oma m<br>12.3.2010 Arvonii<br>12.3.2010 Arvonii<br>12.3.2010 Sosiaa<br>12.3.2010 Ernak<br>12.2.2010 Oma m<br>12.2.2010 Sosiaa<br>12.2.2010 Ernak | onpidätys 3/2010<br>aksu<br>sävero 1/2010<br>sävero 1/2010<br>liturvamaksu 2/2010<br>onpidätys 2/2010<br>aksu<br>liturvamaksu 1/2010<br>onpidätys 1/2010         | -1777.03<br>-2787.03<br>-3387.00<br>-308.42<br>-0.00<br>-205.84<br>-2775.31<br>-2527.64<br>-133.46<br>-2330.25 |
|                                                   |                                       | 12.4.2010 Ernak<br>12.3.2010 Oma m<br>12.3.2010 Avvoni<br>12.3.2010 Avvoni<br>12.3.2010 Sosiaa<br>12.3.2010 Ernak<br>12.2.2010 Oma m<br>12.2.2010 Sosiaa<br>12.2.2010 Ernak   | onpidätys 3/2010<br>aksu<br>sävero 1/2010<br>sävero 1/2010<br>liturvamaksu 2/2010<br>onpidätys 2/2010<br>aksu<br>liturvamaksu 1/2010<br>onpidätys 1/2010         | -1787.03<br>-2787.03<br>-3387.00<br>-308.42<br>-0.00<br>-205.84<br>-2775.31<br>-2527.64<br>-133.46<br>-2330.25 |
|                                                   |                                       | 12.4.2010 Ernak<br>12.3.2010 Jma m<br>12.3.2010 Avroni<br>12.3.2010 Sovial<br>12.3.2010 Ernak<br>12.3.2010 Ernak<br>12.2.2010 Sosiaa<br>12.2.2010 Ernak                       | onpidätys 3/2010<br>aksu<br>sävero 1/2010<br>sävero 1/2010<br>liiturvamaksu 2/2010<br>onpidätys 2/2010<br>aksu<br>iiturvamaksu 1/2010<br>onpidätys 1/2010        | -2787.03<br>-2787.03<br>-308.42<br>-0.00<br>-205.84<br>-2775.31<br>-2527.64<br>-133.46<br>-2330.25             |
|                                                   |                                       | 12.4.2010 Ernak<br>12.3.2010 Oma m<br>12.3.2010 Avroni<br>12.3.2010 Avroni<br>12.3.2010 Ernak<br>12.3.2010 Ernak<br>12.2.2010 Oma m<br>12.2.2010 Ernak                        | onpidätys 3/2010<br>aksu<br>sävero 1/2010<br>sävero 1/2010<br>liturvamaksu 2/2010<br>onpidätys 2/2010<br>aksu<br>liturvamaksu 1/2010<br>onpidätys 1/2010         | -1777.03<br>-2787.03<br>-3387.00<br>-308,42<br>-0.00<br>-205,84<br>-2775,31<br>-2527.64<br>-133,46<br>-2330,25 |
|                                                   |                                       | 12.4.2010 Ernak<br>12.3.2010 Oma m<br>12.3.2010 Arveni<br>12.3.2010 Sosiaa<br>12.3.2010 Sosiaa<br>12.3.2010 Ernak<br>12.2.2010 Osaia<br>12.2.2010 Sosiaa<br>12.2.2010 Ernak   | onpidätys 3/2010<br>aksu<br>sävero 1/2010<br>sävero 1/2010<br>liturvamaksu 2/2010<br>onpidätys 2/2010<br>aksu<br>liturvamaksu 1/2010<br>onpidätys 1/2010         | -1787.03<br>-2787.03<br>-3387.00<br>-308,42<br>-0.00<br>-205,84<br>-2775,31<br>-2527,64<br>-133,46<br>-2330,25 |
|                                                   |                                       | 12.4.2010 Ernak<br>12.3.2010 Jma m<br>12.3.2010 Arvonii<br>12.3.2010 Sociaa<br>12.3.2010 Sociaa<br>12.3.2010 Ernak<br>12.2.2010 Sociaa<br>12.2.2010 Sociaa<br>12.2.2010 Ernak | onpidatys 3/2010<br>aksu<br>sävero 1/2010<br>sävero 1/2010<br>liturvamaksu 2/2010<br>onpidatys 2/2010<br>aksu<br>liturvamaksu 1/2010<br>onpidatys 1/2010         | -2787.03<br>-2787.03<br>-308.42<br>-0.00<br>-205.84<br>-2775.31<br>-2627.64<br>-133.46<br>-2330.25             |
|                                                   |                                       | 12.4.2010 Ernak<br>12.3.2010 Jma m<br>12.3.2010 Avoni<br>12.3.2010 Sosiaa<br>12.3.2010 Ernak<br>12.2.2010 Brnak<br>12.2.2010 Sosiaa<br>12.2.2010 Ernak                        | onpidätys 3/2010<br>aksu<br>sävero 1/2010<br>sävero 1/2010<br>liturvamaksu 2/2010<br>aksu<br>liturvamaksu 2/2010<br>aksu<br>onpidätys 2/2010<br>onpidätys 1/2010 | -1787.03<br>-2787.03<br>-3387.00<br>-308.42<br>-0.00<br>-205.84<br>-2775.31<br>-2527.64<br>-133.46<br>-2330.25 |

Syötä "Saldo päivänä" -kohtaan 12.4.2010 ja paina "PÄIVITÄ LASKELMA!!!". Ko. kohdan vierestä näkyy, että maksettavaa on 2337,00 euroa. ( = 2787,03 + 177,30 - 464,17)

### 12.13 OMAVERON KÄSITTELY KIRJANPIDOSSA

OmaVero on kooste veronmaksajan oma-aloitteisista veroista. OmaVeroa ylläpitää verohallinto ja tekee siitä kirjanpidon. Tili on veronmaksajakohtainen

Omaverossa verohallinto merkitsee verot, jotka veronmaksaja on ilmoittanut ALV-veroilmoituksella, ja maksut, joita maksaessaan veronmaksaja on käyttänyt OmaVeroviitettä. Tilille merkitään myös verohallinnon maksuunpanemat ja palauttamat oma-aloitteiset verot sekä korot.

### 12.14 ESIMERKKEJÄ OMAVERON KÄSITTELYYN

Asteri ei aseta rajoituksia tai vaatimuksia sille, miten OmaVero käsitellään kirjanpidossa, tai että käsitelläänkö mitenkään. Tilintarkastajat ja muut auktoriteetit voivat ottaa siihen kantaa.

Mahdollisia tapoja voivat olla esimerkiksi:

- Toimitaan kuten ennenkin. ALV-velka, ennakonpidätysvelka ja sotuvelka kirjataan omille tileilleen siinä vaiheessa, kun ne syntyvät. Maksettaessa ne kirjataan kyseisiltä tileiltä pois.
- ALV-velka, ennakonpidätysvelka ja sotuvelka kirjataan yhteiselle Omaverovelka-nimiselle tilille siinä vaiheessa, kun ne syntyvät. Maksettaessa ne kirjataan kyseiseltä tililtä pois.
- ALV-velka, ennakonpidätysvelka ja sotuvelka kirjataan omille tileilleen kuten ennenkin siinä vaiheessa, kun ne syntyvät. Kirjanpitoon perustetaan Omaverotapahtumat-niminen tili. Kyseiset velat käytetään Omaverotapahtumat-tilillä maksun yhteydessä ylimääräisenä kirjauksena. Ne voidaan siirtää vaihtoehtoisesti alvveroilmoituksen perusteella, kun se annetaan tai muulloin, kun maksuvelvollisuus syntyi.

### KÄYTTÖOHJEET – Asteri Kirjanpito

- Veroja maksettaessa käytetään vastatilinä Omaverotapahtumat-tiliä.
   Verot siten käväisevät tällä tilillä, jotta tulostamalla ko. tilin listaus nähdään sen täsmääminen verohallinnon OmaVerossa.
- Voidaan myös perustaa "OmaVeron selvittelytili", jonne kirjataan kauden aikana korot ja hyvitykset. Tili täsmäytetään tilikauden päätteeksi.

Kirjanpidollisen oikeellisuuden kannalta kaikki vaihtoehdot lienevät samanarvoisia. Tarkastettavuuden kannalta lienee ensin mainittu vaihtoehto selkein, suoraviivaisin ja helpoin. Täsmäytys on ilmeisen helppoa ainakin Asterissa, olipa tili omaverotapahtumat kirjanpidossa tai ei. Jos on odotettavissa, että OmaVeroon aiotaan maksella miten vain, saattaa erillisen omaverotapahtumat-tilin perustaminen olla paikallaan.

Palkanmaksun ja arvonlisäveron kausi-ilmoitukset voidaan lähettää erikseen verohallintoon sähköisesti. Myöskään niiden maksamista ei tarvitse yhdistää. Molemmat verot voidaan laittaa maksuun ajallaan, silloin kun toisaalla palkanmaksu on valmis, tai kun ALV on valmis. Maksamisen ja ilmoittamisen kannalta verotilimenettely ei olennaisesti muuta aikaisempaa menettelyä.

Mikäli ALV menee palautuksen puolelle, on maksettaessa huolehdittava erikseen kyseisestä vähennyksestä. Asterissa voit tähän käyttää toimintoa **ALV**|**Oma-aloitteisten verojen tilanne**.

## 13 TILINAVAUS

### **13.1 VAIHTOEHTOISET TEKOTAVAT**

Tilinavaus on tilikauden alussa suoritettava toimenpide, jolla kirjataan edellisen tilikauden taseen päättävät saldot uuden tilikauden taseen tilien avaaviksi saldoiksi. Ohjelma tarjoaa tähän useita vaihtoehtoisia tapoja.

Tilinavaus voidaan kirjata suoraan tilikarttaan tilien avaaviksi saldoiksi tai siitä voidaan tehdä tilinavauspäiväkirja. Kumpikin tapa on periaatteessa yhtä hyvä. Jos tilinavaussaldot kirjataan käsin, suoraan tilikarttaan kirjaaminen vaatii vähemmän näppäilytyötä. Jos tilinavauksessa halutaan eritellä tarkemmin joidenkin tilien sisältöä, esimerkiksi myyntisaamisia tai ostovelkoja, tilinavauspäiväkirja on ainoa mahdollisuus. Koko vuoden pääkirjatulosteiden ja aputulosteiden kannalta päiväkirjaksi kirjaaminen on parempi tapa.

Kummassakin edellä mainitussa tavassa tilinavauksen luvut voidaan syöttää käsin tai, jos edellinen tilikausi on kirjattu Asteri Kirjanpidon DOS- tai Windows-versiolla, tilinavaus voidaan lukea automaattisesti edellisen tilikauden päättävistä saldoista.

Uuden tilikauden kirjaaminen voidaan aloittaa, vaikka edellinen tilinpäätös ei ole vielä valmis. Valitusta tilinavauksen tekotavasta riippuen jätetään tilikartan tilinavaussaldot nolliksi tai perustetaan tilinavauspäiväkirja, joka jätetään tyhjäksi. Tilinavausta voidaan palata täydentämään ja korjaamaan myöhemmin.

Tilinavaussaldojen automaattisilla lukutoiminnoilla voidaan tarvittaessa lukea myös kaikkien tilien tai esim. vain tuloslaskelman tilien saldot. Tällöin tilinavaustoimintoja voidaan käyttää kekseliäästi esim. laadittaessa budjettia, luotaessa vertailutietoja edellisistä Asteri Kirjanpidon DOSversiolla tehdyistä tilikausista tai siirryttäessä Asteri Kirjanpidon DOSversiosta Windows-versioon kesken tilikauden.

### **13.2 TILINAVAUKSEN TEKEMINEN**

Tilikauden voit perustaa kappaleen 5.2. mukaisesti

- 1. vanhan tilikauden perusteella
- 2. toisen yrityksen perusteella
- 3. yhtiömuodon mallista tai
- 4. vaiheittain poimimalla ja muokkaamalla tilipuitteet ja tekemällä tilinavauksen

Tilinavauksen voit tehdä

- A. heti perustettaessa tilikautta tai
- B. myöhemmin, sen jälkeen kun ensimmäisten kuukausien tositteiden kirjaaminen on jo käynnistynyt

Tilinavauksen luvut voit syöttää

- a. suoraan tilikarttaan tai
- b. ensimmäiseksi, "tilinavaus"-nimiseksi, päiväkirjaksi

### 13.2.1 Edellisen tilikauden tai toisen yrityksen perusteella

Laita pallukan osoittamaan, haluatko tilinavauksen tehtävän (A) heti vai (B) myöhemmin. Jos tilinavaus tehdään heti, se menee (a) suoraan tilikarttaan. Jos haluat tehdä tilinavauksen (b) päiväkirjaksi, syötä ensimmäisen päiväkirjan nimeksi "tilinavaus" ja laita pallukka kohtaan "tehdään myöhemmin". Jos haluat tehdä tilinavauksen myöhemmin (a) suoraan tilikarttaan, laita pallukka kohtaan "tehdään myöhemmin" ja mene **Työvaihe**|**Tämän kauden tilinavaus** -valinnalla tekemään tilinavaus, kun asia on ajankohtainen.

### 13.2.2 Yhtiömuotojen malleista

Jos haluat tehdä tilinavauksen (b) päiväkirjaksi, syötä ensimmäisen päiväkirjan nimeksi "tilinavaus". Jos haluat tehdä tilinavauksen (a) suoraan tilikarttaan, syötä ensimmäisen kuukauden nimeksi esimerkiksi "tammikuu" ja kun olet päässyt päiväkirjan kirjaustilaan, valitse **Työvaihe**|**Tämän kauden tilinavaus**.

### 13.2.3 Vaiheittain

Tilikauden perustaminen etenee vaiheittain kohtaan "tehdään tilinavaus". Siinä on valmiina kuusi vaihtoehtoa, joilla voit valita, tehdäänkö tilinavaus heti tilikarttaan vai päiväkirjaksi.

Jos haluat tehdä tilinavauksen vasta myöhemmin tilikarttaan, valitse pallukka kohtaan "manuaalisesti päiväkirjaksi", anna ensimmäiselle päiväkirjalle nimeksi esimerkiksi "tammikuu" ja mene myöhemmin tekemään tilinavaus valitsemalla **Työvaihe**|**Tämän kauden tilinavaus**.

Tilinavauksen tekeminen myöhemmin päiväkirjaksi tapahtuu siten, että laitat pallukan kohtaan "manuaalisesti päiväkirjaksi", luot "tilinavaus"nimisen päiväkirjan ja jätät sen tyhjäksi. Luo sitten uusi päiväkirja, esimerkiksi "tammikuu" ja kirjaa sinne tositteita. Tilinavauksen pääset tekemään myöhemmin valitsemalla **Tiedosto**|**Avaa päiväkirja**, "tilinavaus".

### 13.3 TILINAVAUS TILIKARTTAAN

Jos edellinen tilikausi on tehty Asteri Kirjanpidon Windows-versiolla,

- valitse pallukka kohtaan edellisestä Windows-tilikaudesta (taseen tilit) tai valikosta Tiedosto/Avaus ed. tilikaudesta (tasetilit)
- paina OK
- valitse edellisen tilikauden tietokanta
- paina **OK**
- vastaa valintaikkunan kysymyksiin:
  - \*taseen tilit ovat yleensä välillä 1000-2999
  - \*edellisen tilikauden tulos kirjataan esimerkiksi tilille ed. tilikausien voitto/tappio, syötä esim. 2020
  - \*myös yksityistilien saldot siirretään esimerkiksi tilille ed. tilikausien voitto/tappio
  - \*kaluston saldot avataan tilille "Kalusto kauden alussa"

Jos edellinen tilikausi on tehty Asteri Kirjanpidon DOS-versiolla,

- valitse pallukka kohtaan edellisestä DOS-tilikaudesta (taseen tilit) tai valikosta Tiedosto/Avaus DOS-saldoista (tasetilit)
- paina **OK**
- valitse edellisen tilinpäätöksen saldoluettelo

- paina **OK** 

vastaa valintaikkunan kysymyksiin:
 \*taseen tilit ovat yleensä välillä 1000-2999

\*edellisen tilikauden tulos kirjataan esimerkiksi tilille ed. tilikausien voitto/tappio, syötä esim. 2020

\*myös yksityistilien sisältö kirjataan esimerkiksi tilille ed. tilikauden voitto/tappio

Jos edellistä tilikautta ei ole tai se on tehty kynällä ja paperilla tai muulla kuin Asteri-perheen kirjanpito-ohjelmalla,

- jos olet perustamassa tilikautta vaiheittain, valitse pallukka kohtaan manuaalisesti tilikarttaan
- kirjaa taseen tileille avaavat saldot näppäilemällä

Ota tilinavauksen tulosteet Tulosta-valikosta. **Tämän kauden tilinavaus** - työvaiheessa on tulostusmahdollisuutena myös *tilikohtainen* tase ja tuloslaskelma:

| Mallliyritys                            |                 |
|-----------------------------------------|-----------------|
|                                         | tilinavaus 2000 |
| TASE                                    |                 |
| VASTAAVAA                               |                 |
| Pysyvätvastaavat                        |                 |
| Aineellisethyödykkeet                   |                 |
| 1100 maa- ja vesialueet                 | 88 000,00       |
| 1110 - rakennukset ja rakennelmat       | 432 000,00      |
| 1125 koneet ja kalusto                  | 49 000,00       |
| Aineellisethyödykkeet                   | 569 000,00      |
| Sijoitukset                             |                 |
| 1200 muut osakkeet ja osuudet           | 80 123,00       |
| Sijoitukset                             | 80 123,00       |
| Pysyvätvastaavat                        | 649 123,00      |
| Vaihtuvatvastaavat                      |                 |
| Vaihto-omaisuus                         |                 |
| 1400 aineet ja tarvikkeet               | 9 800,00        |
| . 1.420 - realmit tract to at A arrange | 49 700 00       |

### 13.4 TILINAVAUS PÄIVÄKIRJAKSI

Avaa ensimmäinen, "tilinavaus"-niminen päiväkirja ja toimi näin:

-Tilinavausviennit saat jollakin seuraavista tavoista

\*käsin näppäilemällä

- Kirjaa kutakin tiliä kohti yksi tositerivi seuraavasti:
  - tositenumero 0
  - päivämäärä esimerkiksi 1.1.2011
  - debet- tai kredittilin numeroksi tilinumero
  - summaksi tilin avaava saldo
- Jos haluat eritellä tarkemmin jotakin tiliä, esim.

myyntisaamisia tai ostovelkoja, kirjaa useampi rivi tiliä kohti. \*automaattisesti tällä ohjelmalla tehdystä edellisestä tilikaudesta

- valitse Tiedosto|Päiväkirja saldoista|Toisesta tilikaudesta
- valitse edellisen tilikauden tietokanta
- valitse, mitkä tilit siirretään, esim. *Tilistä 1000 tiliin 2999* ja mikä päivämäärä kirjataan, esim. *1.1.2011*
- paina **OK**
- kun tilinavauspäiväkirja on luettu, tarkista ja korjaa se tarvittaessa ed. tilikauden tuloksen ja yksityistilien osalta

\*automaattisesti Asteri Kirjanpidon DOS-versiolla tehdystä edellisestä tilikaudesta

- valitse Tiedosto|Päiväkirja saldoista|DOS-tiedostosta
- valitse edellisen tilikauden päättävä saldotiedosto
- valitse, mitkä tilit siirretään, esim. *Tilistä 1000 tiliin 2999* ja mikä päivämäärä kirjataan, esim. *1.1.2011*
- paina **OK**

Kun tilinavauspäiväkirja on luettu, tarkista ja korjaa se ainakin ed. tilikauden tuloksen ja yksityistilien osalta

Ota tilinavauksen tulosteiksi Tulosta-valikosta esimerkiksi

- päiväkirja
- saldoluettelo
- tase ja tuloslaskelma

# 14 PÄIVÄKIRJAN KIRJAUSTILA

### **14.1 YLEISTÄ**

Suurin osa kirjanpidon tekemiseen käytetystä ajasta vietetään päiväkirjan kirjaustilassa. Siellä kirjataan tositteet päiväkirjaksi ja otetaan suurin osa kirjanpidon virallisista tulosteista.

Päiväkirjan kirjaustilassa pääikkunan sisällä on useita työikkunoita:

- Päiväkirja-ikkunassa kirjataan tositteet ja tulostetaan suurin osa kirjanpidon virallisista tulosteista ja aputulosteista.
- Kirjausmakro-ikkunassa syötetään pikakirjauksia, joita kutsumalla saadaan päiväkirjaan kirjautumaan nopeasti vakiotositteita tai niiden runkoja.
- Lunttilista-ikkunassa syötetään yksittäisiä tekstejä, joita voidaan hiirellä vetää päiväkirjaan kirjaamisen nopeuttamiseksi.
- Debet- ja Kredittili-ikkunoissa on tilikartta saldoineen ja näkyville kääntyneenä ne tilit, joille on kirjattu Päiväkirja-ikkunan valitulla rivillä. Ko. ikkunoissa voidaan etsiä tilejä, muokata tilikarttaa ja poimia tilien tapahtumia.
- Arvonlisäverokanta-ikkunassa määritellään tilikartan ALVtunnuksia vastaavat veroprosentit.
- Tilinpäätösrungon muokkaus -ikkunassa on yleensä näkyvissä tilikauden oletustilirunko. Ikkunassa voidaan muokata mitä tahansa tilirunkoa.
- Saldoseuranta-ikkunassa voit seurata haluamiesi tilien saldoja päiväkirjaa kirjatessasi.

Pääikkunassa näkyvät valikot vaihtuvat sen mukaan, mikä työikkuna on aktiivisena. Eri toiminnot on ryhmitelty loogisesti sellaisiin ikkunoihin, joihin ne luontevasti kuuluvat. Esimerkiksi useimmat tositteiden kirjaamiseen liittyvät toiminnot sijaitsevat Päiväkirja-ikkunassa kun taas useimmat tilien tapahtumien yms. tarkastelut sijaitsevat Debet- ja Kredittili-ikkunoissa. Ikkunasta toiseen siirtyminen tapahtuu hiirellä näpäyttämällä. Jos haluttu ikkuna ei ole näkyvillä, saa sen näkyviin valitsemalla Ikkuna-valikosta. Ikkunoiden käsittely, koon muuttaminen hiirellä venyttämällä laidoista ja kulmista tai ikkunan oikeassa yläkulmassa olevista pienennys-, suurennusja palautuspainikkeista, kannattaa opetella. Ikkunat kannattaa järjestellä siten, että kulloinkin on näkyvissä työn tekemisen kannalta olennaiset asiat. Varsin suositeltavaa on kirjata esim. käyttäen valmista asetelmaa **Ikkuna|Päiväkirja ja tilikartat**.

Päiväkirjan kirjaus -tilaan saat näkyviin Saldoseuranta-ikkunan:

| Ľ | 🗊 ASTERI I                | ASTERI KIRJANPITO - Asunto Oy Asteritalo - 1.131.12.1999 |                  |                |                   |    |                     |                                                   |        |       |        |           |  |  |
|---|---------------------------|----------------------------------------------------------|------------------|----------------|-------------------|----|---------------------|---------------------------------------------------|--------|-------|--------|-----------|--|--|
|   | <u>T</u> iedosto <u>M</u> | uokkaa <u>A</u> LV                                       | T <u>u</u> losta | Työ <u>v</u> a | iihe <u>Y</u> rit | ys | Ikkuna              | <u>O</u> hje                                      | ,      |       |        |           |  |  |
| ĺ | 🖥 Päiväkii                | ja: helmiku                                              | u 2000           |                |                   |    | Vain                | <u>p</u> äiväkirja                                |        |       |        |           |  |  |
|   | Tosn                      | o Päivä                                                  | määrä            | Laji           | KustP             | L  | Paiv                | äkirja ja <u>ti</u> likartat<br>vös saldoseuranta | lite 2 | Debet | Kredit | Summa     |  |  |
|   | 44                        | 20.02.                                                   | DO               |                |                   |    |                     |                                                   |        | 6030  | 2462   | 2 000,00  |  |  |
|   | 44                        | 20.02.                                                   | DO               |                |                   |    | Limit               | täin                                              |        | ****  | 1710   | 34 980,00 |  |  |
|   | 45                        | 22.02.                                                   | D0               |                |                   | 1  | Viere               | ekkäin                                            |        | 1500  | 3030   | 5 200,00  |  |  |
|   | 46                        | 22.02.                                                   | DO               |                |                   | T  | Järje               | estä kuvakkeet                                    |        | 6705  | 1700   | 365,00    |  |  |
|   | 47                        | 22.02.                                                   | DO               |                |                   | 2  | Talle               | :nna ikkunoiden paikat                            |        | ****  | 2430   | 1 220,00  |  |  |
|   | 47                        | 22.02.                                                   | DO               |                |                   | 2  | Lue i               | ikkunoiden paikat                                 |        | 4010  | ****   | 1 000,00  |  |  |
|   | 47                        | 22.02.                                                   | DO               |                |                   | 2  |                     |                                                   |        | 1536  | ****   | 220,00    |  |  |
|   | 48                        | 23.02.                                                   | DO               |                |                   | 1  | <u>1</u> Ar         | vonlisäverokannat                                 |        | 1500  | 3020   | 3 500,00  |  |  |
|   | 49                        | 23.02.                                                   | DO               |                |                   | 1  | ∠ LU<br>3 Kir       | iausmakrot                                        |        | 1500  | 3040   | 7 500,70  |  |  |
|   | 50                        | 23.02.                                                   | DO               |                |                   | 1  | <u>⊒</u> ∧⊪<br>4 De | hettili                                           |        | 1500  | 3030   | 8 765,00  |  |  |
|   | 51                        | 23.02.                                                   | DO               |                |                   |    | 5 Kri               | edittili                                          |        | 4060  | 1700   | 7 000,00  |  |  |
|   | 52                        | 23.02.                                                   | DO               |                |                   |    | ✓ 6 Pä              | iväkiria: helmikuu 2000                           |        | 1700  | ****   | 1 170,00  |  |  |
|   | 52                        | 23.02.                                                   | DO               |                |                   |    | Z Tili              | npäätösrungon muokkaus                            |        | ****  | 3011   | 1 000,00  |  |  |
|   | 52                        | 23.02.                                                   | DO               |                |                   |    | <u>8</u> Sa         | Idoseuranta                                       |        | ****  | 2469   | 170,00    |  |  |
|   | 63                        | 22.02                                                    | nn               |                |                   |    |                     | OVCIMOTEO LOL V X                                 |        | 6380  | 1700   | 220.00    |  |  |

Syötä Tilinumero-sarakkeeseen niiden tilien numerot, joiden saldon haluat koko ajan näkyviin. Ohjelma etsii tilinnimen ja päivittää saldoa automaattisesti kirjaamisen edetessä.

|    | ASTERI KIR          | JAMPITO - ASUNC                  | 0 UY A: | steritaio - | 1.131 | 15.1333             |          |       |        |           |       |   |              |             |           |        |          |   |
|----|---------------------|----------------------------------|---------|-------------|-------|---------------------|----------|-------|--------|-----------|-------|---|--------------|-------------|-----------|--------|----------|---|
| D  | edosto Työ <u>v</u> | aihe <u>Y</u> ritys <u>O</u> hje |         |             |       |                     |          |       |        |           |       |   |              |             |           |        |          |   |
| E  | l Päiväkirja:       | helmikuu 2000                    |         |             |       |                     |          |       |        |           | _ 🗆 × |   | <b>3</b> 1 S | Idoseuranta |           |        |          | ļ |
| П  | Tosno               | Päivämäärä                       | Laji    | KustP       | Lsno  | Selite 1            | Selite 2 | Debet | Kredit | Summa     |       | 1 |              | ilinumero   | Tilinnimi |        | Saldo    |   |
| ШП | 44                  | 20.02.00                         |         |             |       | sotu                |          | 6030  | 2462   | 2 000,00  |       |   |              | 700         | kassa     | <br>2- | 4 668,75 |   |
| ШĒ | 44                  | 20.02.00                         |         |             |       | palkkojen maksu     |          | ****  | 1710   | 34 980,00 |       |   |              | 710         | pankki 1  | <br>6  | 9 586,00 |   |
| 1  | 45                  | 22.02.00                         |         |             | 1009  | laskutusmyynti ulk  |          | 1500  | 3030   | 5 200,00  |       | Ш | *            |             |           | <br>   |          |   |
| 10 | 46                  | 22.02.00                         |         |             |       | polttoaineosto      |          | 6705  | 1700   | 365,00    |       | Ш |              |             |           |        |          |   |
|    | 47                  | 22.02.00                         |         |             | 2008  | 2005 osto (nettokir |          | ****  | 2430   | 1 220,00  |       | Ш |              |             |           |        |          |   |
| Г  | 47                  | 22.02.00                         |         |             | 2008  | 2005 oston verotor  |          | 4010  | ****   | 1 000,00  |       | ш |              |             |           |        |          |   |
|    | 47                  | 22.02.00                         |         |             | 2008  | 2005 oston ALV-os   |          | 1536  | ****   | 220,00    |       | Ш |              |             |           |        |          |   |
|    | 48                  | 23.02.00                         |         |             | 1010  | veroton myynti      |          | 1500  | 3020   | 3 500,00  |       | Ш |              |             |           |        |          |   |
|    | 49                  | 23.02.00                         |         |             | 1011  | myynti yhteisömail  |          | 1500  | 3040   | 7 500,70  |       | Ш |              |             |           |        |          |   |
|    | 50                  | 23.02.00                         |         |             | 1012  | myynti yhteisömai   |          | 1500  | 3030   | 8 765,00  |       | Ш |              |             |           |        |          |   |
|    | 51                  | 23.02.00                         |         |             |       | osto EU maista (ył  |          | 4060  | 1700   | 7 000,00  |       | Ш |              |             |           |        |          |   |
|    | 52                  | 23.02.00                         |         |             |       | elintarvikemyynti n |          | 1700  | ****   | 1 170,00  |       | Ш |              |             |           |        |          |   |
|    | 52                  | 23.02.00                         |         |             |       | myynti ALV 17% ne   |          | ****  | 3011   | 1 000,00  |       | ш |              |             |           |        |          |   |
|    | 52                  | 23.02.00                         |         |             |       | myynnin 17% ALV-    |          | ****  | 2469   | 170,00    |       | Ш |              |             |           |        |          |   |
|    | 53                  | 23.02.00                         |         |             |       | taksimatka (ALV 8   |          | 6380  | 1700   | 220,00    |       | Ш |              |             |           |        |          |   |
| 11 | 54                  | 23.02.00                         |         |             |       | atk tarvikkeita     |          | 6920  | 1700   | 230,00    |       |   |              |             |           |        |          |   |
|    | 55                  | 23.02.00                         |         |             |       | disketit (ALV 22%   |          | 6920  | 1700   | 70,00     |       | Ш |              |             |           |        |          |   |
|    | 56                  | 23.02.00                         |         |             |       | auton huolto        |          | 6725  | 1700   | 998,75    |       | Ш |              |             |           |        |          |   |
|    | 57                  | 23.02.00                         |         |             | 1013  | Oy Osto Ab laskuti  |          | 1500  | 3000   | 22 400,00 |       |   |              |             |           |        |          |   |
|    | ▶ 58                | 23.02.00                         |         |             | 1009  | saatu maksu         |          | 1710  | 1500   | 5 200,00  |       | Ш |              |             |           |        |          |   |
|    | *                   |                                  |         |             |       |                     |          |       |        |           |       |   |              |             |           |        |          |   |

Valitse lopuksi Ikkuna|Tallenna ikkunoiden paikat, jolloin Saldoseurantaikkuna aukeaa seuraavalla kerralla automaattisesti samaan kohtaan.

## 14.2 PÄIVÄKIRJAN KIRJAAMISEN VAIHEET

Normaalitapauksessa kunkin kuukauden tapahtumat kirjataan omaksi päiväkirjakseen. Päiväkirjan kirjaamiseksi suorita seuraavat toimenpiteet: 1) Luo uusi päiväkirja.

Tullessasi kirjaamaan tilikautta kirjoita Yrityksen päiväkirjat -ikkunan yhdistelmäkenttään uuden päiväkirjan nimi, tai ollessasi päiväkirjan kirjaustilassa valitse Päiväkirja-ikkunan toiminto **Tiedosto|Uusi päiväkirja...** ja syötä uuden päiväkirjan nimi.

- 2) Kirjaa kuukauden tositteet, ks. kappaleet 14.3., 14.4. ja 14.5.
- 3) Halutessasi voit myöhemmin jatkaa tai korjata päiväkirjaa. Tullessasi kirjaamaan tilikautta valitse Yrityksen päiväkirjat -ikkunan yhdistelmäkentästä avattavan päiväkirjan nimi, tai ollessasi päiväkirjan kirjaustilassa valitse Päiväkirja-ikkunan toiminto Tiedosto|Avaa päiväkirja... ja valitse avattava päiväkirja.
- 4) Tee ALV-toimet päiväkirjan loppuun. Nopeinta on ottaa ALV|ALVtoimet niputettuna, ja ruksata sinne tarvittavat toimet tehtäväksi. Toimet voi tehdä myös yksitellen. Jos päiväkirjassa on ALVbruttokirjauksia, valitse ALV|Kirjaa bruttokirjattujen ALV. Jos päiväkirjassa on yhteisökauppaa tai rakentamispalvelun käännetyn alv-velvollisuuden kirjauksia, valitse ALV|Kirjaa EU-ostojen, maahantuonnin ja rakentamispalvelun ALV. Sitten valitse ALV|ALV-laskelmakirjaus ja ALV|ALV-veroilmoitus. Halutessasi voit ottaa aputulosteen ALV|Tarkistuslaskelma.
- 5) Ota kuukauden tulosteet.

**Tulosta** -valikosta voit ottaa tulosteet yksitellen tai nippuna toiminnolla **Tulosta**|**Kuunvaihdeajo**.

6) Korjaa mahdolliset virheet.

Tarkistus ja korjaus ohjeita on kappaleessa 14.6. Mikäli korjaat tositteita, jotka koskevat ALV:a, poista päiväkirjan lopusta kaikki bruttokirjattujen, yhteisöhankintojen ym. ALV-kirjaukset ja tee ko. ALV-automaattikirjaukset uudelleen.

7) Ota uudet tulosteet.

Tulosteita voit ottaa niin moneen kertaan kuin on tarpeen.

### 14.3 TOSITTEIDEN KIRJAAMINEN

#### 14.3.1 Sarakkeisiin kirjattavat tiedot

Tositteet kirjataan Päiväkirja-ikkunassa. Kukin vienti kirjataan omalle rivilleen.

#### - Tositenumero

Tositteet numeroidaan aikajärjestyksessä. Yhdessä tositelajin tunnuksen kanssa tositenumero yksilöi tositteen. Ohjelma esittää haluttaessa parilliset tositteet mustalla ja parittomat sinisellä tekstillä. Tämä onnistuu valinnalla **Muokkaa|Väritä joka toinen sarake**.

Ohjelma tarjoaa automaattisesti sopivaa tositenumeroa; monirivisessä tositteessa samaa kuin edellisellä rivillä, tositteen mentyä tasan seuraavaa vapaata tositenumeroa ja tositelajia käytettäessä seuraavaa vapaata tositenumeroa ko. tositelajissa.

Yhden yksittäisen tositteen uudelleennumerointi käy toiminnolla **Muokkaa|Numerointi|Numeroi yksi tosite** ja useamman tositteen numerointi juoksevasti valinnalla **Muokkaa|Numerointi|Numeroi uudelleen**.

Tiliotekirjanpitoa voit tehdä ohjelmalla siten, että määrität, ettei ohjelma kasvata tositenumeroa, vaikka debet-kredit -ero olisi nolla. Valinnan voit tehdä toiminnolla **Muokkaa**|**Numerointi**|**Määritä tositenumerointi**.

#### - Päivämäärä

Päivämäärä ilmoittaa tapahtuman ajankohdan yrityksen kannalta. Päivämäärä on esitettävä suomalaisessa muodossa p.k.vvvv eli esim. 5.5.2011. Jos päivämäärät on syötetty muunlaisessa muodossa, ohjelma ei osaa tunnistaa niitä automaattisesti esim. tehtäessä ALV-veroilmoitusta, vaan joutuu kysymään kohdekuukauden ja vuoden erikseen.

### - Tositelaji

Tositelajin käyttäminen ei ole yleensä tarpeen. Suurehkoissa kirjanpidoissa tositelajeja voivat muodostaa esim. eri pankkiryhmissä olevat tilit, eri osastojen tapahtumat jne. Voit valita kullekin tositelajille tunnuksen vapaasti, enintään 10 merkin pituisen. Kun syötät tositelajin tunnuksen, ohjelma etsii automaattisesti ko. tositelajissa seuraavan vapaan tositenumeron. Jos Tositelaji-sarake on käytössä, ohjelma kysyy, haluatko päiväkirja-tulosteen tositelajeittain ryhmiteltynä vai tavallisen päiväkirjan näköisenä. Myös kuunvaihdeajossa on asiaa koskeva ruksi.

### - Kustannuspaikka

Kustannuspaikan käyttäminen on vapaaehtoista. Kustannuspaikan tunnuksesta ja kustannuspaikkaerittelystä on ohjeet kappaleessa 15.

### - Laskunnumero

Laskunnumeron syöttäminen on vapaaehtoista. Laskunnumerosarakkeen käytöstä ja siihen perustuvasta saldoreskontrasta on ohjeet kappaleessa 16.

#### - Selite 1

Selitteessä ilmoitetaan lyhyesti tapahtuman tyyppi, luonne, syy, peruste tms. Jos Selite-kenttä jätetään tyhjäksi, ohjelma tekee viennille selitteen automaattisesti debet- ja kredit-tilien nimistä.

### - Selite 2

Lisäselitteen syöttäminen on vapaaehtoista. Lisäselitteeseen ei liity ohjelman kannalta erityistä toiminnallisuutta. Haluttaessa lisäselitteeseen voi kuitenkin kirjoittaa esimerkiksi

- ulkomaankaupassa valuuttamääräisen summan, esim. USD 122
- tavarantoimituksissa mittalukuja, esim. 5 mottia, 100 litraa tms.
- jonkin muun erityisen hakutunnisteen

Lisäselitteestä, kuten muistakin sarakkeista, voit helposti etsiä tietyn tekstin sisältäviä vientejä toiminnolla **Muokkaa**|**Etsi**.

#### - Debettilin numero, kredittilin numero

Viennin debet- ja kredittilit ilmoitetaan tilikartan mukaisilla tilinumeroilla.

Tilin voi kirjata esimerkiksi

- syöttämällä koko tilinumeron antamalla tilinumeron alkua, jolloin ohjelma etsii tilikartasta ensimmäisen tilin, jonka numero alkaa annetulla tavalla
- syöttämällä osan tilin nimestä, jolloin ohjelma etsii tilikartasta ensimmäisen tilin, jonka nimessä on ko. teksti
- etsimällä Debettili- ja Kredittili-ikkunoista selaamalla tai Muokkaa|Etsi tili -toiminnolla sopiva tili. Tilinumeron voi siirtää päiväkirjaan esim. kaksoisnäpäyttämällä tiliä tai vedä-ja-pudota -menetelmällä.

### - Rahamäärä

Rahamäärä syötetään näppäilemällä ko. summa. Toispuoleisten kirjausten tapauksessa tosite saadaan menemään tasan ja oikea rahamäärä kirjautumaan automaattisesti syöttämällä tähti (\*) Summa-sarakkeeseen.

### 14.3.2 Sarakkeiden asettelu

Sarakkeiden järjestystä ruudulla ei voi vaihtaa. Paperille tulostuvan päiväkirjan sarakkeiden järjestyksen voi muuttaa valinnalla **Tulosta|Päiväkirja|Aseta sarakkeiden järjestys**.

Sarakkeiden leveyden voi vaihtaa seuraavasti: siirrä hiiren kohdistin sarakkeiden välisen pystyviivan päälle ja vedä sarake leveämmäksi, kapeammaksi tai kokonaan piiloon pitämällä hiiren vasenta painiketta pohjassa.

Sarakkeet saa palautettua alkuperäisiin asentoihin ja/tai näkyviin toiminnoilla **Muokkaa|Sarakkeet|Kaikki sarakkeet näkyviin** ja **Muokkaa|Sarakkeet|Sarakkeet alkuasetelmaan**.

**Muokkaa|Sarakkeet|Määritä aloitussarake** -toiminnolla voit määritellä, mihin sarakkeeseen kursori menee uudella tositerivillä, jos tosite ei ole

### KÄYTTÖOHJEET – Asteri Kirjanpito

mennyt tasan. Valittavanasi on kaikki sarakkeet Kustannuspaikasta Summaan sekä vaihtoehto, että kursori menee ensimmäiseen sellaiseen sarakkeeseen, jossa oli tekstiä edellisellä rivillä. Määritys on yrityskohtainen.

#### 14.3.3 Liikkuminen Päiväkirja-ikkunassa

Päiväkirja-ikkunan taulukossa voit siirtää kohdistinta osoittamalla hiirellä ja näpäyttämällä vasenta painiketta. Taulukkoa voit selata vierityspalkeista eli "hissin" ja "lossin" avulla. Eri näppäimet liikuttavat kohdistinta seuraavasti:

| nuolinäppäimet    | - ylös, alas, eteenpäin, taaksepäin |
|-------------------|-------------------------------------|
| TAB               | - eteenpäin                         |
| SHIFT+TAB         | - taaksepäin                        |
| ENTER             | - eteenpäin                         |
| HOME, END         | - rivin alkuun/loppuun              |
| PGDN, PGUP        | - ruudullinen alas/ylöspäin         |
| <b>CTRL+ENTER</b> | - seuraavan rivin alkuun            |

### 14.3.4 Päiväkirjassa hiiren kakkospainikkeen valikko

Napsauttaessasi päiväkirjan kirjaustilaa hiiren kakkospainikkeella, aukeaa joko Asteri-ohjelman oma muokkaa valikko tai Windowsin tavallinen kopioi-liitä valikko määrityksen **Muokkaa**|**Paikallisvalikko** mukaan:

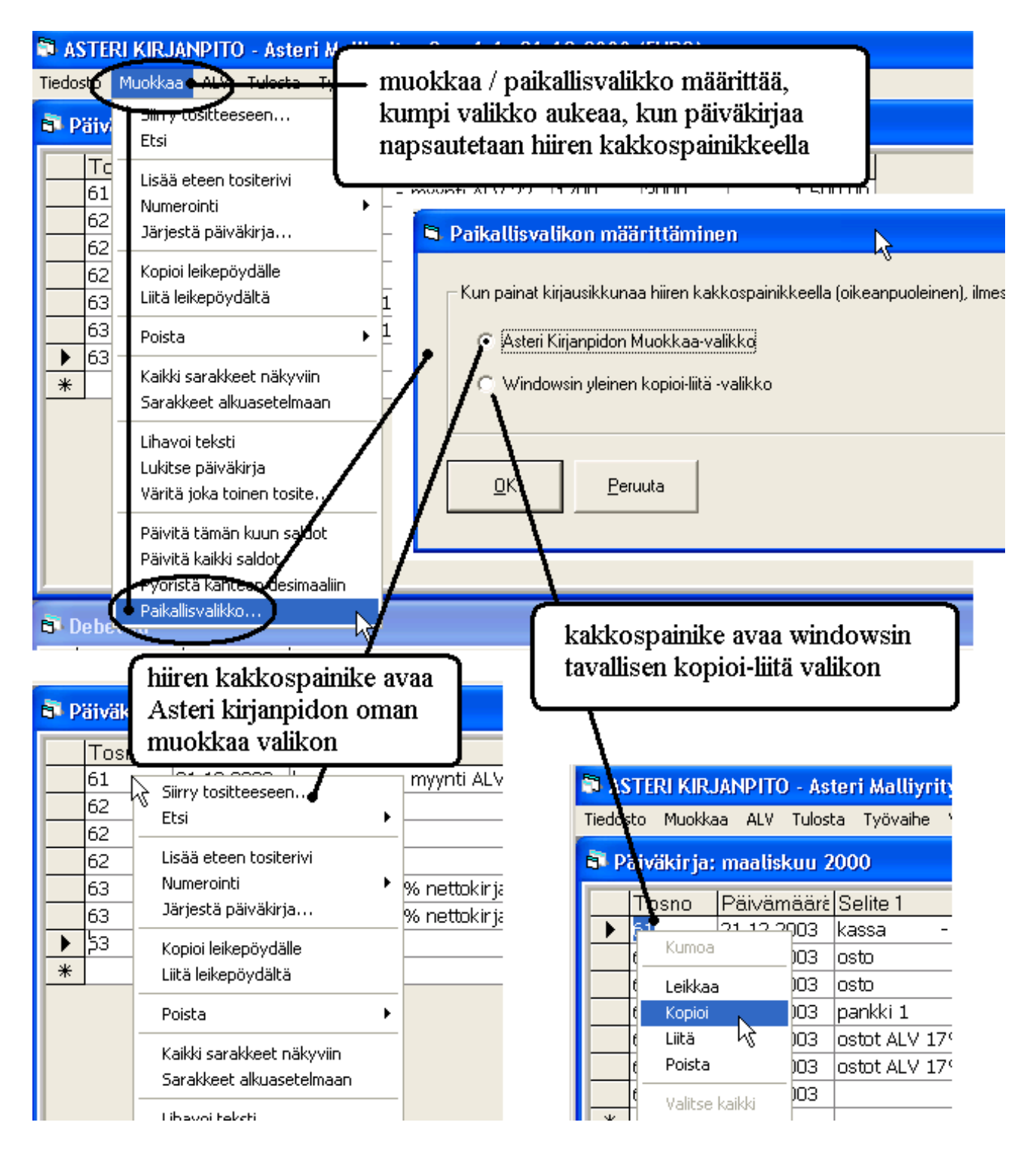

### 14.3.5 Kaksipuoleinen ja toispuoleinen kirjaus

Älä häiriinny kuvissa ja esimerkeissä esiintyvistä vanhoista päivämääristä ja verokannoista.

| Lyhim                                 | millään yhde                                                       | estä tositteesta                                                                | tulee y                           | vksi tos                         | iterivi, esimerkiksi                                                       |
|---------------------------------------|--------------------------------------------------------------------|---------------------------------------------------------------------------------|-----------------------------------|----------------------------------|----------------------------------------------------------------------------|
| Tosno                                 | pvm                                                                | selite                                                                          | debet                             | kredit                           | summa                                                                      |
| 123                                   | 1.2.2005                                                           | käteismyynti                                                                    | 1700                              | 3000                             | 122,00                                                                     |
| Usein y<br>tosno<br>145<br>145<br>145 | yhdessä tosit<br><b>pvm</b><br>10.2.2005<br>10.2.2005<br>10.2.2005 | tteessa on kyse<br><b>selite</b><br>tammikuun ep<br>tammikuun sotu2<br>maksettu | essä us<br>debet<br>2461<br>462 * | seampi<br>kredit<br>****<br>1710 | kuin kaksi tiliä, esim.<br><b>summa</b><br>12435,00<br>1342,00<br>13777,00 |

Vienti tallentuu kovalevylle välittömästi riviä vaihdettaessa.

Rivin vaihtuessa ohjelma ehdottaa automaattisesti seuraavaa tositenumeroa, samaa päivämäärää ja samaa tositelajia kuin edellisellä rivillä. Toispuoleisissa kirjauksissa ohjelma ehdottaa samaa tositenumeroa kuin edellisellä rivillä.

Toispuoleisen kirjauksen tapauksessa ohjelma näyttää debet-kredit-eroa niin kauan kuin tosite ei ole tasan. Tähtimerkillä (\*) voit helposti kirjata erottavan summan.

Virheellisen tilinnumeron syöttämistä on vaikeutettu. Jos syötät tilinumeron, jota ei ole tilikartassa niin ohjelma piippaa, antaa punaisen varoitustekstin, eikä päästä kentästä pois ennen kuin tilinumero on tyhjä tai tilikartasta löytyvä tili.

#### 14.3.6 Tositteen jakaminen prosenttisuhteessa

Kun syötät summa-sarakkeeseen %-merkin ja luvun, ohjelma ottaa summaksi edellisen tositerivin summasta sen prosenttiosuuden, jonka olet määritellyt.

Esimerkki:

Ostolasku pitää jakaa kahdelle kustannuspaikalle suhteessa 45/55.

Syötä koko ostolaskun summa yhdelle riville:

| \$ | AS    | TERI KIRJ         | ANPITO - Astei                 | ri Mall        | liyritys O          | y (EUR           | 0)                 |          |       |        |        |
|----|-------|-------------------|--------------------------------|----------------|---------------------|------------------|--------------------|----------|-------|--------|--------|
| Ī  | jedos | to <u>M</u> uokka | a <u>A</u> LV T <u>u</u> losta | Työ <u>v</u> a | aihe <u>Y</u> rity: | s <u>I</u> kkuna | a <u>O</u> hje     |          |       |        |        |
|    | a Pa  | iiväkirja:        | tammikuu 200                   | )4             |                     |                  |                    |          |       |        |        |
|    |       | Tosno             | Päivämäärä                     | Laji           | KustP               | Lsno             | Selite 1           | Selite 2 | Debet | Kredit | Summa  |
|    |       | 1                 | 4.1.2004                       |                |                     |                  | Puhelinlasku 12345 |          | xxxx  | 2430   | 480,00 |
|    | •     | 1                 | 4.1.2004                       |                |                     |                  |                    |          |       |        |        |
|    | *     |                   |                                |                |                     |                  |                    |          |       |        |        |

Syötä seuraavalle riville ensimmäisen kustannuspaikan tiedot ja summasarakkeeseen %45 (koska 45% kulusta kuuluu ko. kustannuspaikalle).

| 8   | AST  | feri kirj         | ANPITO - Aster                 | i Mall         | iyritys O          | y (EUR           | 0)                      |          |       |        |        |
|-----|------|-------------------|--------------------------------|----------------|--------------------|------------------|-------------------------|----------|-------|--------|--------|
| Tie | dost | o <u>M</u> uokkaa | a <u>A</u> LV T <u>u</u> losta | Työ <u>v</u> a | ihe <u>Y</u> ritys | ; <u>I</u> kkuna | a <u>O</u> hje          |          |       |        |        |
| 5   | Pä   | iväkirja:         | tammikuu 200                   | 14             |                    |                  |                         |          |       |        |        |
|     |      | Tosno             | Päivämäärä                     | Laji           | KustP              | Lsno             | Selite 1                | Selite 2 | Debet | Kredit | Summa  |
|     |      | 1                 | 4.1.2004                       |                |                    |                  | Puhelinlasku 12345      |          | xxxx  | 2430   | 480,00 |
|     | Ø    | 1                 | 4.1.2004                       |                | aa                 |                  | Puhelinlasku aa:n osuus |          | 6820  |        | %45    |
| 3   | *    |                   |                                |                |                    |                  |                         |          |       |        |        |

Kun painat ENTER, ohjelma laskee määräämäsi prosenttiosuuden koko laskun summasta. Loppusumman kirjaamiseen voit käyttää tähteä "\*". Sillä kirjautuu summaksi loppuosa eli jäljellä oleva DK-ero.

Sitten voit kirjata toisen kustannuspaikan. Kun syötät summa-sarakkeeseen tähden (\*), ohjelma tuo summaksi tositteen DK-eron.

### 14.3.7 Päiväkirjan yhdistäminen

Asteri Windows Kirjanpitoon voit tuoda päiväkirjoja muista Asteriohjelmista. Laskutuksesta, ostoreskontrasta ja isännöinti-ohjelmasta voi siirtää laskutus-, ostolasku- ja suorituspäiväkirjoja. Ko. tulosteista tallentuu kovalevyllesi siirtotiedosto, joka yhdistetään kirjanpidon päiväkirjaan valinnalla **Tiedosto|Yhdistä päiväkirja**. Palkanmaksusta voit tuoda tiliöintitositteen, kun siitä on ensin palkanmaksun puolella tallennettu siirtotiedosto. Siirtotiedosto yhdistetään kirjanpitoon valinnalla **Tiedosto|Yhdistä DOS-päiväkirja**.

Päiväkirjan yhdistäminen toisesta tilikaudesta voi olla tarpeellista silloin jos haluat esim. lisätä väliin päiväkirjoja tai lisätä puuttuva tilinavauspäiväkirja. Lisää päiväkirja toiminnolla **Tiedosto|Yhdistä päiväkirja** valitse haluttu tilikausitietokanta, jolloin saat näkyviin ko. tilikauden sisältämät päiväkirjat.

### 14.3.8 Arvonlisäverollisten tapahtumien kirjaaminen

**Arvonlisäveron kirjaaminen nettokirjauksena** myyntitilille tapahtuu seuraavasti:

| 1) Kirja | a tapahtu  | man bruttosumma      | jättäe     | n kredi  | t-tili tyhjäksi          |
|----------|------------|----------------------|------------|----------|--------------------------|
| tosno    | pvm        | selite1              | debet      | kredit   | summa                    |
| 4        | 1.6.2005   | myyty kone           | 1500       | ****     | 12200.00                 |
| 2) Syötä | ä seuraava | alle riville nettoki | rjaustil   | in num   | iero,                    |
| tosno    | pvm        | selite1              | debet      | kredit   | summa                    |
| 4        | 1.6.2005   |                      | ****       | 3003     |                          |
| 3) jol   | loin ohjel | ma kirjaa myynti     | tilille ta | apahtu   | man nettomäärän ja       |
| seura    | avalle riv | ille myynnin ALV     | V-velka    | atilille | ALV:n osuuden ja siirtyy |
| seura    | avaan tos  | itteeseen. Koko to   | osite tu   | lee siis | s näyttämään tältä:      |
| tosno    | pvm        | selite1              | debet      | kredit   | summa                    |
| 4        | 1.6.2005   | myyty kone           | 1500       | ****     | 12200.00                 |
| 4        | 1.6.2005   | myynti alv22 nett.   | ****       | 3003     | 10000.00                 |
| 4        | 1.6.2005   | myynnin 22% velka    | ****       | 2466     | 2200.00                  |

Sama logiikka, debet- ja kredit -sarakkeet kääntäen, toimii kirjattaessa AON-koodatuille ostotileille.

Jos tositteessa on useita eri nettokirjaustilejä, esimerkiksi useita eri verokantoja samassa kuitissa, kirjaaminen tapahtuu seuraavasti:

1) Syötä ensimmäiselle riville nettokirjaustilin numero ja bruttosumma tosno pym selite1 debet kredit summa

| osno | pvm      | selite1    | depet | Kreait | summa  |
|------|----------|------------|-------|--------|--------|
| 104  | 1.8.2005 | tavaraosto | 4010  | ****   | 122,00 |

2) Paina ENTER, jolloin ohjelma laskee nettosumman ja veron ja kirjaa ne ko. tileille.

| tosno | pvm      | selite1         | debet | kredit | summa  |
|-------|----------|-----------------|-------|--------|--------|
| 104   | 1.8.2005 | tavaraosto      | 4010  | ****   | 100,00 |
| 104   | 1.8.2005 | ostojen 22% ALV | 1536  | ****   | 22,00  |

3) Toista sama toimenpide toiselle nettokirjaustilille

| tosno | pvm      | selite1         | debet | kredit | summa  |
|-------|----------|-----------------|-------|--------|--------|
| 104   | 1.8.2005 | tavaraosto      | 4010  | ****   | 100,00 |
| 104   | 1.8.2005 | ostojen 22% ALV | 1536  | ****   | 22,00  |
| 104   | 1.8.2005 | elintarvikeosto | 4011  |        | 234,00 |

4) ja ENTERin jälkeen

| tosno | pvm      | selite1         | debet | kredit | summa  |
|-------|----------|-----------------|-------|--------|--------|
| 104   | 1.8.2002 | tavaraosto      | 4010  | ****   | 100,00 |
| 104   | 1.8.2002 | ostojen 22% ALV | 1536  | ****   | 22,00  |
| 104   | 1.8.2002 | elintarvikeosto | 4011  | ****   | 200,00 |
| 104   | 1.8.2002 | ostojen 17% ALV | 1539  | ****   | 34,00  |

5) Vie lopuksi tosite tasan esimerkiksi syöttämällä debet-sarakkeeseen 1710 ja summa-sarakkeeseen tähti (\*).

#### 14.3.9 Nettokirjaus yksirivisesti

Jos tositteessa on vain yhtä kulu- tai tuottotiliä, voit kirjata nettokirjauksen nopeasti syöttämällä samalle riville ko. tilin, rahatilin ja summan:

| <b>\$</b> A   | STERI KIRJ                 | ANPITO        | - Aster          | i Malli          | yritys O          | y (EURO        | 0)             |          |       |        |       |
|---------------|----------------------------|---------------|------------------|------------------|-------------------|----------------|----------------|----------|-------|--------|-------|
| <u>T</u> iedo | sto <u>M</u> uokka         | a <u>A</u> LV | T <u>u</u> losta | Työ <u>v</u> ail | he <u>Y</u> ritys | <u>I</u> kkuna | a <u>O</u> hje |          |       |        |       |
| БЦ Р          | Päiväkirja: Maaliskuu 2004 |               |                  |                  |                   |                |                |          |       |        |       |
|               | Tosno                      | Päivämää      | ärä              | Laji             | KustP             | Lsno           | Selite 1       | Selite 2 | Debet | Kredit | Summa |
| J             | 28                         | 1.3.2004      |                  |                  |                   |                | käteismyynti   |          | 1700  | 3010   | 122   |
| *             |                            |               |                  |                  |                   |                |                |          |       |        |       |

Kun painat ENTER, ohjelma erittelee alv:n:

| <b>S</b> A | STERI KIR                  | RJANPITO - Aste                  | ri Mal         | liyritys (          | y (EUR           | 0)                                           |          |                      |              |                           |
|------------|----------------------------|----------------------------------|----------------|---------------------|------------------|----------------------------------------------|----------|----------------------|--------------|---------------------------|
| Tiedo      | sto <u>M</u> uok           | kaa <u>A</u> LV T <u>u</u> losta | Työ <u>v</u> a | aihe <u>Y</u> rity: | s <u>I</u> kkuna | a <u>O</u> hje                               |          |                      |              |                           |
| <b>5</b> P | Päiväkirja: Maaliskuu 2004 |                                  |                |                     |                  |                                              |          |                      |              |                           |
|            | Tosno                      | Päivämäärä                       | Laii           | KustP               | Lsno             | Selite 1                                     | Selite 2 | Debet                | Kredit       | Summa                     |
|            |                            |                                  |                |                     |                  |                                              | Loouro F | 0000                 | i si se sa s | o common                  |
|            | 28                         | 1.3.2004                         |                |                     |                  | käteismyynti                                 | John 2   | 1700                 | xxxx         | 122,00                    |
| ┢          | 28                         | 1.3.2004<br>1.3.2004             |                |                     |                  | käteismyynti<br>käteismyynti                 |          | 1700                 | 3010         | 122,00                    |
| Ļ          | 28<br>28<br>28             | 1.3.2004<br>1.3.2004<br>1.3.2004 |                |                     |                  | käteismyynti<br>käteismyynti<br>käteismyynti |          | 1700<br>××××<br>×××× | 3010<br>2466 | 122,00<br>100,00<br>22,00 |

Ominaisuus on tehty, jotta kalustotilillä voi erittelyä varten olla alvnettokirjauksen koodaus ja voidaan kirjata bruttokirjauksen kanssa samankaltaisesti. Virheitä ei pääse syntymään.

### 14.3.10 Nettokirjauksen määritys

Voit vaikuttaa alv-nettokirjauksen toimintaan valinnalla **ALV**|**Nettokirjauksen määritys**.

| ASTERI KIRJANPITO - Asteri Malliyritys Oy (EURO)         |                                                                       |       |          |       |        |       |  |  |  |  |
|----------------------------------------------------------|-----------------------------------------------------------------------|-------|----------|-------|--------|-------|--|--|--|--|
| [jedosto Muokkaa ALV Tulosta Työvaihe Yritys Ikkuna Ohje |                                                                       |       |          |       |        |       |  |  |  |  |
| 🗿 Päiväkirja: A                                          | Kirjaa <u>b</u> ruttokirjattujen ALV<br>Kirjaa yhteisöhankintojen ALV |       |          |       |        |       |  |  |  |  |
| Tosno F                                                  | ALV-laskelma                                                          | ite 1 | Selite 2 | Debet | Kredit | Summa |  |  |  |  |
| 28 1                                                     | <u> </u>                                                              |       |          |       |        |       |  |  |  |  |
| *                                                        | <u>N</u> ettokirjauksen määritys                                      |       |          |       |        |       |  |  |  |  |
|                                                          | Ed. kuun neg. veron määritys                                          |       |          |       |        |       |  |  |  |  |
|                                                          | ALV-velvollisuuden määritys                                           |       |          |       |        |       |  |  |  |  |
|                                                          | Määritä bruttokirjattujen ALV-teksti                                  |       |          |       |        |       |  |  |  |  |

| 🖣 Automaattinen nettokirjaus                         | × |
|------------------------------------------------------|---|
| Automaattinen nettokirjaus<br>© päällä<br>© poissa   |   |
| Selitteeksi<br>ensimmäisen rivin selite<br>tilinnimi |   |
| <u>OK</u> eruuta                                     |   |

Jos valitset "poissa", mikään automaattisista nettokirjaustavoista ei ole toiminnassa.

Voit valita, että tositteen ensimmäisen rivin selite kopioituu kaikille ko. tositteen riveille, tai että selitteeksi tulee kunkin rivin tilin nimi.

#### 14.3.11 Monta tiliä samassa tositteessa

Jos samassa tositteessa on usean eri verokannan tai usean eri tilin ostoja/myyntejä, voit kirjata tositteen nettokirjauksena seuraavasti:

1. Kirjaa ensimmäiselle riville nettokoodattu kulu/tuottotili ja summa: Esimerkiksi 4010-tilin ALV-koodi on *AON24* 

| 2  | <mark>२</mark> ASTERI KIRJANPITO - Asteri Malliyritys Oy - 1.131.12.2017 (EURO) |       |            |      |      |      |          |       |        |       |
|----|---------------------------------------------------------------------------------|-------|------------|------|------|------|----------|-------|--------|-------|
| Ti | Tiedosto Muokkaa ALV Tulosta Työvaihe Yritys Ikkuna Ohje                        |       |            |      |      |      |          |       |        |       |
| ł  | 🖥 Päiväkirja: Heinäkuu 2017                                                     |       |            |      |      |      |          |       |        |       |
| In |                                                                                 | Tosno | Päivämäärä | Laji | Kust | Lsno | Selite 1 | Debet | Kredit | Summa |
| 10 | 166 4.7.2017 tavaraosto 4010 248                                                |       |            |      |      |      |          |       |        |       |
| 10 | *                                                                               |       |            |      |      |      |          |       |        |       |
|    |                                                                                 |       |            |      |      |      |          |       |        |       |

2. Kun painat ENTER, ohjelma kirjaa veron perusteen omalle rivilleen ja veron seuraavalle riville:

| F | 📮 ASTERI KIRJANPITO - Asteri Malliyritys Oy - 1.131.12.2017 (EURO) |       |            |      |      |      |            |       |        |        |  |
|---|--------------------------------------------------------------------|-------|------------|------|------|------|------------|-------|--------|--------|--|
| Т | Fiedosto Muokkaa ALV Tulosta Työvaihe Yritys Ikkuna Ohje           |       |            |      |      |      |            |       |        |        |  |
| E | 🖣 Päiväkirja: Heinäkuu 2017                                        |       |            |      |      |      |            |       |        |        |  |
| ľ |                                                                    | Tosno | Päivämäärä | Laji | Kust | Lsno | Selite 1   | Debet | Kredit | Summa  |  |
|   |                                                                    | 166   | 4.7.2017   |      |      |      | tavaraosto | 4010  | xxxx   | 200,00 |  |
|   |                                                                    | 166   | 4.7.2017   |      |      |      | tavaraosto | 1536  | xxxx   | 48,00  |  |
| 1 | ►                                                                  | 166   | 4.7.2017   |      |      |      |            |       |        |        |  |
|   | ж                                                                  |       |            |      |      |      |            |       |        |        |  |

3. Syötä seuraavalle riville toinen kulu/tuottotili ja summa: Esimerkiksi 4012-tilin ALV-koodi on *AON14* 

| 2  | 异 ASTERI KIRJANPITO - Asteri Malliyritys Oy - 1.131.12.2017 (EURO) |         |          |       |         |     |         |        |            |      |  |       |        |        |
|----|--------------------------------------------------------------------|---------|----------|-------|---------|-----|---------|--------|------------|------|--|-------|--------|--------|
| Ti | iedo                                                               | osto Mu | uokkaa 4 | ALV   | Tulosta | Т   | Fyövaih | ie Yri | :ys Ikkuna | Ohje |  |       |        |        |
| Ē  | 🖥 Päiväkirja: Heinäkuu 2017                                        |         |          |       |         |     |         |        |            |      |  |       |        |        |
|    |                                                                    | Tosno   | Päivär   | määrä | L       | aji | Kust    | Lsno   | Selite 1   |      |  | Debet | Kredit | Summa  |
| 10 |                                                                    | 166     | 4.7.20   | 017   |         |     |         |        | tavaraosto |      |  | 4010  | ××××   | 200,00 |
| 16 |                                                                    | 166     | 4.7.20   | 017   |         |     |         |        | tavaraosto |      |  | 1536  | ****   | 48,00  |
|    | I                                                                  | 166     | 4.7.20   | )17   |         |     |         |        |            |      |  | 4012  |        | 114    |
|    | *                                                                  |         |          |       |         |     |         |        |            |      |  |       |        |        |

Jne.

#### 14.3.12 Alv-nettokirjaus kun tiedetään vain alv tai veron peruste

Alv-nettokirjausperiaatetilille (AONxx ja AMNxx) voidaan kirjata vienti veron määrän tai veron perusteen mukaan. Esimerkki 1: tiedetään että **alv:n määrä on 48 euroa**. Kirjaa nettokirjausperiaatetili, anna **summaksi alv48** (missä 48 on veron määrä) niin ohjelma laskee ja kirjaa veron perusteen nettokirjausperiaatetilille ja kirjaa alv:n alv-saaminen/alv-velka tilille:

| <mark>२</mark> ASTERI KIRJ                            | ANPITO - Aste                                                                                    | ri Malliyri              | tys Oy -          | - 1.131.12.2017 (EURO)                                 |            |              |             |  |  |
|-------------------------------------------------------|--------------------------------------------------------------------------------------------------|--------------------------|-------------------|--------------------------------------------------------|------------|--------------|-------------|--|--|
| Tiedosto Muokka                                       | Tiedosto Muokkaa ALV Tulosta Tyo Esimerkki: kirjataan nettokirjausperiaattetilille vienti, josta |                          |                   |                                                        |            |              |             |  |  |
| <table-of-contents> Päiväkirja: I</table-of-contents> | 🖥 Päiväkirja: Heinäkuu 2017 tiedetään vain alv:n määrä 48 euroa                                  |                          |                   |                                                        |            |              |             |  |  |
| Tosno F<br>_// 166 4<br>₩                             | äivämäärä<br>.7.2017                                                                             | Laji Kust                | Lsno              | Selite 1<br>Osto                                       | 4010       | Kredit       | alv48       |  |  |
| Syötä nettokirj<br>veron peruste                      | austili ja sum<br>en nettokirja                                                                  | ima saral<br>ustilille j | kkeese<br>a veroi | en teksti alv ja heti perään v<br>n määrän alv-tilille | eron määri | ä, niin ohje | elma kirjaa |  |  |
| Tiedosto Muokł                                        | kaa ALV Tulos                                                                                    | ta Työva                 | iihe Yrit         | tys Ikkuna Ohje                                        |            |              |             |  |  |
| 🖥 Päiväkirja: Heinäkuu 2017                           |                                                                                                  |                          |                   |                                                        |            |              |             |  |  |
| Tostio                                                | raivamaara                                                                                       | Laji Kus                 | t Lsno            | jSeite i                                               | Deper      | Nreak        | Stamma      |  |  |
| ▶ 166                                                 | 4.7.2017                                                                                         |                          |                   | Osto                                                   | 4010       |              | 200,00      |  |  |
| * 166                                                 | 4.7.2017                                                                                         |                          |                   | Osto                                                   | 1536       | ****         | 48,00       |  |  |

**Esimerkki 2**: Vastaavasti kun tiedetään alv:n peruste (veroton summa) esim. 200 euroa, ohjelma laskee alv:n osuuden kun summa sarakkeeseen kirjataan alp ja veron peruste, esim. alp200.

| <mark> </mark> A                                      | 异 ASTERI KIRJANPITO - Asteri Malliyritys Oy - 1.131.12.2017 (EURO) |                 |       |        |                      |                                        |             |           |       |                  |
|-------------------------------------------------------|--------------------------------------------------------------------|-----------------|-------|--------|----------------------|----------------------------------------|-------------|-----------|-------|------------------|
| Tiedo                                                 | Tiedosto Muokkaa ALV Tulosta Työvaihe Yritys Ikkuna Ohje           |                 |       |        |                      |                                        |             |           |       |                  |
| an P                                                  | 🖥 Päiväkirja: Heinäkuu 2017                                        |                 |       |        |                      |                                        |             |           |       |                  |
|                                                       | Tosno                                                              | Päivämäärä      | Laji  | Kusl   | Lsno                 | Selite 1                               | Debet       | Kredit    |       | Summa            |
| 0                                                     | 565<br>565                                                         | 7.7.2017        |       |        |                      | Pankki 1<br>Ostot ALV 24% nettokiriaus | 4010        | 1710      |       | 248.00<br>alp200 |
| *                                                     |                                                                    |                 |       |        |                      |                                        |             | _         |       |                  |
|                                                       |                                                                    |                 |       |        | Sy                   | rötä summa sarakkeeseen alp            | ja veron j  | peruste,  |       |                  |
| <mark>2</mark> A                                      | STERI KI                                                           | RJANPITO - Ast  | eri M | alliyr | ity: <mark>ni</mark> | in ohjelma kirjaa veron perust         | teen ja la: | skee verd | in mà | iärän            |
| Tied                                                  | osto Muc                                                           | okkaa ALV Tulo  | sta   | Työva  | iihe Yi              | ritys Ikkuna Ohje                      |             | <u> </u>  |       |                  |
| <b>a</b> 1                                            | Päiväkirja                                                         | a: Heinäkuu 201 | 7     |        |                      |                                        |             |           |       |                  |
| Tosno Päivämäärä Laji Kusi Lsno Selite 1 Debet Kredit |                                                                    |                 |       |        |                      |                                        |             |           |       | Summa            |
| 565 7.7.2017 Pankki 1 **** 1710                       |                                                                    |                 |       |        |                      |                                        |             |           |       |                  |
|                                                       | 565                                                                | 7.7.2017        |       |        |                      | Ostot ALV 24% nettokirjaus             | 4010        | ××××      |       | 200,00           |
| *                                                     | 565                                                                | 7.7.2017        |       |        |                      | Ostot ALV 24% nettokirjaus             | 1536        | ****      |       | 48,00            |

### 14.3.13 Arvonlisäveron kirjaaminen bruttokirjauksena

ALV:n kirjaus bruttokirjausmenetelmällä tapahtuu esim. seuraavasti:

tosnopvmselite1debetkreditsumma901.06.2005Taxi Seutula-Malmi4018170059.00(4018 = ostot ALV 8% bruttokirjaus; 1700 = kassa)

Kirjaushetkellä ei ohjelma kirjaa mitään automaattisesti. Kuun lopussa bruttokirjausten vero kirjataan valinnalla **ALV**|**Kirjaa bruttokirjattujen ALV**.

**Yhteisöhankinnat kirjataan bruttokirjauksina** kappaleessa 11.7. esitetyille tileille. Yhteisöhankintoja maksettaessa tai ostoveloiksi kirjattaessa ei yleensä vielä tiedetä veron perusteena olevaa summaa.

Kirjaa ensin kaikki yhteisöhankinnat ALV-koodaamattomille tileille (esim. 4090).

| tosno | pvm        | selite         | debet | kredit | summa    |
|-------|------------|----------------|-------|--------|----------|
| 1     | 02.02.2005 | osto EU-maasta | 4090  | 1700   | 10000.00 |

Kun yhteisöhankinnasta suoritettavan (ja vähennettävän) veron peruste saadaan tietää, tee yhteisöhankinnasta kirjaus, jonka perusteella vero lasketaan käyttäen debet-tilinä ALV-koodattua yhteisöhankintatiliä ja vastatilinä yhteisöhankintojen oikaisutiliä.

| tosno | pvm        | selite             | debet | kredit | summa    |
|-------|------------|--------------------|-------|--------|----------|
| 1     | 02.02.2005 | kirjaus EU-ostoksi | 4060  | 4091   | 10125.00 |

Kirjaa rahamäärä ilman veron osuutta. Ohjelma laskee kuukauden lopuksi suoritettavan (ja vähennettävän veron määrän) toiminnolla **ALV**|**Kirjaa EU-ostojen, maahantuonnin ja rakentamispalvelun ALV**.

Toiminnolla **ALV**|**ALV-velvollisuuden määritys** voit määritellä, onko yritys ALV-velvollinen. Tällä ikkunalla on vaikutusta siihen, tekeekö ohjelma kuunvaihdeajossa automaattisesti ALV-kirjaukset. Valitsemalla 'ei' voit määrätä, että automaattisia kirjauksia ei tule, eli voit jättää tilikartasta poistamatta ALV-koodaukset.
Toiminnolla **ALV**|**Määritä bruttokirjattujen ALV-teksti** voit määritellä, tuleeko ao. vienteihin teksti selite1:een vai selite2:een, jolloin selite1:een tulee tilien nimet.

# 14.3.14 Pankkitilin debet- ja kreditsaldojen kirjaaminen vasta tiliotteelta

Kirjaaminen Asteri kirjanpito-ohjelmalla tapahtuu normaalisti niin, että yhdestä tositteesta kirjataan joko yksi tai useampia vientejä ja tositteen debet- ja kreditsaldot menevät lopuksi tasan (ovat yhtä suuret), jolloin siirrytään seuraavaan tositteeseen.

Päiväkirjaa voidaan kuitenkin kirjata myös siten, että Asteri kirjanpitoohjelma kasvattaa tositenumeroa automaattisesti joka rivillä ja laskee samalla päiväkirjan alusta debet- ja kredittileille kirjatun saldon näyttäen näiden erotuksen. Näin menetellen voidaan toteuttaa sellaista kirjaamistapaa, joissa pankkitilin ollessa vastatilinä jätetään pankkitili kirjaamatta, ja kirjataan pankkitilin debet- ja kredit tapahtumien yhteissumma vasta tiliotteelta, joiden kirjauksien jälkeen päiväkirjan debet- ja kreditsaldot ovat yhtä suuret.

Määrittämällä tositenumeron kasvamaan joka rivillä valinnalla **Muokkaa|Numerointi|Määritä tositenumerointi|(\*) Joka rivillä** DKeron päiväkirjan alusta.

# Esimerkki: Perustilanteessa päiväkirjaa kirjattaessa kirjataan myös pankkitili:

| S ASTERI KIRJANPITO - kukka oy - 1.131-12.2003 (EURO)                                                                                                    |            |               |          |            |            |             |          |          |       |        |               |   |                       |
|----------------------------------------------------------------------------------------------------|------------|---------------|----------|------------|------------|-------------|----------|----------|-------|--------|---------------|---|-----------------------|
| Tiedo:                                                                                                    | sto Muokka | a ALV Tulosta | Työvai   | he Yritys  | Ikkuna     | Ohje        |          |          |       |        |               |   | ~                     |
| EST P                                                                                                    | äiväkirja: | tammikuu      |          |            |            |             |          |          |       |        |               |   |                       |
|                                                                                                    | Tosno      | Päivämäärä    | Laji     | KustP      | Lsno       | Selite 1    |          | Selite 2 | Debet | Kredit | Summa         |   |                       |
|                                                                                                    | 1          | 2.1.2003      |          |            |            | kopiokone   |          |          | 1125  | 2430   | 220,00        |   | ittilista             |
|                                                                                                    | 2          | 3.1.2003      |          |            |            | bensa ABC   | -123     |          | 6735  | 1710   | 48,26         |   |                       |
|                                                                                                    | 3          | 3.1.2003      |          |            |            | Myynti      |          |          | 1700  | 3000   | 452,00        |   | unttiteksi<br>nimorld |
|                                                                                                    | 4          | 3.1.2003      |          |            |            | Diesel CBA  | -321     |          | 6730  | 1710   | 38,66         |   | SIMERK                |
|                                                                                                    | 5          | 3.1.2003      |          |            |            | Elisa       |          |          | 6820  | 1710   | 455,11        |   |                       |
| ►                                                                                                    | 5          | 3.1.2003      |          |            |            | Viitesuorit | ukset    |          | 1710  | 1500   | 4 500,00      |   |                       |
| *                                                                                                    |            |               |          |            |            |             |          |          |       |        |               |   | =                     |
| Perustilanteessa Asteri kirjanpidossa kirjataan yksi tosite yhdelle<br>riville tai tarvittaessa toispuoleisin viennein useammalle riville,<br>kuitenkin aina siten, että tositteen debet ja kredit saldot menevät<br>tasan ennenkuin siirrytään seuraavaan tositteeseen. |            |               |          |            |            |             |          |          |       |        |               |   |                       |
|                                                                                                    | Tilinumero | ALVtunnus IT  | ilinnimi |            |            |             | Kuun alk | usaldo   | Kuun  | debet  | Kuun kredit l |   |                       |
| •                                                                                                    | 1500       | k             | undfor   | dringar/k  | ortfristig | 3           |          | 0,00     |       | 0,00   | 4 500,00      |   |                       |
|                                                                                                    | 1510       | lå            | anefor   | dringar/ko | ortfristig | a           |          | 0,00     |       | 0,00   | 0,00          | _ |                       |
| •                                                                                                    | 1.0.0      | 1             | 1        | 10 A 17    | ••• ••     |             |          | 0.00     |       |        | 0.00          |   |                       |
|                                                                                                    | -          |               |          |            |            | - in        |          |          |       |        | 1             |   |                       |

Ohjelmalle voidaan kuitenkin määrittää (**Muokkaa**|**Numerointi**|**Määritä tositenumerointi**|(\*) **Joka rivillä**), että kasvatetaan tositenumeroa automaattisesti aina uudelle riville mentäessä ja samalla ohjelma siirtyy laskemaan dk-eroa päiväkirjan alusta.

Kun tositenumero on määritetty kasvamaan joka rivin jälkeen, kirjattaessa päiväkirjaa, ohjelma laskee debet- ja kreditsaldot ja näyttää erotuksen:

| Tiedosto Muokkaa ALV Tulosta Työvaihe Yritys Ikkuna Ohje                                                                                                    | 🛙 ASTERI KIRJANPITO - kukka oy - 1.131-12.2003 (EURO) |  |  |  |  |  |  |  |  |
|----------------------------------------------------------------------------------------------------|-------------------------------------------------------|--|--|--|--|--|--|--|--|
| Päiväkiria: tammikuu                                                                                                    |                                                       |  |  |  |  |  |  |  |  |
| 🖥 Päiväkirja: tammikuu 👘 🔽 🔛 🧁                                                                                                    |                                                       |  |  |  |  |  |  |  |  |
|                                                                                                    |                                                       |  |  |  |  |  |  |  |  |
| I osno Paivamaara Laji KustP Lsno Selite I Selite 2 Debet Kredit Summa                                                                                                    |                                                       |  |  |  |  |  |  |  |  |
| I         2.1.2003         Kuplukurle         II23         2430         220,00           2         2.1.2003         banca ABC-122         6725         ****         49.26                                                                                                    | . ittilista                                           |  |  |  |  |  |  |  |  |
| 3 3.1.2003 Moverti 1700 3000 452.00                                                                                                    | unttiteks                                             |  |  |  |  |  |  |  |  |
| 4 3.1.2003 Diesel CBA-321 6730 **** 38.66                                                                                                    | simerkk                                               |  |  |  |  |  |  |  |  |
| 5 3.1.2003 Elisa 6820 **** 455.11                                                                                                    |                                                       |  |  |  |  |  |  |  |  |
| 6 3.1.2003 Viitesuoritukset **** 1500 4 500,00                                                                                                    |                                                       |  |  |  |  |  |  |  |  |
| 7 3.1.2003                                                                                                    |                                                       |  |  |  |  |  |  |  |  |
| *                                                                                                    |                                                       |  |  |  |  |  |  |  |  |
|                                                                                                    |                                                       |  |  |  |  |  |  |  |  |
|                                                                                                    |                                                       |  |  |  |  |  |  |  |  |
| Debettili Ohielma laskee päiväkirian debet- ja kredit saldon ja                                                                                                    |                                                       |  |  |  |  |  |  |  |  |
| Tillingero lot Vium näiden erofuksen.                                                                                                    |                                                       |  |  |  |  |  |  |  |  |
| ▶ 1000 Saldon mennessä tasan ohielma näyttää näiväkirian dehet 0,00                                                                                                    |                                                       |  |  |  |  |  |  |  |  |
| 1010 ja kredit saldot mutta ei enää punaisena 0,00                                                                                                    |                                                       |  |  |  |  |  |  |  |  |
| 1015 Ja Kredit saidot, mutta er enaa punaisena 0,00                                                                                                    | <u> </u>                                              |  |  |  |  |  |  |  |  |
|                                                                                                    | •                                                     |  |  |  |  |  |  |  |  |
| R Kredittili                                                                                                    |                                                       |  |  |  |  |  |  |  |  |
|                                                                                                    |                                                       |  |  |  |  |  |  |  |  |
| Ininumero ALVtunnus Ininnimi     Kuun alkusaldo     Kuun debet     Kuun kredit     1500     0.00     4.500.00     4.500.00                                                                                                    | <u>▲</u>                                              |  |  |  |  |  |  |  |  |
| 1500 Kaliato a ingar Xordinistig 0,00 0,00 4 300,00                                                                                                    |                                                       |  |  |  |  |  |  |  |  |
|                                                                                                    | <u>_</u>                                              |  |  |  |  |  |  |  |  |
|                                                                                                    |                                                       |  |  |  |  |  |  |  |  |
|                                                                                                    |                                                       |  |  |  |  |  |  |  |  |
|                                                                                                    |                                                       |  |  |  |  |  |  |  |  |
| VÄLIN D: 1 214.03 / K: 5172,                                                                                                    | O     / ero: - 3 957,97                               |  |  |  |  |  |  |  |  |
| VÄLIN         D: 1 214,03 / K: 5172,                                                                                                    | 00 / ero: - 3 957,97                                  |  |  |  |  |  |  |  |  |
| VÄLIIN         D: 1 214,03 / K: 5 172.           Päiväkiria: tammikuu                                                                                                    | 00 / ero: - 3 957,97                                  |  |  |  |  |  |  |  |  |
| VÄLIIN D: 1 214,03 / K: 5172,                                                                                                    | 00 / ero: - 3 957,97                                  |  |  |  |  |  |  |  |  |
| VÄLIIN     D: 1 214.03 / K: 5172,       D: Päiväkirja: tammikuu     Tosno       Tosno     Päivämäärä       Laji     KustP       Lsno     Selite 1       Selite 2     Debet       Kredit     Summa       1     2 1 2003                                                                                                    | 00 / ero: - 3 957,97                                  |  |  |  |  |  |  |  |  |
| VÄLIIN         D: 1 214.03 / K: 5172.           Pöiväkirja; tammikuu         Tosno         Päivämäärä         Laji         KustP         Lsno         Selite 1         Selite 2         Debet         Kredit         Summa           1         2.1.2003         kopiokone         1125         2430         220,00           2         3.1.2003         bensa 480-123         6735         ****         48.26                                                                                                    | 00 / ero: - 3 957,97                                  |  |  |  |  |  |  |  |  |
| VÄLIIN         D: 1 214.03 / K: 5172.           Pöiväkirja: tammikuu         Tosno         Päivämäärä         Laji         KustP         Lsno         Selite 1         Selite 2         Debet         Kredit         Summa           1         2.1.2003         kopiokone         1125         2430         220,00           2         3.1.2003         bensa ABC-123         6735         ****         48,26           3         3.1.2003         Mwmti         1700         3000         452,00                                                                                                    | 00 / ero: - 3 957,97                                  |  |  |  |  |  |  |  |  |
| VÄLIN         D: 1 214.03 / K: 5172.           VÄLIN         D: 1 214.03 / K: 5172.           Päiväkirja: tammikuu         KustP         Lsno         Selite 1         Selite 2         Debet         Kredit         Summa           1         2.1.2003         kopiokone         1125         2430         220,00           2         3.1.2003         bensa ABC-123         6735         ****         48,26           3         3.1.2003         Myynti         1700         3000         452,00           4         3.1.2003         Diesel CBA-321         6730         ****         38,66                                                                                                    | 00 / ero: - 3 957,97                                  |  |  |  |  |  |  |  |  |
| VÄLIN         D: 1 214.03 / K: 5172.           VÄLIN         D: 1 214.03 / K: 5172.           D: 1 214.03 / K: 5172.         D: 1 214.03 / K: 5172.           D: 1 214.03 / K: 5172.         D: 1 214.03 / K: 5172.           D: 1 214.03 / K: 5172.         D: 1 214.03 / K: 5172.           D: 1 214.03 / K: 5172.         D: 1 214.03 / K: 5172.           D: 1 214.03 / K: 5172.         D: 1 214.03 / K: 5172.           D: 1 214.03 / K: 5172.         D: 1 214.03 / K: 5172.           D: 1 214.03 / K: 5172.         D: 1 214.03 / K: 5172.           D: 1 214.03 / K: 5172.         D: 1 214.03 / K: 5172.           D: 1 214.03 / K: 5172.         D: 1 214.03 / K: 5172.           D: 1 214.03 / K: 5172.         D: 1 214.03 / K: 5172.           D: 2 3.1.2003         D: bensa ABC-123         6735           D: 3 3.1.2003         D: D: D: Sel CBA-321         6730           D: 3 3.1.2003         D: D: Elisa         6820                                                                                                    | 00 / ero: - 3 957,97                                  |  |  |  |  |  |  |  |  |
| VÄLIIN         D: 1 214,03 / K: 5172.           VÄLIIN         D: 1 214,03 / K: 5172.           D: 1 214,03 / K: 5172.         D: 1 214,03 / K: 5172.           D: 1 214,03 / K: 5172.         D: 1 214,03 / K: 5172.           D: 1 214,03 / K: 5172.         D: 1 214,03 / K: 5172.           D: 1 214,03 / K: 5172.         D: 1 214,03 / K: 5172.           D: 1 214,03 / K: 5172.         D: 1 214,03 / K: 5172.           D: 1 214,03 / K: 5172.         D: 1 214,03 / K: 5172.           D: 1 214,03 / K: 5172.         D: 1 214,03 / K: 5172.           D: 1 214,03 / K: 5172.         D: 1 214,03 / K: 5172.           D: 1 214,03 / K: 5172.         D: 1 214,03 / K: 5172.           D: 1 214,03 / K: 5172.         D: 1 214,03 / K: 5172.           D: 1 214,03 / K: 5172.         D: 1 214,03 / K: 5172.           D: 2 3.1.2003         bensa ABC-123         6735           D: 3 3.1.2003         Diesel CBA-321         6730         *****           D: 3 3.1.2003         Diesel CBA-321         6730         *****           D: 3 3.1.2003         Elisa         6820         *****         455,11           G         3 1.2003         Uittesuoritukset         *****         1500         4 500.00                                                                                                    | 00 / ero: - 3 957,97                                  |  |  |  |  |  |  |  |  |
| VÄLIIN         D: 1 214.03 / K: 5172           VÄLIIN         D: 1 214.03 / K: 5172           D: 1 214.03 / K: 5172           D: 2 3.1.2003         Densa ABC-123           D: 2 3.1.2003         Diesel CBA-321           D: 3 3.1.2003         Diesel CBA-321           D: 3 3.1.2003         Elisa           D: 3 3.1.2003         Uittesuoritukset         *****           D: 3 3.1.2003         Diesel CBA-321           D: 3 3.1.2003         Diesel CBA-321           D: 3 3.1.2003         Diesel CBA-321           D: 3 3.1.2003         Diesel CBA-321           D: 3 3.1.2003         Di 3 3 3 3 3 3 3 3 3 3 3 3 3 3                                                                                                    | 00 / ero: - 3 957,97                                  |  |  |  |  |  |  |  |  |
| VÄLIIN         D: 1 214.03 / K: 5172           D: 1 214.03 / K: 5172           D: 2 3.1.2003         Densa ABC-123           D: 2 3.1.2003         Diesel CBA-321           D: 3 3.1.2003         Diesel CBA-321           D: 3 3.1.2003         Elisa           D: 3 3.1.2003         Diesel CBA-321           D: 3 3.1.2003         Diesel CBA-321           D: 3 3.1.2003         Diesel CBA-321           D: 3 3.1.2003         Diesel CBA-321           D: 3 3.1.2003         Diesel CBA-321           D: 3 3.1.2003         Diesel CBA-321                                                                                                    | 00 / ero: - 3 957,97                                  |  |  |  |  |  |  |  |  |
| VÄLIIN       D: 1 214.03 / K: 5172         Ö Päiväkirja: tammikuu       D: 1 214.03 / K: 5172         Ö Päiväkirja: tammikuu       Selite 1       Selite 2       Debet       Kredit       Summa         1       2.1.2003       kopiokone       1125       2430       220,00         2       3.1.2003       bensa ABC-123       6735       ****       48,26         3       3.1.2003       Diesel CBA-321       6730       ****       38,66         5       3.1.2003       Elisa       6820       ****       455,11         6       3.1.2003       Uitesunritukset       ****       1500       4 500,00         7       3.1.2003       panot       1710       ****       4 500,00         8       3.1.2003       otot       ****       1710       542,03                                                                                                    | 00 / ero: - 3 957,97                                  |  |  |  |  |  |  |  |  |
| VÄLIN         D: 1 214,03 / K: 5 172.           VÄLIN         D: 1 214,03 / K: 5 172.           D: 1 214,03 / K: 5 172.           <                                                                                                    | DO / ero: - 3 957,97                                  |  |  |  |  |  |  |  |  |
| VÄLIN         D: 1214.03 / K: 5172           VÄLIN         D: 1214.03 / K: 5172           © Päivämäärä         Laji         KustP         Lsno         Selite 1         Selite 2         Debet         Kredit         Summa           1         2.1.2003         kopiokone         1125         2430         220,00           2         3.1.2003         bensa ABC-123         6735         ****         48,26           3         3.1.2003         Diesel CBA-321         6730         ****         38,66           5         3.1.2003         Diesel CBA-321         6730         ****         38,66           5         3.1.2003         Elisa         6820         ****         455,11           6         3.1.2003         Panot         1710         ****         4500,00           7         3.1.2003         Panot         1710         ****         4 500,00           8         3.1.2003         Otot         ****         1710         542,03           9         3.1.2003         Otot         ****         1710         542,03                                                                                                    | 00 / ero: - 3 957,97                                  |  |  |  |  |  |  |  |  |
| VÄLIN       D: 1 214,03 / K: 5 172.         VÄLIN       D: 1 214,03 / K: 5 172.         Päiväkirja: tammikuu       Selite 1       Selite 2       Debet       Kredit       Summa         1       2.1.2003       kopiokone       1125       2430       220,00         2       3.1.2003       bensa ABC-123       6735       ****       48,26         3       3.1.2003       Diesel CBA-321       6730       ****       38,66         5       3.1.2003       Diesel CBA-321       6730       ****       38,66         5       3.1.2003       Elisa       6820       ****       455,11         6       3.1.2003       Uittesunritukset       ****       1500       4 500,00         7       3.1.2003       panot       1710       ****       4 500,00         8       3.1.2003       otot       ****       1710       542,03         *       9       3.1.2003       otot       ****       1710       542,03                                                                                                    | DU / ero: - 3 957,97                                  |  |  |  |  |  |  |  |  |
| VALIN         D: 1214.03 / K: 5172           VALIN         D: 1214.03 / K: 5172           VALIN         D: 1214.03 / K: 5172           Pöiväkirja: tammikuu         KustP         Lsno         Selite 1         Selite 2         Debet         Kredit         Summa           1         2.1.2003         kopiokone         1125         2430         220,00           2         3.1.2003         bensa ABC-123         6735         ****         48,26           3         3.1.2003         Diesel CBA-321         6730         ****         38,66           5         3.1.2003         Elisa         6820         ****         38,66           5         3.1.2003         Elisa         6820         ****         38,66           5         3.1.2003         Elisa         6820         ****         30,00         455,01           7         3.1.2003         panot         1710         ****         1500         4 500,00           8         3.1.2003         panot         1710         ****         1500,00         4 500,00           9         3.1.2003         Pankin tiliotteelta kirjataan tiliotteen kauden panot ja otot, jolloin         redt           1000         Makin tiliotteelta kirjataan til                                                                                                    | DU / ero: - 3 957,97                                  |  |  |  |  |  |  |  |  |
| VALIN         D: 1214.03 / K: 5172           VALIN         D: 1214.03 / K: 5172           Pöiväkirja: tammikuu         Energy and a straight and a straight and straight and a straight and a | 00 / ero: - 3 957,97                                  |  |  |  |  |  |  |  |  |
| VÄLIIN         D. 1 214.03/K: 5172           VÄLIIN         D. 1 214.03/K: 5172           S. Päiväkirja: tammikuu         Tosno         Päivämäärä         Laji         KustP         Lsno         Selite 1         Selite 2         Debet         Kredit         Summa           1         2.1.2003         kopiokone         1125         2430         220,00           2         3.1.2003         bensa ABC-123         6735         ****         48,26           3         3.1.2003         Diesel CBA-321         6730         ****         38,66           5         3.1.2003         Diesel CBA-321         6730         ****         450,10           6         3.1.2003         Elisa         6820         ****         450,00           7         3.1.2003         panot         1710         ****         4 500,00           8         3.1.2003         otot         1***         1710         542,03           *         9         3.1.2003         otot         1***         1710         542,03           *         9         3.1.2003         otot         1***         1710         542,03           *         9         3.1.2003         otot         1***                                                                                                    | 00 / ero: - 3 957,97                                  |  |  |  |  |  |  |  |  |
| VÄLIN         D. 1214/03 / K. 5172           VÄLIN         D. 1214/03 / K. 5172           S. Päiväkirja: tammikuu         Tosno         Päivämäärä         Laji         KustP         Lsno         Selite 1         Selite 2         Debet         Kredit         Summa           1         2.1.2003         kopiokone         1125         2430         220,00           2         3.1.2003         bensa ABC-123         6735         *****         48,26           3         3.1.2003         Diesel CBA-321         6730         *****         38,66           5         3.1.2003         Elisa         6820         *****         450,10           6         3.1.2003         Elisa         6820         *****         450,00           7         3.1.2003         panot         1710         ****         4 500,00           8         3.1.2003         otot         ****         1710         542,03           9         3.1.2003         otot         ****         1710         ****         4 500,00           8         3.1.2003         otot         ****         1710         ****         1710         ****           9         3.1.2003         otot         itinniliottee                                                                                                    | 00 / ero: - 3 957,97                                  |  |  |  |  |  |  |  |  |
| VÄLIIN         D. 1 214.03 /K 5172           Päiväkirja: tammikuu         Tosno         Päivämäärä         Laji         KustP         Lsno         Selite 1         Selite 2         Debet         Kredit         Summa           1         2.1.2003         bensa         ABC-123         6735         ****         48,26           3         3.1.2003         bensa         ABC-123         6735         ****         48,26           3         3.1.2003         bensa         ABC-123         6735         ****         48,26           3         3.1.2003         Diesel CBA-321         6730         ****         38,66           5         3.1.2003         Elisa         66820         ****         455,11           6         3.1.2003         Panot         1710         ****         450,000           7         3.1.2003         panot         1710         ****         450,000           8         3.1.2003         otot         ****         1710         ****         450,000           9         3.1.2003         otot         1710         ****         1500.000         1710         ****         1500.000         1710         ****         1500.000         1000         10                                                                                                    | 00 / ero: - 3 957,97                                  |  |  |  |  |  |  |  |  |
| VÄLIIN         D. 1.214.03 / K. 5172           VÄLIIN         D. 1.214.03 / K. 5172           Pöiväkirja: tammikuu         Tosno         Päivämäärä         Laji         KustP         Lsno         Selite 1         Selite 2         Debet         Kredit         Summa           1         2.1.2003         bensa ABC-123         6735         ****         49,26           3         3.1.2003         bensa ABC-123         6730         ****         39,66           5         3.1.2003         Elisa         6620         ****         38,66           5         3.1.2003         Elisa         6620         ****         455,11           6         3.1.2003         Elisa         6620         ****         1500         4 500,00           7         3.1.2003         panot         1710         ****         1500         4 500,00           8         3.1.2003         otot         1710         ****         1710         542,03           *         *         *         *****         1710         542,03         *****         1710         ****         1710         ****           *         *         *         *****         1710         ****         1,000                                                                                                    | 00 / ero: - 3 957,97                                  |  |  |  |  |  |  |  |  |
| VALIN         D: 1214.03 / K: 5172           VALIN         D: 1214.03 / K: 5172           Päivämäärä         Laji         KustP         Lsno         Selite 1         Selite 2         Debet         Kredit         Summa           1         2.1.2003         bensa ABC-123         6735         ****         48,26           3         3.1.2003         bensa ABC-123         6735         ****         48,26           3         3.1.2003         Diesel CBA-321         6730         ****         38,66           5         3.1.2003         Elisa         6622         ****         1500         450,00           4         3.1.2003         Elisa         6622         ****         1500         4500,00           7         3.1.2003         Elisa         6622         ****         1500         4500,00           8         3.1.2003         panot         1710         ****         1710         542,03           9         3.1.2003         panot         1710         ****         1500         4500,00           1010         1010         panot         1710         ****         1710         542,03           1015         1000         panot         1710                                                                                                    | 00 / ero: - 3 957,97                                  |  |  |  |  |  |  |  |  |
| VALIIN         D: 1214.03 / K: 5172           Päivämäärä         Laji         KustP         Lsno         Selite 1         Selite 2         Debet         Kredit         Summa           1         2.1.2003         kopiokone         1125         2430         220,00           2         3.1.2003         bensa ABC-123         6735         ****         48,26           3         3.1.2003         Diesel CBA-321         6730         ****         38,66           5         3.1.2003         Elisa         6620         ****         455,111           6         3.1.2003         Elisa         6620         *****         1500         4 500,00           7         3.1.2003         Elisa         6620         *****         1500         4 500,00           8         3.1.2003         panot         1710         ****         1710         542,03           9         3.1.2003         panot         1710         ****         190,00         0.00           1010         1010         1010         1010         1010         1000         0.00           1015         Vitneuroit kisei         Kuun alkusaldo         Non debet         Kuun kredit           1100                                                                                                    | DU / ero: - 3 957,97                                  |  |  |  |  |  |  |  |  |
| VÁLIN         D. 1 214.03 / K. 5172           VÁLIN         D. 1 214.03 / K. 5172           Pöitväkir ja: tammikuu         Tosno         Päitvämäärä         Laji         KustP         Lsno         Selite 1         Selite 2         Debet         Kredit         Summa           1         2.1.2003         bensa ABC-123         6735         ****         48,200           2         3.1.2003         bensa ABC-123         6730         ****         48,260           3         3.1.2003         Diesel CBA-321         6730         ****         48,260           5         3.1.2003         Diesel CBA-321         6730         ****         455,11           6         3.1.2003         Diesel CBA-321         6730         ****         450,000           7         3.1.2003         Diesel CBA-321         6730         *****         1500         4 500,000           7         3.1.2003         Diesel CBA-321         1710         ******         1710         542,03           9         3.1.2003         Diesel CBA-321         1710         542,03         0,00         0,00         0,00           1000         Ioito         Inähdään, menikö päiväkirjan dk-eron tasan.         0,00         0,00         0,00 </td <td>DU / ero: - 3 957,97</td>                                                                                                    | DU / ero: - 3 957,97                                  |  |  |  |  |  |  |  |  |
| VALIN         D. 1214.03 / K. 5122           VALIN         D. 1214.03 / K. 5122           S. Päiväkirja: tammikuu         Kredit         Summa           1         2.1.2003         kopiokone         1125         2430         220,00           2         3.1.2003         bensa ABC-123         6735         *****         48,26           3         3.1.2003         Myrnt         1700         3000         452,00           4         3.1.2003         Diesel CBA-321         6730         *****         38,66           5         3.1.2003         Elisa         6620         *****         450,10           7         3.1.2003         Uitesunrinkset         *****         1500         4 500,00           7         3.1.2003         panot         1710         *****         4 500,00           8         3.1.2003         panot         1710         *****         1500         4 500,00           9         3.1.2003         panot         1710         *****         1500         4 500,00           1010         1010         nähdään, menikö päiväkirjan dk-eron tasan.         100         100         100         100           10105         bark 1         0,00 <t< td=""><td>DU / ero: - 3 957,97</td></t<>                                                                                                    | DU / ero: - 3 957,97                                  |  |  |  |  |  |  |  |  |
| VALIN         D. 1 214.03 / K. 5172           S Päiväkirja: tammikuu         Tosno         Päivämäärä         Laji         KustP         Lsno         Selite 1         Selite 2         Debet         Kredit         Summa           1         2.1.2003         kopiokone         1125         2430         220,00           2         3.1.2003         bensa ABC-123         6735         48,26           3         3.1.2003         Diesel CBA-321         6730         ****         38,66           5         3.1.2003         Elisa         6820         ****         455,11           6         3.1.2003         Elisa         6820         *****         1500         4 500,00           7         3.1.2003         Panot         1710         ****         1500         4 500,00           8         3.1.2003         Panot         1710         ****         1710         542,03           •         9         3.1.2003         Pankin tiliotteelta kirjataan tiliotteen kauden panot ja otot, jolloin         1,00         1,00           1010         1010         1015         0.00         4 500,00         1,00           1010         1015         bank 1         0,00         0,00         542,03 </td <td>DU / ero: - 3 957,97</td>                                                                                                    | DU / ero: - 3 957,97                                  |  |  |  |  |  |  |  |  |

# 14.3.15 Tilikarttaikkunat kirjaamisen aikana

Kirjaamisen aikana suositeltava asetelma ikkunoille saadaan valitsemalla **Ikkuna|Päiväkirja ja tilikartat**. Tällöin pääikkunan yläosa on varattu Päiväkirja-ikkunalle ja alaosassa on Debet- ja Kredittili-ikkunat. Tilikarttaikkunoiden ylimmillä riveillä näkyy kulloisenkin Päiväkirjaikkunan viennin debet- ja kredittilit saldoineen. Saldot päivittyvät automaattisesti sitä mukaa kun tositteita kirjataan. Tilikarttaikkunoita voi myös vapaasti vierittää haluttuun kohtaan.

## 14.3.16 Tositteen kuvan näyttäminen

Muokkaa|Näytä tositteen kuva -toiminto tulee näkyviin, jos Työvaihe|Asetukset|Tilikauden asetukset -toiminnossa on määritelty tositenumeron tai selite2:n mukaan

| 🖷, Tilikauden asetukset                      |                 |  |
|----------------------------------------------|-----------------|--|
| Tositteen skannattu kuva löytyy osoitteesta: |                 |  |
| tosno                                        |                 |  |
| Tositteen kuva                               |                 |  |
| 🔿 Ei tositteen kuvaa                         |                 |  |
| Tositteen numeron mukaan nimetty             | <u>0</u> K      |  |
| C Tiedostonimi Selite2 kentässä              | <u>P</u> eruuta |  |
|                                              |                 |  |

Muokkaa Näytä tositteen kuva -toiminto näyttää em. määrityksen mukaisen kuvan

# 14.3.17 Päiväkirjan eteenlisäystoiminto

Päiväkirjan keskelle saa jälkikäteen lisättyä tositerivejä valinnoilla **Muokkaa|Lisää eteen tositerivi** tai **Muokkaa|Lisää eteen monta tositeriviä**. Lisää eteen monta tositeriviä -toiminnolla voit lisätä tarvittavan pituisen pätkän tilaa keskelle päiväkirjaa.

Jos lisätään monta riviä kerralla, lisätylle tyhjälle riville tulee yläpuolisen rivin tositenumero, päivämäärä ja tositelaji. Päiväkirja kelautuu siten, että koko yläpuolinen tosite näkyy.

| ASTER    | ti KIRJANPITO - Kuvaruutu Oy - 1                 | 1.131 | .12.2000  |                            |          |       |        |            |          |   |
|----------|--------------------------------------------------|-------|-----------|----------------------------|----------|-------|--------|------------|----------|---|
| Tiedosto | Muokkaa ALV Tulosta Työvaihe                     | Yrity | s Ikkuna  | Ohje                       |          |       |        |            |          |   |
| 💦 Päivä  | Siirry <u>t</u> ositteeseen                      |       |           |                            |          |       |        | _ 0        | ×        |   |
| To:      | <u>E</u> tsi<br>Lisää eteen tesitevivi           | P     | Lsno      | Selite 1                   | Selite 2 | Debet | Kredit | Summa      |          |   |
| 1        | Lisää eteen tositeriviä                          |       |           | käteismyynti               |          | 1700  | 3000   | 10 563,00  |          |   |
| 2        | Numerointi                                       |       | 1003      | Kuutonen Oy keskutus       |          | 1500  | ****   | 10 000,00  |          |   |
| 2        | Järiestä päiväkiria                              |       |           | myynti ALV                 |          | ****  | 3010   | 8 196,72   |          |   |
| 2        | Kopioi leikepöydälle                             |       |           | le Alto                    |          |       | 2466   | 1 803,28   |          |   |
| 3        | Liitä leikepöyd <u>ä</u> ltä                     |       | 10( Ereer | llisays                    | <u> </u> | 1500  | 3000   | 144 642,00 |          |   |
| 4        | Poista                                           | •     | Mon       | tako riviä lisätään?       | 🔪 ок 🔶   | 6105  | 1710   | 4 895,00   |          |   |
| 5        | Sarakkeet                                        | •     |           |                            |          | 2461  | ****   | 15 200,00  |          |   |
| 5        | Poista lįhavointi                                |       |           |                            | Cancel   | 2462  | ****   | 580,00     |          |   |
| 5        | L <u>u</u> kitse päiväkirja                      |       |           |                            |          | ****  | 1710   | 15 700,00  |          |   |
| 6        | <u>V</u> äritä joka toinen tosite                |       |           | •                          |          | 1700  | 3000   | 12 460,00  | $\frown$ | • |
| ▶ 7      | Päivitä tämän kuun <u>s</u> aldot                |       | Ь         |                            |          | 7400  | ****   | 2 000,00   |          |   |
| 7        | Paivitä kaikki sal <u>d</u> ot                   |       |           | raman kulut                |          | 7500  | ****   | 100,00     |          |   |
| 7        | Pyorista kanteen desimaaliin<br>Daikallisualikka |       |           | lainan korko               |          | ****  | 1710   | 2 100,00   |          |   |
| 8        | Takusanat                                        |       |           | joulukuun ALV:n maksu      |          | 2464  | 1710   | 22 000,00  |          |   |
| 9        | Tarkista kassa jen sotu alv                      |       |           | atk-paperia                |          | 6920  | 1700   | 852,00     |          |   |
| 10       |                                                  |       | 1002      | 1002 Vesi Oy maksoi laskun |          | 1710  | ****   | 15 320,00  |          |   |
| 10       | 08.01.00                                         |       | 1002      | 1002 Vesi Oy alennus       |          | 3050  | ****   | 306,40     |          |   |
| 10       | 08.01.00                                         |       | 1002      | 1002 Vesi Oy laskun maksu  |          | ****  | 1500   | 15 626,40  |          |   |

| ē, | l Päiväkirja: tammikuu 2000□× |            |      |       |      |                            |          |       |        |           |  |          |   |
|----|-------------------------------|------------|------|-------|------|----------------------------|----------|-------|--------|-----------|--|----------|---|
|    | Tosno                         | Päivämäärä | Laji | KustP | Lsno | Selite 1                   | Selite 2 | Debet | Kredit | Summa     |  |          | I |
|    | 6                             | 07.01.00   |      |       |      | käteismyynti               |          | 1700  | 3000   | 12 460,00 |  | _ /      | l |
|    | 6                             | 07.01.00   |      |       |      |                            |          |       |        |           |  | ר ר      |   |
|    | 6                             | 07.01.00   |      |       |      |                            |          |       |        |           |  | 17       |   |
|    | 6                             | 07.01.00   |      |       |      |                            |          |       |        |           |  |          |   |
|    | 6                             | 07.01.00   |      |       |      |                            |          |       |        |           |  | <b>1</b> |   |
|    | 6                             | 07.01.00   |      |       |      |                            |          |       |        |           |  |          |   |
|    | 6                             | 07.01.00   |      |       |      |                            |          |       |        |           |  | J        |   |
|    | 7                             | 07.01.00   |      |       |      | lainan korko               |          | 7400  | ****   | 2 000,00  |  |          |   |
| Г  | 7                             | 07.01.00   |      |       |      | lainan kulut               |          | 7500  | ****   | 100,00    |  |          |   |
|    | 7                             | 07.01.00   |      |       |      | lainan korko               |          | ****  | 1710   | 2 100,00  |  |          |   |
|    | 8                             | 07.01.00   |      |       |      | joulukuun ALV:n maksu      |          | 2464  | 1710   | 22 000,00 |  |          |   |
|    | 9                             | 08.01.00   |      |       |      | atk-paperia                |          | 6920  | 1700   | 852,00    |  |          |   |
| Г  | 10                            | 08.01.00   |      |       | 1002 | 1002 Vesi Oy maksoi laskun |          | 1710  | ****   | 15 320,00 |  |          |   |
|    | 10                            | 08.01.00   |      |       | 1002 | 1002 Vesi Oy alennus       |          | 3050  | ****   | 306,40    |  |          |   |
|    | 10                            | 08.01.00   |      |       | 1002 | 1002 Vesi Oy laskun maksu  |          | ****  | 1500   | 15 626,40 |  |          |   |
|    | 11                            | 08.01.00   |      |       |      | atk-paperia                |          | 6920  | 1700   | 200,00    |  |          |   |
|    | 12                            | 08.01.00   |      |       |      | esitekansiot               |          | 6500  | 1700   | 650,00    |  |          |   |

# 14.3.18 Nettosumman ALV 24%

Esim. jos kulutili on bruttokirjaustili, mutta laskun rivi netto, saadaan 24% alv lisättyä summaan alb -koodilla: kirjoita summa sarakkeeseen alb ja heti perään rahamäärä, niin ohjelma lisää summaan 24%. Toiminto lisää 24% riippumatta tilin alv-koodista ja alv-kannasta

| 6 | Päi  | väkirja |            |                | Nettosumn<br>albj<br>riipp | nasta bruttosu<br>a sen perään r<br>lisää alv:n 2<br>pumatta tilin al | umma alb -k<br>'ahamäärä<br>4%,<br>y-koodista | oodilla |        |
|---|------|---------|------------|----------------|----------------------------|-----------------------------------------------------------------------|-----------------------------------------------|---------|--------|
| Г |      | Tosno   | Päivämäärä | Selite 1       |                            | Selite 2                                                              | Debet                                         | Kredit  | Summa  |
|   |      | 166     | 27.11.2021 | Kotisivut ja n | ettimainonta               |                                                                       | ****                                          | 1710    | 446,40 |
|   | I    | 166     | 27.11.2021 | mainokset ne   | etissä                     |                                                                       | 6500                                          |         | 1b300  |
|   | *    |         |            |                |                            |                                                                       |                                               |         |        |
| 5 | Päiv | /äkirja |            |                |                            |                                                                       |                                               |         |        |
|   |      | Tosno   | Päivämäärä | Selite 1       |                            | Selite 2                                                              | Debet                                         | Kredit  | Summa  |
|   |      | 166     | 27.11.2021 | Kotisivut ja n | ettimainonta               |                                                                       | ****                                          | 1710    | 446,40 |
|   |      | 166     | 27.11.2021 | mainokset ne   | tissä                      |                                                                       | 6500                                          | xxxx    | 372,00 |
|   | •    | 166     | 27.11.2021 |                |                            |                                                                       |                                               |         |        |
|   | *    |         |            |                |                            |                                                                       |                                               |         |        |

alb summan edessä lisää summaan ALV 24%

### 14.4 KIRJAAMISEN NOPEUTTAMINEN JA HELPOTTAMINEN

### 14.4.1 Ikkunan piirtymisen nopeuttaminen

Mitä hitaampaa konetta käytät ja mitä nopeammin kirjaat vientejä, sitä todennäköisemmin tositerivin vaihtuminen tuntuu tapahtuvan liian hitaasti. Tämä johtuu Päiväkirja-ikkunan piirtymisen hitaudesta. Ilman laitteistoparannuksia tätä asiaa voi helpottaa madaltamalla Päiväkirjaikkunaa. Valitse esimerkiksi **Ikkuna**|**Päiväkirja ja tilikartat** ja tarvittaessa madalla hiirellä Päiväkirja-ikkuna niin pieneksi kuin näet sopivaksi. Toinen nopeutusmahdollisuus on poistaa sinimusta väritys Päiväkirja-ikkunasta toiminnolla **Muokkaa**|**Väritä joka toinen tosite**.

## 14.4.2 Solun kopiointi

Kirjatessasi voit kopioida ylemmällä rivillä olevan tekstin kirjoittamalla solun alkuun pisteen (.) tai pilkun (,). Minkä tahansa Päiväkirja-ikkunan solun voit kopioida toiseen soluun hiirellä raahaamalla.

Päiväkirjan kirjausikkunassa toimii myös näppäinyhdistelmät

CTRL + C = kopioiCTRL + V = liitä

# 14.4.3 Pikakirjaukset eli kirjausmakrot

Kirjausmakro-ikkunan löydät valitsemalla **Ikkuna**|**Kirjausmakrot**. Siinä määrittelet yksirivisen kirjausmakron esimerkiksi seuraavasti:

| kutsu        | selite       | debet | kredit | summa |
|--------------|--------------|-------|--------|-------|
| shift+ctrl+A | käteismyynti | 1700  | 3000   |       |

ja monirivisen esimerkiksi seuraavasti:

| kutsu        | selite   | debet | kredit | summa |
|--------------|----------|-------|--------|-------|
| shift+ctrl+B | ер       | 2461  |        |       |
| shift+ctrl+B | sotu     | 2462  |        |       |
| shift+ctrl+B | maksettu |       | 1710   |       |

Kutsu on aina SHIFT+CTRL+<kirjain tai numero>.

Kirjausmakro saadaan kirjautumaan päiväkirjaan hiiren kaksoisnäpäytyksellä, hiirellä raahaamalla tai Päiväkirja-ikkunassa oltaessa painamalla kutsun mukaista näppäinyhdistelmää. Kun olet jossakin tilikaudessa määritellyt tietyt kirjausmakrot, voit halutessasi lukea ne muihin tilikausiin toiminnolla **Tiedosto|Kopioi toisesta tilikaudesta**.

Funktionäppäimet toimivat myös, esimerkiksi F2 tuo shift+ctrl+Akoodatun rivin, F3 vastaa shift+ctrl+B jne.

### 14.4.4 Aputekstit eli lunttilista

Lunttilista-ikkunan löydät valitsemalla **Ikkuna**|**Lunttilista**. Siihen voit kirjoittaa lyhyitä aputekstejä ja lukuja, joita voit hiirellä raahaamalla kopioida haluamiisi Päiväkirja-ikkunan soluihin

Lunttilistan lunttitekstin voi myös raahata kirjaustilaan:

## SHIFT + hiiren 1.painike = aloittaa raahaamisen Hiiren kaksoisnapsautus vie tekstin selite1 kenttään

| -   | 💀 Win-11-etädemo–192.168.2.245 – etätyöpöytäyhteys              |              |                               |                                          |          |              |                     |     |                  |       |
|-----|-----------------------------------------------------------------|--------------|-------------------------------|------------------------------------------|----------|--------------|---------------------|-----|------------------|-------|
| *P  | STERI KIRJANPITO - Asteri Malliyritys Oy - 1.131.12.2014 (EURO) |              |                               |                                          |          |              |                     |     |                  |       |
| Tie | dosto Muokka                                                    | aa ALV Tulos | ta Työvaihe Yritys Ikkuna Suo | sikit Ohje                               |          |              |                     |     |                  |       |
| 6   | Päiväkirja: Kes                                                 | äkuu 2014    |                               |                                          |          | -            |                     | ×   | Hae näiväkir     | iasta |
|     | 1-                                                              |              | low a                         |                                          | le i i   | Liz in L     |                     | =   |                  | asta  |
|     | Tosno                                                           | Paivamaara   | Selite 1                      | Selite 2                                 | Debet    | Kredit       | Summa               |     | Hae asteri       |       |
|     | 151                                                             | 2.6.2014     | valaisimia myymälään          |                                          | 1122     | 1710         | 1 200,00            |     |                  |       |
|     | 152                                                             | 2.6.2014     | Myyntisaamise - Myynti ALV 24 |                                          | 1500     | 3000         | 62 000,00           |     | 11 1 1 0         | 1.11  |
|     | 153                                                             | 2.6.2014     |                               |                                          | Lot of   | 1710         | 1 995,00            | - 1 | -                |       |
|     | 154                                                             | 2.6.2014     |                               | 1.1.1.1.1.1.1.1.1.1.1.1.1.1.1.1.1.1.1.1. |          | 1700         | 2 100,00            | - 1 | E Lunttilista [e | sime  |
|     | 155                                                             | 6.6.2014     | Luntilistaita voit raanata    | tekstin kirjaustila                      | aan:     | 1700         | 180,00              |     | Lunttitek        | sti   |
|     | 156                                                             | 6.6.2014     | Pida SHIFT ponjassa, n        | apsauta luntitek                         | sua      | 3000         | 5 500,00            |     | esimer           | kki   |
|     | 157                                                             | 6.6.2014     | ja raanaa lunuueks            | a senteeseen                             |          | slokolek     | 169,43              |     | *                |       |
|     | 157                                                             | 6.6.2014     |                               |                                          |          | slatatek     | 4 076,48            |     |                  |       |
|     | 157                                                             | 6.6.2014     | Pankki 1                      |                                          | skolalak | 1710         | 4 2 4 5 9 1         |     |                  |       |
|     | 158                                                             | 12.6.2014    | taximatka                     |                                          | 6380     | 1700         | 71,00               |     |                  |       |
|     | 159                                                             | 12.6.2014    | ALV-velka - Pankki 1          |                                          | 2464     | 1710         | 3 909,80            |     |                  |       |
|     | 160                                                             | 12.6.2014    | Simon sukka Oy                | tai kaksois                              | snapsai  | ita lunttite | ekstiä <sup>0</sup> |     |                  |       |
|     | 161                                                             | 12.6.2014    | Pankki 1 - Myyntisaamise      | niin se siioit                           | etaan s  | elite1 ker   | nttään 0            |     |                  |       |
|     | 162                                                             | 16.6.2014    | Atk-laitteita                 |                                          | 0320     | 11100        | 0,,,,,,0            |     |                  |       |
|     | 163                                                             | 16.6.2014    | Siirto kassasta               |                                          | 1710     | 1700         | 10 000,00           |     |                  |       |
|     | 164                                                             | 16.6.2014    | mainos kesälehdessä           |                                          | 6500     | 1700         | 138,00              |     |                  |       |
|     | 165                                                             | 16.6.2014    | Kassa - Myynti ALV 24         |                                          | 1700     | 3000         | 6 200,00            |     |                  |       |
|     | 166                                                             | 16.6.2014    | ×                             |                                          | skoladak | skoloks      |                     |     |                  |       |
| L   | *                                                               |              |                               |                                          |          |              |                     |     |                  |       |

# 14.4.5 Päiväkirjan lukitseminen

Päiväkirjan saat lukittua toiminnolla **Muokkaa|Lukitse päiväkirja**. Lukitun päiväkirjan tositteita ei pääse muokkaamaan, lisäämään, poistamaan yms. eli tällöin muokkaustoiminta on estetty ja monet muokkaamiseen liittyvät valikot ovat harmaina. Lukitusta päiväkirjasta pääsee kuitenkin ottamaan tulosteita. Lukituksen saa avattua samalla toiminnolla **Muokkaa|Lukitse päiväkirja**.

## 14.4.6 Näppäinkäyttö (hiirestä eroon)

Näppäinkäyttö on alusta alkaen ollut mahdollista Asteri kirjanpitoohjelmassa.

Asteri kirjanpidon valikkorivillä on jokaisesta valikon valinnasta alleviivattu jokin kirjain ja painamalla Alt+alleviivattu kirjain saadaan valittua valikosta haluttu valinta.

Painamalla Alt-näppäin pohjaan tulevat näkyviin valikkorivin alleviivatut kirjaimet. Avatusta valikosta valitaan haluttu kohta painamalla pelkkää alleviivattua kirjainta.

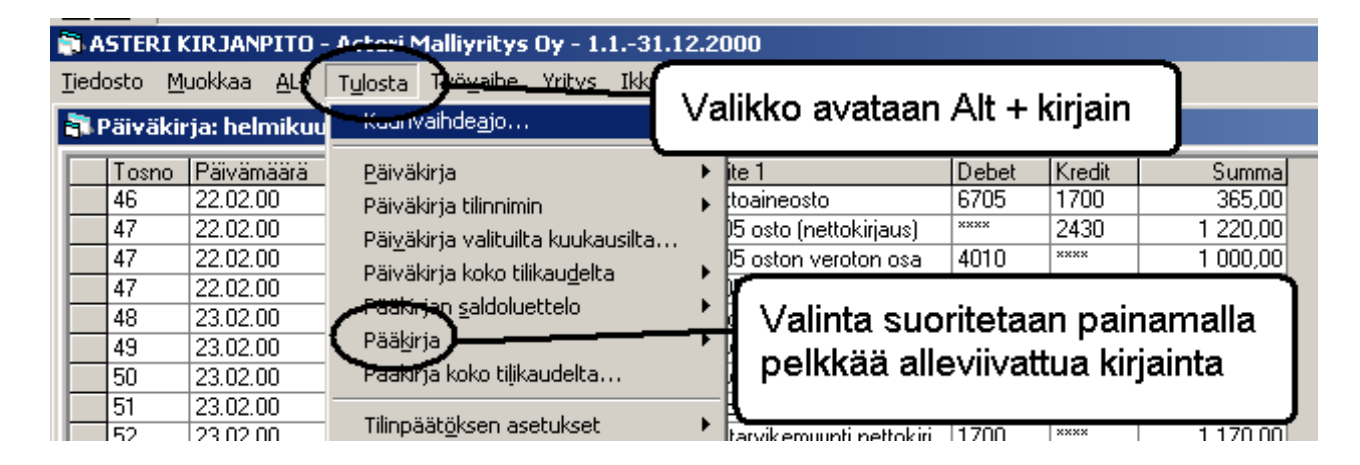

Alleviivattu kirjain on pikavalinnan merkki, esim. alla olevassa ikkunassa Alt+A valitsee Paperille ja Alt+O vastaa OK-painikkeen napsautusta:

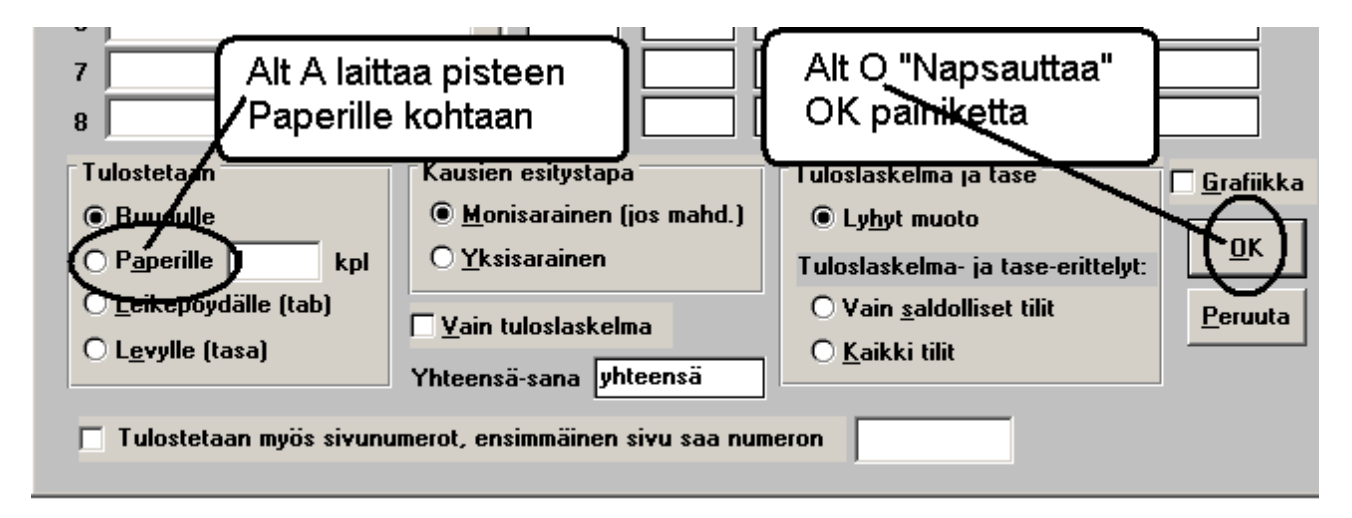

# 14.4.7 Iskusanat tilinumeron etsimiseksi

Yrityksen tilikaudet -ikkunan toiminnolla **Määritä|Iskusanat tilinumeron** etsimiseksi voit määrittää sanoja, joiden perusteella löydät nopeasti oikean tilinumeron, kun kirjaat tositteita. Pääset määrittelemään iskusanoja myös päiväkirjan kirjaustilassa valinnalla **Muokkaa|Iskusanat**.

```
- syötä esimerkiksi
```

posti6800rauta6620elisa6820if6040aktia6955fortum6650

Päiväkirjan kirjaustilassa voit käyttää debet- ja kreditsarakkeissa ko. tekstejä, jolloin vastaava tilinumero löytyy enterin painalluksen yhteydessä. Näin esim. tietyltä yritykseltä tehdyt ostokset on helppo joka kerta kirjata samalle tilille.

Vinkki: voit käyttää yrityksistä niin lyhyitä iskusanoja kuin haluat, esim.

| р | 6800 |
|---|------|
| r | 6620 |
| e | 6820 |
| i | 6040 |
| a | 6955 |
| f | 6650 |

niin tositteiden kirjaaminen on mahdollisimman nopeaa

Tositteita syöttäessäsi ohjelma huomaa, jos käytät iskusanaa, jota ei ole ja jonka alkuista tilinnimeä ei ole. Tällöin ohjelma kysyy vastaavan tilinumeron ja perustaa iskusanan.

## 14.4.8 Selite tilinnimestä jälkikäteen

Kun syötät päiväkirjassa debet- tai kredit-sarakkeeseen s1700 eli s ja tilinumero, ohjelma kirjoittaa selitteeksi ko. tilin nimen ja debet/kredit-sarakkeeseen pelkän tilinumeron.

|    | 5 | 03.01.00 | 12/99 ennakonpid. ja sotu       | ****      | 1710 | 15 700,00 |
|----|---|----------|---------------------------------|-----------|------|-----------|
|    | 6 | 07.01.00 | käteismyynti                    | 1700      | 3000 | 12 460,00 |
| .0 | 6 | 07.01.00 |                                 | <br>s6620 |      |           |
| -  |   |          |                                 |           |      |           |
|    | 6 | 07.01.00 | käteismyynti                    | 1700      | 3000 | 12 460,00 |
|    |   | 07.04.00 |                                 | 0000      |      |           |
|    | 6 | 07.01.00 | kolmen vuoden ALV 22% kalusto 🕊 | 6620      |      |           |

# 14.4.9 Pikakäynnistys

Asteri kirjanpito-ohjelman voi käynnistää siten, että ohjelma hyppää suoraan tietyn yrityksen päiväkirjaan kyselemättä yrityksen valintaa ja tilikauden valintaa.

Tämä pikakäynnistys tapahtuu komentoriviparametrilla, joka on muotoa

tilikausitietokannannimi\*päiväkirjannimi

eli syötä esimerkiksi DOS-kehotteessa (tai tee eräajotiedosto esim. malli.bat, jossa on) winkp malli\my07.wkp\*pvk01\_tammikuu 2007

jolloin ohjelma käynnistyy suoraan malliyrityksen tammikuun päiväkirjaan.

### 14.4.10 Arvonlisävero

# 14.4.10.1 Alv-nettokirjaus päiväkirjaa korjattaessa

Alv-nettokirjaus toimii myös päiväkirjan lopussa. Kun korjaat tositeriviä, syötä Debet-, Kredit- tai Summa-sarakkeen alkuun n-kirjain, niin ohjelma lisää ko. rivin perään kaksi tyhjää riviä ja kirjaa niille veron perusteen ja veron, esim.

- Olkoon päiväkirjan alussa tai keskellä rivi:

| Debet | Kredit | Summa |
|-------|--------|-------|
| 1777  | 1710   | 56,74 |

- Syötä Debet-sarakkeeseen n ja netto-kulutili, esim.

| Debet | Kredit | Summa |
|-------|--------|-------|
| n4010 | 1710   | 56,74 |

- jolloin ohjelma kirjaa ko. rivin tilalle rivit

| Debet | Kredit | Summa |
|-------|--------|-------|
| ****  | 1710   | 56,74 |
| 4010  | ****   | 46,51 |
| 1536  | ****   | 10,23 |

Samaan tulokseen pääset syöttämällä n-kirjaimen Kredit- tai Summasarakkeessa. Esim. jos haluat muuttaa myös summaa, voit käyttää seuraavia vaiheita:

| Debet | Kredit | Summa |
|-------|--------|-------|
| 1777  | 1710   | 56,74 |

- syötä n vasta Summa-sarakkeeseen

| Debet | Kredit | Summa   |
|-------|--------|---------|
| 4010  | 1710   | n123,45 |

- jolloin ohjelma kirjaa ko. rivin tilalle rivit

| Debet | Kredit | Summa  |
|-------|--------|--------|
| ****  | 1710   | 123,45 |
| 4010  | ****   | 101,19 |
| 1536  | ****   | 22,26  |

Saat siis myös lisättyä päiväkirjan väliin tositteen, jossa on alvnettokirjaus:

- lisää sopivaan väliin tyhjä tositerivi

- kirjaa sille esim.

| Debet | Kredit | Summa   |
|-------|--------|---------|
| 4010  | 1710   | n123,45 |

- jolloin ohjelma kirjaa alv:n:

| Debet | Kredit | Summa  |
|-------|--------|--------|
| ****  | 1710   | 123,45 |
| 4010  | ****   | 101,19 |
| 1536  | ****   | 22,26  |

## 14.4.10.2 Tunniste-sarakkeen näyttäminen

ALV|Näytä Tunniste-sarake pulmien tutkimiseksi -toiminnon avulla voit tutkia ja korjata erilaisia alv-pulmia, joissa ohjelma ei ole tunnistanut automaattisia alv-kirjauksia.

Automaattisissa alv-kirjauksissa on normaalisti Tunniste-sarakkeessa

b jos kyseessä on bruttokirjattujen alv-kirjaus

y jos kyseessä on yhteisöhankintojen verokirjaus

| e A          | ASTERI KIRJANPITO - Asteri Malliyritys Oy - 1.131.12.2007 (EURO) |               |      |       |      |                             |          |       |        |                                       |
|--------------|------------------------------------------------------------------|---------------|------|-------|------|-----------------------------|----------|-------|--------|---------------------------------------|
| <u>T</u> ied | edosto Muokkaa ALV Tulosta Työvaihe Yritys Ikkuna Ohje           |               |      |       |      |                             |          |       |        |                                       |
|              | Päiväkiria:                                                      | Tammikuu 2007 |      |       |      |                             |          |       |        |                                       |
|              |                                                                  |               |      |       |      |                             |          |       |        |                                       |
|              | Tosno                                                            | Paivamaara    | Laji | KustP | Lsno | Selite 1                    | Selite 2 | Debet | Kredit | Summa Tunniste                        |
|              | 16                                                               | 10.1.2007     |      |       |      | mainosesitteet              |          | 6500  | 1700   | 3 527,30                              |
|              | 17                                                               | 10.1.2007     |      |       |      | polttoaineosto              |          | 6705  | 1700   | 390,00                                |
|              | 18                                                               | 13.1.2007     |      |       | 2003 | Oy Ab tavaraosto            |          | ****  | 2430   | 98 700,00                             |
|              | 18                                                               | 13.1.2007     |      |       | 2003 | Oy Ab tavaraosto            |          | 4010  | ****   | 80 901,64                             |
|              | 18                                                               | 13.1.2007     |      |       | 2003 | Oy Ab tavaraosto            |          | 1536  | ××××   | 17 798,36                             |
|              | 19                                                               | 14.1.2007     |      |       |      | atk-paperia                 |          | 6920  | 1700   | 110,00                                |
|              | 20                                                               | 14.1.2007     |      |       |      | kirjoittimen korjaus        |          | 6920  | 1700   | 100,00                                |
|              | 21                                                               | 20.1.2007     |      |       |      | mappeja                     |          | 6900  | 1700   | 50,00                                 |
|              | 22                                                               | 20.1.2007     |      |       |      | diskettikotelo              |          | 6900  | 1700   | 50,00                                 |
|              | 23                                                               | 20.1.2007     |      |       | 2004 | seinäjulisteen painatus     |          | 6500  | 2430   | 2 250,00                              |
|              | 24                                                               | 20.1.2007     |      |       |      | autonhuolto                 |          | 6735  | 1710   | 730,35                                |
|              | 25                                                               | 20.1.2007     |      |       |      | autovakuutus                |          | 6740  | 1710   | 1 234,50                              |
|              | 26                                                               | 24.1.2007     |      |       |      | palkat                      |          | 6000  | ****   | 40 000,00                             |
|              | 26                                                               | 24.1.2007     |      |       |      | ennakonpidätysvelka         |          | ****  | 2461   | 12 500,00                             |
|              | 26                                                               | 24.1.2007     |      |       |      | sotuvelka                   |          | 6030  | 2462   | 1 540,00                              |
|              | 26                                                               | 24.1.2007     |      |       |      | palkkojen maksu             |          | ****  | 1710   | 27 500,00                             |
|              | 27                                                               | 24.1.2007     |      |       | 1004 | 1004 osamaksu               |          | 1710  | 1500   | 82 500,00                             |
|              | 28                                                               | 31.1.2007     |      |       |      | Bruttokirjattujen ALV-velka |          | 3000  | 2466   | 31 792,76 Ь                           |
|              | 28                                                               | 31.1.2007     |      |       |      | Bruttokirjattujen ALV-velka |          | 2466  | 3050   | 55,25 b                               |
|              | 28                                                               | 31.1.2007     |      |       |      | Bruttokirjattujen ALV-saami |          | 1536  | 6500   | 1 157,89 Ь 🖌                          |
|              | 28                                                               | 31.1.2007     |      |       |      | Bruttokirjattujen ALV-saami |          | 1536  | 6900   | 18,03 Ь                               |
|              | 28                                                               | 31.1.2007     |      |       |      | Bruttokirjattujen ALV-saami |          | 1536  | 6920   | 514,30 Ь                              |
|              | 29                                                               | 31.1.2007     |      |       |      | myynnin 22% ALV-velka       |          | 2466  | ××××   | 33 540,79 1                           |
|              | 29                                                               | 31.1.2007     |      |       |      | ostojen 22% ALV-saaminer    |          | ****  | 1536   | 19 488,58 I                           |
| ►            | 29                                                               | 31.1.2007     |      |       |      | ALV-velka                   |          | ××××  | 2464   | 14 052,21 I                           |
| *            |                                                                  |               |      |       |      |                             |          |       |        |                                       |
| <u> </u>     |                                                                  |               |      |       |      |                             |          |       |        | · · · · · · · · · · · · · · · · · · · |

l(pikku L) jos kyseessä on alv-laskelmakirjaus

### 14.4.10.3 Osittainen alv-velvollisuus

Osittainen ALV-velvollisuus määritetään valinnalla ALV|Määritä bruttokirjattujen ALV-teksti.

Voit rastittaa, onko kirjanpitovelvollinen hakeutunut osittain alvvelvolliseksi ja määrittää, mikä prosenttiosuus on vähennyskelpoista.

| 🖷. Bruttokirjattujen ALV-kirjauksen teksti                                                                                                    | × |
|----------------------------------------------------------------------------------------------------|---|
| Miten muodostetaan bruttokirjattujen ALV-kirjausten selitteet?<br>selite 1:een esim. 'ALV-velka oikaisukirjaus'<br>selite 1:een tilinnimet, selite2:een esim. 'ALV-velka oikaisukirjaus'                                                                                                    |   |
| Osittain arvonlisäverovelvolliseksi hakeutunut asunto- tai kiinteistöyhtiö<br>Kirjanpitovelvollinen on hakeutunut osittain arvonlisäverolliseksi<br>Bruttokirjausmenetelmän kulutilien<br>arvonlisäverosta vähennyskelpoinen osuus<br>bruttokirjausten oikaisua tehtäessä (oletus: 100)<br>45 % |   |
| <u>O</u> K <u>P</u> eruuta                                                                                                    |   |

Asiasta on lisätietoa osoitteessa

https://asteri.fi/kiinteiston-vuokraustoiminnan-osittainenarvonlisaverollisuus/

#### 14.4.10.4 Arvonlisäveron viitenumero

Arvonlisäveron viitenumero on taulukossa, jossa on kukin kalenterivuosi omana rivinään. Nykyään viitenumero on vakio vuodesta toiseen. Jos vuoden viitenumeroa ei ole vielä määritelty, ohjelma kysyy sen valvontailmoitusta tulostettaessa ja tallentaa taulukkoon. Tietoja voi muokata myös kohdassa **Työvaihe**|**Yrityksen perustiedot**.

| 💐 Yrityksen perustiedot               |                       |                                |                                       | ×                     |
|---------------------------------------|-----------------------|--------------------------------|---------------------------------------|-----------------------|
| Yrityksen nimi                        | Asteri Malliyritys Oy |                                |                                       | ок                    |
| Katuosoite                            | Asteripolku 1 A 1     |                                |                                       |                       |
| Postinumero ja -toimipaikka           | 01230 ASTERILA        |                                |                                       | <u>P</u> eruuta       |
| Y-tunnus                              | 1234567-8             | 🔽 Tulosta Y-tunnus paperitulos | teisiin                               |                       |
| Kotipaikka                            | Asterila              |                                |                                       |                       |
| Puh                                   |                       |                                |                                       |                       |
| Fax                                   |                       |                                |                                       | P <u>a</u> perille    |
| Gsm                                   |                       |                                |                                       |                       |
| Sähköposti                            |                       |                                |                                       | <u>L</u> eikepöydälle |
| Kotisivut                             |                       |                                |                                       |                       |
| ALV-saajan pankkiyhteys               |                       |                                | ALV-maksun viitenumero                |                       |
| ALV-saajan (veroviraston) nimi        |                       | 2007                           | Viitenumero<br>1140 70012 34567 00454 |                       |
|                                       |                       | 2008                           | 1140 80012 34567 00456                |                       |
|                                       |                       | *                              |                                       |                       |
|                                       |                       |                                |                                       |                       |
| Yrityksen nimi kuvaruudulla           | Asteri Malliyritys Oy |                                |                                       |                       |
| Yr. nimi kuunvaihdeajon kansilehdessä |                       |                                |                                       |                       |
| Lisätieto 1                           |                       |                                |                                       |                       |
| Lisätieto 2                           |                       |                                |                                       |                       |
| Toimiala Omistuspohja                 | Hallitus              | Tilintarkastajat               | Lisätieto 3                           |                       |
|                                       |                       |                                |                                       | _                     |
|                                       |                       |                                |                                       |                       |
|                                       |                       |                                |                                       |                       |
| I                                     | 1                     | I                              | 1                                     |                       |

# 14.4.10.5 Tilitoimiston asiakkaalle alv-maksulappu

ALV-veroilmoitukselle tulostuu yrityksen nimi myös paperin alaosassa olevaan TIEDOT ARVONLISÄVERON MAKSAMISTA VARTEN -kohtaan, jotta esim. tilitoimisto voi leikata pelkän maksamiseen liittyvän paperin erilleen maksajalle annettavaksi. Tähän sekä muistioon aukeavaan ALV-maksajan viestiin saa näkyviin myös virtuaaliviivakoodin maksamista varten.

```
Asteri Malliyritys Oy
TIEDOT ARVONLISÄVERON MAKSAMISTA VARTEN
        Saajan pankkiyhteys:
        Saajan IBAN:
                                      FI64 1660 3000 1176 25
        Saajan BIC:
                                      NDEAFIHH
        Saajan nimi:
                                      Vanhanmaan Verovirasto
        Viite numero :
                                      RF74600102913576
        Erapaiva:
                                      12.2.2022
        Summa:
                                      919,74
        Virtuaaliviivakoodi:
                                      564166030001176250009197474000000000600102913576220212
```

### 14.4.11 Päiväkirjan kirjaamisen nopeuttaminen

Päiväkirjan kirjaamista saat nopeutettua valitsemalla Tilikaudet-ikkunan Määritä saldonpäivitys -toiminnossa rastit pois kohdista

- päiväkirjaa muokattaessa

- tositeriviä korjattaessa

HUOM! Tarvittaessa kannattaa ajaa **Muokkaa|Päivitä tämän kuun** saldot

# 14.4.12 Usean tilin lisääminen kerrallaan

Usean, enintään 7, tilin lisääminen kerralla onnistuu toiminnolla Työvaihe|Tilikartan muokkaus|Muokkaa|Lisää useampi tili. Em. toiminnolla saadaan lisättyä esim. rakentamispalvelun ALV:n vaatimat 4 tiliä tilikarttaan.

| 📮 Lisää useamp     | i tili                            |                                        |             |                         |                 |                           |
|--------------------|-----------------------------------|----------------------------------------|-------------|-------------------------|-----------------|---------------------------|
| Lisää tilit tilika | ittaan Ta <u>r</u> kista t        | ilinumerot <u>P</u> eruuta Tyhjennä lu | ukut        | ∐allenna oletusarvoiksi | Lue oletusarvot | <u>A</u> seta rak.p.tilit |
| tilinumero         | ALV-koodi                         | Tilin nimi                             | selitepakko | tase-erittelyyn mukaan  |                 |                           |
| 1533               | RV                                | Rak.palveluosto ALV-saaminen           |             |                         | •               |                           |
| 2478               | RS                                | Rak.palveluosto ALV-velka              |             |                         | <b>•</b>        |                           |
| 3042               | BM                                | Rakentamispalvelun myynti              |             |                         | •               |                           |
| 4055               | RHV23                             | Rakentamispalvelun ostot 23%           | □ ·         |                         | •               |                           |
|                    |                                   |                                        | □ ·         |                         | •               |                           |
|                    |                                   |                                        | □ ·         |                         | •               |                           |
|                    |                                   |                                        | □ ·         |                         | •               |                           |
| A                  | waa nettisivu rak <u>e</u> ntamis | palvelun ALV:sta                       |             |                         |                 |                           |
| Avaa nettisiv      | u ALV koodien kohdistur           | nisesta <u>k</u> ausiveroilmoitukselle |             |                         |                 |                           |
|                    |                                   |                                        |             |                         |                 |                           |
|                    |                                   |                                        |             |                         |                 |                           |
|                    |                                   |                                        |             |                         |                 |                           |
|                    |                                   |                                        |             |                         |                 |                           |

#### 14.4.13 Tilikartan vaihtaminen

Tilikartta tallentuu kiinteästi tilikausitietokantaan.

Ennen yrityksen perustamista kannattaa tutustua eri tilikarttoihin, joko yritysluettelon [Katsele tilipuitteistoja] -painikkeella tai kotisivuiltamme. Asterin mallipuitteistoissa kassa- ja pankkitilit ovat 1700-sarjassa. Pohjaksi voi valita myös mukautetun liikekirjurimallin, siinä on kassa- ja pankkitilit 1900-sarjassa.

Niissä tilanteissa, joissa kirjanpitoa on tehty aiemmin Asterilla ja halutaan muuttaa tilipuitteisto toiseksi, voidaan muunnos tehdä useammalla eri tavalla.

#### Muutettaessa vain muutama tili, esimerkiksi yhtiömuodon muutos

Tee päättävään tilikauteen loppuun uusi päiväkirja: tilinumeroiden muutos. Perusta uudet, puuttuvat tilit. Kirjaa saldomuutokset könttäsummina.

Perusta uusi tilikausi yhtiömuotojen malleista ja valitse uusi yhtiömuoto. Tee tilikauden avaus edellisen tilikauden perusteella. Korjaa tarvittaessa tilien saldot. Muutettaessa useampi tili, esimerkiksi Asterin puitteistosta liikekirjuriin

Tapa 1. Manuaalinen menettely: perusta uusi tilikausi "vertailutiedot". Kirjaa manuaalisesti saldot kullekin tilille. Perusta uusi tilikausi vertailutietojen pohjalta.

Tapa 2. Muuntotyökalulla. Tilikartan muuntotyökalu on <u>maksullinen</u> lisäosa kirjanpitoon. Idea: ohjelma kopioi edellisen tilikauden ja muuntaa automaattisesti jokaisen rivin viennit vanhalta tililtä uudelle. Näin saat vertailutiedot kuukausittain ja tarvittaessa vaikka päiväkirjoittainkin.

# 14.4.14 Suosikit valikko

Kirjausmakrot ja eniten käyttämäsi valinnat voit lisätä suosikit-valikkoon. Perustilanteessa suosikit valikko on kaikille yhteinen. Yrityskohtaisen suosikit valikon saa kopioimalla suosikit.oma tiedoston yrityksen kansioon. Kopioi ohjelmakansiosta (esim. c:\winkp\suosikit.oma) yrityksen kansioon (esim. c:\winkp\malli\suosikit.oma). Jos yrityksen kansiossa on suosikit.oma, ohjelma käyttää sitä. Muussa tapauksessa ohjelman kansiossa olevaa yhteistä. Ohje Suosikit -valikon käyttämiseen.

| 🗱 Aster  | RI KIRJANP  | ITO - Asteri Mall | iyritys Oy - 1.131.12.2 | 14 (EURC   | ))       |                        |       |            |
|----------|-------------|-------------------|-------------------------|------------|----------|------------------------|-------|------------|
| Tiedosto | Muokka      | aa ALV Tulos      | ta Työvaihe Yritys      | lkkuna     | Suosikit | Ohje                   |       |            |
| B Paiv   | äkirja: Kes | äkuu 2014         |                         |            | 1 Va     | astikelasku            |       |            |
|          | Tocno       | Däivämäärä        | Solito 1                |            | 2 K      | opiokone huoltosopim   | us    | Summa      |
|          | 151         | 2.6.2014          | valaisimia mwmäl        | ään        | 3 0      | maVeropohja            |       | 1 200 00   |
|          | 101         | 2.0.2011          | - M                     | unti AL \  | Etsi     |                        |       | 62 000 00  |
| i s      | uosikity    | alikkoon voi      | it muokata              | y y narset | Poi      |                        |       | 1 995 00   |
|          | uosinit (   | kiriausmakro      |                         |            | FUI      |                        |       | 2 100 00   |
| *        | oniton      | käyttämiäsi t     |                         | at         | ALV      | / / kirjaa br.kirj.alv |       | 180.00     |
|          | eniterri    | * tulostuksis     |                         | /24        | Kirj     | aa EU-ostojen, maahan  | t.ALV | 5 500 00   |
|          |             | turostatiste      |                         |            | ALV      | veroilmoitus           |       | 169.43     |
|          | 157         | 6.6.2014          | Ennakonpidätysva        | lka        | Säh      | köinen ALV veroilmoit  | us    | 4 076.48   |
|          | 157         | 6.6.2014          | Pankki 1                |            |          |                        |       | 4 2 4 5.91 |
|          | 158         | 12.6.2014         | taximatka               |            | Tul      | osta / päiväkirja      |       | 71.00      |
|          | 159         | 12.6.2014         | ALV-velka - Pankk       | i1         | Pää      | kirjan saldoluettelo   |       | 3 909,80   |
|          | 160         | 12.6.2014         | Simon sukka Ov          |            | Dää      | kiria                  |       | 3 500,00   |
|          | 161         | 12.6.2014         | Pankki 1 - Mvvntisa     | amise      |          |                        |       | 62 000,00  |
|          | 162         | 16 0 2014         | A ALC THE MALE MAL      | _          | 1111     | npaatoksen asetukset   |       | 180,00     |
|          | 163         |                   | ata an muakkaua         |            | Tas      | e-erittelyt            |       | 10 000,00  |
|          | 164         | 1 allii valli     | na on muokkaus          | ä          | Tilii    | n tapahtumat jaksolta  |       | 138,00     |
|          | 165         | 16.6.2014         | Kassa - Myynti ALV      | 24         | Voit     | tto/tappio ruudulle    |       | 6 200,00   |
| *        |             |                   |                         |            | Tiliz    | aintitosite            |       |            |
|          |             |                   |                         |            |          | (MALL IN )             |       |            |
|          |             |                   |                         |            |          | ina / Muistiinpanot    |       |            |
|          |             |                   |                         |            | Tall     | enna ikkunoiden paika  | t     |            |
|          |             |                   |                         | _          | Mu       | okkaa suosikkeja       |       |            |

Lisää eniten käyttämäsi valinnat ja kirjausmakrot suosikit -valikkoon

# 14.4.15 Hakuikkuna: Hae edellinen / seuraava avoimesta päiväkirjasta

Kelluva hakuikkuna aukeaa valinnalla Muokkaa|Etsi|Hae tästä päiväkirjasta.

Siirrä se sopivaan kohtaan ja valitse Ikkuna/Tallenna ikkunoiden paikat, jotta löydät sen vakiopaikalta

**Hakuikkuna pysyy ruudulla** ja voit kätevästi hypätä seuraavaan / edelliseen osumaan "etsi >> seuraava" ja "etsi << edellinen" painikkeilla

# Ohje hakuikkunan käyttämiseen

| 🐝 AST   | 🐉 ASTER KIRJANPITO - Asteri Malliyritys Oy - 1.131.12.2014 (EURO) |                |      |     |      |                               |          |       |          |           |   |     |                               |                 |                   |           |
|---------|-------------------------------------------------------------------|----------------|------|-----|------|-------------------------------|----------|-------|----------|-----------|---|-----|-------------------------------|-----------------|-------------------|-----------|
| Tiedost | to Työvail                                                        | he Yritys Ohje |      |     |      |                               |          |       |          |           |   |     |                               |                 |                   |           |
| 🖏 Pa    | B- Páivákirja: Kesákuu 2014 D- Hae páivákirjasta                  |                |      |     |      |                               |          |       |          |           |   |     |                               |                 |                   |           |
|         | Tosno                                                             | Päivämäärä     | Laji | Kus | Lsno | Selite 1                      | Selite 2 | Debet | Kredit   | Summa     | T | н   | lae                           | Etsi>> seuraava | Etsi << edellinen | Asetukset |
|         | 151                                                               | 2.6.2014       |      | bb  |      | valaisimia myymälään          |          | 1122  | 1710     | 1 200,00  | ш |     | ,                             |                 |                   | ·         |
|         | 152                                                               | 2.6.2014       |      | aa  | 1109 | Myyntisaamise - Myynti ALV 24 |          | 1500  | 3000     | 62 000,00 | 4 |     |                               |                 |                   |           |
|         | 153                                                               | 2.6.2014       |      | CC  |      | vuokra                        |          | 6105  | 1710     | 1 995,00  |   | 6   | Saldoreuranta - frmSaldoreura |                 |                   |           |
|         | 154                                                               | 2.6.2014       |      | cc  |      | Siirto pankkiin               |          | 1710  | 1700     | 2 100,00  |   | Ē   | lan lan in in                 | 1100            | I                 |           |
|         | 155                                                               | 6.6.2014       |      | CC  |      | autojen polttoaineet          |          | 6705  | 1700     | 180,00    |   | 11- | Tilinumerc Tilinnimi          |                 | Saldo             |           |
|         | 156                                                               | 6.6.2014       |      | aa  |      | Kassa - Myynti ALV 24         |          | 1700  | 3000     | 5 500,00  |   | 11- | *                             |                 |                   |           |
|         | 157                                                               | 6.6.2014       |      | CC  |      | Sotuvelka                     |          | 2462  | skokekk  | 169,43    |   |     |                               |                 |                   |           |
|         | 157                                                               | 6.6.2014       |      | сс  |      | Ennakonpidätysvelka.          |          | 2461  | skokokok | 4 076,48  |   |     |                               |                 |                   |           |

Voit kätevästi etsiä seuraavan / edellisen osuman päiväkirjan kirjaustilassa

# 14.4.16 Laskutoimituksia summa-kentässä (=7\*7)

<u>Windowsin laskimen</u> lisäksi voit käyttää kirjanpidon summa-saraketta nelilaskimena.

Voit syöttää laskutoimituksia (+-\*/) summa kenttään yhtäsuuruusmerkin jälkeen.

Summa sarake toimii kuten nelilaskin, suorittaen ensin kerto- ja jakolaskut, sitten yhteen- ja vähennyslaskut.

Lisää artikkelissa Kirjanpidon niksit ja tipsit

# KÄYTTÖOHJEET – Asteri Kirjanpito

🐝 ASTERI KIRJANPITO - Asteri Malliyritys Oy - 1.1.-31.12.2014 (EURO)

Tiedosto Muokkaa ALV Tulosta Työvaihe Yritys Ikkuna Suosikit Ohje

| Päiväkirja: | Kesäkuu 2014                     |                |          |        |          |  |  |  |
|-------------|----------------------------------|----------------|----------|--------|----------|--|--|--|
| Tosr        | o Päivämäärä Selite 1            | Selite 2       | Debet    | Kredit | Summa    |  |  |  |
| 160         |                                  |                | 3000     | 2430   | 3500,00  |  |  |  |
| 161         | Summakenttää voi käyttää laskime | ena, kun kaava | 1710     | 1500   | 62000,00 |  |  |  |
| 162         | alkaa yhtä suuri kuin merkill    | lä esim        | 6920     | 1700   | 180,00   |  |  |  |
| 163         | =7*7                             | ,              | 1710     | 1700   | 10000,00 |  |  |  |
| 164         |                                  |                | 6500     | 1700   | 138,00   |  |  |  |
| 165         | Laskentaiäriestys on esiintym    | isiäriestys    | 1700     | 3080   | 6200,00  |  |  |  |
| ./ 166      | ei matemaattinen                 | iojaijootjo,   |          |        | =7*7     |  |  |  |
|             |                                  |                | 1        |        | ·        |  |  |  |
| L           |                                  |                |          |        |          |  |  |  |
|             |                                  |                | 1700     | 3000   | 6 200 00 |  |  |  |
|             |                                  |                | skoladak | skolok | 49,00    |  |  |  |
|             |                                  |                |          |        |          |  |  |  |
|             |                                  |                | 1        | I I    |          |  |  |  |

# 14.5 ULKOISET YHTEYDET

### 14.5.1 Konekielinen tiliote

#### 14.5.1.1 Johdanto

Ohjelmassa on toiminto, jolla voidaan lukea konekielinen tiliote kirjanpidon päiväkirjaksi.

Toiminto sijaitsee Päiväkirjan kirjaus -työvaiheen Päiväkirja-ikkunassa **Tiedosto|Liitä konekielinen tiliote**. Asiaan liittyvät määrittelyt ohjelma kysyy automaattisesti ensimmäistä kertaa toimintoa ajettaessa. Sen jälkeen asetuksia voidaan tarvittaessa muuttaa valinnalla **Työvaihe|Määritä TITO-kirjaus** ja edelleen **Pankkitilit ja kp-tilit**, **Kirjausselitteet ja -ohjeet** ja **Hakemisto ja tiedostonimi**.

# 14.5.1.2 Yleistä

Voit valita, minkä kuukauden tapahtumia tuodaan.

Tapahtumien tositenumeroinnin voit valita seuraavista vaihtoehdoista:

- joka tapahtumalle oma tositenumero
- tiliotteen tapahtumille sama tositenumero
- tiliotteen tositenumeroksi tiliotteen numero

Voit valita, miten pankkitili kirjataan:

- joka tapahtumaan vastatiliksi
- lopuksi otot ja panot eritellen
- lopuksi dk-saldo

Tapahtumasta voit valita tuotavaksi vain tapahtumatietueen tai myös erittelytietueet.

Voit valita, mitä tehdään, kun tiliotteessa on pankkitili, jota ei määritetty:

- kysytään, tuodaanko (kuten tähän asti)
- ohitetaan automaattisesti
- tuodaan automaattisesti

# 14.5.1.3 Konekielisen tiliotteen määritykset

Konekielisen tiliotteen määritykset tehdään kirjaustilassa valinnalla **Työvaihe**|**Määritä TITO kirjaus**:

| 🕷 ASTERI KIRJANPITO - Asteri maniyi itys Oy |                    |                                 |                 |                          |                      |                |                             |              |                |        |           |   |  |
|---------------------------------------------|--------------------|---------------------------------|-----------------|--------------------------|----------------------|----------------|-----------------------------|--------------|----------------|--------|-----------|---|--|
| <u>T</u> iedo:                              | sto <u>M</u> uokka | aa <u>A</u> LV T <u>u</u> kksta | Työ <u>v</u> ai | ihe <u>Yri</u> ty:       | s <u>I</u> kkun      | a <u>O</u> hje | _                           |              |                |        |           |   |  |
| ē P                                         | äiväkirja:         | helmikuu 2001                   | Eur             | eleskuri<br>ien tietojer | n määrity            | 's             |                             |              |                |        |           |   |  |
|                                             | Tosno              | Päivämäärä                      | Ase             | tukset                   |                      | •              |                             | Selite 2     | Debet          | Kredit | Summa     |   |  |
|                                             | 51                 | 23.02.00                        | Tilin           | näätösrun                | מיטט שיויט           | kkaus          | haista (yhteisöh.)          |              | 4060           | 1700   | 7 000,00  | _ |  |
|                                             | 52                 | 23.02.00                        | тіц             | artan muo                | lgon mao<br>kkaua    | 10000          | emyynti nettokirj           |              | 1700           | ****   | 1 170,00  |   |  |
|                                             | 52                 | 23.02.00                        |                 | Tilikartan muokkaus      |                      |                | V 17% nettokirjau           |              | ****           | 3011   | 1 000,00  |   |  |
|                                             | 52                 | 23.02.00                        | lan             | han kauder               | n tilin <u>a</u> vai | us             | 7% ALV-velka                |              | ****           | 2469   | 170,00    |   |  |
|                                             | 53                 | 23.02.00                        | y Päi           | alinjan lin              | jaus                 |                | MIV 8%1                     |              | 6380           | 1700   | 220,00    |   |  |
|                                             | 54                 | 23.02.00                        | 🚺 <u>M</u> ää   | áritä TITO               | kirjaus              |                | – <u>P</u> ankkitilit ja kp | )-tilit      | NE             | 1700   | 230,00    |   |  |
|                                             | 55                 | 23.02.00                        | _               | -                        |                      | disketit       | <u>K</u> irjausselitteel    | t ja -ohjeet | 14   -         | 1700   | 70,00     |   |  |
|                                             | 56                 | 23.02.00                        |                 |                          |                      | auton hu       | Hakemisto ja t              | iedostonimi  |                | 1700   | 998,75    |   |  |
|                                             | 57                 | 23.02.00                        |                 |                          | 1013                 | Oy Osto        | DOS-merkkien                | muunto nääll | a 🔽            | 3000   | 22 400,00 |   |  |
|                                             | 58                 | 23.02.00                        |                 |                          | 1009                 | saatu ma       | KSU KSU                     | maanco paan  | יייים<br>דורום | 1500   | 5 200,00  |   |  |
| F                                           | 59                 | 23.02.00                        |                 |                          |                      |                |                             |              | ****           | ****   | <u> </u>  |   |  |
| *                                           | ľ                  |                                 |                 |                          |                      |                |                             |              |                |        |           | - |  |

165/270

**Dos-merkkien muunto päällä/pois**: muunnetaanko Dos-ääkköset (åäöÅÄÖ). Vaihda asetusta, jos ääkköset eivät tule oikein.

**Pankkitilit ja kp-tilit** valinnalla määritetään pankkitilinumerot, jotka tuodaan TITO-tiedostosta ja pankkitilinumeroa vastaava kirjanpidon tilinumero:

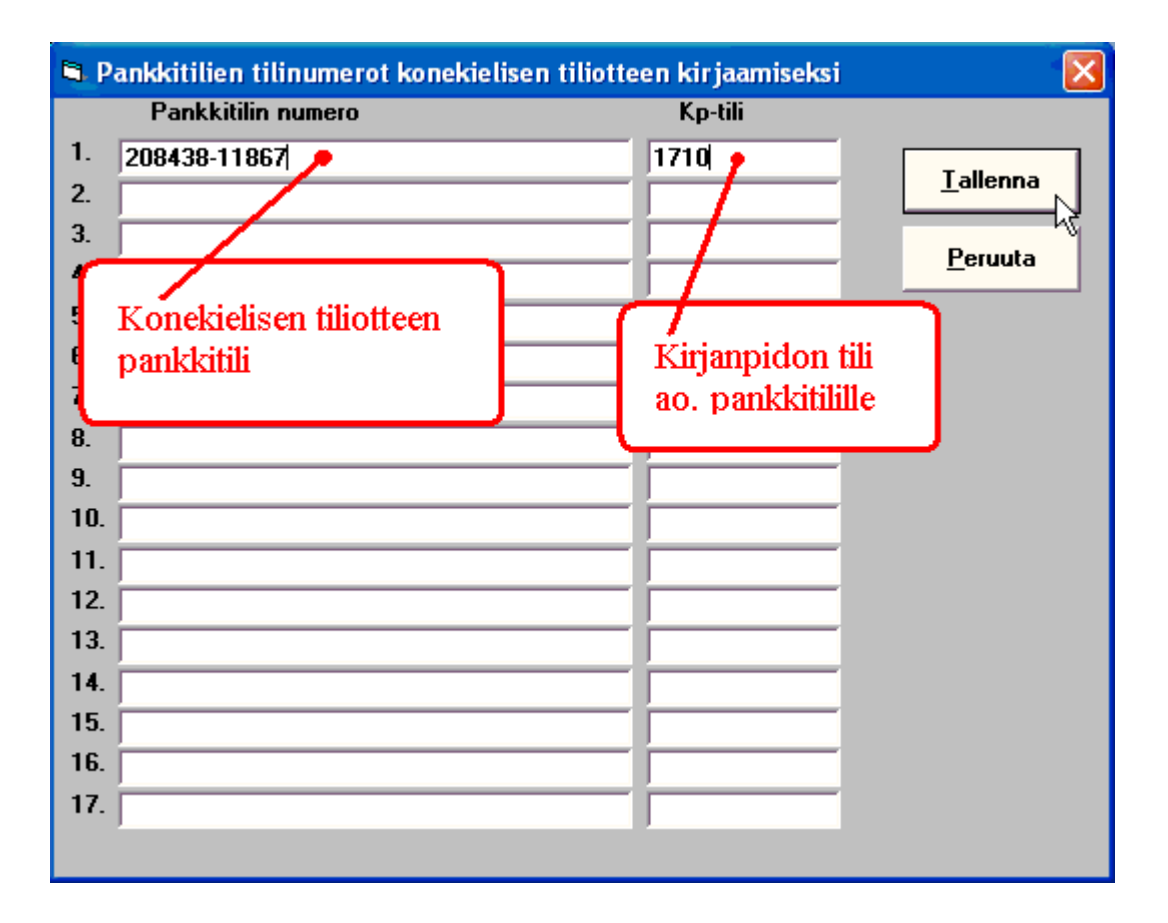

**Kirjausselitteet ja ohjeet** valinnalla määritetään kirjausselitteen koodin mukaan määräytyvät oletusarvot päiväkirjan kenttiin selite1, selite2, tositelaji ja tilinumero:

| 🗟 K      | 🗅 Kirjausselitteet konekielisen tiliotteen kirjaamiseksi 🛛 🛛 🔀 |                                |                          |                       |              |        |     |  |  |  |  |  |  |
|----------|----------------------------------------------------------------|--------------------------------|--------------------------|-----------------------|--------------|--------|-----|--|--|--|--|--|--|
|          | Koodi                                                          | Kirjausselite                  | selite1 oletusteksti     | selite 2 oletusteksti | laji         | tili   |     |  |  |  |  |  |  |
| 1.       | 700                                                            | maksuliikepaly                 | 1                        |                       |              |        |     |  |  |  |  |  |  |
| 2.       | 701                                                            | toistuvaissuori Kirjaus        | selitteen koodin n       | ukaan määräytyv       | ät           |        |     |  |  |  |  |  |  |
| 3.       | 702                                                            | laskujen maks oletust          | ekstit, tositelaji ja l  | kirjanpidon tilinun   | nero.        |        |     |  |  |  |  |  |  |
| 4.       | 703                                                            | maksupäätepaiveiu              |                          |                       |              |        |     |  |  |  |  |  |  |
| 5.       | 704                                                            | suoraveloituspalvelu           |                          |                       |              |        | 、 I |  |  |  |  |  |  |
| 6.       | 705                                                            | viitesuorituspalvelu           |                          |                       |              | 1500   |     |  |  |  |  |  |  |
| <u>.</u> | 706                                                            | maksupaiveiu                   |                          |                       |              |        | N   |  |  |  |  |  |  |
| 8.       | 710                                                            | pano                           |                          |                       | 1            |        |     |  |  |  |  |  |  |
| 9.       | 720                                                            | otto                           |                          |                       |              |        |     |  |  |  |  |  |  |
| 10.      | 721                                                            | korttimaksu                    | nerkissämme viite        | suoritukset kiriata   | an tilill    | $^{-}$ |     |  |  |  |  |  |  |
| 11.      | 722                                                            | shekki 150                     | 0 (municipalities of the | auonnukset kiijata    |              |        |     |  |  |  |  |  |  |
| 12.      | 723                                                            | taksibussiseteli               | 0 (myynusaanusei         | J.                    |              |        |     |  |  |  |  |  |  |
| 13.      | 730                                                            | palkkio                        |                          |                       |              |        |     |  |  |  |  |  |  |
| 14.      | 740                                                            | korkoveloitus                  |                          |                       |              |        |     |  |  |  |  |  |  |
| 15.      | 750                                                            | korkohyvitys                   |                          |                       |              |        |     |  |  |  |  |  |  |
| 16.      | 760                                                            | laina (sis.lyhennys, korko     |                          |                       |              |        |     |  |  |  |  |  |  |
| 17.      | 761                                                            | lainan lyhennys                |                          |                       |              |        |     |  |  |  |  |  |  |
| tili -k  | kenttään                                                       | (debet- tai kredit) kirjattava | teksti                   | <u>I</u> allenna      | <u>P</u> eru | iuta   |     |  |  |  |  |  |  |
|          |                                                                |                                |                          |                       |              |        |     |  |  |  |  |  |  |

**Hakemisto ja tiedostonimi** valinnalla määritetään mihin hakemistoon ja mille nimelle pankkiyhteysohjelma tallentaa pankista noudetun aineiston.

Hakemisto: Oletushakemisto, jota tiedoston avausikkuna tarjoaa. Oletusnimi: TITO-tiedoston vakiona pysyvää nimen alkuosaa. Peite: TITO-tiedoston tarkenne.

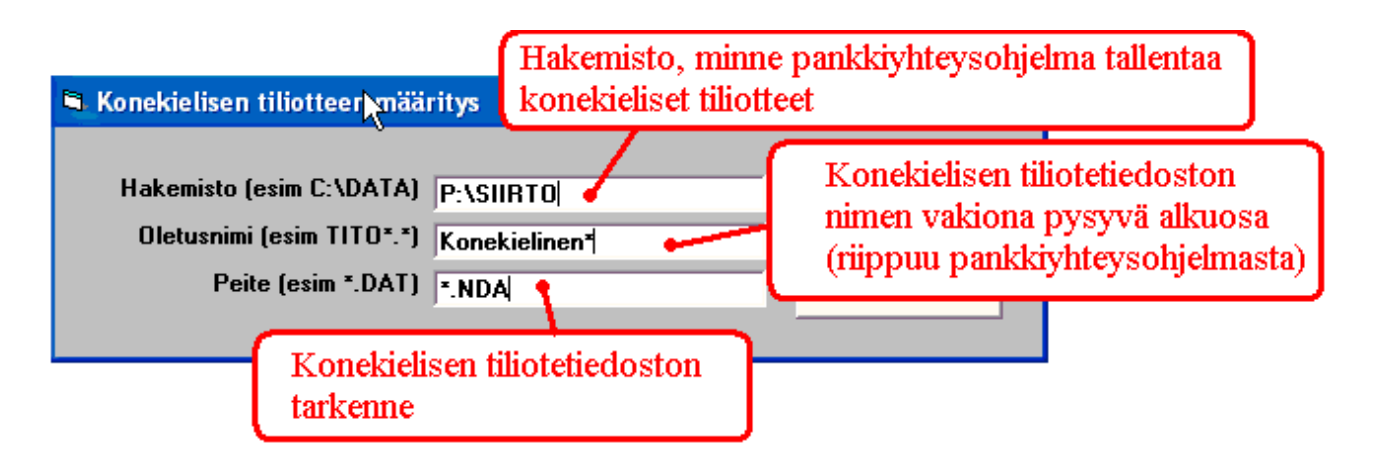

# 14.5.1.4 Konekielisen tiliotteen lukeminen päiväkirjaan jatkeeksi

Valinnalla **Tiedosto**|**Liitä konekielinen tiliote** luetaan TITO-tiedosto päiväkirjan kirjaustilaan jatkeeksi

| 🚬 ASTERI KIRJANPITO - Asteri Malliyritys Oy |                 |            |             |            |                                             |                     |                                       |         |             |            |  |  |
|---------------------------------------------|-----------------|------------|-------------|------------|---------------------------------------------|---------------------|---------------------------------------|---------|-------------|------------|--|--|
| Tiedosto Muokka                             | a ALV Tulosta   | Työva      | aihe Yrity: | s Ikkun    | a Ohje                                      |                     |                                       |         |             |            |  |  |
| pasi päiväkirja.                            |                 | n          |             |            |                                             |                     |                                       |         |             |            |  |  |
| Avaa päiväkirja                             |                 | 0          |             |            |                                             |                     |                                       |         |             |            |  |  |
| Vaihda päiväkirj                            | jan nimi        | Laji       | KustP       | Lsno       | Selite 1                                    | Selite 2            | Debet                                 | Kredit  | Summa       | <b>•</b>   |  |  |
| Yhdistä päiväkir                            | rja             |            |             |            | osto EU maista (yhteisöh.)                  |                     | 4060                                  | 1700    | 7 000,00    | _          |  |  |
| Yhdistä DOS-pä                              | iväkiria        |            |             |            | elintarvikemyynti nettokirj                 |                     | 1700                                  | ****    | 1 170,00    |            |  |  |
| Yhdistä muu päi                             | iväkiria        |            |             |            | myynti ALV 17% nettokirjau                  |                     | ××××                                  | 3011    | 1 000,00    |            |  |  |
| Tallenna DOS-n                              | äiväkiriaksi    |            |             |            | myynnin 17% ALV-velka                       |                     | ****                                  | 2469    | 170,00      |            |  |  |
| Däiväkiria saldo                            | icta 🕨          |            |             |            | taksimatka (ALV 8%)                         |                     | 6380                                  | 1700    | 220,00      |            |  |  |
| Falvani ja saluo                            |                 |            |             |            | atk tarvikkeita                             |                     | 6920                                  | 1700    | 230,00      |            |  |  |
| C Liitä konekieline                         | n tiliote)      |            |             |            | disketit (ALV 22% Dr.)                      |                     | 6320                                  | 1700    | 70,00       |            |  |  |
|                                             |                 |            |             | 1012       | auton nuolto<br>Ou Oato Ab Isakutua (brikir |                     | 1500                                  | 2000    | 22 400 00   |            |  |  |
| Jaa kuukausibu                              | djetiksi        |            |             | 1013       | ogotu rozkou                                |                     | 1710                                  | 1500    | 5 200,00    |            |  |  |
| Erittele kustan                             |                 |            |             | 11005      | Isaatu maksu                                | 1                   | 1710                                  | 11500   | 3 200,00    |            |  |  |
| Päivitä myyntir                             | Lue konekielir  | nen til    | iote        |            |                                             |                     |                                       | 2       |             |            |  |  |
| Päivitä ostores                             |                 |            |             |            |                                             | <b>T</b> . <b>A</b> |                                       |         |             | <u> </u>   |  |  |
|                                             | Kohde           | 10         | siirto      |            | _                                           | · • •               | <b>6</b> 📰                            |         |             |            |  |  |
| Muistiotosite                               |                 |            | 1.5.16      | 11:1-10    | 1 04 001 101                                |                     |                                       |         |             |            |  |  |
| Lopeta                                      |                 | <u>ш</u> К | onekielinen | -tillote(U | 4-04-20).NDA                                |                     |                                       |         | uun kredit  | Lopi 🔺     |  |  |
| <b>P</b> 1000                               |                 |            |             |            | 15                                          |                     |                                       |         | 0,00        |            |  |  |
| 1010                                        | tiedostot       |            |             |            | · · · · · · · · · · · · · · · · · · ·       |                     |                                       |         | 0,00        |            |  |  |
| 1015                                        |                 | 1          |             |            | J/                                          |                     |                                       |         | 0,00        |            |  |  |
| 1020                                        |                 | 1          | /alitse ł   | nakem      | istosta tuotava 🗋                           |                     |                                       |         | 0,00        | _          |  |  |
| 4                                           |                 | 1          | onatria     | linon t    | ilioto                                      | $\mathbf{N}$        |                                       |         |             | •          |  |  |
| No. Post                                    | l yopoyta       | K          | onekie      | inen i     | more                                        | <b>N</b>            |                                       |         |             | <u>neg</u> |  |  |
|                                             | ~               |            |             |            |                                             |                     |                                       |         |             |            |  |  |
| Tilinumero                                  |                 |            |             |            |                                             |                     |                                       |         | Kuun kredit | Lc 🔺       |  |  |
| ▶ 1000                                      |                 |            |             |            |                                             |                     |                                       |         | 0,00        |            |  |  |
| 1010                                        | Omat tiedostot  |            |             |            |                                             | · · · · · ·         |                                       |         | 0,00        |            |  |  |
| 1015                                        |                 |            |             |            |                                             | · · · ·             | • • • • • • • • • • • • • • • • • • • |         | 0,00        |            |  |  |
|                                             |                 |            |             |            |                                             |                     | <u>ا</u>                              |         |             | •          |  |  |
|                                             | <u> </u>        |            |             |            |                                             |                     | N                                     |         |             |            |  |  |
| PÄÄLLE                                      | Oma tietokone   |            |             |            |                                             |                     |                                       |         | DK-ero = (  | 0.00       |  |  |
|                                             |                 |            |             |            |                                             |                     | - N                                   |         |             |            |  |  |
| 📲 Kävnni                                    |                 |            |             |            |                                             |                     | · \                                   |         | 🧤 🙆 👰 🥸     | A 🚺 12:15  |  |  |
|                                             | <b>1</b>        |            |             | _          |                                             |                     |                                       |         |             |            |  |  |
|                                             | Verkkoympäristö | Tied       | ostonimi:   | Kon        | ekielinen*                                  |                     | -                                     | 🔪 Avaa  |             |            |  |  |
|                                             |                 | Tie -      |             | L.K.       |                                             |                     | _                                     | Donute  |             |            |  |  |
|                                             |                 | ried       | ostotyyppi: | Kon        | iekieliset tiliotteet (".NDA)               |                     | _                                     | reiuuta |             |            |  |  |
|                                             |                 |            |             |            |                                             |                     |                                       |         |             |            |  |  |

Tositenumerointi ja vastatilin kirjaamisen määrittelyt:

| onekielisen tiliotteen rajaaminen                                                                                                    |                         |
|----------------------------------------------------------------------------------------------------|-------------------------|
| TITO - minkä kuukauden tapahtumat tuodaan                                                                                                    | <u>D</u> k              |
| tapahtumat                                                                                                    |                         |
| O tuo TITO tiedostossa olevat kaikkien kuukausien tapahtumat                                                                                                    | Peruuta                 |
| Tositteiden numerointi                                                                                                    | Näytä TITO muistiossa   |
| ioka tapahtuma omalle tositenumerolleen tapahtumittain tai tiliotteittain                                                                                                    |                         |
| 🔿 yksi tiliote yhdelle tositenumerolle                                                                                                    | Kanakialiaan tiliattaan |
| 🔿 tositenumeroksi tiliotteen numero (tiliotteessa oleva järjestysnumero)                                                                                                    | tarkastelu muistiossa   |
| Pankkitili kirjataan                                                                                                    |                         |
| 💿 joka riville vastatiliksi Pankkitili vastatiliksi                                                                                                    |                         |
| 🔿 tiliotteen loppuun otot ja panot omille riveilleen 👘 tapahtumittain tai tiliotteittain                                                                                        |                         |
| O tiliotteen loppuun kumulatiivisena summana                                                                                                    |                         |
| Tapahtuman erittelyt                                                                                                    |                         |
| Tuo vain tapahtumatietue (suositus, valitse tämä)                                                                                                    |                         |
| C Tuo sekä tapahtuma- että erittelytietueet                                                                                                    |                         |
| Pankkitilit joita ei määritetty perustietoihin                                                                                                    |                         |
| · and the statement between the                                                                                                    |                         |
| Huomauta, jos TITO tiedostossa olevaa pankkitiliä ei ole määritetty perustietoihin                                                                                              |                         |
| <ul> <li>Huomauta, jos TITO tiedostossa olevaa pankkitiliä ei ole määritetty perustietoihin</li> <li>Ohita automaattisesti tilit, joita ei määritetty perustietoihin</li> </ul> |                         |

Konekielisestä tiliotteesta tuodaan tapahtumatietueet sekä Selite2-kenttään tapahtumatietueen lisätietueen selitettä:

| ۵ 🖬             | 🕈 ASTERI KIRJANPITO - Asteri Malliyritys Oy |             |         |          |      |             |                   |                     |                |               |          |     |  |
|-----------------|---------------------------------------------|-------------|---------|----------|------|-------------|-------------------|---------------------|----------------|---------------|----------|-----|--|
| Tiedo           | isto Mu                                     | okkaa ALV 1 | Tulosta |          |      |             |                   |                     | ר              |               |          |     |  |
| <b>a</b> ,      | Päiväkir                                    | ja: helmiku | u 20    | 0(       | Ta   | pahtum      | an lisätietu      | ieesta viestiriviä  |                |               |          |     |  |
|                 | Tosno                                       | Päivämäärä  | Laji    | KustF    | Lsno | Selite 1    |                   | Selite 2            | Debet          | Kredit        | Summa    | -   |  |
|                 | 55                                          | 23.02.00    |         |          |      | diskatit (A | ALV 22% br.)      |                     |                |               |          |     |  |
|                 | 56                                          | 23.02.00    |         |          |      | auton http  | to                | Pankkitilille mää   | iritetty kirja | mpidon ti     | linumero |     |  |
|                 | 57                                          | 23.02.00    |         |          | 1013 | Oy Osto A   | b laskutus (br.ki | r.                  |                | -             |          |     |  |
|                 | 58                                          | 23.02.00    |         |          | 1009 | saatu mak   | su                |                     | 1710           | 1500          | 5 200,00 |     |  |
|                 | 59                                          | 22.01.2004  |         |          |      | ENTINEN     | EILA              | Vuokra 02/03 as. A3 | 776,0 1710     | ????          | 144,10   |     |  |
|                 | 60                                          | 22.01.2004  |         |          |      | DEMO CO     | MPANY             | 2584SMM-15789       | 1710           | ????          | 33,64    |     |  |
|                 | 61                                          | 22.01.2004  |         |          |      | ABC INDU    | ISTRIE            | 2584SMM0215893      | 1710           | ????          | 22,23    |     |  |
|                 | 62                                          | 22.01.2004  |         |          |      | UPPSALA     | S BIL             | 2584SMM1234567      | 1710           | 2????         | 14,10    |     |  |
|                 | 63                                          | 22.01.2004  |         |          |      | EESTI INS   | STITUUT           | 10112 TALLINN       | 2222           | 1710          | 23,88    |     |  |
|                 | 64                                          | 22.01.2004  |         |          |      | pankki 1    | - myyntisaami:    | se Viitepanot       | 1710           | 1500          | 95,52    |     |  |
| ►               | 65                                          | 22.01.2004  |         |          |      | pankki 1    | - myyntisaami:    | se Viitepanot       | 1710           | <b>4</b> 1500 | 151,21   |     |  |
| *               |                                             |             |         |          |      |             |                   |                     |                |               |          |     |  |
|                 | -                                           |             |         |          | -    |             |                   |                     |                |               |          |     |  |
|                 |                                             |             |         |          | K    | Tiriausse   | litteen kor       | ndin mukaan määrävi | tvvä tilinum   | iero          |          |     |  |
| 5               | ebettil                                     | i i         |         |          |      |             | 1 2               | 8-44818 1-8 41181   | S Inco TEEL    | 0.6           |          |     |  |
|                 | Tilinumer                                   | o ALVtunnu  | us  T   | ilinnimi | J    | os el ma    | атепу, к          | aynaja kay momass   | a kun 1110     |               | kredit   | Lop |  |
| •               | 1710                                        |             | Р       | ankki 1  |      |             |                   | 30 223,00           | 11 100,001     |               | 88,88    | 70  |  |
|                 | 1720                                        |             | P       | ankki 2  |      |             |                   | 0,00                | 0,00           |               | 0,00     |     |  |
|                 | 1730                                        |             | P       | ankki 3  |      |             |                   | 0,00                | 0,00           |               | 0,00     |     |  |
| 2000 osakepääor |                                             |             |         | äoma     |      |             | - 15 000,00       | 0,00                |                | 0,00          | · 15 🔼   |     |  |
| 4               |                                             |             |         |          |      |             |                   |                     |                |               |          | •   |  |

Tuotu konekielinen tiliote voidaan nimetä uudestaan, siirtää arkistokansioon tai poistaa käsittelyn jälkeen.

#### 14.5.2 Päiväkirja leikepöydälle

| KP / | ASTERI KIRJANPITO - Asteri Malliyritys Oy - 1.131.12.2014 (EURO) |            |      |       |      |                               |          |        |         |              |  |  |  |  |
|------|------------------------------------------------------------------|------------|------|-------|------|-------------------------------|----------|--------|---------|--------------|--|--|--|--|
| Tied | iedosto Muokkaa ALV Tulosta Työvaihe Yritys Ikkuna Suosikit Ohje |            |      |       |      |                               |          |        |         |              |  |  |  |  |
| ē,   | Päiväkirja: Kesäkuu 2014                                         |            |      |       |      |                               |          |        |         |              |  |  |  |  |
|      | Tosr                                                             | Päivämäärä | Laji | KustP | Lsno | Selite 1                      | Selite 2 | Debet  | Kredit  | Summa        |  |  |  |  |
|      | 151                                                              | 2.6.2014   |      | bb    |      | valaisimia myymälään          |          | 1122   | 1710    | 1 200,00     |  |  |  |  |
|      | 152                                                              | 2.6.2014   |      | aa    | 1109 | Myyntisaamise - Myynti ALV 24 |          | 1500   | 3000    | 62 000,00    |  |  |  |  |
|      | 153                                                              | 2.6.2014   |      | CC    |      | vuokra                        |          | 6105   | 1710    | 1 995,00     |  |  |  |  |
|      | 154                                                              | 2.6.2014   |      | CC    |      | Siirto pankkiin               |          | 1710   | 1700    | 2 100,00     |  |  |  |  |
|      | 155                                                              | 6.6.2014   |      | CC    |      | autojen polttoaineet          |          | 6705   | 1700    | 180,00       |  |  |  |  |
|      | 156                                                              | 6.6.2014   |      | aa    |      | Kassa - Myynti ALV 24         |          | 1700   | 3000    | 5 500,00     |  |  |  |  |
|      | 157                                                              | 6.6.2014   |      | CC    |      | Sotuvelka                     |          | 2462   | skolok  | 169,43       |  |  |  |  |
|      | 157                                                              | 6.6.2014   |      | CC    |      | Ennakonpidätysvelka           |          | 2461   | skoloki | 4 076,48     |  |  |  |  |
|      | 157                                                              | 6.6.2014   |      | CC    |      | Pankki 1                      |          | skolak | 1710    | 4 2 4 5, 9 1 |  |  |  |  |
|      | 158                                                              | 12.6.2014  |      | bb    |      | taximatka                     |          | 6380   | 1700    | 71,00        |  |  |  |  |
|      | 159                                                              | 12.6.2014  |      | CC    |      | ALV-velka - Pankki 1          |          | 2464   | 1710    | 3 909,80     |  |  |  |  |
|      | 160                                                              | 12.6.2014  |      | bb    | 2106 | Simon sukka Oy                |          | 3000   | 2430    | 3 500,00     |  |  |  |  |
|      | 161                                                              | 12.6.2014  |      | aa    | 1109 | Pankki 1 - Myyntisaamise      |          | 1710   | 1500    | 62 000,00    |  |  |  |  |
|      | 162                                                              | 16.6.2014  |      | bb    |      | Atk-laitteita                 |          | 6920   | 1700    | 180,00       |  |  |  |  |
|      | 163                                                              | 16.6.2014  |      | CC    |      | Siirto kassasta               |          | 1710   | 1700    | 10 000,00    |  |  |  |  |
|      | 164                                                              | 16.6.2014  |      | aa    |      | mainos kesälehdessä           |          | 6500   | 1700    | 138,00       |  |  |  |  |
|      | 165                                                              | 16.6.2014  |      | aa    |      | Kassa - Myynti ALV 24         |          | 1700   | 3000    | 6 200,00     |  |  |  |  |
| *    |                                                                  |            |      |       |      |                               |          |        |         |              |  |  |  |  |
|      |                                                                  |            |      |       |      |                               |          |        |         |              |  |  |  |  |

Päiväkirjan saa siirrettyä Windowsin leikepöydälle Päiväkirjan kirjaustyövaiheen Päiväkirja-ikkunan toiminnolla **Muokkaa|Kopioi leikepöydälle**. Tämän jälkeen sen voi liittää muuhun Windows-ohjelmaan, esimerkiksi tekstinkäsittelyyn tai taulukkolaskentaan kyseisen ohjelman toiminnolla **Muokkaa|Liitä (Edit|Paste)**.

## Valittujen tositerivien kopiointi leikepöydälle

Valitse haluamasi tositerivit pitämällä CTRL näppäin pohjassa napsauttamalla rivin alussa olevaa harmaata laatikkoa. Pidä Ctrl näppäin pohjassa ja napsauta seuraavia valittavia riviejä. Voit valita rivejä sieltä täältä, niiden ei tarvitse olla peräkkäin

Kun olet valinnut rivit, valitse valikosta Muokkaa|Kopioi leikepöydälle|valitut rivit.

🗱 ASTERI KIRJANPITO - Asteri Malliyritys Oy - 1.1.-31.12.2014 (EURO)

ALV T.-I-

| _    |                                             |                       |                           |                      |                  |             |                   |  |  |  |  |  |
|------|---------------------------------------------|-----------------------|---------------------------|----------------------|------------------|-------------|-------------------|--|--|--|--|--|
| Ē    | Päiväkirj                                   | ja: Ke Pidä CTR       | L painettuna ja na        | psauta valittavien i | rivien harmaata  | a laatikkoa |                   |  |  |  |  |  |
|      | To:<br>151                                  | snø Volt na           | psuteria riveja sier      | ta taaita, niiden ei | tarvitse olia pe | гаккат      | Summa<br>1 200,00 |  |  |  |  |  |
|      | 182                                         | 2.6.2014              | Myyntisaamise - M         | yynti ALV 24         | 1500             | 3000        | 62 000,00         |  |  |  |  |  |
|      | 153                                         | 3 2.6.2014            | 2.6.2014 vuokra 6105 1710 |                      |                  |             |                   |  |  |  |  |  |
|      | 154                                         | 1 2.6.2014            | Siirto pankkiin           |                      | 1710             | 1700        | 2 100,00          |  |  |  |  |  |
|      | 155 6.6.2014 autojen polttoaineet 6705 1700 |                       |                           |                      |                  |             |                   |  |  |  |  |  |
|      | 156                                         | 6.6.2014              | Kassa - Myynti AL\        | / 24                 | 1700             | 3000        | 5 500,00          |  |  |  |  |  |
|      | 157                                         | 6.6.2014              | Sotuvelka                 |                      | 2462             | skoladak    | 169,43            |  |  |  |  |  |
|      | 157                                         | 6.6.2014              | Ennakonpidätysve          | Ika                  | 2461             | skoladak    | 4 076,48          |  |  |  |  |  |
|      | 157                                         | 6.6.2014              | Pankki 1                  |                      | skolok           | 1710        | 4 245,91          |  |  |  |  |  |
|      | 150                                         | 1202014               | tovimotko                 |                      | 6380             | 1700        | 71,00             |  |  |  |  |  |
|      | 1                                           | Rivit valittuas       | i valitse valikosta       |                      | 2464             | 1710        | 3 909,80          |  |  |  |  |  |
|      | Muc                                         | okkaa / Kopioi le     | eikepöydälle / valit      | ut rivit             | 3000             | 2430        | 3 500,00          |  |  |  |  |  |
|      | <b>1</b> [61                                | 12.6.2014             | Pankki I - муултіsa       | aamise               | 1710             | 1500        | 62 000,00         |  |  |  |  |  |
|      | ASTERI KR                                   | JANPITO - Asteri Mall | ivritvs Ov - 1.131.12.20  | 14 (EURO)            | 1                | ·           |                   |  |  |  |  |  |
| Tiec | lost Mu                                     | Jokkaa ALV Tulos      | ta Työvaihe Yritys        | Ikkuna Suosikit Ohje | :                |             |                   |  |  |  |  |  |
| -    | Daiva                                       | Siirry tositteeseen   |                           |                      |                  |             |                   |  |  |  |  |  |
| 5.   | Faiva                                       | Etsi                  |                           | >                    |                  |             |                   |  |  |  |  |  |
|      | Г                                           | Liess steen toolte.   |                           | Chaladara            | Debet            | Kredit      | Summa             |  |  |  |  |  |
|      | 1                                           | Lisaa eteen tositer   | IVI                       | Ctri+ins             | 1122             | 1710        | 1 200,00          |  |  |  |  |  |
|      | 1                                           | Lisää eteen monta     | a tositeriviä             |                      | 1500             | 3000        | 62 000,00         |  |  |  |  |  |
|      | 1                                           | Lisää taakse tosite   | rivi                      | Shift+Ins            | 6105             | 1710        | 1 995,00          |  |  |  |  |  |
| L    | 1                                           | Lisää taakse mont     | a tositeriviä             |                      | 1710             | 1700        | 2 100,00          |  |  |  |  |  |
| L    | 1                                           | Numerointi            |                           | ,                    | 6705             | 1700        | 180,00            |  |  |  |  |  |
|      | 1                                           | Numeronia             |                           | · · ·                | 1700             | 3000        | 5 500,00          |  |  |  |  |  |
| L    | 1                                           | Muuta tietoa          |                           |                      | 2462             | skololok    | 169,43            |  |  |  |  |  |
|      | 1                                           | lärjestä päiväkirja.  |                           |                      | 2461             | yoyoya      | 4 076,48          |  |  |  |  |  |
|      |                                             | 🕈 Kopioi leikepöydä   | lle 🔪                     |                      |                  |             | 1245,91           |  |  |  |  |  |
| L    | 1                                           | Liitä leikepöydältä   |                           |                      | koko päiväkiria  |             | 71,00             |  |  |  |  |  |
|      | 11                                          |                       |                           |                      |                  |             | 1 00 000 1        |  |  |  |  |  |

Valitse rivit napsauttamalla harmaata laatikkoa CTRL pohjassa. Valitse sitten Muokkaa|Kopioi leikepöydälle|valitut rivit

Tiedosto Muok

# Yhden tositerivin kopiointi leikepöydälle

Yhden tositerivin saat kopioitua riville menemällä ko. riville (HUOM! Älä maalaa riviä) ja valitsemalla valikosta Muokkaa|Kopioi leikepöydälle|yksi rivi

| 🚡 ASTERI KIRJ | ANPITO - Aste  | eri Malliyrit | tys Oy - 1.1. | -31.12.2 | 014 (EUR | 0)        |      |                 |
|---------------|----------------|---------------|---------------|----------|----------|-----------|------|-----------------|
| Tiedosto Mu   | okkaa ALV      | Tulosta       | Työvaihe      | Yritys   | lkkuna   | Suosikit  | Ohje |                 |
| Es Päivä      | Siirry tositte | eeseen        |               |          |          |           |      |                 |
| П             | Etsi           |               |               |          |          |           | >    | Debet           |
| 1             | Lisää eteen    | tositerivi    |               |          |          | Ctrl+Ins  |      | 1122            |
| 1             | Lisää eteen    | monta to:     | siteriviä     |          |          |           |      | 1500            |
| 1             | Lisää taaks    | e tositerivi  |               |          |          | Shift+Ins |      | 6105            |
| 1             | Lisää taaks    | e monta to    | siteriviä     |          |          |           |      | 1710            |
| 1             | Numeroint      |               |               |          |          |           | 、    | 6705            |
| ▶ <u>1</u>    |                |               |               |          |          |           |      | 1700            |
| 1             | Muuta tieto    | 60            |               |          |          |           |      | 2462            |
| 1             | Järjestä päi   | väkirja       |               |          |          |           |      | 2461            |
|               | Kopioi leike   | pöydälle      |               |          |          |           | •    | yksi rivi       |
| 1             | Liitä leikep   | oydalta       |               |          |          |           |      | koko päiväkirja |
|               | Poista         |               |               |          |          |           | > -  |                 |

### Kopiointi myös paikallisvalikossa

Napsauta kirjaustilaa hiiren kakkospainikkeella, niin muokkaa valikko aukeaa paikallisvalikkona

| Tiedosto Muok    | k          |                  |                                 |      |           |               |                |    |
|------------------|------------|------------------|---------------------------------|------|-----------|---------------|----------------|----|
| B Päiväkirja: Ke |            |                  |                                 |      |           |               |                |    |
| Tosno            |            |                  | pet                             | Kred | lit Summa |               |                |    |
| 151              | 2.6.2014   | Valaisi          | imia myymalaan                  |      | 1122      | 1710          | 1 200,00       |    |
| 152              | 2.6.2014   | Mya <i>r</i> nti | caamico - Mixinti ΔI V 24       |      | 1500      | 3000          | 62 000,00      |    |
| ▶ 153            | 2.8.2014   | VI               | Siirry tositteeseen             |      |           | 0             | 1 995,00       |    |
| 154              | 2.6.2 14   | S                | Etsi                            |      |           | > 0           | 2 100,00       |    |
| 155              | 6.6.20 4   | a                | Lisää eteen tositerivi          |      | Ctrl+Ir   | , Ō           | 180,00         |    |
| 156              | 6.6.2014   | К                |                                 |      |           | Ō             | 5 500,00       |    |
| 157              | 6.6.2014   | S                | Lisaa eteen monta tositerivia   | •    |           |               | 169,43         |    |
| 157              | 6.6.2014   | E                | Lisää taakse tositerivi         |      | Shift+Ir  | IS            | 4 076,48       |    |
| 157              | 6.6.2014   | P                | Lisää taakse monta tositeriviä. |      |           | Ō             | 4 245,91       |    |
| 158              | 12.6.2014  | Ne -             | Numerointi                      |      |           | , Ō           | 71,00          |    |
| 159              | 12.6.2014  | A                | Muuta tietoa                    |      |           | Ō             | 3 909,80       |    |
| 160              | 12.6.2014  | S                |                                 |      |           | Ō             | 3 500,00       |    |
| 161              | 12.6.2014  | P                | Järjestä päiväkirja             |      |           | ō             | R5 000 00      |    |
| 162              | 16.6.2014  | Α 🗲              | Kopioi leikepöydälle            |      |           | $\rightarrow$ | yksi rivi      |    |
| 163              | 16.6.2014  | S                | Liitä leikepöydältä             |      |           |               | koko päiväkirj | ja |
| 104              | 10 0 001 4 | ·                |                                 |      |           |               |                |    |

🗱 ASTERI KIRJANPITO - Asteri Malliyritys Oy - 1.1.-31.12.2014 (EURO)

# 14.5.3 Päiväkirja leikepöydältä

Muussa Windows-ohjelmassa tehdyn kirjanpitoaineiston saa siirrettyä leikepöydän avulla päiväkirjan jatkeeksi. Valitse muun ohjelman puolella alue ja **Muokkaa|Kopioi (Edit|Copy)** tai **Muokkaa|Valitse kaikki** (**Edit|Select All**). Siirry sitten Kirjanpito-ohjelman Päiväkirja-ikkunaan ja valitse **Muokkaa|Liitä leikepöydältä**. Jos tuotavan aineiston tositenumero on tyhjä tai nolla, ohjelma kysyy, mikä annetaan tositenumeroksi.

Voit kätevästi lisätä puuttuvia tilejä leikepöydältä liittämisen jälkeen. Jos aineistossa on tilejä, jotka ei ole tilikartassa, ohjelma kysyy lopuksi, lisätäänkö puuttuvat tilit. Pääset lisäämään jopa 21 tiliä ja antamaan nimet ja ALV-koodit. Jos tilejä on enemmän, näet ne tilin lisäysikkunan alaosan syöttöluukussa. Tilien lisäyksen ehdotus on myös Muokkaa|Päivitä tämän kuun saldot -toiminnossa.

Useamman tilin lisäys kerralla onnistuu myös Muokkaa|Lisää tili, ks. artikkeli <u>Tilien lisäys kirjanpitoon</u>.

| Lisätäänkö puuttuvat tilit                            | ×                           |                         |                 |                                 |                            |                                                      |
|-------------------------------------------------------|-----------------------------|-------------------------|-----------------|---------------------------------|----------------------------|------------------------------------------------------|
| 7ilikartassa ei ole<br>6741, 6091<br>Lisätäänkö puutt | e tilejä:<br>Luvat tilit?   |                         |                 |                                 |                            |                                                      |
| Kyllä                                                 | Ei                          | piTili                  |                 |                                 |                            |                                                      |
| Lisää tiit tilikartt                                  | taan Ta <u>r</u> kista tili | numerot <u>P</u> eruuta | Tyhjennä luukut | <u>I</u> allenna oletusarvoiksi | i L <u>u</u> e oletusarvot | ≜seta rak.p.tiit                                     |
| tilinumero                                            | ALV-koodi                   | Tilin nimi              | selitepał       | ko tase-erittelyyn mukaan       |                            |                                                      |
| 6741                                                  |                             | 6741                    |                 |                                 | Avaa nettis                | sivu rakentamispalvelun ALV:sta                      |
| 6091                                                  |                             | 6091                    |                 | . <b>.</b>                      | Avaa nettisivu ALV koo     | odien kohdistumisesta <u>k</u> ausiveroilmoitukselle |
|                                                       |                             |                         |                 |                                 |                            |                                                      |

# 14.5.4 Poista Enter/sarkain

Jos tuot aineistoa kirjanpitoon esim. kopioi-liitä –tyylisesti, mukana saattaa joskus vahingossa kopioitua rivinvaihto- tai sarkainmerkkejä.

Ohjelmassa on mahdollisuus niiden siistimiseen toiminnolla Muokkaa|Poista|Enter- ja sarkainmerkit.

# 14.5.5 Aineiston tuominen muusta järjestelmästä

## 1. Periaate

Asteri Windows Kirjanpitoon voi tuoda aineistoa muusta tietojärjestelmästä. Esimerkiksi laskutusaineistoa voidaan tuoda päiväkirjaksi muistakin laskutusohjelmista kuin Asterin laskutusohjelmasta.

Tuotavan aineiston on oltava tekstitiedosto, jossa kukin rivi tulee Asteri Windows Kirjanpitoon yhdeksi tositeriviksi.

Aineistoa voi tuoda myös leikepöydän kautta järjestämällä ensin aineisto oikeisiin sarakkeisiin Excelillä.

# 2. Taustatietoa Asteri Windows kirjanpidon tositteiden kirjaamisesta

Asteri Windows Kirjanpidon tositerivit voivat olla kaksipuoleisia kirjauksia (1 rivi = 1 tosite)

| Tosno | pvm       | selite       | debet | kredit | summa  |
|-------|-----------|--------------|-------|--------|--------|
| 123   | 29.3.2005 | käteismyynti | 1700  | 3000   | 122,00 |

tai toispuoleisia kirjauksia (N riviä = 1 tosite)

| Tosno | pvm       | selite         | debet | kredit | summa    |
|-------|-----------|----------------|-------|--------|----------|
| 145   | 10.3.2005 | helmikuun ep   | 2461  | ****   | 12345,00 |
| 145   | 10.3.2005 | helmikuun sotu | 2462  | ****   | 1342,00  |
| 145   | 10.3.2005 | maksettu       | ****  | 1710   | 13777,00 |

## 3. Yhdistämistoiminnon käyttö

Asteri Windows Kirjanpidossa on päiväkirjan kirjaustilassa toiminto **Tiedosto|Yhdistä muu päiväkirja**. Siinä aukeaa ikkuna, johon valitaan yhdistettävän tekstitiedoston nimi ja tieto siitä, monennestako merkistä monenko merkin pituudelta kyseinen tieto poimitaan. Voit myös tallentaa määrityksiä, jos luet erilaisia määrämittaisia aineistoja. Testaa-painike poimii ensimmäiset neljä riviä näyttäen ne ruudulla. Ääkköset voi muuntaa myös.

| 💐 Muun päiväkirjan yl    | hdistäminen                 |                            |                       |                         |
|--------------------------|-----------------------------|----------------------------|-----------------------|-------------------------|
| päiväkirjan nimi         |                             |                            | Selaa                 | T allenna<br>määrittely |
|                          |                             |                            | <u>O</u> K<br>Peruuta | Lue määrittely          |
| kentta                   | merkista i                  | nerkkia                    |                       |                         |
| tositenumero             |                             |                            |                       |                         |
| päivämäärä               |                             |                            |                       |                         |
| tositelaji               |                             |                            |                       |                         |
| kustannuspaikka          |                             |                            |                       |                         |
| laskunnumero             |                             |                            |                       |                         |
| selite 1                 |                             |                            |                       |                         |
| selite 2                 |                             |                            |                       |                         |
| debet                    |                             |                            |                       |                         |
| kredit                   |                             |                            |                       |                         |
| summa                    |                             |                            |                       |                         |
| tunniste                 |                             |                            |                       |                         |
| 🦳 Muunna D<br>🦳 Muunna U | OS-ääkköset<br>TF-8 ääköset | Windows-ääk<br>ANSI-ääkkös | kösiksi<br>iksi       |                         |

# 4. Vaatimukset tuotavalle aineistolla

- Tuotavan aineiston on oltava tekstitiedosto.
- Yhden rivin tulee sisältää ne tiedot, jotka halutaan yhdeksi tositeriviksi Asteri Windows Kirjanpitoon.
- Tietojen on sijaittava rivillä vakiokohdissa, jotka on täysin vapaasti valittavissa ja jotka täytyy sitten syöttää kappaleessa 3 esitettyyn ikkunaan.

Rivillä voi olla esimerkiksi seuraavat tiedot:

- 1) tositenumero (enintään 5 merkkiä)
- 2) päivämäärä suomalaisessa muodossa p.k.vvvv eli esim. 9.5.2011
- 3) tositelaji (enintään 8 merkkiä, jos edes käytössä)
- 4) kustannuspaikka (enintään 6 merkkiä)
- 5) laskunnumero (enintään 8 merkkiä)
- 6) selite 1 (enintään 30 merkkiä)
- 7) selite 2 (enintään 30 merkkiä)
- 8) debet-tilin numero (enintään 8 merkkiä)
- 9) kredit-tilin numero (enintään 8 merkkiä)
- 10) summa
- 11) tunniste (jätetään pois)

eli tiedosto voi näyttää esim. tältä (katsele mieluiten tasavälisellä fontilla):

| 123  | 29.3.2011 | ab12 12345 käteismyynti | 1700 | 3000 | 122,00   |
|------|-----------|-------------------------|------|------|----------|
| 124  | 3.4.2011  | maaliskuun ep:n maksu   | 2461 | **** | 12345,00 |
| 124  | 3.4.2011  | maaliskuun sotun maksu  | 2462 | **** | 1234,00  |
| 124  | 3.4.2011  | maksettu                | **** | 1710 | 13579,00 |
| • 11 | • •1 1    |                         |      |      |          |

jolloin ikkunaan täytettäisiin seuraavat luvut:

| Muun päiväkirjan yhdis | täminen     |               |         | × |
|------------------------|-------------|---------------|---------|---|
| päiväkirjan nimi c:    | \siirto.txt |               | Selaa   |   |
| kenttä                 | merkistä    | merkkiä       | οκ      |   |
| tositenumero           | 1           | 5             |         |   |
| päivämäärä             | 6           | 11            | Peruuta |   |
| tositelaji             | 17          | 8             |         |   |
| kustannuspaikka        | 25          | 6             |         |   |
| laskunnumero           | 31          | 8             |         |   |
| selite 1               | 39          | 30            |         |   |
| selite 2               | 69          | 30            |         |   |
| debet                  | 99          | 8             |         |   |
| kredit                 | 107         | 8             |         |   |
| summa                  | 115         | 20            |         |   |
| tunniste               |             |               |         |   |
| 🗌 Muunna DOS-ä         | äkköset W   | indows-ääkkös | iksi    |   |
|                        |             |               |         |   |

# 14.5.6 CSV-muotoisen päiväkirjan yhdistäminen

Päiväkirjan jatkeeksi voit tuoda ulkoista aineistoa csv-tiedostosta toiminnolla **Tiedosto|Yhdistä CSV-päiväkirja**.

| 💐 Yhdistä siirt      | otiedosto (csv s | iirtotiedosto   | : At | soft;Malminkaari;00700 HKI;09-350 7530)     |  |
|----------------------|------------------|-----------------|------|---------------------------------------------|--|
| Yhdistettävä tied    | losto:           |                 |      | valitse (valitse tuotava tiedosto)          |  |
| <u>E</u> rotinmerkki | ;                | •               |      |                                             |  |
| <u>T</u> estaa       | <u>A</u> loita   | <u>P</u> eruuta |      | Näytä <u>v</u> inkki Viimekertaiset numerot |  |
|                      |                  | Tuo kenttä      |      | ja kenttä                                   |  |
|                      | Tositenumero     | 1               | +    |                                             |  |
|                      | Paivamaara       | 2               | +    |                                             |  |
|                      | Tositelaji       | 3               | +    |                                             |  |
|                      | Kustannuspaikka  | 4               | +    |                                             |  |
|                      | Laskunnumero     | 5               | +    |                                             |  |
|                      | Selite1          | 6               | +    |                                             |  |
|                      | Selite2          | 7               | +    |                                             |  |
|                      | Debet            | 8               | +    |                                             |  |
|                      | Kredit           | 9               | +    |                                             |  |
|                      | Summa            | 10              | +    |                                             |  |
|                      | Tunniste         | 11              | +    |                                             |  |

CSV-tiedosto on yleinen tiedostomuoto siirrettäessä aineistoja järjestelmästä toiseen. CSV-tekstitiedosto on tekstimuotoinen tiedosto, jossa kentät on erotettu toisistaan erotinmerkillä, yleensä pilkulla tai puolipisteellä.

CSV-tiedosto näyttää esim. tältä:

| Ď siirto.csv - Muistio                                                                                                    |  |
|----------------------------------------------------------------------------------------------------|--|
| <u>T</u> iedosto <u>M</u> uokkaa M <u>u</u> otoile <u>N</u> äytä O <u>hj</u> e                                                                                                    |  |
| 30;2.2.2000;;;;autoradio;;1125;1710;3250<br>31;2.2.2000;;;1008;1008 lasku myyntisaamiseksi;;1500;****;10000<br>31;2.2.2000;;;;myynnin netto-osuus;;****;3010;8196,72<br>31;2.2.2000;;;myynnin ALV osuus;;****;2466;1803,28<br>32;2.2.2000;;;1004;1004 saatu suoritus;;1710;1500;62126<br>33;6.2.2000;;;;varaston vuokra;;6105;1710;1895<br>34;6.2.2000;;;;1/00 enn.pid.velan;;2461;****;12500<br>34;6.2.2000;;;;1/00 sotuvelan maksu;;2462;****;1540<br>34;6.2.2000;;;;1/00 enn.pid. ja sotu;;****;1710;14040 |  |
|                                                                                                    |  |

CSV-tiedostoa voit hyödyntää, kun tuot aineistoa Asteriin jostain muusta järjestelmästä.

Excelissä olevan Asteriin tuotavan aineiston voi tallentaa CSV-muotoon valitsemalla tiedoston tallennusmuodoksi **CSV-luetteloerotin**.

## 14.5.7 Liitä verkkotiliote (OP, Aktia, Handelsbanken)

Tämän ominaisuuden tekemisen jälkeen ainakin Aktian nettiselaimella luettavan tiliotteen muoto muuttui. Ominaisuus ei siten meistä riippumattomista syistä toimi kaikissa tileissä.

Tämän ominaisuuden sijaan voit käyttää Tapahtumat netistä -ohjelmaa, joka toimii kaikkien pankkien kohdalla ja on loistava tuote nopeuttamaan kirjanpidon tekemistä. Tästä lisää seuraavassa kappaleessa, 14.5.7

Perustilanteessa tiliote tuodaan kirjanpitoon konekielisenä TITO standardia noudattaen kuten kappaleessa 14.5.1. Eräissä tilanteissa pankin veloittamat kustannukset TITO:sta suhteessa kirjanpitovelvollisen tulorakenteeseen nähden ovat niin suuret, että käytössä on vain verkkotiliote.

Näitä tilanteita varten olemme rakentaneet Asteri kirjanpitoon ominaisuuden, jolla nettiselaimessa olevan tiliote tuodaan leikepöydän kautta kirjanpitoon. Ominaisuus on rakennettu Aktian verkkotiliotteen perusteella ja on ohjelmaversiossa 11.2.2011 alkaen.

| C TILIOTE 01.01.2010 - 29.01.2010 - Windows Internet Explorer |                                                   |                        | - 🗆 🗙      |                                   |
|---------------------------------------------------------------|---------------------------------------------------|------------------------|------------|-----------------------------------|
| C ⊂ C (TILIOTE 01 01 2010 - 29 01 2010.htm)                   | T 😽 🗙 🖸 Good                                      | e                      | 2.         |                                   |
| Tjedosto Muokkaa 💐 Päiväkirja: tammikuu                       |                                                   |                        |            |                                   |
| Suosikit 🍰 👔 Tosno Päivämäärä Laji KustP Lsno                 | Selite 1                                          | Selite 2               | Debet Kre  | dit Summa                         |
| C TILIOTE 01.01.21                                            | Matkatoimisto Lentomatkat Oy<br>Helsingin Energia | 10055                  | 1/10 ???   | <sup>7</sup> ? 160,00<br>0 153,01 |
| Asiakkaan tulostama 7 12 1.2011                               | Sähköpalvelu Ky                                   | 123123                 | ???? 171   | 0 351,42                          |
| Kiri pvm. Arvopvm. Set 8 12.1.2011                            | Peltiliike Oy                                     | 1234567890             | 22?? 171   | 0 366,00                          |
| 19 15.1.2011                                                  | Verohallinto Eteläinen Veronka                    | 1231231231231231231231 | ????  171  | 0 820.49                          |
|                                                               |                                                   |                        |            |                                   |
| OV /A                                                         | 160                                               | 00 +                   |            |                                   |
| VIITESIIRTO                                                   | 100.                                              |                        |            |                                   |
| VIITE = 10055                                                 |                                                   |                        |            |                                   |
| ARK TUNN= 1001045 LM 455597                                   | ( 7 200128                                        |                        |            |                                   |
| 4516 153                                                      | .01 -                                             |                        |            |                                   |
| SUORAVELOITU 498                                              |                                                   |                        |            |                                   |
| VIITE = 0010000050000000000                                   |                                                   |                        |            |                                   |
| ARK.TUNN= XXXXXXXXXXXXXXXXXXXXXXXXXXXXXXXXXXX                 |                                                   |                        |            |                                   |
| SUHKU/SUORAVELOITUS                                           | () 200011-                                        |                        |            |                                   |
| 70800735 351                                                  | .42 -                                             |                        |            |                                   |
| TILISIIRTO                                                    |                                                   |                        |            |                                   |
| VIITE = 123123                                                |                                                   |                        |            |                                   |
| ARK.TUNN=                                                     |                                                   |                        |            |                                   |
| 1201 1101 PELTILIIKE OY                                       | /A 800030-                                        |                        |            |                                   |
| 275 00 50 366                                                 | .00 -                                             |                        |            |                                   |
| TILISIIRTO                                                    |                                                   |                        |            |                                   |
| ARK TIINN                                                     |                                                   |                        |            |                                   |
| 1501 1501 VEROHALLINTO ETELDINEN VERONKANTOY                  | K/J 166030-                                       |                        |            |                                   |
| 216104 820                                                    | .49 -                                             |                        |            |                                   |
| 8                                                             |                                                   |                        |            |                                   |
| N I<br>Ushaia                                                 |                                                   |                        | 100% -     |                                   |
| l vanns                                                       | j j j j j 🛃 Oma tieto                             | kone jaa 🍾 jaa         | 100% • //. |                                   |

180/270

Vaihe 1: Kopioi nettiselaimessa oleva verkkotiliote leikepöydälle, eli avaa verkkotiliote nettiselaimeen ja ota Muokkaa|Valitse kaikki ja sen jälkeen Muokkaa|Kopioi.

| ATILIOTE 01.01.2010 - 29.01.2010 - Windows Internet E                                                                                                    | Explorer                                                                                         |            |
|----------------------------------------------------------------------------------------------------|--------------------------------------------------------------------------------------------------|------------|
|                                                                                                    | 💌 🐓 🗙 🔀 Google                                                                                   | <b>P</b> - |
| <u>T</u> iedosto <u>M</u> uokkaa <u>N</u> äytä Suosikit Ty <u>ö</u> kalut Ohj <u>e</u>                                                                                                    |                                                                                                  |            |
| 🖕 Suosikit 🛛 👍 🏉 Ehdotetut sivustot 👻 🔊 Web Slice -valik                                                                                                    | ikoima 👻                                                                                         |            |
| € TILIOTE 01.01.2010 - 29.01.2010                                                                                                    | 🚹 👻 🔄 🚽 🔚 🔹 Siyu 🗾 Suojaus 🕶 Työkalyt 🕶 🌘                                                        | Ø• »       |
| Asiakkaan tulostama tiliote                                                                                                    | ·                                                                                                |            |
| Kirj.pvm.Arvopvm. Selite                                                                                                    | EURO                                                                                             |            |
| 0501 0501 Matkatoimisto Lentomat<br>Oy /A<br>VIITESIIRTO<br>VIITE = 10055<br>ARK.TUNN= 1001045 I<br>1101 1101 HELSINGIN ENERGIA<br>4516<br>SUORAVELOITU 498<br>VIITE = 0010000055<br>ARK.TUNN=<br>SUHKU/SUORAVELOITUS<br>1201 1101 SUHKUPALVELU<br>70800735<br>TILISIIRTO<br>VIITE = 123123<br>ARK.TUNN= | tkat<br>160.00 +<br>LM 455597<br>/J 200138-<br>153.01 -<br>00000000000<br>/A 200011-<br>351.42 - |            |
| 1201 1101 PELTILIIKE OY                                                                                                    | /A 800030-                                                                                       |            |
| 2750050<br>TILISIIRTO<br>VIITE = 1234567890<br>ARK.TUNN=<br>1501 1501 VEROHALLINTO ETEL□INE<br>216104                                                                                                    | 366.00 -<br>0<br>N VERONKANTOYK/J 166030-<br>820.49 -                                            |            |
| 8                                                                                                    |                                                                                                  |            |
| Valmie                                                                                                    | 🖸 Oma tistokone 👘 100%                                                                           |            |
| Ja cumo                                                                                                    |                                                                                                  | 111        |

Vaihe 2: Valitse päiväkirjan kirjaustilassa Tiedosto|Litä Verkkotiliote Nettiselaimesta. Liitosikkunassa on runsaasti valintoja ja määrityksiä, aseta ne soveltuviksi. Liitä napsauttamalla "Liitä verkkotiliote".
### 181/270

# <u>Asteri Kirjanpito – KÄYTTÖOHJEET</u>

| 🕿 Liitä verkkotiliote nettiselaimesta (Op, Aktia,                                                                                                    | Handelsbanken, muut pankit: k                                                                         | (ysy!)                                                                                                    |                                                                                                    |                                                                                                    |
|----------------------------------------------------------------------------------------------------|----------------------------------------------------------------------------------------------------|----------------------------------------------------------------------------------------------------|----------------------------------------------------------------------------------------------------|----------------------------------------------------------------------------------------------------|
| Kopioi ensin verkkotiliote leikepöydälle (Dtrl A ja Ctrl C).<br>Napsauta sitten Liitä verkkotiliote -painiketta<br>Päivämääräksi<br>C kirjauspäivä<br>C arvopäivä<br>Asetuksia<br>Tositeen vuosi 2014<br>Tositelaji                                                                                                    | Liitä Aktia /<br>Handelsbanken<br>verkkotiliote<br>Liitä OP CSV<br>OP CSV:n selite sarasta<br>C 5 © 6 | ä pankkitilit Poistu<br>isot / pienet kirjaimet selitteeseen<br>© ei muunneta<br>© ISOIKSI KIRJAIMIKSI<br>© pieniksi kirjaimiksi<br>© Isot Alkukirjaimet Selitteeseen | Laskun numeroksi sijoitetaan pa<br>© Viitenumero ilman tarkistett<br>© Viitenumeron lopusta<br>© Viitenumeron merkistä<br>© Koko viitenumero<br>© Ei mitään | notapahtumissa<br>a numeroa, poislukien tarkiste<br>alkaen numeroa, pl tarkis                                                                                       |
| Pankkitilile annetaan kirjanpidon tilinumero          "määritä pankkitilit" listalta tunnistamalla         anna numeroksi       joka on         anna numeroksi       joka on         anna numeroksi       joka on         anna numeroksi       joka on         anna numeroksi       joka on         anna numeroksi       joka on         anna numeroksi       joka on         anna numeroksi       joka on         anna numeroksi       joka on         anna numeroksi       joka on         anna numeroksi       joka on         Liitä leikepöytä allaolevaan laatikkoon | Tyhjennä allaoleva laatikko                                                                           | Tiličinti<br>Kun seliteessä esiintyy teksti                                                                                                    | Anna tilinumeroksi                                                                                                    | Korvaa merkkijonomerkkilläS?HK?SÄHKÖYHTI?YHTIÖTY?ST?TYÖSTÖIS?NN?ISÄNNÖTY?TYÖKIINTEIST?KIINTEISTÖ?LJYÖLJYHENKIL?ST?HENKILÖSTÖ?BOÅBO?KERÄKERS??T1?SÄÄTIÖS??T1SÄÄTIÖ?Ä |

Vaihe 3: Tarkista päiväkirjaan tuodut rivit ja täydennä tiliöinnit. Voit kätevästi tuoda uudestaan, jos jokin asetus tarvitsee hienosäätöä. Poista ensin tuodut rivit siirtymällä ensimmäiselle poistettavalle riville. Valitse sitten Muokkaa|Poista loput tositteet.

Valitse uudestaan **Tiedosto**|**Liitä Verkkotiliote Nettiselaimesta**, muuta asetuksia ja liitä uudestaan.

| Ē  | Päiväkirja: tammikuu |       |            |      |       |       |                                |                        |       |        |        |
|----|----------------------|-------|------------|------|-------|-------|--------------------------------|------------------------|-------|--------|--------|
| ľ  |                      | Tosno | Päivämäärä | Laji | KustP | Lsno  | Selite 1                       | Selite 2               | Debet | Kredit | Summa  |
| 10 |                      | 5     | 5.1.2011   |      |       | 10055 | Matkatoimisto Lentomatkat Oy   | 10055                  | 1710  | ????   | 160,00 |
| 16 | ۲                    | 6     | 11.1.2011  |      |       |       | Helsingin Energia              | 00100000500000000000   | 4153  | 1710   | 153,01 |
| I  |                      | 7     | 12.1.2011  |      |       |       | Sähköpalvelu Ky                | 123123                 | ????  | 1710   | 351,42 |
| Iľ |                      | 8     | 12.1.2011  |      |       |       | Peltiliike Oy                  | 1234567890             | ????  | 1710   | 366,00 |
| U. |                      | 9     | 15.1.2011  |      |       |       | Verohallinto Eteläinen Veronka | 1231231231231231231231 | ????  | 1710   | 820.49 |

# 182/270

# 14.5.8 Tapahtumat netistä -ohjelma

Asteri Kirjanpidossa on jo ennestään toiminto, jolla voit lukea päiväkirjaan tapahtumia TITO-muotoisesta konekielisestä tiliotteesta. Sen käyttö edellyttää kuitenkin eräsiirtosopimusta pankin kanssa.

On myös mahdollista tuoda tehokkaasti suuria määriä tapahtumia, vaikka kirjanpitovelvollisella olisi pankin kanssa tavallinen verkkopankkisopimus.

Tähän käyttöön on Asteri-tuoteperheessä erikseen maksullinen jäsen, Tapahtumat netistä –ohjelma.

Se toimii seuraavasti:

- maalataan ja kopioidaan verkkopankissa kuvaruudulle tuleva tilitapahtumien luettelo taikka pdf-, htm- tai csv-muotoinen verkkotiliote
- liitetään kopioitu aineisto Tapahtumat netistä –ohjelmaan
- painetaan tulkintapainiketta, jolloin ohjelma muuntaa kopioidun aineiston selkeäksi, Asteri Kirjanpidon päiväkirjan muotoiseksi
- viedään aineisto leikepöydän kautta Asteri Kirjanpidon päiväkirjaan

Tapahtumat netistä –ohjelma tunnistaa kaikkien Suomessa toimivien pankkien aineistoja useissakin eri kopiointimuodoissa. Lisäksi löytyy tulkinnat mm. XML-, Amex-, Eurocard-, Mastercard-, PayPal-, Finvoice-, Holvi- ja TITO-aineistoille.

Ohjelman kokeiluversio löytyy sivulta https://asteri.fi/asiakkaaksi/esitteet/

# Esimerkiksi OP:n verkkopalvelusta Tapahtumat netistä –ohjelman kautta Asteri Kirjanpitoon:

Tilitapahtumat

|                                                                                                    |                                                                                                    |                                                                                                    |               |                                                                                                    |                                                                                                    | 10,49 euroa resupaau                                                                                                    |                                                                                                    |                                                                                                    |                                                                                              |                                                                                                    |                                                                                                    |                                                                          |             |                                                                                                    |
|----------------------------------------------------------------------------------------------------|----------------------------------------------------------------------------------------------------|----------------------------------------------------------------------------------------------------|---------------|----------------------------------------------------------------------------------------------------|----------------------------------------------------------------------------------------------------|----------------------------------------------------------------------------------------------------|----------------------------------------------------------------------------------------------------|----------------------------------------------------------------------------------------------------|----------------------------------------------------------------------------------------------|----------------------------------------------------------------------------------------------------|----------------------------------------------------------------------------------------------------|--------------------------------------------------------------------------|-------------|----------------------------------------------------------------------------------------------------|
| Test                                                                                                    | ipäätili FI4                                                                                                    | 9 5000 9420                                                                                                    | 0287 30       | )                                                                                                    | MA                                                                                                    | LLIHARJUN OSUUSP                                                                                                    | ANKKI PI                                                                                                    | TKÄ NIMI                                                                                                    |                                                                                              |                                                                                                    |                                                                                                    |                                                                          |             |                                                                                                    |
| Filin                                                                                                    | saldo 15.0                                                                                                    | 01.2015                                                                                                    |               |                                                                                                    |                                                                                                    |                                                                                                    | +1 110,                                                                                                    | 49 euroa                                                                                                    |                                                                                              |                                                                                                    |                                                                                                    |                                                                          |             |                                                                                                    |
| Kate                                                                                                    | varaukset                                                                                                    |                                                                                                    |               |                                                                                                    |                                                                                                    |                                                                                                    | -1 000,                                                                                                    | 00 euroa                                                                                                    |                                                                                              |                                                                                                    |                                                                                                    |                                                                          |             |                                                                                                    |
| .uot                                                                                                    | toraja                                                                                                    |                                                                                                    |               |                                                                                                    |                                                                                                    | -                                                                                                    | +120 000,                                                                                                    | 00 euroa                                                                                                    |                                                                                              |                                                                                                    |                                                                                                    |                                                                          |             |                                                                                                    |
| <äyt                                                                                                    | ettävissä                                                                                                    |                                                                                                    |               |                                                                                                    |                                                                                                    |                                                                                                    | +110,                                                                                                    | 49 euroa                                                                                                    |                                                                                              |                                                                                                    |                                                                                                    |                                                                          |             |                                                                                                    |
| lae                                                                                                    | tilitapahtu                                                                                                    | imat ajalta                                                                                                    |               |                                                                                                    |                                                                                                    | 01.10.2014 - 15                                                                                                    | 5.01.2015                                                                                                    |                                                                                                    |                                                                                              |                                                                                                    |                                                                                                    |                                                                          |             |                                                                                                    |
| (irja<br>Arvo                                                                                                    | uspäivä<br>päivä                                                                                                    | Saaja tai ma                                                                                                    | iksaja / V    | 'iite / Viesti                                                                                                    | Selitys                                                                                                    | / Saajan tili ja BIC                                                                                                    | Mää                                                                                                    | arä euroa                                                                                                    |                                                                                              |                                                                                                    |                                                                                                    |                                                                          |             |                                                                                                    |
| 15.0<br>21.0                                                                                                    | 6.<br>2.                                                                                                    | As Oy Kultal<br>5684123654                                                                                                    | kehrä<br>40   |                                                                                                    | TILISIIF<br>FI05 58<br>OKOYF                                                                                                    | RTO<br>841 0220 0233 13<br>FIHH                                                                                                    |                                                                                                    | -156,80                                                                                                    |                                                                                              |                                                                                                    |                                                                                                    |                                                                          |             |                                                                                                    |
| )2.0<br>20.0                                                                                                    | 7.<br>2.                                                                                                    | TESTI TIMO                                                                                                    |               |                                                                                                    | TILISIIF                                                                                                    | то                                                                                                    |                                                                                                    | +505,41                                                                                                    |                                                                                              |                                                                                                    |                                                                                                    |                                                                          |             |                                                                                                    |
| 2.0<br>9.0                                                                                                    | 7.<br>2.                                                                                                    | MALLIHARJ<br>2203420618                                                                                                    | IUN SÄH<br>B  | KÖ                                                                                                    | SÄHKÖ<br>500094                                                                                                    | DLASKU<br>4-20028730                                                                                                    |                                                                                                    | -327,03                                                                                                    |                                                                                              |                                                                                                    |                                                                                                    |                                                                          |             |                                                                                                    |
| 5.0<br>1.0                                                                                                    | 6.<br>2.                                                                                                    | Tuuliharjan<br>13                                                                                                    | ratsastus     | koulu                                                                                                    | TILISIIF<br>FI21 12<br>NDEAF                                                                                                    | RTO<br>234 5600 0007 85<br>FIHH                                                                                                    |                                                                                                    | -65,00                                                                                                    |                                                                                              |                                                                                                    |                                                                                                    |                                                                          |             |                                                                                                    |
| 2.0<br>8.0                                                                                                    | 7.<br>2.                                                                                                    | MALLIHARJ<br>2203420618                                                                                                    | IUN PAIK<br>B | ALLISTST                                                                                                    | O LAPSIL                                                                                                    | .ISÄ<br>4-20028730                                                                                                    |                                                                                                    | -327,03                                                                                                    |                                                                                              |                                                                                                    |                                                                                                    |                                                                          |             |                                                                                                    |
| 5.0<br>17.0                                                                                                    | 6.<br>2.                                                                                                    | Die Zeitung                                                                                                    |               |                                                                                                    | TILISIIF<br>DE93 2<br>COBAI                                                                                                    | RTO<br>2214 1428 0574 7423<br>DEFE                                                                                                    | 00                                                                                                    | -24,50                                                                                                    |                                                                                              |                                                                                                    |                                                                                                    |                                                                          |             |                                                                                                    |
| apal                                                                                                    | htumat ne                                                                                                    | tistä Asteri Ki                                                                                                    | irianpitoc    | on (C) Ats                                                                                                    | oft Ov Mäk                                                                                                    | inen 28.12.2014 - [Verl                                                                                                    | kkopankir                                                                                                    | tapahtumien                                                                                                    | liittämine                                                                                   | en Asteri Ki                                                                                                    | rianpitor                                                                                                    | nl                                                                       |             |                                                                                                    |
| Tio                                                                                                    | dosto                                                                                                    |                                                                                                    |               |                                                                                                    | on of man                                                                                                    |                                                                                                    | atopanta                                                                                                    |                                                                                                    |                                                                                              |                                                                                                    | .junprior                                                                                                    |                                                                          |             |                                                                                                    |
| i ver                                                                                                    | kkopankin                                                                                                    | aineisto leikep                                                                                                    | övdältä tai   | i tiedostosta :                                                                                                    | alla olevaan                                                                                                    | V<br>isoon tekstikenttään                                                                                                    | /uosi                                                                                                    |                                                                                                    |                                                                                              | Pank                                                                                                    | kitilin kirja                                                                                                    | npitotilin n                                                             | umero 171   | D                                                                                                    |
|                                                                                                    |                                                                                                    |                                                                                                    | -,            |                                                                                                    |                                                                                                    |                                                                                                    |                                                                                                    |                                                                                                    | —                                                                                            |                                                                                                    |                                                                                                    |                                                                          |             |                                                                                                    |
| vhie                                                                                                    | ennä                                                                                                    | Liitä Av                                                                                                    | aa            | Muunna ääl                                                                                                    | kköset                                                                                                    | C                                                                                                    | ns. tositen                                                                                                    | umero                                                                                                    | U JUOKSE                                                                                     | eva<br>Vərt                                                                                                    |                                                                                                    | <u> </u>                                                                 |             | Tallonna nime                                                                                                    |
| yhj∈<br>、                                                                                                    | ennä                                                                                                    | Liitä Av                                                                                                    | aa 🗖          | Muunna ääl                                                                                                    | kköset                                                                                                    | 1                                                                                                    | ±ns. tositen<br>Гositelaji                                                                                                    | umero                                                                                                    |                                                                                              | Vasta                                                                                                    | atilit Ava                                                                                                    | a   Ta                                                                   | allenna     | Tallenna nime                                                                                                    |
| iyhje<br>∖                                                                                                    | ennä                                                                                                    | Liitä Av                                                                                                    | aa 🗖          | Muunna ääl                                                                                                    | kköset                                                                                                    |                                                                                                    | :ns.tositen<br>Tositelaji<br>Kustannusp                                                                                                    | vaikka                                                                                                    |                                                                                              | va<br>Vasta<br>C                                                                                                    | atilit Ava                                                                                                    | a Ta                                                                     | allenna     | Tallenna nime                                                                                                    |
| yhje<br>\<br>5,00                                                                                                    | ennä                                                                                                    | Liitä Av                                                                                                    | aa 🗖          | Muunna ääł                                                                                                    | kköset                                                                                                    | T<br>Laskunnumero par                                                                                                    | =ns. tositen<br>Fositelaji<br>Kustannusp<br>notapahtur                                                                                                    | vaikka<br>nissa                                                                                                    |                                                                                              | Vasta                                                                                                    | atilit Ava<br>::\winyr\op<br>Sel                                                                                          | a Ta<br>o.vas<br>itteenOsa                                               | allenna     | Tallenna nime<br>Vastatili                                                                                                    |
| yhje<br>\<br>5,00<br>2.07<br>3.02                                                                                                    | nnä                                                                                                    |                                                                                                    | aa 🗆          | Muunna ää                                                                                                    | kköset                                                                                                    | Laskunnumero par<br>()                                                                                                    | =ns. tositen<br>Tositelaji<br>Kustannusp<br>notapahtur                                                                                                    | umero<br>aikka<br>nissa                                                                                                    |                                                                                              | Vasta<br>C                                                                                                    | atilit Ava<br>::\winyr\op<br>Sel<br>TIM                                                                                   | a Ta<br>o.vas<br>itteenOsa<br>O                                          | allenna     | Tallenna nime<br>Vastatili<br>1500                                                                                                    |
| yhje<br>5,00<br>2.07<br>3.02<br>ALL<br>2034                                                                                                    | innä                                                                                                    | Liitä Av.<br>PAIKALLISTST                                                                                                    | aa ) 🗆<br>TO  | Muunna ääl                                                                                                    | kköset                                                                                                    | Laskunnumero par<br>ina<br>viite sellaise                                                                                                    | ens. tositen<br>Fositelaji<br>Kustannusp<br>notapahtur<br>maan                                                                                                    | umero<br>Jaikka                                                                                                    |                                                                                              | Vasta<br>C                                                                                                    | atilit Ava<br>::\winyr\op<br>Sel<br>TIM<br>Zeit                                                                           | a Ta<br>o.vas<br>itteenOsa<br>O<br>ung                                   | allenna     | Tallenna nime<br>Vastatili<br>1500<br>4060                                                                                                    |
| 5,00<br>2.07<br>3.02<br>ALL<br>2034<br>APS<br>1009                                                                                                    | innä                                                                                                    | Liitä Av                                                                                                    | aa 🗆          | Muunna ääl                                                                                                    | kköset                                                                                                    | Laskunnumero par<br>aina<br>viite sellaise<br>viite poisluk                                                                                                    | ens. tositen<br>Fositelaji<br>Kustannusp<br>notapahtur<br>enaan<br>ien tarkiste                                                                                                    | vaikka                                                                                                    |                                                                                              | Vasta<br>C                                                                                                    | atilit Ava<br>Solution<br>Sel<br>TIM<br>Zeiti<br>AS (                                                                     | a Ta<br>o.vas<br>itteenOsa<br>O<br>ung<br>DY                             | allenna     | Vastatili           1500           4060           6400                                                                                                   |
| yhje<br>5,00<br>2.07<br>3.02<br>ALL<br>2034<br>APS<br>0009<br>27,0                                                                                                    | innä<br>i<br>iHARJUN F<br>i20618<br>iLISÄ<br>94-2002873<br>j3                                                                                                    | Liitä Av                                                                                                    | аа 🗆          | Muunna ääl                                                                                                    | kköset                                                                                                    | Laskunnumero par<br>aina<br>viite sellaise<br>viite poisluk<br>viiteen lopu                                                                                                    | ens, tositen<br>Fositelaji<br>Kustannusp<br>notapahtur<br>maan<br>ien tarkiste<br>ista                                                                                                    | umero<br>nikka<br>missa<br>merkkiä, pl. ta                                                                                                    | rkiste                                                                                       | Vasta<br>C                                                                                                    | atilit Ava<br>Sel<br>TIM<br>Zeit<br>AS (<br>sähl                                                                          | a Ta<br>o.vas<br>itteenOsa<br>O<br>ung<br>DY<br>cö                       | allenna     | Tallenna nime<br>Vastatili<br>1500<br>4060<br>6400<br>6650                                                                                               |
| 5,00<br>5,00<br>2,07<br>3,02<br>ALL<br>2034<br>APS<br>2009<br>27,0<br>5,06<br>7,02                                                                                                    | nnä<br>IHARJUN F<br>120618<br>ILISÄ<br>14-2002873<br>13                                                                                                    | Liitä (Av<br>PAIKALLISTST<br>0                                                                                                    | аа ) 🗖        | Muunna ääl                                                                                                    | kköset                                                                                                    | Laskunnumero par<br>aina<br>vitte sellaise<br>vitte poisluk<br>vitteen lopu<br>vitteen                                                                                                    | ens. tositen<br>Fositelaji<br>Kustannusp<br>notapahtur<br>Inaan<br>ien tarkiste<br>Ista<br>. merki                                                                                                    | umero<br>nikka<br>merkkiä, pl. ta<br>stä me                                                                                                    | rkiste<br>rkkiä, pl. ta                                                                      | Vasta<br>C                                                                                                    | atilit Ava<br>:\winyr\op<br>Sel<br>TIM<br>Zeit<br>AS (<br>sähl<br>paik                                                    | a Ta<br>o.vas<br>titeenOsa<br>O<br>ung<br>DY<br>Kö                       | allenna     | Tallenna nime<br>Vastatili<br>1500<br>4060<br>6400<br>6650<br>6930                                                                                       |
| 5,00<br>2,07<br>3,02<br>ALL<br>2034<br>APS<br>27,0<br>5,06<br>7,02<br>ie Zi                                                                                                    | IHARJUN F<br>120618<br>1LISA<br>42-2002873<br>13<br>:<br>:<br>:<br>:<br>:<br>:<br>:<br>:<br>:<br>:<br>:<br>:<br>:<br>:<br>:<br>:<br>:<br>:                                                                                                    | Liitä (Av<br>PAIKALLISTS1<br>0                                                                                                    | aa 🗆          | Muunna ääł                                                                                                    | kköset                                                                                                    | Laskunnumero par<br>aina<br>vite sellaise<br>vite poisluk<br>vitteen lopu<br>vitteen                                                                                                    | rns. tositen<br>Fositelaji<br>Kustannusp<br>notapahtur<br>naan<br>ien tarkiste<br>. merki                                                                                                    | mero<br>nissa<br>merkkiä, pl. ta<br>stä me                                                                                                    | rkiste<br>rkkiä, pl. ta                                                                      | va Vasta<br>C                                                                                                    | atilit Ava<br>Sel<br>TIM<br>Zeit<br>AS (<br>sähl<br>paik                                                                  | a Ta<br>o.vas<br>itteenOsa<br>O<br>ung<br>DY<br>cö<br>alliststo          | llenna      | Tallenna nime<br>Vastatili<br>1500<br>4060<br>6400<br>6650<br>6930                                                                                       |
| yhje<br>5,00<br>2.07<br>3.02<br>ALL<br>2034<br>APS<br>27,0<br>5.06<br>5.06<br>5.06<br>27,02<br>e Zi<br>LISI<br>E93                                                                                                    | ennä<br>HARJUN F<br>120618<br>ILISÅ<br>14-2002873<br>13<br><br>eiting<br>IIRTO<br>2214 1428                                                                                                    | Liitä (Av<br>PAIKALLISTST<br>0<br>0574 7423 00                                                                                                    | aa ()<br>TO   | Muunna ääł                                                                                                    | kköset                                                                                                    | Laskunnumero par<br>aina<br>vitte sellaise<br>vitte poisluk<br>vitteen lopu<br>vitteen<br>isot / pienet kirjaim                                                                                                    | rns, tositen<br>Fositelaji<br>Kustannusp<br>notapahtur<br>naan<br>ien tarkiste<br>ista<br>. merki<br>net selitteisi                                                                                                    | mero<br>nissa<br>merkkiä, pl. ta<br>stä me                                                                                                    | rkiste<br>rkkiä, pl. ta                                                                      | Vastz<br>C                                                                                                    | Ava<br>Ava<br>Sel<br>TIM<br>Zeit<br>AS (<br>sähl<br>paik                                                                  | a Ta<br>o.vas<br>itteenOsa<br>O<br>ung<br>DY<br>cö<br>alliststo          | allenna (   | Vastatili           1500           4060           6400           6650           6930                                                                     |
| yhje<br>5,00<br>2,07<br>3,02<br>ALL<br>2034<br>APS<br>0009<br>27,0<br>5,06<br>7,02<br>e Zi<br>LISI<br>E93<br>DBA<br>4,50                                                                                                    | ennä<br>hARJUN F<br>1420618<br>1115A<br>1115A<br>120618<br>1115A<br>120618<br>120618<br>120618                                                                                                    | Littā (Av<br>PAIKALLISTST<br>0<br>0574 7423 00                                                                                                    | aa )          | Muunna ääl                                                                                                    | kköset                                                                                                    | Laskunnumero par<br>aina<br>vitte sellaise<br>vitte poisluk<br>vitteen lopu<br>vitteen<br>isot / pienet kirjaim<br>e imuunneta                                                                                                    | rns, tosten<br>Fositelaji<br>Kustannusp<br>notapahtur<br>inaan<br>ien tarkiste<br>ista<br>. merki<br>net selitteisi                                                                                                    | merkkiä, pl. ta<br>missa<br>stä me<br>m                                                                                                    | rkiste<br>rkkiä, pl. ta<br>aimiksi                                                           | Vastz<br>C<br>rkiste                                                                                                    | atilit Ava<br>Sel<br>TIM<br>Zeit<br>AS (<br>sähl                                                                          | a Ta<br>o.vas<br>itteenOsa<br>O<br>ung<br>DY<br>cö<br>alliststo          | allenna (   | Vastatili           1500           4060           6400           6650           6930                                                                     |
| 5,00<br>2,07<br>3,02<br>4,12<br>2,03<br>4,20<br>2,00<br>5,06<br>5,06<br>7,02<br>2,0<br>5,06<br>7,02<br>2,0<br>5,06<br>7,02<br>2,0<br>5,06<br>5,00<br>5,00<br>5,00<br>2,07<br>4,50<br>5,00<br>5,00<br>5,00<br>5,00<br>5,00<br>2,07<br>5,00<br>5,00<br>5,00<br>5,00<br>5,00<br>5,00<br>5,00<br>5                                                                                                    | ennā    <br> HARJUN F<br> 20618<br> LISA<br> 4-2002873<br> 3<br> -<br> -<br> 1RTO<br> 2214 1428<br>DEFF<br> 0<br> -<br> -                                                                                                    | Liitä (Av<br>PAIKALLISTST<br>0<br>0574 7423 00                                                                                                    | aa )          | Muunna ääl                                                                                                    | kköset                                                                                                    | Laskunnumero par     aina     vite sellaise     vite poisluk     vitteen lopu     vitteen     isot / pienet kirjaim     @ ei muunneta     ① ISOIKSI KIRJ                                                                                                    | rns. tositen<br>Fositelaji<br>Kustannusp<br>notapahtur<br>ien tarkiste<br>ista<br>. merki<br>net selitteisi<br>JAIMIKSI                                                                                                    | merkkiä, pl. ta<br>stä me<br>in<br>joista Alkukir,                                                                                                    | rkiste<br>rkkiä, pl. ta<br>aimiksi<br>jaimet                                                 | Vasta<br>C<br>rkiste                                                                                                    | atilit Ava<br>Sel<br>TIM<br>Zeit<br>AS (<br>sähl<br>paik                                                                  | a) Ta<br>o.vas<br>diteenOsa<br>O<br>ung<br>DY<br>cö<br>alliststo         | allenna [   | Vastatili<br>1500<br>4060<br>6400<br>6650<br>6930                                                                                                    |
| 5,00<br>2,07<br>3,02<br>2,07<br>3,02<br>2,00<br>5,06<br>5,06<br>5,06<br>5,06<br>5,06<br>5,06<br>5,06<br>5                                                                                                    | IHARJUN F<br>IHARJUN F<br>I20618<br>ILISA<br>14-2002873<br>33<br><br>Bitring<br>IRTO<br>2214 1428<br>DEFF<br>DEFF<br>Intaohje<br>Yankki                                                                                                    | Littā (Av<br>PAIKALLISTST<br>0<br>.0574 7423 00                                                                                                    | aa 🗖          | Muunna ääl                                                                                                    | kköset                                                                                                    | Laskunnumero par<br>aina<br>vitte sellaise<br>vitte poistuk<br>vitteen lopu<br>vitteen<br>isot / pienet kirjaim<br>e i muunneta<br>TSOIKSI KIRJ                                                                                                    | rns. tositen<br>Fositelaji<br>Kustannusp<br>notapahtur<br>ien tarkiste<br>ista<br>. merki<br>met selitteisi<br>IAIMIKSI                                                                                                    | umero                                                                                                    | rkiste<br>rkkiä, pl. ta<br>aimiksi<br>jaimet                                                 | Vasta<br>C<br>Irkiste                                                                                                    | atilit Ava<br>Sel<br>TIM<br>Zeit<br>AS (<br>sähl<br>paik                                                                  | a Ta<br>D.vas<br>itteenOsa<br>O<br>Jng<br>DY<br>cö<br>alliststo          |             | Vastatili           1500           4060           6400           6650           6930           Tallen                                                    |
| 5,00<br>2,07<br>2,07<br>2,07<br>2,02<br>2,00<br>2,02<br>2,00<br>2,00                                                                                                    | IHARJUN F<br>IHARJUN F<br>ILISA<br>120618<br>ILISA<br>120618<br>ILISA<br>242-2002873<br>13<br>2214<br>ILRTO<br>2214<br>ILRTO<br>2214<br>IL428<br>DEFF<br>Intaohje<br>tankki                                                                                                    | Littā (Av                                                                                                    | aa 🗖          | Muunna ääl<br>Verkko<br>OP-verkko                                                                                                    | opankkimuot                                                                                                    | Laskunnumero par<br>aina<br>vitte sellaise<br>vitte poisluk<br>vitteen lopu<br>vitteen<br>isot / pienet kirjaim<br>e ei muunneta<br>ISOIKSI KIRJ<br>o                                                                                                    | rns. tositen<br>Fositelaji<br>Kustannusp<br>notapahtur<br>inaan<br>ien tarkiste<br>ista<br>. merki<br>merki<br>MIMIKSI<br>K<br>V tilita                                                                                                    | merkkiä, pl. ta<br>merkkiä, pl. ta<br>stä me<br>in<br>pieniksi kirj<br>Isot Alkukirj<br>opiointitapa<br>pahtumat maala                                                                                                    | rkiste<br>rkkiä, pl. ta<br>aimiksi<br>jaimet                                                 | Vasta<br>C<br>Irkiste                                                                                                    | etilit Ava<br>Sel<br>TIM<br>Zeit<br>AS (<br>sähi<br>paik                                                                  | a Ta<br>o.vas<br>titeenOsa<br>O<br>ung<br>DY<br>cö<br>alliststo          | ottse       | Vastatili           1500           4060           6400           6650           6930           Tallenn           Tallenn                                 |
| 5,00<br>2,07<br>3,02<br>4,03<br>4,00<br>2,00<br>2,00<br>2,00<br>2,00<br>2,00<br>2,00<br>2,00                                                                                                    | innā<br>iHARJUN f<br>iLISA<br>iLISA                                                                                                    | Liitä Av<br>PAIKALLISTST<br>0<br>0574 7423 00                                                                                                    | aa            | Muunna ääl<br>Verkko<br>OP-verkko                                                                                                    | opankkimuot<br>opalvelu                                                                                                    | Laskunnumero par<br>aina<br>vitte sellaise<br>vitte poisluk<br>vitteen lopu<br>vitteen<br>isot / pienet kirjaim<br>e ei muunneta<br>ISOIKSI KIRJ                                                                                                    | rns. tositen<br>Fositelaji<br>Kustannusp<br>notapahtur<br>naan<br>ien tarkiste<br>usta<br>. merki<br>met selitteisi<br>JAIMIKSI<br>K<br>V tilta                                                                                                    | merkkiä, pl. ta<br>stä me<br>in<br>pieniksi kirj<br>lsot Alkukir<br>opiointitapa<br>pahtumat maala                                                                                                    | rkiste<br>rkkiš, pl. ta<br>aimiksi<br>jaimet                                                 | Vasta<br>C<br>rrkiste                                                                                                    | tilit Ava<br>Sel<br>TIM<br>Zeit<br>AS (<br>sähl<br>paik                                                                   | a Ta<br>y.vas<br>itteenOsa<br>O<br>ung<br>DY<br>kö<br>alliststo          | dtse        | Vastatili           1500           4060           6400           650           6930           Tallen           Valinn           Lue           valinn     |
| 5,00<br>2,07<br>3,02<br>4,12<br>2034<br>4,00<br>5,06<br>27,00<br>5,06<br>27,00<br>5,06<br>27,00<br>5,06<br>27,00<br>5,06<br>27,00<br>5,06<br>27,00<br>5,06<br>27,00<br>5,00<br>0,09<br>0,00<br>0,00<br>0,00<br>0,00<br>0,00<br>0                                                                                                    | nnā<br>HARJUN f<br>LISA<br>120618<br>ILISA<br>120618<br>ILISA<br>120618<br>ILISA<br>22041420<br>2214 1428<br>DEFF<br>Intaohje<br>ankki                                                                                                    | Liitä Av<br>PAIKALLISTST<br>0<br>0574 7423 00<br>hieman korjata                                                                                                    | aa            | Muunna ääl<br>Verkko<br>OP-verkko<br>kstiä, paina F                                                                                                    | opankkimuot<br>palvelu<br>2. Jos halua                                                                                                    | Laskunnumero par<br>aina<br>vitte sellaise<br>vitte polsluk<br>vitteen lopu<br>vitteen<br>isot / pienet kirjaim<br>e imuunneta<br>ISOIKSI KIRJ<br>o                                                                                                    | rns. tositen<br>Fositelaji<br>Kustannusp<br>notapahtur<br>ian tarkiste<br>ista<br>. merki<br>. merki<br>JAIMIKSI<br>K<br>LIIIta<br>ka suoraan                                                                                                    | merkkiä, pl. ta<br>nissa<br>stä me<br>pieniksi kirj<br>sot Alkukirj<br>opiointitapa<br>pahtumat maala<br>kirjoittamaan.                                                                                                    | rkiste<br>rkkiš, pl. ta<br>aimiksi<br>jaimet                                                 | Vasta<br>C<br>Irkiste                                                                                                    | stilit Ava<br>Sel<br>TIM<br>Zeit<br>AS (<br>sähl<br>paik                                                                  | a Ta<br>o.vas<br>itteenOsa<br>O<br>ung<br>DY<br>kö<br>alliststo          | kitse       | Vastatii           1500           4060           6400           650           6930           Tallen           Valinn           Lue           valinn      |
| 5,00<br>2,07<br>3,02<br>2034<br>APS<br>2034<br>APS<br>2034<br>APS<br>2034<br>2034<br>2034<br>2034<br>2034<br>2034<br>2034<br>2034                                                                                                    | nnā     <br> HARJUN f<br> LISA<br> LISA<br> H20018<br> LISA<br> LISA<br> LI                                                                                                    | Liitä Av<br>PAIKALLISTST<br>0<br>0574 7423 00<br>hieman korjata                                                                                                    | aa            | Muunna ääl<br>Verkko<br>OP-verkko<br>Kstiä, paina F<br>KustP                                                                                                    | opankkimuot<br>palvelu<br>2. Jos haluar<br>Lsno                                                                                                    | Laskunnumero par<br>aina<br>vitte sellaise<br>vitte sellaise<br>vitte polsluk<br>vitteen lopu<br>vitteen lopu<br>vitteen lopu<br>vitteen lopu<br>vitteen lopu<br>isot / pienet kirjaim<br>e imuunneta<br>ISOIKSI KIRJ<br>o<br>tkirjoittaa vanhan tilalle, a<br>Selite 1                                                                                                    | rns. tositen<br>Fositelaji<br>Kustannusp<br>notapahtur<br>ien tarkiste<br>ista<br>. merki<br>met selitteisi<br>JAIMIKSI<br>K<br>LAIMIKSI                                                                                                    | merkkiä, pl. ta<br>nissa<br>stä me<br>pieniksi kirj<br>sot Alkukir<br>opiointitapa<br>pahtumat maala<br>kirjoittamaan.<br>Selite2                                                                                                    | rkiste<br>rkkiš, pl. ta<br>aimiksi<br>jaimet<br>bamalla                                      | Vasta<br>C<br>Irkiste                                                                                                    | stilit Ava<br>Sel<br>TIM<br>Zeit<br>AS (<br>sähl<br>paik                                                                  | a Ta<br>o.vas<br>titteenOsa<br>O<br>ung<br>OY<br>cö<br>allistato         | citse       | Vastatii           1500           4060           6400           650           6930           Tallen           Valinn                                     |
| yhje<br>5,00<br>2,07<br>3,02<br>27,0<br>27,0<br>27,0<br>27,0<br>27,0<br>27,0<br>27,0<br>2                                                                                                    | nnā     <br> HARJUN F<br> USA<br> USA<br> USA<br> USA<br> USA<br> USA<br> USA<br> USA                                                                                                    | Liită Av<br>PAIKALLISTST<br>0<br>0574 7423 00<br>hieman korjata<br>Pvm<br>15.06.                                                                                                    | aa            | Muunna ääl<br>Verkko<br>OP-verkko<br>kstiä, paina F<br>KustP                                                                                                    | opankkimuot<br>palvelu<br><sup>2</sup> 2. Jos haluar<br>Lsno                                                                                                    | t kirjottaa vanhan tilalle, a<br>Selite 1<br>Die Zeitung                                                                                                    | rns. tositen<br>Fositelaji<br>Kustannusp<br>notapahtur<br>inaan<br>ien tarkiste<br>ista<br>. merki<br>met selitteisi<br>IAIMIKSI<br>K<br>tilita<br>ka suoraan                                                                                                    | merkkiä, pl. ta<br>nissa<br>stä me<br>in<br>pieniksi kirj<br>sot Alkukir<br>opiointitapa<br>pahtumat maala<br>kirjoittamaan.<br>Selite2<br>TILISIIRTO                                                                                                    | rkiste<br>rkkiä, pl. ta<br>aimiksi<br>jaimet<br>aamalla<br>Debet<br>4060                     | vasta<br>C<br>rkiste<br>Kredit<br>1710                                                                                                    | stilit Ava<br>Sel<br>TIM<br>Zeit<br>AS (<br>sähl<br>paik                                                                  | a Ta<br>o.vas<br>titteenOsa<br>O<br>ung<br>OY<br>cö<br>allistato<br>Tulk | citse       | Vastatii           1500           4060           6400           650           6930           Tallen           Lue           Lue                          |
| yhje<br>5,00<br>2,07<br>3,02<br>ALL<br>2034<br>APS<br>27,0<br>27,0<br>2,06<br>7,02<br>e Z<br>1<br>LIS<br>E93<br>3<br>0<br>B,4<br>5,00<br>7,02<br>e Z<br>1<br>LIS<br>E93<br>ALL<br>Fulk<br>F                                                                                                    | Innā III<br>IHARJUN F<br>IHARJUN F<br>ILISĀ<br>20618<br>ILISĀ<br>20618<br>ILISĀ<br>Ja<br>202873<br>Ja<br>214 1428<br>DEFF<br>Intaohje<br>Intaohje<br>Intaohje<br>Intaohje<br>I 1<br>2                                                                                                    | Liită Av<br>PAIKALLISTST<br>0<br>00574 7423 00<br>hieman korjata<br>Pvm<br>15.06.<br>02.07.                                                                                                    | aa            | Verkko<br>Verkko<br>OP-verkko<br>kustP                                                                                                    | opankkimuot<br>opaleku<br>2. Jos halua<br>Lsno                                                                                                    | t kijoittaa vanhan tilalle, a<br>Selte 1<br>Die Zetung<br>MALLIHARJUN PAIKAL                                                                                                    | rns. tositen<br>Fositelaji<br>Kustannusp<br>notapahtur<br>ien tarkiste<br>ista<br>. merki<br>merki<br>ien tarkiste<br>ista<br>. merki<br>MIKSI<br>K<br>tilita<br>kustannusp<br>kustannusp<br>kusta | merkkiä, pl. ta<br>stä merkkiä, pl. ta<br>stä me<br>in<br>pieniksi kirj<br>sot Alkukir<br>opiointitapa<br>pahtumat maala<br>kirjoittamaan.<br>Selite2<br>TILISIIRTO<br>2203420618                                                                                                    | rkiste<br>rkkiä, pl. ta<br>aimiksi<br>jaimet<br>Amalla<br>Debet<br>4060<br>6930              | Kredit<br>1710<br>1710                                                                                                    | stilit Ava<br>Sel<br>TIM<br>Zeit<br>AS (<br>sähl<br>paik                                                                  | a Tz<br>                                                                 | citse       | Vastatii           1500           4060           6400           650           6930           Tallen           Lue           Lue                          |
| yhje<br>5,00<br>2,07<br>3,02<br>ALL<br>2034<br>APS<br>2027,0<br>5,06<br>7,02<br>e Z<br>2034<br>4,50<br>Fulki<br>P<br>OP                                                                                                    | innā i<br>iHARJUN F<br>iHARJUN F<br>iLISĀ<br>20618<br>ILISĀ<br>20618<br>iLISĀ<br>jaitung<br>iztofa<br>214 1428<br>DEFF<br>intaohje<br>rankki<br>itaohje<br>intaohje<br>intaohje<br>intaohje<br>i jos haluat<br>i<br>2<br>3                                                                                                    | Liită Av<br>PAIKALLISTST<br>0<br>00574 7423 00<br>10574 7423 00<br>15.06.<br>02.07.<br>15.06.                                                                                                    | aa            | Muunna ääl<br>Verkko<br>OP-verkko<br>kustP                                                                                                    | opankkimuot<br>opalvelu<br>2. Jos haluar<br>Lsno                                                                                                    | t kirjoittaa vanhan tilalle, a<br>Selite 1<br>Die Zeitung<br>MALLIHARJUN PAIKAL<br>Tuuliharjan ratsastuskou                                                                                                    | rns. tositen<br>Fositelaji<br>Kustannusp<br>notapahtur<br>ien tarkiste<br>ista<br>. merki<br>merkiste<br>IAIMIKSI<br>K<br>K<br>klika<br>LISTSTO<br>Ju                                                                                                    | merkkiä, pl. ta<br>stä me<br>in<br>opiointitapa<br>pahtumat maala<br>kirjoittamaan.<br>Selite2<br>TILISIIRTO<br>2203420618<br>13                                                                                                    | rkiste<br>rkkiä, pl. ta<br>aimiksi<br>jaimet<br>4060<br>6930<br>????                         | Vasta<br>C<br>rkiste<br>Kredit<br>1710<br>1710<br>1710                                                                                                    | stilit Ava<br>Sel<br>TIM<br>Zeit<br>AS (<br>sähl<br>paik                                                                  | a Tz<br>                                                                 | citse       | Vastatii           1500           4060           6400           650           6930           Tallen           Lue           Lue                          |
| yhje<br>5,00<br>2,07<br>3,02<br>2,07<br>2,00<br>5,06<br>5,06<br>5,06<br>5,06<br>5,06<br>5,06<br>5,06<br>5                                                                                                    | Imnā         Imnā           IHARJUN F         Imnā           ILISA         120618           ILISA         120618           ILISA         220202873           Jaiturgo         2214           Zilta         1428           DEFF         1           Vankki         1           Z         3           4         3                                                                                                    | Littă Ave<br>PAIKALLISTST<br>0<br>0574 7423 00<br>15.06.<br>02.07.<br>15.06.<br>02.07.                                                                                                    | aa            | Muunna ääl<br>Verkko<br>OP-verkko<br>cstiä, paina F<br>KustP                                                                                                    | opankkimuot<br>opalvelu<br>2. Jos halua<br>Lsno                                                                                                    | t kirjoittaa vanhan tilalle, a<br>Selite 1<br>Die Zeitung<br>MALLIHARJUN SÄHKO                                                                                                    | rs. tositen<br>Tositelaji<br>Kustannusp<br>notapahtur<br>ien tarkiste<br>ista<br>. merki<br>JAIMIKSI<br>K<br>K<br>IIIta<br>IIIta<br>IIIta<br>LISTSTO<br>III                                                                                                    | merkkiä, pl. ta<br>stä me<br>in<br>opiointitapa<br>pahtumat maala<br>kirjoittamaan.<br>Seite2<br>TILISIIRTO<br>2203420618<br>13<br>2203420618                                                                                                    | rkiste<br>rkkiä, pl. ta<br>aimiksi<br>jaimet<br>4060<br>6930<br>????<br>6650                 | Vasta<br>C<br>C<br>rkiste<br>Kredit<br>1710<br>1710<br>1710<br>1710                                                                                                    | stilit Ava<br>Sel<br>Zeitu<br>AS (<br>sähl<br>paik<br>Sumn                                                                | a Tz<br>                                                                 | dtse        | Vastatii<br>1500<br>4060<br>6400<br>6650<br>6930<br>Tallen<br>valinn<br>Lue<br>valinn                                                                    |
| yhje<br>5,00<br>2,07<br>3,02<br>4,00<br>2,00<br>2,00<br>2,00<br>2,00<br>2,00<br>2,00<br>2                                                                                                    | Imnā         I           IHARJUN F         I           ILISA         120618           ILISA         142002873           IBRTO         2214           URTO         2214           JO         intaohje           Vankki         Tosno           1         2           3         3           4         5                                                                                                    | Littă Ave<br>PAIKALLISTST<br>0<br>0574 7423 00<br>0574 7423 00<br>15.06.<br>02.07.<br>15.06.<br>02.07.<br>02.07.<br>02.07.                                                                                                    | aa            | Muunna ääl<br>Verkko<br>OP-verkko<br>kustP                                                                                                    | opankkimuot<br>ypalvelu<br>2. Jos haluar<br>Lsno                                                                                                    | t kijoittaa vanhan tilalle, a<br>Selite 1<br>Die Zetung<br>MALLIHARJUN SÄHKO<br>TESTI TIMO                                                                                                    | rs. tositen<br>Fositelaji<br>Kustannusp<br>notapahtur<br>ian tarkiste<br>ista<br>. merki<br>JAIMIKSI<br>K<br>K<br>K<br>IJAIMIKSI<br>K<br>LISTSTO<br>ilu<br>)                                                                                                    | merkkiä, pl. ta<br>stä me<br>in<br>pieniksi kirj<br>stä me<br>in<br>pieniksi kirj<br>sot Alkukir<br>pahtumat maala<br>kirjoittamaan.<br>Selite2<br>TILISIIRTO<br>2203420618<br>13<br>2203420618<br>TILISIIRTO                                                                                                    | rkiste<br>rkkiä, pl. ta<br>aimiksi<br>jaimet<br>4060<br>6930<br>????<br>6650<br>1710         | Vasta<br>C<br>C<br>rkiste<br>Kredit<br>1710<br>1710<br>1710<br>1710<br>1500                                                                                                    | stilit Ava<br>Sel<br>Zeitu<br>AS (<br>sähl<br>palk<br>Sumn                                                                | a Tz<br>                                                                 | otse        | Tallenna nime<br>Vastatili<br>1500<br>4060<br>6650<br>6930<br>Tallen<br>valinn<br>Lue<br>valinn                                                          |
| 5,00<br>2,07<br>3,02<br>2,03<br>4,03<br>4,03<br>4,03<br>4,03<br>4,50<br>7,02<br>e Zi<br>LISI<br>5)<br>BA<br>4,50<br>0<br>P<br>0<br>P                                                                                                    | nnā                                                                                                    | Littă Ave<br>PAIKALLISTST<br>0<br>00574 7423 00<br>00574 7423 00<br>15.06.<br>02.07.<br>15.06.<br>02.07.<br>15.06.<br>02.07.<br>15.06.                                                                                                    | aa            | Muunna ääl<br>Verkko<br>OP-verkko<br>kstiä, paina F<br>KustP                                                                                                    | opankkimuot<br>palvelu<br>2. Jos haluar<br>Lsno                                                                                                    | t kirjoittaa vanhan tilalle, a<br>Selte 1<br>Die Zeitung<br>MALLIHARJUN SÄHKÖ<br>TESTI TIMO<br>As Oy Kultakehrä                                                                                                    | rs. tosten<br>Tostelaji<br>Custannusp<br>notapahtun<br>ien tarkiste<br>ista<br>. merki<br>JAIMIKSI<br>K<br>V<br>IIITA<br>kla suoraan<br>LLISTSTO<br>ilu                                                                                                    | merkkiä, pl. ta<br>stä me<br>in<br>pieniksi kirj<br>pieniksi kirj<br>sot Alkukir<br>opiointitapa<br>pahtumat maala<br>kirjoittamaan.<br>Selite2<br>TILISIIRTO<br>2203420618<br>13<br>2203420618<br>TILISIIRTO<br>56841236540                                                                                                    | rkiste<br>rkkiä, pl. ta<br>aimiksi<br>jaimet<br>4060<br>6930<br>????<br>6650<br>1710<br>6100 | Vasta<br>C<br>C<br>rkiste<br>Kredit<br>1710<br>1710<br>1710<br>1710<br>1710<br>1500<br>1710                                                                                                    | stilit Ava<br>Selutit Ava<br>Selutit As (<br>sähl<br>paik<br>Sumn                                                         | a Tz<br>                                                                 | citse       | Tallenna nime<br>Vastatili<br>1500<br>4060<br>6400<br>6650<br>6930<br>Tallen<br>Valinn<br>Lue<br>valinn                                                  |
| 5,000<br>5,000<br>2034<br>2034<br>2034<br>2034<br>2034<br>2034<br>2034<br>2                                                                                                    | imnā         imnā           iHARJUN f         imacentrical interview           iLISA         imacentrical interview           iLISA         imacentrical interview           iLISA         imacentrical interview           illeTO         imacentrical interview           intaohje         intaohje           intaohje         intaohje                                                                                                    | Liită Avi<br>PAIKALLISTST<br>0<br>00574 7423 00<br>00574 7423 00<br>15.06.<br>02.07.<br>15.06.<br>02.07.<br>15.06.<br>02.07.<br>15.06.<br>02.07.                                                                                                    | aa            | Muunna ääl<br>Verkko<br>OP-verkko<br>kustP                                                                                                    | opankkimuot<br>opalvelu<br>2. Jos halua<br>Lsno                                                                                                    | Laskunnumero par<br>aina<br>vitte sellaise<br>vitte poisluk<br>vitte poisluk<br>vitteen lopu<br>vitteen lopu | rs. tosten<br>Tositelaji<br>Kustannusp<br>notapahtur<br>ien tarkiste<br>ista<br>. merki<br>JAIMIKSI<br>K<br>V tilita<br>kla suoraan<br>LISTSTO<br>du<br>)                                                                                                    | merkkiä, pl. ta<br>stä merkkiä, pl. ta<br>stä me<br>in<br>opiointitapa<br>pahtumat maala<br>kirjoittamaan.<br>Selite2<br>TILISIIRTO<br>2203420618<br>13<br>2203420618<br>TILISIIRTO<br>56841236540                                                                                                    | rkiste<br>rkkiä, pl. ta<br>aimiksi<br>jaimet<br>4060<br>6930<br>????<br>6650<br>1710<br>6100 | Kredit<br>1710<br>1710<br>1710<br>1710<br>1500<br>1710                                                                                                    | stilit Ava<br>Sel<br>TIM<br>Zeit<br>AS (<br>sähl<br>paik<br>Sumn                                                          | a Tz<br>                                                                 | citse       | Tallenna nime           Vastatii           1500           4060           6400           650           6930           Tallenn           Lue           Lue |
| Synje     Synje     S | Imnā     Imnā       IHARJUN F       IHARJUN F       120618       ILISA       94-2002873       33       IRTO       2214 1428       DEFF       Intaohje       rankki       Tosno       1       2       3       4       5       6       Tosno                                                                                                    | Littă Ave<br>PAIKALLISTST<br>0<br>0574 7423 00<br>0574 7423 00<br>0574 7423 00<br>15.06.<br>02.07.<br>15.06.<br>02.07.<br>15.06.<br>02.07.<br>15.06.<br>02.07.<br>15.06.<br>02.07.                                                                                                    | aa            | Muunna ääl<br>Verkko<br>OP-verkko<br>(stiä, paina F<br>Kust P<br> <br>                                                                                                    | opankkimuot<br>ypalvelu<br>2. Jos haluat<br>Lsno<br>2. Jos haluat<br>2. Jos haluat<br>2. J | t kijoittaa vanhan tilalle, a<br>Selite1<br>Die Zeitung<br>MALLIHARJUN SÄHKO<br>TESTI TIMO<br>As Oy Kultakehrä                                                                                                    | rs. tositen<br>Fositelaji<br>Kustannusp<br>notapahtur<br>ien tarkiste<br>ista<br>. merki<br>JAIMIKSI<br>K<br>V tilita<br>ila suoraan<br>LLISTSTO<br>ilu<br>)<br>Selite                                                                                                    | umero<br>aikka<br>nissa<br>merkkiä, pl. ta<br>stä me<br>in<br>opiointitapa<br>pahtumat maala<br>kirjoittamaan.<br>Selite2<br>TILISIIRTO<br>2203420618<br>13<br>2203420618<br>13<br>2203420618<br>13<br>2203420618<br>13<br>2203420618                                                                                                    | rkiste<br>rkkiä, pl. ta<br>aimiksi<br>jaimet<br>4060<br>6930<br>????<br>6650<br>1710<br>6100 | Kredit<br>1710<br>1710<br>1710<br>1710<br>1710<br>1710<br>1710                                                                                                    | stilit Ava<br>Sel<br>TIM<br>Zeiti<br>AS (<br>sähl<br>paik<br>Sumn<br>Sumn                                                 | a Tz<br>                                                                 | citse Summa | Tallenna nime           Vastatii           1500           4060           6400           650           6930           Tallen           Lue           Lue  |
| Synje     Sono     Sonoo  | imnā         imnā           iHARJUN f         imacentre           iHARJUN f         imacentre           iLISA         imacentre           julitā         imacentre           imacentre         imacentre           imacentre         imacentre                                                                                                    | Littă Av<br>PAIKALLISTST<br>0<br>0574 7423 00<br>0574 7423 00<br>0574 7423 00<br>0574 7423 00<br>02.07.<br>15.06.<br>02.07.<br>02.07.<br>15.06.<br>02.07.<br>15.06.<br>02.07.<br>15.06.<br>02.07.<br>15.06.<br>02.07.<br>02.07.<br>0. | aa            | Muunna ääl<br>Verkko<br>OP-verkko<br>cstiä, paina F<br>Kust P<br>Suus Lsno                                                                                                    | opankkimuot<br>opankkimuot<br>2. Jos halua<br>2. Jos halua<br>2. Jos halua<br>2. Jos halua<br>2. Jos halua<br>2. Jos halua<br>2. Jos halua<br>2. Jos halua<br>2. Jos halua<br>2. Jos halua                                                                                                    | t kirjoittaa vanhan tilalle, a<br>Selite 1<br>Die Zeitung<br>MALLIHARJUN SÄHKO<br>TESTI TIMO<br>As Oy Kultakehrä                                                                                                    | rs. tosten<br>Tostelaji<br>(ustannusp<br>notapahtur<br>ien tarkiste<br>ista<br>. merki<br>JAIMIKSI<br>K<br>V tilita<br>ila suoraan<br>LLISTSTO<br>ilu<br>)<br>Selite<br>TILIS                                                                                                    | umero<br>aikka<br>nissa<br>merkkiä, pl. ta<br>stä me<br>in<br>opiointitapa<br>pahtumat maala<br>kirjoittamaan.<br>Selite2<br>TILISIIRTO<br>2203420618<br>13<br>2203420618<br>13<br>220<br>220<br>220<br>220<br>220<br>220<br>220<br>22 | rkiste<br>rkkiä, pl. ta<br>aimiksi<br>jaimet<br>4060<br>6930<br>????<br>6650<br>1710<br>6100 | Vasta<br>C<br>C<br>rkiste<br>Kredit<br>1710<br>1710<br>1710<br>1710<br>1500<br>1710<br>1500<br>1710                                                                                                    | stilit Ava<br>Sei<br>TIM<br>Zeit<br>AS (<br>sähl<br>paik<br>Sumn<br>Sumn<br>Sumn<br>Sumn                                  | a Tz<br>                                                                 | ditse       | Tallenna nime           Vastatii           1500           4060           6400           650           6930           Tallen           Lue           Lue  |
| Fyhje     S.002     2.07     8.022     2034     APS     2034     APS     4     APS     4     APS     4     APS     4     APS     4     APS     4     APS     4     APS     4     APS     4     APS     4     APS     4     APS     4     APS     APS     AP | imnā         imnā           iHARJUN f         ima           iLISA         ima           julation         ima           iLISA         ima           julation         ima           illinto         ima           julation         ima           intaohje         ima           intaohje         ima <tr< td=""><td>Littă Av<br/>PAIKALLISTS1<br/>0<br/>0574 7423 00<br/>0574 7423 00<br/>0574 7423 00<br/>02.07.<br/>15.06.<br/>02.07.<br/>15.06.<br/>02.07.<br/>15.06.<br/>02.07.<br/>15.06.<br/>02.07.<br/>15.06.<br/>02.07.<br/>15.06.<br/>02.07.<br/>15.06.<br/>02.07.<br/>15.06.<br/>015<br/>02.07.2015<br/>02.07.2015</td><td>aa</td><td>Muunna ääl<br/>Verkko<br/>OP-verkko<br/>cstiä, paina F<br/>Kust P<br/>Sustan<br/>Sustan<br/>S</td><td>opankkimuot<br/>opankkimuot<br/>opalvelu<br/>2. Jos halua<br/>Lsno<br/>Lsno<br/>Selite 1<br/>Die Zeitu<br/>MALLIHA<br/>MALLIHA<br/>Tuulihait</td><td>t kirjoittaa vanhan tilalle, a<br/>Selite 1<br/>Die Zeitung<br/>MALLIHARJUN SAHKO<br/>TESTI TIMO<br/>As Oy Kultakehrä</td><td>rs. tosten<br/>Tostelaji<br/>(ustannusp<br/>notapahtur<br/>ien tarkiste<br/>ista</td><td>umero<br/>aikka<br/>nissa<br/>merkkiä, pl. ta<br/>stä me<br/>in<br/>opiointitapa<br/>pahtumat maala<br/>kirjoittamaan.<br/>Selite2<br/>TILISIIRTO<br/>2203420618<br/>13<br/>2203420618<br/>TILISIIRTO<br/>56841236540<br/>2<br/>18TD<br/>420618</td><td>rkiste<br/>rkkiä, pl. ta<br/>aimiksi<br/>jaimet<br/>4060<br/>6930<br/>????<br/>6650<br/>1710<br/>6100</td><td>Vasta<br/>C<br/>C<br/>C<br/>C<br/>C<br/>C<br/>C<br/>C<br/>C<br/>C<br/>C<br/>C<br/>C<br/>C<br/>C<br/>C<br/>C<br/>C<br/>C</td><td>stilit Ava<br/>Set<br/>TIM<br/>Zeit<br/>AS (<br/>sähl<br/>pak<br/>Sumn<br/>Sumn<br/>Sumn<br/>17<br/>17<br/>17<br/>17</td><td>a Tz<br/></td><td>citse</td><td>Tallenna nime           Vastatii           1500           4060           6400           650           6930           Tallenn           Lue           Lue</td></tr<>                                                                                                    | Littă Av<br>PAIKALLISTS1<br>0<br>0574 7423 00<br>0574 7423 00<br>0574 7423 00<br>02.07.<br>15.06.<br>02.07.<br>15.06.<br>02.07.<br>15.06.<br>02.07.<br>15.06.<br>02.07.<br>15.06.<br>02.07.<br>15.06.<br>02.07.<br>15.06.<br>02.07.<br>15.06.<br>015<br>02.07.2015<br>02.07.2015                                                                                                    | aa            | Muunna ääl<br>Verkko<br>OP-verkko<br>cstiä, paina F<br>Kust P<br>Sustan<br>Sustan<br>S                                                                                                    | opankkimuot<br>opankkimuot<br>opalvelu<br>2. Jos halua<br>Lsno<br>Lsno<br>Selite 1<br>Die Zeitu<br>MALLIHA<br>MALLIHA<br>Tuulihait                                                                                                    | t kirjoittaa vanhan tilalle, a<br>Selite 1<br>Die Zeitung<br>MALLIHARJUN SAHKO<br>TESTI TIMO<br>As Oy Kultakehrä                                                                                                    | rs. tosten<br>Tostelaji<br>(ustannusp<br>notapahtur<br>ien tarkiste<br>ista                                                                                                    | umero<br>aikka<br>nissa<br>merkkiä, pl. ta<br>stä me<br>in<br>opiointitapa<br>pahtumat maala<br>kirjoittamaan.<br>Selite2<br>TILISIIRTO<br>2203420618<br>13<br>2203420618<br>TILISIIRTO<br>56841236540<br>2<br>18TD<br>420618                                                                                                    | rkiste<br>rkkiä, pl. ta<br>aimiksi<br>jaimet<br>4060<br>6930<br>????<br>6650<br>1710<br>6100 | Vasta<br>C<br>C<br>C<br>C<br>C<br>C<br>C<br>C<br>C<br>C<br>C<br>C<br>C<br>C<br>C<br>C<br>C<br>C<br>C                                                                                                    | stilit Ava<br>Set<br>TIM<br>Zeit<br>AS (<br>sähl<br>pak<br>Sumn<br>Sumn<br>Sumn<br>17<br>17<br>17<br>17                   | a Tz<br>                                                                 | citse       | Tallenna nime           Vastatii           1500           4060           6400           650           6930           Tallenn           Lue           Lue |
| Fyhje     S.00     2.07     8.02     2034     APS     22034     APS     22034     APS     227.0     S.06     C     0     P     ic Zi     ILIS     OP     nkki     P     P     ic Zi     ic Zi   | imnā         imnā           iHARJUN f         ima           iLISA         ima           julation         ima           iLISA         ima           julation         ima           illinto         ima           julation         ima           intaohje         ima           intaohje         ima <tr< td=""><td>Littă Av<br/>PAIKALLISTS1<br/>0<br/>0574 7423 00<br/>0574 7423 00<br/>0574 7423 00<br/>02.07.<br/>15.06.<br/>02.07.<br/>15.06.<br/>02.07.<br/>02.07.<br/>15.06.<br/>02.07.<br/>15.06.<br/>02.07.<br/>15.06.<br/>02.07.<br/>15.06.<br/>02.07.<br/>15.06.<br/>02.07.<br/>02.07.<br/>15.06.<br/>02.07.<br/>02.07.</td><td>aa</td><td>Muunna ääl<br/>Verkko<br/>OP-verkko<br/>cstiä, paina F<br/>Kust P<br/>Susta<br/>Susta<br/>Sust</td><td>ppankkimuot<br/>ppankkimuot<br/>ppalvelu<br/>2. Jos halua<br/>Lsno<br/>Lsno<br/>Selite 1<br/>Die Zeitu<br/>MALLIHA<br/>MALLIHA<br/>MALLIHA</td><td>t kirjoittaa vanhan tilalle, a<br/>Selite 1<br/>Die Zeitung<br/>MALLIHARJUN SAHKO<br/>TESTI TIMO<br/>As Oy Kultakehrä</td><td>rs. tosten<br/>Tostelaji<br/>(ustannusp<br/>notapahtur<br/>ien tarkiste<br/>ista<br/>. merki<br/>JAIMIKSI<br/>K<br/>V tilta<br/>ila suoraan<br/>LLISTSTO<br/>ilu<br/>)<br/>Selite<br/>TILIS<br/>2203<br/>13<br/>2203</td><td>umero<br/>aikka<br/>nissa<br/>merkkiä, pl. ta<br/>stä me<br/>in<br/>opiointitapa<br/>pahtumat maala<br/>kirjoittamaan.<br/>Selite2<br/>TILISIIRTO<br/>2203420618<br/>13<br/>2203420618<br/>13<br/>2203420618</td><td>rkiste<br/>rkkište<br/>aimiksi<br/>jaimet<br/>4060<br/>6930<br/>????<br/>6650<br/>1710<br/>6100</td><td>Vasta<br/>C<br/>C<br/>rkiste<br/>rkiste<br/>rki<br/>rkiste<br/>rkiste<br/>rki<br/>rk<br/>rk<br/>rk<br/>rki<br/>rk<br/>rk<br/>rk<br/>rk<br/>rk<br/>rk<br/>rk<br/>rk<br/>rk</td><td>stilit Ava<br/>Set<br/>TIM<br/>Zeit<br/>AS (<br/>sähl<br/>pak<br/>Sumn<br/>Sumn<br/>Sumn<br/>17<br/>17<br/>17<br/>17<br/>17<br/>17<br/>17</td><td>a Tz<br/></td><td>ditse</td><td>Tallenna nime           Vastatili           1500           4060           6400           650           6930           Tallen           Lue           Lue</td></tr<> | Littă Av<br>PAIKALLISTS1<br>0<br>0574 7423 00<br>0574 7423 00<br>0574 7423 00<br>02.07.<br>15.06.<br>02.07.<br>15.06.<br>02.07.<br>02.07.<br>15.06.<br>02.07.<br>15.06.<br>02.07.<br>15.06.<br>02.07.<br>15.06.<br>02.07.<br>15.06.<br>02.07.<br>02.07.<br>15.06.<br>02.07.<br>02.07.   | aa            | Muunna ääl<br>Verkko<br>OP-verkko<br>cstiä, paina F<br>Kust P<br>Susta<br>Susta<br>Sust | ppankkimuot<br>ppankkimuot<br>ppalvelu<br>2. Jos halua<br>Lsno<br>Lsno<br>Selite 1<br>Die Zeitu<br>MALLIHA<br>MALLIHA<br>MALLIHA                                                                                                    | t kirjoittaa vanhan tilalle, a<br>Selite 1<br>Die Zeitung<br>MALLIHARJUN SAHKO<br>TESTI TIMO<br>As Oy Kultakehrä                                                                                                    | rs. tosten<br>Tostelaji<br>(ustannusp<br>notapahtur<br>ien tarkiste<br>ista<br>. merki<br>JAIMIKSI<br>K<br>V tilta<br>ila suoraan<br>LLISTSTO<br>ilu<br>)<br>Selite<br>TILIS<br>2203<br>13<br>2203                                                                                                    | umero<br>aikka<br>nissa<br>merkkiä, pl. ta<br>stä me<br>in<br>opiointitapa<br>pahtumat maala<br>kirjoittamaan.<br>Selite2<br>TILISIIRTO<br>2203420618<br>13<br>2203420618<br>13<br>2203420618                                                                                                    | rkiste<br>rkkište<br>aimiksi<br>jaimet<br>4060<br>6930<br>????<br>6650<br>1710<br>6100       | Vasta<br>C<br>C<br>rkiste<br>rkiste<br>rki<br>rkiste<br>rkiste<br>rki<br>rk<br>rk<br>rk<br>rki<br>rk<br>rk<br>rk<br>rk<br>rk<br>rk<br>rk<br>rk<br>rk | stilit Ava<br>Set<br>TIM<br>Zeit<br>AS (<br>sähl<br>pak<br>Sumn<br>Sumn<br>Sumn<br>17<br>17<br>17<br>17<br>17<br>17<br>17 | a Tz<br>                                                                 | ditse       | Tallenna nime           Vastatili           1500           4060           6400           650           6930           Tallen           Lue           Lue |

# KÄYTTÖOHJEET – Asteri Kirjanpito

184/270

Tapahtumat netistä –ohjelman myötä Asteri Kirjanpidossa on joitakin tehostavia ominaisuuksia, mm.

Päiväkirjaan leikepöydältä liittäessäsi voit valita, tuodaanko leikepöydälle oleva aineisto päiväkirjan loppuun vai kohdalla olevan tositerivin eteen.

Päiväkirjan kirjaus -ikkunan Muokkaa|Etsi|Tästä päiväkirjasta –toiminnon tulosikkunaan tehdyt muokkaukset menevät perille päiväkirjan kirjausikkunaan, joten voit tehokkaasti vaikkapa tiliöidä kaikki hajallaan eri riveillä olevat, esim. TITOna tuodut e-laskut tai Tapahtumat netistä – ohjelmalla tulkitut viennit.

### 14.5.9 Liitä KTL-viitesuoritustiedosto

Asteri kirjanpito-ohjelman versiosta 10.2.2011 alkaen on ominaisuus viitesuoritusten lukemiseen päiväkirjaksi

Päiväkirjan kirjaustilassa Tiedosto|Liitä viitesuoritukset (KTL).

| 🖷 Teo viitesuoritukset (KTL) päiväkirjaen        |                            |                                                                 |                                        |                           | _      |
|--------------------------------------------------|----------------------------|-----------------------------------------------------------------|----------------------------------------|---------------------------|--------|
| KTL tiedosto P:WUHA\KTL\testi.kt                 | Valitse tiedo:             | sto Näytä <u>m</u> uistiossa                                    | Nouki ktl-tiedosta<br>tunnukset leikep | osta tilit ja<br>pöydälle |        |
| tuottotili 1580                                  | $\sim$                     |                                                                 |                                        |                           |        |
| tositelaji                                       | Liiti                      | ä KTL päiväkirjaan                                              |                                        |                           |        |
| kustannuspaikka                                  | Poistu                     |                                                                 |                                        |                           |        |
| Tositenumerointi                                 |                            | <u> </u>                                                        |                                        |                           |        |
| O ma tositenumero joka tapahtumalle              | 1100.00                    |                                                                 |                                        |                           |        |
| • Yhteinen tositenumero erälle                   | маала ралки                |                                                                 |                                        |                           |        |
| Tosno Päivä                                      | imäärä  Laji  KustP Lsno   | Selite 1                                                        | Selite 2 Del                           | bet Kredit                | Summa  |
| Tositteen päivämääräksi 5 20.1.                  | 2011                       | Malliyritys                                                     | 684046998 ****                         | 1500                      | 509,22 |
| Kirjauspäivä     5     20.1                      | 2011                       | Testiyritys<br>Kasuritus                                        | 686590167 ****                         | 1500                      | 154,98 |
| C Maksupäivä 5 20.1.<br>★                        | 2011                       | Suorituksia 3 kpl                                               | 405556-172 178                         | 32 ****                   | 774,90 |
| – Laskun numeroksi sijoitetaan                   |                            | - X Skk Semu unto                                               |                                        |                           |        |
| O Viitenumero ilman tarkistetta                  |                            |                                                                 |                                        |                           |        |
| C Viitenumeron lopusta 6 numeroa, poisluki       | en tarkiste                | <ul> <li>er muurineta</li> <li>7 bit }{III\ -&gt; åå</li> </ul> | ijaááö                                 |                           |        |
| O Viitenumeron merkistä 1 alkaen 6 nu            | meroa, poislukien tarkiste |                                                                 |                                        |                           |        |
| C Koko viitenumero                               |                            |                                                                 |                                        |                           |        |
| Fimitään                                         |                            |                                                                 |                                        |                           |        |
|                                                  |                            |                                                                 |                                        |                           |        |
| Deisen bestern erinter ehteret inige             |                            | ] [                                                             |                                        |                           |        |
| n ajaus, tuouaan vain tapantumat, joissa         |                            |                                                                 |                                        |                           |        |
| Välittäjän tunnus (erätietue pos 14:22) on       |                            |                                                                 |                                        |                           |        |
| Tilinomistajan tunnus (erätietue pos 24:32) on   |                            |                                                                 |                                        |                           |        |
| Pankkitilin kirjanpidon tilinumero on määritetty |                            |                                                                 |                                        |                           |        |
| Viitenumeron merkista 👘 on numero                |                            |                                                                 |                                        |                           |        |
| tuo vain kuukauden tapahtumat                    |                            |                                                                 |                                        |                           |        |

# Määritykset:

Määritä pankkitilien kirjanpitotilit:

- Valitse KTL-tiedosto ja napsauta painiketta "Nouki KTLtiedostosta tilit ja tunnukset leikepöydälle".
- Avaa muistio ja liitä leikepöydältä
- Nyt näet KTL-tiedostossa olleet pankkitilien tilinumerot, välittäjän tunnukset ja tilinomistajan tunnukset
- Napsauta Määritä pankkitilit -painiketta ja määritä pankkitileille kirjanpidon tilinumerot
- Määritykset ovat yhteiset TITO -määritysten kanssa

| Määritä pankkitilie<br>Valitse                                                                                                    | n kirjanpitotilit<br>KTL-tiedosto                                   |                                                                                                 |
|----------------------------------------------------------------------------------------------------|---------------------------------------------------------------------|-------------------------------------------------------------------------------------------------|
| KTL tiedosto P:\JUHA\KTL\Viitemaksut(07-11-30).NDA<br>tuottottii [1500<br>tositelaji                                                                                                    | Valitse tiedosto Näytä <u>m</u> uistiossa<br>Liitä KTL päiväkirjaan | Käynnistä muistio,<br>muokkaa / liitä                                                           |
| Tositenumerointi<br>O Oma tositenumero joka tapahtumalle<br>I Yhteinen tositenumero erälle                                                                                                    | Poistu<br>Määritä pankkitiit<br>195030<br>295018                    | xin Muistio IIX<br>Muokkaa Muotoile Näytä Ohje<br>Merot (4 kpl):<br>-10<br>-51<br>-14           |
| Pankkitilien tilinumerot konekielisen tilintien kirjaamiseksi           Pankkitilien tilinumero         Kp-tili           1         195030-10         1710           2         195030-51         1751           3         295018-14         1714           4         295018-22         1722           5         6         7 | Eruuta                                                              | -22<br>äjän tunnukset pos 14:22 (1 kpl):<br>111<br>mistajan tunnukset pos 24:32 (1 kpl):<br>44A |
| 8.                                                                                                    |                                                                     |                                                                                                 |

# Tositenumerointi:

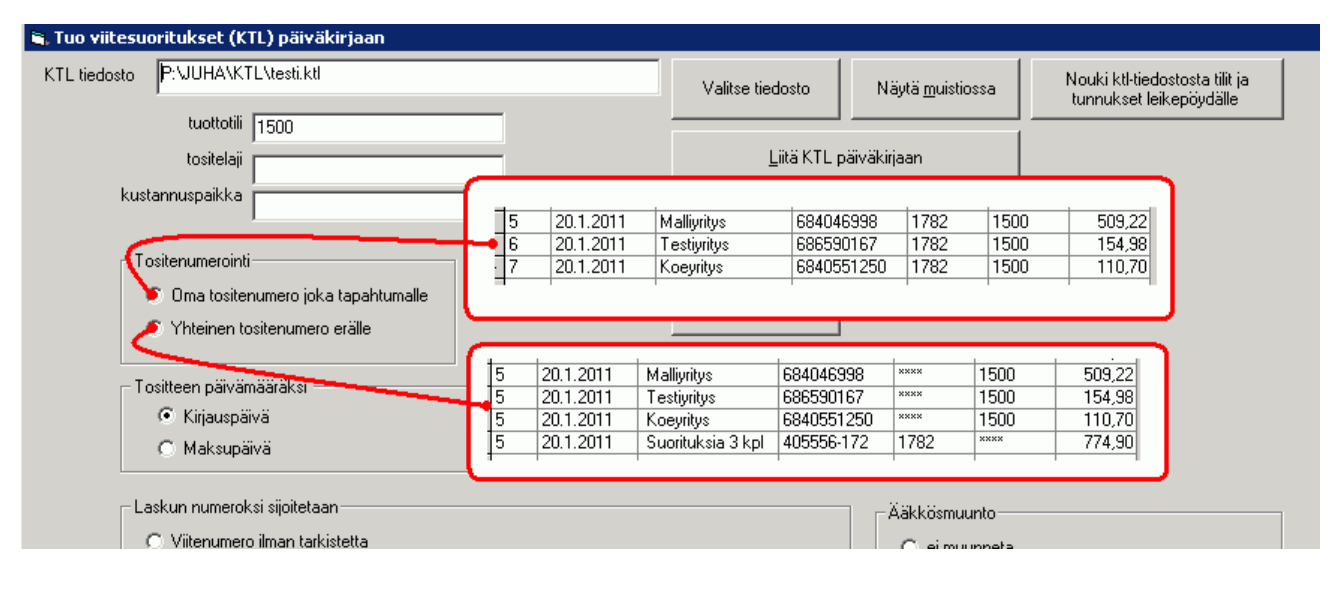

# Tositelaji ja kustannuspaikka:

| 💐 Tuo viitesuo | ritukset (KTL)  | ) päiv        | väkirja         | an  |                   |  |              |            |                    |        |                            |            |
|----------------|-----------------|---------------|-----------------|-----|-------------------|--|--------------|------------|--------------------|--------|----------------------------|------------|
| KTL tiedosto   | P:\JUHA\KTL\    | testi.k       | ctl             |     |                   |  | Valitse tied | losto      | Näytä <u>m</u> uis | tiossa | Nouki ktl-tie<br>tunnukset | edi<br>lei |
|                | tuottotili 1500 |               |                 |     |                   |  |              |            |                    |        |                            |            |
| _              | tositelaji 10   | J.            |                 |     |                   |  |              | lita KTE p | aivakirjaan        |        |                            |            |
| kusta          | annuspaikka 3   | ſ             |                 |     |                   |  | Poistu       |            |                    |        |                            |            |
| (              |                 | $\mathcal{I}$ | $\overline{\ }$ |     |                   |  |              |            |                    |        |                            | ١          |
| Tosno          | Päivämäärä      | Laji          | KustP           | sno | Selite 1          |  | Selite 2     | Debet      | Kredit             |        | Summa                      | T          |
| 5              | 20.1.2011       | 10            | 33              |     | Malliyritys       |  | 684046998    | ****       | 1500               |        | 509,22                     | L          |
| 5              | 20.1.2011       | 10            | 33              | ->  | Testiyritys       |  | 686590167    | ****       | 1500               |        | 154,98                     | L          |
| 5              | 20.1.2011       | 10            | 33              |     | Koeyritys         |  | 6840551250   | ****       | 1500               |        | 110,70                     | L          |
| ▶ 5            | 20.1.2011       |               |                 |     | Suorituksia 3 kpl |  | 405556-172   | 1782       | xxxx               |        | 774,90                     | T          |
|                |                 | 1 1           | 1               |     | 1                 |  | 1            | 1          | 1 1                |        |                            | J          |

#### Laskun numero viitenumerosta:

Huomaa, että tositerivin laskunnumerokenttään mahtuu enintään 8 numeroinen laskunnumero.

| r Vi<br>Vii<br>Vii<br>Ka | itenumeron<br>itenumeron<br>oko viitenur<br>mitään | Inon terkistetta<br>Iopusta 6<br>merkista 1<br>nero                         |      | num<br>alkaen | eroa, poislu<br>6 ı               | ikien tarkiste<br>numeroa, poislukien tarkiste                           |                                                                |                                       |                                        |                                               |
|--------------------------|----------------------------------------------------|-----------------------------------------------------------------------------|------|---------------|-----------------------------------|--------------------------------------------------------------------------|----------------------------------------------------------------|---------------------------------------|----------------------------------------|-----------------------------------------------|
|                          |                                                    |                                                                             | · ·  |               |                                   |                                                                          |                                                                |                                       |                                        |                                               |
| _                        |                                                    |                                                                             |      | $\overline{}$ |                                   |                                                                          |                                                                |                                       |                                        |                                               |
| Γ                        | Tosno                                              | Päivämäärä                                                                  | Laji | Kusip         | Lsno                              | Selite 1                                                                 | Selite 2                                                       | Debet                                 | Kredit                                 | Summa                                         |
| F                        | Tosno<br>5                                         | Päivämäärä<br>20.1.2011                                                     | Laji | KustP         | Lsno<br>404699                    | Selite 1<br>Malliyritys                                                  | Selite 2<br>684046998                                          | Debet                                 | Kredit<br>1500                         | Summa<br>509,22                               |
| F                        | Tosno<br>5<br>5                                    | Päivämäärä<br>20.1.2011<br>20.1.2011                                        | Laji | KustP         | Lsno<br>404699<br>659016          | Selite 1<br>Malliyritys<br>Testiyritys                                   | Selite 2<br>684046998<br>686590167                             | Debet<br>****                         | Kredit<br>1500<br>1500                 | Summa<br>509,22<br>154,98                     |
| F                        | Tosno<br>5<br>5<br>5                               | Päivämäärä<br>20.1.2011<br>20.1.2011<br>20.1.2011<br>20.1.2011              | Laji | KustP         | Lsno<br>404699<br>659016<br>55125 | Selite 1<br>Malliyritys<br>Testiyritys<br>Koevritys                      | Selite 2<br>684046998<br>686590167<br>6840551250               | Debet<br>****<br>****                 | Kredit<br>1500<br>1500<br>1500         | Summa<br>509,22<br>154,98<br>110,70           |
|                          | Tosno<br>5<br>5<br>5<br>5<br>5<br>5                | Päivämäärä<br>20.1.2011<br>20.1.2011<br>20.1.2011<br>20.1.2011<br>20.1.2011 | Laji | KustP         | Lsno<br>404699<br>659016<br>55125 | Selite 1<br>Malliyritys<br>Testiyritys<br>Koeyritys<br>Suorituksia 3 kpl | Selite 2<br>684046998<br>686590167<br>6840551250<br>405556-172 | Debet<br>××××<br>××××<br>××××<br>1782 | Kredit<br>1500<br>1500<br>1500<br>**** | Summa<br>509,22<br>154,98<br>110,70<br>774,90 |

# Ääkköset:

|                     |                          |                                                           | _ 🗖            | ×    |        |        |
|---------------------|--------------------------|-----------------------------------------------------------|----------------|------|--------|--------|
| Valitse tiedosto    | Näytä <u>m</u> uistiossa | Nouki ktl-tiedostosta tilit ja<br>tunnukset leikepöydälle |                |      |        |        |
| <u>L</u> iitä KTL p | äiväkirjaan              |                                                           |                |      |        |        |
| Poistu              |                          |                                                           |                |      |        |        |
| lääritä pankkitilit |                          |                                                           |                |      |        |        |
|                     |                          |                                                           |                |      |        |        |
|                     |                          |                                                           |                |      |        |        |
|                     |                          |                                                           | 684046998      | **** | 1500   | 509,22 |
|                     |                          | ]bo Exempel                                               | 686590167      | ×××× | 1500   | 154,98 |
|                     | 🛛 🏹 Ääkkösmuunto —       | J[[meren K[r                                              | 6840551250     | ×××× | 1500   | 110,70 |
|                     | 🔪 ei muunneta            | Suorituksia 3                                             | kpl 405556-172 | 178  | 2 **** | 774,90 |
|                     |                          |                                                           | -              | -    |        |        |
|                     | 7 bit XI][\-> â          | iaoAAO                                                    |                |      |        |        |
| kiste               |                          | Höylä Työstö                                              | 684046998      | **** | 1500   | 509,22 |
|                     |                          | Åbo Exempel                                               | 686590167      | **** | 1500   | 154,98 |
|                     |                          | Jäämeren Kär                                              | 6840551250     | **** | 1500   | 110,70 |
|                     |                          | Suorituksia 3                                             | kpl 405556-172 | 1782 | ****   | 774,90 |
|                     |                          |                                                           |                |      |        |        |

# **Rajaus**: tuodaan vain tietyt suoritukset

| Las Viitemaksujen rajaaminen<br>O Viitenumero Ilman tarkistetta                                                                                                    | - Nimetön - Muistio<br>Tiedosto Muokkaa Muotoile Näytä Ohje    |                            |          |
|----------------------------------------------------------------------------------------------------|----------------------------------------------------------------|----------------------------|----------|
| tuo vain ne, joissa<br>tilinomistajan tunnuksena on annettu teksti <sub>n tarkiste</sub>                                                                               | Tilinumerot (1 kpl):<br>405556-172                             |                            | <u> </u> |
| <ul> <li>Ei mitään</li> <li>Ei mitään</li> <li>Koko viitepumero<br/>välittäjän tunnuksena on annettu teksti</li> <li>Rajaus, dodaan vain tapahtumat, joissa</li> </ul> | Välittäjän tunnukset pos 14:2<br>= 007054933<br>-              | 2 (1 kp]):                 |          |
| Avälittäjan tunnus (erätietue pos 14:22) on 007054933     Tilinomistajan tunnus (erätietue pos 24:32) on     Pankkitilin kirjanpidon tilinumero on määritetty          | Tilinomistajan tunnukset pos                                   | 24:32 (1 kpl):             | •        |
| Viitenumeren merkista on numero                                                                                                    | > Paulditing tiles and has also been til                       | inthe and bioin and a last |          |
| L tudivan kuukauden tapahtumat                                                                                                    | Pankkitilien tilnumerot koneklelisen til<br>Pankkitilin numero | Kp-tili                    |          |
|                                                                                                    | 1. 195030-10                                                   | 1710                       |          |
| tuo vain ne, joiden pankkitilin tilinumerol                                                                                                    | e 195030-51                                                    | 1751                       | Lallenna |
| on määritetty kirjanpidon tilinumero                                                                                                    | 295018-14                                                      | 1714                       | Peruuta  |
|                                                                                                    | 295018-22                                                      | 1722                       | Tourand  |
|                                                                                                    | 5. 405556-172                                                  | 1782                       |          |

# Välitili KTL:n tuonnissa:

KTL:n tuonnissa mahdollisuus käyttää pankkitilin sijasta välitiliä. Välitili on hyödyllinen esim. jos tuot sekä KTL:n että TITOn, jolloin voit TITOn tuonnissa käyttää viitemaksujen tilinä välitiliä, jotta vältyt päällekkäisyyksiltä.

| edosto c:\winkp\ktl.ktl                                                 | Valitse tiedosto    | Näytä <u>m</u> uistiossa         | Nouki ktl-tiedostosta tilit ja<br>tunnukset leikepöydälle  |   |
|-------------------------------------------------------------------------|---------------------|----------------------------------|------------------------------------------------------------|---|
|                                                                         | 1.00.00.0000        |                                  |                                                            | 1 |
| tositelaji                                                              | Liita K I L p       | aivakirjaan                      |                                                            |   |
| kustannuspaikka                                                         |                     |                                  |                                                            |   |
|                                                                         | Poistu              | – Pankkitileinä käutetä          | ian                                                        |   |
| Tositenumerointi                                                        |                     | C Pankkitiliä                    |                                                            |   |
| O Oma tositenumero joka tapahtumalle                                    | Määritä pankkitilit | Valinija 999                     | 9                                                          |   |
| <ul> <li>Yhteinen tositenumero erälle</li> </ul>                        |                     |                                  |                                                            |   |
| – Insitteen päivämääräksi                                               |                     | sekä KTL:n                       | että TITOn, jolloin voit TITOn                             |   |
| <ul> <li>Kirjauspäivä</li> </ul>                                        |                     | tuonnissa kä<br>välitiliä, jotta | iyttää viitemaksujen tilinä<br>vältyt päällekkäisyyksiltä. |   |
| O Maksupäivä                                                            |                     |                                  |                                                            |   |
|                                                                         |                     |                                  |                                                            |   |
| Laskun numeroksi sijoitetaan                                            |                     | Ääkkösmuunto                     |                                                            |   |
| 🔿 Viitenumero ilman tarkistetta                                         |                     | C ei muunneta                    |                                                            |   |
| <ul> <li>Viitenumeron lopusta 4 numeroa, poislukien tarkiste</li> </ul> |                     | ⊙ 7 bit }{ ][\ -> å     å        | adÅÄÖ                                                      |   |
| 🔿 Viitenumeron merkistä 1 alkaen 4 numeroa, poislukie                   | en tarkiste         |                                  |                                                            |   |
| C Koko viitenumero                                                      |                     |                                  |                                                            |   |
| 🔿 Eimitään                                                              |                     |                                  |                                                            |   |
|                                                                         |                     |                                  |                                                            |   |
| Rajaus: tuodaan vain tapahtumat, joissa                                 |                     | _                                |                                                            |   |
| Välittäjän tunnus (erätietue pos 14:22) on                              | -                   |                                  |                                                            |   |
| Tilinemisteien tumpus (aritistus per 24:22) an                          |                     |                                  |                                                            |   |
| Pankkitilin kirjannidon tilinumero on määritettu                        |                     |                                  |                                                            |   |
| Viitenumeron merkista on numero                                         | -                   |                                  |                                                            |   |
| Tuo vain kuukauden tapahtumat                                           |                     |                                  |                                                            |   |
|                                                                         |                     |                                  |                                                            |   |

### 14.5.10 Nordnet-salkun tapahtumat kirjanpitoon

Ohjelmassa on toiminto, jolla voit tuoda Nordnetin tapahtumat ja laskelmat CSV-tiedostosta päiväkirjamuotoon leikepöydälle. Ikkunasta löytyy myös 70 lom.-painike, jolla saat muunnettua tapahtumat sopivaan muotoon, jotta voit ne leikepöydältä liittää Asteri Tuloveroilmoitus ohjelman 70-lomakkeen (Vaatimus kaksinkertaisen verotuksen poistamiseksi) oikean laidan taulukkoon.

Nordnetin ulkomaille pidättämät verot lomakkeelle 70 https://asteri.fi/nordnetin-ulkomaille-pidattamat-verot-lomakkeelle-70/

| 🛢 Nordnet - salkun tapahtumat leikepöydälle Asteri kirjanpitoon liitettäväksi - testiprojekti arvopaperikaupan kirjanpitoon 📃 🗌 🗙               |                              |      |      |      |      |     |     |  |  |
|----------------------------------------------------------------------------------------------------|------------------------------|------|------|------|------|-----|-----|--|--|
|                                                                                                    | _ Kirjanpitotilit            |      |      |      |      |     |     |  |  |
| Valitse tiedosto                                                                                                    |                              | EUR  | USD  | SEK  | NOK  | DKK | CAD |  |  |
| Peruuta vi 70 lom. vi 70 lom.                                                                                                    | Valuuttatili                 | 1760 | 1761 | 1762 | 1763 |     |     |  |  |
| vi 70 apulistaus                                                                                                    | arvopaperiostot              | 4031 | 4032 | 4033 | 4034 |     |     |  |  |
| Jätä nollasummaiset rivit pois                                                                                                    | arvopaperimyynnit            | 3031 | 3032 | 3033 | 3034 |     |     |  |  |
| 📕 Jätä JÄTTÖ, OTTO, VAIHTO pois (tarkista, ettei jättänyt pois tarpeellista)                                                                    | Välityspalkkio myynnistä     | 6990 | 6992 | 6993 | 6994 |     |     |  |  |
| 014                                                                                                    | Osingot                      | 7100 | 7100 | 7100 | 7100 |     |     |  |  |
|                                                                                                    | Ennakonpidätys osingoista    | 7101 | 7101 | 7101 | 7101 |     |     |  |  |
| Talla toiminnolla voit tuoda Nordnetista tallentamasi LSV-muotoisen<br>"tapahtumat ja laskelmat" raportin leikepöydälle Asteriin liitettäväksi. | Pääomanpalautus              | 4031 | 4032 | 4033 | 4034 |     |     |  |  |
| 1) Kirjaudu Nordnettiin                                                                                                    | Korkotulo talletuksista      | 7300 | 7300 | 7300 | 7300 |     |     |  |  |
| 2) Salkku / Tapahtumat ja laskelmat<br>3) Valitse aikaväliksi haluamasi kuukausi                                                                | aputili sisäisiin siirtoihin | 1792 | 1792 | 1792 | 1792 |     |     |  |  |
| <ol> <li>Tallenna *.csv valinnalla "tapahtumat exeliin"</li> </ol>                                                                              | Maksu alv (lajimaksu, sms)   | 6991 | 6991 | 6991 | 6991 |     |     |  |  |
| 5) Lue tällä toiminnolla *.csv<br>5) Siivus äiviä kiivista kiivustitaasiis valitaa suudki aa /////ii taikaakiudiikii                            | Alv maksusta                 | 6991 | 6991 | 6991 | 6991 |     |     |  |  |
| oj siiny parvakiijan kiijaustilaan ja valitse muukkaaviika leikepuyuaka                                                                         | Maksu veroton (Adr fee)      |      |      |      |      |     |     |  |  |
| HUUM: Tama on taysin kokeellinen toiminto.<br>Voi olla, että kaikki luvut eivät tule                                                            | Lainakorko                   |      |      |      |      |     |     |  |  |
| ja että osa luvuista on alkuperäisessä valuutassaan<br>Käyttö omalla vastuulla                                                                  | Ulkom.kuponkivero (hyvitys)  |      |      |      |      |     |     |  |  |
| Kaikki palaute tervetullutta                                                                                                    | Lähdevero (talletuksista)    |      |      |      |      |     |     |  |  |
|                                                                                                    |                              |      |      |      |      |     |     |  |  |

# 14.5.11 Asteri Monipankki -ohjelma

Asteri Kirjanpidossa on perinteisesti toimintoja, joilla voit lukea päiväkirjan jatkeeksi pankista noudettuja tapahtumaluetteloita, mm. TITOmuotoisia konekielisiä tiliotteita ja KTL-muotoisia saapuneita viitemaksuja. Niihin olet joutunut noutamaan aineistot pankkiohjelmalla, joka on tuonut aineiston koneellesi johonkin kansioon, josta olet ne sitten poiminut kirjanpitoon.

Nyt saat noudettua aineistot pankista yhdellä napinpainalluksella poimimatta tiedostoa jostain hankalasta polusta. Tähän tarvitset erikseen maksullisen, Asteri Monipankki –ohjelman, joka toimii taustalla tuoden

# KÄYTTÖOHJEET – Asteri Kirjanpito

190/270

Asteri Kirjanpidolle sen aineiston, jonka haluat noutaa. Asteri Monipankkia voi käyttää kaikkien WS-kanavaa tarjoavien pankkien kanssa, eli: Aktia, Danske Bank, Handelsbanken, Nordea, OP, POP, Sp ja OmaSp sekä Ålandsbanken.

Jos Yritysluettelo-ikkunan Määritä|Asteri Monipankin sijainti –kohdassa on määritelty koneessa oleva Asteri Monipankin ajokelpoinen ohjelmatiedosto:

| S. Asteri Monipankin sijainti                                    | X     |
|------------------------------------------------------------------|-------|
| Asteri Monipankki on asennettu sijaintiin (polku + tiedostonimi) |       |
|                                                                  |       |
|                                                                  | Selaa |
| <u>O</u> K <u>Peruuta</u>                                        |       |
|                                                                  |       |

..vanhan tutun TITO- (tai KTL-) toiminnon keskelle ilmestyy pankkiyhteyden kysymisikkuna:

| 📮 ASTERI KIRJANPITO -                             |                                                            |                             |
|---------------------------------------------------|------------------------------------------------------------|-----------------------------|
| Tiedosto Muokkaa ALV Tulosta Työvaihe Yritys Ikku | na Ohje                                                    |                             |
| Uusi päiväkirja                                   | TITO-aineiston nouto Asteri Monipankilla                   | ×                           |
| Avaa päiväkirja                                   |                                                            |                             |
| Vaihda päiväkirjan nimi                           | Noudetaan tiedosto nimelle                                 |                             |
| Yhdistä päiväkirja                                | Olestering/secolete/100/EC2.0 #= 20101021110/02.top        |                             |
| Yhdistä DOS-päiväkirja                            | C. Vasteninip (ribudetar(1254567-6_attb_20161051112425.tmp |                             |
| Yhdistä muu päiväkirja                            |                                                            |                             |
| Yhdistä CSV-päiväkirja                            | Pankki Millaiset aineistot A                               | vikarajaus                  |
| Yhdistä Nordnet CSV-tapahtumat ja lastelmat       | Nordea                                                     | OK Nauda                    |
| Tallenna DOS-päiväkirjaksi                        | OP                                                         | alkaen Asteri               |
| Päiväkirja saldoista 💦 🔸                          |                                                            | päättyen Monipankilla       |
| Liitä konekielinen tiliote (TITO)                 |                                                            |                             |
| Liitä viitesuoritukset (KTL)                      |                                                            | Ohita - Tuodaan             |
| Liitä verkkotiliote nettiselaimesta (rakenteilla) |                                                            | aineisto                    |
| Jaa kuukausibudjetiksi                            |                                                            | Odotetaan Asteri Monipankin |
| Kustannuspaikkaerittely                           | s s s s s s s s s s s s s s s s s s s                      | Keskeytä - Älä              |
| Päivitä myyntireskontra                           |                                                            | 120 sekuntia eineistoe      |
| Päivitä ostoreskontra                             |                                                            |                             |
| Muistiotosite                                     |                                                            |                             |
| Lopeta                                            |                                                            |                             |
|                                                   |                                                            |                             |
| B Debettili                                       |                                                            |                             |
| Tilinumero ALVtunnus Tilinnimi                    |                                                            |                             |
| Perustamismenot                                   |                                                            |                             |
| 1010 Tutkimusmenot                                |                                                            |                             |

#### 14.5.12 Sähköinen tuloveroilmoitus

Erikseen maksullisella Asteri Tuloveroilmoitus -ohjelmalla voit tehdä sähköisen tuloveroilmoituksen lähetettäväksi Ilmoittimella Verohallintoon.

Ohjelma ottaa pohjaksi Asteri Kirjanpidon saldot, joten Sinun tarvitsee syöttää vain muut pakolliset, usein tekstimuotoiset tiedot.

Ohjelma soveltuu kaikille yhtiömuodoille, koska siinä on kaikki päälomakkeet:

2 – maatalous
2C – metsätalous
4 – asunto- ja kiinteistöyhteisö
5 – ammatinharjoittaja
6 – yhteisetuus, valtion laitos, kunta, seurakunta, ulkomainen kuolinpesä
9 yms.
6A – elinkeinoyhtymä
6B – osakeyhtiö
6C – yhdistys ja säätiö

sekä kaikki niihin kuuluvat liitelomakkeet.

# 14.5.13 Johdon raportointi

Erikseen maksullinen Asteri Johdon raportointi -ohjelma on sisäisen laskennan työkalu, jolla teet tehokkaat kustannuspaikkaerittelyt ja monipuoliset seurantakohdeanalyysit Asteri Kirjanpidon aineistosta.

Kirjanpito-ohjelmalla saat kustannuspaikoista samat raportit tilikausien kanssa, johdon raportointi mahdollistaa yksityiskohtaisemman tarkastelun ja laskennan.

Johdon raportointi siirtää kustannuspaikka- ja seurantakohde-erittelyn uuteen ulottuvuuteen mahdollistaen minkä tahansa kirjanpidon sarakkeen käyttämisen erittelyn perusteena.

# KÄYTTÖOHJEET – Asteri Kirjanpito

Käsittelyyn voidaan ottaa mikä tahansa Asterilla tehty kirjanpitoaineisto päiväkirjojen määrästä, kirjauksista tai toteumasta riippumatta. Vertailut on mahdollista tehdä yhden tai useamman päiväkirjan perusteella.

Ohjelma on taseen ja tuloslaskelman lisäksi yleispätevä analysointityökalu kirjanpitoaineiston käsittelyyn: mitä tahansa tietoa voidaan seurata, senteistä tuhannen euron tarkkuuteen, päiväkohtaisesta tarkastelusta vuosiraportointiin.

| <sup>r</sup> uloslaskelmavertailt<br>edosto Muokkaa | u seurantakohteesta<br>Tulosta Ikkuna<br>Satunn | Kustannuspail | ka, 1, aa seurantakohte | ittain Laskunnu  | mero, 1, 8 |         |            |            |          |            |       |
|-----------------------------------------------------|-------------------------------------------------|---------------|-------------------------|------------------|------------|---------|------------|------------|----------|------------|-------|
| edosto Muokkaa                                      | Tulosta Ikkuna                                  | Sature        | 1003                    | attain Laskunnui | nero, 1, o |         |            |            |          |            |       |
|                                                     | Saturn                                          | Satura        | 1003                    |                  |            |         |            |            |          |            |       |
|                                                     | Satunn                                          | Satur         | 1003                    |                  |            |         |            |            |          |            |       |
|                                                     | Satunn                                          | Satur         | 1000                    | 1004             | 1007       | 1009    | 1010       | 1013       | 1015     | 1016       | 1019  |
|                                                     | Satunn                                          | Jaturi        | aiset 0,00              | 0,00             | 0,00       | 0,00    | 0,00       | 0,00       | 0,00     | 0,00       | 0,0   |
|                                                     |                                                 | aiset         | 0,00                    | 0,00             | 0,00       | 0,00    | 0,00       | 0,00       | 0,00     | 0,00       | 0,    |
|                                                     |                                                 |               |                         |                  |            |         |            |            |          |            |       |
|                                                     | VOITT                                           | ) (TA         | -80,65                  | 0,00             | 3570,00    | 8600,00 | 0,00       | 15019,35   | 10258,06 | 0,00       | 14458 |
|                                                     |                                                 | Poisto        | eron 0,00               | 0,00             | 0,00       | 0,00    | 0,00       | 0,00       | 0,00     | 0,00       | 0,    |
|                                                     |                                                 | Vapaa         | ehtois 0,00             | 0,00             | 0,00       | 0,00    | 0,00       | 0,00       | 0,00     | 0,00       | 0     |
|                                                     | Tilinpä                                         | itössi        | 0,00                    | 0,00             | 0,00       | 0,00    | 0,00       | 0,00       | 0,00     | 0,00       | 0     |
| -                                                   |                                                 | ·             | .                       |                  |            |         |            |            |          |            | -     |
| Tilinumero AL                                       | LVtunnus Tilinnii                               | ni 1003       | 1004                    | 1007             | 1009       | 1010    | 1013       | 1015       | 1016     | 1019       | 1020  |
| Tilinumero AL                                       | Vtunnus Tilinnii                                | ni 1003       | 1004                    | 1007             | 1009       | 1010    | 1013       | 1015       | 1016     | 1019       | 1020  |
| 1500                                                | Myyntis                                         | aami2         | 100,00 0,00             | 0,00             | 0,00       | 0,00    | 0,00       | 0,00       | 0,00     | 0,00       | 0     |
| 1710                                                | Pankki                                          | 1 54          | 221,00 0,00             | 3 570,00         | 8 600,00   | 0,00    | 18 624,00  | 12 720,00  | 0,00     | 17 928,00  | 0     |
| 2430                                                | Ostove                                          | at ly         |                         |                  |            |         |            |            |          |            |       |
| 3000 AM                                             | 1B24 Myynti                                     | ALV           |                         |                  |            |         | -15 019,35 | -10 258,06 |          | -14 458,06 |       |
| 3020 VM                                             | I Veroto                                        | n myy         |                         | -3 570,00        |            |         |            |            |          |            |       |
| 3030 NO                                             | D Myynti                                        | ulko          |                         |                  | -8 600,00  |         |            |            |          |            |       |
| 3050 AM                                             | 1B24 Alennu                                     | kset          | 80,65                   |                  |            |         |            |            |          |            |       |
|                                                     | !                                               |               |                         | 1                |            |         |            |            |          |            |       |

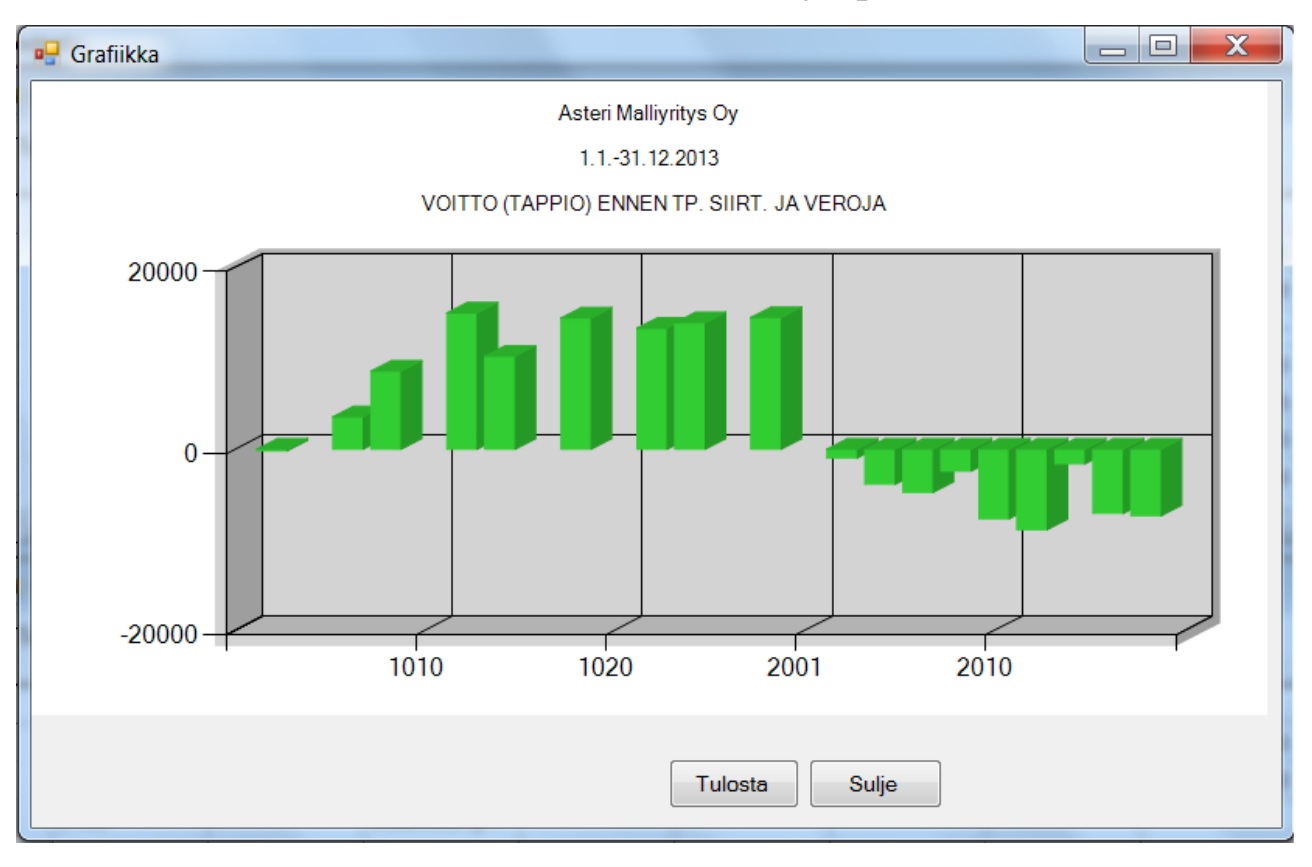

# 14.6 TARKISTELU JA KORJAILU

#### 14.6.1 Korjaamisen vaatimat toimenpiteet

Ohjelmalla on erittäin helppoa korjata näppäily- ym. virheitä niin uusimmassa kuin vanhemmissakin päiväkirjoissa. Korjaaminen tapahtuu siirtymällä korjattavan viennin kohdalle ja kirjoittamalla tilalle oikeat tiedot. Päiväkirjan korjaus tallentuu automaattisesti riviä vaihdettaessa kovalevylle. Samalla päivittyvät mahdollisesti muuttuneet saldot tilikarttaan ko. kuukauden kohdalle. Jos korjaukset koskevat ALV:a, poista bruttokirjattujen, EU-ostojen, maahantuonnin ja rakentamispalvelun ALVkirjaukset ja ALV-laskelma, ja tee ne korjausten jälkeen uudestaan. Ainakin osa korjatun kuukauden ja sitä mahdollisesti seuraavien kuukausien paperitulosteista on otettava uudestaan.

# 14.6.2 Viennin etsiminen päiväkirjasta

Jos epäilet, että virheellisessä viennissä on jokin tietty teksti tai rahamäärä, etsiminen onnistuu helposti toiminnolla **Muokkaa|Etsi|Tästä päiväkirjasta** tai **|Koko tilikaudesta** tai **|Kaikista tilikausista**. Määritä, mistä sarakkeesta ja mitä tekstiä haluat etsiä. Voit halutessasi rajata kahden ehdon mukaan ja ko. ehdot voi yhdistää ja- tai tai-operaattorilla. Painettuasi **OK** ohjelma esittää löytämänsä viennit Haun tulos -ikkunassa. Ohjelma näyttää otsikko-rivillä rivien kpl määrän lisäksi rivisumman EUR sekä tilin tapahtumahaussa Debet, Kredit ja Erotus -summat. Jos etsimäsi vienti löytyi avoinna olevasta päiväkirjasta, pääset hyppäämään suoraan Päiväkirja-ikkunaan korjaamaan ko. vientiä, kun kaksoisnapsautat ko. riviä hakutulos-ikkunassa.

# 14.6.3 Debet-kredit -erottavien tositteiden etsintä

Jos haluat tarkistaa, ovatko kaikkien kirjaamiesi tositteiden debet- ja kredit-vientien rahamäärät tasan, aja toiminto **Muokkaa|Etsi|DKerottavat koko tilikaudesta**. Ohjelma ilmoittaa, ovatko kaikki tositteet menneet tasan ja jos eivät, mitkä tositteet erottavat. Ohjelma näyttää erottavan summan ja erottavat tositteet voi myös kopioida leikepöydälle.

| Tositteet, joissa on debet/kredit eroa                       | muo<br>näyttää tosite<br>leikepöydä     | okkaa / etsi d/k-e<br>numeron lisäksi<br>n kautta voit koj | erottavat<br>i erottavan s<br>pioida muist | iumman<br>ioon |
|--------------------------------------------------------------|-----------------------------------------|------------------------------------------------------------|--------------------------------------------|----------------|
| Seuraavissa tositteissa on d<br>687 (122,00)<br>688 (-22,19) | ebet-kredit -eroa:                      |                                                            |                                            |                |
| Kopioidaanko leikepöydälle                                   | 2?                                      |                                                            |                                            |                |
| Kyllä                                                        | Ei                                      |                                                            |                                            |                |
| iidosto                                                      | etön – Muistio<br>Muokkaa Muotoile      | Näytä Ohje                                                 | - 0                                        | ×              |
| Seuraav<br>687 (1<br>688 (-                                  | vissa tositteissa<br>122,00)<br>-22,19) | on debet-kredi                                             | t -eroa:                                   | Â              |
| 4                                                            |                                         |                                                            |                                            | •              |
| Ln 4, Col                                                    | 1 100%                                  | Windows (CRLF)                                             | UTF-8                                      | .45            |

14.6.4 Tilin tapahtumien ja saldon tarkastelu

Kirjatessasi tositteita voit koko ajan seurata tilien saldoja, koska ne näkyvät Debet- ja Kredittili-ikkunoissa. Jos epäilet, että jollekin tilille kirjatuissa vienneissä on virhe, voit käyttää em. toiminnon lisäksi Debet- ja Kredittili-ikkunoiden toimintoja **Tapahtumat**|**Tältä kuukaudelta** tai **Tapahtumat**|**Valitulta jaksolta**.

Kun haluat tarkastella ruudulla tietyn tilin tämän kuun tapahtumia, valitse ko. tili jommasta kummasta tilikarttaikkunasta hiiren painalluksella. Valitse sitten **Tapahtumat**|**Tältä kuukaudelta**, jolloin ohjelma näyttää ko. tilin tapahtumat. Oikeanpuolimmaisessa sarakkeessa on tilin kumulatiivinen saldo, jota voi verrata esim. tiliotteeseen, kassakirjaan tms. Kun olet löytänyt virheellisen rivin, kaksoisnäpäytä sitä, niin hyppäät suoraan Päiväkirja-ikkunaan korjaamaan ko. vientiä.

Kun haluat yhden tai useamman tilin tapahtumia paperille tai leikepöydälle, valitse jommassa kummassa tilikarttaikkunassa **Tapahtumat**|**Valitulta jaksolta**. Valintaikkunassa ilmoita, miltä tileiltä ja miltä jaksolta haluat tapahtumat ja mihin ne tulostetaan. Voit myös käyttää toimintoa **Muokkaa|Etsi|Tilin tapahtumat**. Voit hakea yhden tilin tapahtumia kerrallaan joko tästä päiväkirjasta, edellisestä päiväkirjasta, koko tilikaudesta, viime tilikaudesta tai kaikista tilikausista.

# 14.6.5 Tilikartan ja tilinpäätösrungon ristiin tarkistus

Tilikartan ja tilinpäätösrungon yhteensopivuuden voit tarkistaa Tilinpäätösrungon muokkaus -ikkunan toiminnolla **Muokkaa|Tarkista kartta ja runko**. Se ilmoittaa, mitkä tilit puuttuvat tilinpäätösrungosta ja mitkä ovat siinä useaan kertaan. Halutessasi saat paperille tarkistustulosteen, jossa tilikartan tilit on lomitettu tilinpäätösrungon otsikoiden alle ja jossa on lueteltu rungon ulkopuolelle jääneet ja siinä useampaan kertaan esiintyvät tilit. Tulosteet tulevat myös ruudulle Muistioon.

# 14.6.6 Saldojen tarkistuslaskenta

Aina ennen saldoluettelon tai pääkirjan tulostusta ohjelma tarkistaa automaattisesti, että tilikarttaan päivittyneet saldot vastaavat päiväkirjaan kirjattujen tositteiden mukaisia summia. Voit ajaa saman toiminnon itsekin (**Muokkaa**|**Päivitä tämän kuun saldot**), jos tuntuu, että saldot eivät ole kesken kuukauden päivittyneet oikein.

Toiminnon suoritettuaan ohjelma ilmoittaa, jos päiväkirjaan on kirjattu tapahtumia tileille, joita ei löydy tilikartasta. Tällöin voit käydä lisäämässä ko. tilit Debettili- tai Kredittili-ikkunan toiminnolla **Muokkaa**|**Lisää tili** ja ajaa tämän jälkeen saldojen tarkistuslaskennan ja/tai ko. tulosteen uudelleen.

#### 14.6.7 Tositerivien korjaamisen nopeuttaminen

Jos joudut korjaamaan nopealla vauhdilla ison joukon peräkkäisiä tositerivejä, esimerkiksi tuotuasi ulkoista aineistoa kuten konekielisen tiliotteen tms., rivin vaihtamisessa saattaa kestää liian kauan eli esim. sekunti. Tämä johtuu siitä, että riviä vaihdettaessa tilikartan saldot päivitetään.

Voit määrittää saldonpäivittymisen tuolta kohdalta pois, jolloin rivin vaihtuminen nopeutuu. Saldojen tarkistuslaskenta tulee myöhemmässä kohdassa kuitenkin automaattisesti vastaan, mm. aina tulosteita otettaessa.

Määritys tehdään Tilikaudet-ikkunan toiminnolla Määritä|Saldonpäivitys.

| 👬 TILIK  | AUDET - Asteri Malliyritys Oy     |    |          |    |
|----------|-----------------------------------|----|----------|----|
| Tiedosto | Määritä Yritys Ohje               |    |          |    |
|          | Kieli paperitulosteissa           |    |          |    |
|          | Saldonpäivitys                    |    |          |    |
|          | Iskusanat tilinumeron etsimiseksi |    | Tiedosto | Ru |
| •        | Asteri Malliyrity 1.131.12.20     | 21 | ma21.wkp | 10 |

| 🖷 Määritä automaattinen saldonpäivitys                                                                                                    | × |
|----------------------------------------------------------------------------------------------------|---|
| Päivitetään kuukauden saldot                                                                                                    |   |
| ✓ päiväkirjaa avattaessa                                                                                                    |   |
| 🔽 päiväkirjaa muokattaessa (yhdistämiset, kirjausmakrot, poistamiset)                                                                                   |   |
| I tositeriviä korjattaessa                                                                                                    |   |
| 🔽 ennen arvonlisäverokirjausten laskemista                                                                                                    |   |
| 🔽 tulostamisen aluksi                                                                                                    |   |
| Päivitetään koko tilikauden saldot<br>🔽 tilikautta avattaessa ja siitä poistuttaessa<br>🔽 tulostamisen aluksi (vuoden päiväkirja, vuoden pääkirja yms.) |   |
| <u>D</u> K <u>P</u> eruuta                                                                                                    |   |

#### 14.6.8 Vientimuistio

Toiminnolla **Tulosta**|**Vientimuistio** saat kuvaruudulle Muistioon luettelon käytetyistä tositenumeroista ja tositelajeista:

| 🧟 ~viennit - Muistio                                                              |
|-----------------------------------------------------------------------------------|
| <u>T</u> iedosto <u>M</u> uokkaa <u>E</u> tsi <u>O</u> hje <b><i>⊘</i>HotSend</b> |
| VIENTIMUISTIO                                                                     |
| Asteri Malliyritys Oy<br>1.131.12.2004                                            |
| tammikuu 2004                                                                     |
| 1 - 26<br>28 - 29                                                                 |
| helmikuu 2004                                                                     |
| 30 - 58                                                                           |
| Tositelaji 1                                                                      |
| 59                                                                                |
| Tositelaji 2                                                                      |
| 1                                                                                 |
| Tositelaji 3                                                                      |
| 45<br>48 - 49                                                                     |
| Tositelaji 4                                                                      |
| 1 - 2                                                                             |
| T Part                                                                            |

#### 14.6.9 Poista välit tilinumeroista -toiminto

Yritysluettelo-ikkunan toiminto **Tiedosto**|**Poista välit tilinumeroista** poistaa päiväkirjojen debet- ja kredit-sarakkeisiin ja tilikartan tilinumero-sarakkeeseen vahingossa joutuneet välilyönnit.

#### 14.6.10 Monen rivin poisto päiväkirjasta

Monen rivin poisto päiväkirjasta toimii silloin, kun joka toisen tositteen väritys ei ole käytössä.

Valitse poistettavat rivit mustaamalla:

- rivin saat valituksi/ei-valituksi napsauttamalla vasemmanpuoleisinta valitsinsaraketta
- CTRL-näppäintä pohjassa pitämällä saat valittua useita rivejä (jotka eivät ole peräkkäin)

- ALT-näppäintä pohjassa pitämällä saat valittua useita peräkkäisiä rivejä. HUOM! Napsauta ensimmäisen poistettavan rivin valitsinsaraketta ja viimeisen poistettavan rivin jotakin tavallista tekstisaraketta

Lopuksi valitse Muokkaa|Poista|Valitut tositerivit.

#### 14.6.11 Tarkista kassa ja omavero

OmaVeron käytön ja kirjaamiskäytännön muuttumisen johdosta tästä toiminnosta ei ole välttämättä hyötyä.

Muokkaa|Tarkista kassa, ep, sotu, alv -toiminnolla voit tarkistaa, että

- kassatili ei ole kuun lopussa miinuksella
- maksettu ennakonpidätys ja sotu täsmäävät edellisessä kuussa pidätettyihin summiin
- maksettu alv täsmää toissa kuun arvonlisäveroon

Toiminto tarkistaa läpi koko tilikauden kaikki päiväkirjat.

| 🖷 Kassa-, ep-, sotu- ja alv-tilien tarkistus                                                                                                    | ×                        |
|----------------------------------------------------------------------------------------------------|--------------------------|
| Kassatili, jonka saldo ei saa mennä miinukselle: 1700                                                                                           |                          |
| Ennakonpidätystili, jolta pitää maksaa<br>edellisessä kuussa pidätetty ennakko                                                                  |                          |
| Sotu-tili, jolta pitää maksaa edellisessä 2462<br>kuussa pidätetty sotu-maksu                                                                   |                          |
| ALV-velkatili, jolta pitää maksaa 2464<br>toissakuun alv                                                                                        |                          |
| Jätetään tarkistamatta alussa olevia tilinavauspäiväkirjoja 1 kpl                                                                               | (koskee ep, sotu ja alv) |
| Jätetään tarkistamatta lopussa olevia tilinpäätöspäiväkirjoja kpl                                                                               | (koskee ep, sotu ja alv) |
| – Edellinen tilikausi                                                                                                    |                          |
| c:\winkp\malli\my07.wkp                                                                                                    |                          |
| Moniko viimeinen päiväkirja on muu kuin kuukauden päiväkirja?<br>Eli mikä on lopussa olevien esim. tilinpäätösvientipäiväkirjojen<br>lukumäärä? |                          |
| Iarkista Peruuta                                                                                                    |                          |

| 📕 ~tiltark.tmp - Muistio                                                                   |                                                                                             |
|--------------------------------------------------------------------------------------------|---------------------------------------------------------------------------------------------|
| <u>T</u> iedosto <u>M</u> uokkaa M <u>u</u> otoile <u>N</u> äytä O <u>h</u> je             |                                                                                             |
| Varoitus! Päiväkirjassa [Helmikuu 2007] mal<br>Varoitus! Päiväkirjassa [Helmikuu 2007] mal | ksettu ennakonpidätys on eri suuri kuin p<br>ksettu sotu on eri suuri kuin päiväkirjas<br>▼ |
|                                                                                            |                                                                                             |

#### 14.7 TULOSTEET

Ota kuukauden paperitulosteina ainakin

- päiväkirja
- pääkirja
- pääkirjan saldoluettelo

Muita tulosteita voit ottaa tarpeen mukaan. Jos olet havainnut kirjausvirheitä, korjaa ne ja ota tulosteet uudelleen niin monta kertaa kuin on tarpeen.

Vuoden pääkirjan ja päiväkirjan voit tulostaa tilikauden päätteeksi.

#### 14.7.1 Kuunvaihdeajo

| Davilden Konškuu 2014            |                 |                                     | Tu                    | lostetaanko kansilehteen? |
|----------------------------------|-----------------|-------------------------------------|-----------------------|---------------------------|
| JISIKKO Kesakuu 2014             |                 | Katuosoite                          | e Ohjelmistoku        | ja 1 A 🛛 🗖                |
| ulostus-                         |                 | Postinumero ja -toimipaikka         | 99999 SOFT.           | ALA 🗖                     |
| irjestys                         | Kappaletta      | Y-tunnus                            | Y 6606755-8           |                           |
| 1 Päiväkirja                     | 1               | Kotipaikka                          |                       |                           |
| 2 Saldoluettelo                  | 1               | Put                                 | puh (09) 350          | 7530                      |
| 3 Pääkiria                       | 1               | Fax                                 | fax (09) 351          | 5532                      |
|                                  |                 | Gsn                                 |                       |                           |
| 4 Bruttokirjattujen ALV-k        | irjaus  1       | Sahkopost                           | ·                     |                           |
| 5 Yhteisöhank. ALV-kirja         | us 1            | Edellisen kuun negatiivinen alv ilm | an miinusmerkki       | ä O                       |
| 6 ALV-laskelma                   | 1               | – Taseen ja tuloslaskelman otsikot  |                       |                           |
| 7 ALV-tarkistuslaskelma          | 1               | Siyun otsikko Asteri Malliuritus    | : Nu                  |                           |
| 8 Tuloslaskelma ja tase          | 1               |                                     |                       |                           |
| 9 Päiväkiria tilinnimin          |                 | T 200 20 C 2014                     |                       |                           |
| 10 Title Listen Level in Le      | . —             | Tase   50.0.2014                    |                       |                           |
| To Tilikontainen tase ja ts      | ' <u> </u>      | Tilippäätösunko ottuinkotmallitu    | nul d uute            | Calaa                     |
| 11 I ilinp. vert. edellisvuote   | en              |                                     | ny 14. <del>W</del> u | <u><u>J</u>eldd</u>       |
| 12 Prosenttivertailu             |                 | Prosenttivertailun otsikot          |                       |                           |
| Voia Lass itati                  |                 | Tulostesivun otsikko Aster          | i Malliyritys Oy      |                           |
|                                  | Peruuta         | tulosia                             | iskelma               | tase                      |
| llman kansilehteä                |                 | tämä kuukausi                       |                       |                           |
|                                  |                 | tämä kuukausi % 🎖 liikevaih         | dosta                 | % taseen loppusummasta    |
| — Tarkista tilien saldoja (ks. M | uokkaa Tarkista | tilikauden alusta                   | í                     |                           |
| kassa, ep, sotu, alv)            |                 | tilikauden alusta % 🖇 liikevaih     | dosta                 | % taseen loppusummasta    |
|                                  |                 | Päiväkirja ei tositelajeittain. vai | kka tositelaji olis   | si käytössä               |
|                                  |                 |                                     |                       |                           |

Kuunvaihdeajoon voit valita tulostumaan mm.:

- päiväkirjan, saldoluettelon, pääkirjan
- alv-tulosteet
- tilikohtainen tase ja tuloslaskelma
- tilinpäätösvertailu kaksi kautta rinnan edellisvuoteen (tai muu vertailu)
- prosenttivertailu (tämä kuukausi ja koko vuosi prosentteina lv:stä ja taseen loppusummasta)
- kansilehdelle saat tulostumaan yrityksen perustiedoista valitsemasi asiat

Kuunvaihdeajo kysyy yhdellä kertaa kaikki tarvittavat asiat:

- taseen ja tuloslaskelman otsikkotiedot
- tilinpäätösrunko

#### 14.7.2 Päiväkirjan sarakkeiden tulostusjärjestys

Päiväkirjan sarakkeet tulostuvat normaalisti siinä järjestyksessä, kuin ne näkyvät kirjausruudulla. Valinnalla **Tulosta|Päiväkirja|Aseta sarakkeiden järjestys** voit muuttaa sarakkeiden järjestystä:

| Päiv                                                                                | äkirja                                                                                                   |                                                                                                    |                                                                                                    | •                                             |                                              |  |  |  |
|-------------------------------------------------------------------------------------|----------------------------------------------------------------------------------------------------|----------------------------------------------------------------------------------------------------|----------------------------------------------------------------------------------------------------|-----------------------------------------------|----------------------------------------------|--|--|--|
| Aster                                                                               | Asteri Malliyritys Oy - helmikuu 2000                                                                    |                                                                                                    |                                                                                                    |                                               |                                              |  |  |  |
| Tietokan                                                                            | ta = c:\winkp\malli\m                                                                                    | y00.wkp                                                                                                |                                                                                                    |                                               |                                              |  |  |  |
| Tositenu                                                                            | m Päivämäärä                                                                                             | Summa                                                                                                  | Selite 1                                                                                                    | Debet                                         | Kredit                                       |  |  |  |
| 30<br>31<br>31<br>31<br>32<br>33                                                    | 02.02.00<br>02.02.00<br>02.02.00<br>02.02.00<br>02.02.00<br>02.02.00<br>06.02.00                         | 3 250,00<br>10 000,00<br>8 196,72<br>1 803,28<br>62 126,00<br>1 895,00                                 | autoradio<br>1008 lasku myyntisaamiseksi<br>myynnin netto-osuus<br>myynnin ALV osuus<br>1004 saatu suoritus<br>varaston vuokra | 1125<br>1500<br>*****<br>****<br>1710<br>6105 | 1710<br>****<br>3010<br>2466<br>1500<br>1710 |  |  |  |
| 34<br>34<br>35<br>36<br>37                                                          | 06.02.00<br>06.02.00<br>summa kenttä on n<br>tulostumaan kolma                                           | 12 500,00<br>1 540,00<br>muutettu<br>anneksi                                                           | Tositenumero         İt           Päivämäärä         2           Tositelaji         10                                         | irjan paperiti                                | ulost 🗙                                      |  |  |  |
| 38       39       40       41       42       43       44       44       44       44 | 13.02.00<br>16.02.00<br>16.02.00<br>16.02.00<br>16.02.00<br>20.02.00<br>20.02.00<br>20.02.00<br>20.02.00 | 10 000,00<br>160,00<br>200,00<br>450,00<br>4 568,00<br>50 000,00<br>15 020,00<br>2 000,00<br>34 980,00 | Kustannuspaikka  4<br>Laskunnumero  5<br>Selite1  6<br>Selite2  7<br>Debet  8<br>Kredit  9<br>Summa  3                         | >                                             |                                              |  |  |  |

# 14.7.3 Päiväkirjaan tositteiden väliin viiva tai tyhjä rivi

# Tositteiden väliin viiva tai tyhjä rivi: Valinnalla

**Tulosta**|**Päiväkirja**|**Aseta tositeväli** määrität, tulostuuko tositteiden väliin tyhjä rivi, väliviiva vai tulostuvatko tositteet peräkkäin kuten tähänkin saakka:

| Tietokanta  | = c:\winkp           | o\malli\my00.wkp            |                  |                       |                   |
|-------------|----------------------|-----------------------------|------------------|-----------------------|-------------------|
| TosNo       | Pvm                  | Selite                      | Debet            | Kredit                | Summa             |
| 30          | 02.02.00             | autoradio                   | 1125             | 1710                  | 3 250,00          |
| 31          | 02.02.00             | 1008 lasku myyntisaamiseksi | 1500             | ojeojeojeoje          | 10 000,00         |
| 31          | 02.02.00             | myynnin netto-osuus         | 340340340340     | 3010                  | 8 196,72          |
| 31          | 02.02.00             | myynnin ALV osuus           | ofeofeofeofe     | 2466                  | 1 803,28          |
| 32          | 02.02.00             | 1004 saatu suoritus         | 1710             | 1500                  | 62 126,00         |
| <b>.</b> 33 | 06.02.00             | varaston vuokra             | 6105             | 1710                  | 1 895,00          |
| , 34        | 06.02.00             | 1/00 enn.pid.velan          | 2461             |                       | 12500,00          |
| Tietokanta  | = c:\winkp           | \malli\my00.wkp             |                  |                       |                   |
| TosNo       | Pvm                  | Selite                      | Debet            | Kredit                | Summa             |
| 30          | 02.02.00             | autoradio                   | 1125             | 1710                  | 3 250,00          |
| 31          | 02.02.00             | 1008 lasku myyntisaamiseksi | 1500             | okokokoko             | 10000,00          |
| 31          | 02.02.00             | myynnin netto-osuus         | ojeojeojenje     | 3010                  | 8 196,72          |
| 31          | 02.02.00             | myynnin ALV osuus           |                  | 2466                  | 1 803,28          |
| 32          | 02.02.00             | 1004 saatu suoritus         | 1710             | 1500                  | 62 126,00         |
| 33          | 06.02.00             | varasten vur                | aritys näivä     | kiria-tulosteese      | en <b>1005</b> 00 |
| 34          | 06.02.00             | 1/00 enn. vi                | antijo pante     | nin ja valootoot      | 00                |
| TosNo       | Pvm                  | Selite Päitäkirja-tulostei  | ssa tositteen va | aihtumisen merkiksi t | ulostetaan .ma    |
| 30          | 02.02.00             | autoradio                   | ∕                | ittei vammai          | .00               |
| 31          | 02.02.00             |                             |                  |                       | ,00               |
| 31          | 02.02.00             | myynnin ne                  | <b>~</b>         | aten tähän as         | sti ,72           |
| 31          | 02.02.00             | myynnin A                   |                  |                       | ,28               |
| 32          | 02.02.00             | 1004 saatu                  | _                |                       | ,00               |
| 33          | 06.02.00             | varaston vi 🛛 🔍 K           | <u>P</u> eruuta  |                       | ,00               |
| 34          | 06.02.00             | 1/00 enn.p                  |                  |                       | ,00               |
| 34          | 06.02.00             | 1/00 sotuv                  |                  |                       | ,00               |
| 34          | 06.02.00             | 1/00 enn.pid. ja sotu       | ****             | 1/10                  | 14 040,00         |
| 50          | 08.02.00             | kateismyynti                | 1/00             | 3000                  | 4 25 1,20         |
| 30<br>27    | 08.02.00<br>12.00.00 | ynttajayncistys jasenmaksu  | 0740<br>0744     | 1710                  | 000,00            |
| 57          | 15.02.00             | joulukuun ALV:n maksu       | 2404             | 1710                  | 9 ZUU,UU          |

# 14.7.4 Päiväkirja tilinnimin

# Valinnalla **Tulosta**|**Päiväkirja tilinnimin** saat tulostettua päiväkirjan, jossa näkyvät tilien nimet:

| Päiväl                 | kirja                          |                                |          |          |                             |
|------------------------|--------------------------------|--------------------------------|----------|----------|-----------------------------|
| AsteriM                | alliyritys Oy                  |                                |          |          |                             |
| Tilikausi<br>Päiväkirj | : 1.131.12.20<br>a: helmikuu 2 | 000<br>2000                    |          |          |                             |
| Tosite                 | Päiväys                        | Tili                           | Debet    | Kredit   | Selite                      |
| 30                     | 02.02.00                       | 1125 koneet ja kalusto         | 3250,00  | ****     | autoradio                   |
| 30                     | 02.02.00                       | 1710 pankki 1                  | ****     | 3250,00  | autoradio                   |
|                        |                                |                                | 3250,00  | 3250,00  |                             |
| 31                     | 02.02.00                       | 1500 myyntisaamiset lyhytaik.  | 10000,00 | ****     | 1008 lasku myyntisaamiseksi |
| 31                     | 02.02.00                       | 3010 myynti ALV 22% nettokirja | ****     | 8196,72  | myynnin netto-osuus         |
| 31                     | 02.02.00                       | 2466 myynnin 22% ALV-velka     | ****     | 1803,28  | myynnin ALV osuus           |
|                        |                                |                                | 10000,00 | 10000,00 |                             |
| 32                     | 02.02.00                       | 1710 pankki 1                  | 62126,00 | ****     | 1004 saatu suoritus         |
| 32                     | 02.02.00                       | 1500 myyntisaamiset lyhytaik.  | ****     | 62126,00 | 1004 saatu suoritus         |
|                        |                                |                                | 62126,00 | 62126,00 |                             |
| 33                     | 06.02.00                       | 6105 vuokrat                   | 1895,00  | ****     | varaston vuokra             |
| 33                     | 06.02.00                       | 1710 pankki 1                  | ****     | 1895,00  | varaston vuokra             |
|                        |                                |                                | 1895,00  | 1895,00  |                             |
| 34                     | 06.02.00                       | 2461 ennakonpidätysvelka       | 12500,00 | ****     | 1/00 enn.pid.velan          |
| 34                     | 06.02.00                       | 2462 sotuvelka                 | 1540,00  | ****     | 1/00 sotuvelan maksu        |
| 34                     | 06.02.00                       | 1710 pankki l                  | ****     | 14040,00 | 1/00 enn.pid. ja sotu       |
|                        |                                |                                | 14040,00 | 14040,00 |                             |
| 35                     | 08.02.00                       | 1700 kassa                     | 4251,20  | ****     | käteismyynti                |
| 35                     | 08.02.00                       | 3000 myynti ALV 22%            | ****     | 4251,20  | käteismyynti                |
|                        |                                |                                | 4251,20  | 4251,20  |                             |
| 36                     | 08.02.00                       | 6940 jäsenmaksut               | 600,00   | ****     | yrittäjäyhdistys jäsenmaksu |
| 36                     | 08.02.00                       | 1710 pankki 1                  | ****     | 600,00   | yrittäjäyhdistys jäsenmaksu |
|                        |                                |                                | 600,00   | 600,00   |                             |

# 14.7.5 Pääkirja, jossa debet- ja kredit-summat eri sarakkeissa

Valinnalla **Tulosta**|**Pääkirja**|**Asetukset** voit määrittää, että pääkirjaan tulostetaan debet- ja kredit-summat eri sarakkeisiin:

| 🛢 Pääkirjan ase    | tukset          |                                          | × |
|--------------------|-----------------|------------------------------------------|---|
| I⊽ tositerivistä t | ulostetaan det  | oet- ja kredit-summat omiin sarakkeisiin |   |
| <u> </u>           | <u>P</u> eruuta |                                          |   |

# Pääkirja

# Asteri Malliyritys Oy - helmikuu 2000

Tietokanta = c:\winkp\malli\my00.wkp

|        |      |          | Alkusaldo<br>0,00 | Kauden debet<br>220,00 | Kauden kredit<br>0,00 | Kauden saldo<br>220,00 | Loppusaldo<br>220,00 |
|--------|------|----------|-------------------|------------------------|-----------------------|------------------------|----------------------|
| 1700 k | assa | L        |                   |                        |                       |                        |                      |
|        |      |          |                   |                        |                       | Debet                  | Kredit               |
| 2      | 35   | 08.02.00 | käteis            | myynti                 |                       | 4 251,20               |                      |
| 2      | 40   | 16.02.00 | kirjoi            | timen värinauhoja      | ì                     |                        | 160,00               |
| 2      | 41   | 16.02.00 | esitek            | ansiot                 |                       |                        | 200,00               |
| 2      | 42   | 16.02.00 | levyk             | keitä                  |                       |                        | 450,00               |
| 2      | 43   | 16.02.00 | käteis            | myynti                 |                       | 4 568,00               |                      |
| 2      | 46   | 22.02.00 | poltto            | aineosto               |                       |                        | 365,00               |
| -      | 51   | 23.02.00 | osto (            | EU maista (yhteis      | öh.)                  |                        | 7 000,00             |
| -      | 52   | 23.02.00 | elinta            | vikemyynti nettol      | kirj                  | 1 170,00               |                      |
| -      | 53   | 23.02.00 | taksir            | natka (ALV-8%)         | )                     |                        | 220,00               |
| -      | 54   | 23.02.00 | atk ta            | avikkeita              |                       |                        | 230,00               |
| -      | 55   | 23.02.00 | diske             | tit (ALV 22% bi        | r.)                   |                        | 70,00                |
| -      | 56   | 23.02.00 | auton             | huolto                 |                       |                        | 998,75               |
|        |      |          | Alkusaldo         | Kauden debet           | Kauden kredit         | Kauden saldo           | Loppusaldo           |
|        |      |          | 24 373,30         | 9 989,20               | 9 693,75              | 295,45                 | 24 668,75            |
| 1710 р | ankl | ci l     |                   |                        |                       |                        |                      |
|        |      |          |                   |                        |                       | Debet                  | Kredit               |
| 3      | 30   | 02.02.00 | autor             | adio                   |                       |                        | 3 250.00             |
|        | 32   | 02.02.00 | 1004              | saatu suoritus         |                       | 62 126,00              | 1 005 00             |

# 14.7.6 Tilin tapahtumat valitulta jaksolta

- vaihdetaanko sivua tilin vaihtuessa
- tulostetaanko myös kumulatiivinen saldo

| B T       | ilin tapahtuma      | at halutulta jaksolta               |              |                 | ×                  |
|-----------|---------------------|-------------------------------------|--------------|-----------------|--------------------|
|           | Otsikko             | Tilin tapahtumat                    |              |                 |                    |
|           | Tilinumenet         | 4740                                |              |                 |                    |
|           | 1 mmumeroi          | ·  1710                             |              |                 |                    |
|           |                     | (esim. 1700-1730,2000,2300          |              |                 |                    |
|           | Jakso               | Kuusta tilinavaus 2000              | •            | <u>0</u> K      |                    |
|           |                     | Kuuhun maaliskuu 2000               | -            | <u>P</u> eruuta |                    |
|           | 🗖 tulosta tilir     | n saldo vaikkei tilillä olisi tapah | tumia täll   | ä jaksolla      |                    |
|           | <mark>⊢ tulo</mark> | sta myös nollasaldoiset tilit       |              |                 |                    |
| $\leq$    | 🔽 tulosta myö       | ös kumulatiivinen saldo             |              |                 |                    |
|           | Tulostetaan         | □ <u>O</u> tsik                     | ot vain 1.   | sivulle         |                    |
|           | 🖲 Paperille         | e Alatunn                           | isteen 🗖     |                 |                    |
|           | 🔘 L <u>e</u> ikepöy | ydälle (tab)                        | fem)         |                 |                    |
|           | C Ruudulle          | 🖉 🗹 Vaih                            | da sivua I   | tilin vaihtue:  | ssa                |
|           | M 20                |                                     | <b></b>      |                 |                    |
|           |                     |                                     |              |                 |                    |
|           |                     |                                     |              |                 |                    |
| Tilin (   | tapahtu             | ımat                                |              |                 |                    |
| Asteri    | Malliy              | ritys Oy                            |              |                 | Λ                  |
| Tilikausi | =1.131.12           | 2.2000                              |              |                 |                    |
| Jakso     | = tilinavaus        | 2000 - maaliskuu 2000               |              |                 | $\rightarrow$      |
| TosNo     | Pvm                 | Selite                              | Debet        | Kredit          | SummKumul. saldo   |
| 1710 pank | cki l               |                                     |              |                 |                    |
|           |                     |                                     |              |                 | alkusaldo 0.00     |
| 1         | 01.01.00            | pankki 1                            | 1710         |                 | 39200,00 39200,00  |
| 4         | 03.01.00            | varaston vuokra                     | 6105         | 1710            | 4 895,00 34 305,00 |
| 5         | 03.01.00            | 12/99 ennakonpid. ja sotu           | ofeofeofeofe | 1710            | 15700,00 18605,00  |
| 7         | 07.01.00            | lainan korko                        |              | 1710            | 2 100,00 16 505,00 |
| 8         | 07.01.00            | joulukuun ALV:n maksu               | 2464         | 1710            | 22000,00 -5495,00  |
| 10        | 08.01.00            | 1002 Vesi Ov maksoi lask            | 1710         | ojeojeojeoje    | 15320.00 9.825.00  |

#### 14.7.7 SQL-Kyselytilastot

Asteri Kirjanpidosta saat hyvin monipuolisesti kaikenlaisia tilastoja, joita suinkin on tallessa olevien tietojen perusteella tulostettavissa.

Tähän tarvitset vain sopivan SQL-kyselylauseen, jonka voit laittaa SQL-kyselytilastojen toimintoon.

Valmiita SQL-kyselyitä löydät sivulta https://asteri.fi/category/asteri-ohjelmat/kirjanpito/?s=sql

| 🖷 Raportointi - SQLTilasto                                                                                                    |                                                                                                    |
|----------------------------------------------------------------------------------------------------|----------------------------------------------------------------------------------------------------|
| Tiedosto Tulosta Muokkaa Asetukset                                                                                                    |                                                                                                    |
| 1 - Kustannuspaikkojen my         Kysymys 1 (%1) alle vastaus         Kysymys 2 (%2) alle vastaus         Kysymys 3 (%3) alle vast.              | Poistu                                                                                                    |
| Bapotin nimi:                                                                                                    | Suorita                                                                                                    |
| Kustannuspaikkojen myynti                                                                                                    | Lue Iomake                                                                                                    |
| SELECT Kustannuspaikka, SUM([Summa]) AS Myynti FROM [%93] WHERE Kredit = '3000' GROUP BY Kustannuspaikka<br>ORDER BY Val('' & [Kustannuspaikka]) | Tallenna<br>Kentät<br>Muistioon<br>Kyselylauseen fonttikoko<br>Vastauksien käsittely<br>© Säilytetään vastausten oletusarvot      |
|                                                                                                    | <ul> <li>Sijoitetaan vastaukset oletusarvoiksi tallentamatta</li> <li>Sijoitetaan vastaukset oletusarvoiksi tallentaen</li> </ul> |
| Kustannuspaikka Myynti<br>100<br>1 10000                                                                                                    |                                                                                                    |
| 10 100,00                                                                                                    |                                                                                                    |

#### 14.7.8 Sivunumeron tulostuminen päälle/pois

Päiväkirjan kirjaustilan **Tulosta**|**Määritä**|**Sivunumeron tulostuminen** -toiminnon avulla voit määrittää, ettei tulosteiden alatunnisteisiin tulostu sivunumeroita.

| 💐 Siyunumeron tulostuminen                                | X |
|-----------------------------------------------------------|---|
| 🔽 (Ei tulosteta siyumumeroa tulosteiden alatumpisteisiiri |   |
|                                                           |   |
| <u>OK</u> <u>Peruuta</u>                                  |   |

# 14.8 TULOSTUSFONTIN MÄÄRITYS – TOSITERIVIT JA ERÄÄT VÄLIOTSIKOT

Tositerivien kirjasinkoko määräytyy automaattisesti sen mukaan, minkä levyisinä päiväkirja-ikkunan sarakkeet ovat ruudulla. **Tulosta|Aseta kirjasintyyppi|Tositerivit** -valinnalla voit kuitenkin pakottaa tositerivien kirjasinkoon sellaiseksi kuin haluat.

| C | Tositerivien tekstikoko                                                                                                    |  |
|---|----------------------------------------------------------------------------------------------------|--|
|   | Tositerivejä esiintyy monissa tulosteissa, mm.<br>- päiväkirja<br>- pääkirja<br>- tase-erittelyt<br>- tilin tapahtumat<br>- saldoreskontra                                                                                            |  |
|   | Kaikkien näiden tulosteiden tekstikokoon voit vaikuttaa muokkaamalla<br>päiväkirjan kirjaus -ikkunan sarakkeiden leveyksiä.                                                                                                    |  |
|   | Tartu hiirellä sarakkeen väliviivasta kiinni ja vedä saraketta<br>leveämmäksi, kapeammaksi tai kokonaan pois.                                                                                                    |  |
|   | Mitä KAPEAMPIA sarakkeet kaikkiaan ovat, sitä SUUREMMAKSI<br>tulee tekstikoko paperilla. Ja päinvastoin.                                                                                                    |  |
|   | POIKKEUSTAPAUKSIA VARTEN:                                                                                                    |  |
|   | Jos kirjoittimesi ei pienennä fonttia automaattisesti sopivaksi,<br>vaan tulostaa aina kirjasinkokoa 12 ja kredit- ja<br>summa-sarakkeet menevät lähes päällekkäin, voit pakottaa<br>kirjasinkoon olemaan jokin sopiva pienempi koko: |  |
|   | ✓ pakotetaan kirjasinkoko olemaan<br>11<br>10<br>9<br>8<br>7<br>7                                                                                                    |  |

208/270

**Tulosta**|**Aseta kirjasintyyppi**|**Muita** -valinnalla voit määrittää, minkä kokoisena tulostuu

- sivunumero
- tositelajin otsikko päiväkirjassa
- tilin otsikko pääkirjassa

| 🖣 Kirjasinkoon määrityksiä        |              |                 | × |
|-----------------------------------|--------------|-----------------|---|
| ,                                 | Kirjasinkoko |                 |   |
| Sivunumero                        | <u> †4</u>   | <u>o</u> k      |   |
| Tositelajin otsikko päiväkirjassa | 12           |                 |   |
| Pääkirjan tiliotsikot             | 12           | <u>P</u> eruuta |   |
|                                   |              |                 |   |
|                                   |              |                 |   |

# 14.9 PAPERITULOSTEET PDF-TIEDOSTOKSI

Pdf-tiedostot ovat muodostuneet yleiseksi tavaksi välittää ja säilöä paperitulosteita sähköisessä muodossa.

Kaikkien Windows-ohjelmien kirjoittimelle menevät tulosteet voidaan tulostaa kirjoittimen sijaan suoraan pdf-tiedostoksi.

Pdf-tiedostot mahdollistavat tulosteiden välittämisen sähköpostilla, tulostuksen esikatselun ja sähköisen taloushallinnon.

Nykyisissä käyttöjärjestelmissä (Windows 11, Windows 10) on yleensä vakiosti mukana tulostin Microsoft Print To PDF, jolla saat tulosteet pdftiedostoiksi valitsemalla tulostimeksi Microsoft Print To PDF.Vanhemmissa käyttöjärjestelmissä tarvitset jokin muun pdftulostimen, esimerkiksi Adobe Acrobatin tai Fineprint pdfFactoryn.

# ADOBE ACROBAT

Yleisesti käytössä olevien pdf-tiedostojen katseluohjelma Adobe Acrobat Reader on maksuton ohjelma.

Pdf-tiedostojen tekemiseen (tulostamiseen) tarvittava Adobe Acrobat on maksullinen.

Lisätietoa Adobe Acrobatista www.adobe.fi

# **Fineprint pdfFactory**

Ohjelman täysin toimivan (vain mainostekstin pdf-sivun alalaitaan lisäävä) koeversio on maksutta ladattavissa ohjelman tekijän Fineprintin sivuilta (<u>www.fineprint.com</u>) ja koeversiolla pääseekin testaamaan sähköisten dokumenttien luomista.

Ohjelma ei ole Atsoftin tuote eikä Atsoft edusta/myy ohjelmaa eikä opasta ohjelman käytössä.

Lisätietoja PdfFactorystä: https://asteri.fi/tulosteet-naytolle-pdf-tiedostoon/

#### Fineprint PdfFactoryn käyttö

Fineprint PdfFactory asentuu tulostimeksi, ja sille voidaan tulostaa joko valitsemalla se oletustulostimeksi tai valita ohjelmasta tulostimeksi PdfFactory, jos kirjanpito on asetettu kysymään tulostinta jokaisen paperitulostimen yhteydessä yritysluetteloikkunan valinnalla **Määritä/Tulostimen kysyminen**.

PdfFactorylle tulostetut tulosteet tulostuvat PdfFactoryn esikatseluikkunaan, josta tuloste voidaan joko avata Acrobat Readeriin (View pdf), tallentaa levylle (Save) tai lähettää sähköpostin tiedostoliitteenä (Send).

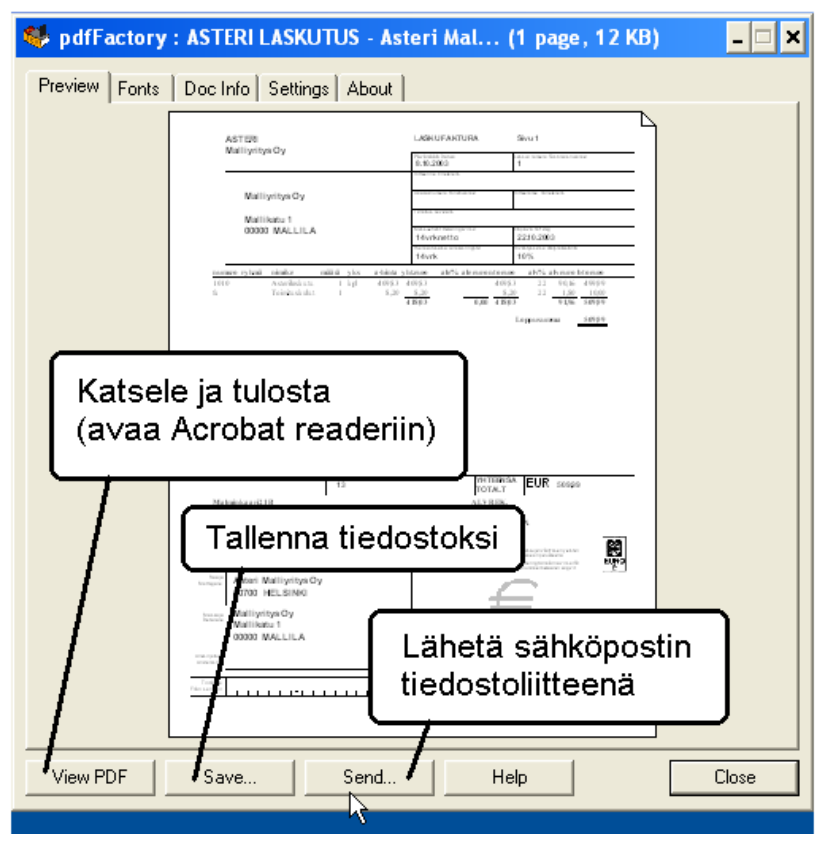

# KÄYTTÖOHJEET – Asteri Kirjanpito

Mikäli PdfFactoryn katseluikkuna on jo auki, seuraava tuloste tulostuu katseluikkunassa olevan tulosteen jatkeeksi. Tätä ominaisuutta voidaan hyödyntää kun halutaan koota useita eri tulosteita yhteen pdf-tiedostoon.

### Esimerkki PdfFactoryn käytöstä

Tässä esimerkissä käytämme PdfFactory-ohjelmaa paperitulosteen lähettämiseksi sähköpostilla. Tietokoneeseen on asennettu PdfFactory ja Adobe Acrobat Reader.

- 1. Aseta oletuskirjoittimeksi PdfFactory napsauttamalla Käynnistä|Asetukset|Tulostimet ja faksit|PdfFactory|Tiedosto|Aseta oletustulostimeksi tai kirjanpito-ohjelmasta Tulosta|Aseta kirjoitin, valitse FinePrint PdfFactory.
- 2. Käynnistä kirjanpito-ohjelma ja ota haluamasi tuloste.
- 3. Tuloste aukeaa PdfFactoryn katseluikkunaan:

| 🈻 pdfFactory : A | STERI KIRJANPITO - As                                                                                                    | steri M (2 pages, 8 KB)             |       |
|------------------|----------------------------------------------------------------------------------------------------|-------------------------------------|-------|
| Preview Fonts    | Doc Info Settings About                                                                                                    | 1                                   |       |
|                  | алані Машуніра Оу                                                                                                    |                                     |       |
|                  | 1010316321186<br>18214618 8<br>21464619 p (#44)<br>8146 (Marine 164)                                                                                      | -2034.0<br>-2034.0                  |       |
|                  | an balance patient<br>3 Jost Bedinastekt<br>Lähtense mart Lebt<br>Lähtense (Jost)<br>Zahen Jost partijkantektektense<br>3. Statustep partijkantektektense |                                     |       |
|                  | 401 110   18770 (2442) 26 1844 835 836<br>401 110   18770 (2442) 1731 31.18423016<br>1182 68324 401 10 (18770)                                            | 0.00,0<br>0.00,0<br>0.00,0          |       |
|                  |                                                                                                    |                                     |       |
| Nap<br>tulos     | sauta View PD<br>ste a∨autuu Aci                                                                                                    | F -painiketta, n<br>robat Readeriin | iin   |
|                  |                                                                                                    |                                     |       |
|                  | Save S <u>e</u> nd                                                                                                    | . <u>H</u> elp                      | Close |

#### 4. Tulostaminen paperille

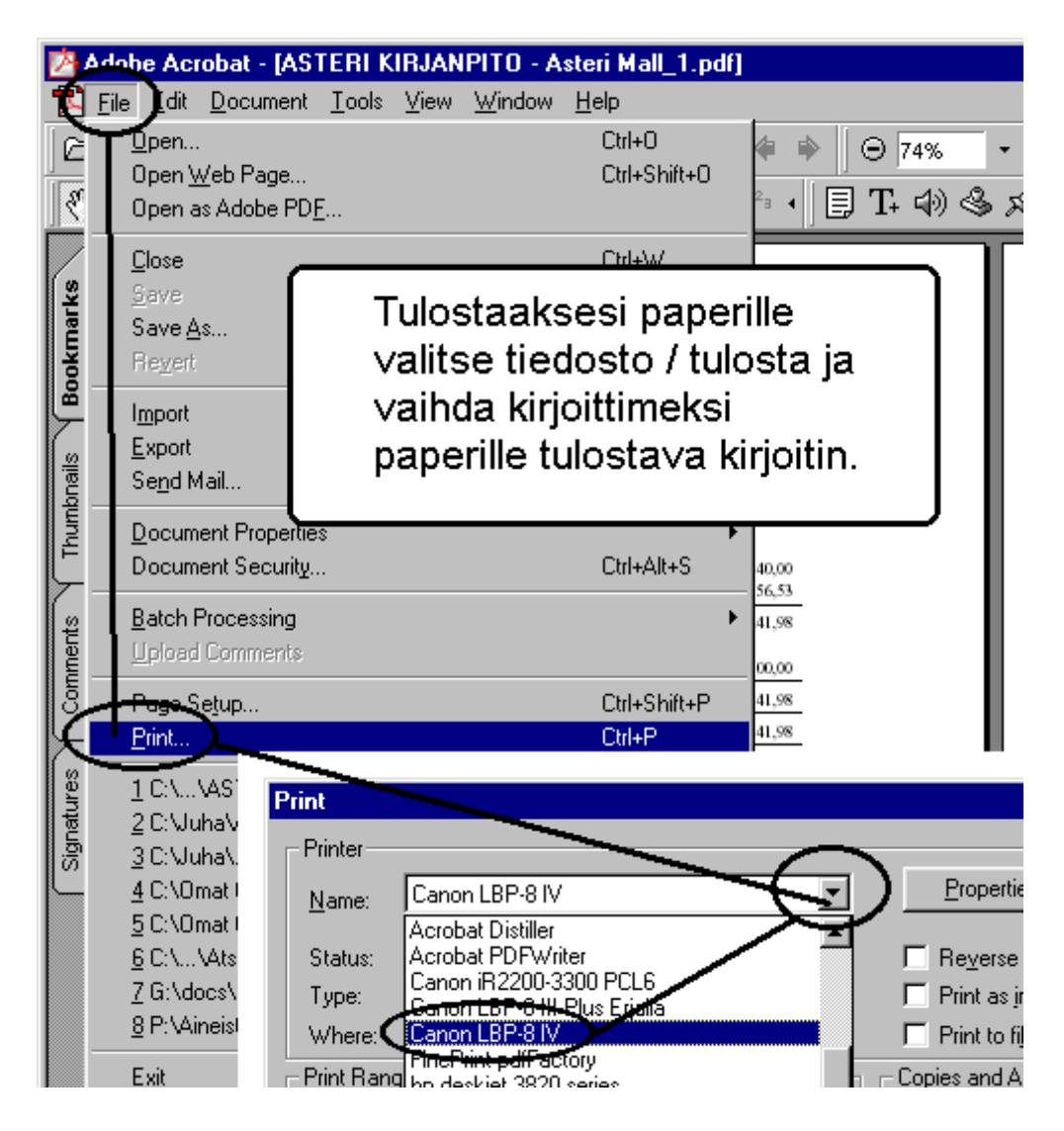

5. Tallentaminen levylle

Tallenna tuloste levylle sähköpostin tiedostoliitteenä lähettämistä tai myöhempää käyttöä varten valitsemalla **Tiedosto|Tallenna nimellä** (**File|Save as**).

# 14.10 PAPERITON KIRJANPITO

Kirjanpitolautakunta on antanut <u>yleisohjeen kirjanpidon menetelmistä ja</u> aineistosta 20.4.2011.

Yleisohjeessa käsitellään myös sähköistä arkistointia.

Tilanteeseen, jossa käyttäjä haluaa osan tai koko kirjanpitoaineistonsa arkistoida paperin sijaan sähköisesti, on Asterin antama ohje ollut käyttää arkistoinnissa pdf-muotoisia tulosteita sekä windowsin resurssienhallintaa. Se menettely on kustannustehokkainta ja myös tämän KILA:n yleisohjeen mukaista.

Asteri-ohjelmien tietokannat eivät ole sähköisen arkistoinnin aineistoja. Sähköisen arkistoinnin aineistoja ovat ohjelmien tekemät tulosteet.

Käyttäjä voi tehdä tulosteet paperin sijasta sähköisiksi pdf-muotoisiksi tulosteiksi. Siihen tarvitaan tulostinohjelma, joka tekee pdf-tiedostoja, kuten uusimpien käyttöjärjestemien mukana tuleva Microsoft Print To PDF

Asterissa ei ole sähköisen arkistoinnin ohjelmaa. Sen korvaa "ilmainen" Windowsin resurssienhallinta. Käyttäjä voi tehdä koneelleen asiakas-, tilikausi- ja asiakohtaiset kansiot. Niihin käyttäjä voi taltioida sähköiset tulosteet.Pdf-tulosteiden nimeämisessä suosittelemme tapaa, jossa tiedoston nimestä selviää asia sekä mahdolliset tositenumerot sekä tapaa, jolla tiedostot järjestyvät aakkosjärjestyksessä ajanmukaisesti oikein.

Näin arkistoidut asiakaskohtaiset aineistot saadaan tilikauden päätyttyä kopioitua Kila:n ohjeen mukaisesti kahdelle kertakäyttöiselle CD:lle säilyttämistä varten. Aineistojen myöhempi tulostaminen onnistuu nykyään lähes kaikilla tietokoneilla.

Pdf-tiedostojen lisäksi käyttäjä voi hyödyntää ja arkistoida muunkin muotoisia dokumentteja, esimerkiksi TXT- tai HTML-tiedostoja. Kirjanpito-ohjelmisto esimerkiksi tekee tilikausitulosteen HTML-sivuksi. Asterilla tehdään Windows- ja DOS-ympäristöissä kirjanpitoa, palkanmaksua, ostoreskontraa, laskutusta, myyntireskontraa ja isännöintiä. Rajapinta on se, että Asterin osuus on kyseisten tehtävien tekeminen tulosteisiin asti. Tulosteiden arkistoiminen ja kirjanpidon siltä osin suunnitteleminen on käyttäjän tehtävää. Siihenkin annetaan käytännön syistä neuvontaa, mutta tarkasti ottaen se neuvonta ei kuulu Asterin osuuteen.

# Lyhyt sanasto

**Pdf** Tiedostomuoto, jonka asettelu pysyy samanlaisena riippumatta missä tietokoneessa sitä katsellaan tai millä tulostimella se tulostetaan.

Adobe Acrobar Reader maksuton pdf-tiedostojen katseluohjelma, joka on lähes joka koneessa. Ohjelmalla ei voi luoda eikä muokata pdf-tiedostoja. (Tämä ohjelma sinulla on todennäköisesti koneessa.)

Adobe Acrobat maksullinen ohjelma pdf-tiedostojen luomiseen ja muokkaamiseen ja tositteiden skannaamiseen pdf-muotoon. (Tätä ohjelmaa sinulla todennäköisesti ei ole koneessa.)

**Micosoft Print To PDF** Windows 11 ja Windows 10 käyttöjärjestelmien mukana tuleva tulostin, joka tallentaa tulosteet PDF-muotoisiksi. **PdfFactory** Fineprint Softwaren tekemä ohjelma pdf-tiedostojen luomiseen. Ei sisällä pdf-tiedostojen muokkausominaisuuksia eikä katseluohjelmaa.

# Mitä tarvitaan paperittomaan kirjanpitoon

Asteri Kirjanpito-ohjelman lisäksi tarvitaan

- Microsoft Print To PDF, Adobe Acrobat tai PdfFactory, jolla voit tulostaa kaikki paperitulosteet mistä tahansa Windows-ohjelmasta pdf-tiedostoiksi.
- Kirjoittava Cd-asema (CD-RW), jotta voit arkistoida ja jakaa kirjanpitoaineiston asiakasyritykselle ja tilintarkastajalle
- Skanneri, jos haluat myös paperitositteet sähköiseen muotoon.

# Asteri Kirjanpito-ohjelman tulosteet sähköiseen muotoon

Tulosteet saa sähköiseen muotoon mm. seuraavin tavoin:

- Microsoft Print To PDF tulostinohjelmalla
- PdfFactoryllä edellisen sivun ohjeiden mukaan
- Adobe Acrobat pdfWriterilla
- Tulosta päiväkirja levylle tai leikepöydän kautta muuhun ohjelmaan ja siellä tallennus → luettavissa Muistiolla tai muulla tekstinkäsittelyllä
- Tulosta päiväkirja tai pääkirja koko tilikaudelta (\*) levylle html → luettavissa selainohjelmalla
- Tulosta|Päiväkirja tilikaudelta|ACL muotoon levylle

# KÄYTTÖOHJEET – Asteri Kirjanpito

#### Paperitositteet sähköiseen muotoon

Paperitositteet saat sähköiseen muotoon skannaamalla tositteet pdfmuotoisiksi (Adobe Acrobatissa File|Import|Scan).

#### Cd-levyn tekeminen

Sähköisen kirjanpito-aineiston jakelemiseen tarvitset kirjoittavan cdaseman. Yleensä tietokoneen mukana tulevalla cd-asemalla voi vain lukea mutta ei kirjoittaa CD-R-levyjä.

#### Cd-levyn selaaminen ja tutkiminen (asiakkaat ja tilintarkastajat)

Kun olet tallentanut kirjanpidon tulosteet cd-levylle, voivat asiakkaat ja tilintarkastajat tutkia levyä omalla tietokoneellaan käynnistämällä Windowsin resurssienhallintaohjelman ja availemalla cd-levylle tallennettuja tulosteita. Jos tulosteet ovat pdf-muotoisia, täytyy siinä koneessa, jolla tulosteita selataan olla asennettuna maksuton Acrobat Reader -ohjelma, jonka voi asentaa mm. Adoben sivuilta.

Ylläkuvattu tapa levyllä olevan aineiston selaamiseen voi kuitenkin osoittautua liian kömpelöksi ja tällöin ratkaisuksi kannattaa hankkia jokin helppokäyttöinen sähköinen dokumenttien arkistointiohjelma.

#### Sähköiset tulosteet paperitulosteiksi

Kun sähköiset tulosteet on tehty pdf-tiedostoiksi, ne voidaan tulostaa paperitulosteiksi laadun kärsimättä: voit antaa asiakasyritykselle cd-levyn, jossa on yrityksen kirjanpito koko vuoden ajalta kaikkine tulosteineen ja skannattuine tositekuvineen.

#### 14.11 PROJEKTITULOSTE

Projekti/poimintatulosteella selvitetään jonkun projektin tapahtumat kirjauskohtaisesti.

Ohjelmalle kerrotaan:

- tulosteen otsikko
- missä kentässä on ehto, mikä on ehto (vaihtoehdot: sisältää, =, >,
   >=, <, <= ja <> sekä tyhjä=pois)
- voit etsiä myös ne tapahtumat, joissa jokin kenttä on tyhjä (esim. kustannuspaikattomat viennit saat määrittämällä "Kustannuspaikka" "sisältää" "" (eli siis jätä tekstikenttä tyhjäksi)
- voit määrittää tilit, joiden tapahtumat tulevat mukaan; tilien esitysmuoto esim. 1000-1099,1200,1400,1600-1699 tai jätä tiliehto kokonaan tyhjäksi = pois
- mistä tilikausista, tilikausien tietokannat
- mistä päiväkirjoista, mustataan valitut
- tulostetaanko alkuun päiväkirjojen nimet
- tulostetaanko loppuun tilien saldot
- voit määrittää loppuun tulostuvia ryhmäsaldoja: otsikot ja tilit muodossa esim. 1000-1099,1200,1400. Etumerkin vaihto syöttämällä Kerroin-sarakkeeseen -1
- tulostetaanko paperille vai leikepöydälle (tab-erottimella)
- tallenna ja lue määrittely -valinnoilla mahdollisuus tehdä eri pohjia

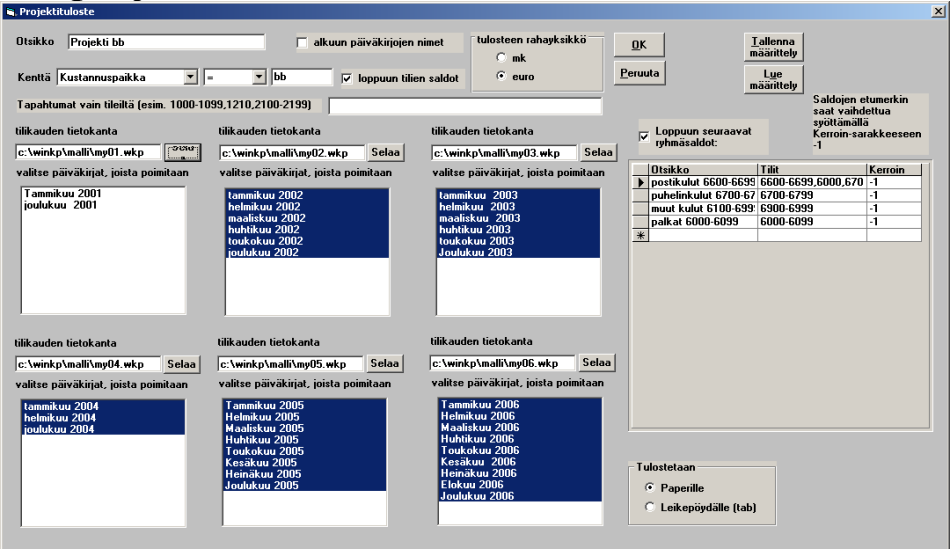

# 14.12 TILIKAUSITULOSTE HTML-MUOTOON

# **Tulosta**|**Tilikausituloste** (**html**) -toiminnolla tulostuu yhteen ja samaan html-tiedostoon

- tase ja tuloslaskelma vertailuna edellisvuoteen
- tase ja tuloslaskelma tileittäin vertailuna edellisvuoteen
- päiväkirja koko tilikaudelta
- pääkirja koko tilikaudelta

| 👱 ASTERI KIRJA                  | ANPITO -        | Asteri N         | Malliyritys             | Oy - 1.            | 131.12         | 2.20 | 007 (EURO)            |          |       |        |           |
|---------------------------------|-----------------|------------------|-------------------------|--------------------|----------------|------|-----------------------|----------|-------|--------|-----------|
| <u>T</u> iedosto <u>M</u> uokka | a <u>A</u> LV   | T <u>u</u> losta | Työ <u>v</u> aihe       | <u>Y</u> ritys     | <u>I</u> kkuna | 0    | hje                   |          |       |        |           |
| 膏 Päiväkirja: H                 | elmikuu         | Kuuni            | vaihde <u>a</u> jo      |                    |                |      |                       |          |       |        |           |
| Tosno F                         | Päivämää        | <u>P</u> äivä    | kirja                   |                    |                | ۲    | 1                     | Selite 2 | Debet | Kredit | Summa     |
| 41 1                            | 6.02.200        | Päivä            | kiria tilinnimi         | n                  |                | ۶.   | ansiot                |          | 6500  | 1700   | 200,00    |
| 42 1                            | 6.02.200        | Päivä            | kiria valituilt         | <br>a kuukai       | usilta         |      | keitä                 |          | 6920  | 1700   | 450,00    |
| 43 1                            | 6.02.200        | Date 1           | livia kales El          |                    | -              |      | myynti                |          | 1700  | 3000   | 4 568,00  |
| 44 2                            | 20.02.200       | Paiva            | кигја коко си           | ikau <u>o</u> eita | 3              |      |                       |          | 6000  | ****   | 50 000,00 |
| 44 2                            | 20.02.200       | Paaki            | rjan <u>s</u> aldolue   | ettelo             |                | •    | conpidätys            |          | xxxx  | 2461   | 15 020,00 |
| 44 2                            | 20.02.200       | Pää <u>k</u> i   | rja                     |                    |                |      |                       |          | 6030  | 2462   | 2 000,00  |
| 44 2                            | 20.02.200       | Pääki            | rja koko ti <u>l</u> ik | audelta.           |                |      | pjen maksu            |          | xxxx  | 1710   | 34 980,00 |
| 45 2                            | 20.02.200       |                  |                         |                    |                | _    | usmyynti ulkomaat     |          | 1500  | 3030   | 5 200,00  |
| 46 2                            | 20.02.200       | Tilinpa          | aat <u>o</u> ksen as    | etukset            |                | •    | aineosto              |          | 6705  | 1700   | 365,00    |
| 47 2                            | 20.02.200       | <u>T</u> ase     | ja tuloslaske           | elma               |                | ۲.   | osto (nettokirjaus)   |          | xxxx  | 2430   | 1 220,00  |
| 47 2                            | 20.02.200       | Tilinp           | <u>ä</u> ätöstuloste    | et                 |                |      | oston veroton osa     |          | 4010  | ****   | 1 000,00  |
| 47 2                            | 20.02.200       | Johda            | on raportti             |                    |                | ¥.   | oston ALV-osuus       |          | 1536  | XXXX   | 220,00    |
| 48 2                            | 23.02.200       | Prose            | nttivertailu.           |                    |                |      | on myynti             |          | 1500  | 3020   | 3 500,00  |
| 49 2                            | 23.02.200       | Tase-            | -<br>erittelv           |                    |                | F    | i yhteisömaihin       |          | 1500  | 3040   | 7 500,70  |
| 50 2                            | 23.02.200       | Tacol            | dei a                   |                    |                | ·    | i yhteisömaiden ulkop |          | 1500  | 3030   | 8 765,00  |
| 51 2                            | 23.02.200       | T doen           |                         |                    |                |      | U maista (yhteisöh.)  |          | 4060  | 1700   | 7 000,00  |
| 52 2                            | 23.02.200       | Tilikau          | isitulõste (h           | cm()               |                |      | vikemyynti nettokirj  |          | 1700  | ****   | 1 170,00  |
| 52 2                            | 23.02.200       | Proje            | ktituloste              |                    |                |      | ALV 17% nettokirjau   |          | ****  | 3011   | 1 000,00  |
|                                 | <u>a oa ood</u> | rioje            | mic <u>d</u> iosco      |                    |                |      | 1 4 707 ALCO II       |          |       | 2400   | 170.00    |

| Tilikausituloste h<br>– Taseen ja tuloslask                                  | itml-tiedostoksi<br>elman otsikot                            |                                     |                                 | ×       |
|------------------------------------------------------------------------------|--------------------------------------------------------------|-------------------------------------|---------------------------------|---------|
| Tuloslaskelma<br>Tase                                                        | tämä tilikausi<br>1.131.12.2008<br>31.12.2008                | edelin<br>1.131.12.20<br>31.12.2007 | en tiikausi<br>107              | Peruuta |
| Tilinpäätösrunko<br>Edellinen tilikausi<br>Yhteensä-sana                     | c:\winkp\mall\my08 wtr<br>c:\winkp\mall\my07.wkp<br>yhteensä |                                     | <u>S</u> elaa<br><u>S</u> elaa  |         |
| Tositteiden kuvat s<br>G samassa kansio<br>G saman kansio<br>G kinteänimises | ijaitsevat<br>siossa<br>in alikansiossa                      | esim.                               | tositteet<br>esim.c:\koito\firm | a\2007  |
| C\.\3.tosittee                                                               | t\kk.tositteet-kansiossa tai lasku                           | t-kansiossa                         |                                 |         |
Tileittäisestä taseesta ja tuloslaskelmasta pääset hyppäämään tilin tapahtumiin (pääkirjaan) napsauttamalla tilinumeroa.

| 🜈 Tilikausituloste - Asteri Malliyritys Oy - Windows Internet Explo    | rer                       |            | 🖉 Tilikausituloste    | - Asteri Malliyritys Oy - Windows Interne     | t Explorer           |                    |
|------------------------------------------------------------------------|---------------------------|------------|-----------------------|-----------------------------------------------|----------------------|--------------------|
|                                                                        |                           |            | 🕒 🕤 🗸 🌔               | le:///C:/paiv2008/wk/tilikaus.htm#1500        |                      |                    |
| 🙀 🏘 🔠 🗸 🧖 Asteri Kirjanpidon tukisivut ( 🛛 🏉 Tilikausituloste          | - Asteri M 🗙              |            | 😪 🏘 🔡 🖣               | 📮 Asteri Kirjanpidon tukisivut ( 🛛 🏉 Tilikau: | iituloste - Asteri M | ×                  |
| Tasa ja tuloslaskolma tiloitt                                          | täin 11 31                | 12 2007    | 1500 myyntisa         | amiset lyhytaik.                              |                      |                    |
| i ase ja tuiosiaskeima thett                                           | lam 1.131                 | .12.2007   | <u>1</u> 1.1.2007     | 0999 Oy Ykkönen                               |                      | 1500               |
| Asteri Mallivritys Ov                                                  |                           |            | <u>1</u> 1.1.2007     | 1000 Oy Kakkonen                              |                      | 1500               |
| riski initia jikiji Oy                                                 |                           |            | <u>1</u> 1.1.2007     | 1001 Ky Kolmonen                              |                      | 1500               |
| <u>Tase ja tuloslaskelma</u> <u>Tase ja tuloslaskelma tileittäin</u> P | äiväkirja <u>Pääkirja</u> |            | <u>1</u> 1.1.2007     | 1002 Oy Vesi                                  |                      | 1500               |
|                                                                        |                           |            |                       | Tilinavaus 2007                               | Alkusaldo            | Debet              |
|                                                                        |                           |            |                       |                                               | 0,00                 | 112 707,00         |
|                                                                        | 31.12.2008                | 31.12.2007 | 2 2.1.2007            | 1003 Kuutonen Oy laskutus                     |                      | 1500               |
| TASE                                                                   |                           |            | 3 2.1.2007            | 1004 Vesi Oy laskutus                         |                      | 1500               |
| Vastaavaa                                                              |                           |            | 10 8.1.2007           | 1002 1002 Vesi Oy laskun maksu                |                      | ****               |
| PYSYVÄT VASTAAVAT                                                      |                           |            | 27 24.1.2007          | 1004 1004 osamaksu                            |                      | 1710               |
| Aineelliset hyödykkeet                                                 |                           |            |                       | Tammikuu 2007                                 | Alkusaldo            | Debet              |
| <u>1100</u> maa- ja vesialueet                                         | 88 000,00                 | 88 000,00  |                       |                                               | 112 707,00           | 154 642,00         |
| <u>1110</u> rakennukset ja rakennelmat                                 | 432 000,00                | 432 000,00 |                       |                                               |                      |                    |
| <u>1120</u> koneet ja kal. kauden alusta                               | 49 000,00                 | 60 847,21  | <u>31</u> 02.02.2007  | 1008 1008 lasku myyntisaamiseksi              |                      | 1500               |
| <u>1121</u> koneet ja kal. ostot ALV22%                                | 4 880,00                  | 0,00       | 32 02.02.2007         | 1004 1004 saatu suoritus                      |                      | 1710               |
| <u>1122</u> koneet ja kal. ostot                                       | 3 250,00                  | 0,00       | 39 13.02.2007         | 1008 1008 Vesi Oy laskun maksu                |                      | 1710               |
| <u>1125</u> poistot koneista ja kalustosta                             | 0,00                      | 103 250,00 | 4 <u>5</u> 20.02.2007 | 1009 laskutusmyynti ulkomaat                  |                      | 1500               |
| Aineelliset hyödykkeet yhteensä                                        | 577 130,00                | 684 097,21 | 48 23.02.2007         | 1010 veroton myynti                           |                      | 1500               |
| Sijoitukset                                                            |                           |            | 49 23.02.2007         | 1011 myynti yhteisömaihin                     |                      | 1500               |
| <u>1200</u> muut osakkeet ja osuudet                                   | 4 500,00                  | 4 500,00   | <u>50</u> 23.02.2007  | 1012 myynti yhteisömaiden ulkop.              |                      | 1500               |
| Sijoitukset yhteensä                                                   | 4 500,00                  | 4 500,00   | 57 23.02.2007         | 1013 Oy Osto Ab laskutus (br.kirj)            |                      | 1500               |
| VAIHTUVAT VASTAAVAT                                                    |                           |            | <u>58</u> 23.02.2007  | 1009 saatu maksu                              |                      | 1710               |
| Vaihto-omaisuus                                                        |                           |            |                       | Helmikuu 2007                                 | Alkusaldo            | Debet              |
| <u>1400</u> aineet jartarvikkeet                                       | 9 800,00                  | 9 800,00   |                       |                                               | 169 222,60           | 57 365,70          |
| <u>1420</u> valmiit uotteet                                            | 48 700,00                 | 48 700,00  |                       |                                               |                      |                    |
| <u>1440</u> ennalskomaksut vaihto-om.                                  | 5 000,00                  | 5 000,00   |                       | Tilinavaus 2007 -                             | Alkusaldo            | Kauden deb         |
| Vaihto-omaisyus yhteensä                                               | 63 500,00                 | 63 500,00  |                       | Helmikuu 2007                                 | 0,00                 | 324 714,70         |
| Lyhytaikaise                                                           |                           |            |                       |                                               |                      |                    |
| Myyntisaamiset                                                         |                           |            | 1510 lainasaa         | <u>miset lyhytaik.</u>                        |                      |                    |
| <u>1500</u> myyntisaamiset lyhytaik.                                   | 149 262,30                | 149 262,30 | <u>1</u> 1.1.2007     | lainasaamiset lyhytaik.                       |                      | 1510               |
| Myyntisaamiset yhteensä                                                | 149 262,30                | 149 262,30 |                       | Tilinavaus 2007                               | Alkusaldo<br>0,00    | Debet<br>75 000,00 |

Pääkirjasta pääset takaisin tilikohtaiseen taseeseen ja tuloslaskelmaan napsauttamalla tilin otsikkoa.

Neljän eri tulosteen välillä pääset siirtymään kunkin tulosteen alussa ja html-tiedoston lopussa olevista linkeistä.

Voit myös linkittää tositteiden kuvat tilikausitulosteeseen. Tositteet voivat sijaita:

- samassa kansiossa kuin html-sivu (kätevä pakata ja lähettää tilintarkastajalle tai yrittäjälle katsottavaksi)
- saman kansion alikansiossa
- aina kiinteännimisessä kansiossa
- ..\..\3.tositteet\kuukaudennumero.tositteet -kansiossa (esim. omaa paperitonta kirjanpitoa varten)

# KÄYTTÖOHJEET – Asteri Kirjanpito

Tositteen kuva avautuu erilliseen uuteen ikkunaan. Tulosteeseen syntyy linkki tositteen kuvaan, jos olet poiminut selite2:een tositekuvan tiedostonimen.

Muokkaa|Poimi tositekuvan tiedostonimi Selite2:een -toiminnolla saat valittua koneellasi olevan kuvatiedoston nimen siten, että ohjelma kirjoittaa sen Selite2-kenttään.

Tositteen kuvan näyttämisessä on mahdollisuus ottaa nimeen tositenumeron lisäksi myös tositelaji, ks. **Työvaihe**|**Asetukset**|**Tilikauden asetukset** -toiminto. Tositteen kuvan näyttämisessä tulee tiedostonimen olla tyyliin "tositelaji\_tositenumero.pdf" eli tositelaji ennen tositenumeroa.

| 🛢 Tilikauden asetukset                       |                 | <u>- 🗆 ×</u> |
|----------------------------------------------|-----------------|--------------|
| Tositteen skannattu kuva löytyy osoitteesta: |                 |              |
| c:\winkp\firma\ tosno .pdf                   |                 |              |
| Tositteen kuva                               |                 |              |
| 🔿 Ei tositteen kuvaa                         |                 |              |
| Tositteen numeron mukaan nimetty             | <u>o</u> k      |              |
| O Tiedostonimi Selite2 kentässä              | <u>P</u> eruuta |              |
| 🔽 Tositenumeron lisäksi myös tositelaji      |                 |              |
|                                              |                 |              |

Tilikausitulosteen käyttövinkkejä:

- Lähetä tilikausitulosteen htm-tiedosto esim. tilintarkastajalle, joka saa siitä näppärästi tarkastettua kirjanpidon.
- Tilitoimisto voi lähettää tilikausitulosteen htm-tiedoston asiakkaalleen, joka pystyy siitä näkemään yrityksensä tilanteen.
- Tilitoimisto voi kopioida htm-tiedoston esim. ekstranettiinsä, josta asiakasyrittäjä voi tutkia yrityksensä kirjanpitoa.

# **15 BUDJETTI**

# **15.1 YLEISTÄ**

Jos ohjelmalla halutaan tulostaa tilinpäätösten budjettivertailuja, on tilikauden budjettia varten luotava oma tilikausitietokanta. Siihen kirjataan budjetin luvut, yleensä tuloslaskelman tilien budjetoidut summat. Budjetin lukujen kirjaamiseksi ohjelma tarjoaa monia vaihtoehtoja.

# **15.2 BUDJETIN ALUSTAMINEN**

Alusta budjetti perustamalla sille oma tilikausitietokanta ja määrittämällä siihen yrityksen nimi, tilikauden nimi ja oletustilirungon nimi sekä tilikartta. Nimeä tietokanta esimerkiksi bd11.wkp:ksi.

Jos varsinainen tilikausi on perustettu, niin helpoimmalla pääsee, kun ottaa sen tai edellisvuoden tilikauden budjetin pohjaksi.

# **15.3 BUDJETIN LUKUJEN KIRJAAMINEN**

Vuosibudjetin luvut syötetään joko suoraan tilikarttaan tai mieluiten tilinavaussaldoiksi tai ensimmäiseen (ja ainoaan?) päiväkirjaan vienneiksi. Kummassakin tapauksessa budjetoinnin perustaksi voidaan haluttaessa lukea edellisen tilikauden toteutuneet luvut.

Kuukausittaista budjettia varten voidaan luoda riittävä määrä uusia päiväkirjoja ja kirjata niihin budjetoidut summat. Haluttaessa ohjelma jakaa päiväkirjaksi kirjatun vuosibudjetin kuukausittaisiksi budjeteiksi, minkä jälkeen voidaan päiväkirjoihin tarvittaessa näppäillä sopivaa kausivaihtelua. Tarkemmat ohjeet budjetin lukujen syöttämisestä tilikarttaan tilinavaussaldoiksi voit lukea kappaleesta 14. TILINAVAUS. Jos luet saldoja automaattisesti edellisestä tilikaudesta, valitse sopiva tiliväli, esim. budjetoidessasi vain tuloslaskelman tilit valitse *Tilistä 3000 tiliin 9999*.

Vuosibudjetin voit jakaa kuukausille esimerkiksi seuraavasti:

- Luo ensimmäinen päiväkirja, esim. nimelle *tammikuu 2011*.
- Tarvittaessa lue budjetin pohjaksi edellisen tilikauden tuloslaskelman tilien saldot toiminnolla Tiedosto|Päiväkirja saldoista. Valitse esim. *Tilistä 3000 tiliin 9999*.
- Muokkaa vuosibudjetti halutun laiseksi.
- Valitse **Tiedosto**|**Jaa kuukausibudjeteiksi**. Valitse, montako päiväkirjaa haluat ohjelman luovan ja millä luvulla vuosibudjetin rahamäärät jaetaan. Lopuksi tarkista ja korjaa perustettavien päiväkirjojen nimet sopiviksi. Paina **OK**.
- Kun ohjelma on luonut kuukausittaiset budjetit, voit halutessasi lisätä päiväkirjoihin kausivaihtelua. Toiminnolla **Tiedosto**|**Avaa päiväkirja** pääset vapaasti muokkaamaan haluamaasi kuukausibudjettia.

Kuukausibudjetin voit myös kertoa luvulla joka on pienempi kuin 1, esim. jakaminen 0,8333:lla vastaa kertomista 12:lla. Esim. syötetään yhden kuukauden luvut:

| ľ | <mark>2</mark> A            | STERI KIR                   | JANPITO - Asteri                               | Malliy       | ritys Oy -         | 1.131.          | 12.2000 (EURO)                                      |          |                       |                |                             |
|---|-----------------------------|-----------------------------|------------------------------------------------|--------------|--------------------|-----------------|-----------------------------------------------------|----------|-----------------------|----------------|-----------------------------|
|   | <u>T</u> iedo               | osto <u>M</u> uokk          | kaa <u>A</u> LV T <u>u</u> losta               | Työ <u>v</u> | aihe <u>Y</u> rity | s <u>I</u> kkun | a <u>O</u> hje                                      |          |                       |                |                             |
|   | 🖥 Päiväkirja: tammikuu 2007 |                             |                                                |              |                    |                 |                                                     |          |                       |                |                             |
|   |                             |                             |                                                |              |                    |                 |                                                     |          |                       |                |                             |
|   |                             | Tosno                       | Päivämäärä                                     | Laji         | KustP              | Lsno            | Selite 1                                            | Selite 2 | Debet                 | Kredit         | Summa                       |
|   |                             | Tosno<br>1                  | Päivämäärä<br>1.1.2007                         | Laji         | KustP              | Lsno            | Selite 1<br>Myynti ALV 22%                          | Selite 2 | Debet                 | Kredit<br>3000 | Summa<br>1 000,00           |
|   |                             | Tosno<br>1<br>1             | Päivämäärä<br>1.1.2007<br>1.1.2007             | Laji         | KustP              | Lsno            | Selite 1<br>Myynti ALV 22%<br>Ostot ALV 22% bruttok | Selite 2 | Debet<br>****<br>4000 | Kredit<br>3000 | Summa<br>1 000,00<br>200,00 |
|   | -                           | <u>Tosno</u><br>1<br>1<br>1 | Päivämäärä<br>1.1.2007<br>1.1.2007<br>1.1.2007 | Laji         | KustP              | Lsno            | Selite 1<br>Myynti ALV 22%<br>Ostot ALV 22% bruttok | Selite 2 | Debet<br>****<br>4000 | Kredit<br>3000 | Summa<br>1 000,00<br>200,00 |

Halutaan tehdä tästä vuosibudjetti eli kertoa 12:lla. Tämä onnistuu jakamalla 0.083333333:lla.

| 🐃 Vuosibudjetin jako kuukausiksi                              | × |
|---------------------------------------------------------------|---|
| Summat jaetaan 0.0833 :lla<br>(esim. 12 tai 11.5 tai 0.08333) |   |
| Budjettiin tulee<br>päiväkirjoja 1 kpl<br>(esim. 12 tai 18)   |   |
| HUOM! Tarkista<br>päiväkirjojen nimet.                        |   |
| <u>D</u> K <u>P</u> eruuta                                    |   |

...jolloin saadaan 12-kertaiset eli koko vuoden luvut:

| 2 | ASTER                       | I KIRJ         | ANPITO - Asteri                                | Malliy       | ritys Oy -         | 1.131.          | 12.2000 (EURO)                                      |          |       |                |                                |
|---|-----------------------------|----------------|------------------------------------------------|--------------|--------------------|-----------------|-----------------------------------------------------|----------|-------|----------------|--------------------------------|
| Ţ | edosto                      | <u>M</u> uokka | aa <u>A</u> LV T <u>u</u> losta                | Työ <u>v</u> | aihe <u>Y</u> rity | s <u>I</u> kkun | a <u>O</u> hje                                      |          |       |                |                                |
|   | 🖥 Päiväkirja: tammikuu 2007 |                |                                                |              |                    |                 |                                                     |          |       |                |                                |
| Г | Los                         |                | D                                              |              | LK .D              |                 | 1 n m 4                                             |          | In .  | 1              |                                |
|   | 103                         | rio            | Paiyamaara                                     | Laµ          | KustP              | Lsno            | Selite 1                                            | Selite 2 | Debet | Kredit         | Summa                          |
|   | 1                           | no             | 1.1.2007                                       | Laµ          | KustP              | Lsno            | Selite 1<br>Myynti ALV 22%                          | Selite 2 | Debet | Kredit<br>3000 | 5umma<br>12 000,00             |
| - | 1                           | no             | <u>Parvamaara</u><br>1.1.2007<br>1.1.2007      | Lаµ          | KustP              | Lsno            | Selite 1<br>Myynti ALV 22%<br>Ostot ALV 22% bruttok | Selite 2 | 4000  | Kredit<br>3000 | 5umma<br>12 000,00<br>2 400,00 |
| - | 1<br>1<br>1<br>• 1          |                | Paivamaara<br>1.1.2007<br>1.1.2007<br>1.1.2007 | Lаµ          | KustP              | Lsno            | Selite 1<br>Myynti ALV 22%<br>Ostot ALV 22% bruttok | Selite 2 | 4000  | Kredit<br>3000 | 5umma<br>12 000,00<br>2 400,00 |

# **15.4 BUDJETTIVERTAILU**

Päiväkirja **Tulosta**|**Tilinpäätöstulosteet** mahdollistaa useiden budjettien tai varsinaisen tilikauden kanssa otettavat rinnakkaistulosteet ja -vertailut. Ohjeet kappaleessa 18.2 ja 19.3.

# 16 KUSTANNUSPAIKKAERITTELY

# **16.1 YLEISTÄ**

Kustannuspaikkaerittelyä käytetään, kun halutaan tarkastella yrityksen eri osia ja verrata niitä keskenään. Kustannuspaikkoja voivat olla esimerkiksi yrityksen eri toimipisteet, osastot, hankkeet, työntekijät tai urheiluseuran eri urheilulajit, jaostot tms.

Kustannuspaikkaerittelyn tekotapa valitaan tarpeen mukaan. Joissakin yrityksissä ei ole tarpeen tehdä minkäänlaista kustannuspaikkaerittelyä. Joissakin tapauksissa kustannuspaikkaerittely voidaan riittävästi ja kätevimmin toteuttaa muokkaamalla tilikarttaa siten, että jotakin tuotto- tai kululajia varten on kullekin kustannuspaikalle oma tili. Tilinpäätöksen tulostamista varten voi sitten olla kullekin kustannuspaikalle oma tilinpäätösrunko tai koko yrityksen tilinpäätösrunko voi olla ryhmitelty siten, että eri kustannuspaikkojen vertaileminen käy helposti.

Kun kustannuspaikkaerittelyn tarve on suuri, kannattaa käyttää ohjelman tarjoamia erityisiä kustannuspaikkaerittelytoimintoja. Niissä kunkin tositerivin Kustannuspaikka-sarakkeeseen kirjataan, mihin kustannuspaikkaan tapahtuma kuuluu.

Ohjelmassa on kaksi erilaista kustannuspaikkaerittelytoimintoa: nopea tuloslaskelmavertailu ja hitaampi mutta täydellisempi kustannuspaikoittaiset tietokannat luova toiminto.

Erittäin monipuolisia kustannuspaikkaerittelyjä ja muitakin seurantakohderaportteja saat erillisellä Asteri Johdon Raportointi ohjelmalla, jonka esite on sivulla <u>https://asteri.fi/asiakkaaksi/esitteet/</u>

# **16.2 KUSTANNUSPAIKKOJEN PERUSTAMINEN**

Ohjelman kannalta katsottuna kustannuspaikkoja ei ole pakko perustaa, vaan niille voi vain ryhtyä kirjaamaan tositteita.

Kustannuspaikan tunnus on enintään neljän (4) merkin pituinen ja voi sisältää kirjaimia ja/tai numeroita. Yksinkertaisimmillaan tunnus voi olla vaikkapa osaston, hankkeen tms. numero, esim. *1, 2, 3*.

Tarvittaessa sama tositerivi voi kuulua useaan eri kustannuspaikkaan. Esimerkki: Yrityksen osasto AB on osallistunut hankkeeseen 12, jolloin tunnus on AB12. Osaston BC toiminta hankkeessa 23 taas kuvataan tunnuksella BC23.

Kustannuspaikkaerittelyä tehtäessä ohjelma kysyy, mitä osaa Kustannuspaikka-sarakkeesta se vertailee. Esimerkki:

Jos yo. tapauksessa halutaan eritellä kukin hanke eri kustannuspaikkaan, valitaan esim. *alkaen 3. merkistä 2 merkin pituudelta*.

Jos yo. tapauksessa halutaan eritellä kukin osasto eri kustannuspaikkaan, valitaan esim. *alkaen 1. merkistä 2 merkin pituudelta*.

Jos yo. tapauksessa halutaan eritellä kunkin osaston osuus kussakin hankkeessa, valitaan vertailtavaksi koko Kustannuspaikka-sarake, eli esim. *alkaen 1. merkistä 4 merkin pituudelta*.

# Kustannuspaikat voit perustaa myös valinnalla Tiedosto|Kustannuspaikkaerittely|Perusta kustannuspaikkoja:

| ustannuspaikko | jen perustaminen                |                                |                      |            |                |
|----------------|---------------------------------|--------------------------------|----------------------|------------|----------------|
| Lisää käytetyt | P <u>a</u> perille <u>L</u> eik | epöydälle L <u>e</u> ikepöydäl | tä                   |            | <u>P</u> oistu |
| Tunnus         | Otsikko TslTase                 | Teksti tilikaudennimeen        | Selite               | Lisätieto1 | Lisätieto      |
| hevi           | HeVi                            | hevi                           | Hedelmät ja vihanne  | Elisa      |                |
| juu            | Juustot                         | juusto                         | Juustot              | Jaana      |                |
| lei            | Leipä                           | leipä                          | Leipomotuotteet      | Ossi       |                |
| mau            | Mausteet                        | maus                           | Mausteet ja kastikke | Pekka      |                |
| mei            | Meijeri                         | meij                           | Meijerituotteet      | Irina      |                |
| pak            | Pakasteet                       | pak                            | Pakasteet            | Risto      |                |
| säi            | Säilykkeet                      | säil                           | Säilykkeet           | Katja      |                |
| tal            | Taloustavarat                   | talous                         | Taloustavarat        | Arto       |                |
| vir            | Virvokkeet                      | virv                           | Virvoitusjuomat      | Ari        |                |
| ¥              |                                 |                                |                      |            |                |

#### Tunnus

Tositerivin Kustannuspaikka-sarakkeeseen syötettävä teksti.

Otsikko TslTase Kustannuspaikkojen nopeaan tuloslaskelma- ja tase-vertailuun tulostuva otsikko.

#### Teksti tilikaudennimeen

Jos käytät **Tiedosto|Kustannuspaikkaerittely| Erittele omiksi tilikausiksi** -toimintoa, kustakin kustannuspaikasta syntyy oma tilikausitietokanta ja sen tilikaudennimeen tulee tämä teksti.

- Selite Vapaata selittävää tekstiä.
- Lisätieto1,2,3... Vapaata selittävää tekstiä.

Kustannuspaikkojen luettelon saat luotua vanhasta aineistosta nopeasti painamalla "Lisää käytetyt".

Voit tuoda kustannuspaikkojen tiedot "Leikepöydältä", esimerkiksi taulukko-ohjelmasta. Kustannuspaikkojen luettelon saat tulostettua paperille ja leikepöydälle.

# 16.3 KUSTANNUSPAIKKOJEN KIRJAAMINEN JA SYÖTTEEN TARKISTUS

Tosite kohdistetaan kustannuspaikalle kirjaamalla tositerivin Kustannuspaikka-sarakkeeseen kustannuspaikan tunnus. Monirivisen tositteen tapauksessa eri tositerivit voivat kuulua samaan tai eri kustannuspaikkaan. Samassa päiväkirjassa voi olla tositerivejä, jotka kuuluvat kustannuspaikkoihin ja tositerivejä, joissa ei kustannuspaikkatunnusta ole.

Voit määrätä, että ohjelma tarkistaa, onko syötetty kustannuspaikka olemassa. Määritys tehdään valinnalla

**Tiedosto|Kustannuspaikkaerittely|Määritä perustamispakko**. Jos perustamispakko on päällä ja syötetään tuntematon kustannuspaikka, ohjelma huomauttaa tästä ja antaa mahdollisuuden perustaa ko. kustannuspaikan automaattisesti.

# 16.4 KUSTANNUSPAIKKOJEN TULOSLASKELMAVERTAILUT

Saat tulostettua kustannuspaikkojen tuloslaskelmat (ja taseet) rinnakkain paperille, ruudulle tiedostoon tai leikepöydälle valitsemalla

Tiedosto|Kustannuspaikkaerittely|Tulosta tuloslaskelmat ja taseet:

| Mustaa ne kustannuspaikat, jotka haluatu<br>vertailuun. Mustaaminen/mustanpoisto taj<br>näpäyttämällä hiiren vasempaa painiketta<br>vasemmanpuoleisimmassa sarakkeessa. F<br>CTRL-näppäintä pohjassa, niin aiemmin m<br>Voit käyttää myös viereisiä painikkeita. | mukaan<br>pahtuu<br>taulukon<br>Pidä<br>nustatut pysyvät.<br>☐ Paperille<br>④ Ruudulle Muistioon<br>④ Leikepöydälle (tab)<br>☐ Mustaa kaikki<br>☑ Jalkaise kaikki<br>☑ Vain tuloslaskelma<br>Yhteensä-sana<br>Yhteensä<br>Tilinpäätösrunko<br>ⓒ:\winkp\malli\my04.wtr<br>ⓒselaa |
|----------------------------------------------------------------------------------------------------|----------------------------------------------------------------------------------------------------|
|                                                                                                    | Kuusta Kuuhun                                                                                                    |
|                                                                                                    | Tammikuu 2004 💌 Maaliskuu 2004 💌                                                                                                    |
|                                                                                                    |                                                                                                    |
|                                                                                                    |                                                                                                    |
|                                                                                                    |                                                                                                    |

# KÄYTTÖOHJEET – Asteri Kirjanpito

| 🌌 kptsl - Muistio                                                                      |                          |                          |                          |                      |                          |                          |                      |                      |                          |
|----------------------------------------------------------------------------------------|--------------------------|--------------------------|--------------------------|----------------------|--------------------------|--------------------------|----------------------|----------------------|--------------------------|
| Ijiedosto <u>M</u> uokkaa Etsi <u>O</u> hje <b><i>õ</i>HotSend</b>                     |                          |                          |                          |                      |                          |                          |                      |                      |                          |
| _                                                                                      |                          |                          |                          |                      |                          |                          |                      |                      |                          |
| T U L O S L A S K E L M A                                                              | HeUi                     | Juustot                  | Leipä                    | Mausteet             | Meijeri                  | Pakasteet                | Säilykkeet           | Taloustavarat        | Virvokkeet               |
| LIIKEUAIHTO                                                                            | 3 742,44                 | 2 448,69                 | 2 778,68                 | 789,51               | 3 506,75                 | 2 448,89                 | 2 258,46             | 1 484,52             | 5 110,20                 |
|                                                                                        | 3 742,44                 | 2 448,69                 | 2 778,68                 | 789,51               | 3 506,75                 | 2 448,89                 | 2 250,46             | 1 484,52             | 5 110,20                 |
| Materiault ja palveluu<br>Distot tilikauden aikana<br>Materiaalit ja palvelut yhteensä | - 1 628,88<br>- 1 628,88 | - 1 551,81<br>- 1 551,81 | - 1 812,66<br>- 1 812,66 | - 283,34<br>- 283,34 | - 1 719,86<br>- 1 719,86 | - 1 658,48<br>- 1 658,48 | - 900,25<br>- 900,25 | - 800,19<br>- 800,19 | - 1 812,57<br>- 1 812,57 |
| LIIKEUOITTO (-TAPPIO)                                                                  | 2 113,56                 | 896,88                   | 966,82                   | 586,17               | 1 786,89                 | 798,41                   | 1 350,21             | 684,33               | 3 297,63                 |
| UOITTO (TAPPIO) ENNEN SATUNNAISIA ERIÄ                                                 | 2 113,56                 | 896,88                   | 966,82                   | 506,17               | 1 786,89                 | 798,41                   | 1 350,21             | 684,33               | 3 297,63                 |
| UOITTO (TAPPIO) ENNEN TP. SIIRT. JA UEROJA                                             | 2 113,56                 | 896,88                   | 966,82                   | 506,17               | 1 786,89                 | 798,41                   | 1 356,21             | 684,33               | 3 297,63                 |
| TILIKAUDEN VOITTO (TAPPID)                                                             | 2 113,56                 | 896,88                   | 966,82                   | 586,17               | 1 786,89                 | 798,41                   | 1 356,21             | 684,33               | 3 297,63                 |
|                                                                                        |                          |                          |                          |                      |                          |                          |                      |                      |                          |

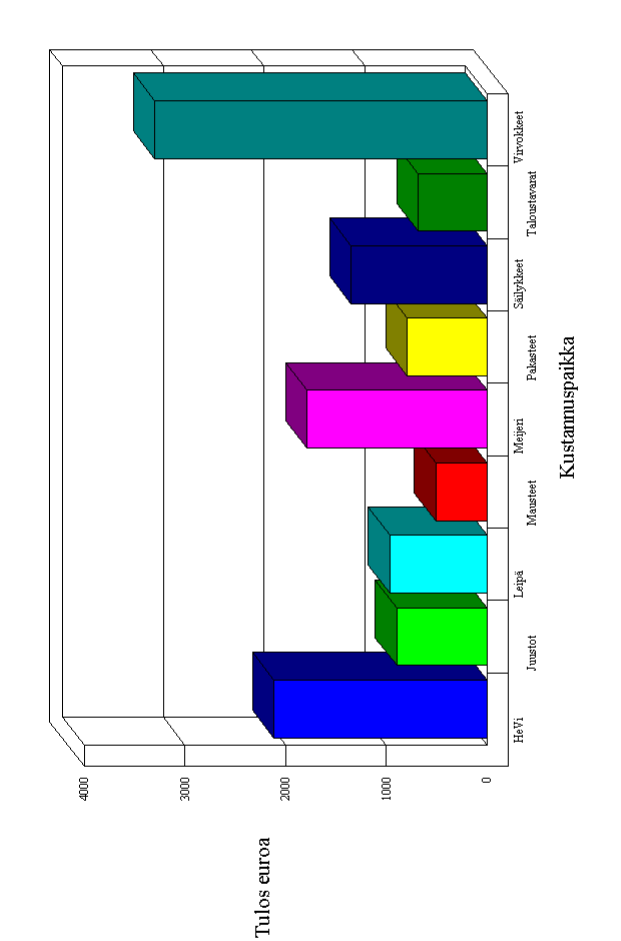

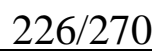

# 16.5 KUSTANNUSPAIKOITTAISET TIETOKANNAT LUOVA TOIMINTO

# 16.5.1 Kustannuspaikkaerittelyn ajaminen

Kustannuspaikkaerittely ajetaan tarpeen vaatimin väliajoin esimerkiksi kuukausittain, neljännesvuosittain tai tilikausittain. Ohjelma käsittelee joka kerralla uudelleen koko jakson tilikauden alusta lukien, tutkii, mitä kustannuspaikkoja on käytetty ja poimii kunkin kustannuspaikan tapahtumat omiksi tilikausitietokannoikseen. Toiminnon suoritus kestää yleensä useita minuutteja; sitä kauemmin mitä enemmän päiväkirjoja ja kustannuspaikkoja on käsiteltävänä.

Aja kustannuspaikkaerittely näin:

- Valitse Tiedosto|Kustannuspaikkaerittely|Erittele omiksi tilikausiksi
- Määritä, mitä osaa Kustannuspaikka-sarakkeesta ohjelma vertaa, ks. kappale 16.2
- Ohjelma tutkii, onko erittelyä tehty aiemmin. Vastaa ohjelman asettamiin kysymyksiin.
- Odota, kunnes ohjelma on eritellyt kustannuspaikat.

# 16.5.2 Kustannuspaikkaerittelyn tulosteet

Kustannuspaikkaerittelytoiminnossa ohjelma luo kutakin kustannuspaikkaa varten oman tilikausitietokannan, poimii sinne asiaankuuluvat tositteet ja tekee kustannuspaikkakohtaiset ALV-kirjaukset.

Kustannuspaikkojen tietokannat ohjelma nimeää lisäämällä koko yrityksen tietokannan nimen perään kustannuspaikan tunnuksen. Yrityksen omiin tietoihin ohjelma kirjoittaa tilikaudeksi *kp:<kustannuspaikan tunnus>/* <*koko yrityksen tilikausi >*.

Esim.: Yrityksen kustannuspaikat AB12, BC23 jne.

| - Jos verrataan koko Kustannuspa | aikka-saraketta |
|----------------------------------|-----------------|
|----------------------------------|-----------------|

| Kust.p.     | Tietokanta   | Tilikausi                    |
|-------------|--------------|------------------------------|
| koko yritys | uy04.wkp     | 1.4.2004 - 31.3.2005         |
| AB12        | uy04ab12.wkp | kp:AB12/1.4.2004 - 31.3.2005 |
| BC23        | uy04bc23.wkp | kp:BC23/1.4.2004 - 31.3.2005 |

- Jos verrataan alkaen 3. merkistä 2 merkin pituudelta

| Kust.p.     | Tietokanta | Tilikausi                    |
|-------------|------------|------------------------------|
| koko yritys | uy04.wkp   | 1.4.2004 - 31.3.2005         |
| 12          | uy0412.wkp | kp:12 / 1.4.2004 - 31.3.2005 |
| 23          | uy0423.wkp | kp:23 / 1.4.2004 - 31.3.2005 |

- Jos verrataan alkaen 1. merkistä 2 merkin pituudelta

| Kust.p.     | Tietokanta | Tilikausi                    |
|-------------|------------|------------------------------|
| koko yritys | uy04.wkp   | 1.4.2004 - 31.3.2005         |
| AB          | uy04ab.wkp | kp:AB / 1.4.2004 - 31.3.2005 |
| BC          | uy04bc.wkp | kp:BC / 1.4.2004 - 31.3.2005 |

Esim.: Yrityksen kustannuspaikat ABC123, DEF234 jne.

- Jos verrataan koko Kustannuspaikka-saraketta

| Kust.p.     | Tietokanta   | Tilikausi                      |
|-------------|--------------|--------------------------------|
| koko yritys | uy04.wkp     | 1.4.2004 - 31.3.2005           |
| ABC123      | uyabc123.wkp | kp:ABC123/1.4.2004 - 31.3.2005 |
| DEF234      | uydef234.wkp | kp:DEF234/1.4.2004 - 31.3.2005 |

Kunkin kustannuspaikan aineistoa voidaan käsitellä aivan kuin se olisi kokonaisen yrityksen erikseen kirjattu tilikausi. Siitä saadaan kaikki samat tulosteet kuin koko yrityksestä, eli kustannuspaikkakohtaisena esimerkiksi:

- päiväkirja

- vuoden päiväkirja

- pääkirja
- ALV-laskelmat
- haluttujen tilien erittely valitulta jaksolta

- tase ja tuloslaskelma

Usein tärkein kustannuspaikkaerittelyn tuloste on tase ja tuloslaskelma, jossa on koko yritys ja/tai kustannuspaikkoja rinnakkain. Kun kustannuspaikkaerittely on tehty, tämä tulostetaan **Tulosta**|**Tilinpäätös-tulosteet** -toiminnolla, jonka ohjeet on kappaleessa 18.

# 17 SALDORESKONTRA

## 17.1 SALDORESKONTRA-TOIMINNON PERIAATE

Saldoreskontra-toiminnon avulla voidaan tarkastella jonkin kirjanpidon tilin tapahtumia, esimerkiksi myyntisaamisia, ostovelkoja tai joissain tapauksissa kalustoa. Toiminnon avulla voidaan esimerkiksi seurata, mistä myyntisaamisista on jo saatu suoritus ja onko se ollut oikeansuuruinen. Reskontrasta saadaan tulosteena avoimien laskujen luettelo, jota voidaan käyttää yksinkertaisena myynti- tai ostoreskontran korvikkeena. Avoimien laskujen luetteloa voidaan käyttää myös tilinpäätöksen tase-erittelynä myyntisaamisista tai ostoveloista.

Saldoreskontraa voidaan päivittää esimerkiksi kuukausittain ottaen alkavaksi reskontraksi edelliseltä kuulta talletettu reskontratiedosto. Päivitysjakson voi kuitenkin valita täysin vapaasti ja päivittää esimerkiksi koko tilikaudelta kerrallaan.

Voit myös ottaa useita tilejä samaan reskontranpäivitykseen, jolloin voit esimerkiksi harjoittaa osakeseurantaa. Syötä tällöin tilit väliviivoin ja pilkuin eroteltuna, esimerkiksi muodossa 1000-1099,1700,1730, 2400-2599.

# 17.2 TOSITTEIDEN KIRJAAMINEN SALDORESKONTRAA AJATELLEN

Saldoreskontraa ajatellen riittää, että tositteet kirjataan oikeille tileilleen. Jos halutaan tarkastella esimerkiksi myyntisaamisia asiakkaittain ja/tai laskuittain tai ostovelkoja tavarantoimittajittain ja/tai laskuittain, täytyy Laskunnumero-sarakkeeseen syöttää asiakkaan, tavarantoimittajan ja/tai laskun tunniste.

Laskunnumero-sarakkeeseen kirjataan enintään kahdeksan (8) merkin pituinen tunnus. Saldoreskontraa päivittäessään ohjelma osaa tarvittaessa verrata tunnusta osina.

| Esimerkki 1 | Haluat seurata ostovelkoja laskuittain. Kirjaa<br>Laskunnumero-sarakkeeseen laskun numero. Se voi olla<br>todellinen laskunnumero tai kirjanpidon sisäinen<br>laskunnumero. Kun kirjaat saman laskunnumeron aina,<br>kun ko. lasku esiintyy kirjanpidossa, ohjelma osaa<br>yhdistää laskun ja suorituksen toisiinsa.                                                                    |
|-------------|----------------------------------------------------------------------------------------------------|
| Esimerkki 2 | Haluat seurata myyntisaamisia laskuittain ja<br>asiakkaittain. Varaa Laskunnumero-sarakkeen neljä<br>ensimmäistä merkkiä asiakkaalle, esim. <i>ABCD</i> , <i>ATSF</i> ,<br><i>KSKO</i> , ja neljä seuraavaa merkkiä laskunnumerolle,<br>esim. 1234, 5342 Kun olet myynyt Atsoftille jotain ja<br>kirjoittanut siitä laskun numero 5342, laskunnumero on<br>siis esim. <i>ATSF5342</i> . |

Jos syötät laskut toispuoleisina kirjauksina, pidä huoli, että laskun, asiakkaan ja/tai tavarantoimittajan tunnus on niillä riveillä, joissa käsitellään saldoreskontralla tarkasteltavia tilejä.

# 17.3 SALDORESKONTRAN PÄIVITTÄMINEN

Saldoreskontra päivitetään toiminnoilla **Tiedosto|Päivitä myyntireskontra** ja **Tiedosto|Päivitä ostoreskontra**. Valintaikkunaan määritellään seuraavat asiat:

#### - alkava saldotiedosto

Jätä tämä kohta tyhjäksi, jos et ole aiemmin ajanut saldoreskontraa ko. yrityksestä. Muussa tapauksessa kirjoita pohjaksi haluamasi tiedoston nimi, esimerkiksi *tammi05.wrm*, tai koko tiedoston polku, esimerkiksi *c:\winkp\firma\tammi05.wrm*. Jos et muista aiemmin tallettamiesi reskontratiedostojen nimiä, paina **Selaa**, jolloin pääset etsimään niitä tiedostonvalintaikkunasta.

# - päivitysjakso

Valitse päiväkirjat, joista haluat poimia vientejä saldoreskontraan. Usein reskontraa päivitetään kuukausittain, jolloin valitset esimerkiksi Kuusta = *helmikuu*, Kuuhun = *helmikuu*. Jakso on kuitenkin vapaasti valittavissa, joten voit ajaa vaikka koko vuoden kerrallaan, esimerkiksi *Kuusta = tammikuu, Kuuhun = joulukuu*.

#### - tarkasteltava tili

Syötä tähän kohtaan tarkasteltavan tilin numero. Yleensä tarkastellaan myyntisaamisia, esimerkiksi *1500*, tai lyhytaikaisia ostovelkoja, esimerkiksi *2430*, tai kalustotilejä. Jos haluat useita tilejä samaan käsittelyyn, syötä esimerkiksi muodossa *1000-1099,1700,1730,2400-2599* 

#### - mistä merkeistä

Tässä kohdassa ilmoita, mitä osaa Laskunnumero-kentästä ohjelman tulisi verrata kohdistaessaan laskuja ja suorituksia toisiinsa.

**Esimerkki 3** Haluat verrattavan koko kenttää yhtenä laskun numerona kuten esimerkissä 1. Syötä: *alkaen 1. merkistä 8 merkin pituudelta*.

**Esimerkki 4** Olet syöttänyt laskujen tunnisteet kuten esimerkissä 2. Jos haluat luettelon kunkin asiakkaan avoimesta saldosta, syötä: *alkaen 1. merkistä 4 merkin pituudelta*. Jos haluat luettelon laskukohtaisesti, syötä: *alkaen 5. merkistä 4 merkin pituudelta* tai *alkaen 1. merkistä 8 merkin pituudelta*.

Painaessasi **OK** ohjelma ryhtyy päivittämään saldoreskontraa. Se näyttää ruudulla ensin alkavan listan, jos alkava reskontratiedosto on määritelty. Sitten ohjelma lisää luetteloon uudet viennit valitulta jaksolta ja näyttää ruudulla lisäytyneen listan.

Päivitysajossa ohjelma kohdistaa toisiinsa yhteensopivat laskut ja suoritukset ja laskee kussakin tapauksessa avoimen saldon. Päättävään listaan jäävät ne laskut, joiden saldoksi ei tullut nolla. Lopuksi voit tallettaa päättävän listan. Anna esimerkiksi tammikuun päättävälle myyntireskontralle nimeksi *tammi05.wrm* ja ostoreskontralle *tammi05.wro*.

# 17.4 SALDORESKONTRAN MUOKKAUS

Voit vapaasti muokata ohjelman tarjoamia saldoreskontran listoja ja tallettaa niitä haluamallasi nimellä missä vaiheessa tahansa.

Alkava lista, lisäytynyt lista ja päättävä lista tarjoavat toiminnot:

-Muokkaa|Lisää, jolla lisätään listaan uusi rivi

-Muokkaa|Poista, jolla poistetaan listasta rivi

-Muokkaa|Järjestä, jolla aakkostetaan lista haluamasi kentän mukaan

Lisäksi voit muokata vapaasti rivien tekstejä, summia jne. Tarvittaessa voit tallettaa muokatun listan toiminnolla **Tiedosto**|**Tallenna**.

Ohjelman suorittama päivitysajo perustuu aina ruudussa näkyvään lisäytyneeseen listaan. Toisin sanoen jos olet muokannut alkavaa tai lisäytynyttä listaa, päivitysajo perustuu muokattuun tilanteeseen.

Huomaa, että saldoreskontran listoihin tekemäsi muutokset eivät talletu, ellet talleta listoja toiminolla **Tiedosto**|**Tallenna**. Huomaa myös, että saldoreskontraan tehdyt muutokset eivät vaikuta kirjaamiisi päiväkirjoihin, vaan tarvittaessa jotkin kirjaukset on paras tehdä ensin suoraan päiväkirjoihin ja ajaa saldoreskontra vasta sitten.

# 17.5 SALDORESKONTRAN TULOSTEET

Saldoreskontran ikkunoissa on **Paperille**-painike, jolla saat tulostettua ko. listan paperille.

Muihin Windows-ohjelmiin voit siirtää saldoreskontran listan painamalla **Leikepöydälle**-painiketta. Sen jälkeen voit liittää tekstin esimerkiksi taulukkolaskentaan tai tekstinkäsittelyyn.

# **18 TASEEN JA TULOSLASKELMAN TULOSTUS**

# **18.1 YLEISTÄ**

Välitilinpäätöksiä ja tilinpäätöstä varten voidaan tarvita tulosteina mm.

- tase ja tuloslaskelma
- tase- ja tuloslaskelmaerittelyt (pitkä tase ja tuloslaskelma)
- tase ja tuloslaskelma kaksi (2) kautta rinnan

Joissakin yrityksissä voidaan tarvita monipuolisempia vertailuja, esimerkiksi

- tase ja tuloslaskelma kuluvalta kaudelta, rinnalla budjetti
- eri kuukausien tuloslaskelmat rinnakkain
- eri tilikausien taseet ja tuloslaskelmat rinnakkain
- eri kustannuspaikkojen tuloslaskelmat rinnakkain
- edellä mainittujen lukujen vertailua, esim. erotuksia ja prosenttilaskua

Ohjelma tarjoaa neljä valmista toimintoa:

- **Tulosta|Tase ja tuloslaskelma**, jolla tulostetaan sen hetkinen tase ja tuloslaskelma tilikauden alusta lukien
- **Tulosta**|**Johdon raportti**, jolla tulostetaan kuluvan tilikauden eri kuukausien taseet ja tuloslaskelmat rinnakkain tuhannen euron tarkkuudella.
- **Tulosta**|**Prosenttivertailu**, jolla tulostetaan rinnakkain taseet ja tuloslaskelmat tältä kuukaudelta, tältä kuukaudelta prosentteina liikevaihdosta, kuluvan tilikauden alusta ja tilikauden alusta prosentteina
- **Tulosta|Tase-erittely|Pitkä tase ja tuloslaskelma**, jolla tulostetaan tilikohtaisesti eritelty tase ja tuloslaskelma

Kaikki muut tilinpäätöstulosteet tehdään Tilinpäätöstulosteet -toiminnolla. Sillä voidaan tulostaa monipuolisia tase- ja tuloslaskelmavertailuja, enintään viisi (5) kautta ja kolme (3) laskentaa rinnakkain. Kausiksi voidaan valita haluttu jakso kirjattavasta tilikaudesta, edellisestä tai muusta tilikaudesta, budjetista tai eri kustannuspaikoista. Laskennoiksi voidaan valita kahden kauden erotus, kausi prosentteina toisesta kaudesta, kauden luvut prosentteina liikevaihdosta, muutosprosentti tai kahden kauden yhteenlaskenta. Tulostus voidaan määritellä normaalissa lyhyessä muodossa tai tileittäin eriteltynä pitkässä muodossa.

Nollasummaiset rivit saat tulosteista pois valitsemalla **Tulosta|Tilinpäätöksen asetukset|Nollasummaiset otsikot**.

# **18.2 TILINPÄÄTÖSTULOSTEIDEN MÄÄRITTELEMINEN**

Toiminnolla **Tulosta**|**Tilinpäätöstulosteet** aukeaa tilinpäätöstulosteiden valintaikkuna. Sen käyttö on esitelty kuvassa.

| 🐂, Tilinpäätöstulosteet       |                         |                     |                        |                        | ×                          |
|-------------------------------|-------------------------|---------------------|------------------------|------------------------|----------------------------|
| Tulostesivun otsikko          | Asteri Malliyritys O    | y                   |                        |                        |                            |
| Tilinpäätössarakkeet          |                         |                     |                        | Otsi                   | kko                        |
| Järj. Tilikausi               |                         | Kuusta              | Kuuhun                 | tuloslaskelma          | tase                       |
| 1 (ma08) 1.131.12.20          | 08 💌                    | tilikartan tilina 💌 | Tammiku 💌 🚺            | 1 - 31.1.2008          | 31.1.2008                  |
|                               | •                       | •                   |                        |                        |                            |
|                               | •                       | •                   |                        |                        |                            |
|                               | •                       | •                   |                        |                        |                            |
|                               | •                       | •                   |                        |                        |                            |
| Vertailusarakkeet             |                         |                     |                        |                        | Tallenna                   |
| Тууррі                        | Kau                     | si A Kausi B        | Otsikko (tsl)          | Otsikko (tase)         | määrittely                 |
|                               |                         |                     |                        |                        | L <u>u</u> e<br>määrittelv |
|                               |                         |                     |                        |                        |                            |
|                               |                         |                     |                        |                        |                            |
| Tulostetaan                   | Kausien esitys          | tapa 👘 👘            | Tuloslaskelma j        | a tase 🛛 🗌 🖸           | afiikka                    |
| O <u>R</u> uudulle            | O <u>M</u> onisarair    | en (jos mahd.)      | Lyhyt muot             | •                      | or l                       |
| Paperille 1 kj                | ol <u>• Y</u> ksisarain | en                  | Tuloslaskelma-         | ja tase-erittelyt:     |                            |
| O <u>L</u> eikepöydälle (tab) | □ <u>V</u> ain tuloslas | skelma              | ○ ¥ain <u>s</u> aldol  | liset tilit <u>P</u> e | ruuta                      |
| O L <u>e</u> vylle (tasa)     | □ Va <u>i</u> n tase    |                     | ⊖ <u>K</u> aikki tilit |                        |                            |
|                               | unumeret ensimmäi       |                     | ran 1                  |                        | ubteensä                   |
|                               | unumeror, ensimman      | nen sivu saa nume   |                        | t nteensa-sana         | Jinconsu                   |

RIVIT 1-8 Riveille 1-8 määritellyt asiat tulostuvat paperille (tai muualle) sarakkeiksi vasemmalta oikealle numerojärjestyksessä tai käyttäjän valitsemassa järjestyksessä.

| ALASPUDOTU                | SLISTA                                                                                                    |
|---------------------------|----------------------------------------------------------------------------------------------------|
|                           | Kun näpäytät hiiren vasemmalla painikkeella kentän<br>vieressä olevaa alasnuolta, ilmestyy näkyviin alas<br>putoava luettelo. Näpäytä jotakin luettelon riviä, niin se<br>tulee valituksi.                                                                                                    |
| TILINPÄÄTÖS               | SARAKKEET                                                                                                    |
| Järjestys-sara            | Kirjoita tilikauden riville järjestysnumero (numerot 1-<br>8). Tämän sarakkeen perusteella määrätään missä<br>järjestyksessä eri tilikaudet tulostuvat paperille<br>rinnakkain, vasemmalta oikealle.                                                                                                    |
| Tilikausi-sara            | Valitse, minkä tilikauden aineistoa haluat.Sarakkeessa<br>näkyy tiedostonimi sekä tilikauden ajanjakso.                                                                                                    |
| Kuusta- ja<br>Kuuhun-sara | Valitse, miltä jaksolta ko. tilikautta tarkastellaan,<br>esim koko tilikausi:<br><i>Kuusta = tilinavaus, Kuuhun = joulukuu</i><br>- pelkkä joulukuu:<br><i>Kuusta = joulukuu, Kuuhun = joulukuu</i>                                                                                                    |
| Otsikko-kentät            | Tulosta Tilinpäätöksen asetukset Otsikoiden muodostus<br>kohdan vaihtoehdot ovat:<br>*viimeksi käytetyt tai<br>*tositteiden päivämääristä.<br>Oletus on *tositteiden päivämääristä sekä ruksi kohdassa<br>"Huomauta, jos otsikoita ei muodosteta, koska pvm ei<br>tunnistu". Päivämäärät voi myös kirjoittaa kenttiin.                                |
| VERTAILUSAF<br>Tyyppi     | <ul> <li>RAKKEET</li> <li>Valitse haluamasi laskennan tyyppi,</li> <li>kahden kauden erotus (A - B)</li> <li>jokin kausi prosentteina jostakin toisesta</li> <li>jokin kausi prosentteina liikevaihdosta</li> <li>kausi vastarahassa</li> <li>muutos prosentteina kaudesta toiseen (A-B)/B%</li> <li>kaksi kautta yhteenlaskettuna (A + B)</li> </ul> |

| Kausi A ja<br>Kausi B | Kirjoita tähän jokin luvuista 1-7, sen mukaan mihin<br>edellä olevista kausista tai laskennoista haluat viitata                    |
|-----------------------|----------------------------------------------------------------------------------------------------|
| Yksisarainen =        | kauden luvut ovat tulosteessa yhtenä sarakkeena,<br>jolloin kausia ja laskentoja mahtuu paperille jopa<br>kahdeksan (8) rinnakkain |
| Monisarainen =        | kauden luvut ovat tulosteessa kirjanpitoasetuksen<br>mukaisesti sisennettynä kahteen tai useampaan<br>sarakkeeseen                 |

Tilinpäätöstulosteet-ikkunassa eri valintoja käyttämällä on myös mahdollista:

- tulostaa pelkkä tase
- tallentaa määrittelyjä ja ottaa aiemmin tallennettuja määrittelyjä käyttöön

# **18.3 TILIRUNGON KOODAUSTEN AUTOMAATTITARKISTUS**

Tase ja tuloslaskelma -tyyppisten tulosteiden alussa tarkistetaan valittu tilinpäätösrunko ja huomautetaan, jos siinä on koodausvirheitä, esim.

- tiliväli määritelty muualle kuin alimmalle tasolle
- kaksitähtisen rivin jälkeen nelitähtinen rivi tms.

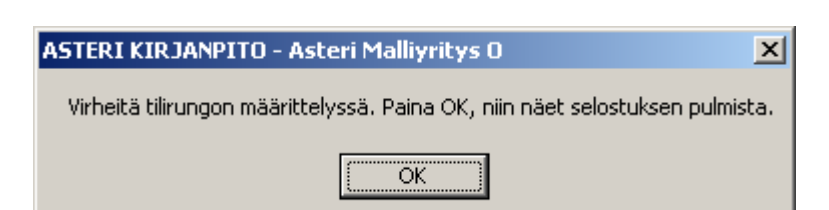

| S ~wtrtark.tmp - Muistio                                                                                                    |
|----------------------------------------------------------------------------------------------------|
| Tjedosto Muokkaa Muotoile Näytä Ohje                                                                                                    |
| virheitä tilirungon määrittelyssä:                                                                                                    |
| Tilirungossa on peräkkäin rivit<br>***Arvonal. pys.vast. hyödykk.<br>****vaiht.vast.poik.arv.al.<br>Niistä ylemmälle on määritelty pienin tili. Tiliväli saa olla määritelty vain alimmalle hierarkiatasolle. |
| Tilirungossa on peräkkäin rivit<br>**Rahoitustuotot ja -kulut<br>****Tuotot osuuksista konserniyrityksissä<br>Alemmalla rivillä voi olla tähtiä enintään yksi enemmän kuin ylemmällä.                         |
|                                                                                                    |

# **19 TILINPÄÄTÖS**

# **19.1 YLEISTÄ**

Tilinpäätösviennit kirjataan joko viimeisen päiväkirjan loppuun tai erilliseksi viimeiseksi päiväkirjaksi.

Tilinpäätöstä (ent. Tasekirjaa) varten tulostetaan -tase ja tuloslaskelma kaksi kautta rinnan -tase ja tuloslaskelma tileittäin eriteltynä liitteeksi -tase-erittelyt

Huomaa, että Tilinpäätös-sanalla tarkoitetaan useaakin eri asiaa, tässä vapaamuotoisia, epätarkkoja määritelmiä:

(a) Tilinpäätös = 'tilien päättäminen' = kirjanpidollinen prosessi, joka suoritetaan tilikauden päätyttyä ja jossa tehdään mahdolliset tilinpäätösviennit kuten jaksotukset, poistot, tuloverokirjaukset jne. ja tuotetaan tarvittaessa asiakirja nimeltään 'Tilinpäätös', ks. kohta (b)

(b) Tilinpäätös = 'entinen tasekirja' = asiakirja, joka joidenkin kirjanpitovelvollisten on tuotettava ja joka sisältää esim. taseen, tuloslaskelman ja liitetiedot."

# 19.2 TILINPÄÄTÖKSEN (ENT. TASEKIRJAN) KOKOAMINEN

Tilikauden viimeiset kirjaukset, kuten poistot, varausten muutokset yms. tehdään joko viimeiseen kuukauteen tai kokonaan omaksi päiväkirjakseen. Tilinpäätös tulostetaan viimeisestä kaudesta. Tulosteniput ovat esimerkiksi **tilinpäätös (ent. tasekirja), tase-erittelyt** ja **muu tilinpäätösaineisto**.

Tilinpäätös (ent. Tasekirja) on se virallinen julkinen aineisto, joka lähetetään viranomaisille ja annetaan mahdollisesti ulkopuolisille pyydettäessä. Tase-erittelyt sisältää yksityiskohtaisen erittelyn taseen eristä. Tilinpäätöksestä (ent. Tasekirjasta) ja tase-erittelystä on säädetty mm. kirjanpitolain 3. luvussa.

# KÄYTTÖOHJEET – Asteri Kirjanpito

238/270

Muu tilinpäätösaineisto sisältää sellaista tilinpäättämiseen ja kirjausketjun aukottomuuteen liittyvää aineistoa, joka ei kuulu tilinpäätökseen (ent. tasekirjaan) eikä tase-erittelyyn. Tulosteita tehdään osittain kirjanpitoohjelmalla ja osittain tekstinkäsittelyohjelmalla.

# Tilinpäätös (ent. Tasekirja):

- Tilinpäätös:
  - -Tase, kaksi kautta rinnan
  - -Tuloslaskelma, kaksi kautta rinnan
  - -Taseen ja tuloslaskelman liitetiedot
- Luettelo käytetyistä kirjanpitokirjoista, tositelajeista sekä tieto niiden säilytystavoista
- Allekirjoitukset
- Tilinpäätösmerkintä

Tilinpäätöksen liitetiedoksi toimintakertomus jos kyseessä on

1) julkinen osakeyhtiö;

2) sellainen osuuskunta tai yksityinen osakeyhtiö, joka ei ole mikro- tai pienyritys; tai

3) yleisen edun kannalta merkittävä yhteisö.

Tase ja tuloslaskelma tulostetaan kirjanpito-ohjelmalla. Muu tilinpäätös (ent. tasekirjan) aineisto kirjoitetaan tekstinkäsittelyohjelmalla. Tilinpäätöksen (ent. Tasekirjan) tulostaminen paperille ei ole pakollista, niin kuin muunkaan aineiston paperilla säilyttäminen ei ole pakollista. Tuloslaskelman ja taseen liitetiedoista on säädetty mm. kirjanpitoasetuksen 2. Luvussa sekä osakeyhtiön 11. luvussa ja AKYL:n 9. luvussa. Voit tulostaa tilinpäätöksen (ent. tasekirjan) Asteri Windows Kirjanpito - ohjelman kautta toiminnolla **Tulosta**|**Tilinpäätös** (ent. **Tasekirja**):

Tilinpäätöksen (ent. Tasekirjan) alkuosalle ja loppuosalle ohjelma ehdottaa tilikautta kuvaavat nimet, joiden voit antaa olla sellaisenaan. Kun haluat muokata alkuosaa tai loppuosaa, paina Muokkaa ja tulosta. Jos ohjelma ei vielä ole tehnyt tämänvuotista tilinpäätöstä (ent. tasekirjaa), pääset valitsemaan sopivan pohjan. Pohja on yleensä edellisvuotinen tasekirja, joka pitää muokata ajan tasalle.

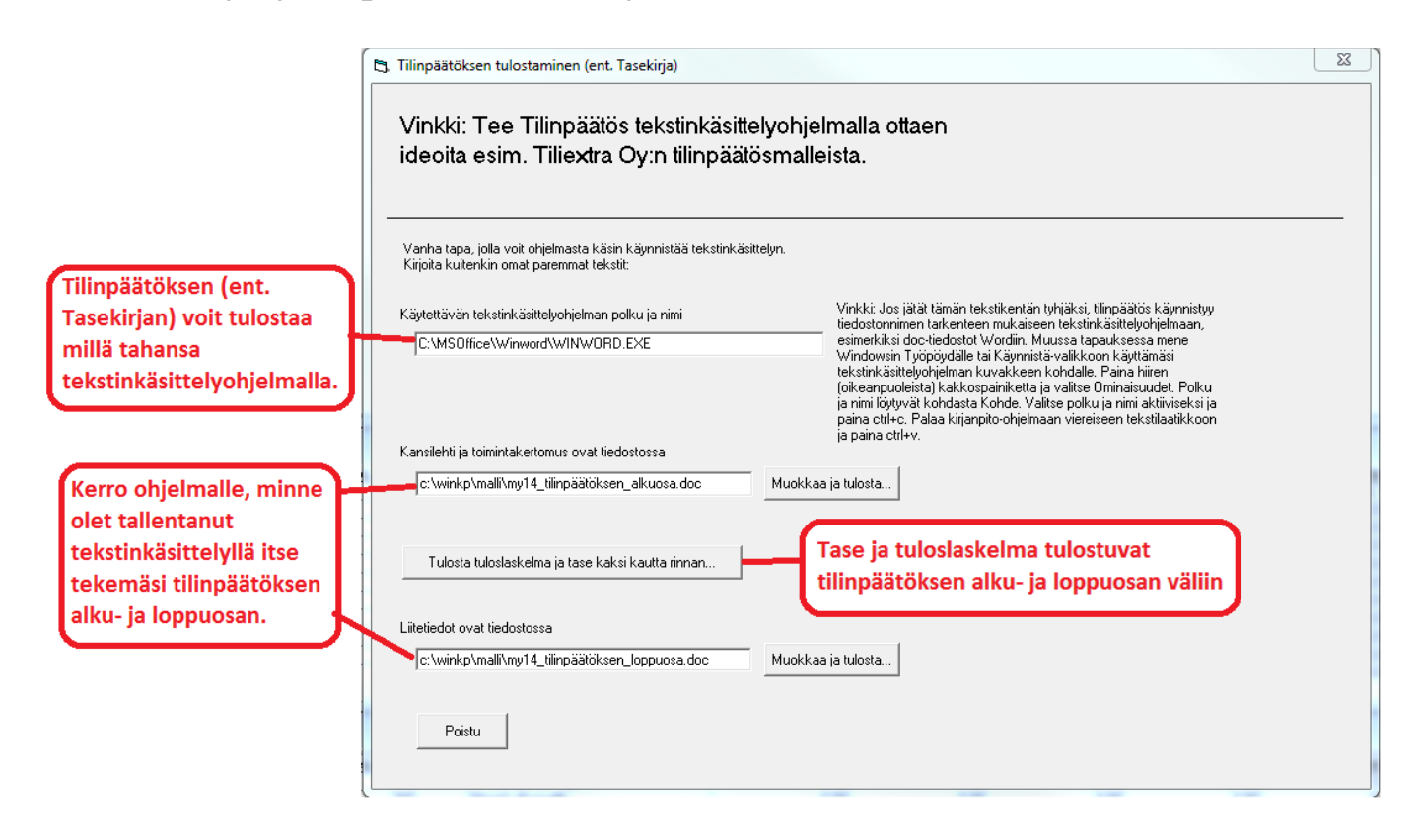

Asennuslevyltä voit myös tuoda Atsoftin esimerkkipohjat, joihin voit sitten täydentää oikeat tiedot otsikkojen alle.

Kun olet ensimmäisen kerran luonut esimerkiksi ma03\_tasekirjan\_alkuosa.doc-tiedoston, pääset sitä jatkossa viimeistelemään suoraan painamalla Muokkaa ja tulosta -painiketta.

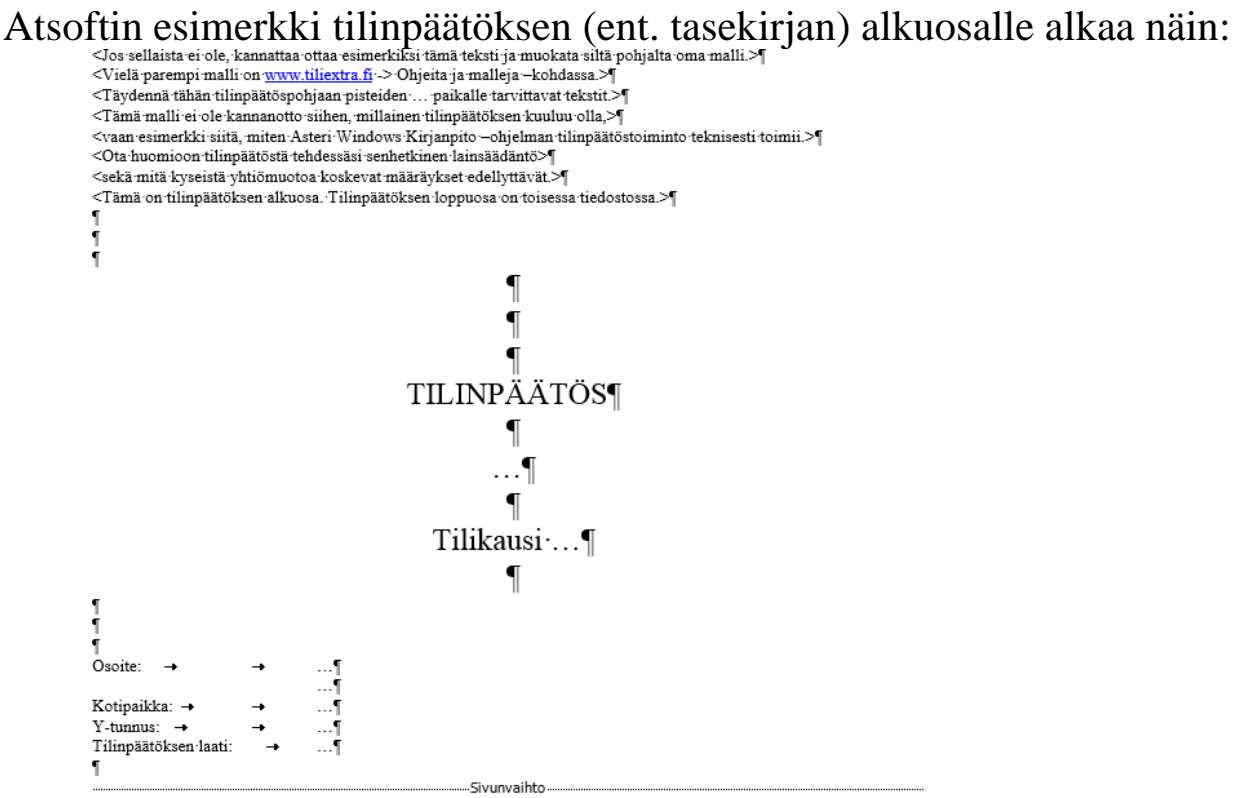

Esimerkkipohja sisältää ainoastaan otsikkotietoja. Poista väkäsillä (< ja >) merkityt ohjetekstit. Täydennä kolmella pisteellä (...) merkittyihin kohtiin asianmukaiset tiedot:

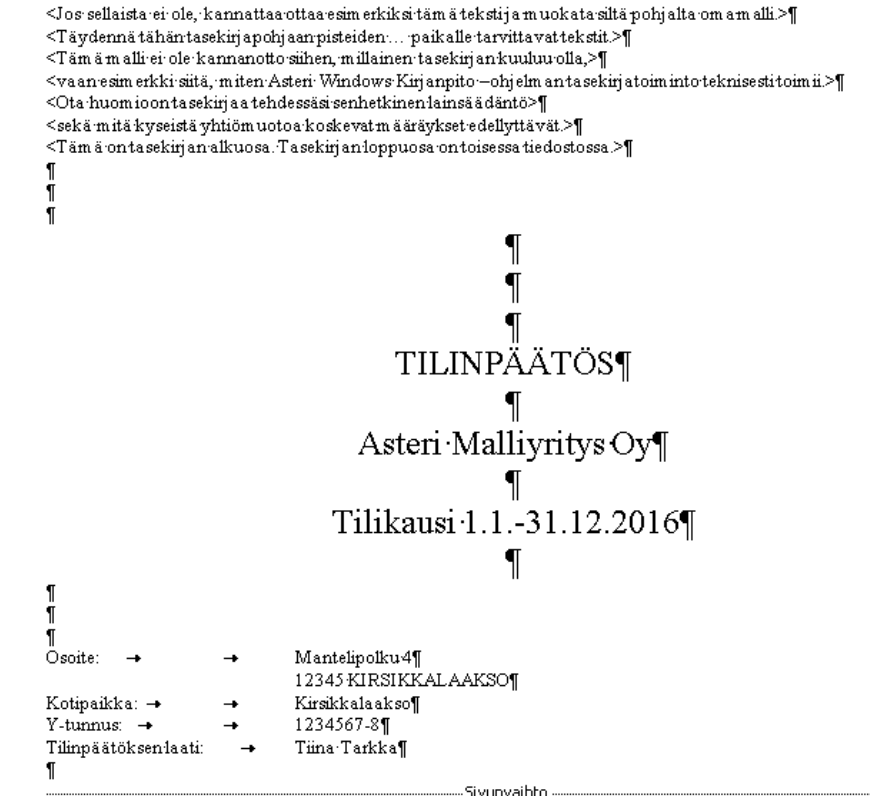

Tiedosto-valikosta löydät toiminnot, joilla voit tallentaa tekemäsi muutokset ja tulostaa lopullisen tilinpäätöksen (ent. tasekirjan).

#### 19.2.1 Tase ja tuloslaskelma – vertailutiedot

Tilinpäätöksen (ent. Tasekirjan) keskelle tarvitset taseen ja tuloslaskelman kaksi kautta rinnan. Niitä varten paina ko. painiketta, jolloin pääset tulostamaan tilinpäätöstulosteita.

| 🖷, Tilinpäätöstulos  | steet           |                         |                     |                      |                      | ×                                     |
|----------------------|-----------------|-------------------------|---------------------|----------------------|----------------------|---------------------------------------|
| Tulostesivun d       | otsikko 🖡       | Asteri Malliyritys O    | y                   |                      |                      |                                       |
| Tilinpäätössa        | rakkeet         |                         |                     |                      | Ots                  | ikko                                  |
| Järj. Ti             | likausi         |                         | Kuusta              | Kuuhun               | tuloslaskelma        | tase                                  |
| 1 (ma08) 1.1.        | -31.12.2008     | •                       | tilikartan tilina 💌 | Tammiku 💌            | 1 - 31.1.2008        | 31.1.2008                             |
|                      |                 | •                       | <b>_</b>            |                      |                      |                                       |
|                      |                 | •                       | <b>_</b>            |                      |                      |                                       |
|                      |                 | •                       | <u> </u>            | <b></b>              |                      |                                       |
|                      |                 | <b>_</b>                | <b></b>             |                      |                      |                                       |
| Vertailusarakl       | keet            |                         |                     |                      |                      | Tallenna                              |
| Ty:                  | уррі            | Kaus                    | si A Kausi B        | Utsikko (tsij        | Utsikko (tasej       | maarittely                            |
|                      |                 |                         |                     |                      | -                    | L <u>u</u> e<br>määrittely            |
|                      |                 |                         | -                   |                      | _                    | _                                     |
|                      |                 |                         |                     |                      |                      |                                       |
| Tulostetaan          |                 | Kausien esitys          | tapa                | Tuloslaskelma        | ja tase 🗌 🗌 🔂        | rafiikka                              |
|                      |                 | O <u>M</u> onisarain    | en (jos mahd.)      | ● Ly <u>h</u> yt muo | to                   | ок                                    |
| • P <u>a</u> perille | Kpl<br>le (tab) |                         | 5N                  | Tuloslaskelma        | - ja tase-erittelyt: |                                       |
|                      | a)              | □ <u>V</u> ain tuloslas | kelma               | ○ Vain <u>s</u> aide |                      | eruuta                                |
|                      | .,              | □ Va <u>i</u> n tase    |                     |                      |                      |                                       |
| ✓ Tulostetaan        | myös sivun      | umerot, ensimmäir       | nen sivu saa nume   | ron 1                | <br>Yhteensä-sana    | yhteensä                              |
|                      |                 |                         |                     |                      |                      | · · · · · · · · · · · · · · · · · · · |

Jos tulostat levylle, pääset viimeistelemään tulostusasua sopivalla tekstinkäsittelyohjelmalla.

Jos tulostat paperille, voit määrätä, minkä sivunumeron ensimmäinen sivu saa. Sopiva numero on tilinpäätöksen (ent. tasekirjan) alkuosan viimeinen sivunumero

+ 1.

# 19.2.2 Tilinpäätöksen (ent. Tasekirjan) loppuosa

Tilinpäätöksen (ent. Tasekirjan) loppuosa tehdään kuten alkuosa. Tekstinkäsittelyohjelmassasi saattaa olla mahdollisuus asettaa ensimmäiseksi sivunumeroksi jokin muu kuin 1, eli taseen viimeinen sivunumero + 1. Esimerkiksi Microsoft Word 97:ssä tämä tapahtuu toiminnolla **Lisää|Sivunumerot|Muoto|Aloittava nro**.

# **Tase-erittelyt**

- Pitkä tase (tase-erien tilikohtainen erittely) **Tulosta|Tilinpäätöstulosteet...**
- Tilien sisältökohtainen erittely esimerkiksi: reskontraosalla **Tiedosto|Päivitä ...reskontra** 
  - -saatavien luettelo
  - -velkojen luettelo
  - -siirtovelkojen erittely
  - -siirtosaamisten erittely
  - -jne.
- Tilien tapahtumakohtainen erittely: Tulosta|Tase-erittelyt|..

# Muu tilinpäätösaineisto

• Ne tulosteet, joita ei liitetä tilinpäätökseen (ent. tasekirjaan) eikä tase-erittelyihin

-pitkä tuloslaskelma

Tämä tulostenippu todentaa taseen ja tuloslaskelman eriä. Tätä kautta kirjausketju aukottomasti etenee kirjauksesta tilinpäätökseen. Tulosteita otetaan osittain kirjanpito-ohjelmalla ja osittain muusta aineistosta.

- Tulosteita ovat esimerkiksi:
  - -pitkä tuloslaskelma
  - -tase-erien todennus (pankin tiliote, lainanmaksukuitti jne.)
  - -tuloslaskelman tilien tapahtumakohtaiset erittelyt (jäsenmaksut)
  - -kalustoluettelo, inventaario

-tilikartta, tilinpäätösrunko, menetelmäkuvaus

# 19.3 TASE JA TULOSLASKELMA KAKSI KAUTTA RINNAN

Tase ja tuloslaskelma kaksi kautta rinnan tulostetaan Päiväkirja-ikkunan **Tulosta**|**Tilinpäätöstulosteet** -toiminnolla, jonka yksityiskohtaiset käyttöohjeet ovat kappaleessa 18.2.

Tilinpäätöstulosteet-ikkunassa valitse ensimmäiselle riville yrityksen nimi, tilikauden nimi, Kuusta = tilinavaus, Kuuhun = viimeinen kuukausi tai tilinpäätöspäiväkirja, tuloslaskelman otsikko ja taseen otsikko.

Toiselle riville valitse yrityksen nimi, edellisen tilikauden nimi, Kuusta = tilinavaus, Kuuhun = viimeinen kuukausi tai tilinpäätöspäiväkirja, tuloslaskelman otsikko ja taseen otsikko.

Ohjaa tulostus paperille lyhyessä muodossa esimerkiksi seuraavasti:

| 🖣 Tilinpäätöstulosteet                  |                       |               |                       |                   |                               | × |
|-----------------------------------------|-----------------------|---------------|-----------------------|-------------------|-------------------------------|---|
| Tulostesivun otsikko Asteri Mallivritys | )v                    |               |                       |                   |                               |   |
| Tilinnäätössarakkoot                    |                       |               |                       |                   |                               |   |
| Järi Tilikausi                          | Kuusta                | Kuuhun        | tulosiaskolma         | tsikko            |                               |   |
|                                         |                       | Turniture     |                       |                   | -                             |   |
|                                         |                       |               | 1. 21 1 2021          | 21.1.2022         | -                             |   |
| ∠  (ma21) 1.131.12.2021 ▼               | tilikartan tilina 💌   | l ammikui 💌   | 1 - 31.1.2021         | 31.1.2021         | -                             |   |
|                                         |                       |               |                       |                   | -                             |   |
|                                         |                       |               | ļ                     |                   | -                             |   |
| <u> </u>                                | <u> </u>              | <u> </u>      |                       |                   |                               |   |
| Enemmän vertailusarakkeita (esim. 6 kk, | 12 kk tai kaikki tili | kauden kk) on | Johdon Raportti -ohje | massa             |                               |   |
| Vortsilussrakkoot                       |                       |               |                       |                   | <b>T H</b>                    |   |
| Тууррі Ка                               | ısi A Kausi B         | Otsikko (tsl) | Ots                   | ikko (tase)       | <u>Lallenna</u><br>määrittely |   |
|                                         |                       |               |                       |                   | Lue                           |   |
|                                         |                       |               |                       |                   | määrittely                    |   |
|                                         |                       |               |                       |                   |                               |   |
| Tulastataan Kausian asitu               |                       | Tulaslaskalma | in to a               |                   |                               |   |
| O Buudulle O Monisarai                  | nen (ins mahd )       |               |                       | <u>G</u> rafiikka |                               |   |
|                                         | nen (joo mana.)       | Tulaalaakalm  | is tass grittelut     | <u>o</u> k        |                               |   |
| O Leikenövdälle (tab)                   |                       |               | nlliset tilit         |                   |                               |   |
| O Levelle (tasa)                        | skelma                | O Kaikki tili |                       | Peruuta           |                               |   |
| Vain tase                               |                       |               |                       |                   |                               |   |
| Tulostetaan myös siyunumerot, ensimmä   | inen siyu saa nume    | ron           | <br>Yhteensä-san      | a yhteensä        | _                             |   |
|                                         |                       |               |                       | 1                 |                               |   |
|                                         |                       |               |                       |                   |                               |   |

# 19.4 TASE JA TULOSLASKELMA TILEITTÄIN ERITELTYNÄ

Tase ja tuloslaskelma tileittäin eriteltynä tulostetaan toiminnolla **Tulosta|Tase-erittelyt|Pitkä tase ja tuloslaskelma**.

Voit tulostaa tileittäisen muodon myös Päiväkirja-ikkunan **Tulosta**|**Tilinpäätöstulosteet** -toiminnolla, jonka yksityiskohtaiset käyttöohjeet ovat kappaleessa 18.2.

Tilinpäätöstulosteet-ikkunassa valitse ensimmäiselle riville yrityksen nimi, tilikauden nimi, Kuusta = tilinavaus, Kuuhun = viimeinen kuukausi tai tilinpäätöspäiväkirja, tuloslaskelman otsikko ja taseen otsikko.

Ohjaa tulostus paperille tileittäin eriteltynä esimerkiksi seuraavasti:

| 🖣 Tilinpäätöstulosteet              |                            |                       |                       |                   | X                          |
|-------------------------------------|----------------------------|-----------------------|-----------------------|-------------------|----------------------------|
| Tulostesivun otsikko Asteri Malliyi | itys Oy                    |                       |                       |                   |                            |
| Tilinpäätössarakkeet                |                            |                       | n                     | teikka            |                            |
| Järj. Tilikausi                     | Kuusta                     | Kuuhun                | tuloslaskelma         | tase              |                            |
| 1 (ma21) 1.131.12.2021              | 💌 🕅 tilikartan tilina 💌    | Joulukuu 💌            | 1.1 31.12.2021        | 31.12.2021        |                            |
|                                     | •                          |                       |                       |                   |                            |
|                                     | <b>• •</b>                 |                       |                       |                   |                            |
|                                     |                            |                       | <u> </u>              |                   |                            |
|                                     |                            | <b>⊥</b>              |                       |                   |                            |
| Enemmän vertailusarakkeita (esim. I | 6 kk, 12 kk tai kaikki til | likauden kk) on       | Johdon Raportti -ohje | lmassa            |                            |
| Vertailusarakkeet                   |                            |                       |                       |                   | Tallenna                   |
| Тууррі                              | Kausi A Kausi B            | Otsikko (tsl)         | Ot:                   | sikko (tase)      | määrittely                 |
|                                     |                            |                       |                       |                   | L <u>u</u> e<br>määrittely |
|                                     |                            |                       |                       |                   |                            |
|                                     |                            |                       |                       |                   |                            |
| Tulostetaan Kausien                 | esitystapa                 | Tuloslaskelma         | ja tase               | <u>G</u> rafiikka |                            |
| Paperille 1 kpl      Yksi:          | sarainen (jos manu.)       | U Ly <u>n</u> yt mud  | oto                   | <u>o</u> k        |                            |
| O Leikepöydälle (tab)               |                            | Vain sald             | olliset tilit         | Perunta           |                            |
| O Levylle (tasa)                    | uloslaskelma               | ⊖ <u>K</u> aikki tili | . L                   | reiuuta           |                            |
| Vain ta                             | ise                        |                       |                       |                   | _                          |
| 🔲 Tulostetaan myös sivunumerot, ens | immäinen sivu saa nume     | eron                  | Yhteensä-sar          | na yhteensä       |                            |
|                                     |                            |                       |                       |                   |                            |
|                                     |                            |                       |                       |                   |                            |

## **19.5 TASE-ERITTELYT**

Tase-erittelyinä on yksityiskohtaisesti ryhmittäin luetteloitava kirjanpitovelvollisen taseeseen tilikauden päättyessä merkitty:

1) pysyvät vastaavat

2) vaihtuvat vastaavat

3) vieras pääoma sekä

4) pakolliset varaukset

Ohjelmassa on monipuolinen tase-erittelyosa. Tilikartassa on "taseerittely" -sarake, jossa voit määritellä, miten ko. tili eritellään taseerittelyssä:

Tyhjä = jätetään pois yksitellen-tulosteesta, näkyy pitkässä taseessa

- S = vain loppusaldot
- T = koko tilikauden kaikki tapahtumat ja loppusaldo
- 2 = kahden viimeisen päiväkirjan tapahtumat ja loppusaldo
- Y = tilinavaussaldo, lisäykset yhtenä rivinä, vähennykset yhtenä rivinä ja loppusaldo

Lisäksi jos tilin erittelykoodi = 2 tai T:

- jos tositerivi on apukirjaus, jossa debet- ja kredit-tili sama, ohjelma tuo siitä tase-erittelyyn kaksi riviä
- jos tili kreditissä, summa tulostuu miinusmerkkisenä

Tase-erittely tulostetaan toiminnolla **Tulosta|Tase-erittely|Laajana muuhun ohjelmaan** 

| a Tase | erittely          |                     |                                                 |                |        |                                                                                        | ×            |
|--------|-------------------|---------------------|-------------------------------------------------|----------------|--------|----------------------------------------------------------------------------------------|--------------|
| Syö    | ä Tase-eritt      | ely-sarakke         | eseen jokin merkeistä S, T, 2 tai Y tai jätä se | e tyhjäksi:    | Käytet | tävän jatkokäsittelyohjelman polku ja nimi Vinkki: Mene Windowsii<br>Työpöydälle tai   | n            |
| tył    | ijä = ei tulos    | teta (yksitelli     | en-erittelyyn)                                  |                |        | Käynnistä-valikkoon                                                                    |              |
| S      | = vain loppu      | ısaldot             |                                                 |                | ) Ged  | kayttaması<br>bir Lea intrit tümüm tukirikai, pinaistesi tekstisk ösitteluskislması    |              |
| т      | line in a station | المتعادية المتعادية | ter alst met in land worlds                     |                | kävi   | nnistvy tiedoston tarkenteen mukaiseen kuvakkeen kohdalle.                             |              |
|        | · KUKU (IIIKa     |                     | tapantumat ja loppusaluo                        |                | ohje   | Imaan, esimdoc Wordiin ja .xls Exceliin Paina hiiren                                   | Paina hiiren |
| 2 =    | kahden vii        | meisen päiv         | äkirjan tapahtumat ja loppusaldo                |                |        | (oikeanpuoleista)<br>kakkaappinikatta ja valit                                         |              |
| ۲×     | tilinavauss       | aldo, lisävks       | et yhtenä rivinä, vähennykset yhtenä rivinä     | ia loppusaldo  |        | - Muoto                                                                                | 5e           |
|        |                   |                     |                                                 |                |        | nimi löytyvät kohdasta                                                                 |              |
|        | Tilipumero        | ALVhuppus           | Tilippini                                       | Tasaarittalu   |        | <ul> <li>tileittäiset erittelyt yksitellen</li> <li>Kohde. Valitse polku ja</li> </ul> |              |
|        | 1000              | Acytaninas          | perustamismenot                                 | T disc entroly | -      | ctrlac. Palaa                                                                          |              |
|        | 1010              |                     | tutkimusmenot                                   |                |        | <ul> <li>pitkä tase ja välissä erittelyt kirjanpito-ohjelmaan</li> </ul>               |              |
|        | 1015              |                     | kehittämismenot                                 |                | 1      | viereiseen tekstilaatikko                                                              | on           |
|        | 1020              |                     | aineettomat oikeudet                            |                |        | ja paina ctrl+v.                                                                       |              |
|        | 1030              |                     | liikearvo                                       | S              | 1      | <b>T</b> 1 1 1 1 1 1 1                                                                 |              |
|        | 1040              |                     | muut pitkävaikutteiset menot                    |                | 1      | l ulostetaan tiedostoon                                                                |              |
|        | 1050              |                     | ennakkomaksut aineett.hyödyk.                   |                | 1      | c:\winkp\malli\mv04_tase-erittelv.doc                                                  |              |
|        | 1100              |                     | maa- ja vesialueet                              |                | 1      | 1                                                                                      |              |
|        | 1110              |                     | rakennukset ja rakennelmat                      |                | 1      | - Tietoien erottelu                                                                    |              |
|        | 1120              | AOB 22              | koneet ja kalusto ALV                           | Y              |        | The tope in crotteria                                                                  |              |
|        | 1125              |                     | koneet ja kalusto                               |                |        | 👝 Itasavälinen (esim. Wordiin                                                          |              |
|        | 1130              |                     | muut aineelliset hyödykkeet                     |                |        | Courier New -fontilla)                                                                 |              |
|        | 1140              |                     | enn.maksut, ja keskener.han.                    | T              |        |                                                                                        |              |
|        | 1200              |                     | muut osakkeet ja osuudet                        |                |        | <ul> <li>tab-eroteltu (esim. Exceliin)</li> </ul>                                      |              |
|        | 1210              |                     | muut saamiset                                   |                |        |                                                                                        |              |
|        | 1240              |                     | osuudet konserniyrityksissä                     | T              |        |                                                                                        |              |
|        | 1250              |                     | saamiset konserniyrityksiltä                    |                |        | Näutä jatkokäsitteluohielmassa                                                         |              |
|        | 1260              |                     | osuudet om.yht.yrityksissä                      |                |        | maya jawakasikayonjamassa                                                              |              |
|        | 1270              |                     | saamiset om.yht.yrityksiltä                     |                |        |                                                                                        |              |
|        | 1290              |                     | omat osakkeet tai osuudet                       |                |        | Sulle                                                                                  |              |
|        | 1400              |                     | aineet ja tarvikkeet                            |                |        |                                                                                        |              |
| 1      | 11410             | I                   | l keskeneräiset huntteet                        |                |        |                                                                                        |              |

Tekstinkäsittelyohjelmassa voit muokata, tallentaa ja tulostaa taseerittelyn:

| W Microsoft Word - my04_tase-erittely.doc                                                |                |
|------------------------------------------------------------------------------------------|----------------|
| 🕎 🖺 Ijedosto Muokkaa Näytä Lis <u>ä</u> ä Muotoil <u>e</u> Työkalut Taulukko Ikkuna Ohje |                |
| D 😅 🖬 🎒 🔕 💖    X 🖻 🛍 💅    > + > +   🍓 💝    🗗 🔜 🖼 🏥                                       | 🚜 🖾 ¶ 100% 👻 😰 |
| Vain tekstinä → Courier New → 10 → <b>B I U</b><br><b>E</b> Ξ Ξ                          |                |
|                                                                                          |                |
|                                                                                          |                |
|                                                                                          |                |
| TASE                                                                                     |                |
| VASTAAVAA<br>Duometei uudaanat                                                           |                |
| lineelliset hvödykkeet                                                                   |                |
| 1100 maa- ja vesialueet 2                                                                | 0 000,00       |
| Tilinavaussaldo 20 000,00                                                                |                |
| Lisäykset 0,00                                                                           |                |
| Vähennykset 0,00                                                                         |                |
| Loppusaldo 20 000,00                                                                     |                |
| 1110 rakennukset ja rakennelmat 8                                                        | 2 000.00       |
| Tilinavaussaldo 82 000,00                                                                | ,              |
| Lisäykset 0,00                                                                           |                |
| Vähennykset 0,00                                                                         |                |
| Loppusaldo 82 000,00                                                                     |                |
| 1120 koneet ja kalusto ALV                                                               | 4 000,00       |
| 30 1.3.2004 4 000,00 koneet ja kalusto ALV                                               | ,              |
|                                                                                          |                |
| 1125 koneet ja kalusto 4                                                                 | 7 685,00       |
| Tilinavaussaldo 42 000,00                                                                |                |
| 10 19.1.2004 21 000,00 ZEH 740 henkilöauto                                               |                |
| 22 13.2.2004 2 480,00 Auton ilmastointilaite                                             |                |
| 24 18.2.2004 - 1 900,00 BUI-90 auton myynti                                              |                |
| 32 31.12.2004 - 15 895,00 kaluston poisto                                                |                |
| Loppusaido 47 685,00                                                                     |                |
|                                                                                          |                |

Ostovelkojen ja myyntisaamisten tase-erittelystä näkyy avoimet laskut. Tällainen tuloste saadaan saldoreskontratoiminnosta, jonka yksityiskohtaiset käyttöohjeet on esitetty kappaleessa 18, tai erillisistä myyntireskontra- ja ostoreskontraohjelmista.

Voit tulostaa valituista tileistä, esimerkiksi kalustotilistä, tase-erittelyn, jossa näkyy alkusaldo, lisäykset ja vähennykset tositeriveinä ja yhteissummina, poistamaton hankintameno, poisto ja menojäännös.

Tulosteen saat haluamaasi jatkokäsittelyohjelmaan, esim. Muistoon/Wordiin tasavälisenä tai tab-merkein (sarkainmerkein) eroteltuna Excel-taulukkolaskentaan.

# 19.6 LISÄYS- JA VÄHENNYSERITTELY

# Erittely tulostetaan toiminnolla **Tulosta|Tase-erittely|Lisäys- ja** vähennyserittely (kalusto).

Paperituloste näyttää esimerkiksi tältä:

Asteri Malliyritys Oy Tilikausi: 1.1.-31.12.2004 **Kalustotilin erittely** Tili: 1125 koneet ja kalusto

| Kauden alu            | ssa                    |                                               |      |      |           | 42 000,00 |  |
|-----------------------|------------------------|-----------------------------------------------|------|------|-----------|-----------|--|
| Lisäykset<br>10<br>22 | 19.1.2004<br>13 2 2004 | ZEH 740 henkilöauto<br>Auton ilmastointilaite | 1125 | 1700 | 21 000,00 |           |  |
| Lisäykset y           | Lisäykset yhteensä     |                                               |      |      |           |           |  |
| Vähennykse<br>24      | et<br>18.2.2004        | BUI-90 auton myynti                           | 1700 | 1125 | 1 900,00  |           |  |
| Vähennykset yhteensä  |                        |                                               |      |      |           | 1 900,00  |  |
| Poistamato            | n hankintameno         |                                               |      |      |           | 63 580,00 |  |
| Poisto                |                        |                                               |      |      |           | 15 895,00 |  |
| Menojäännö            | ös                     |                                               |      |      |           | 47 685,00 |  |

Ruututuloste näkyy kuvaruudulla Muistiossa. Sitä voit muokata, tallentaa ja tulostaa paperille.

Tätä tulostetta varten on selvempää kirjata kalusto alv-netto kirjauksena. Muuta siis tilikarttaan kalustotilin alv koodi AON23:ksi.

# KÄYTTÖOHJEET – Asteri Kirjanpito

Kaluston tase-erittelyksi voi vaihtoehtoisesti tulostaa tilin tapahtumien luettelon koko tilikaudelta. Tämä tulostetaan Debet- ja Kredittiliikkunoiden toiminnolla **Tapahtumat|Valitulta jaksolta** tai päiväkirjaikkunan toiminnolla **Tulosta|Tilin tapahtumat jaksolta** tai **Tulosta|Tase**erittely|Valitut tilit. Määrittele valintaikkunassa kalusto-tilin numero, Kuusta = tilinavaus, Kuuhun = viimeinen päiväkirja ja ohjaa tulostus paperille.

| ilin tapahtumat halutulta jaksolta 🛛 🔀                                    |                      |                                                                          |                                 |                               |  |  |  |
|---------------------------------------------------------------------------|----------------------|--------------------------------------------------------------------------|---------------------------------|-------------------------------|--|--|--|
| Tilinumerot                                                               | [1120]<br>(esim. 170 | 0-1                                                                      | 730,2000,2300-2399,246          | 2)                            |  |  |  |
| Jakso                                                                     | Kuusta<br>Kuuhun     | tan<br>tilir                                                             | nmikuu 2003 💌<br>npäätös 2003 💌 | <u>O</u> K<br><u>P</u> eruuta |  |  |  |
| Tulostetaan<br><ul> <li>Paperille</li> <li>Leikepöydälle (tab)</li> </ul> |                      | ☐ <u>O</u> tsikot <del>v</del> ain 1.<br>Alatunnisteen<br>korkeus (cm) 2 | sivulle                         |                               |  |  |  |

Haluamasi tapahtumat saat poimittua toiminnolla **Tulosta|Tase-erittely|Valitut tapahtumat**:

| Tase-erittelyt valituista tapahtumista 🛛 🔀 |                                                                |  |  |  |  |  |  |  |
|--------------------------------------------|----------------------------------------------------------------|--|--|--|--|--|--|--|
| Tilinumerot                                | 1120<br>(esim. 1700-1730,2000,2300-2399,2462)                  |  |  |  |  |  |  |  |
| Kenttä Selite2 🗾 sisältää 🛪                |                                                                |  |  |  |  |  |  |  |
| Jakso                                      | Kuusta     tammikuu 2003 ▼       Kuuhun     tilinpäätös 2003 ▼ |  |  |  |  |  |  |  |
| Tulostetaan                                | ille (tab)                                                     |  |  |  |  |  |  |  |

# 19.7 KONSERNIN PERUSTAMINEN JA KONSERNITILINPÄÄTÖS

Konsernin yritysten kirjanpidot tehdään omina yrityksinään. Konsernitilinpäätöstä varten perustetaan oma konserniyritys. Menettelytekniikka on sama kaupunkikuntien ja kuntayhtymien "kuntakonsernien" kanssa. Tätä voi soveltaa myös yrityksen IFRStilinpäätökseen laatimiseen.

Perusidea on yhdistää emo- ja tytäryritysten kirjanpito ja laatia konsernitilinpäätös omaksi päiväkirjakseen.

Tee perustaminen, kuten <u>perustaisit "normaalinkin" yrityksen</u>. Konsernitilinpäätöstä varten <u>perustetaan uusi tilikausi</u> "Konsernitilinpäätös 2022"

Yhdistelyä varten voi olla kätevintä perustaa kutakin yritystä ja tilinpäätöskirjauksia varten omat päiväkirjansa, esimerkiksi:

- Emoyritys
- Tytäryritys 1
- Tytäryritys 2
- Tilinpäätöskirjaukset

Tuo ensimmäiseen päiväkirjaan emoyrityksen tapahtumat: Asterista tuotaessa:

- Tiedosto|Konserniyhdistely
- Muusta ohjelmasta tuotaessa tilikauden loppusaldot voi tuoda esim. toiminnolla:
- CSV-päiväkirjana
- Tapahtumat Netistä -ohjelmalla
- Leikepöydältä
- Käsin naputellen

Ensimmäisessä päiväkirjassa tapahtumat tositenumerolle 1. Seuraavaan päiväkirjaan tositenumerolle 2 tytäryrityksen tapahtumat jne.

Tulosta kustakin tositteesta muistiotosite paperille / PDF-tiedostoksi ja tarkista oikeellinen siirtyminen kirjanpitoon.

Tilinpäätöskirjaukset -päiväkirjaan teet tilinpäätöskirjaukset: eliminoinnit, oikaisut jne.

# 20 KIRJAPITO MUULLA KIELELLÄ KUIN SUOMI

Ohjelmassa ei ole vakiona käännöksiä, mutta käyttäjä voi itse tehdä käännöksen tai ostaa valmiin kielipaketin Atsoftista (ks. artikkeli <u>https://asteri.fi/kielipaketti-kirjanpitoon/</u>). Ostettavissa on "yleiseurooppalainen englanti" -käännöspaketti. Muita kielipaketteja voi tiedustella Atsoftista.

Ohjelma tulostaa korvaavan sanan vastaavan suomenkielisen tilalle, jos korvaava sana on sanastossa. Kuvaruudun kieli valitaan Yritysluetteloikkunassa valinnalla **Määritä|Kieli|Aseta kieli ruudulla**. Paperitulosteiden kieli valitaan Tilikaudet-ikkunassa valinnalla **Määritä|Kieli paperitulosteissa**.

Yleistä:

- Tulosteiden kieli on valittavissa asiakaskohtaisesti (ohjelman sisältää tulevat tulostuvat tekstit, esim. tulosteiden otsikot)
- Tällöin esim. tilitoimistokäytössä voidaan valita ruotsinkieliset tulosteet ruotsinkielisille asiakkaille ja saksankieliset tulosteet tulostettaessa raportteja saksalaiselle emoyhtiölle
- Käyttöliittymän kieli (valikot, painikkeiden tekstit jne.) on valittavissa ohjelmakohtaisesti esim. jos ohjelman käyttäjä ei osaa niin hyvin suomea, voi käyttöliittymän kääntää mieleiselleen kielelle
- Käyttäjä voi itse muokata sanastoa ja lisätä kieliä tarpeen mukaan
- Kieliversion sanasto on käyttäjän muokattavissa oleva: uusia kieliä voi lisätä tarpeen mukaan

Atsoftin toimittamat tilikartat ja tilinpäätösrungot ovat suomenkielisiä. Ruotsinkielisinä on osakeyhtiön, asunto-osakeyhtiön ja yhdistyksen tilipuitteistot. Muun kielisiä sanastoja ei ole tällä hetkellä toimituksessa. Käyttäjä muokkaa tilikartan ja tilinpäätösrungon haluamansa kieliseksi.

Kielen valinta ei muuta esimerkiksi päiväkirjaan kirjattuja kirjausselitteitä. Otsikkotekstit se kyllä muuttaa. Jos on kyseessä kirjanpito, jonka tilinpäätöstiedot ainoastaan tulostetaan suomenkielisten lisäksi vieraalla kielellä, saattaa riittää että tilinpäätösrungosta tehdään rinnakkainen kieliversio. Paperitulosteiden sanasto kirjoitetaan vain siltä osin kuin kyseiset tulosteet vaativat.

Ostetun kielipaketin käyttöönotto

# Vaihe 1: Tallenna netistä sanastopaketti

Tallenna sanastopaketti kielipap-uk.csv kirjanpitokansioon (yleensä c:\winkp)

| Tallenna kie                                                                                                    | lisanasto oh                                                  | jelman hakemi                                          | stoon                      |                                         |                                                                        |                   |  |
|----------------------------------------------------------------------------------------------------|---------------------------------------------------------------|--------------------------------------------------------|----------------------------|-----------------------------------------|------------------------------------------------------------------------|-------------------|--|
| 🥖 Kirjanpidon ki                                                                                                    | Napsauta<br>hiiren oik<br>(kakkosp                            | i kielisanaston<br>ean puolen pai<br>ainikkeella)      | latauslinkki:<br>nikkeella | ä<br>ternet Exp                         | lorer                                                                  |                   |  |
|                                                                                                    | http://www.atsoft.                                            | fi/wkkieliversio.htm                                   |                            |                                         |                                                                        |                   |  |
| 🔶 🏟 🔽 Kirja                                                                                                    | npidon kieliversio (t                                         | uloslaskelma englanniks                                |                            |                                         |                                                                        |                   |  |
| o La                                                                                                    | tauslinkki kiriar                                             | pidon kielisanasto                                     | englannikst kie            | lipap-uk csy                            | <u> </u>                                                               |                   |  |
| Yhdistä kohteeseen www.atsoft.fi                                                                                          |                                                               |                                                        |                            |                                         | Avaa<br>Avaa uudessa välilebdessä                                      |                   |  |
|                                                                                                    |                                                               | GET                                                    | sivun lopus:               | sa oleva inikk                          | Avaa uudessa ikku<br>Tallenna kohde nim<br>Talosta kohde               | nassa<br>nellä    |  |
| Palvelin www.atsof<br>vaatii käyttäjänime<br>Varoitus: Tämä pal <sup>i</sup><br>lähetetään suojaan<br>ilman suojattua yht | t.fi<br>n ja<br>velir<br>velir<br>natt<br>(eri ku<br>reytta). | Atsoftista saam<br>rsion lataustun<br>in kirjanpidon t | asi<br>nukset<br>unnukset) | eet suomer                              | Leikkaa<br>Kopioi<br>Kopioi pikakuvake<br>Liitä<br>Lisää Suosikit-kans | ioon              |  |
| <u>K</u> äyttäjänimi:                                                                                                    | DefeREsws                                                     | WtKJt 🗸                                                | ]<br>ohtaisesti (          | ohjelman sisä                           | Ominaisuudet                                                           | sin               |  |
| <u>S</u> alasana:                                                                                                    | ••••••                                                        |                                                        | voidaan vali               | ita ruotsinkielis                       | et tulosteet ruots                                                     | inkielisille asia |  |
| Lisätietoj                                                                                                    | a                                                             | Peruuta                                                | Valits<br>ohjeln<br>Yleens | e se kansio<br>na on aseni<br>sä C⊡WINK | , minne<br>nettu.<br>P                                                 | tarpeen muka      |  |
| <ul> <li><u>Kielivers</u></li> <li>Kielivers</li> <li>Lisätieto</li> </ul>                                                | Tallenna nime<br>Kohce:                                       | ilä<br>iminkp                                          | Treena                     |                                         | 3 🌶 📂 🖽-                                                               | <b>?</b>          |  |
| Pari hak<br>kielioptie                                                                                                    | Viimeisimmät<br>tiedostot                                     | E kielipap<br>E kieliruu                               |                            | $\backslash$                            |                                                                        |                   |  |
| comptab                                                                                                    | Työpöytä                                                      |                                                        |                            |                                         |                                                                        |                   |  |
| 🏄 Käynnisi                                                                                                    | Omat tiedostot                                                |                                                        |                            |                                         | $\backslash$                                                           |                   |  |
|                                                                                                    | <b>y</b><br>Oma tietokone                                     |                                                        |                            |                                         |                                                                        |                   |  |
|                                                                                                    | <b>S</b>                                                      | <u>T</u> iedostonimi: ki                               | ielipap-uk                 |                                         | <u> </u>                                                               | T <u>a</u> llenna |  |
|                                                                                                    | Verkkoympäristö                                               | Tallennus <u>m</u> uoto:                               | csv Asiakirja              |                                         | × (                                                                    | Peruuta           |  |

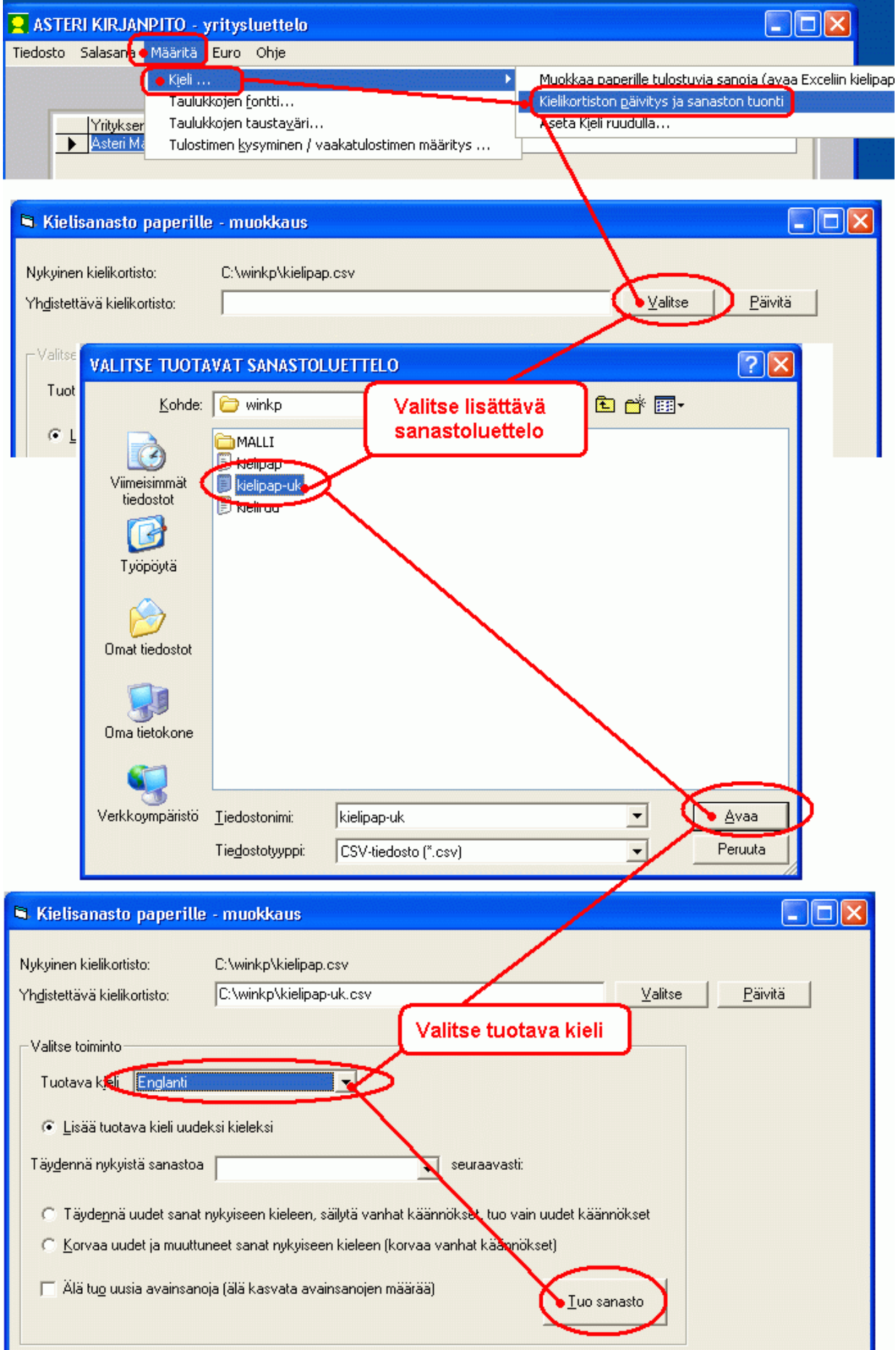
| Kielisanasto paperille - muokkaus                                                          |                                                                     |                                                                     |
|--------------------------------------------------------------------------------------------|---------------------------------------------------------------------|---------------------------------------------------------------------|
| Nukuisan kislikatista: O'\uinta\kislinan asu                                               |                                                                     |                                                                     |
| Mykyinen kielikolusto. C. winkp kielipap.csv                                               |                                                                     | Vallas DSuits                                                       |
|                                                                                            |                                                                     |                                                                     |
| ⊢ Valitse toiminto                                                                         |                                                                     |                                                                     |
|                                                                                            |                                                                     |                                                                     |
|                                                                                            |                                                                     |                                                                     |
|                                                                                            |                                                                     |                                                                     |
| Sanastoa paaset muokkaamaanja ta                                                           | aydentamaan<br>a nansauttamalla                                     |                                                                     |
| valinnalla                                                                                 | a napsautamana                                                      |                                                                     |
| d d                                                                                        |                                                                     | nökset                                                              |
| C Korvaa uudet ja muuttuneet sanat nykyiseen kieleen (korv                                 | vaa vanhat käännökset)                                              |                                                                     |
|                                                                                            |                                                                     |                                                                     |
| <ul> <li>Alla tuo uusia avainsanoja (ala kasvata avainsanojen maa</li> </ul>               | raa) <u>T</u> uo sa                                                 | inasto                                                              |
|                                                                                            |                                                                     |                                                                     |
|                                                                                            |                                                                     |                                                                     |
| Avaa Excelissä nykyinen Avaa Muistioss                                                     | a nykyinen                                                          |                                                                     |
|                                                                                            |                                                                     | Poistu                                                              |
| Avaa Excelissa tuotava Avaa Muistios                                                       | sa tuotava                                                          | 1050                                                                |
| – Lisätietoa                                                                               |                                                                     |                                                                     |
| Asteri kirjanpito-ohjelmaan on ostettavissa käännöspaketteja, m                            | m. yleiseurooppalainen englanti -                                   | käännös, jossa on paperille                                         |
| tulostuva sanasto ja osakeyhtiön tilikartta ja tilinpäätösrunko kä                         | ännetty englanniksi. Sanastopaki<br>ksen voi tehdä muös omatoimises | etti mahdollistaa suomenkielisen<br>ti kielinan osy ja kielinuu osy |
| tiedostoihin                                                                               |                                                                     | a Neirad.csv                                                        |
|                                                                                            | Eri kieliset teket                                                  | it ou at                                                            |
| Avainsana on ulla                                                                          | omissa sarakkei                                                     | issaan                                                              |
| ensimmäisessä sarakkeessa                                                                  |                                                                     |                                                                     |
| <u></u>                                                                                    |                                                                     |                                                                     |
| 🗙 Microsoft Excel - kielipap.csv                                                           | Voit muut                                                           | taa vieraskielistä sanaa                                            |
| 🝸 Tiedosto <u>M</u> uokkaa <u>N</u> äytä Lis <u>ä</u> ä Muotoil <u>e</u> Ty <u>ö</u> kalut | Tiedot Ikku kirjoittama                                             | alla uuden termin entisen päälle                                    |
| 🚺 🗅 🚔 🔚 🎒 🕼 🖤 👗 🖻 🛍 🝼 🗠 - 🕫                                                                | ≥ - 😫 😤 ∠ /* öt                                                     | A+ 🛄 🗶 🐠 100 % 🔭 😫                                                  |
| Arial • 10 • <b>B I U</b> 🗮 🗐                                                              | 🗄 🖬 🦃 % , 🐭                                                         | 🖓 🔃 🖅 🖉 + 🕭 + 🛆 -                                                   |
| A1 = alkuperäiset suome                                                                    | nkieliset tolosteet                                                 |                                                                     |
| A                                                                                          | В                                                                   |                                                                     |
| 1 alkuperäiset suomenkieliset tulosteet                                                    | svenska                                                             | Englant                                                             |
| 2 tammi<br>3 Päiväkiriat joista noimittu:                                                  | Januari •<br>Daghöcker:                                             | January                                                             |
| 4 Tili                                                                                     | Konto                                                               | ACCOUNT                                                             |
| 5 Debet                                                                                    | Debet                                                               | Debit                                                               |
| 6 Kredit                                                                                   | Kredit                                                              | Credit                                                              |
| 8 TosNo                                                                                    | VerifNr                                                             | Voucher n                                                           |
| 9 Pvm                                                                                      | Datum                                                               | Date                                                                |
| 10 Summa                                                                                   | Summa                                                               | Sum total                                                           |
| 11 Sivu                                                                                    |                                                                     | Page                                                                |
| 12 esimerkki                                                                               | örsk hetalning                                                      | ─ ⊏xample<br>Payment of withholding tax                             |
| Voit taydentää puuttuvan termin                                                            | son sk hetalning                                                    | Payment of social security charge                                   |
| kirjoittamalia sen ao. riville                                                             |                                                                     |                                                                     |

#### Vaihe 3: Tarkastele tuotua sanastopakettia

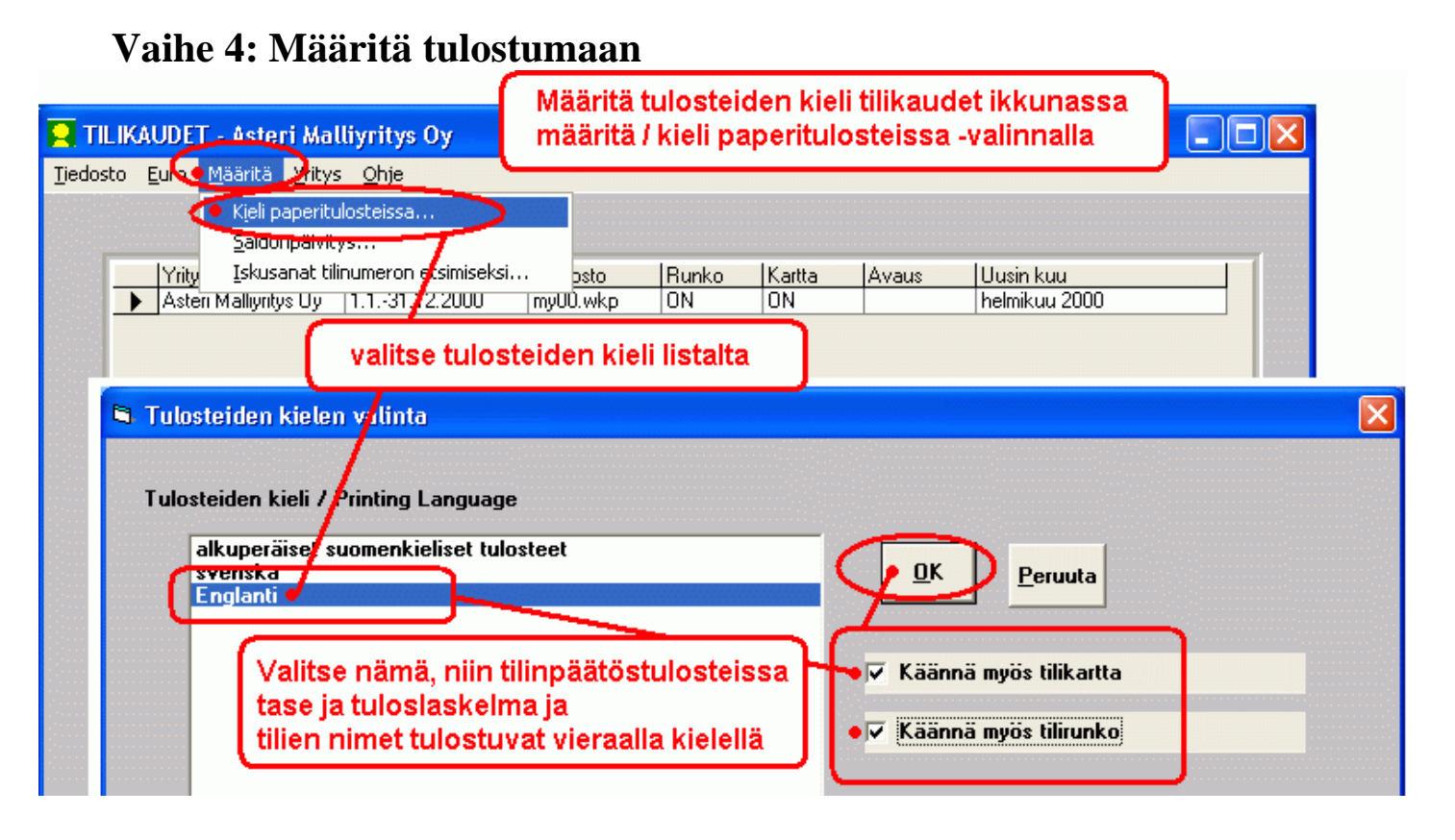

#### Vaihe 5: Ota testitulosteet

Valinnalla **Tulosta**|**Tilinpäätöstulosteet** saat tulostettua käännöksen, jossa tase ja tuloslaskelma sekä tilikartan nimet tulostuvat vieraalla kielellä.

#### Vaihe 6: Täydennä puuttuvat sanat

Jos jokin sana ei kääntynyt, se puuttuu sanastosta tai on kirjoitettu hieman eri tavalla. Siirry yritysluetteloon ja valitse **Määritä|Kieli|Muokkaa paperille tulostuvia sanoja**. Sanastolista avautuu Exceliin. Siirry listan loppuun ja täydennä puuttuvat sanat.

# 21 TOIMINTA PULMATILANTEISSA

#### **21.1 YLEISTÄ**

Kun havaitset ohjelmaa käyttäessäsi pulmatilanteen, selvitä se tässä kappaleessa olevien ohjeiden, Windowsin käyttöohjeiden, Atsoftin kotisivujen (<u>https://asteri.fi/</u>), yms. avulla. Jos pulma ei ratkea omin voimin, ota yhteyttä Atsoftiin.

Virhetilanteet voidaan jaotella esim. seuraavasti:

#### - kirjanpidolliset ja näppäilyvirheet

Etsi ja korjaa tällaiset virheet kappaleissa 3.5 ja 14.6 annettujen ohjeiden avulla.

## - ohjelmasta tulevat virheilmoitukset

Ks. kappale 21.2

#### 21.2 OHJELMALTA TULEVIA VIRHEILMOITUKSIA

Ohjelmalta tulevat virheilmoitukset ovat tämän näköisiä:

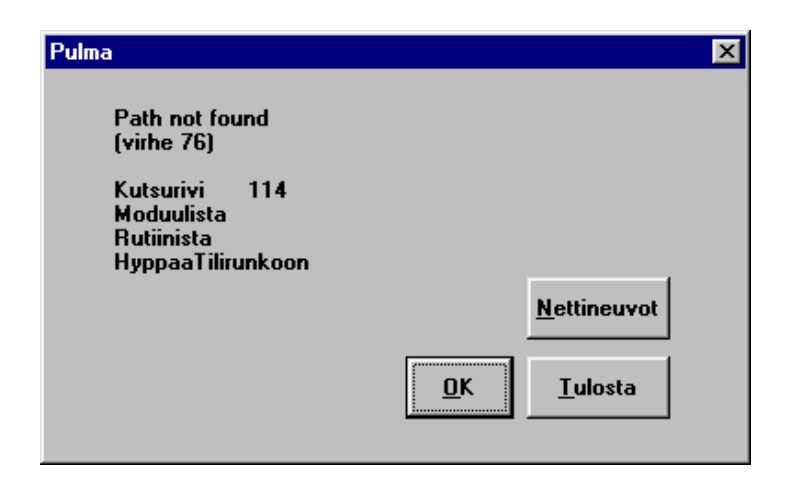

Jos koneessasi on nettiyhteys, saat Nettineuvot-painikkeesta toimintaohjeet, jotka aukeavat oletusnettiselaimeesi.

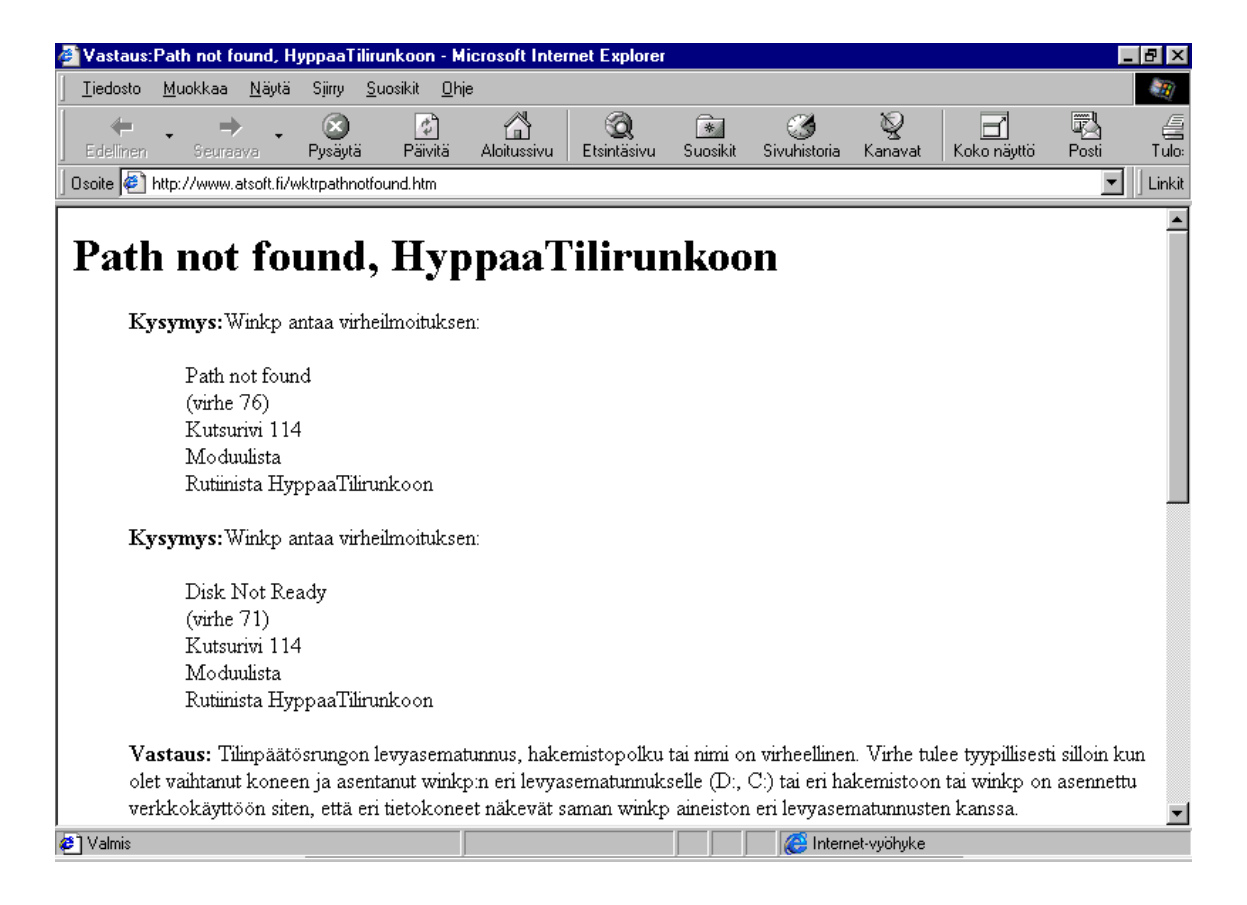

Jos nettineuvoa ei ole olemassa, voit lähettää viestin Atsoftiin.

# USEIN KYSYTTYJÄ KYSYMYKSIÄ:

#### 21.3 ALV

Kysymys: Ostoissa olen onnistuneesti kirjannut käsin siten, että veron peruste on kirjattu ALV-koodaamattomalle tilille ja vero erikseen ostojen ALV-tilille. Kaikki on toiminut OK. Nyt yritän kirjata vastaavalla tavalla myyntiä, eli tasemyynti: myyty ulosvuokraamiskäytössä ollut auto. Kun kirjaan myynnin veron perusteen ALV-koodaamattomalle tilille ja veron erikseen 2466-tilille, ALV-valvontailmoituksen kohta 201 ja kohta xxx ei ota huomioon ko. tapahtuman veroa. Miksi?

Vastaus: ALV-valvontailmoituksessa ostoja ei eritellä eri verokantoihin, vaan ohjelma ottaa ostojen ALV-tililtä saldon 206-kohtaan. Myynnin puolella on taas eriteltävä eri verokannat, joten ohjelma voi poimia tiedot vain käyttäen AMB ja AMN-koodattuja tilejä. Sinun on siis käytettävä AMB- tai AMN-koodausta ko. myyntitilillä tai sitten vain muistettava tämä seikka ja kirjoitettava kynällä ohjelman tekemään valvontailmoitusehdotukseen oikeat summat.

#### Kysymys: Sähkön myyntiin sovellettavaa arvonlisäverokantaa alennettiin 24 prosentista 10 prosenttiin 1.12.2022 – 30.4.2023. Miten kirjaan sähkölaskun tälle ajalle?

Vastaus: Kato tarkempi ohjeistus sivulta <u>https://asteri.fi/sahkon-ja-henkilokuljetusten-arvonlisaveron-valiaikainen-alentaminen-1-12-2022-30-4-2023/</u>

#### 21.4 KUSTANNUSPAIKKAERITTELY

Kysymys: Ohjelma tekee jostain syystä kustannuspaikat 2 ja 4, vaikkei pitäisi. Ja ottaa niihin 21, 22, 41, 42 jne.

Vastaus: **Muokkaa**|**Etsi koko tilikaudesta**: Aineistosta löytyi tosite, jossa kustannuspaikka 2 (vahingossa) samoin tosite jossa 4.

# 21.5 TILINPÄÄTÖS

# Kysymys: Toiminnossa Tulosta|Tilinpäätöstulosteet ei löydy kaikkia ko. firman tilikausia vaihtoehdoiksi.

Vastaus: Kohdassa **Työvaihe**|**Omien tietojen määritys** on joissakin tilikausissa FIRMANNIMI ja joissakin tilikausissa FIRMANNIMI ja hurjasti välilyöntejä. Ohjelma tulkitsee ne eri firmoiksi ja käyttäjä saa ne näkyviin vain klikkaamalla tilinpäätöstulosteet-ikkunassa yrityksen nimisaraketta. Tai omat tiedot voi käydä muuttamassa samanlaisiksi.

#### Kysymys: Tilinpäätöstulosteet ei antanut valita kuin tilinavaustilinavaus, vaikka kirjattu useita kuukausia.

Vastaus: Koneessa oli samanniminen tilikausi kahteen kertaan, joista toinen oli tyhjä. Muuta tyhjän tilikauden nimeä (esim. jakso 1.1.-31.12.2005 muutetaan 01.01.-31.12.2005 nimiseksi) ja sitten mene kirjaamaan oikeaa tilikautta ja ota tilinpäätöstulosteet.

#### Kysymys: Tulostettaessa tilinpäätöstulosteita neljä kautta rinnan monisaraisesti ohjelma ei osaa kääntää paperia automaattisesti vaakaan, kirjoitin Hp LaserJet 1100.

Vastaus: Valitse kirjoittimen asetuksista tulostus vaakaan

# 21.6 SÄHKÖINEN TIEDONSIIRTO

Asteri Windows Kirjanpito tarjoaa monia mahdollisuuksia sähköiseen tiedonsiirtoon. Tämä mahdollistaa kirjanpitoaineiston siirtämisen mm. yrityksen eri toimipisteiden välillä sekä yrityksen ja tilitoimiston välillä ilman, että aineisto välillä tulostetaan paperimuotoon.

Sähköinen tiedonsiirto perustuu siihen, että lähetetään kirjanpitoaineistoa tiedostomuodossa sähköpostin liitetiedostona. Näin vastaanotettu tiedosto yhdistetään muuhun kirjanpitoaineistoon tai tulostetaan tai muokataan edelleen.

#### 21.6.1 Arvonlisäveron valvontailmoitus sähköisesti

Asteri Kirjanpito tuottaa verohallinnon haluaman konekielisen kausiveroilmoituksen, ks. toiminto **ALV**|**ALV-veroilmoitus**. Käyttäjä lähettää sitten tuotetun tiedoston ilmoitin.fi-palvelun kautta verohallinnolle.

#### 21.6.2 Aineiston tuominen Asteri Windows Kirjanpitoon

Asteri Windows Kirjanpidon päiväkirjan kirjaustilassa on seuraavat toiminnot ulkoisen aineiston sisään tuomista varten:

#### Muokkaa|Liitä leikepöydältä

Tätä voidaan käyttää, kun tuodaan pienempiä tietomääriä (muutamia kymmeniä tai enintään satoja kirjausrivejä) päiväkirjaan jatkeeksi. Järjestä ensin esim. Excel-taulukkolaskentaohjelmalla tuotavat tiedot siten, että yhdellä rivillä on yhden kirjausrivin tiedot ja kussakin sarakkeessa on vastaavaan kirjanpidon kirjausrivin sarakkeeseen tuotava tieto. Toiminto pyöristää lopuksi koko päiväkirjan kahteen desimaaliin ja päivittää kaikki saldot. Tämä siltä varalta, että joissain tilanteissa leikepöydältä tuodussa aineistossa saattaa olla liukulukukäsittelystä johtuvia piilossa olevia sentin osia.

#### Tiedosto|Yhdistä päiväkirja

Tätä voidaan käyttää, kun lähettävällä osapuolella on Asteri Windowstuoteperheen ohjelmia. Tuotava aineisto voi olla esimerkiksi:

- Asteri Windows Kirjanpidolla tehty päiväkirja tai sen osa
- Asteri Windows Laskutuksella tehty laskutuspäiväkirja tai suorituspäiväkirja
- Asteri Windows Vuokrankannolla tehty suorituspäiväkirja
- Asteri Windows Ostoreskontralla tehty ostolaskupäiväkirja tai suorituspäiväkirja

Aineistoa voi tuoda myös halutessaan päiväkirjan väliin, kohdalla olevan tositteen eteen. Tositenumeroinnin voi muuttaa myös alkamaan haluamastaan numerosta.

#### Tiedosto|Yhdistä DOS-päiväkirja

Tätä voidaan käyttää, kun lähettävällä osapuolella on Asteri DOS -tuoteperheen (tai Asteri Windows -tuoteperheen) ohjelmia, esimerkiksi Asteri Windows Palkanmaksulla tehty tiliöintitosite.

Aineistoa voi tuoda myös halutessaan päiväkirjan väliin, kohdalla olevan tositteen eteen. Tositenumeroinnin voi muuttaa myös alkamaan haluamastaan numerosta. Tositelajin antaminen on myös mahdollista.

#### Tiedosto|Yhdistä muu päiväkirja

Tämän toiminnon avulla voit siirtää mistä tahansa muustakin kuin Asterituoteperheen ohjelmasta aineistoa Asteri Windows Kirjanpitoon. Aineisto on ensin saatettava tekstitiedostoksi, jossa kullakin rivillä on yhden tositteen tiedot määrämittaisesti.

#### Tiedosto|Yhdistä CSV-päiväkirja

CSV-muotoisen ulkoisen aineiston lukeminen päiväkirjaksi.

#### 21.6.3 Aineiston vieminen Asteri Windows Kirjanpidosta

#### Sellaisenaan

Jos vastaanottajalla on käytössä Asteri Windows Kirjanpito, voit lähettää sähköpostilla kokonaisen tilikausitietokannan (\*.wkp). Vastaanottaja voi käyttää sitä sellaisenaan kopioimalla se c:\winkp\firma-kansioon tai yhdistää sieltä yksittäisiä päiväkirjoja omiin kirjanpitoihinsa.

#### Leikepöydän kautta

Lyhyehköt päiväkirjat (enintään muutama sata vientiä) voi kopioida leikepöydälle

#### Tekstitiedostona

Jos vastaanottajalla on käytössä Asteri DOS -Kirjanpito tai jos hänellä ei ole mitään Asteri-tuoteperheen kirjanpito-ohjelmaa, voit tallentaa kirjanpitoaineiston lähettämistä varten tekstitiedostoksi toiminnolla **Tiedosto|Tallenna DOS-päiväkirja**. Tämä on käytettävissä Asteri DOS Kirjanpito -ohjelmalla tai katseltavissa millä tahansa tekstinkäsittelyohjelmalla.

#### ACL-muotoon levylle

Valinnalla **Tulosta|Koko vuoden päiväkirja|ACL-muotoon levylle** voit tallentaa koko tilikauden viennit ACL-muotoiseksi tekstitiedostoksi levylle.

#### 21.7 ULKOISET YHTEYDET

Kysymys: Exceliin siirto ei onnistu. Kun tulostan tuloslaskelman ja taseen leikepöydälle ja liitän sen Excel-taulukkolaskentaan, luvut jäävät tekstimuotoisiksi ja kun yritän tehdä Excelin laskukaavaa, joka viittaa kirjanpidosta tuotuun lukuun, soluun tulee herja #ARVO!#. Mitä teen?

Vastaus: Käynnistä|Asetukset|Ohjauspaneeli|Maakohtaiset asetukset|Luku. Laita numeroryhmien erottimeksi pisteen sijaan välilyönti.

#### 21.8 BUDJETTI TILIKARTASSA

- K: Syötin koko vuoden budjetin tilikarttaan. Miten saan sen jaettua kuukausittaiseksi?
- V: Tallenna budjetti Tilinavaus-työvaiheessa Dos-saldoiksi (nimelle apu.sld), sen jälkeen tee uusi tilikausi, johon yksi päiväkirja. Valitse päiväkirja saldoista - dos. Sitten jaa kuukausibudjetiksi - 12 kk ja näin koko vuosi jaettu 12 kk:lle tasasummina. Jos haluat muokata, avaa päiväkirja ja tee muutokset.

#### **21.9 MUITA**

- K: Dos-vuokrankannosta siirretty win-kirjanpitoon suorituspäiväkirja. Selitteiden alusta teksti katkeaa muutaman merkin pituudelta. Mikä neuvoksi?
- V: Toiminnossa **Tiedosto|Yhdistä DOS-päiväkirja** pitää valita 'ei poimita' kustannuspaikkaa selitteestä.

#### K: Voitto ei siirtynyt uuteen tilikauteen.

V: Korjaa käsin tilinavaukseen tai pyydä automaattisessa tilinavauksessa tilille 2020.

## K: Miksi saldot näkyvät kaksinkertaisina?

V: Oletko tehnyt tilinavauksen sekä tilikarttaan että päiväkirjaksi? Tee vain jompaankumpaan, älä molempiin.

#### K: Kirjaukset eivät tule nätisti yhdelle riville muistiotositteessa. Miksi?

V: Muistiotositteen asettelu perustuu siihen, millaisina päiväkirjan kirjausikkunan sarakkeet näkyvät. Kavenna piiloon ne sarakkeet, joita et tarvitse, minkä jälkeen muistiotosite tulee kapeampana ja yksi tositerivi saattaa mahtua Muistioon yhdelle riville.

## K: Kone jäi jumiin. Mitä teen?

V: Paina ctrl+alt+delete muutamaan kertaan. Jos ei auta, niin sammuta koneesta virta ja käynnistä uudelleen.

#### K: Miten saan muutettua kirjasinkokoa eli fonttia?

V: Yleensä tulosteiden kirjasinkokoon voit vaikuttaa valitsemalla Päiväkirja-ikkunassa **Tulosta|Aseta kirjasintyyppi**. Jos tulosteessa on tositerivi-tyyppistä tietoa, fonttia saa suurennettua PIENENTÄMÄLLÄ ruudun sarakeleveyksiä. Mitä pienemmät sarakkeet, sitä suuremmat fontit. Ja toisin päin.

# K: Ohjelma laskee ALV:t väärin.

V: Valitse **Ikkuna**|**Arvonlisäverokannat**. Korjaa siellä olevat puutteellisuudet tai väärät verokannat. Ikkunassa tulee olla kaikki verokannat järjestyksessä suuremmasta pienempään.

# K: Kuinka voin kirjata samaa tilikautta kotona ja töissä?

V: Ota tilikaudesta varmuuskopio muistitikulle ja palauta se tikulta kotikoneelle. Ja sitten tee sama, kun haluat päivitetyn tilikauden työkoneelle.

#### K: Johdon raporttiin tulostuu vain 10 kk vaikka 11 kirjattu. Kirjoittimeni ei osaa kääntää paperia automaattisesti vaakaan.

V: Käännä ennen tulostusta vaakatulosteeksi valitsemalla Käynnistä|Asetukset|Kirjoittimet|Ominaisuudet.

#### K: ALV-laskelmassa kirjaus ja lomaketiedot eivät täsmää.

V: Poista ALV-kirjaukset. Pyydä ne uudestaan. Tulosta ALVtarkistuslaskelma. Tarkastele uudestaan.

#### K: Kun siirrän tietoja DOS-ohjelmasta, niin luvut tulevat Windowsohjelmaan satakertaisina.

V: Tarkista Windowsin lukujen erotinasetukset. Valitse **Käynnistä**|**Asetukset**|**Ohjauspaneeli** ja edelleen Maakohtaiset asetukset. Luvun muoto -kohdassa pitää olla , (pilkku).

#### K: Saldot virheelliset. Mitä teen?

V: Valitse Päiväkirja-ikkunan Muokkaa | Päivitä kaikki saldot.

#### K: Onko päiväkirjojen lukumäärä rajattu?

- V: Yhteen tilikauteen voi tehdä enintään 99 päiväkirjaa. Tämä lienee enemmän kuin käytännössä koskaan joudutaan tekemään.
- K: Kuinka Asteri Windows Laskutuksesta tai Ostoreskontrasta tuodut lasku-, ostolasku- tai suorituspäiväkirjat yhdistetään varsinaiseen kk-kirjanpitoon?
- V: Päiväkirja-ikkunan toiminnolla Tiedosto|Yhdistä päiväkirja.

#### K: Miten tehdään kassavirtalaskelma ja rahoituslaskelma?

V: Kassavirtalaskelma tai rahoituslaskelma tehdään Asterilla tekemällä tarkoitusta varten oma tilinpäätösrunko. Runko on tuloslaskelman tyyppinen, johon väliin laitetaan vastaavat taseen luvut.

# 22 OHJELMAPÄIVITYKSET, KÄYTTÖTUKI

Atsoft kehittää ja ylläpitää kirjanpito-ohjelmaa sekä tarjoaa käyttäjätukea ohjelman käyttäjille.

Nettiyhteys mahdollistaa tukipalvelujen tarjoamisen netin kautta kotisivuilla jaettavan tiedon muodossa sekä kysymysten ja vastausten lähettämisen sähköpostilla. Lisäksi asiakkaan koneeseen voidaan ottaa etäyhteys pulmien ratkaisemiseksi.

# 22.1 ΚÄΥΤΤÄJÄTUKI

Käyttäjätuki on luonteeltaan periaatteen selvittävää ohjelman teknistä neuvontaa, jonka avulla asiakas löytää ratkaisun ongelmansa selvittämiseen. Käyttäjätuki kattaa Asteri-ohjelman käyttöön liittyvän toiminnan periaatteen selvittävän teknisen neuvonnan sekä ohjelman ja laitteistoalustan välisten ristiriitojen ratkaisumallien periaatteellisen selvittämisen (missä vika voisi olla, mitkä kohdat tarkastamalla/vaihtamalla ohjelmisto saadaan taas toimimaan). Käyttäjätuen periaate on, että kaikissa ohjelman käyttöön liittyvissä ongelmatilanteissa asiakas saa Atsoftista ratkaisumallin ongelmaansa.

Käyttäjätukea on saatavilla ylläpitosopimusasiakkaille:

- Sähköpostilla, lähettämällä viestin osoitteeseen atsoft@atsoft.fi
- Puhelimitse numerosta (09) 350 7530 arkipäivisin klo 8-16

Käyttäjätuki muuten (ei ylläpitosopimusasiakkaille):

• Erikseen selvitetty kysymys asiakkaan lähettämien aineistojen perusteella <u>hinnaston</u> mukaan.

# 22.2 YLLÄPITOSOPIMUS

Saadaksenne parhaan hyödyn ohjelmistosta ja pitääksenne ohjelmiston ajan tasalla, suosittelemme, että teette ylläpitosopimuksen ohjelmaan.

Lisätietoa ylläpitosopimuksesta https://asteri.fi/asiakkaaksi/yllapitosopimus/

# 22.3 OHJESIVUT INTERNETISSÄ

Kirjanpitoon liittyviä ajankohtaisia niksejä löydät Atsoftin kotisivuilta, osoitteesta <u>https://asteri.fi/category/asteri-ohjelmat/kirjanpito/</u>

# 22.4 OHJELMAPÄIVITYKSET IMUROITAVISSA NETISTÄ

Kirjanpito-ohjelman uusin päivitys on ylläpitosopimusasiakkaiden asennettavissa asiakassivuilta, osoitteesta

https://asteri.fi/kayttajalle/paivitykset/.

Ohjelmaan tulleet muutokset (muutoshistoria) on luettavissa samalta sivulta.

# **22.5 ETÄTUKI**

Neuvontamme antaa tukea erilaisissa Asteri-ohjelmien pulmatilanteissa. Yhtenä erittäin tehokkaana menetelmänä on etätuki, jossa voimme luvallasi puhelinkeskustelun aikana nähdä tietokoneesi näytöllä olevan kuvan ja käyttää konettasi.

Jos koneessasi on nettiyhteys, voit käyttää etätukea silloin, kun olet yhteydessä Atsoftin neuvojaan puhelimitse. Neuvojan ohjeiden mukaan voit painaa **Ohje**|**Etätuki**. Valinta sammuttaa muut mahdollisesti käynnissä olevat TeamViewer-istunnot.

| 2    | ASTERI KI | RJANPITO -  | - Asteri M | 1alliyritys | Oy - 1. | 131.1  | 2.201 | 7 (ZUKU)                           |              |             |    |
|------|-----------|-------------|------------|-------------|---------|--------|-------|------------------------------------|--------------|-------------|----|
| Tied | losto Mua | okkaa ALV   | Tulosta    | Työvaihe    | Yritys  | Ikkuna | Ohj   | e                                  |              |             |    |
|      | Päiväkirj | a: Joulukuu | 2017       |             |         | _ /    | E     | tätuki                             | $\mathbf{N}$ |             |    |
| Г    | Tosno     | Päivä       | määrä      | Laji        | Ku      | stP    |       | waa ohjekirja<br>Jukisivut netissä |              |             | Se |
|      | 321       | 31.12.2     | 017        |             |         | _/     | P     | äivitä ohjelma netist              | ä            | vakuutukset |    |
|      | 321       | 31.12.2     | 017        |             |         |        |       | ietoja Asteri Kirjanpi             | aosta        |             |    |
|      | 321       | 31 12 2     | 017        |             |         |        |       | Päir                               | rärahat      |             |    |

Kun valitset Suorita ja Salli, yhteys neuvojaan muodostuu.

Istunnon päätteeksi neuvoja sulkee etätuen.

# 23 AAKKOSELLINEN HAKEMISTO

| adobe acrobat208                          |
|-------------------------------------------|
| aineiston siirtäminen71                   |
| aineiston tuominen174                     |
| aineiston vieminen                        |
| alv26, 256, 262, 263                      |
| alv-automaattikirjausten tositelaji.100   |
| alv-bruttokirjaus26                       |
| alv-nettokirjaus26                        |
| bruttokirjausten oikaisu95                |
| bruttokirjausten virheiden etsintä .100   |
| konekielinen valvontailmoitus98           |
| koodaaminen82, 86                         |
| korjaaminen96                             |
| nettokirjausten virheiden etsintä100      |
| tarkistaminen31                           |
| valvontailmoitus258                       |
| yhteisökaupan alv:n koodaaminen89         |
| alv-bruttokirjaus144                      |
| alv-koodaus                               |
| alv-laskelma26,96                         |
| kieli101                                  |
| tiedot maksamista varten100               |
| alv-maksulappu160                         |
| alv-nettokirjaus155                       |
| alv-nettokirjaus138                       |
| alvstä                                    |
| monta tiliä tositteessa142                |
| määrittäminen141                          |
| pois käytöstä141                          |
| veron perusteesta143                      |
| yksirivisesti140                          |
| alv-tarkistuslaskelma26,96                |
| alv-tilien ja verokantojen lisääminen 102 |
| alv-toimetkatso                           |
| alv-toimet niputettuna99                  |
| alv-velvollisuuden määritys144            |
| alv-veroilmoitus112                       |
| amb- tai amn-koodaus257                   |
| application error255                      |
| aputekstit151                             |
| aputiedosto42                             |
|                                           |

| asantaminan                     |                    |
|---------------------------------|--------------------|
| verkkokäyttö                    | 1/                 |
| vorkkokaytto                    | 14<br>12           |
| astari valikko                  | 13<br>50           |
|                                 |                    |
| automastic 19                   | 230                |
| automaatio                      | 65 65              |
| hmuttolainious                  | 03<br>1 <i>1</i> 4 |
| budietti                        | 144<br>210         |
|                                 | 219                |
| lukujen kirjaaminen             | 219                |
| budjetti tilikartassa           | 201                |
|                                 | 221                |
| cd-levyn tekeminen              | 214                |
| debet-tili                      | 132                |
| disk not ready                  | 72                 |
| edellisen kuun negatiivinen alv | 148                |
| ensiasennuspaketti              | 13                 |
| etsi vain nimellä               | 35                 |
| etsiminen                       |                    |
| dk-erottavan tositteen          | 194                |
| kaikista tilikausista           | 194                |
| tilin tapahtumat                | 195                |
| tositteen                       | 194                |
| etätuki1                        | 0,266              |
| excel                           | 261                |
| fontti                          | 262                |
| general protection fault        | 255                |
| hakemistorakenne                | 19                 |
| hiiren kakkospainike            | 135                |
| ifrs-tilinpäätös                | 249                |
| ikkunan piirtyminen             | 150                |
| ikkunoiden käsittely 3          | 8, 129             |
| internet                        | 265                |
| iskusanat                       | 154                |
| johdon raportti                 | 233                |
| jumissa                         | 262                |
| kaksinkertaisina                | 262                |
| kaksipuoleinen kirjaus          | 136                |
| kassavirtalaskelma              |                    |
| kieliversio                     | 250                |
|                                 | 250                |

#### kirjaaminen

| 5                                   |      |
|-------------------------------------|------|
| nopeuttaminen                       | 22   |
| selitepakko                         | 23   |
| kirjanpitoaineiston säilyttäminen   | 34   |
| kirjasinkoko                        | 262  |
| kirjasintyypin ja -koon määritys    | 207  |
| kirjausketju                        | 28   |
| kirjausmakro                        | 38   |
| kirjausmakrot                       | 151  |
| kirjoittimen kysyminen              | 43   |
| konekielinen tiliote                | 164  |
| konserni                            | 249  |
| kredit-tili                         | 132  |
| ktl-viitesuoritustiedosto           | 184  |
| kursorin paikka                     | 134  |
| kustannuspaikat                     |      |
| kirjaaminen225,                     | 227  |
| perustaminen223,                    | 227  |
| syötteen tarkistus                  | 225  |
| tuloslaskelmavertailu               | 225  |
| tulosteet                           | 227  |
| tunnus                              | 227  |
| kustannuspaikka                     | 132  |
| kustannuspaikkaerittely27, 222,     | 257  |
| kustannuspaikkaerittelyn ajaminen   | 227  |
| kuunvaihdeajo                       | 200  |
| kuva, tositteen                     | 148  |
| kuvaruudulla näkyvä yrityksen nimi. | 52   |
| käyttöliittymä                      | 35   |
| käyttöohjeet pdf-muodossa           | 13   |
| käännetty verovelvollisuus          | 92   |
| laskunnumero                        | 132  |
| laskutuspäiväkirja259,              | 263  |
| leikepöydälle tulostaminen          | 42   |
| leikepöydän käyttö                  | 43   |
| leikepöytä                          | 170  |
| liikkuminen                         |      |
| päiväkirjassa                       | 134  |
| taulukossa                          | 40   |
| lisäys- ja vähennyserittely         | 247  |
| lunttilista                         | 151  |
| mallitilikartta33                   | , 62 |
| metallijäte, metalliromu            | 92   |

| monipankki                          | . 189  |
|-------------------------------------|--------|
| monta verokantaa                    | . 139  |
| muistiotosite                       | . 262  |
| muokkaaminen                        | 40     |
| muun järjestelmän päiväkirja        | .174   |
| nettineuvot                         | .256   |
| nettokirjaus138                     | , 139  |
| nopeus, kirjaamisen                 | .150   |
| nordnet                             | . 189  |
| näppäilyvirheet                     | .255   |
| ohjelma uudelle koneelle            | 71     |
| ohjelmapäivitykset                  | . 264  |
| oma-aloitteiset verot               | .112   |
| omat tiedot                         | 36     |
| omaveron käsittely kirjanpidossa    | . 121  |
| omaveron tilanne                    | .119   |
| osittainen alv-velvollisuus         | .158   |
| ostolaskupäiväkirja259              | , 263  |
| pankkitilin dk-saldojen kirjaaminen | ,<br>, |
| tiliotteelta                        | . 145  |
| pankkitilitapahtumat182             | , 190  |
| pankkiyhteys                        | , 189  |
| paperiton kirjanpito                | ,<br>, |
| adobe acrobat                       | .213   |
| cd-levyn selaaminen                 | .214   |
| cd-levyn tekeminen                  | .214   |
| pdf                                 | .213   |
| pdffactory                          | .213   |
| tulosteet sähköiseen muotoon        | .213   |
| paperitulostus                      | 42     |
| path not found                      | 72     |
| pdffactory                          | . 208  |
| perustiedot, yrityksen              | 52     |
| pikakirjaukset                      | . 151  |
| pikakuvake                          | 13     |
| pikakäynnistys                      | .155   |
| poimintatuloste                     | , 215  |
| poistaminen                         |        |
| monen rivin poisto päiväkirjasta.   | . 198  |
| poista välit tilinumeroista         | . 198  |
| projektituloste27                   | , 215  |
| prosentit                           | .137   |
| prosenttivertailu                   | .233   |
| <b>▲</b>                            |        |

|                                                                                                    | 0 0 00                                           |
|----------------------------------------------------------------------------------------------------|--------------------------------------------------|
| pâivâkirja13                                                                                                    | 8, 259                                           |
| järjestäminen                                                                                                    | 24                                               |
| kirjaaminen21, 3                                                                                                    | 7, 128                                           |
| kirjaamisen vaiheet                                                                                                    | 130                                              |
| korjaaminen                                                                                                    | 32                                               |
| lukitseminen                                                                                                    | 152                                              |
| näppäinkäyttö                                                                                                    | 153                                              |
| sarakkeet                                                                                                    | 131                                              |
| sarakkeiden tulostusjärjestys                                                                                             | 201                                              |
| tilinnimin                                                                                                    | 203                                              |
| tulostusasetuksia                                                                                                    | 202                                              |
| päiväkiria leikepövdälle                                                                                                  | 170                                              |
| päiväkiria leikepövdältä                                                                                                  | 173                                              |
| päiväkirian kirjaustila, ikkunat                                                                                          |                                                  |
| päiväkirioien lukumäärä                                                                                                   | 263                                              |
| näivämäärä                                                                                                    | 131                                              |
| pääkiria d/k summat omissa saraki                                                                                         | k 201                                            |
| rahamäärä                                                                                                    | 133                                              |
| rahaituslaskalma                                                                                                    | 155<br>263                                       |
| rakantamianalyalyidan köönnatty a                                                                                         | 203<br>1., 01                                    |
| rakemannspalveluiden kaanneuv a                                                                                           | 1004                                             |
| rakemannsparverun kaanneuty arv.                                                                                          | 90                                               |
|                                                                                                    | 229                                              |
| ruudulle tulostaminen                                                                                                    | 42                                               |
| salasana                                                                                                    | / 3                                              |
| saldojen tarkistuslaskenta                                                                                                | 196                                              |
| saldoreskontra27, 3                                                                                                    | 3,229                                            |
| laskunnumero                                                                                                    | 229                                              |
| muokkaus                                                                                                    | 232                                              |
| päivittäminen                                                                                                    | 230                                              |
| tulosteet                                                                                                    | 232                                              |
| saldot virheelliset                                                                                                    | 263                                              |
| sarakkeiden asettelu4                                                                                                    | 0, 133                                           |
| selite                                                                                                    | 132                                              |
| siirtyminen dos-versiosta                                                                                                 | 75                                               |
| siirtäminen uudelle koneelle                                                                                              | 71                                               |
| solun kopiointi                                                                                                    | 151                                              |
| _                                                                                                    | 255                                              |
| sovellusvirhe                                                                                                    | 233                                              |
| sovellusvirhesumma                                                                                                    | 233                                              |
| sovellusvirhe<br>summa<br>suojausvirhe                                                                                    | 233<br>133<br>255                                |
| sovellusvirhe<br>summa<br>suojausvirhe<br>suorituspäiväkirja259, 26                                                       | 233<br>133<br>255<br>1, 263                      |
| sovellusvirhe<br>summa<br>suojausvirhe<br>suorituspäiväkirja259, 26<br>sähköinen tiedonsiirto                             | 233<br>133<br>255<br>1, 263<br>258               |
| sovellusvirhe<br>summa<br>suojausvirhe<br>suorituspäiväkirja259, 26<br>sähköinen tiedonsiirto<br>sähkön alv:n alentaminen | 233<br>133<br>255<br>1, 263<br>258<br>257        |
| sovellusvirhe<br>summa<br>suojausvirhe<br>suorituspäiväkirja                                                              | 233<br>133<br>255<br>1, 263<br>258<br>257<br>258 |

| tallentuminen, muutosten             | 40  |
|--------------------------------------|-----|
| talousarvio                          | 219 |
| tapahtumat netistä                   | 182 |
| tarkista kassa ja verotilit          | 199 |
| tarkistukset                         | 31  |
| tase ja tuloslaskelma                | 233 |
| kaksi kautta rinnan                  | 243 |
| pitkä muoto                          | 244 |
| tase ja tuloslaskelma                |     |
| pitkä muoto                          | 237 |
| tase-erittely                        | 245 |
| lisäys- ja vähennyserittely          | 247 |
| muokkaaminen                         | 246 |
| paperituloste                        | 247 |
| ruututuloste                         | 248 |
| taustaväri                           | 41  |
| tekstimuotoinen päiväkirja           | 174 |
| tekstin suurentaminen                | 41  |
| tekstinkäsittelyohjelmalla lukeminen | 260 |
| tekstitiedostona                     | 260 |
| tekstityypin valinta                 | 41  |
| tiedostoon tulostaminen              | 42  |
| tietojen muokkaaminen                | 40  |
| tilannekohtainen valikko             | 39  |
| tilikartan muokkaus                  |     |
| alvillisten tilien perustaminen      | 87  |
| tilikartta                           | 62  |
| muokkaus                             | 37  |
| tarkistaminen                        | 196 |
| tilikauden perustaminen              | 20  |
| tilikauden perustaminen              |     |
| muun yrityksen perusteella           | 59  |
| vaiheittain                          | 61  |
| yhtiömuotojen malleista              | 59  |
| tilikauden perustaminen              | 53  |
| edellisen tilikauden perusteella     | 58  |
| tilikausitietokannan nimeäminen      | 61  |
| tilikausitietokanta                  | 32  |
| tilikausituloste (html)              | 216 |
| tilin saldo148,                      | 195 |
| tilin tapahtumat valitulta jaksolta  | 205 |
| tilinavaus                           | 123 |
| edellisen tilikauden perusteella     | 124 |
| L .                                  |     |

| manuaalisesti tilikarttaan126                   |
|-------------------------------------------------|
| tekeminen124                                    |
| tilikarttaan125                                 |
| toisen yrityksen perusteella124                 |
| vaiheittain125                                  |
| vhtiömuotojen malleista124                      |
| tilinpäätöksen (ent. tasekirjan)                |
| kokoaminen237                                   |
| tilinpäätöksen (ent. tasekirjan) lopp242        |
| tilinpäätös                                     |
| tilinpäätös (ent. tasekirja)                    |
| tilinpäätös (ent. tasekirja) tase ja            |
| tuloslaskelma241                                |
| tilinpäätösrunko33                              |
| koodaaminen76                                   |
| muokkaaminen77                                  |
| muokkaus                                        |
| tarkistaminen196                                |
| tilinpäätöstulosteet233, 234                    |
| tilintarkastajalle                              |
| tilinumero                                      |
| tilinumeron etsiminen154                        |
| tiliote                                         |
| pankkitilin kirjaaminen145                      |
| tilipuitteistojen katselu55                     |
| tilirungon muokkaaminen                         |
| monta tiliväliä saman otsikon alle78            |
| tilirungon tarkistus236                         |
| tilitapahtumat182, 190                          |
| tiliöiminen22                                   |
|                                                 |
| tito-kirjaus37, 164                             |
| tito-kirjaus37, 164<br>toispuoleinen kirjaus136 |
| tito-kirjaus                                    |
| tito-kirjaus                                    |
| tito-kirjaus                                    |
| tito-kirjaus                                    |
| tito-kirjaus                                    |
| tito-kirjaus                                    |
| tito-kirjaus                                    |
| tito-kirjaus                                    |
| tito-kirjaus                                    |

| tulostimen kysyminen               | 43    |
|------------------------------------|-------|
| tulostusfontin määritys            | 207   |
| tulostuspulmat                     | 255   |
| tunniste-sarake                    | 157   |
| tyvi                               | 258   |
| ulkoinen aineisto                  | 258   |
| ulkoiset yhteydet                  | 261   |
| uudelle koneelle                   | 71    |
| vaakaan                            | 258   |
| vaakatuloste                       | 45    |
| valikot                            | 128   |
| valvontailmoitus                   | 258   |
| vapaamuotoinen päiväkirja          | 174   |
| varmuuskopiointi                   | 65    |
| cd:lle                             | 69    |
| ohjelmalla                         | 67    |
| palvelimelle                       | 68    |
| usb-muistitikulle                  | 68    |
| usb-tikulle resurssienhallinnalla. | 70    |
| verkkotiliote                      | 179   |
| verokannat                         | 139   |
| veron peruste                      | 256   |
| vertailutiedot                     | 63    |
| vientimuistio                      | 198   |
| viitenumeron vaihtuminen           | 159   |
| windowsin virheilmoitukset         | 255   |
| voitto                             | 262   |
| väliinlisäys                       | 259   |
| väliotsikoiden määritys            | 207   |
| välitilinpäätös                    | 28    |
| yhdistä dos-päiväkirja             | 259   |
| yhdistä muu päiväkirja             | 259   |
| yhdistä päiväkirja                 | 259   |
| yhdistäminen                       | 138   |
| yhteisöhankintojen alv 26, 89, 95  | , 144 |
| ylläpitosopimus                    | 265   |
| yrityksen perustiedot              | 52    |
| yritys, etsi                       | 35    |
| perustaminen20, 3                  | 5, 51 |
| valitseminen                       | 35    |
| yritysluettelo-ikkuna              | 35    |
|                                    |       |